# cisco.

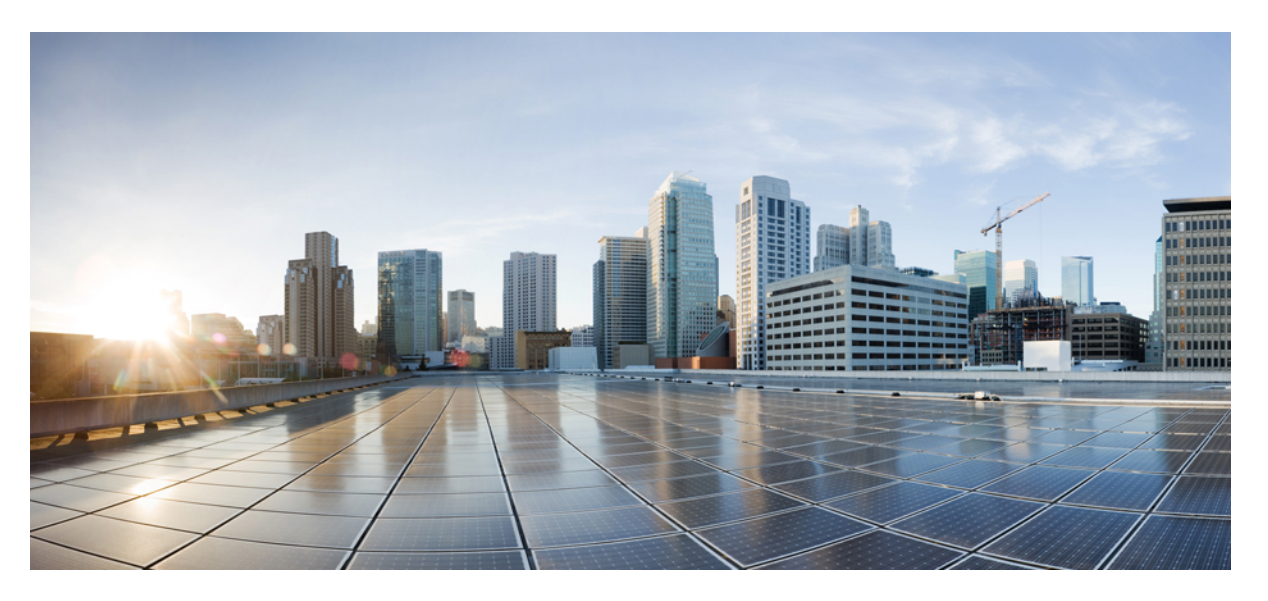

# System Management Configuration Guide, Cisco IOS XE 17.14.x (Catalyst 9300 Switches)

First Published: 2024-04-05

### **Americas Headquarters**

Cisco Systems, Inc. 170 West Tasman Drive San Jose, CA 95134-1706 USA http://www.cisco.com Tel: 408 526-4000 800 553-NETS (6387) Fax: 408 527-0883 THE SPECIFICATIONS AND INFORMATION REGARDING THE PRODUCTS IN THIS MANUAL ARE SUBJECT TO CHANGE WITHOUT NOTICE. ALL STATEMENTS, INFORMATION, AND RECOMMENDATIONS IN THIS MANUAL ARE BELIEVED TO BE ACCURATE BUT ARE PRESENTED WITHOUT WARRANTY OF ANY KIND, EXPRESS OR IMPLIED. USERS MUST TAKE FULL RESPONSIBILITY FOR THEIR APPLICATION OF ANY PRODUCTS.

THE SOFTWARE LICENSE AND LIMITED WARRANTY FOR THE ACCOMPANYING PRODUCT ARE SET FORTH IN THE INFORMATION PACKET THAT SHIPPED WITH THE PRODUCT AND ARE INCORPORATED HEREIN BY THIS REFERENCE. IF YOU ARE UNABLE TO LOCATE THE SOFTWARE LICENSE OR LIMITED WARRANTY, CONTACT YOUR CISCO REPRESENTATIVE FOR A COPY.

The Cisco implementation of TCP header compression is an adaptation of a program developed by the University of California, Berkeley (UCB) as part of UCB's public domain version of the UNIX operating system. All rights reserved. Copyright © 1981, Regents of the University of California.

NOTWITHSTANDING ANY OTHER WARRANTY HEREIN, ALL DOCUMENT FILES AND SOFTWARE OF THESE SUPPLIERS ARE PROVIDED "AS IS" WITH ALL FAULTS. CISCO AND THE ABOVE-NAMED SUPPLIERS DISCLAIM ALL WARRANTIES, EXPRESSED OR IMPLIED, INCLUDING, WITHOUT LIMITATION, THOSE OF MERCHANTABILITY, FITNESS FOR A PARTICULAR PURPOSE AND NONINFRINGEMENT OR ARISING FROM A COURSE OF DEALING, USAGE, OR TRADE PRACTICE.

IN NO EVENT SHALL CISCO OR ITS SUPPLIERS BE LIABLE FOR ANY INDIRECT, SPECIAL, CONSEQUENTIAL, OR INCIDENTAL DAMAGES, INCLUDING, WITHOUT LIMITATION, LOST PROFITS OR LOSS OR DAMAGE TO DATA ARISING OUT OF THE USE OR INABILITY TO USE THIS MANUAL, EVEN IF CISCO OR ITS SUPPLIERS HAVE BEEN ADVISED OF THE POSSIBILITY OF SUCH DAMAGES.

Any Internet Protocol (IP) addresses and phone numbers used in this document are not intended to be actual addresses and phone numbers. Any examples, command display output, network topology diagrams, and other figures included in the document are shown for illustrative purposes only. Any use of actual IP addresses or phone numbers in illustrative content is unintentional and coincidental.

All printed copies and duplicate soft copies of this document are considered uncontrolled. See the current online version for the latest version.

Cisco has more than 200 offices worldwide. Addresses and phone numbers are listed on the Cisco website at www.cisco.com/go/offices.

Cisco and the Cisco logo are trademarks or registered trademarks of Cisco and/or its affiliates in the U.S. and other countries. To view a list of Cisco trademarks, go to this URL: https://www.cisco.com/c/en/us/about/legal/trademarks.html. Third-party trademarks mentioned are the property of their respective owners. The use of the word partner does not imply a partnership relationship between Cisco and any other company. (1721R)

© 2024 Cisco Systems, Inc. All rights reserved.

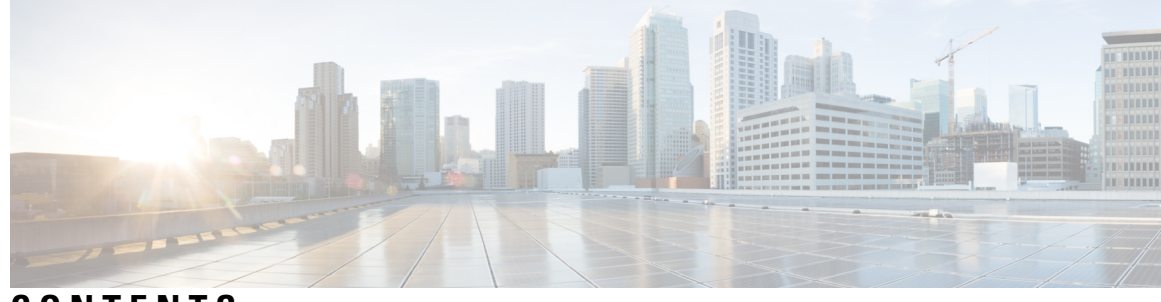

CONTENTS

#### CHAPTER 1

#### Administering the Device 1

Information About Administering the Device 1 System Time and Date Management 1 System Clock 1 Network Time Protocol 2 NTP Implementation 6 DNS 6 Default DNS Settings 7 Login Banners 7 Default Banner Configuration 7 MAC Address Table 7 MAC Address Table Creation 8 MAC Addresses and VLANs 8 Default MAC Address Table Settings 8 ARP Table Management 8 How to Administer the Device 9 Configuring the Time and Date Manually 9 Setting the System Clock 9 Configuring the Time Zone 10 Configuring Summer Time (Daylight Saving Time) 11 Configuring NTP 12 Default NTP Configuration 12 Configuring NTP Authentication 13 Configuring Poll-Based NTP Associations 14 Configuring Broadcast-Based NTP Associations 16 Configuring NTP Access Restrictions 17

Configuring a System Name 19 Setting Up DNS 20 Configuring a Message-of-the-Day Login Banner 22 Configuring a Login Banner 23 Managing the MAC Address Table 24 Changing the Address Aging Time 24 Configuring MAC Address Change Notification Traps 25 Configuring MAC Address Move Notification Traps 28 Configuring MAC Threshold Notification Traps 29 Disabling MAC Address Learning on VLAN 31 Adding and Removing Static Address Entries 32 Configuring Unicast MAC Address Filtering 34 Monitoring and Maintaining Administration of the Device 34 Configuration Examples for Device Administration **35** Example: Setting the System Clock **35** Examples: Configuring Summer Time 36 Example: Configuring a MOTD Banner 36 Example: Configuring a Login Banner 36 Example: Configuring MAC Address Change Notification Traps 37 Example: Configuring MAC Threshold Notification Traps 37 Example: Adding the Static Address to the MAC Address Table 37 Example: Configuring Unicast MAC Address Filtering 38 Additional References for Device Administration 38 Feature History for Device Administration 38 **CHAPTER 2 Boot Integrity Visibility** 39

Information About Boot Integrity Visibility 39
Image Signing and Bootup 39
Verifying the Software Image and Hardware 40
Verifying Platform Identity and Software Integrity 41
Verifying Image Signing 44
Additional References for Boot Integrity Visibility 45
Feature History for Boot Integrity Visibility 45

#### CHAPTER 3

#### Performing Device Setup Configuration 47

Restrictions for Performing Device Setup Configuration 47 Information About Performing Device Setup Configuration 47 Device Boot Process 47 Software Install Overview 48 Software Boot Modes 48 Installing the Software Package 49 Terminating a Software Install 50 Devices Information Assignment 50 Default Switch Information 51 DHCP-Based Autoconfiguration Overview 51 DHCP Client Request Process 52 DHCP-Based Autoconfiguration and Image Update 53 Restrictions for DHCP-Based Autoconfiguration 53 DHCP Autoconfiguration 53 DHCP Auto-Image Update 53 DHCP Server Configuration Guidelines 54 Purpose of the TFTP Server 54 Purpose of the DNS Server 55 How to Obtain Configuration Files 55 How to Control Environment Variables 56 Scheduled Reload of the Software Image 56 How to Perform Device Setup Configuration 57 Configuring DHCP Autoconfiguration (Only Configuration File) 57 Manually Assigning IP Information to Multiple SVIs 59 Modifying Device Startup Configuration 61 Specifying a Filename to Read and Write a System Configuration 61 Booting the Device in Installed Mode 62 Booting a Device in Bundle Mode 64 Configuring a Scheduled Software Image Reload 64 Configuration Examples for Device Setup Configuration 65 Examples: Displaying Software Bootup in Install Mode 66 Example: Emergency Installation 69

| Example: Managing an Update Package <b>70</b>                               |    |
|-----------------------------------------------------------------------------|----|
| Verifying Software Install 80                                               |    |
| Example: Configuring a Device to Download Configurations from a DHCP Server | 83 |
| Example: Scheduling Software Image Reload 84                                |    |
| Additional References For Performing Device Setup 84                        |    |
| Feature History for Performing Device Setup Configuration 84                |    |
|                                                                             |    |

#### CHAPTER 4 Available Licenses 87

Information About Available Licenses 87 Base and Add-On Licenses 87 Export Control Key for High Security 88 Supported Platforms and Releases 88 When an HSECK9 Key Is Required 89 Prerequisites for Using an HSECK9 Key 89 Ordering Considerations 89 Stacking Considerations 90 How to Configure Available Licenses 91 Configuring Base and Add-On Licenses 91 Installing SLAC for an HSECK9 Key 93 Installing SLAC: Connected Directly to CSSM 93 Installing SLAC: No Connectivity to CSSM and No CSLU 96 Installing SLAC: Connected to CSSM Through CSLU (Product Instance-Initiated) 99 Installing SLAC: Connected to CSSM Through CSLU (CSLU-Initiated) 102 Installing SLAC: SSM On-Prem Deployment (Product Instance-Initiated) 104 Installing SLAC: SSM On-Prem Deployment (SSM On-Prem-Initiated) 107 Required Tasks After Installing SLAC 108 Returning a SLAC 110 Examples for Configuring Available Licenses 113 Example: Requesting and Installing SLAC - Adding a Member and Requesting SLAC Again 113 Example: Requesting and Installing SLAC - Requesting SLAC on a Standalone Then Adding Member 118 Feature History for Available Licenses 126

CHAPTER 5 Smart Licensing Using Policy 129

Introduction to Smart Licensing Using Policy 129 Information About Smart Licensing Using Policy 130 Overview 130 Supported Products 131 Architecture 131 Product Instance 131 **CSLU** 131 **CSSM** 132 Controller 132 SSM On-Prem 133 Concepts 134 License Enforcement Types 134 License Duration 134 Authorization Code 135 Policy 135 RUM Report and Report Acknowledgement 137 Trust Code 138 Supported Topologies 139 Connected to CSSM Through CSLU 139 Connected Directly to CSSM 141 Connected to CSSM Through a Controller 143 CSLU Disconnected from CSSM 144 No Connectivity to CSSM and No CSLU 146 SSM On-Prem Deployment 147 Interactions with Other Features **150** High Availability 150 Upgrades 152 Downgrades 155 How to Configure Smart Licensing Using Policy: Workflows by Topology 157 Workflow for Topology: Connected to CSSM Through CSLU 157 Workflow for Topology: Connected Directly to CSSM 159 Workflow for Topology: Connected to CSSM Through a Controller 161 Workflow for Topology: CSLU Disconnected from CSSM 162 Workflow for Topology: No Connectivity to CSSM and No CSLU 165

Workflow for Topology: SSM On-Prem Deployment **166** Tasks for Product Instance-Initiated Communication 166 Tasks for SSM On-Prem Instance-Initiated Communication 168 Migrating to Smart Licensing Using Policy 171 Example: Smart Licensing to Smart Licensing Using Policy 172 Example: RTU Licensing to Smart Licensing Using Policy 179 Example: SLR to Smart Licensing Using Policy 182 Example: Evaluation or Expired to Smart Licensing Using Policy 191 Migrating to a Version of SSM On-Prem That Supports Smart Licensing Using Policy 194 Task Library for Smart Licensing Using Policy 195 Logging into Cisco (CSLU Interface) 196 Configuring a Smart Account and a Virtual Account (CSLU Interface) 196 Adding a Product-Initiated Product Instance in CSLU (CSLU Interface) 196 Ensuring Network Reachability for Product Instance-Initiated Communication 197 Adding a CSLU-Initiated Product Instance in CSLU (CSLU Interface) 199 Collecting Usage Reports: CSLU Initiated (CSLU Interface) 199 Export to CSSM (CSLU Interface) 200 Import from CSSM (CSLU Interface) 200 Ensuring Network Reachability for CSLU-Initiated Communication 201 Requesting SLAC for One or More Product Instance (CSLU Interface) 205 Setting Up a Connection to CSSM 206 Configuring Smart Transport Through an HTTPs Proxy 208 Configuring the Call Home Service for Direct Cloud Access 209 Configuring the Call Home Service for Direct Cloud Access through an HTTPs Proxy Server **212** Assigning a Smart Account and Virtual Account (SSM On-Prem UI) 213 Validating Devices (SSM On-Prem UI) 214 Ensuring Network Reachability for Product Instance-Initiated Communication **214** Retrieving the Transport URL (SSM On-Prem UI) 217 Exporting and Importing Usage Data (SSM On-Prem UI) 217 Adding One or More Product Instances (SSM On-Prem UI) 218 Ensuring Network Reachability for SSM On-Prem-Initiated Communication 220 Submitting an Authorization Code Request (SSM On-Prem UI) 224 Manually Requesting and Auto-Installing a SLAC 225 Generating and Saving a SLAC Request on the Product Instance 230

Generating and Downloading SLAC from CSSM to a File 233 Returning an Authorization Code 235 Entering a SLAC Return Code in CSSM and Removing a Product Instance **239** Entering an SLR Return Code in CSSM and Removing the Product Instance 240 Generating a New Token for a Trust Code from CSSM 241 Establishing Trust with an ID Token. 242 Downloading a Policy File from CSSM 243 Uploading Data or Requests to CSSM and Downloading a File 244 Installing a File on the Product Instance 245 Setting the Transport Type, URL, and Reporting Interval 246 Configuring a Base or Add-On License 249 Sample Resource Utilization Measurement Report 253 Troubleshooting Smart Licensing Using Policy 253 System Message Overview 254 System Messages 255 Additional References for Smart Licensing Using Policy 266 Feature History for Smart Licensing Using Policy 266

#### CHAPTER 6

#### Configuring Application Visibility and Control in a Wired Network 277

Information About Application Visibility and Control in a Wired Network 277 Supported AVC Class Map and Policy Map Formats 277 Restrictions for Wired Application Visibility and Control 279 How to Configure Application Visibility and Control 280 Configuring Application Visibility and Control in a Wired Network 280 Enabling Application Recognition on an interface 281 Creating AVC QoS Policy 282 Applying a QoS Policy to the switch port **284** Enhanced Support for Match and Collect Fields on a Wired AVC Monitor 285 Configuring Wired AVC Flexible Netflow 286 NBAR2 Custom Applications 303 NBAR2 Dynamic Hitless Protocol Pack Upgrade 306 Monitoring Application Visibility and Control 307 Examples: Application Visibility and Control Configuration 308 Basic Troubleshooting - Questions and Answers 320

|           | Additional References for Application Visibility and Control 321                     |  |  |
|-----------|--------------------------------------------------------------------------------------|--|--|
|           | Feature History for Application Visibility and Control in a Wired Network <b>321</b> |  |  |
| CHAPTER 7 | Configuring SDM Templates 323                                                        |  |  |
|           | Information About SDM Templates 323                                                  |  |  |
|           | How to Configure SDM Templates 323                                                   |  |  |
|           | Setting the SDM Template <b>323</b>                                                  |  |  |
|           | Monitoring and Maintaining SDM Templates 324                                         |  |  |
|           | Configuration Examples for SDM Templates 325                                         |  |  |
|           | Examples: Displaying SDM Templates 325                                               |  |  |
|           | Additional References for SDM Templates 327                                          |  |  |
|           | Feature History for SDM Templates <b>327</b>                                         |  |  |
| CHAPTER 8 | Configuring System Message Logs 329                                                  |  |  |
|           | Information About Configuring System Message Logs 329                                |  |  |
|           | System Messsage Logging 329                                                          |  |  |
|           | System Log Message Format 330                                                        |  |  |
|           | Default System Message Logging Settings 331                                          |  |  |
|           | Syslog Message Limits 331                                                            |  |  |
|           | How to Configure System Message Logs <b>332</b>                                      |  |  |
|           | Setting the Message Display Destination Device <b>332</b>                            |  |  |
|           | Synchronizing Log Messages 333                                                       |  |  |
|           | Disabling Message Logging 335                                                        |  |  |
|           | Enabling and Disabling Time Stamps on Log Messages 335                               |  |  |
|           | Enabling and Disabling Sequence Numbers in Log Messages <b>336</b>                   |  |  |
|           | Defining the Message Severity Level <b>337</b>                                       |  |  |
|           | Limiting Syslog Messages Sent to the History Table and to SNMP <b>338</b>            |  |  |
|           | Logging Messages to a UNIX Syslog Daemon <b>338</b>                                  |  |  |
|           | Monitoring and Maintaining System Message Logs 340                                   |  |  |
|           | Monitoring Configuration Archive Logs <b>340</b>                                     |  |  |
|           | Configuration Examples for System Message Logs <b>340</b>                            |  |  |
|           | Example: Stacking System Message 340                                                 |  |  |
|           | Example: Switch System Message 340                                                   |  |  |
|           | Additional References for System Message Logs 341                                    |  |  |

|            | Feature History for System Message Logs <b>341</b>            |  |
|------------|---------------------------------------------------------------|--|
| CHAPTER 9  | Configuring Online Diagnostics 343                            |  |
|            | Information About Configuring Online Diagnostics 343          |  |
|            | Generic Online Diagnostics (GOLD) Tests 344                   |  |
|            | How to Configure Online Diagnostics 348                       |  |
|            | Starting Online Diagnostic Tests 348                          |  |
|            | Configuring Online Diagnostics 349                            |  |
|            | Scheduling Online Diagnostics 349                             |  |
|            | Configuring Health-Monitoring Diagnostics <b>350</b>          |  |
|            | Monitoring and Maintaining Online Diagnostics 353             |  |
|            | Configuration Examples for Online Diagnostics <b>353</b>      |  |
|            | Examples: Start Diagnostic Tests 353                          |  |
|            | Example: Configure a Health-Monitoring Test <b>354</b>        |  |
|            | Example: Schedule Diagnostic Test 354                         |  |
|            | Example: Displaying Online Diagnostics <b>354</b>             |  |
|            | Additional References for Online Diagnostics <b>355</b>       |  |
|            | Feature History for Configuring Online Diagnostics <b>355</b> |  |
| CHAPTER 10 | Consistency Checker 357                                       |  |
|            | Limitations for Consistency Checker <b>357</b>                |  |
|            | Information about Consistency Checker 358                     |  |
|            | Running the Consistency Checker 359                           |  |
|            | Output Examples for Consistency Checker <b>359</b>            |  |
|            | Feature History for Consistency Checker <b>365</b>            |  |
| CHAPTER 11 |                                                               |  |
|            | Prerequisites for Managing Configuration Files 367            |  |
|            | Restrictions for Managing Configuration Files <b>367</b>      |  |
|            | Information About Managing Configuration Files <b>367</b>     |  |
|            | Types of Configuration Files <b>367</b>                       |  |
|            | Configuration Mode and Selecting a Configuration Source       |  |
|            | Configuration File Changes Using the CLI 368                  |  |
|            | Location of Configuration Files <b>368</b>                    |  |
|            |                                                               |  |

| Copy Configuration Files from a Network Server to the Device <b>369</b>                          |
|--------------------------------------------------------------------------------------------------|
| Copying a Configuration File from the Device to a TFTP Server <b>369</b>                         |
| Copying a Configuration File from the Device to an RCP Server <b>370</b>                         |
| Copying a Configuration File from the Device to an FTP Server <b>371</b>                         |
| Copying files through a VRF 372                                                                  |
| Copy Configuration Files from a Switch to Another Switch <b>372</b>                              |
| Configuration Files Larger than NVRAM 373                                                        |
| Configuring the Device to Download Configuration Files 373                                       |
| How to Manage Configuration File Information <b>374</b>                                          |
| Displaying Configuration File Information <b>374</b>                                             |
| Modifying the Configuration File <b>375</b>                                                      |
| Copying a Configuration File from the Device to a TFTP Server <b>376</b>                         |
| What to Do Next 377                                                                              |
| Copying a Configuration File from the Device to an RCP Server <b>377</b>                         |
| Examples 378                                                                                     |
| What to Do Next <b>379</b>                                                                       |
| Copying a Configuration File from the Device to the FTP Server <b>379</b>                        |
| Examples 380                                                                                     |
| What to Do Next 381                                                                              |
| Copying a Configuration File from a TFTP Server to the Device <b>381</b>                         |
| What to Do Next 382                                                                              |
| Copying a Configuration File from the rcp Server to the Device <b>382</b>                        |
| Examples 383                                                                                     |
| What to Do Next 383                                                                              |
| Copying a Configuration File from an FTP Server to the Device <b>383</b>                         |
| Examples 384                                                                                     |
| What to Do Next 385                                                                              |
| Maintaining Configuration Files Larger than NVRAM <b>385</b>                                     |
| Compressing the Configuration File <b>385</b>                                                    |
| Storing the Configuration in Flash Memory on Class A Flash File Systems 387                      |
| Loading the Configuration Commands from the Network <b>388</b>                                   |
| Copying Configuration Files from Flash Memory to the Startup or Running Configuration <b>389</b> |
| Copying Configuration Files Between Flash Memory File Systems <b>390</b>                         |
| Copying a Configuration File from an FTP Server to Flash Memory Devices <b>391</b>               |

I

I

|            | What to Do Next <b>392</b>                                                           |
|------------|--------------------------------------------------------------------------------------|
|            | Copying a Configuration File from an RCP Server to Flash Memory Devices <b>392</b>   |
|            | Copying a Configuration File from a TFTP Server to Flash Memory Devices <b>393</b>   |
|            | Re-executing the Configuration Commands in the Startup Configuration File <b>394</b> |
|            | Clearing the Startup Configuration <b>394</b>                                        |
|            | Deleting a Specified Configuration File <b>395</b>                                   |
|            | Specifying the CONFIG_FILE Environment Variable on Class A Flash File Systems 396    |
|            | What to Do Next 397                                                                  |
|            | Configuring the Device to Download Configuration Files <b>398</b>                    |
|            | Configuring the Device to Download the Network Configuration File <b>398</b>         |
|            | Configuring the Device to Download the Host Configuration File <b>399</b>            |
|            | Feature History for Managing Configuration Files <b>401</b>                          |
| CHAPTER 12 | Secure Copy 403                                                                      |
|            | Prerequisites for Secure Copy <b>403</b>                                             |
|            | Information About Secure Copy 403                                                    |
|            | Secure Copy Performance Improvements 404                                             |
|            | How to Configure Secure Copy 404                                                     |
|            | Configuring Secure Copy 404                                                          |
|            | Configuring SCP Username Password 405                                                |
|            | Enabling Secure Copy on the SSH Server <b>406</b>                                    |
|            | Configuration Examples for Secure Copy <b>408</b>                                    |
|            | Example: Secure Copy Configuration Using Local Authentication <b>408</b>             |
|            | Example: Secure Copy Server-Side Configuration Using Network-Based Authentication    |
|            | Additional References for Secure Copy 408                                            |
|            | Feature History for Secure Copy 409                                                  |
| CHAPTER 13 | Configuration Replace and Configuration Rollback 411                                 |
|            | Prerequisites for Configuration Replace and Configuration Rollback 411               |
|            | Restrictions for Configuration Replace and Configuration Rollback <b>412</b>         |
|            | Information About Configuration Replace and Configuration Rollback 412               |
|            | Configuration Archive <b>412</b>                                                     |
|            | Configuration Replace 413                                                            |
|            |                                                                                      |

Configuration Rollback 414

I

| Benefits of Configuration Replace and Configuration Rollback 414                                                                                                    |                                                                                                  |  |  |
|----------------------------------------------------------------------------------------------------|--------------------------------------------------------------------------------------------------|--|--|
|                                                                                                    |                                                                                                  |  |  |
| How to Use Configuration Replace and Configuration Rollback 415                                                                                                    |                                                                                                  |  |  |
| Creating a Configuration Archive <b>415</b>                                                                                                    |                                                                                                  |  |  |
| Performing a Configuration Replace or Configuration Rollback Operation 416                                                                                                    |                                                                                                  |  |  |
| Monitoring and Troubleshooting the Feature <b>419</b>                                                                                                    |                                                                                                  |  |  |
| Configuration Examples for Configuration Replace and Configuration Rollback <b>421</b>                                                                                                    |                                                                                                  |  |  |
| Creating a Configuration Archive <b>421</b>                                                                                                    |                                                                                                  |  |  |
| Replacing the Current Running Configuration with a Saved Cisco IOS Configuration F                                                                                                    | Replacing the Current Running Configuration with a Saved Cisco IOS Configuration File <b>421</b> |  |  |
| Reverting to the Startup Configuration File <b>422</b>                                                                                                    | Reverting to the Startup Configuration File <b>422</b>                                           |  |  |
| Performing a Configuration Replace Operation with the configure confirm Command                                                                                                    | Performing a Configuration Replace Operation with the configure confirm Command <b>422</b>       |  |  |
| Performing a Configuration Rollback Operation <b>423</b>                                                                                                    |                                                                                                  |  |  |
| Additional References for Configuration Replace and Configuration Rollback <b>424</b>                                                                                                    |                                                                                                  |  |  |
| Feature History for Configuration Replace and Configuration Rollback <b>424</b>                                                                                                    |                                                                                                  |  |  |
| CHAPTER 14 BIOS Protection 425                                                                                                    |                                                                                                  |  |  |
| Introduction to BIOS Protection <b>425</b>                                                                                                    |                                                                                                  |  |  |
| ROMMON Upgrade <b>425</b>                                                                                                    |                                                                                                  |  |  |
| Capsule Upgrade 426                                                                                                    |                                                                                                  |  |  |
| Feature History for BIOS Protection <b>426</b>                                                                                                    |                                                                                                  |  |  |
|                                                                                                    |                                                                                                  |  |  |
| CHAPTER 15 Performing Extended Fast Software Upgrade 429                                                                                                    |                                                                                                  |  |  |
| CHAPTER 15 Performing Extended Fast Software Upgrade 429<br>Prerequisites for Extended Fast Software Upgrade 429                                                                                                    |                                                                                                  |  |  |
| CHAPTER 15       Performing Extended Fast Software Upgrade       429         Prerequisites for Extended Fast Software Upgrade       429         Restrictions for Extended Fast Software Upgrade       429                                                                                                    |                                                                                                  |  |  |
| CHAPTER 15 Performing Extended Fast Software Upgrade 429<br>Prerequisites for Extended Fast Software Upgrade 429<br>Restrictions for Extended Fast Software Upgrade 429<br>Information About Extended Fast Software Upgrade 430                                                                                                    |                                                                                                  |  |  |
| CHAPTER 15 Performing Extended Fast Software Upgrade 429<br>Prerequisites for Extended Fast Software Upgrade 429<br>Restrictions for Extended Fast Software Upgrade 429<br>Information About Extended Fast Software Upgrade 430<br>Protocols Supported with Extended Fast Software Upgrade 430                                                                                                    |                                                                                                  |  |  |
| CHAPTER 15 Performing Extended Fast Software Upgrade 429<br>Prerequisites for Extended Fast Software Upgrade 429<br>Restrictions for Extended Fast Software Upgrade 429<br>Information About Extended Fast Software Upgrade 430<br>Protocols Supported with Extended Fast Software Upgrade 430<br>How to Perform Extended Fast Software Upgrade on a Standalone Switch 431                                                                                                    |                                                                                                  |  |  |
| CHAPTER 15Performing Extended Fast Software Upgrade 429Prerequisites for Extended Fast Software Upgrade 429Restrictions for Extended Fast Software Upgrade 429Information About Extended Fast Software Upgrade 430Protocols Supported with Extended Fast Software Upgrade 430How to Perform Extended Fast Software Upgrade on a Standalone Switch 431Upgrading the Software on a Standalone Switch 431                                                                                                    |                                                                                                  |  |  |
| CHAPTER 15       Performing Extended Fast Software Upgrade 429         Prerequisites for Extended Fast Software Upgrade 429       Restrictions for Extended Fast Software Upgrade 429         Information About Extended Fast Software Upgrade 430       Protocols Supported with Extended Fast Software Upgrade 430         How to Perform Extended Fast Software Upgrade on a Standalone Switch 431       Upgrading the Software on a Standalone Switch 431                                                                                                    |                                                                                                  |  |  |
| CHAPTER 15       Performing Extended Fast Software Upgrade 429         Prerequisites for Extended Fast Software Upgrade 429       Restrictions for Extended Fast Software Upgrade 429         Information About Extended Fast Software Upgrade 430       Protocols Supported with Extended Fast Software Upgrade 430         How to Perform Extended Fast Software Upgrade on a Standalone Switch 431       Upgrading the Software on a Standalone Switch 431         Upgrading the Software on a Standalone Switch Configured with IPv6 432       Upgrading the Software on a Standalone Switch Configured with IPv6 MLD 433                                                                                                    |                                                                                                  |  |  |
| CHAPTER 15       Performing Extended Fast Software Upgrade 429         Prerequisites for Extended Fast Software Upgrade 429       Restrictions for Extended Fast Software Upgrade 429         Information About Extended Fast Software Upgrade 430       Protocols Supported with Extended Fast Software Upgrade 430         How to Perform Extended Fast Software Upgrade on a Standalone Switch 431       Upgrading the Software on a Standalone Switch 431         Upgrading the Software on a Standalone Switch Configured with IPv6 432       Upgrading the Software on a Standalone Switch Configured with IPv6 MLD 433         Upgrading the Software on a Standalone Switch Configured with BGP 434       434                                                                |                                                                                                  |  |  |
| CHAPTER 15       Performing Extended Fast Software Upgrade 429         Prerequisites for Extended Fast Software Upgrade 429       Prerequisites for Extended Fast Software Upgrade 429         Information About Extended Fast Software Upgrade 430       Protocols Supported with Extended Fast Software Upgrade 430         How to Perform Extended Fast Software Upgrade on a Standalone Switch 431       Upgrading the Software on a Standalone Switch 431         Upgrading the Software on a Standalone Switch Configured with IPv6 432       Upgrading the Software on a Standalone Switch Configured with BGP 434         Upgrading the Software on a Standalone Switch Configured with OSPF 435       How to Seftware on a Standalone Switch Configured with OSPF 435       |                                                                                                  |  |  |
| CHAPTER 15       Performing Extended Fast Software Upgrade 429         Prerequisites for Extended Fast Software Upgrade 429       Restrictions for Extended Fast Software Upgrade 429         Information About Extended Fast Software Upgrade 430       Protocols Supported with Extended Fast Software Upgrade 430         How to Perform Extended Fast Software Upgrade on a Standalone Switch 431       Upgrading the Software on a Standalone Switch 431         Upgrading the Software on a Standalone Switch Configured with IPv6 432       Upgrading the Software on a Standalone Switch Configured with BGP 434         Upgrading the Software on a Standalone Switch Configured with OSPF 435       Upgrading the Software on a Standalone Switch Configured with OSPF 437 |                                                                                                  |  |  |

| Reloading Software on a Standalone Switch Configured with BGP <b>439</b>   |
|----------------------------------------------------------------------------|
| Reloading Software on a Standalone Switch Configured with OSPF 440         |
| Reloading Software on a Standalone Switch Configured with OSPFv3 441       |
| How to Perform Extended Fast Software Upgrade on a Stacked Switch 443      |
| Upgrading the Software on a Stacked Switch <b>443</b>                      |
| Upgrading the Software on a Stacked Switch Configured with BGP 444         |
| Upgrading the Software on a Stacked Switch Configured with IS-IS 445       |
| Upgrading the Software on a Stacked Switch Configured with OSPF <b>446</b> |
| Upgrading the Software on a Stacked Switch Configured with OSPFv3 448      |
| Reloading Software on a Stacked Switch 449                                 |
| Reloading Software on a Stacked Switch Configured with BGP <b>450</b>      |
| Reloading Software on a Stacked Switch Configured with IS-IS <b>451</b>    |
| Reloading Software on a Stacked Switch Configured with OSPF <b>452</b>     |
| Reloading Software on a Stacked Switch Configured with OSPFv3 <b>453</b>   |
| Verifying Software Upgrade or Reload 455                                   |
| Configuration Examples for Extended Fast Software Upgrade <b>455</b>       |
| Example: Upgrading Switch with Software Upgrade <b>456</b>                 |
| Example: Reloading Software on a Switch <b>457</b>                         |
| Example: Viewing Extended Fast Software Upgrade Status 459                 |
| Additional References 459                                                  |
| Feature History for Extended Fast Software Upgrade 459                     |
|                                                                            |
| Software Maintenance Upgrade 461                                           |
| Restrictions for Software Maintenance Upgrade 461                          |
| Information About Software Maintenance Upgrade 461                         |
| SMU Overview 461                                                           |
| SMU Workflow 462                                                           |
| SMU Package 462                                                            |

SMU Reload 462

CHAPTER 16

How to Manage Software Maintenance Updates462Installing an SMU Package: 1-Step Process463Installing an SMU Package: 3-Step Process464

Managing an SMU 465

Configuration Examples for Software Maintenance Upgrade 465

|            | Example: Managing an SMU <b>466</b>                                              |
|------------|----------------------------------------------------------------------------------|
|            | Additional References for Software Maintenance Upgrade <b>470</b>                |
|            | Feature History for Software Maintenance Upgrade <b>471</b>                      |
| CHAPTER 17 | Working with the Flash File System 473                                           |
|            | Information About the Flash File System <b>473</b>                               |
|            | Displaying Available File Systems 473                                            |
|            | Setting the Default File System 477                                              |
|            | Displaying Information About Files on a File System <b>477</b>                   |
|            | Changing Directories and Displaying the Working Directory <b>478</b>             |
|            | Creating Directories 479                                                         |
|            | Removing Directories <b>480</b>                                                  |
|            | Copying Files <b>480</b>                                                         |
|            | Copying Files from One Device in a Stack to Another Device in the Same Stack 481 |
|            | Deleting Files 482                                                               |
|            | Creating, Displaying and Extracting Files <b>483</b>                             |
|            | Additional References for Flash File System 484                                  |
|            | Feature History for Flash File System <b>485</b>                                 |
| CHAPTER 18 | Performing Factory Reset 487                                                     |
|            | Prerequisites for Performing a Factory Reset <b>487</b>                          |
|            | Restrictions for Performing a Factory Reset <b>487</b>                           |
|            | Information About Performing a Factory Reset <b>487</b>                          |
|            | Secure Data Wipe 488                                                             |
|            | How to Perform a Factory Reset 489                                               |
|            | Configuration Examples for Performing a Factory Reset <b>491</b>                 |
|            | Additional References for Performing a Factory Reset <b>493</b>                  |
|            | Feature History for Performing a Factory Reset <b>493</b>                        |
|            |                                                                                  |

#### CHAPTER 19 **Configuring Secure Storage** 495 Information About Secure Storage 495

Enabling Secure Storage 495 **Disabling Secure Storage** 496 Verifying the Status of Encryption 496

|            | Feature History for Secure Storage <b>497</b>                           |  |  |
|------------|-------------------------------------------------------------------------|--|--|
| CHAPTER 20 | Trace Management 499                                                    |  |  |
|            | Information About Trace Management <b>499</b>                           |  |  |
|            | Introduction to Binary Tracing <b>499</b>                               |  |  |
|            | Introduction to Conditional Debugging and Radioactive Tracing 499       |  |  |
|            | Tracing Levels 500                                                      |  |  |
|            | Payload Filter 501                                                      |  |  |
|            | How to Configure Conditional Debugging <b>502</b>                       |  |  |
|            | Conditional Debugging and Radioactive Tracing 502                       |  |  |
|            | Configuring Conditional Debugging 502                                   |  |  |
|            | Collecting Trace Files 504                                              |  |  |
|            | Copying Archived Trace Files 504                                        |  |  |
|            | Configuring Payload Filter 505                                          |  |  |
|            | Configuration Examples for Trace Management <b>505</b>                  |  |  |
|            | Additional References for Trace Management 508                          |  |  |
|            | Feature History for Trace Management 508                                |  |  |
| CHAPTER 21 | Consent Token 509                                                       |  |  |
|            | Restrictions for Consent Token 509                                      |  |  |
|            | Information About Consent Token 509                                     |  |  |
|            | Consent Token Authorization Process for System Shell Access 510         |  |  |
|            | Feature History for Consent Token 511                                   |  |  |
| CHAPTER 22 | Troubleshooting the Software Configuration 513                          |  |  |
|            | Information About Troubleshooting the Software Configuration <b>513</b> |  |  |
|            | Software Failure on a Switch 513                                        |  |  |
|            | Lost or Forgotten Password on a Device <b>513</b>                       |  |  |
|            | Power over Ethernet Ports 514                                           |  |  |
|            | Disabled Port Caused by Power Loss 514                                  |  |  |
|            | Disabled Port Caused by False Link-Up 515                               |  |  |
|            | Ping 515                                                                |  |  |
|            | Layer 2 Traceroute <b>515</b>                                           |  |  |
|            | Layer 2 Traceroute Guidelines 515                                       |  |  |
|            |                                                                         |  |  |

**IP** Traceroute 516 Time Domain Reflector Guidelines 517 Debug Commands 518 System Report 518 Onboard Failure Logging on the Switch 520 Fan Failures 521 Possible Symptoms of High CPU Utilization 521 How to Troubleshoot the Software Configuration 522 Recovering from a Software Failure 522 Booting from the Recovery Partition 526 Recovering from a Lost or Forgotten Password 526 Procedure with Password Recovery Enabled 527 Procedure with Password Recovery Disabled 529 Preventing Autonegotiation Mismatches 530 Troubleshooting SFP Module Security and Identification 531 Monitoring SFP Module Status 531 Executing Ping 532 Monitoring Temperature 532 Monitoring the Physical Path 532 Executing IP Traceroute 533 Running TDR and Displaying the Results 533 Redirecting Debug and Error Message Output 533 Using the show platform forward Command 533 Using the show debug command 534 Configuring OBFL 534 Verifying Troubleshooting of the Software Configuration 534 Displaying OBFL Information 534 Example: Verifying the Problem and Cause for High CPU Utilization 535 Scenarios for Troubleshooting the Software Configuration 537 Scenarios to Troubleshoot Power over Ethernet (PoE) 537 Configuration Examples for Troubleshooting Software 539 Example: Pinging an IP Host 539 Example: Performing a Traceroute to an IP Host 540 Additional References for Troubleshooting Software Configuration 541

| CHAPTER 23 | Line Auto Consolidation 543                     |
|------------|-------------------------------------------------|
|            | Line Auto Consolidation 543                     |
|            | Feature History for Line Auto Consolidation 549 |
| CHAPTER 24 |                                                 |
|            | Overview 551                                    |
|            | Support Articles 551                            |
|            | Feedback Request 552                            |
|            | Disclaimer and Caution 553                      |

I

Feature History for Troubleshooting Software Configuration 541

#### Contents

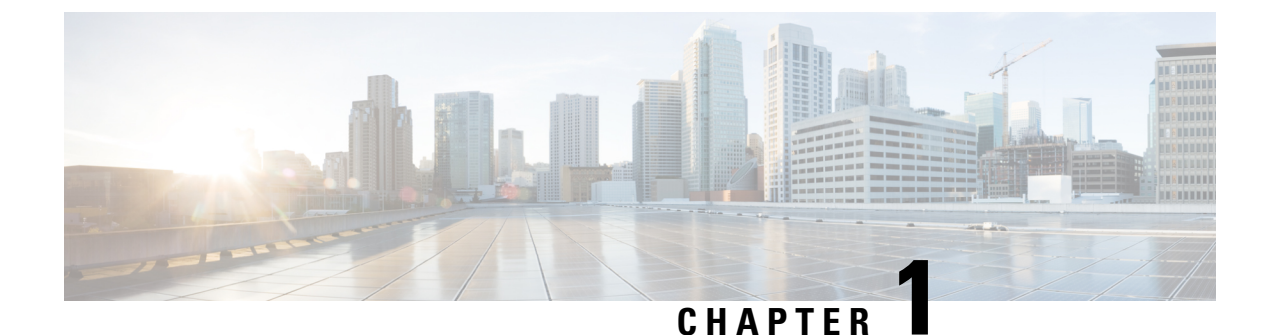

## Administering the Device

- Information About Administering the Device, on page 1
- How to Administer the Device, on page 9
- Configuration Examples for Device Administration, on page 35
- Additional References for Device Administration, on page 38
- Feature History for Device Administration, on page 38

## Information About Administering the Device

The following sections provide information about administering the device:

## System Time and Date Management

You can manage the system time and date on your device using automatic configuration methods (RTC and NTP), or manual configuration methods.

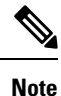

For complete syntax and usage information for the commands used in this section, see the *Cisco IOS Configuration Fundamentals Command Reference* on *Cisco.com*.

## System Clock

The basis of the time service is the system clock. This clock runs from the moment the system starts up and keeps track of the date and time.

The system clock can then be set from these sources:

- RTC
- NTP
- Manual configuration

The system clock can provide time to these services:

• User show commands

Logging and debugging messages

The system clock keeps track of time internally based on Coordinated Universal Time (UTC), also known as Greenwich Mean Time (GMT). You can configure information about the local time zone and summer time (daylight saving time) so that the time appears correctly for the local time zone.

The system clock keeps track of whether the time is *authoritative* or not (that is, whether it has been set by a time source considered to be authoritative). If it is not authoritative, the time is available only for display purposes and is not redistributed.

#### **Network Time Protocol**

The NTP is designed to time-synchronize a network of devices. NTP runs over User Datagram Protocol (UDP), which runs over IP. NTP is documented in RFC 1305. The current protocol is version 4 (NTPv4), which is a proposed standard as documented in RFC 5905. It is backward compatible with version 3, specified in RFC 1305.

An NTP network usually gets its time from an authoritative time source, such as a radio clock or an atomic clock attached to a time server. NTP then distributes this time across the network. NTP is extremely efficient; no more than one packet per minute is necessary to synchronize two devices to within a millisecond of one another.

NTP uses the concept of a *stratum* to describe how many NTP hops away a device is from an authoritative time source. A stratum 1 time server has a radio or atomic clock directly attached, a stratum 2 time server receives its time through NTP from a stratum 1 time server, and so on. A device running NTP automatically chooses as its time source the device with the lowest stratum number with which it communicates through NTP. This strategy effectively builds a self-organizing tree of NTP speakers.

NTP avoids synchronizing to a device whose time might not be accurate by never synchronizing to a device that is not synchronized. NTP also compares the time reported by several devices and does not synchronize to a device whose time is significantly different than the others, even if its stratum is lower.

The communications between devices running NTP (known as associations) are usually statically configured; each device is given the IP address of all devices with which it should form associations. Accurate timekeeping is possible by exchanging NTP messages between each pair of devices with an association. However, in a LAN environment, NTP can be configured to use IP broadcast messages instead. This alternative reduces configuration complexity because each device can simply be configured to send or receive broadcast messages. However, in that case, information flow is one-way only.

The time kept on a device is a critical resource; you should use the security features of NTP to avoid the accidental or malicious setting of an incorrect time. Two mechanisms are available: an access list-based restriction scheme and an encrypted authentication mechanism.

Cisco's implementation of NTP does not support stratum 1 service; it is not possible to connect to a radio or atomic clock. We recommend that the time service for your network be derived from the public NTP servers available on the IP Internet.

The Figure shows a typical network example using NTP. Device A is the primary NTP, with the **Device** B, C, and D configured in NTP server mode, in server association with Device A. Device E is configured as an NTP peer to the upstream and downstream device, Device B and Device F, respectively.

#### Figure 1: NTP Network Configuration

An example of a typical network using NTP

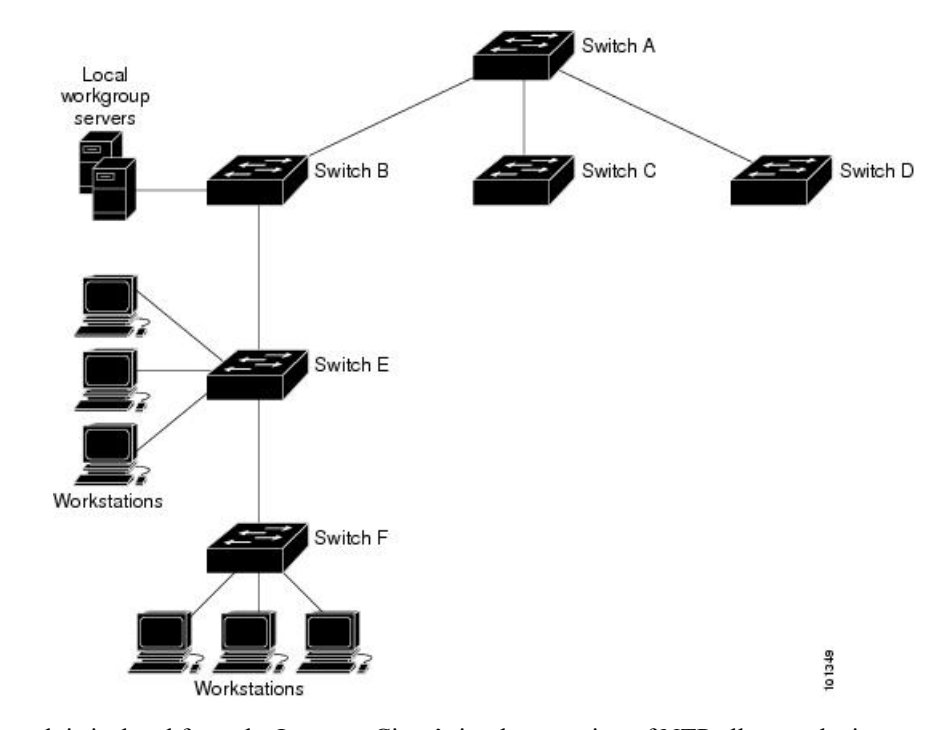

If the network is isolated from the Internet, Cisco's implementation of NTP allows a device to act as if it is synchronized through NTP, when in fact it has learned the time by using other means. Other devices then synchronize to that device through NTP.

When multiple sources of time are available, NTP is always considered to be more authoritative. NTP time overrides the time set by any other method.

Several manufacturers include NTP software for their host systems, and a publicly available version for systems running UNIX and its various derivatives is also available. This software allows host systems to be time-synchronized as well.

#### **NTP Stratum**

NTP uses the concept of a *stratum* to describe how many NTP hops away a device is from an authoritative time source. A stratum 1 time server has a radio or atomic clock directly attached, a stratum 2 time server receives its time through NTP from a stratum 1 time server, and so on. A device running NTP automatically chooses as its time source the device with the lowest stratum number with which it communicates through NTP. This strategy effectively builds a self-organizing tree of NTP speakers.

NTP avoids synchronizing to a device whose time might not be accurate by never synchronizing to a device that is not synchronized. NTP also compares the time reported by several devices and does not synchronize to a device whose time is significantly different than the others, even if its stratum is lower.

#### **NTP Associations**

The communications between devices running NTP (known as *associations*) are usually statically configured; each device is given the IP address of all devices with which it should form associations. Accurate timekeeping is possible by exchanging NTP messages between each pair of devices with an association. However, in a LAN environment, NTP can be configured to use IP broadcast messages instead. This alternative reduces configuration complexity because each device can simply be configured to send or receive broadcast messages. However, in that case, information flow is one-way only.

#### Poll-Based NTP Associations

Networking devices running NTP can be configured to operate in variety of association modes when synchronizing time with reference time sources. A networking device can obtain time information on a network in two ways—by polling host servers and by listening to NTP broadcasts. This section focuses on the poll-based association modes. Broadcast-based NTP associations are discussed in the *Broadcast-Based NTP Associations* section.

The following are the two most commonly used poll-based association modes:

- Client mode
- Symmetric active mode

The client and the symmetric active modes should be used when NTP is required to provide a high level of time accuracy and reliability.

When a networking device is operating in the client mode, it polls its assigned time-serving hosts for the current time. The networking device will then pick a host from among all the polled time servers to synchronize with. Because the relationship that is established in this case is a client-host relationship, the host will not capture or use any time information sent by the local client device. This mode is most suited for file-server and workstation clients that are not required to provide any form of time synchronization to other local clients. Use the **ntp server** command to individually specify the time server that you want your networking device to consider synchronizing with and to set your networking device to operate in the client mode.

When a networking device is operating in the symmetric active mode, it polls its assigned time-serving hosts for the current time and it responds to polls by its hosts. Because this is a peer-to-peer relationship, the host will also retain time-related information of the local networking device that it is communicating with. This mode should be used when a number of mutually redundant servers are interconnected via diverse network paths. Most stratum 1 and stratum 2 servers on the Internet adopt this form of network setup. Use the **ntp peer** command to individually specify the time serving hosts that you want your networking device to consider synchronizing with and to set your networking device to operate in the symmetric active mode.

The specific mode that you should set for each of your networking devices depends primarily on the role that you want them to assume as a timekeeping device (server or client) and the device's proximity to a stratum 1 timekeeping server.

A networking device engages in polling when it is operating as a client or a host in the client mode or when it is acting as a peer in the symmetric active mode. Although polling does not usually place a burden on memory and CPU resources such as bandwidth, an exceedingly large number of ongoing and simultaneous polls on a system can seriously impact the performance of a system or slow the performance of a given network. To avoid having an excessive number of ongoing polls on a network, you should limit the number of direct, peer-to-peer or client-to-server associations. Instead, you should consider using NTP broadcasts to propagate time information within a localized network.

#### Broadcast-Based NTP Associations

Broadcast-based NTP associations should be used when time accuracy and reliability requirements are modest and if your network is localized and has more than 20 clients. Broadcast-based NTP associations are also recommended for use on networks that have limited bandwidth, system memory, or CPU resources.

A networking device operating in the broadcast client mode does not engage in any polling. Instead, it listens for NTP broadcast packets that are transmitted by broadcast time servers. Consequently, time accuracy can be marginally reduced because time information flows only one way.

Use the **ntp broadcast client** command to set your networking device to listen for NTP broadcast packets propagated through a network. For broadcast client mode to work, the broadcast server and its clients must

be located on the same subnet. You must enable the time server that transmits NTP broadcast packets on the interface of the given device by using the **ntp broadcast** command.

#### **NTP Security**

The time kept on a device is a critical resource; you should use the security features of NTP to avoid the accidental or malicious setting of an incorrect time. Two mechanisms are available: an access list-based restriction scheme and an encrypted authentication mechanism.

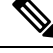

Note

We do not recommend configuring Message Direct 5 (MD5) authentication. You can use other supported authentication methods for stronger encryption.

#### NTP Access Group

The access list-based restriction scheme allows you to grant or deny certain access privileges to an entire network, a subnet within a network, or a host within a subnet. To define an NTP access group, use the ntp access-group command in global configuration mode.

The access group options are scanned in the following order, from least restrictive to the most restrictive:

- 1. ipv4 —Configures IPv4 access lists.
- **2.** ipv6 —Configures IPv6 access lists.
- **3.** peer —Allows time requests and NTP control queries, and allows the system to synchronize itself to a system whose address passes the access list criteria.
- serve —Allows time requests and NTP control queries, but does not allow the system to synchronize itself to a system whose address passes the access list criteria.
- 5. serve-only —Allows only time requests from a system whose address passes the access list criteria.
- 6. query-only —Allows only NTP control queries from a system whose address passes the access list criteria.

If the source IP address matches the access lists for more than one access type, the first type is granted access. If no access groups are specified, all access types are granted access to all systems. If any access groups are specified, only the specified access types will be granted access.

For details on NTP control queries, see RFC 1305.

The encrypted NTP authentication scheme should be used when a reliable form of access control is required. Unlike the access list-based restriction scheme that is based on IP addresses, the encrypted authentication scheme uses authentication keys and an authentication process to determine if NTP synchronization packets sent by designated peers or servers on a local network are deemed as trusted before the time information that they carry along with them is accepted.

The authentication process begins from the moment an NTP packet is created. Cryptographic checksum keys are generated using the message digest algorithm 5 (MD5) and are embedded into the NTP synchronization packet that is sent to a receiving client. Once a packet is received by a client, its cryptographic checksum key is decrypted and checked against a list of trusted keys. If the packet contains a matching authentication key, the time-stamp information that is contained within the packet is accepted by the receiving client. NTP synchronization packets that do not contain a matching authenticator key are ignored.

Note

In large networks, where many trusted keys must be configured, the Range of Trusted Key Configuration feature enables configuring multiple keys simultaneously.

It is important to note that the encryption and decryption processes used in NTP authentication can be very CPU-intensive and can seriously degrade the accuracy of the time that is propagated within a network. If your network setup permits a more comprehensive model of access control, you should consider the use of the access list-based form of control.

After NTP authentication is properly configured, your networking device will synchronize with and provide synchronization only to trusted time sources.

#### **NTP Services on a Specific Interface**

Network Time Protocol (NTP) services are disabled on all interfaces by default. NTP is enabled globally when any NTP commands are entered. You can selectively prevent NTP packets from being received through a specific interface by using the **ntp disable** command in interface configuration mode.

#### **Source IP Address for NTP Packets**

When the system sends an NTP packet, the source IP address is normally set to the address of the interface through which the NTP packet is sent. Use the **ntp source** *interface* command in global configuration mode to configure a specific interface from which the IP source address will be taken.

This interface will be used for the source address for all packets sent to all destinations. If a source address is to be used for a specific association, use the **source** keyword in the **ntp peer** or **ntp server** command.

#### **NTP Implementation**

Implementation of NTP does not support stratum 1 service; it is not possible to connect to a radio or atomic clock. We recommend that the time service for your network be derived from the public NTP servers available on the IP Internet.

If the network is isolated from the Internet, NTP allows a device to act as if it is synchronized through NTP, when in fact it has learned the time by using other means. Other devices then synchronize to that device through NTP.

When multiple sources of time are available, NTP is always considered to be more authoritative. NTP time overrides the time set by any other method.

Several manufacturers include NTP software for their host systems, and a publicly available version for systems running UNIX and its various derivatives is also available. This software allows host systems to be time-synchronized as well.

## DNS

The DNS protocol controls the Domain Name System (DNS), a distributed database with which you can map hostnames to IP addresses. When you configure DNS on your device, you can substitute the hostname for the IP address with all IP commands, such as **ping**, **telnet**, **connect**, and related Telnet support operations.

IP defines a hierarchical naming scheme that allows a device to be identified by its location or domain. Domain names are pieced together with periods (.) as the delimiting characters. For example, Cisco Systems is a

commercial organization that IP identifies by a *com* domain name, so its domain name is *cisco.com*. A specific device in this domain, for example, the File Transfer Protocol (FTP) system is identified as *ftp.cisco.com*.

To keep track of domain names, IP has defined the concept of a domain name server, which holds a cache (or database) of names mapped to IP addresses. To map domain names to IP addresses, you must first identify the hostnames, specify the name server that is present on your network, and enable the DNS.

#### **Default DNS Settings**

#### Table 1: Default DNS Settings

| Feature                 | Default Setting                          |
|-------------------------|------------------------------------------|
| DNS enable state        | Enabled.                                 |
| DNS default domain name | None configured.                         |
| DNS servers             | No name server addresses are configured. |

## Login Banners

You can configure a message-of-the-day (MOTD) and a login banner. The MOTD banner is displayed on all connected terminals at login and is useful for sending messages that affect all network users (such as impending system shutdowns).

The login banner is also displayed on all connected terminals. It appears after the MOTD banner and before the login prompts.

In default banner configuration, the MOTD and login banners are not configured

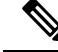

**Note** For complete syntax and usage information for the commands used in this section, see the *Cisco IOS Configuration Fundamentals Command Reference, Release 12.4.* 

#### **Default Banner Configuration**

The MOTD and login banners are not configured.

## **MAC Address Table**

The MAC address table contains address information that the device uses to forward traffic between ports. All MAC addresses in the address table are associated with one or more ports. The address table includes these types of addresses:

- Dynamic address—A source MAC address that the device learns and then ages when it is not in use.
- Static address—A manually entered unicast address that does not age and that is not lost when the device resets.

The address table lists the destination MAC address, the associated VLAN ID, and port number associated with the address and the type (static or dynamic).

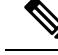

Note

For complete syntax and usage information for the commands used in this section, see the command reference for this release.

### **MAC Address Table Creation**

With multiple MAC addresses supported on all ports, you can connect any port on the device to other network devices. The device provides dynamic addressing by learning the source address of packets it receives on each port and adding the address and its associated port number to the address table. As devices are added or removed from the network, the device updates the address table, adding new dynamic addresses and aging out those that are not in use.

The aging interval is globally configured. However, the device maintains an address table for each VLAN, and STP can accelerate the aging interval on a per-VLAN basis.

The device sends packets between any combination of ports, based on the destination address of the received packet. Using the MAC address table, the device forwards the packet only to the port associated with the destination address. If the destination address is on the port that sent the packet, the packet is filtered and not forwarded. The device always uses the store-and-forward method: complete packets are stored and checked for errors before transmission.

#### **MAC Addresses and VLANs**

All addresses are associated with a VLAN. An address can exist in more than one VLAN and have different destinations in each. Unicast addresses, for example, could be forwarded to port 1 in VLAN 1 and ports 9, 10, and 1 in VLAN 5.

Each VLAN maintains its own logical address table. A known address in one VLAN is unknown in another until it is learned or statically associated with a port in the other VLAN.

#### **Default MAC Address Table Settings**

The following table shows the default settings for the MAC address table.

Table 2: Default Settings for the MAC Address

| Feature           | Default Setting       |
|-------------------|-----------------------|
| Aging time        | 300 seconds           |
| Dynamic addresses | Automatically learned |
| Static addresses  | None configured       |

## **ARP Table Management**

To communicate with a device (over Ethernet, for example), the software first must learn the 48-bit MAC address or the local data link address of that device. The process of learning the local data link address from an IP address is called *address resolution*.

The Address Resolution Protocol (ARP) associates a host IP address with the corresponding media or MAC addresses and the VLAN ID. Using an IP address, ARP finds the associated MAC address. When a MAC

address is found, the IP-MAC address association is stored in an ARP cache for rapid retrieval. Then the IP datagram is encapsulated in a link-layer frame and sent over the network. Encapsulation of IP datagrams and ARP requests and replies on IEEE 802 networks other than Ethernet is specified by the Subnetwork Access Protocol (SNAP). By default, standard Ethernet-style ARP encapsulation (represented by the **arpa** keyword) is enabled on the IP interface.

ARP entries added manually to the table do not age and must be manually removed.

For CLI procedures, see the Cisco IOS Release 12.4 documentation on Cisco.com.

## How to Administer the Device

## **Configuring the Time and Date Manually**

System time remains accurate through restarts and reboot, however, you can manually configure the time and date after the system is restarted.

We recommend that you use manual configuration only when necessary. If you have an outside source to which the device can synchronize, you do not need to manually set the system clock.

#### Setting the System Clock

If you have an outside source on the network that provides time services, such as an NTP server, you do not need to manually set the system clock.

Follow these steps to set the system clock:

#### Procedure

|        | Command or Action                                                                                                    | Purpose                                                                                                    |
|--------|----------------------------------------------------------------------------------------------------|----------------------------------------------------------------------------------------------------|
| Step 1 | enable<br>Example:                                                                                                    | Enables privileged EXEC mode.<br>• Enter your password if prompted.                                                                                                    |
|        | Device> enable                                                                                                    |                                                                                                    |
| Step 2 | Use one of the following:<br>• clock set hh:mm:ss day month year<br>• clock set hh:mm:ss month day year<br>Example:<br>Device# clock set 13:32:00 23 March 2013 | <ul> <li>Manually set the system clock using one of these formats:</li> <li><i>hh:mm:ss</i>—Specifies the time in hours (24-hour format), minutes, and seconds. The time specified is relative to the configured time zone.</li> <li><i>day</i>—Specifies the day by date in the month.</li> <li><i>month</i>—Specifies the month by name.</li> <li><i>year</i>—Specifies the year (no abbreviation).</li> </ul> |

## **Configuring the Time Zone**

Follow these steps to manually configure the time zone:

#### Procedure

|        | Command or Action                              | Purpose                                                                                                    |
|--------|------------------------------------------------|----------------------------------------------------------------------------------------------------|
| Step 1 | enable                                         | Enables privileged EXEC mode.                                                                                                    |
|        | Example:                                       | • Enter your password if prompted.                                                                                                    |
|        | Device> enable                                 |                                                                                                    |
| Step 2 | configure terminal                             | Enters global configuration mode.                                                                                                    |
|        | Example:                                       |                                                                                                    |
|        | Device# configure terminal                     |                                                                                                    |
| Step 3 | clock timezone zone hours-offset               | Sets the time zone.                                                                                                    |
|        | [minutes-offset] <b>Example:</b>               | Internal time is kept in Coordinated Universal<br>Time (UTC), so this command is used only for<br>display purposes and when the time is manually                |
|        | Device (config) # clock timezone AST -3 30     | set.                                                                                                    |
|        |                                                | • <i>zone</i> —Enters the name of the time zone to be displayed when standard time is in effect. The default is UTC.                                            |
|        |                                                | • <i>hours-offset</i> —Enters the hours offset from UTC.                                                                                                    |
|        |                                                | • (Optional) <i>minutes-offset</i> —Enters the minutes offset from UTC. This available where the local time zone is a percentage of an hour different from UTC. |
| Step 4 | end                                            | Returns to privileged EXEC mode.                                                                                                    |
|        | Example:                                       |                                                                                                    |
|        | Device(config)# <b>end</b>                     |                                                                                                    |
| Step 5 | show running-config                            | Verifies your entries.                                                                                                    |
|        | Example:                                       |                                                                                                    |
|        | Device# show running-config                    |                                                                                                    |
| Step 6 | copy running-config startup-config<br>Example: | (Optional) Saves your entries in the configuration file.                                                                                                    |

| Command or Action                             | Purpose |
|-----------------------------------------------|---------|
| Device# copy running-config<br>startup-config |         |

## **Configuring Summer Time (Daylight Saving Time)**

To configure summer time (daylight saving time) in areas where it starts and ends on a particular day of the week each year, perform this task:

#### Procedure

|        | Command or Action                                                                                             | Purpose                                                                                                    |
|--------|----------------------------------------------------------------------------------------------------|----------------------------------------------------------------------------------------------------|
| Step 1 | enable                                                                                                    | Enables privileged EXEC mode.                                                                                                    |
|        | Example:                                                                                                    | • Enter your password if prompted.                                                                                                    |
|        | Device> enable                                                                                                |                                                                                                    |
| Step 2 | configure terminal                                                                                            | Enters global configuration mode.                                                                                                    |
|        | Example:                                                                                                    |                                                                                                    |
|        | Device# configure terminal                                                                                    |                                                                                                    |
| Step 3 | <b>clock summer-time</b> <i>zone</i> <b>date</b> <i>date month year hh:mm date month year hh:mm</i> [offset]] | Configures summer time to start and end on specified days every year.                                                                                                    |
|        | Example:                                                                                                    |                                                                                                    |
|        | Device(config)# clock summer-time PDT<br>date<br>10 March 2013 2:00 3 November 2013 2:00                      |                                                                                                    |
| Step 4 | clock summer-time zone recurring [week day<br>month hh:mm week day month hh:mm [offset]]<br>Example:          | Configures summer time to start and end on the specified days every year. All times are relative to the local time zone. The start time is relative to standard time.                                                                       |
|        | Device(config)# clock summer-time<br>PDT recurring 10 March 2013 2:00 3<br>November 2013 2:00                 | The end time is relative to summer time.<br>Summer time is disabled by default. If you<br>specify <b>clock summer-time</b> <i>zone</i> <b>recurring</b><br>without parameters, the summer time rules<br>default to the United States rules. |
|        |                                                                                                    | If the starting month is after the ending month,<br>the system assumes that you are in the southern<br>hemisphere.                                                                                                    |

|        | Command or Action                             | Purpose                                                                                                    |
|--------|-----------------------------------------------|----------------------------------------------------------------------------------------------------|
|        |                                               | • <i>zone</i> —Specifies the name of the time zone<br>(for example, PDT) to be displayed when<br>summer time is in effect. |
|        |                                               | • (Optional) <i>week</i> — Specifies the week of the month (1 to 4, <b>first</b> , or <b>last</b> ).                       |
|        |                                               | • (Optional) <i>day</i> —Specifies the day of the week (Sunday, Monday).                                                   |
|        |                                               | • (Optional) <i>month</i> —Specifies the month (January, February).                                                        |
|        |                                               | • (Optional) <i>hh:mm</i> —Specifies the time (24-hour format) in hours and minutes.                                       |
|        |                                               | • (Optional) <i>offset</i> —Specifies the number of minutes to add during summer time. The default is 60.                  |
| Step 5 | end                                           | Returns to privileged EXEC mode.                                                                                           |
|        | Example:                                      |                                                                                                    |
|        | Device(config)# end                           |                                                                                                    |
| Step 6 | show running-config                           | Verifies your entries.                                                                                                    |
|        | Example:                                      |                                                                                                    |
|        | Device# show running-config                   |                                                                                                    |
| Step 7 | copy running-config startup-config            | (Optional) Saves your entries in the                                                                                       |
|        | Example:                                      | configuration file.                                                                                                    |
|        | Device# copy running-config<br>startup-config |                                                                                                    |

## **Configuring NTP**

The device does not have a hardware-supported clock and cannot function as an NTP primary clock to which peers synchronize themselves when an external NTP source is not available. The device also has no hardware support for a calendar. As a result, the **ntp update-calendar** and the **ntp master** commands in global configuration mode are not available.

These following sections provide configuration information on NTP:

### **Default NTP Configuration**

shows the default NTP configuration.

#### Table 3: Default NTP Configuration

| Feature                         | Default Setting                                                 |
|---------------------------------|-----------------------------------------------------------------|
| NTP authentication              | Disabled. No authentication key is specified.                   |
| NTP peer or server associations | None configured.                                                |
| NTP broadcast service           | Disabled; no interface sends or receives NTP broadcast packets. |
| NTP access restrictions         | No access control is specified.                                 |
| NTP packet source IP address    | The source address is set by the outgoing interface.            |

NTP is enabled on all interfaces by default. All interfaces receive NTP packets.

## **Configuring NTP Authentication**

To configure NTP authentication, perform this procedure:

#### Procedure

|        | Command or Action                                         | Purpose                                                                  |
|--------|-----------------------------------------------------------|--------------------------------------------------------------------------|
| Step 1 | enable                                                    | Enables privileged EXEC mode.                                            |
|        | Example:                                                  | Enter your password if prompted.                                         |
|        | Device> <b>enable</b>                                     |                                                                          |
| Step 2 | configure terminal                                        | Enters global configuration mode.                                        |
|        | Example:                                                  |                                                                          |
|        | Device# configure terminal                                |                                                                          |
| Step 3 | [no] ntp authenticate                                     | Enables NTP authentication.                                              |
|        | Example:                                                  | Use the <b>no</b> form of this command to disable                        |
|        | Device(config)# <b>ntp authenticate</b>                   | N IP authentication                                                      |
| Step 4 | [no] ntp authentication-key number {md5                   | Defines the authentication keys.                                         |
|        | cmac-aes-128   hmac-sha1   hmac-sha2-256}<br>value        | • Each key has a key number, a type, and a value.                        |
|        | Example:                                                  | • Keys can be one of the following types:                                |
|        | Device(config)# ntp authentication-key<br>42 md5 aNiceKey | • <b>md5</b> : Authentication using the MD5 algorithm.                   |
|        |                                                           | • cmac-aes-128: Authentication using Cipher-based message authentication |

|        | Command or Action                                                                                                   | Purpose                                                                                                    |
|--------|----------------------------------------------------------------------------------------------------|----------------------------------------------------------------------------------------------------|
|        |                                                                                                    | <ul> <li>codes (CMAC) with the AES-128<br/>algorithm. The digest length is 128<br/>bits and the key length is 16 or 32<br/>bytes.</li> <li>hmac-sha1: Authentication using<br/>Hash-based Message Authentication<br/>Code (HMAC) using the SHA1 hash<br/>function. The digest length is 128 bits<br/>and the key length is 1 to 32 bytes.</li> </ul> |
|        |                                                                                                    | <ul> <li>hmac-sha2-256: Authentication using<br/>HMAC using the SHA2 hash<br/>function. The digest length is 256 bits<br/>and the key length is 1 to 32 bytes</li> <li>Use the no form of this command to remove<br/>authentication key.</li> </ul>                                                                                                  |
| Step 5 | <pre>[no] ntp trusted-key key-number Example: Device(config)# ntp trusted-key 42</pre>                              | Defines trusted authentication keys that a peer<br>NTP device must provide in its NTP packets<br>for this device to synchronize to it.<br>Use the <b>no</b> form of this command to disable                                                                                                    |
|        |                                                                                                    | trusted authentication.                                                                                                    |
| Step 6 | <pre>[no] ntp server ip-address key key-id [prefer] Example: Device (config) # ntp server 172.16.22.44 key 42</pre> | <ul> <li>Allows the software clock to be synchronized by an NTP time server.</li> <li><i>ip-address</i>: The IP address of the time server providing the clock synchronization.</li> <li><i>key-id</i>: Authentication key defined with the <b>ntp authentication-key</b> command.</li> </ul>                                                        |
|        |                                                                                                    | <ul> <li><b>prefer</b>: Sets this peer as the preferred one that provides synchronization. This keyword reduces clock hop among peers.</li> <li>Use the <b>no</b> form of this command to remove a server association.</li> </ul>                                                                                                    |
| Step 7 | end<br>Example:                                                                                                    | Returns to privileged EXEC mode.                                                                                                    |
|        | Device(config)# <b>end</b>                                                                                          |                                                                                                    |

## **Configuring Poll-Based NTP Associations**

To configure poll-based NTP associations, perform this procedure:

I

#### Procedure

|        | Command or Action                                                                                                    | Purpose                                                                                                    |
|--------|----------------------------------------------------------------------------------------------------|----------------------------------------------------------------------------------------------------|
| Step 1 | enable                                                                                                    | Enables privileged EXEC mode.                                                                                                    |
|        | Example:                                                                                                    | Enter your password if prompted.                                                                                                    |
|        | Device> <b>enable</b>                                                                                                  |                                                                                                    |
| Step 2 | configure terminal                                                                                                    | Enters global configuration mode.                                                                                                    |
|        | Example:                                                                                                    |                                                                                                    |
|        | Device# configure terminal                                                                                             |                                                                                                    |
| Step 3 | [no] ntp peer <i>ip-address</i> [version <i>number</i> ] [key<br><i>key-id</i> ] [source <i>interface</i> ] [prefer]   | Configures the device system clock to<br>synchronize a peer or to be synchronized by a<br>peer (peer association).                                            |
|        | Example:<br>Device(config)# ntp peer 172.16.22.44<br>version 2                                                         | <ul> <li><i>ip-address</i>: The IP address of the peer<br/>providing or being provided, the clock<br/>synchronization.</li> </ul>                             |
|        |                                                                                                    | • <i>number</i> : NTP version number. The range is 1 to 4. By default, version 4 is selected.                                                                 |
|        |                                                                                                    | • <i>key-id</i> : Authentication key defined with the <b>ntp authentication-key</b> command.                                                                  |
|        |                                                                                                    | • <i>interface</i> : The interface from which to pick<br>the IP source address. By default, the<br>source IP address is taken from the<br>outgoing interface. |
|        |                                                                                                    | • <b>prefer</b> : Sets this peer as the preferred one that provides synchronization. This keyword reduces switching back and forth between peers.             |
|        |                                                                                                    | Use the <b>no</b> form of this command to remove a peer association.                                                                                          |
| Step 4 | [no] ntp server <i>ip-address</i> [version <i>number</i> ]<br>[key <i>key-id</i> ] [source <i>interface</i> ] [prefer] | Configures the device's system clock to be<br>synchronized by a time server (server                                                                           |
|        | Example:<br>Device(config)# ntp server 172.16.22.44                                                                    | • <i>ip-address</i> : The IP address of the time server providing the clock synchronization.                                                                  |
|        | version 2                                                                                                    | • <i>number</i> : NTP version number. The range is 1 to 4. By default, version 4 is selected.                                                                 |
|        |                                                                                                    | • <i>key-id</i> : Authentication key defined with the <b>ntp authentication-key</b> command.                                                                  |

I

|        | Command or Action          | Purpose                                                                                                    |
|--------|----------------------------|----------------------------------------------------------------------------------------------------|
|        |                            | • <i>interface</i> : The interface from which to pick<br>the IP source address. By default, the<br>source IP address is taken from the<br>outgoing interface. |
|        |                            | • <b>prefer</b> : Sets this peer as the preferred one that provides synchronization. This keyword reduces clock hop among peers.                              |
|        |                            | Use the <b>no</b> form of this command to remove a server association.                                                                                        |
| Step 5 | end                        | Returns to privileged EXEC mode.                                                                                                    |
|        | Example:                   |                                                                                                    |
|        | Device(config)# <b>end</b> |                                                                                                    |

## **Configuring Broadcast-Based NTP Associations**

To configure broadcast-based NTP associations, perform this procedure:

#### Procedure

|        | Command or Action                                                         | Purpose                                                                                   |
|--------|---------------------------------------------------------------------------|-------------------------------------------------------------------------------------------|
| Step 1 | enable                                                                    | Enables privileged EXEC mode.                                                             |
|        | Example:                                                                  | Enter your password if prompted.                                                          |
|        | Device> enable                                                            |                                                                                           |
| Step 2 | configure terminal                                                        | Enters global configuration mode.                                                         |
|        | Example:                                                                  |                                                                                           |
|        | Device# configure terminal                                                |                                                                                           |
| Step 3 | interface interface-id                                                    | Configures an interface and enters interface                                              |
|        | Example:                                                                  | configuration mode.                                                                       |
|        | Device(config)# interface<br>gigabitethernet1/0/1                         |                                                                                           |
| Step 4 | [no] ntp broadcast [version number] [key<br>key-id] [destination-address] | Enables the interface to send NTP broadcast packets to a peer.                            |
|        | Example:                                                                  | • <i>number</i> : NTP version number. The range is 1 to 4. By default, version 4 is used. |
|        | Device(config-if) # ntp broadcast version                                 |                                                                                           |
|        | Command or Action                                 | Purpose                                                                                                    |
|--------|---------------------------------------------------|----------------------------------------------------------------------------------------------------|
|        | 2                                                 | <ul> <li><i>key-id</i>: Authentication key.</li> <li><i>destination-address</i>: IP address of the peer that is synchronizing its clock to this switch.</li> </ul> |
|        |                                                   | Use the <b>no</b> form of this command to disable the interface from sending NTP broadcast packets.                                                                |
| Step 5 | [no] ntp broadcast client<br>Example:             | Enables the interface to receive NTP broadcast packets.                                                                                                    |
|        | Device(config-if)# <b>ntp broadcast client</b>    | Use the <b>no</b> form of this command to disable the interface from receiving NTP broadcast packets.                                                              |
| Step 6 | exit                                              | Returns to privileged EXEC mode.                                                                                                    |
|        | <b>Example:</b><br>Device(config-if)# <b>exit</b> |                                                                                                    |
| Step 7 | [no] ntp broadcastdelay microseconds<br>Example:  | (Optional) Change the estimated round-trip<br>delay between the device and the NTP broadcast<br>server                                                             |
|        | Device(config)# <b>ntp broadcastdelay 100</b>     | The default is 3000 microseconds. The range is from 1 to 9999999.                                                                                                  |
|        |                                                   | Use the <b>no</b> form of this command to disable the interface from receiving NTP broadcast packets.                                                              |
| Step 8 | end                                               | Returns to privileged EXEC mode.                                                                                                    |
|        | Example:                                          |                                                                                                    |
|        | Device(config)# <b>end</b>                        |                                                                                                    |

## **Configuring NTP Access Restrictions**

You can control NTP access on two levels as described in these sections:

### Creating an Access Group and Assigning a Basic IP Access List

To create an access group and assign a basic IP access list, perform this procedure:

|        | Command or Action | Purpose                          |
|--------|-------------------|----------------------------------|
| Step 1 | enable            | Enables privileged EXEC mode.    |
|        | Example:          | Enter your password if prompted. |

|        | Command or Action                                                                    | Purpose                                                                                                    |
|--------|--------------------------------------------------------------------------------------|----------------------------------------------------------------------------------------------------|
|        | Device> enable                                                                       |                                                                                                    |
| Step 2 | configure terminal                                                                   | Enters global configuration mode.                                                                                                    |
|        | Example:                                                                             |                                                                                                    |
|        | Device# configure terminal                                                           |                                                                                                    |
| Step 3 | [no] ntp access-group {query-only  <br>serve-only   serve   peer} access-list-number | Create an access group, and apply a basic IP access list                                                                                                    |
|        | Example:                                                                             | • query-only: NTP control queries.                                                                                                    |
|        | Device(config)# ntp access-group peer 99                                             | • serve-only: Time requests.                                                                                                    |
|        |                                                                                      | • serve: Allows time requests and NTP control queries, but does not allow the device to synchronize to the remote device.                                                                              |
|        |                                                                                      | • <b>peer</b> : Allows time requests and NTP control queries and allows the device to synchronize to the remote device.                                                                                |
|        |                                                                                      | • <i>access-list-number</i> : IP access list number.<br>The range is from 1 to 99.                                                                                                    |
|        |                                                                                      | Use the <b>no</b> form of this command to remove access control to the switch NTP services.                                                                                                    |
| Step 4 | access-list access-list-number permit source                                         | Create the access list.                                                                                                    |
|        | [source-whacara] Example:                                                            | • <i>access-list-number</i> : IP access list number.<br>The range is from 1 to 99.                                                                                                    |
|        | Device(config)# access-list 99 permit<br>172.20.130.5                                | • <b>permit</b> : Permits access if the conditions are matched.                                                                                                    |
|        |                                                                                      | • <i>source</i> : IP address of the device that is permitted access to the device.                                                                                                    |
|        |                                                                                      | • <i>source-wildcard</i> : Wildcard bits to be applied to the source.                                                                                                    |
|        |                                                                                      | <b>Note</b> When creating an access list, remember that, by default, the end of the access list contains an implicit deny statement for everything if it did not find a match before reaching the end. |
|        |                                                                                      | Use the <b>no</b> form of this command to remove authentication key.                                                                                                    |

|        | Command or Action          | Purpose                          |
|--------|----------------------------|----------------------------------|
| Step 5 | end                        | Returns to privileged EXEC mode. |
|        | Example:                   |                                  |
|        | Device(config)# <b>end</b> |                                  |

### **Disabling NTP Services on a Specific Interface**

To disable NTP packets from being received on an interface, perform this procedure:

#### Procedure

|        | Command or Action                                 | Purpose                                                                                     |
|--------|---------------------------------------------------|---------------------------------------------------------------------------------------------|
| Step 1 | enable                                            | Enables privileged EXEC mode.                                                               |
|        | Example:                                          | Enter your password if prompted.                                                            |
|        | Device> <b>enable</b>                             |                                                                                             |
| Step 2 | configure terminal                                | Enters global configuration mode.                                                           |
|        | Example:                                          |                                                                                             |
|        | Device# configure terminal                        |                                                                                             |
| Step 3 | interface interface-id                            | Enters global configuration mode.                                                           |
|        | Example:                                          |                                                                                             |
|        | Device(config)# interface<br>gigabitethernet1/0/1 |                                                                                             |
| Step 4 | [no] ntp disable                                  | Disables NTP packets from being received on                                                 |
|        | Example:                                          | the interface.                                                                              |
|        | Device(config-if)# <b>ntp disable</b>             | Use the <b>no</b> form of this command to re-enable receipt of NTP packets on an interface. |
| Step 5 | end                                               | Returns to privileged EXEC mode.                                                            |
|        | Example:                                          |                                                                                             |
|        | Device(config-if)# end                            |                                                                                             |

## **Configuring a System Name**

Follow these steps to manually configure a system name:

|        | Command or Action                                           | Purpose                                                                                                    |
|--------|-------------------------------------------------------------|----------------------------------------------------------------------------------------------------|
| Step 1 | enable                                                      | Enables privileged EXEC mode.                                                                                                    |
|        | Example:                                                    | • Enter your password if prompted.                                                                                                    |
|        | Device> <b>enable</b>                                       |                                                                                                    |
| Step 2 | configure terminal                                          | Enters global configuration mode.                                                                                                    |
|        | Example:                                                    |                                                                                                    |
|        | Device# configure terminal                                  |                                                                                                    |
| Step 3 | hostname name                                               | Configures a system name. When you set the                                                                                                    |
|        | Example:                                                    | system name, it is also used as the system prompt.                                                                                                    |
|        | Device(config)# hostname                                    | The default setting is Switch.                                                                                                    |
|        | remote-users                                                | The name must follow the rules for ARPANET<br>hostnames. They must start with a letter, end<br>with a letter or digit, and have as interior<br>characters only letters, digits, and hyphens.<br>Names can be up to 63 characters. |
| Step 4 | end                                                         | Returns to priviliged EXEC mode.                                                                                                    |
|        | Example:                                                    |                                                                                                    |
|        | remote-users(config)# <b>end</b><br>remote-users#           |                                                                                                    |
| Step 5 | show running-config                                         | Verifies your entries.                                                                                                    |
|        | Example:                                                    |                                                                                                    |
|        | Device# show running-config                                 |                                                                                                    |
| Step 6 | copy running-config startup-config                          | (Optional) Saves your entries in the                                                                                                    |
| -      | Example:                                                    | configuration file.                                                                                                    |
|        | Device# <b>copy running-config</b><br><b>startup-config</b> |                                                                                                    |

#### Procedure

## Setting Up DNS

If you use the device IP address as its hostname, the IP address is used and no DNS query occurs. If you configure a hostname that contains no periods (.), a period followed by the default domain name is appended to the hostname before the DNS query is made to map the name to an IP address. The default domain name is the value set by the **ip domain name** command in global configuration mode. If there is a period (.) in the

hostname, the Cisco IOS software looks up the IP address without appending any default domain name to the hostname.

Follow these steps to set up your switch to use the DNS:

|        | Command or Action                                                                          | Purpose                                                                                                    |
|--------|--------------------------------------------------------------------------------------------|----------------------------------------------------------------------------------------------------|
| Step 1 | enable                                                                                     | Enables privileged EXEC mode.                                                                                                    |
|        | Example:                                                                                   | • Enter your password if prompted.                                                                                                    |
|        | Device> <b>enable</b>                                                                      |                                                                                                    |
| Step 2 | configure terminal                                                                         | Enters global configuration mode.                                                                                                    |
|        | Example:                                                                                   |                                                                                                    |
|        | Device# configure terminal                                                                 |                                                                                                    |
| Step 3 | ip domain name name                                                                        | Defines a default domain name that the software                                                                                                    |
|        | Example:                                                                                   | uses to complete unqualified hostnames (names without a dotted-decimal domain name).                                                                                                    |
|        | Device(config)# ip domain name Cisco.com                                                   | Do not include the initial period that separates<br>an unqualified name from the domain name.                                                                                                    |
|        |                                                                                            | At boot time, no domain name is configured;<br>however, if the device configuration comes<br>from a BOOTP or Dynamic Host Configuration<br>Protocol (DHCP) server, then the default<br>domain name might be set by the BOOTP or<br>DHCP server (if the servers were configured<br>with this information). |
| Step 4 | <b>ip name-server</b> <i>server-address1</i><br>[ <i>server-address2 server-address6</i> ] | Specifies the address of one or more name servers to use for name and address resolution.                                                                                                    |
|        | Example:<br>Device(config)# ip<br>name-server 192.168.1.100<br>192.168.1.200 192.168.1.300 | You can specify up to six name servers.<br>Separate each server address with a space. The<br>first server specified is the primary server. The<br>device sends DNS queries to the primary server<br>first. If that query fails, the backup servers are<br>queried.                                        |
| Step 5 | <b>ip domain lookup</b> [ <b>nsap</b>   <b>source-interface</b><br><i>interface</i> ]      | (Optional) Enables DNS-based<br>hostname-to-address translation on your device.<br>This feature is enabled by default                                                                                                    |
|        | <b>Example:</b><br>Device(config)# <b>ip domain-lookup</b>                                 | If your network devices require connectivity<br>with devices in networks for which you do not<br>control name assignment, you can dynamically<br>assign device names that uniquely identify your                                                                                                    |

I

|        | Command or Action                             | Purpose                                                   |
|--------|-----------------------------------------------|-----------------------------------------------------------|
|        |                                               | devices by using the global Internet naming scheme (DNS). |
| Step 6 | end                                           | Returns to privileged EXEC mode.                          |
|        | Example:                                      |                                                           |
|        | Device(config)# <b>end</b>                    |                                                           |
| Step 7 | show running-config                           | Verifies your entries.                                    |
|        | Example:                                      |                                                           |
|        | Device# <b>show running-config</b>            |                                                           |
| Step 8 | copy running-config startup-config            | (Optional) Saves your entries in the                      |
|        | Example:                                      | configuration file.                                       |
|        | Device# copy running-config<br>startup-config |                                                           |

## **Configuring a Message-of-the-Day Login Banner**

You can create a single or multiline message banner that appears on the screen when someone logs in to the device.

Follow these steps to configure a MOTD login banner:

|        | Command or Action                            | Purpose                                                                                    |
|--------|----------------------------------------------|--------------------------------------------------------------------------------------------|
| Step 1 | enable                                       | Enables privileged EXEC mode.                                                              |
|        | Example:                                     | • Enter your password if prompted.                                                         |
|        | Device> <b>enable</b>                        |                                                                                            |
| Step 2 | configure terminal                           | Enters global configuration mode.                                                          |
|        | Example:                                     |                                                                                            |
|        | Device# configure terminal                   |                                                                                            |
| Step 3 | <b>banner motd</b> <i>c</i> message <i>c</i> | Specifies the message of the day.                                                          |
|        | Example:                                     | c—Enters the delimiting character of your choice, for example, a pound sign (#), and press |
|        | Device(config) # banner motd #               | the Return key. The delimiting character                                                   |

|        | Command or Action                                                                                              | Purpose                                                                                                    |
|--------|----------------------------------------------------------------------------------------------------|----------------------------------------------------------------------------------------------------|
|        | This is a secure site. Only<br>authorized users are allowed.<br>For access, contact technical<br>support.<br># | signifies the beginning and end of the banner<br>text. Characters after the ending delimiter are<br>discarded.<br><i>message</i> —Enters a banner message up to 255<br>characters. You cannot use the delimiting<br>character in the message. |
| Step 4 | end                                                                                                    | Returns to privileged EXEC mode.                                                                                                    |
|        | Example:                                                                                                    |                                                                                                    |
|        | Device(config)# <b>end</b>                                                                                     |                                                                                                    |
| Step 5 | show running-config                                                                                            | Verifies your entries.                                                                                                    |
|        | Example:                                                                                                    |                                                                                                    |
|        | Device# show running-config                                                                                    |                                                                                                    |
| Step 6 | copy running-config startup-config<br>Example:                                                                 | (Optional) Saves your entries in the configuration file.                                                                                                    |
|        | Device# copy running-config<br>startup-config                                                                  |                                                                                                    |

## **Configuring a Login Banner**

You can configure a login banner to be displayed on all connected terminals. This banner appears after the MOTD banner and before the login prompt.

Follow these steps to configure a login banner:

|        | Command or Action          | Purpose                            |
|--------|----------------------------|------------------------------------|
| Step 1 | enable                     | Enables privileged EXEC mode.      |
|        | Example:                   | • Enter your password if prompted. |
|        | Device> <b>enable</b>      |                                    |
| Step 2 | configure terminal         | Enters global configuration mode.  |
|        | Example:                   |                                    |
|        | Device# configure terminal |                                    |

|        | Command or Action                                                                                                    | Purpose                                                                                                    |
|--------|----------------------------------------------------------------------------------------------------|----------------------------------------------------------------------------------------------------|
| Step 3 | banner login c message c                                                                                                    | Specifies the login message.                                                                                                    |
|        | Example:<br>Device(config)# banner login \$<br>Access for authorized users only.<br>Please enter your username and<br>password.<br>\$ | c— Enters the delimiting character of your choice, for example, a pound sign (#), and press the <b>Return</b> key. The delimiting character signifies the beginning and end of the banner text. Characters after the ending delimiter are discarded. |
|        |                                                                                                    | <i>message</i> —Enters a login message up to 255 characters. You cannot use the delimiting character in the message.                                                                                                    |
| Step 4 | end                                                                                                    | Returns to privileged EXEC mode.                                                                                                    |
|        | Example:                                                                                                    |                                                                                                    |
|        | Device(config)# <b>end</b>                                                                                                    |                                                                                                    |
| Step 5 | show running-config                                                                                                    | Verifies your entries.                                                                                                    |
|        | Example:                                                                                                    |                                                                                                    |
|        | Device# show running-config                                                                                                    |                                                                                                    |
| Step 6 | copy running-config startup-config                                                                                                    | (Optional) Saves your entries in the                                                                                                    |
|        | Example:                                                                                                    | configuration file.                                                                                                    |
|        | Device# copy running-config<br>startup-config                                                                                         |                                                                                                    |

## **Managing the MAC Address Table**

## **Changing the Address Aging Time**

Follow these steps to configure the dynamic address table aging time:

|        | Command or Action     | Purpose                            |
|--------|-----------------------|------------------------------------|
| Step 1 | enable                | Enables privileged EXEC mode.      |
|        | Example:              | • Enter your password if prompted. |
|        | Device> <b>enable</b> |                                    |

|        | Command or Action                                                             | Purpose                                                                                                    |
|--------|-------------------------------------------------------------------------------|----------------------------------------------------------------------------------------------------|
| Step 2 | configure terminal                                                            | Enters global configuration mode.                                                                                                    |
|        | Example:                                                                      |                                                                                                    |
|        | Device# configure terminal                                                    |                                                                                                    |
| Step 3 | mac address-table aging-time [0  <br>10-1000000] [routed-mac   vlan vlan-id]  | Sets the length of time that a dynamic entry<br>remains in the MAC address table after the entry<br>is used or updated.                                                       |
|        | <b>Example:</b><br>Device(config)# mac address-table<br>aging-time 500 vlan 2 | The range is 10 to 1000000 seconds. The default<br>is 300. You can also enter 0, which disables<br>aging. Static address entries are never aged or<br>removed from the table. |
|        |                                                                               | vlan-id—Valid IDs are 1 to 4094.                                                                                                    |
| Step 4 | end                                                                           | Returns to privileged EXEC mode.                                                                                                    |
|        | Example:                                                                      |                                                                                                    |
|        | Device(config)# <b>end</b>                                                    |                                                                                                    |
| Step 5 | show running-config                                                           | Verifies your entries.                                                                                                    |
|        | Example:                                                                      |                                                                                                    |
|        | Device# show running-config                                                   |                                                                                                    |
| Step 6 | copy running-config startup-config<br>Example:                                | (Optional) Saves your entries in the configuration file.                                                                                                    |
|        | Device# copy running-config<br>startup-config                                 |                                                                                                    |

## **Configuring MAC Address Change Notification Traps**

Follow these steps to configure the switch to send MAC address change notification traps to an NMS host:

### Procedure

|        | Command or Action | Purpose                            |
|--------|-------------------|------------------------------------|
| Step 1 | enable            | Enables privileged EXEC mode.      |
|        | Example:          | • Enter your password if prompted. |
|        | Device> enable    |                                    |

|        | Command or Action                                                                                                    | Purpose                                                                                                    |
|--------|----------------------------------------------------------------------------------------------------|----------------------------------------------------------------------------------------------------|
| Step 2 | configure terminal                                                                                                    | Enters global configuration mode.                                                                                                    |
|        | Example:                                                                                                    |                                                                                                    |
|        | Device# configure terminal                                                                                                    |                                                                                                    |
| Step 3 | <pre>snmp-server host host-addr community-string notification-type { informs   traps } {version {1   2c   3}} {vrf vrf instance name} Example: Device (config) # snmp-server host 172.20.10.10 traps private mac-notification</pre> | <ul> <li>Specifies the recipient of the trap message.</li> <li><i>host-addr</i>—Specifies the name or address of the NMS.</li> <li>traps (the default)—Sends SNMP traps to the host.</li> <li>informs—Sends SNMP informs to the host.</li> <li>version—Specifies the SNMP version to support. Version 1, the default, is not available with informs.</li> <li><i>community-string</i>—Specifies the string to send with the notification operation. Though you can set this string by using the snmp-server host command, we recommend that you define this string by using the snmp-server community command before using the snmp-server host command.</li> <li><i>notification-type</i>—Uses the mac-notification keyword.</li> <li>vrf vrf instance name—Specifies the VPN routing/forwarding instance for this host.</li> </ul> |
| Step 4 | <pre>snmp-server enable traps mac-notification change Example: Device(config)# snmp-server enable traps mac-notification change</pre>                                                                                               | Enables the device to send MAC address<br>change notification traps to the NMS.                                                                                                    |
| Step 5 | mac address-table notification change<br>Example:<br>Device (config) # mac address-table<br>notification change                                                                                                    | Enables the MAC address change notification feature.                                                                                                    |

|         | Command or Action                                                                                                    | Purpose                                                                                                    |
|---------|----------------------------------------------------------------------------------------------------|----------------------------------------------------------------------------------------------------|
| Step 6  | mac address-table notification change<br>[interval value] [history-size value]                                                                                  | Enters the trap interval time and the history table size.                                                                                                    |
|         | Example:<br>Device(config) # mac address-table<br>notification change interval 123<br>Device(config) #mac address-table<br>notification change history-size 100 | • (Optional) <b>interval</b> <i>value</i> —Specifies the notification trap interval in seconds between each set of traps that are generated to the NMS. The range is 0 to 2147483647 seconds; the default is 1 second. |
|         |                                                                                                    | • (Optional) <b>history-size</b> <i>value</i> —Specifies<br>the maximum number of entries in the<br>MAC notification history table. The range<br>is 0 to 500; the default is 1.                                        |
| Step 7  | interface interface-id                                                                                                    | Enters interface configuration mode, and                                                                                                    |
|         | Example:                                                                                                    | enable the SNMP MAC address notification                                                                                                    |
|         | <pre>Device(config)# interface gigabitethernet1/0/2</pre>                                                                                                    | trap.                                                                                                    |
| Step 8  | <pre>snmp trap mac-notification change {added   removed}</pre>                                                                                                  | Enables the MAC address change notification trap on the interface.                                                                                                    |
|         | Example:                                                                                                    | • Enables the trap when a MAC address is <b>added</b> on this interface.                                                                                                    |
|         | Device(config-if)# snmp trap<br>mac-notification change added                                                                                                   | • Enables the trap when a MAC address is <b>removed</b> from this interface.                                                                                                    |
| Step 9  | end                                                                                                    | Returns to privileged EXEC mode.                                                                                                    |
|         | Example:                                                                                                    |                                                                                                    |
|         | Device(config)# end                                                                                                    |                                                                                                    |
| Step 10 | show running-config                                                                                                    | Verifies your entries.                                                                                                    |
|         | Example:                                                                                                    |                                                                                                    |
|         | Device# show running-config                                                                                                    |                                                                                                    |
| Step 11 | copy running-config startup-config                                                                                                    | (Optional) Saves your entries in the                                                                                                    |
|         | Example:                                                                                                    | configuration file.                                                                                                    |
|         | Device# copy running-config<br>startup-config                                                                                                    |                                                                                                    |

### **Configuring MAC Address Move Notification Traps**

When you configure MAC-move notification, an SNMP notification is generated and sent to the network management system whenever a MAC address moves from one port to another within the same VLAN.

Follow these steps to configure the device to send MAC address-move notification traps to an NMS host:

|        | Command or Action                                                                                                    | Purpose                                                                                                    |
|--------|----------------------------------------------------------------------------------------------------|----------------------------------------------------------------------------------------------------|
| Step 1 | enable                                                                                                    | Enables privileged EXEC mode.                                                                                                    |
|        | Example:                                                                                                    | • Enter your password if prompted.                                                                                                    |
|        | Device> enable                                                                                                    |                                                                                                    |
| Step 2 | configure terminal                                                                                                    | Enters global configuration mode.                                                                                                    |
|        | Example:                                                                                                    |                                                                                                    |
|        | Device# configure terminal                                                                                                    |                                                                                                    |
| Step 3 | <pre>snmp-server host host-addr {traps   informs}</pre>                                                                                                    | Specifies the recipient of the trap message.                                                                                                    |
|        | <pre>{version {1   2c   3}} community-string notification-type Example: Device (config) # snmp-server host 172.20.10.10 traps private mac-notification</pre> | • <i>host-addr</i> —Specifies the name or address of the NMS.                                                                                                    |
|        |                                                                                                    | • <b>traps</b> (the default)—Sends SNMP traps to the host.                                                                                                    |
|        |                                                                                                    | • informs—Sends SNMP informs to the host.                                                                                                    |
|        |                                                                                                    | • <b>version</b> —Specifies the SNMP version to support. Version 1, the default, is not available with informs.                                                                                                    |
|        |                                                                                                    | • <i>community-string</i> —Specifies the string to send with the notification operation.<br>Though you can set this string by using the <b>snmp-server host</b> command, we recommend that you define this string by using the <b>snmp-server community</b> command before using the <b>snmp-server host</b> command. |
|        |                                                                                                    | <ul> <li>notification-type—Uses the<br/>mac-notification keyword.</li> </ul>                                                                                                    |
| Step 4 | snmp-server enable traps mac-notification                                                                                                    | Enables the device to send MAC address move                                                                                                    |
|        | move                                                                                                    | notification traps to the NMS.                                                                                                    |
|        | Example:                                                                                                    |                                                                                                    |

L

|        | Command or Action                                          | Purpose                                   |
|--------|------------------------------------------------------------|-------------------------------------------|
|        | Device(config)# snmp-server enable traps                   |                                           |
|        | mac-notification move                                      |                                           |
| Step 5 | mac address-table notification mac-move                    | Enables the MAC address move notification |
|        | Example:                                                   | feature.                                  |
|        | Device(config)# mac address-table<br>notification mac-move |                                           |
| Step 6 | end                                                        | Returns to privileged EXEC mode.          |
|        | Example:                                                   |                                           |
|        | Device(config)# <b>end</b>                                 |                                           |
| Step 7 | show running-config                                        | Verifies your entries.                    |
|        | Example:                                                   |                                           |
|        | Device# show running-config                                |                                           |
| Step 8 | copy running-config startup-config                         | (Optional) Saves your entries in the      |
|        | Example:                                                   | configuration file.                       |
|        | Device# copy running-config<br>startup-config              |                                           |
|        |                                                            | 1                                         |

### What to do next

To disable MAC address-move notification traps, use the **no snmp-server enable traps mac-notification move** global configuration command. To disable the MAC address-move notification feature, use the **no mac address-table notification mac-move** global configuration command.

You can verify your settings by entering the **show mac address-table notification mac-move** privileged EXEC commands.

### **Configuring MAC Threshold Notification Traps**

When you configure MAC threshold notification, an SNMP notification is generated and sent to the network management system when a MAC address table threshold limit is reached or exceeded.

Follow these steps to configure the switch to send MAC address table threshold notification traps to an NMS host:

I

|        | Command or Action                                                                  | Purpose                                                                                                    |
|--------|------------------------------------------------------------------------------------|----------------------------------------------------------------------------------------------------|
| Step 1 | enable                                                                             | Enables privileged EXEC mode.                                                                                                    |
|        | Example:                                                                           | • Enter your password if prompted.                                                                                                    |
|        | Device> <b>enable</b>                                                              |                                                                                                    |
| Step 2 | configure terminal                                                                 | Enters global configuration mode.                                                                                                    |
|        | Example:                                                                           |                                                                                                    |
|        | Device# configure terminal                                                         |                                                                                                    |
| Step 3 | <pre>snmp-server host host-addr {traps / informs}</pre>                            | Specifies the recipient of the trap message.                                                                                                    |
|        | {version {1   2c   3}} community-string<br>notification-type                       | • <i>host-addr</i> —Specifies the name or address of the NMS.                                                                                                    |
|        | Example:                                                                           | • <b>traps</b> (the default)—Sends SNMP traps to the host                                                                                                    |
|        | Device(config)# snmp-server host<br>172.20.10.10 traps private<br>mac-notification | • <b>informs</b> —Sends SNMP informs to the host.                                                                                                    |
|        |                                                                                    | • <b>version</b> —Specifies the SNMP version to support. Version 1, the default, is not available with informs.                                                                                                    |
|        |                                                                                    | • <i>community-string</i> —Specifies the string to<br>send with the notification operation. You<br>can set this string by using the<br><b>snmp-server host</b> command, but we<br>recommend that you define this string by<br>using the <b>snmp-server community</b><br>command before using the <b>snmp-server</b><br><b>host</b> command. |
|        |                                                                                    | <ul> <li><i>notification-type</i>—Uses the<br/>mac-notification keyword.</li> </ul>                                                                                                    |
| Step 4 | snmp-server enable traps mac-notification threshold                                | Enables MAC threshold notification traps to the NMS.                                                                                                    |
|        | Example:                                                                           |                                                                                                    |
|        | Device(config)# snmp-server enable traps                                           |                                                                                                    |
|        | mac-notification threshold                                                         |                                                                                                    |
| Step 5 | mac address-table notification threshold                                           | Enables the MAC address threshold notification                                                                                                    |
|        | Example:                                                                           | feature.                                                                                                    |

L

|        | Command or Action                                                                                                    | Purpose                                                                                                    |
|--------|----------------------------------------------------------------------------------------------------|----------------------------------------------------------------------------------------------------|
|        | Device(config)# mac address-table<br>notification threshold                                                                                                    |                                                                                                    |
| Step 6 | <b>mac address-table notification threshold</b><br>[limit percentage]   [interval time]                                                                        | Enters the threshold value for the MAC address threshold usage monitoring.                                                                                                    |
|        | Example:<br>Device(config) # mac address-table<br>notification threshold interval 123<br>Device(config) # mac address-table<br>notification threshold limit 78 | <ul> <li>(Optional) limit <i>percentage</i>—Specifies the percentage of the MAC address table use; valid values are from 1 to 100 percent. The default is 50 percent.</li> <li>(Optional) interval <i>time</i>—Specifies the time between notifications; valid values are greater than or equal to 120 seconds. The default is 120 seconds.</li> </ul> |
| Step 7 | end                                                                                                    | Returns to privileged EXEC mode.                                                                                                    |
|        | <pre>Example: Device(config)# end</pre>                                                                                                    |                                                                                                    |
| Step 8 | show running-config                                                                                                    | Verifies your entries.                                                                                                    |
|        | Example:<br>Device# show running-config                                                                                                    |                                                                                                    |
|        |                                                                                                    |                                                                                                    |
| Step 9 | copy running-config startup-config<br>Example:                                                                                                    | (Optional) Saves your entries in the configuration file.                                                                                                    |
|        | Device# copy running-config<br>startup-config                                                                                                    |                                                                                                    |

### **Disabling MAC Address Learning on VLAN**

You can control MAC address learning on a VLAN to manage the available MAC address table space by controlling which VLANs can learn MAC addresses. Before you disable MAC address learning, be sure that you are familiar with the network topology. Disabling MAC address learning on VLAN could cause flooding in the network.

Beginning in privileged EXEC mode, follow these steps to disable MAC address learning on a VLAN:

#### Before you begin

Follow these guidelines when disabling MAC address learning on a VLAN:

• Use caution before disabling MAC address learning on a VLAN with a configured switch virtual interface (SVI). The switch then floods all IP packets in the Layer 2 domain.

- You can disable MAC address learning on a single VLAN ID from 2 4094 (for example, no mac address-table learning vlan 223) or a range of VLAN IDs, separated by a hyphen or comma (for example, no mac address-table learning vlan 1-10, 15).
- It is recommended that you disable MAC address learning only in VLANs with two ports. If you disable MAC address learning on a VLAN with more than two ports, every packet entering the switch is flooded in that VLAN domain.
- If you disable MAC address learning on a VLAN that includes a secure port, MAC address learning is not disabled on that port.

### Procedure

|        | Command or Action                                                                                    | Purpose                                                                                                    |
|--------|----------------------------------------------------------------------------------------------------|----------------------------------------------------------------------------------------------------|
| Step 1 | configure terminal                                                                                   | Enters the global configuration mode.                                                                                                    |
|        | Example:                                                                                             |                                                                                                    |
|        | Device# configure terminal                                                                           |                                                                                                    |
| Step 2 | <b>no mac-address-table learning vlan</b> [ <i>vlan-id</i><br> , <i>vlan-id</i>   <i>-vlan-id</i> ,] | Disable MAC address learning on a specified VLAN or VLANs.                                                                                                    |
|        | Example:<br>Device(config)# no mac-address-table<br>learning {vlan vlan-id [,vlan-id  <br>-vlan-id]  | You can specify a single VLAN ID or a range<br>of VLAN IDs separated by a hyphen or comma.<br>Valid VLAN IDs range from 2 - 4094. It cannot<br>be an internal VLAN.               |
| Step 3 | end                                                                                                  | Returns to privileged EXEC mode.                                                                                                    |
|        | <b>Example:</b><br>Device(config)# <b>end</b>                                                        |                                                                                                    |
| Step 4 | show mac-address-table learning vlan[vlan-id                                                         | Verify the configuration.                                                                                                    |
|        | ]<br>Example:<br>Device# show mac-address-table learning<br>[vlan vlan-id]                           | You can display the MAC address learning<br>status of all VLANs or a specified VLAN by<br>entering the show mac-address-table learning<br>[vlan vlan-id] privileged EXEC command. |
| Step 5 | copy running-config startup-config<br>Example:<br>Device# copy running-config<br>startup-config      | (Optional) Save your entries in the configuration file.                                                                                                    |
| Step 6 | default mac address-table learning<br>Example:<br>Device# default mac address-table                  | (Optional) Reenable MAC address learning on VLAN in a global configuration mode.                                                                                                  |

### Adding and Removing Static Address Entries

Follow these steps to add a static address:

| Step 1 | enable                                                                                                    | Enables privileged EXEC mode.                                                                                                    |
|--------|----------------------------------------------------------------------------------------------------|----------------------------------------------------------------------------------------------------|
|        | Example:                                                                                                    | • Enter your password if prompted.                                                                                                    |
|        | Device> <b>enable</b>                                                                                                    |                                                                                                    |
| Step 2 | configure terminal                                                                                                    | Enters global configuration mode.                                                                                                    |
|        | Example:                                                                                                    |                                                                                                    |
|        | Device# configure terminal                                                                                                    |                                                                                                    |
| Step 3 | <pre>mac address-table static mac-addr vlan vlan-id interface interface-id Example: Device(config) # mac address-table static c2f3.220a.12f4 vlan 4 interface gigabitethernet 1/0/1</pre> | <ul> <li>Adds a static address to the MAC address table.</li> <li><i>mac-addr</i>—Specifies the destination MAC unicast address to add to the address table. Packets with this destination address received in the specified VLAN are forwarded to the specified interface.</li> <li><i>vlan-id</i>—Specifies the VLAN for which the packet with the specified MAC address is received. Valid VLAN IDs are 1 to 4094.</li> <li><i>interface-id</i>—Specifies the interface to which the received packet is forwarded. Valid interfaces include physical ports or port channels. For static multicast addresses, you can enter multiple interface IDs. For static unicast addresses, you can enter the command multiple times with the same MAC address and VLAN ID.</li> </ul> |
| Step 4 | show running-config                                                                                                    | Verifies your entries.                                                                                                    |
|        | Example:                                                                                                    |                                                                                                    |
|        | Device# show running-config                                                                                                    |                                                                                                    |
| Step 5 | copy running-config startup-config                                                                                                    | (Optional) Saves your entries in the                                                                                                    |
|        | Example:                                                                                                    |                                                                                                    |
|        | Device# copy running-config<br>startup-config                                                                                                    |                                                                                                    |

Purpose

### Procedure

**Command or Action** 

## **Configuring Unicast MAC Address Filtering**

Follow these steps to configure the device to drop a source or destination unicast static address:

#### Procedure

|        | Command or Action                                                      | Purpose                                                                                                    |
|--------|------------------------------------------------------------------------|----------------------------------------------------------------------------------------------------|
| Step 1 | enable                                                                 | Enables privileged EXEC mode.                                                                                                    |
|        | Example:                                                               | • Enter your password if prompted.                                                                                                    |
|        | Device> enable                                                         |                                                                                                    |
| Step 2 | configure terminal                                                     | Enters global configuration mode.                                                                                                    |
|        | Example:                                                               |                                                                                                    |
|        | Device# configure terminal                                             |                                                                                                    |
| Step 3 | mac address-table static mac-addr vlan<br>vlan-id drop                 | Enables unicast MAC address filtering and configure the device to drop a packet with the                                                                                                    |
|        | Example:                                                               | specified source or destination unicast static address                                                                                                    |
|        | Device(config)# mac address-table static<br>c2f3.220a.12f4 vlan 4 drop | <ul> <li>mac-addr—Specifies a source or<br/>destination unicast MAC address (48-bit).<br/>Packets with this MAC address are<br/>dropped.</li> <li>vlan-id—Specifies the VLAN for which<br/>the packet with the specified MAC address<br/>is received. Valid VLAN IDs are 1 to<br/>4094.</li> </ul> |
| Step 4 | end                                                                    | Returns to privileged EXEC mode.                                                                                                    |
|        | Example:                                                               |                                                                                                    |
|        | Device(config)# <b>end</b>                                             |                                                                                                    |
| Step 5 | show running-config                                                    | Verifies your entries.                                                                                                    |
|        | Example:                                                               |                                                                                                    |
|        | Device# show running-config                                            |                                                                                                    |
| Step 6 | copy running-config startup-config                                     | (Optional) Saves your entries in the                                                                                                    |
|        | Example:                                                               | configuration file.                                                                                                    |
|        | Device# copy running-config<br>startup-config                          |                                                                                                    |

# Monitoring and Maintaining Administration of the Device

| Command                         | Purpose                      |
|---------------------------------|------------------------------|
| clear mac address-table dynamic | Removes all dynamic entries. |

| Command                                                                | Purpose                                                                      |
|------------------------------------------------------------------------|------------------------------------------------------------------------------|
| clear mac address-table dynamic address<br>mac-address                 | Removes a specific MAC address.                                              |
| clear mac address-table dynamic interface<br>interface-id              | Removes all addresses on the specified physical port or port channel.        |
| clear mac address-table dynamic vlan vlan-id                           | Removes all addresses on a specified VLAN.                                   |
| show clock [detail]                                                    | Displays the time and date configuration.                                    |
| show ip igmp snooping groups                                           | Displays the Layer 2 multicast entries for all VLANs or the specified VLAN.  |
| show mac address-table address mac-address                             | Displays MAC address table information for the specified MAC address.        |
| show mac address-table aging-time                                      | Displays the aging time in all VLANs or the specified VLAN.                  |
| show mac address-table count                                           | Displays the number of addresses present in all VLANs or the specified VLAN. |
| show mac address-table dynamic                                         | Displays only dynamic MAC address table entries.                             |
| show mac address-table interface interface-name                        | Displays the MAC address table information for the specified interface.      |
| show mac address-table move update                                     | Displays the MAC address table move update information.                      |
| show mac address-table multicast                                       | Displays a list of multicast MAC addresses.                                  |
| show mac address-table notification {change  <br>mac-move   threshold} | Displays the MAC notification parameters and history table.                  |
| show mac address-table secure                                          | Displays the secure MAC addresses.                                           |
| show mac address-table static                                          | Displays only static MAC address table entries.                              |
| show mac address-table vlan vlan-id                                    | Displays the MAC address table information for the specified VLAN.           |

# **Configuration Examples for Device Administration**

# **Example: Setting the System Clock**

This example shows how to manually set the system clock:

```
Device# clock set 13:32:00 23 July 2013
```

## **Examples: Configuring Summer Time**

This example (for daylight savings time) shows how to specify that summer time starts on March 10 at 02:00 and ends on November 3 at 02:00:

Device(config) # clock summer-time PDT recurring PST date 10 March 2013 2:00 3 November 2013 2:00

This example shows how to set summer time start and end dates:

```
Device (config) #clock summer-time PST date
20 March 2013 2:00 20 November 2013 2:00
```

## **Example: Configuring a MOTD Banner**

Device (config) #

This example shows how to configure a MOTD banner by using the pound sign (#) symbol as the beginning and ending delimiter:

```
Device(config)# banner motd #
This is a secure site. Only authorized users are allowed.
For access, contact technical support.
#
```

This example shows the banner that appears from the previous configuration:

```
Unix> telnet 192.0.2.15
Trying 192.0.2.15...
Connected to 192.0.2.15.
Escape character is '^]'.
This is a secure site. Only authorized users are allowed.
For access, contact technical support.
User Access Verification
Password:
```

## Example: Configuring a Login Banner

This example shows how to configure a login banner by using the dollar sign (\$) symbol as the beginning and ending delimiter:

```
Device(config) # banner login $
```

```
Access for authorized users only. Please enter your username and password.
$
Device(config)#
```

## Example: Configuring MAC Address Change Notification Traps

This example shows how to specify 172.20.10.10 as the NMS, enable MAC address notification traps to the NMS, enable the MAC address-change notification feature, set the interval time to 123 seconds, set the history-size to 100 entries, and enable traps whenever a MAC address is added on the specified port:

```
Device (config) # snmp-server host 172.20.10.10 traps private mac-notification
Device (config) # snmp-server enable traps mac-notification change
Device (config) # mac address-table notification change
Device (config) # mac address-table notification change interval 123
Device (config) # mac address-table notification change history-size 100
Device (config) # interface gigabitethernet1/2/1
Device (config-if) # snmp trap mac-notification change added
```

## **Example: Configuring MAC Threshold Notification Traps**

This example shows how to specify 172.20.10.10 as the NMS, enable the MAC address threshold notification feature, set the interval time to 123 seconds, and set the limit to 78 per cent:

```
Device (config) # snmp-server host 172.20.10.10 traps private mac-notification
Device (config) # snmp-server enable traps mac-notification threshold
Device (config) # mac address-table notification threshold
Device (config) # mac address-table notification threshold interval 123
Device (config) # mac address-table notification threshold limit 78
```

## Example: Adding the Static Address to the MAC Address Table

This example shows how to add the static address c2f3.220a.12f4 to the MAC address table. When a packet is received in VLAN 4 with this MAC address as its destination address, the packet is forwarded to the specified port:

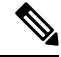

```
Note
```

You cannot associate the same static MAC address to multiple interfaces. If the command is executed again with a different interface, the static MAC address is overwritten on the new interface.

Device (config) # mac address-table static c2f3.220a.12f4 vlan 4 interface gigabitethernet1/1/1

## **Example: Configuring Unicast MAC Address Filtering**

This example shows how to enable unicast MAC address filtering and how to configure drop packets that have a source or destination address of c2f3.220a.12f4. When a packet is received in VLAN 4 with this MAC address as its source or destination, the packet is dropped:

Device(config) # mac address-table static c2f3.220a.12f4 vlan 4 drop

# **Additional References for Device Administration**

#### **Related Documents**

| Related Topic                                                                    | Document Title                                       |
|----------------------------------------------------------------------------------|------------------------------------------------------|
| For complete syntax and usage information for the commands used in this chapter. | Command Reference (Catalyst 9300 Series<br>Switches) |

# **Feature History for Device Administration**

This table provides release and related information for features explained in this module.

These features are available on all releases subsequent to the one they were introduced in, unless noted otherwise.

| Release                      | Feature               | Feature Information                                                                                                    |
|------------------------------|-----------------------|----------------------------------------------------------------------------------------------------|
| Cisco IOS XE Everest 16.5.1a | Device Administration | The device administration allows to configure the system time and date, system name, a login banner, and set up the DNS. |

Use Cisco Feature Navigator to find information about platform and software image support. To access Cisco Feature Navigator, go to http://www.cisco.com/go/cfn.

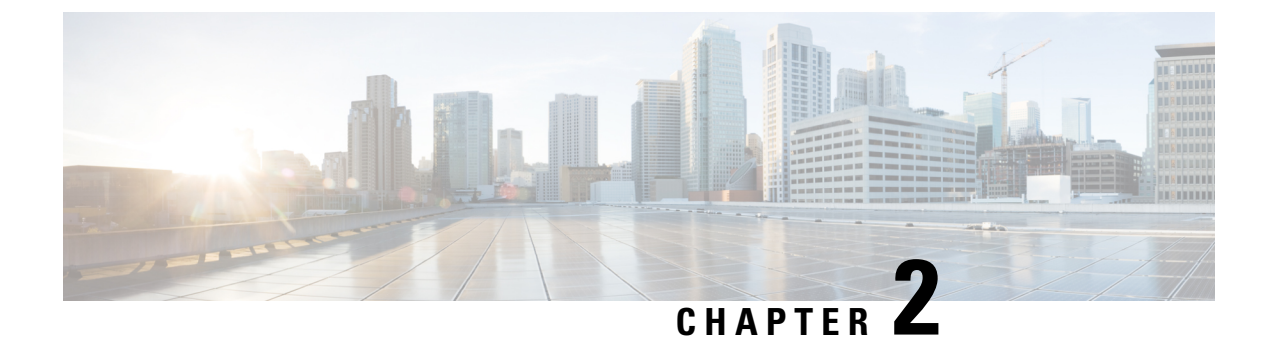

# **Boot Integrity Visibility**

- Information About Boot Integrity Visibility, on page 39
- Verifying the Software Image and Hardware, on page 40
- Verifying Platform Identity and Software Integrity, on page 41
- Verifying Image Signing, on page 44
- Additional References for Boot Integrity Visibility, on page 45
- Feature History for Boot Integrity Visibility, on page 45

# Information About Boot Integrity Visibility

Boot Integrity Visibility allows Cisco's platform identity and software integrity information to be visible and actionable. Platform identity provides the platform's manufacturing installed identity. Software integrity exposes boot integrity measurements that can be used to assess whether the platform has booted trusted code.

During the boot process, the software creates a checksum record of each stage of the bootloader activities.

You can retrieve this record and compare it with a Cisco-certified record to verify if your software image is genuine. If the checksum values do not match, you may be running a software image that is either not certified by Cisco or has been altered by an unauthorized party.

## **Image Signing and Bootup**

The Cisco build servers generate the Cisco IOS XE images. Cisco IOS XE images use the Abraxas image signing system to sign these images securely with the Cisco private RSA keys.

When you copy the Cisco IOS XE image onto a Catalyst 9000 Series Switch, Cisco's ROMMON Boot ROM verifies the image using Cisco release keys. These keys are public keys that correspond to the Cisco release private key that is stored securely on the Abraxas servers. The release key is stored in the ROMMON.

Catalyst 9000 Series Switches support boot integrity visibility feature. Boot integrity visibility serves as a hardware trust anchor which validates the ROMMON software to ensure that the ROMMON software is not tampered with.

The Cisco IOS XE image is digitally signed during the build time. An SHA-512 hash is generated over the entire binary image file, and then the hash is encrypted with a Cisco RSA 2048-bit private key. The ROMMON verifies the signature using the Cisco public key. If the software is not generated by a Cisco build system, the signature verification fails. The device ROMMON rejects the image and stops booting. If the signature verification is successfully, the device boots the image to the Cisco IOS XE runtime environment.

The ROMMON follows these steps when it verifies a signed Cisco IOS XE image during the bootup:

- 1. Loads the Cisco IOS XE image into the CPU memory.
- 2. Examines the Cisco IOS XE package header.
- **3.** Runs a non-secure integrity check on the image to ensure that there is no unintentional file corruption from the disk or TFTP. This is performed using a non-secure SHA-1 hash.
- **4.** Copies the Cisco's RSA 2048-bit public release key from the ROMMON storage and validates that the Cisco's RSA 2048-bit public release key is not tampered.
- 5. Extracts the Code Signing signature (SHA-512 hash) from the package header and verifies it using Cisco's RSA 2048-bit public release key.
- 6. Performs the Code Signing validation by calculating the SHA-512 hash of the Cisco IOS XE package and compares it with the Code Signing signature. The Signed package is now validated.
- 7. Examines the Cisco IOS XE package header to validate the platform type and CPU architecture for compatibility.
- 8. Extracts the Cisco IOS XE software from the Cisco IOS XE package and boots it.

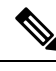

**Note** In above process, step 3 is a non-secure check of the image which is intended to confirm the image against inadvertent corruption due to disk errors, file transfer errors, or copying errors. This is not part of the image code signing. This check is not intended to detect deliberate image tampering.

Image Code Signing validation occurs in step 4, 5, and 6. This is a secure code signing check of the image using an SHA-512 hash that is encrypted with a 2048-bit RSA key. This check is intended to detect deliberate image tampering.

# Verifying the Software Image and Hardware

This task describes how to retrieve the checksum record that was created during a switch bootup. Enter the following commands in privileged EXEC mode.

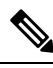

**Note** On executing the following commands, you might see the message **% Please Try After Few Seconds** displayed on the CLI. This does not indicate a CLI failure, but indicates setting up of underlying infrastructure required to get the required output. We recommend waiting for a few minutes and then try the command again.

The messages **% Error retrieving SUDI certificate** and **% Error retrieving integrity data** signify a real CLI failure.

|        | Command or Action                                                  | Purpose                                         |
|--------|--------------------------------------------------------------------|-------------------------------------------------|
| Step 1 | <pre>show platform sudi certificate [sign [nonce<br/>nonce]]</pre> | Displays checksum record for the specific SUDI. |

|        | Command or Action                                                                                                    | Purpose                                                                                                    |
|--------|----------------------------------------------------------------------------------------------------|----------------------------------------------------------------------------------------------------|
|        | Example:<br>Device# show platform sudi certificate<br>sign nonce 123                                                            | <ul> <li>(Optional) sign - Show signature</li> <li>(Optional) nonce - Enter a nonce value</li> </ul>                                                    |
| Step 2 | <pre>show platform integrity [sign [nonce<br/>nonce]]<br/>Example:<br/>Device# show platform integrity sign<br/>nonce 123</pre> | <ul> <li>Displays checksum record for boot stages.</li> <li>(Optional) sign - Show signature</li> <li>(Optional) nonce - Enter a nonce value</li> </ul> |

# Verifying Platform Identity and Software Integrity

### **Verifying Platform Identity**

The following example displays the Secure Unique Device Identity (SUDI) chain in PEM format. Encoded into the SUDI is the Product ID and Serial Number of each individual device such that the device can be uniquely identified on a network of thousands of devices. The first certificate is the Cisco Root CA 2048 and the second is the Cisco subordinate CA (ACT2 SUDI CA). Both certificates can be verified to match those published on https://www.cisco.com/security/pki/. The third is the SUDI certificate.

```
Device# show platform sudi certificate sign nonce 123
----BEGIN CERTIFICATE----
MIIDQzCCAiuqAwIBAqIQX/h7KCtU3I1CoxW1aMmt/zANBqkqhkiG9w0BAQUFADA1
MRYwFAYDVQQKEw1DaXNjbyBTeXN0ZW1zMRswGQYDVQQDExJDaXNjbyBSb290IENB
IDIwNDgwHhcNMDQwNTE0MjAxNzEyWhcNMjkwNTE0MjAyNTQyWjA1MRYwFAYDVQQK
Ew1DaXNjbyBTeXN0ZW1zMRswGQYDVQQDExJDaXNjbyBSb290IENBIDIwNDgwggEg
MA0GCSqGSIb3DQEBAQUAA4IBDQAwggEIAoIBAQCwmrmrp68Kd6ficba0ZmKUeIhH
xmJVhEAyv8CrLqUccda8bnuoqrpu0hWISEWdovyD0My5jOAmaHBKeN8hF570YQXJ
FcjPFto1YYmUQ6iEqDGYeJu5Tm8sUxJszR2tKyS7McQr/4NEb7Y9JHcJ6r8qqB9q
VvYqDxFUl4F1pyXOWWqCZe+36ufijXWLbvLdT6ZeYpzPEApk0E5tzivMW/VqpSdH
jWn0f84bcN5wGyDWbs2mAag8EtKpP6BrXruOIIt6keO1aO6g58QBdKhTCytKmg91
Eg6CTY5j/e/rmxrbU6YTYK/CfdfHbBcl1HP7R2RQgYCUTOG/rksc35LtLgXfAgED
o1EwTzALBgNVHQ8EBAMCAYYwDwYDVR0TAQH/BAUwAwEB/zAdBgNVHQ4EFgQUJ/PI
FR5umgIJFq0roIlgX9p7L6owEAYJKwYBBAGCNxUBBAMCAQAwDQYJKoZIhvcNAQEF
BQADqqEBAJ2dhISjQal8dwy3U8pORFBi71R803UXHOjqxkhLtv5MOhmBVrBW7hmW
Yqpao2TB9k5UM8Z3/sUcuuVdJcr18JOagxEu5sv4dEX+5wW4q+ffy0vhN4TauYuX
cB7w4ovXsNgOnbFp1iqRe6lJT37mjpXYgyc81WhJDtSd9i7rp77rMKSsH0T8lasz
Bvt9YAretIpjsJyp8qS5UwGH0GikJ3+r/+n6yUA4iGe00caEb1fJU9u6ju7AQ7L4
CYNu/2bPPu8Xs1gYJQk0XuPL1hS27PKSb3TkL4Eq12KR40CXPDJoBYVL0fdX4lId
kxpUnwVwwEpxYB5DC2Ae/qPOgRnhCzU=
----END CERTIFICATE----
----BEGIN CERTIFICATE----
MIIEPDCCAySgAwIBAgIKYQlufQAAAAAADDANBgkqhkiG9w0BAQUFADA1MRYwFAYD
```

VQQKEw1DaXNjbyBTeXN0ZW1zMRswGQYDVQQDExJDaXNjbyBSb2901ENBIDIwNDgw HhcNMTEwNjMwMTc1NjU3WhcNMjkwNTE0MjAyNTQyWjAnMQ4wDAYDVQQKEwVDaXNj bzEVMBMGA1UEAxMMQUNUMiBTVURJIENBMIIBIjANBgkqhkiG9w0BAQEFAAOCAQ8A MIIBCgKCAQEA0m513THIxA9tN/hS5qR/6UZRpdd+9aE2JbFkNjht6gfHKd477Aks 5XAtUs5oxDYVt/zEbs1Zq3+LR6qrqKKQVu6JYvH05UYLBqCj38s76NLk53905Wzp 9pRcmRCPuX+a6tHF/qRu0iJ44mdeDYZo3qPCpxzprWJDPclM4iYKHumMQMqmgmg+ xghHIooWS80BOcdiynEbeP5rZ7qRuewKMpl1TiI3WdBNjZjnpfjg66F+P4SaDkGb BXdGj13oVeF+EyFWLrFjj97fL2+8oauV43Qrvnf3d/GfqXj7ew+z/sX1XtE0jSXJ

```
URsyMEj53Rdd9tJwHky8neapszS+r+kdVQIDAQABo4IBWjCCAVYwCwYDVR0PBAQD
AgHGMB0GA1UdDg0WBBRI2PHxwnDVW7t8cwmTr7i4MAP4fzAfBgNVHSMEGDAWgBOn
88gVHm6aAgkWrSugiWBf2nsvqjBDBgNVHR8EPDA6MDigNqA0hjJodHRwOi8vd3d3
LmNpc2NvLmNvbS9zZWN1cml0eS9wa2kvY3JsL2NyY2EyMDQ4LmNybDBQBqgrBgEF
BQcBAQREMEIwQAYIKwYBBQUHMAKGNGh0dHA6Ly93d3cuY2lzY28uY29tL3NlY3Vy
aXR5L3BraS9jZXJ0cy9jcmNhMjA00C5jZXIwXAYDVR0gBFUwUzBRBgorBgEEAQkV
AQwAMEMwQQYIKwYBBQUHAgEWNWh0dHA6Ly93d3cuY21zY28uY29tL3N1Y3VyaXR5
L3BraS9wb2xpY2llcy9pbmRleC5odG1sMBIGA1UdEwEB/wQIMAYBAf8CAQAwDQYJ
KoZIhvcNAQEFBQADggEBAGh1qclr9tx4hzWgDERm371yeuEmqcIfi9b9+GbMSJbi
ZHc/CcCl0lJu0a9zTXA9w47H9/t6leduGxb4WeLxcwCiUqvFtCa51Iklt8nNbcKY
/4dw1ex+7amATUQ04QqgIE67wVIPu6bqAE3Ja/nRS3xKYSnj8H5TehimBSv6TECi
i5jUhOWryAK4dVo8hCjkjEkzu3ufBTJapnv89g90E+H3VKM4L+/KdkUO+52djFKn
hyl47d7cZR4DY4LIuFM2P1As8YyjzoNpK/urSRI14WdIlplR1nH7KNDl5618yfVP
0IFJZBGrooCRBjOSwFv8cpWCbmWdPaCQT2nwIjTfY8c=
----END CERTIFICATE----
----BEGIN CERTIFICATE----
MIIDezCCAmOgAwIBAgIEAc+JiTANBgkqhkiG9w0BAQsFADAnMQ4wDAYDVQQKEwVD
aXNjbzEVMBMGA1UEAxMMQUNUMiBTVURJIENBMB4XDTE3MDgxOTEwNDMzOVoXDTI3
MDqxOTEwNDMzOVowZzEmMCQGA1UEBRMdUE1EOkM5MzAwLTI0VVqqU046RkNXMjEz
NEwwMEMxDjAMBgNVBAoTBUNpc2NvMRgwFgYDVQQLEw9BQ1QtMiBMaXR1IFNVREkx
EzARBgNVBAMTCkM5MzAwLTI0VVgwggEiMA0GCSqGSIb3DQEBAQUAA4IBDwAwggEK
AoIBAQDav5txv4THsqXwWC7AxzHm5MZ28Feqk8FA3tXAv0tV8RXtY4Z9I9XqRzwz
Yw8chknh8LuDMCmGmk8DP+ct++vAF4nkVeIeBeOHnx2RuC9rcR8tuKjCimamDk0M
JHk12w/9+TbdKdNBEy6Sueh1RPVbuSk1oQLQcOYW7CsYC5tI1GkJkfk1nGEK3ni3
ztIpsi7QHyp6k59yccnbzXSdwoBrtbpIIYEk/iHWFRQdlMUunnfIshI7yPneo7V0
NnPc08wk+CA+8XeXk/fnDeGAswKRK1tW9jDP/sY1YubBJNJ4ToqQpG6W/hbNvu3Y
NyS24osSvnn5Bp7on3Rf7eHq9hNjAqMBAAGjbzBtMA4GA1UdDwEB/wQEAwIF4DAM
BqNVHRMBAf8EAjAAME0GA1UdEQRGMESqQqYJKwYBBAEJFQIDoDUTM0NoaXBJRD1V
WUpPVkVZNEZRT0xSbkpwSUUxaGNpQXhNQ0F4Tnpvd05Eb3hNeUFiY1FjPTANBgkq
hkiG9w0BAQsFAAOCAQEASXX+iZLMvHQIR1/s1Pobm0kP/bYeHsqDTRQPRHbCM1HH
ROfjjDaJMHCspB17XtcLkNNFOwyUEkjoepyHjpxxhekGIqgD6Xt4rW6v/058Haw6
QbAhJFGZriVxFoBvW20VQ4ezyaGoqA+0I2GZqD/ZggUy6zsVwKmMe6inoEgXcYap
5GqF4weEoty9u+OKqr3ppWU4751xnNm/h+WHbNtunL6r7wZfe5dFQIxR5QP5qwRa
svpSsCoKm6PiwIUhw25CvtZ9NTg0tu5t5D7aVcxLeR8XbA1pjfgxw/RtSsjNse3+
ZkOgJUESqlxwzxcGUlY+vDINYRQ/sP6y7cT+niT00A==
----END CERTIFICATE----
Signature version: 1
```

user-provided nonce.

The optional RSA 2048 signature is across the three certificates, the signature version and the

RSA PKCS#1v1.5 Sign {<Nonce (UINT64)> || <Signature Version (UINT32)> || <Cisco Root CA 2048 cert (DER)> || <Cisco subordinate CA (DER)> || <SUDI certificate (DER)> }

Cisco management solutions are equipped with the ability to interpret the above output. However, a simple script using OpenSSL commands can also be used to display the identity of the platform and to verify the signature, thereby ensuring its Cisco unique device identity.

[linux-host:~]openssl x509 -in sudicert.pem -subject -noout subject= /serialNumber=PID:C9300-24P SN:FD01946BG05/0=Cisco/OU=ACT-2 Lite SUDI/CN=C9300-24P

#### Verifying Software Integrity

The following example displays the checksum record for the boot stages. The hash measurements are displayed for each of the three stages of software successively booted. These hashes can be compared against Cisco-provided reference values. An option to sign the output gives a verifier the ability to ensure the output is genuine and is not altered. A nonce can be provided to protect against replay attacks.

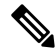

Note Boot integrity hashes are not MD5 hashes. If you run verify /md5 cat9k\_iosxe.16.10.01.SPA.bin command for the bundle file, the hash will not match.

The following is a sample output of the **show platform integrity sign nonce 123** command in install mode. This output includes measurements of each installed package file.

```
Device# show platform integrity sign nonce 123
Platform: C9300-24P
Boot 0 Version: MA0081R06.1307262016
Boot 0 Hash: A99EF9F31CE3F3F8533055407F1C88C62176E667E4E1DA0649EAA7A1282F205E0A
Boot Loader Version: System Bootstrap, Version 16.8.0.3, RELEASE SOFTWARE (P)
Boot Loader Hash:
F82826514658055C3993AB95F53512341BF20F30C7D4083C980450FA6CD84608EE636B5B15D13414203CED35603F01974B8676C6AC6F9DC45E25CD1039E686C40A
OS Version: 16.10.01
OS Hashes:
cat9k-cc srdriver.16.10.01.SPA.pkg :
D0155C1DEFD803EB0C64057AD6A9673E2114FA7C0CAAA7ED0AE935CB0BD84E0D0D155C1DEFB03EB0C64057AD6A9673E2114FA7C0CAAA7ED0AE935CB0BD84E0
cat9k-espbase.16.10.01.SPA.pkg :
3EB0C64057AD6A9673E2114FA7C0C2AAA7ED0AE935CB0BD84E0D0D155C1DEFDB03EB0C64057AD6A9673E2114FA7C0CCAAA7ED0AE935CB0BD84E0D0D155C1DEF43
cat9k-guestshell.16.10.01.SPA.pkg :
B0C64057AD6A9673E2114FA7CCCAAA7ED0AE935CB0BD84E0D0D155C1DEFDB03EB0C64057AD6A9673E2114FA7CCCAAA7ED0AE935CB0BD84E0D0D155C1DEFB03E
cat9k-rpbase.16.10.01.SPA.pkg :
4057AD6A9673E2114FA700CAAA7ED0AE935CB0BD84E0D0D155C1DEFDB03EB0C64057AD6A9673E2114FA700CAAA7ED0AE935CB0BD84E0D0D155C1DEFB03EB0C6
cat9k-rpboot.16.10.01.SPA.pkg :
AD6A9673E2114FA7ccccAAA7ED0AE935cB0BD84E0D0D155c1DEFDB03EB0c64057AD6A9673E2114FA7ccccAAA7ED0AE935cB0BD84E0D0D155c1DEFB03EB0c64057
cat9k-sipbase.16.10.01.SPA.pkg :
9673E2114FA7cccAAA7ED0AE935cB0BD84E0D0D155C1DEFDB03EB0C64057AD6A9673E2114FA7cccAAA7ED0AE935cB0BD84E0D0D155C1DEFDB03EB0C64057AD6A
cat9k-sipspa.16.10.01.SPA.pkg :
E2114FA7cccAAA7ED0AE935cB0B084E0D0D155C1DEFDB03FB0C64057AD6A9673E2114FA7cccAAA7ED0AE935cB0B084E0D0D155C1DEFB03EB0c64057AD6A9673
cat9k-srdriver.16.10.01.SPA.pkg :
4Fa7cccaaa7ED0AE935cB0BD84E0D0D155c1DEFDB03EB0c64057AD6a9673E2114Fa7cccaaa7ED0AE935cB0BD84E0D0D155c1DEFDB03EB0c64057AD6a9673E211
cat9k-webui.16.10.01.SPA.pkg :
CCCAAA7ED0AE935CB0BD84E000D155C1DEF1B03EB0C64057AD6A9673E2114FA7CCCAAA7ED0AE935CB0BD84E00D0155C1DEFB03EB0C64057AD6A9673E2114FA7
cat9k-wlc.16.10.01.SPA.pkg :
AA7ED0AE935CB0BD84E0D0D155C1DEFDB03EB0C64057AD6A9673E2114FA7C0CAAA7ED0AE935CB0BD84E0D0D155C1DEFDB03EB0C64057AD6A9673E2114FA7C0CA
PCR0: 9745B571B66D79F0936F4D292B5672B50F50FD1E56E74248D48A33582E992574
PCR8: 1CC295C233DA41BD3530A6F09C21991E8406BFFC88249D7778CA4BB0B9E71EB7
Signature version: 1
Signature:
```

The following is a sample output of the **show platform integrity sign nonce 123** command in bundle mode. This output includes measurements of the bundle file and each installed package.

```
Device# show platform integrity sign nonce 123
Platform: C9300-24P
Boot 0 Version: MA0081R06.1307262016
Boot 0 Hash: A99EF9F31CE3F3F8533055407F1C88C62176E667E4E1DA0649EAA7A1282F205E0A
Boot Loader Version: System Bootstrap, Version 16.8.0.3, RELEASE SOFTWARE (P)
Boot Loader Hash:
F82826514658055C3993AB95F53512341BF20F3CC7D4083C980450EA6CD84608EE636B5B15D13414203CED35603F01974B8676C6Ac6F9DC45B25CD1039E686C40A
OS Version: 16.10.01
OS Hashes:
cat9k_iosxe.16.10.01.SPA.bin :
F4CAD08EE1EF841C3A2E3ED8540829F08F3CEA9336F38E45669D4D8B15AD15E365B922AC8B4DC0D5B63E2806D6A1EDAB7839DD9DC8CD7E366A49ED648C113440
cat9k-cc srdriver.16.10.01.SPA.pkg :
D0155C1DeFDB03EB0C64057AD6A9673E2114FA700CCAAA7ED0AE935CB0BD84E0D0D155C1DeFB03EB0C64057AD6A9673E2114FA700CAAA7ED0AE935CB0BD84E0
cat9k-espbase.16.10.01.SPA.pkg :
3EB0C64057AD6A9673E2114FA7C0CAAA7ED0AE935CB0BD84E0D0D155C1DEFDB03EB0C64057AD6A9673E2114FA7C0CAAA7ED0AE935CB0BD84E0D0D155C1DEF43
cat9k-questshell.16.10.01.SPA.pkg :
```

```
B0064057AD6A9673E2114FA700CAAA7ED0AE935CB0BD84E0D0D155C1DEFDB03EB0064057AD6A9673E2114FA700CAAA7ED0AE935CB0BD84E0D0D155C1DEFB03E
cat9k-rpbase.16.10.01.SPA.pkg :
4057AD6A9673E2114FA7cccAAA7ED0AE935CB0BD84E0D0D155C1DEFDB03EB0C64057AD6A9673E2114FA7ccCAAA7ED0AE935CB0BD84E0D0D155C1DEFB03EB0C6
cat9k-rpboot.16.10.01.SPA.pkg :
AD6A9673E2114FA7ccccAAA7ED0AE935cB0BD84E00D0155c1DEFDB03EB0c64057AD6A9673E2114FA7ccccAAA7ED0AE935cB0BD84E00D0155c1DEFB03EB0c64057
cat9k-sipbase.16.10.01.SPA.pkg :
9673E2114FA700CAAA7ED0AE935CB0BD84E0D0D155C1DEFDB03EB0C64057AD6A9673E2114FA700CAAA7ED0AE935CB0BD84E0D0D155C1DEFB03EB0C64057AD6A
cat9k-sipspa.16.10.01.SPA.pkg :
E2114FA7cccaAA7eD0AE935cB0BD84E0D0D155c1DEFDB03EB0c64057AD6A9673E2114FA7cccaAA7eD0AE935cB0BD84E0D0D155c1DEFB03EB0c64057AD6A9673
cat9k-srdriver.16.10.01.SPA.pkg :
4Fa7ccccaaa7eD0aE935cB0BD84E0D0D155c1DEFDB03EB0c64057aD6a9673E2114Fa7ccccaaa7eD0aE935cB0BD84E0D0D155c1DEFD03EB0c64057aD6a9673E211
cat9k-webui.16.10.01.SPA.pkg :
CCCAAA7ED0AE935CB0BD84E0D0D155C1DEFDB03EB0C64057AD6A9673E2114FA7CCCAAA7ED0AE935CB0BD84E0D0D155C1DEFB03EB0C64057AD6A9673E2114FA7
cat9k-wlc.16.10.01.SPA.pkg :
AA7ED0AE935CB0BD84E0D0D155C1DEFDB03EB0C64057AD6A9673E2114FA7C0CAAA7ED0AE935CB0BD84E0D0D155C1DEFDB03EB0C64057AD6A9673E2114FA7C0CA
PCR0: 9745B571B66D79F0936F4D292B5672B50F50FD1E56E74248D48A33582E992574
PCR8: 1CC295C233DA41BD3530A6F09C21991E8406BFFC88249D7778CA4BB0B9E71EB7
Signature version: 1
Signature:
```

# Verifying Image Signing

The following example displays the secure code signing check of the image during bootup using an SHA-512 hash.

```
switch:boot flash:packages.conf
boot: attempting to boot from [flash:packages.conf]
boot: reading file packages.conf
#
Performing Integrity Check ...
boot: parsed image from conf file: cat9k-rpboot.17.02.01.SSA.pkg
#
```

```
Loading image in Verbose mode: 1
```

```
Image Base is: 0x100099000
Image Size is: 0x2C83487
Package header rev 3 structure detected
Package type: 30001, flags: 0x0
IsoSize = 0
Parsing package TLV info:
000: 0000009000001D4B45595F544C565F -
                                               KEY TLV
010: 5041434B4147455F434F4D5041544942 - PACKAGE COMPATIB
020: 494C49545900000000000000000000 - ILITY
030: 4652555F52505F54595045000000009 - FRU RP TYPE
040: 000000184B45595F544C565F5041434B - KEY TLV PACK
050: 4147455F424F4F544152434800000009 - AGE BOOTARCH
060: 000000E415243485F693638365F5459 - ARCH_i686_TY
070: 50450000000000000000144B45595F - PE
                                                  KEY
080: 544C565F424F4152445F434F4D504154 - TLV BOARD COMPAT
090: 00000090000010424F4152445F6361 -
                                              BOARD ca
0A0: 74396B5F5459504500000090000018 - t9k TYPE
0B0: 4B45595F544C565F43525950544F5F4B - KEY TLV CRYPTO K
0C0: 4559535452494E47000000090000004 - EYSTRING
```

TLV: T=9, L=29, V=KEY\_TLV\_PACKAGE\_COMPATIBILITY

System Management Configuration Guide, Cisco IOS XE 17.14.x (Catalyst 9300 Switches)

```
TLV: T=9, L=11, V=FRU RP TYPE
TLV: T=9, L=24, V=KEY TLV PACKAGE BOOTARCH
TLV: T=9, L=14, V=ARCH i686 TYPE
TLV: T=9, L=20, V=KEY TLV BOARD COMPAT
TLV: T=9, L=16, V=BOARD cat9k TYPE
TLV: T=9, L=24, V=KEY TLV CRYPTO KEYSTRING
TLV: T=9, L=4, V=none
TLV: T=9, L=11, V=CW BEGIN=$$
TLV: T=9, L=17, V=CW FAMILY=$cat9k$
TLV: T=9, L=74, V=CW_IMAGE=$cat9k-rpboot.17.02.01.SSA.pkg$
TLV: T=9, L=20, V=CW VERSION=$17.2.01$
IOS version is 17.2.1
TLV: T=9, L=53, V=CW FULL VERSION=$17.2.01.0.869.1580816579..Amsterdam$
TLV: T=9, L=52, V=CW DESCRIPTION=$Cisco IOS Software, IOS-XE Software$
TLV: T=9, L=9, V=CW END=$$
Found DIGISIGN TLV type 12 length = 392
RSA Self Test Passed
Expected hash:
DDAF35A193617ABACC417349AE204131
12E6FA4E89A97EA20A9EEEE64B55D39A
2192992A274FC1A836BA3C23A3FEEBBD
454D4423643CE80E2A9AC94FA54CA49F
Obtained hash:
DDAF35A193617ABACC417349AE204131
12E6FA4E89A97EA20A9EEEE64B55D39A
2192992A274FC1A836BA3C23A3FEEBBD
454D4423643CE80E2A9AC94FA54CA49F
Sha512 Self Test Passed
Found package arch type ARCH i686 TYPE
Found package FRU type FRU RP TYPE
Performing Integrity Check ...
```

RSA Signed DEVELOPMENT Image Signature Verification Successful.

# Additional References for Boot Integrity Visibility

#### **Related Documents**

| Related Topic                                                                       | Document Title                                    |
|-------------------------------------------------------------------------------------|---------------------------------------------------|
| For complete syntax and usage information for<br>the commands used in this chapter. | Command Reference (Catalyst 9300 Series Switches) |

# Feature History for Boot Integrity Visibility

This table provides release and related information for features explained in this module.

These features are available on all releases subsequent to the one they were introduced in, unless noted otherwise.

| Release                   | Feature                   | Feature Information                                                                                                    |
|---------------------------|---------------------------|----------------------------------------------------------------------------------------------------|
| Cisco IOS XE Fuji 16.8.1a | Boot Integrity Visibility | Boot Integrity Visibility allows Cisco's platform<br>identity and software integrity information to be<br>visible and actionable. Platform identity provides<br>the platform's manufacturing installed identity. |

Use Cisco Feature Navigator to find information about platform and software image support. To access Cisco Feature Navigator, go to http://www.cisco.com/go/cfn.

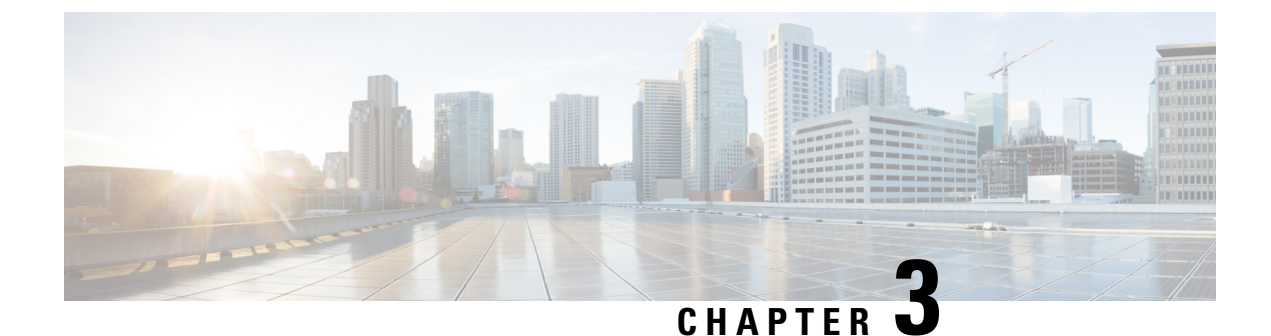

# **Performing Device Setup Configuration**

- Restrictions for Performing Device Setup Configuration, on page 47
- Information About Performing Device Setup Configuration, on page 47
- How to Perform Device Setup Configuration, on page 57
- Configuration Examples for Device Setup Configuration, on page 65
- Additional References For Performing Device Setup, on page 84
- Feature History for Performing Device Setup Configuration, on page 84

# **Restrictions for Performing Device Setup Configuration**

· Subpackage software installation is not supported.

# Information About Performing Device Setup Configuration

The following sections provide information about how to perform a device setup configuration, including IP address assignments and Dynamic Host Configuration Protocol (DHCP) auto configuration.

## **Device Boot Process**

To start your device, you need to follow the procedures described in the *Cisco Catalyst 9300 Series Switches Hardware Installation Guide* for installing and powering on the device and setting up the initial device configuration.

The normal boot process involves the operation of the boot loader software and includes these activities:

- Performs low-level CPU initialization. This process initializes the CPU registers that control where
  physical memory is mapped, the quantity and speed of the physical memory, and so forth.
- Initializes the file systems on the system board.
- Loads a default operating system software image into memory and boots up the device.
- Performs power-on self-test (POST) for the CPU subsystem and tests the system DRAM. As part of POST, the following tests are also performed:
  - Power over Ethernet (PoE) controller functionality test to check the chip accessibility, firmware download, and health status of the power-sourcing equipment.

- Thermal test to verify the temperature reading from the device sensor.
- Fan modules test to verify if all the inserted fan modules are working properly on the board.
- Federal Information Processing Standard (FIPS) MACsec test.

For information about the complete list of supported online diagnostics, see the Configuring Online Diagnostics chapter.

The boot loader provides access to the file systems before the operating system is loaded. Normally, the boot loader is used only to load, decompress, and start the operating system. After the boot loader gives the operating system control of the CPU, the boot loader is not active until the next system reset or power-on.

Before you can assign device information, make sure you have connected a PC or terminal to the console port or a PC to the Ethernet management port, and make sure you have configured the PC or terminal-emulation software baud rate and character format to match these of the device console port:

- Baud rate default is 9600.
- Data bits default is 8.

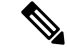

**Note** If the data bits option is set to 8, set the parity option to none.

- Stop bits default is 2 (minor).
- Parity settings default is none.

## Software Install Overview

The Software Install feature provides a uniform experience across different types of upgrades, such as full image install, Software Maintenance Upgrade (SMU), In-Service Software Upgrade (ISSU) and In-Service Model Update (data model package).

The Software Install feature facilitates moving from one version of the software to another version in install mode. Use the **install** command in privileged EXEC mode to install or upgrade a software image. You can also downgrade to a previous version of the software image, using the install mode.

The method that you use to upgrade Cisco IOS XE software depends on whether the switch is running in install mode or in bundle mode. In bundle mode or consolidated boot mode, a .bin image file is used from a local or remote location to boot the device. In the install boot mode, the bootloader uses the packages.conf file to boot up the device.

The following software install features are supported on your switch:

- Software bundle installation on a standalone switch.
- · Software rollback to a previously installed package set.
- Emergency installation in the event that no valid installed packages reside on the boot flash.

### **Software Boot Modes**

Your supports two modes to boot the software packages:

#### **Installed Boot Mode**

You can boot your in installed mode by booting the software package provisioning file that resides in flash: Switch: boot flash:packages.conf

|    |   | _  |
|----|---|----|
|    |   |    |
|    |   |    |
|    |   |    |
| N  | - | ha |
| IN | U | ue |

We recommend that you use the install mode for Cisco Catalyst 9200 Series Switches.

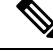

**Note** The packages.conf file for particular release is created on following the install workflow described in the section, *Installing a Software Package*.

The provisioning file contains a list of software packages to boot, mount, and run. The ISO file system in each installed package is mounted to the root file system directly from flash.

Note

The packages and provisioning file used to boot in installed mode must reside in flash. Booting in installed mode from usbflash0: or tftp: is not supported.

### **Bundle Boot Mode**

You can boot your device in bundle boot mode by booting the bundle (.bin) file:

switch: boot flash:cat9k\_iosxe.16.05.01a.SPA.bin

The provisioning file contained in a bundle is used to decide which packages to boot, mount, and run. Packages are extracted from the bundle and copied to RAM. The ISO file system in each package is mounted to the root file system.

Unlike install boot mode, additional memory that is equivalent to the size of the bundle is used when booting in bundle mode.

Unlike install boot mode, bundle boot mode is available from several locations:

- flash:
- usbflash0:
- tftp:

#### **Changing the Boot Mode**

To change a device running in bundle boot mode to install mode, set the boot variable to flash:packages.conf, and execute the **install add file flash:cat9k\_2.bin activate commit** command. After the command is executed, the device reboots in install boot mode.

### Installing the Software Package

You can install the software package on a device by using the **install add**, **install activate**, and **install commit** commands in privileged EXEC mode.

The **install add** command copies the software package from a local or remote location to the device. The location can be FTP, HTTP, HTTPs, or TFTP. The command extracts individual components of the .bin file into sub-packages and packages.conf file. It also validates the file to ensure that the image file is specific to the platform.

**Note** The install operation through SCP is not supported.

For the **install activate** command to work, the package must be available in the device bootflash. When this command is configured, previously added packages from the .bin file get activated, and the system reloads.

Enable the **install commit** command to make updates persistent over reloads.

Installing an update replaces any previously installed software image. At any time, only one image is installed on the device.

The following flow chart explains how the software install works:

#### Figure 2: Committing a Software Package

Process with Install Commit

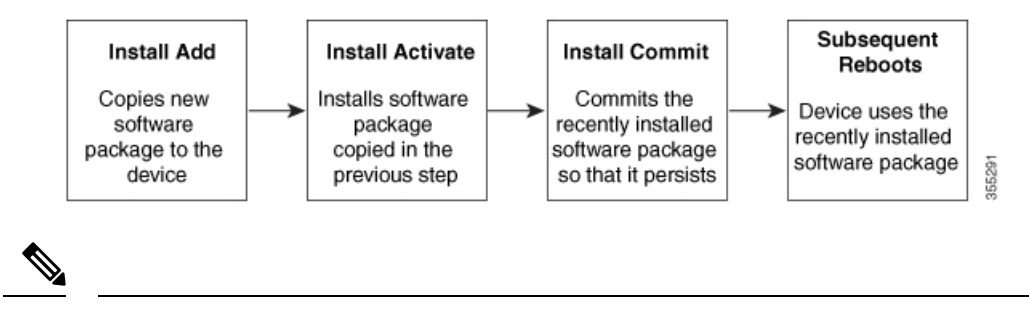

Note The install activate command reloads the device with the new image.

### Terminating a Software Install

You can terminate the activation of a software image in the following ways:

• Using the **install activate auto-abort-timer** command. When the device reloads after activating a new image, the auto-abort-timer is triggered. If the timer expires before issuing the **install commit** command, then the installation process is terminated; the device reloads again and boots up with the previous version of the software image.

Use the install auto-abort-timer stop command to stop this timer.

• Using the **install abort** command. This command rolls back to the version that was running before installing the new software. Use this command before issuing the **install commit** command.

## **Devices Information Assignment**

You can assign IP information through the device setup program, through a DHCP server, or manually.

Use the device setup program if you want to be prompted for specific IP information. With this program, you can also configure a hostname and an enable secret password. For a new switch, enter a new password for enable secret password.

It gives you the option of assigning a Telnet password (to provide security during remote management) and configuring your switch as a command or member switch of a cluster or as a standalone switch.

Use a DHCP server for centralized control and automatic assignment of IP information after the server is configured.

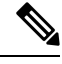

Note

If you are using DHCP, do not respond to any of the questions in the setup program until the device receives the dynamically assigned IP address and reads the configuration file.

If you are an experienced user familiar with the device configuration steps, manually configure the device. Otherwise, use the setup program described in section Device Boot Process, on page 47.

## **Default Switch Information**

#### Table 4: Default Switch Information

| Feature                              | Default Setting                                  |
|--------------------------------------|--------------------------------------------------|
| IP address and subnet mask           | No IP address or subnet mask are defined.        |
| Default gateway                      | No default gateway is defined.                   |
| Enable secret password               | No password is defined.                          |
| Hostname                             | The factory-assigned default hostname is device. |
| Telnet password                      | No password is defined.                          |
| Cluster command switch functionality | Disabled.                                        |
| Cluster name                         | No cluster name is defined.                      |

## **DHCP-Based Autoconfiguration Overview**

DHCP provides configuration information to Internet hosts and internetworking devices. This protocol consists of two components: one for delivering configuration parameters from a DHCP server to a device and an operation for allocating network addresses to devices. DHCP is built on a client-server model, in which designated DHCP servers allocate network addresses and deliver configuration parameters to dynamically configured devices. The device can act as both a DHCP client and a DHCP server.

During DHCP-based autoconfiguration, your device (DHCP client) is automatically configured at startup with IP address information and a configuration file.

With DHCP-based autoconfiguration, no DHCP client-side configuration is needed on your device. However, you need to configure the DHCP server for various lease options associated with IP addresses.

If you want to use DHCP to relay the configuration file location on the network, you might also need to configure a Trivial File Transfer Protocol (TFTP) server and a Domain Name System (DNS) server.

The DHCP server for your device can be on the same LAN or on a different LAN than the device. If the DHCP server is running on a different LAN, you should configure a DHCP relay device between your device and the DHCP server. A relay device forwards broadcast traffic between two directly connected LANs. A router does not forward broadcast packets, but it forwards packets based on the destination IP address in the received packet.

DHCP-based autoconfiguration replaces the BOOTP client functionality on your device.

### **DHCP Client Request Process**

When you boot up your device, the DHCP client is invoked and requests configuration information from a DHCP server when the configuration file is not present on the device. If the configuration file is present and the configuration includes the **ip address dhcp** interface configuration command on specific routed interfaces, the DHCP client is invoked and requests the IP address information for those interfaces.

This is the sequence of messages that are exchanged between the DHCP client and the DHCP server.

#### Figure 3: DHCP Client and Server Message Exchange

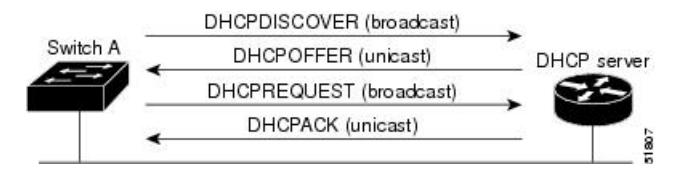

The client, Device A, broadcasts a DHCPDISCOVER message to locate a DHCP server. The DHCP server offers configuration parameters (such as an IP address, subnet mask, gateway IP address, DNS IP address, a lease for the IP address, and so forth) to the client in a DHCPOFFER unicast message.

In a DHCPREQUEST broadcast message, the client returns a formal request for the offered configuration information to the DHCP server. The formal request is broadcast so that all other DHCP servers that received the DHCPDISCOVER broadcast message from the client can reclaim the IP addresses that they offered to the client.

The DHCP server confirms that the IP address has been allocated to the client by returning a DHCPACK unicast message to the client. With this message, the client and server are bound, and the client uses configuration information received from the server. The amount of information the device receives depends on how you configure the DHCP server.

If the configuration parameters sent to the client in the DHCPOFFER unicast message are invalid (a configuration error exists), the client returns a DHCPDECLINE broadcast message to the DHCP server.

The DHCP server sends the client a DHCPNAK denial broadcast message, which means that the offered configuration parameters have not been assigned, that an error has occurred during the negotiation of the parameters, or that the client has been slow in responding to the DHCPOFFER message (the DHCP server assigned the parameters to another client).

A DHCP client might receive offers from multiple DHCP or BOOTP servers and can accept any of the offers; however, the client usually accepts the first offer it receives. The offer from the DHCP server is not a guarantee that the IP address is allocated to the client; however, the server usually reserves the address until the client has had a chance to formally request the address. If the device accepts replies from a BOOTP server and configures itself, the device broadcasts, instead of unicasts, TFTP requests to obtain the device configuration file.
The DHCP hostname option allows a group of devices to obtain hostnames and a standard configuration from the central management DHCP server. A client (device) includes in its DCHPDISCOVER message an option 12 field used to request a hostname and other configuration parameters from the DHCP server. The configuration files on all clients are identical except for their DHCP-obtained hostnames.

## **DHCP-Based Autoconfiguration and Image Update**

You can use the DHCP image upgrade features to configure a DHCP server to download both a new image and a new configuration file to one or more devices in a network. Simultaneous image and configuration upgrade for all switches in the network helps ensure that each new device added to a network receives the same image and configuration.

There are two types of DHCP image upgrades: DHCP autoconfiguration and DHCP auto-image update.

### **Restrictions for DHCP-Based Autoconfiguration**

- The DHCP-based autoconfiguration with a saved configuration process stops if there is not at least one Layer 3 interface in an up state without an assigned IP address in the network.
- Unless you configure a timeout, the DHCP-based autoconfiguration with a saved configuration feature tries indefinitely to download an IP address.
- The auto-install process stops if a configuration file cannot be downloaded or if the configuration file is corrupted.
- The configuration file that is downloaded from TFTP is merged with the existing configuration in the running configuration but is not saved in the NVRAM unless you enter the **write memory** or **copy running-configuration startup-configuration** privileged EXEC command. If the downloaded configuration is saved to the startup configuration, the feature is not triggered during subsequent system restarts.

## **DHCP** Autoconfiguration

DHCP autoconfiguration downloads a configuration file to one or more devices in your network from a DHCP server. The downloaded configuration file becomes the running configuration of the device. It does not over write the bootup configuration saved in the flash, until you reload the device.

#### **DHCP Auto-Image Update**

You can use DHCP auto-image upgrade with DHCP autoconfiguration to download both a configuration and a new image to one or more devices in your network. The devices (or devices) downloading the new configuration and the new image can be blank (or only have a default factory configuration loaded).

If the new configuration is downloaded to a switch that already has a configuration, the downloaded configuration is appended to the configuration file stored on the switch. (Any existing configuration is not overwritten by the downloaded one.)

To enable a DHCP auto-image update on the device, the TFTP server where the image and configuration files are located must be configured with the correct option 67 (the configuration filename), option 66 (the DHCP server hostname) option 150 (the TFTP server address), and option 125 (description of the Cisco IOS image file) settings.

After you install the device in your network, the auto-image update feature starts. The downloaded configuration file is saved in the running configuration of the device, and the new image is downloaded and installed on the device. When you reboot the device, the configuration is stored in the saved configuration on the device.

## **DHCP Server Configuration Guidelines**

Follow these guidelines if you are configuring a device as a DHCP server:

- You should configure the DHCP server with reserved leases that are bound to each device by the device hardware address.
- If you want the device to receive IP address information, you must configure the DHCP server with these lease options:
  - IP address of the client (required)
  - Subnet mask of the client (required)
  - DNS server IP address (optional)
  - Router IP address (default gateway address to be used by the device) (required)
- If you want the device to receive the configuration file from a TFTP server, you must configure the DHCP server with these lease options:
  - TFTP server name (required)
  - Boot filename (the name of the configuration file that the client needs) (recommended)
  - Hostname (optional)
- Depending on the settings of the DHCP server, the device can receive IP address information, the configuration file, or both.
- If you do not configure the DHCP server with the lease options described previously, it replies to client requests with only those parameters that are configured. If the IP address and the subnet mask are not in the reply, the device is not configured. If the router IP address or the TFTP server name are not found, the device might send broadcast, instead of unicast, TFTP requests. Unavailability of other lease options does not affect autoconfiguration.
- The device can act as a DHCP server. By default, the Cisco IOS DHCP server and relay agent features are enabled on your device but are not configured. (These features are not operational.)

#### Purpose of the TFTP Server

Based on the DHCP server configuration, the device attempts to download one or more configuration files from the TFTP server. If you configured the DHCP server to respond to the device with all the options required for IP connectivity to the TFTP server, and if you configured the DHCP server with a TFTP server name, address, and configuration filename, the device attempts to download the specified configuration file from the specified TFTP server.

If you did not specify the configuration filename, the TFTP server, or if the configuration file could not be downloaded, the device attempts to download a configuration file by using various combinations of filenames and TFTP server addresses. The files include the specified configuration filename (if any) and these files: network-config, cisconet.cfg, *hostname*.config, or *hostname*.cfg, where *hostname* is the device's current

hostname. The TFTP server addresses used include the specified TFTP server address (if any) and the broadcast address (255.255.255.255).

For the device to successfully download a configuration file, the TFTP server must contain one or more configuration files in its base directory. The files can include these files:

- The configuration file named in the DHCP reply (the actual device configuration file).
- The network-confg or the cisconet.cfg file (known as the default configuration files).
- The router-confg or the ciscortr.cfg file (These files contain commands common to all device. Normally, if the DHCP and TFTP servers are properly configured, these files are not accessed.)

If you specify the TFTP server name in the DHCP server-lease database, you must also configure the TFTP server name-to-IP-address mapping in the DNS-server database.

If the TFTP server to be used is on a different LAN from the device, or if it is to be accessed by the device through the broadcast address (which occurs if the DHCP server response does not contain all the required information described previously), a relay must be configured to forward the TFTP packets to the TFTP server. The preferred solution is to configure the DHCP server with all the required information.

#### Purpose of the DNS Server

The DHCP server uses the DNS server to resolve the TFTP server name to an IP address. You must configure the TFTP server name-to-IP address map on the DNS server. The TFTP server contains the configuration files for the device.

You can configure the IP addresses of the DNS servers in the lease database of the DHCP server from where the DHCP replies will retrieve them. You can enter up to two DNS server IP addresses in the lease database.

The DNS server can be on the same LAN or on a different LAN from the device. If it is on a different LAN, the device must be able to access it through a router.

## How to Obtain Configuration Files

Depending on the availability of the IP address and the configuration filename in the DHCP reserved lease, the device obtains its configuration information in these ways:

• The IP address and the configuration filename is reserved for the device and provided in the DHCP reply (one-file read method).

The device receives its IP address, subnet mask, TFTP server address, and the configuration filename from the DHCP server. The device sends a unicast message to the TFTP server to retrieve the named configuration file from the base directory of the server and upon receipt, it completes its boot up process.

• The IP address and the configuration filename is reserved for the device, but the TFTP server address is not provided in the DHCP reply (one-file read method).

The device receives its IP address, subnet mask, and the configuration filename from the DHCP server. The device sends a broadcast message to a TFTP server to retrieve the named configuration file from the base directory of the server, and upon receipt, it completes its boot-up process.

 Only the IP address is reserved for the device and provided in the DHCP reply. The configuration filename is not provided (two-file read method).

The device receives its IP address, subnet mask, and the TFTP server address from the DHCP server. The device sends a unicast message to the TFTP server to retrieve the network-confg or cisconet.cfg default configuration file. (If the network-confg file cannot be read, the device reads the cisconet.cfg file.)

The default configuration file contains the hostnames-to-IP-address mapping for the device. The device fills its host table with the information in the file and obtains its hostname. If the hostname is not found in the file, the device uses the hostname in the DHCP reply. If the hostname is not specified in the DHCP reply, the device uses the default *Switch* as its hostname.

After obtaining its hostname from the default configuration file or the DHCP reply, the device reads the configuration file that has the same name as its hostname (*hostname*-confg or *hostname*.cfg, depending on whether network-confg or cisconet.cfg was read earlier) from the TFTP server. If the cisconet.cfg file is read, the filename of the host is truncated to eight characters.

If the device cannot read the network-confg, cisconet.cfg, or the hostname file, it reads the router-confg file. If the device cannot read the router-confg file, it reads the ciscortr.cfg file.

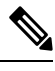

Note

The device broadcasts TFTP server requests if the TFTP server is not obtained from the DHCP replies, if all attempts to read the configuration file through unicast transmissions fail, or if the TFTP server name cannot be resolved to an IP address.

## **How to Control Environment Variables**

With a normally operating device, you enter the boot loader mode only through the console connection configured for 9600 bps. Unplug the device power cord, and press the **Mode** button while reconnecting the power cord. You can release the **Mode** button after the system LED begins flashing green and remains solid. The boot loader device prompt then appears.

The device boot loader software provides support for nonvolatile environment variables, which can be used to control how the boot loader, or any other software running on the system, operates. Boot loader environment variables are similar to environment variables that can be set on UNIX or DOS systems.

Environment variables that have values are stored in flash memory outside of the flash file system.

Each line in these files contains an environment variable name and an equal sign followed by the value of the variable. A variable has no value if it is not present; it has a value if it is listed even if the value is a null string. A variable that is set to a null string (for example, "") is a variable with a value. Many environment variables are predefined and have default values.

You can change the settings of the environment variables by accessing the boot loader or by using Cisco IOS commands. Under normal circumstances, it is not necessary to alter the setting of the environment variables.

## Scheduled Reload of the Software Image

You can schedule a reload of the software image to occur on the device at a later time (for example, late at night or during the weekend when the device is used less), or you can synchronize a reload network-wide (for example, to perform a software upgrade on all device in the network).

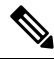

Note

A scheduled reload must take place within approximately 24 days.

You have these reload options:

- Reload of the software to take affect in the specified minutes or hours and minutes. The reload must take place within approximately 24 hours. You can specify the reason for the reload in a string up to 255 characters in length.
- Reload of the software to take place at the specified time (using a 24-hour clock). If you specify the month and day, the reload is scheduled to take place at the specified time and date. If you do not specify the month and day, the reload takes place at the specified time on the current day (if the specified time is later than the current time) or on the next day (if the specified time is earlier than the current time). Specifying 00:00 schedules the reload for midnight.

The reload command halts the system. If the system is not set to manually boot up, it reboots itself.

If your device is configured for manual booting, do not reload it from a virtual terminal. This restriction prevents the device from entering the boot loader mode and then taking it from the remote user's control.

If you modify your configuration file, the device prompts you to save the configuration before reloading. During the save operation, the system requests whether you want to proceed with the save if the CONFIG\_FILE environment variable points to a startup configuration file that no longer exists. If you proceed in this situation, the system enters setup mode upon reload.

To cancel a previously scheduled reload, use the reload cancel privileged EXEC command.

# **How to Perform Device Setup Configuration**

Using DHCP to download a new image and a new configuration to a device requires that you configure at least two devices. One device acts as a DHCP and TFTP server and the second device (client) is configured to download either a new configuration file or a new configuration file and a new image file.

## **Configuring DHCP Autoconfiguration (Only Configuration File)**

This task describes how to configure DHCP autoconfiguration of the TFTP and DHCP settings on an existing device in the network so that it can support the autoconfiguration of a new device.

|        | Command or Action                  | Purpose                                        |
|--------|------------------------------------|------------------------------------------------|
| Step 1 | configure terminal                 | Enters global configuration mode.              |
|        | Example:                           |                                                |
|        | Device# configure terminal         |                                                |
| Step 2 | ip dhcp pool poolname              | Creates a name for the DHCP server address     |
|        | Example:                           | pool, and enters DHCP pool configuration mode. |
|        | Device(config) # ip dhcp pool pool |                                                |

#### Procedure

|        | Command or Action                                                                                                    | Purpose                                                                                                    |
|--------|----------------------------------------------------------------------------------------------------|----------------------------------------------------------------------------------------------------|
| Step 3 | <pre>boot filename Example: Device (dhcp-config) # boot</pre>                                                                         | Specifies the name of the configuration file that is used as a boot image.                                                                                                    |
| Step 4 | <pre>config-boot.text network network-number mask prefix-length Example: Device(dhcp-config) # network 10.10.10.0 255.255.255.0</pre> | Specifies the subnet network number and mask<br>of the DHCP address pool.<br>Note The prefix length specifies the<br>number of bits that comprise the<br>address prefix. The prefix is an<br>alternative way of specifying the<br>network mask of the client. The<br>prefix length must be preceded<br>by a forward slash (/). |
| Step 5 | default-router address<br>Example:<br>Device(dhcp-config)# default-router<br>10.10.10.1                                               | Specifies the IP address of the default router for a DHCP client.                                                                                                    |
| Step 6 | <pre>option 150 address Example: Device(dhcp-config)# option 150 10.10.1</pre>                                                        | Specifies the IP address of the TFTP server.                                                                                                    |
| Step 7 | exit<br>Example:<br>Device(dhcp-config)# exit                                                                                         | Returns to global configuration mode.                                                                                                    |
| Step 8 | tftp-server flash:filename.text<br>Example:<br>Device(config) # tftp-server<br>flash:config-boot.text                                 | Specifies the configuration file on the TFTP server.                                                                                                    |
| Step 9 | interface interface-id Example: Device (config) # interface                                                                           | Specifies the address of the client that will receive the configuration file.                                                                                                    |

|         | Command or Action                                         | Purpose                                              |
|---------|-----------------------------------------------------------|------------------------------------------------------|
|         | gigabitethernet1/0/4                                      |                                                      |
| Step 10 | no switchport                                             | Puts the interface into Layer 3 mode.                |
|         | Example:                                                  |                                                      |
|         | Device(config-if)# no switchport                          |                                                      |
| Step 11 | ip address address mask Example:                          | Specifies the IP address and mask for the interface. |
|         | Device(config-if)# ip address 10.10.10.1<br>255.255.255.0 |                                                      |
| Step 12 | end                                                       | Returns to privileged EXEC mode.                     |
|         | Example:                                                  |                                                      |
|         | Device(config-if)# <b>end</b>                             |                                                      |

# **Manually Assigning IP Information to Multiple SVIs**

This task describes how to manually assign IP information to multiple switched virtual interfaces (SVIs):

| Procedure |
|-----------|
|-----------|

|        | Command or Action                 | Purpose                                                                   |
|--------|-----------------------------------|---------------------------------------------------------------------------|
| Step 1 | enable                            | Enables privileged EXEC mode.                                             |
|        | Example:                          | • Enter your password if prompted.                                        |
|        | Device> enable                    |                                                                           |
| Step 2 | configure terminal                | Enters global configuration mode.                                         |
|        | Example:                          |                                                                           |
|        | Device# configure terminal        |                                                                           |
| Step 3 | interface vlan vlan-id            | Enters interface configuration mode, and enters                           |
|        | Example:                          | the VLAN to which the IP information is assigned. The range is 1 to 4094. |
|        | Device(config)# interface vlan 99 |                                                                           |
|        |                                   |                                                                           |

|        | Command or Action                                                                                              | Purpose                                                                                                    |
|--------|----------------------------------------------------------------------------------------------------|----------------------------------------------------------------------------------------------------|
| Step 4 | <pre>ip address ip-address subnet-mask Example: Device(config-vlan)# ip address 10.10.10.2 255.255.255.0</pre> | Enters the IP address and subnet mask.                                                                                                    |
| Step 5 | <pre>exit Example: Device(config-vlan)# exit</pre>                                                             | Returns to global configuration mode.                                                                                                    |
| Step 6 | <pre>ip default-gateway ip-address Example: Device(config)# ip default-gateway 10.10.10.1</pre>                | <ul> <li>Enters the IP address of the next-hop router interface that is directly connected to the device where a default gateway is being configured. The default gateway receives IP packets with unresolved destination IP addresses from the device.</li> <li>Once the default gateway is configured, the device has connectivity to the remote networks with which a host needs to communicate.</li> <li>Note When your device is configured to route with IP, it does not need to have a default gateway set.</li> <li>Note The device capwap relays on default-gateway configuration to support routed access point join the device.</li> </ul> |
| Step 7 | end<br>Example:<br>Device(config)# end                                                                         | Returns to privileged EXEC mode.                                                                                                    |
| Step 8 | <pre>show interfaces vlan vlan-id Example: Device# show interfaces vlan 99</pre>                               | Displays the interfaces status for the specified VLAN.                                                                                                    |
| Step 9 | <pre>show ip redirects Example: Device# show ip redirects</pre>                                                | Displays the Internet Control Message Protocol (ICMP) redirect messages.                                                                                                    |

## **Modifying Device Startup Configuration**

The following sections provide information on how to modify the startup configuration of a device.

## Specifying a Filename to Read and Write a System Configuration

By default, the Cisco IOS software uses the config.text file to read and write a nonvolatile copy of the system configuration. However, you can specify a different filename, which will be loaded during the next boot cycle.

#### Before you begin

Use a standalone device for this task.

#### Procedure

|        | Command or Action                      | Purpose                                                                                                    |
|--------|----------------------------------------|----------------------------------------------------------------------------------------------------|
| Step 1 | enable                                 | Enables privileged EXEC mode.                                                                               |
|        | Example:                               | • Enter your password if prompted.                                                                          |
|        | Device> enable                         |                                                                                                    |
| Step 2 | configure terminal                     | Enters global configuration mode.                                                                           |
|        | Example:                               |                                                                                                    |
|        | Device# configure terminal             |                                                                                                    |
| Step 3 | boot flash:/file-url                   | Specifies the configuration file to load during                                                             |
|        | Example:                               | the next boot cycle.                                                                                        |
|        | Device(config)# boot flash:config.text | • <i>file-url</i> : The path (directory) and the configuration filename.                                    |
|        |                                        | • Filenames and directory names are case-sensitive.                                                         |
| Step 4 | end                                    | Returns to privileged EXEC mode.                                                                            |
|        | Example:                               |                                                                                                    |
|        | Device(config)# <b>end</b>             |                                                                                                    |
| Step 5 | show boot                              | Lists the contents of the BOOT environment                                                                  |
|        | Example:                               | variable (if set), the name of the configuration<br>file pointed to by the CONFIG_FILE                      |
|        | Device# show boot                      | environment variable, and the contents of the BOOTLDR environment variable.                                 |
|        |                                        | • The <b>boot</b> global configuration command changes the setting of the CONFIG_FILE environment variable. |

|        | Command or Action                                                                               | Purpose                                                  |  |
|--------|-------------------------------------------------------------------------------------------------|----------------------------------------------------------|--|
| Step 6 | copy running-config startup-config<br>Example:<br>Device# copy running-config<br>startup-config | (Optional) Saves your entries in the configuration file. |  |

## **Booting the Device in Installed Mode**

#### Installing a Software Package

You can install, activate, and commit a software package using a single command or using separate commands. This task shows how to use the **install add file activate commit** command for installing a software package.

#### Procedure

|                  | Command or Action                                                                                                    | Purpose                                                                                                    |
|------------------|----------------------------------------------------------------------------------------------------|----------------------------------------------------------------------------------------------------|
| Step 1<br>Step 2 | enable<br>Example:<br>Device> enable<br>install add file tftp: filename [activate<br>commit]                                                   | <ul> <li>Enables privileged EXEC mode.</li> <li>Enter your password if prompted.</li> <li>Copies the software install package from a remote location (via FTP, HTTP, HTTPs, TFTP) to the device, performs a compatibility check for the platform and image versions, activates the software package, and makes the package persistent across reloads.</li> <li>This command extracts the individual components of the .bin file into sub-packages and packages.conf file.</li> <li>The device reloads after executing this command.</li> </ul> |
|                  | <pre>Example:<br/>Device# install add file<br/>tftp://172.16.0.1//tftpboot/folder1/<br/>cat9k_iosxe.16.06.01.SPA.bin activate<br/>commit</pre> |                                                                                                    |
| Step 3           | exit<br>Example:<br>Device# exit                                                                                                    | Exits privileged EXEC mode and returns to user EXEC mode.                                                                                                    |

#### **Managing the Update Package**

Procedure

|        | Command or Action | Purpose                            |
|--------|-------------------|------------------------------------|
| Step 1 | enable            | Enables privileged EXEC mode.      |
|        | Example:          | • Enter your password if prompted. |
|        | Device> enable    |                                    |

|        | Command or Action                                                                                                    | Purpose                                                                                                    |
|--------|----------------------------------------------------------------------------------------------------|----------------------------------------------------------------------------------------------------|
| Step 2 | <pre>install add file tftp: filename Example: Device# install add file tftp://172.16.0.1//tftpboot/folder1/ cat9k_iosxe.16.06.01.SPA.bin</pre> | <ul> <li>Copies the software install package from a remote location (via FTP, HTTP, HTTPs, TFTP) to the device, and performs a compatibility check for the platform and image versions.</li> <li>This command extracts the individual components of the .bin file into sub-packages and packages.conf file.</li> </ul> |
| Step 3 | <pre>install activate [auto-abort-timer] Example: Device# install activate</pre>                                                               | <ul> <li>Activates the added software install package, and reloads the device.</li> <li>When doing a full software install, do not provide a package filename.</li> <li>The <b>auto-abort-timer</b> keyword, automatically rolls back the software image activation.</li> </ul>                                        |
|        |                                                                                                    | <ul> <li>automatically rolls back the software image activation.</li> <li>The automatic timer is triggered after the new image is activated. If the timer expires prior to the issuing of the install commit command, then the install process is automatically terminated. The device</li> </ul>                      |
|        |                                                                                                    | reloads, and boots up with a previous version of the software image.                                                                                                    |
| Step 4 | <pre>install abort Example: Device# install abort</pre>                                                                                        | <ul> <li>(Optional) Terminates the software install activation, and rolls back to the version that was running before current installation procedure.</li> <li>You can use this command only when the image is in an activated state; and not when the image is in a committed state.</li> </ul>                       |
| Step 5 | <pre>install commit Example: Device# install commit</pre>                                                                                      | <ul> <li>Makes the changes persistent over reload.</li> <li>The install commit command completes<br/>the new image installation. Changes are<br/>persistent across reloads until the<br/>auto-abort timer expires.</li> </ul>                                                                                          |
| Step 6 | <pre>install rollback to committed Example: Device# install rollback to committed</pre>                                                        | (Optional) Rolls back the update to the last committed version.                                                                                                    |
| Step 7 | install remove {file filesystem: filename  <br>inactive}<br>Example:                                                                           | (Optional) Deletes all unused and inactive software installation files.                                                                                                    |

|        | Command or Action                               | Purpose                                                                                           |
|--------|-------------------------------------------------|---------------------------------------------------------------------------------------------------|
|        | Device# install remove inactive                 |                                                                                                   |
| Step 8 | show install summary                            | Displays information about the active package.                                                    |
|        | <b>Example:</b><br>Device# show install summary | • The output of this command varies according to the <b>install</b> commands that are configured. |

## **Booting a Device in Bundle Mode**

There are several methods by which you can boot the device — either by copying the bin file from the TFTP server and then boot the device, or by booting the device straight from flash or USB flash using the commands **boot flash:<image.bin>** or **boot usbflash0:<image.bin>**.

The following procedure explains how to boot the device from the TFTP server in the bundle mode.

#### Procedure

|        | Command or Action                                                                                        | Purpose                                                 |  |
|--------|----------------------------------------------------------------------------------------------------|---------------------------------------------------------|--|
| Step 1 | <pre>switch:BOOT=<source .bin="" file="" of="" path=""/></pre>                                           | Sets the boot parameters.                               |  |
|        | Example:                                                                                                 |                                                         |  |
|        | <pre>switch:<br/>switch:BOOI=tftp://10.0.0.2/cat9k_icsse.16.05.01a.SPA.bin<br/>switch:<br/>switch:</pre> |                                                         |  |
| Step 2 | boot                                                                                                    | Boots the device.                                       |  |
|        | Example:                                                                                                 |                                                         |  |
|        | switch:boot                                                                                              |                                                         |  |
| Step 3 | show version                                                                                             | (Optional) Displays the version of the image installed. |  |

## **Configuring a Scheduled Software Image Reload**

This task describes how to configure your device to reload the software image at a later time.

#### Procedure

|        | Command or Action  | Purpose                            |  |
|--------|--------------------|------------------------------------|--|
| Step 1 | enable             | Enables privileged EXEC mode.      |  |
|        | Example:           | • Enter your password if prompted. |  |
|        | Device> enable     |                                    |  |
| Step 2 | configure terminal | Enters global configuration mode.  |  |
|        | Example:           |                                    |  |

|        | Command or Action                                                                                                    | Purpose                                                                                                    |  |  |
|--------|----------------------------------------------------------------------------------------------------|----------------------------------------------------------------------------------------------------|--|--|
|        | Device# configure terminal                                                                                                  |                                                                                                    |  |  |
| Step 3 | copy running-config startup-config<br>Example:<br>Device# copy running-config<br>startup-config                             | Saves your device configuration information to<br>the startup configuration before you use the<br><b>reload</b> command.                                                                                                    |  |  |
| Step 4 | <pre>reload in [hh:]mm [text] Example: Device# reload in 12 System configuration has been modified. Save? [yes/no]: y</pre> | Schedules a reload of the software to take affect<br>in the specified minutes or hours and minutes<br>The reload must take place within<br>approximately 24 days. You can specify the<br>reason for the reload in a string up to 255<br>characters in length.                                                                                                    |  |  |
| Step 5 | <pre>reload at hh: mm [month day   day month] [text] Example: Device(config)# reload at 14:00</pre>                         | Specifies the time in hours and minutes for the<br>reload to occur.NoteUse the <b>at</b> keyword only if the<br>device system clock has been set<br>(through Network Time Protocol<br>(NTP), the hardware calendar, or<br>manually). The time is relative to<br>the configured time zone on the<br>device. To schedule reloads across<br>several devices to occur<br>simultaneously, the time on each<br>device must be synchronized with<br>NTP. |  |  |
| Step 6 | <pre>reload cancel Example: Device(config)# reload cancel</pre>                                                             | Cancels a previously scheduled reload.                                                                                                    |  |  |
| Step 7 | show reload<br>Example:<br>show reload                                                                                      | Displays information about a previously<br>scheduled reload or identifies if a reload has<br>been scheduled on the device.                                                                                                    |  |  |

# **Configuration Examples for Device Setup Configuration**

The following sections provide configuration examples for device setup.

## Examples: Displaying Software Bootup in Install Mode

The following example displays software bootup in install mode:

Waiting for 120 seconds for other switches to boot

Restricted Rights Legend

Use, duplication, or disclosure by the Government is subject to restrictions as set forth in subparagraph (c) of the Commercial Computer Software - Restricted Rights clause at FAR sec. 52.227-19 and subparagraph (c) (1) (ii) of the Rights in Technical Data and Computer Software clause at DFARS sec. 252.227-7013.

> cisco Systems, Inc. 170 West Tasman Drive San Jose, California 95134-1706

```
Cisco IOS Software [Everest], Catalyst L3 Switch Software (CAT9K_IOSXE), Version 16.5.1a,
RELEASE SOFTWARE (fc2)
Technical Support: http://www.cisco.com/techsupport
Copyright (c) 1986-2017 by Cisco Systems, Inc.
Compiled Tue 30-May-17 00:36 by mcpre
```

Cisco IOS-XE software, Copyright (c) 2005-2017 by cisco Systems, Inc. All rights reserved. Certain components of Cisco IOS-XE software are licensed under the GNU General Public License ("GPL") Version 2.0. The software code licensed under GPL Version 2.0 is free software that comes with ABSOLUTELY NO WARRANTY. You can redistribute and/or modify such GPL code under the terms of GPL Version 2.0. For more details, see the documentation or "License Notice" file accompanying the IOS-XE software, or the applicable URL provided on the flyer accompanying the IOS-XE software.

FIPS: Flash Key Check : Begin FIPS: Flash Key Check : End, Not Found, FIPS Mode Not Enabled

This product contains cryptographic features and is subject to United States and local country laws governing import, export, transfer and use. Delivery of Cisco cryptographic products does not imply third-party authority to import, export, distribute or use encryption. Importers, exporters, distributors and users are responsible for compliance with U.S. and local country laws. By using this product you agree to comply with applicable laws and regulations. If you are unable to comply with U.S. and local laws, return this product immediately.

A summary of U.S. laws governing Cisco cryptographic products may be found at: http://www.cisco.com/wwl/export/crypto/tool/stqrg.html

If you require further assistance please contact us by sending email to export@cisco.com.

cisco C9300-48P (X86) processor with 818597K/6147K bytes of memory. Processor board ID FCW2049G03S 2048K bytes of non-volatile configuration memory. 8388608K bytes of physical memory. 1638400K bytes of Crash Files at crashinfo:. 11264000K bytes of Flash at flash:. 0K bytes of WebUI ODM Files at webui:.

Base Ethernet MAC Address: 04:6c:9d:01:3b:80Motherboard Assembly Number: 73-17956-04Motherboard Serial Number: FOC20465ABUModel Revision Number: P4BMotherboard Revision Number: 04Model Number: C9300-48PSystem Serial Number: FCW2049G03S

%INIT: waited 0 seconds for NVRAM to be available

Defaulting CPP : Policer rate for all classes will be set to their defaults

Press RETURN to get started!

#### The following example displays software bootup in bundle mode:

switch: boot flash:cat9k\_iosxe.16.05.01a.SPA.bin

#### Restricted Rights Legend

Use, duplication, or disclosure by the Government is subject to restrictions as set forth in subparagraph (c) of the Commercial Computer Software - Restricted Rights clause at FAR sec. 52.227-19 and subparagraph (c) (1) (ii) of the Rights in Technical Data and Computer Software clause at DFARS sec. 252.227-7013.

> cisco Systems, Inc. 170 West Tasman Drive San Jose, California 95134-1706

Cisco IOS Software [Everest], Catalyst L3 Switch Software (CAT9K IOSXE), Version 16.5.1a,

RELEASE SOFTWARE (fc2) Technical Support: http://www.cisco.com/techsupport Copyright (c) 1986-2017 by Cisco Systems, Inc. Compiled Tue 30-May-17 00:36 by mcpre

Cisco IOS-XE software, Copyright (c) 2005-2017 by cisco Systems, Inc. All rights reserved. Certain components of Cisco IOS-XE software are licensed under the GNU General Public License ("GPL") Version 2.0. The software code licensed under GPL Version 2.0 is free software that comes with ABSOLUTELY NO WARRANTY. You can redistribute and/or modify such GPL code under the terms of GPL Version 2.0. For more details, see the documentation or "License Notice" file accompanying the IOS-XE software, or the applicable URL provided on the flyer accompanying the IOS-XE software.

FIPS: Flash Key Check : Begin FIPS: Flash Key Check : End, Not Found, FIPS Mode Not Enabled

This product contains cryptographic features and is subject to United States and local country laws governing import, export, transfer and use. Delivery of Cisco cryptographic products does not imply third-party authority to import, export, distribute or use encryption. Importers, exporters, distributors and users are responsible for compliance with U.S. and local country laws. By using this product you agree to comply with applicable laws and regulations. If you are unable to comply with U.S. and local laws, return this product immediately.

A summary of U.S. laws governing Cisco cryptographic products may be found at: http://www.cisco.com/wwl/export/crypto/tool/stqrg.html

If you require further assistance please contact us by sending email to export@cisco.com.

cisco C9300-24U (X86) processor with 818597K/6147K bytes of memory. Processor board ID FCW2111G00X 2048K bytes of non-volatile configuration memory. 8388608K bytes of physical memory. 1638400K bytes of Crash Files at crashinfo:. 11264000K bytes of Flash at flash:. 15633392K bytes of USB Flash at usbflash0:. 0K bytes of WebUI ODM Files at webui:.

| Base Ethernet MAC Address   | : | 04:6c:9d:1e:2a:80 |
|-----------------------------|---|-------------------|
| Motherboard Assembly Number | : | 73-17954-05       |
| Motherboard Serial Number   | : | FOC21094MWL       |
| Model Revision Number       | : | PP                |
| Motherboard Revision Number | : | 05                |
| Model Number                | : | C9300-24U         |
| System Serial Number        | : | FCW2111G00X       |
|                             |   |                   |

%INIT: waited 0 seconds for NVRAM to be available Defaulting CPP : Policer rate for all classes will be set to their defaults

Press RETURN to get started!

## **Example: Emergency Installation**

The following is a sample output of the emergency-install boot command:

```
switch: emergency-install tftp://10.10.0.10/auto/tftpboot/X86/cat9k iosxe.16.05.01a.SPA.bin
WARNING: The system partition (bootflash:) will be erased during the system recovery install
process.
Are you sure you want to proceed? [y] y/n [n]: y
Starting system recovery (tftp://210.10.0.10/auto/tftpboot/X86/cat9k iosxe.16.05.01a.SPA.bin)
 . . .
Attempting to boot from [sda9:cat9k-recovery.SSA.bin]
Located cat9k-recovery.SSA.bin
Warning: ignoring ROMMON var "BOOT PARAM"
PLATFORM TYPE C9300 speed 9600
Booting Recovery Image 16.5.1a
Initiating Emergency Installation of bundle
tftp://10.10.0.10/auto/tftpboot/X86/cat9k_iosxe.16.05.01a.SPA.bin
Downloading bundle tftp://10.10.0.10/auto/tftpboot/X86/cat9k iosxe.16.05.01a.SPA.bin...
curl vrf=2
 % Total
            % Received % Xferd Average Speed
                                               Time
                                                       Time
                                                               Time Current
                               Dload Upload Total
                                                              Left Speed
                                                      Spent
100 485M 100 485M
                       0
                             0 5143k
                                          0 0:01:36 0:01:36 --:-- 5256k
100 485M 100 485M
                       0
                             0 5143k
                                          0 0:01:36 0:01:36 --:-- 5143k
Validating bundle tftp://10.10.0.10/auto/tftpboot/X86/cat9k iosxe.16.05.01a.SPA.bin...
Installing bundle tftp://10.10.0.10/auto/tftpboot/X86/cat9k iosxe.16.05.01a.SPA.bin....
Verifying bundle tftp://10.10.0.10/auto/tftpboot/X86/cat9k iosxe.16.05.01a.SPA.bin...
Package cat9k-cc srdriver.16.05.01a.SPA.pkg /temp//stage/cat9k-cc srdriver.16.05.01a.SPA.pkg
is Digitally Signed
Package cat9k-espbase.16.05.01a.SPA.pkg /temp//stage/cat9k-espbase.16.05.01a.SPA.pkg is
Digitally Signed
Package cat9k-guestshell.16.05.01a.SPA.pkg /temp//stage/cat9k-guestshell.16.05.01a.SPA.pkg
is Digitally Signed
Package cat9k-rpbase.16.05.01a.SPA.pkg /temp//stage/cat9k-rpbase.16.05.01a.SPA.pkg is
Digitally Signed
Package cat9k-sipbase.16.05.01a.SPA.pkg /temp//stage/cat9k-sipbase.16.05.01a.SPA.pkg is
Digitally Signed
Package cat9k-sipspa.16.05.01a.SPA.pkg /temp//stage/cat9k-sipspa.16.05.01a.SPA.pkg is
Digitally Signed
Package cat9k-srdriver.16.05.01a.SPA.pkg /temp//stage/cat9k-srdriver.16.05.01a.SPA.pkg is
Digitally Signed
Package cat9k-webui.16.05.01a.SPA.pkg /temp//stage/cat9k-webui.16.05.01a.SPA.pkg is Digitally
Signed
Package cat9k-wlc.16.05.01a.SPA.pkg /temp//stage/cat9k-wlc.16.05.01a.SPA.pkg is Digitally
Signed
Package /cat9k-rpboot.16.05.01a.SPA.pkg /temp//rpboot/cat9k-rpboot.16.05.01a.SPA.pkg is
Digitally Signed
Preparing flash....
Flash filesystem unmounted successfully /dev/sdb3
Syncing device....
Emergency Install successful... Rebooting
```

Will reboot now Initializing Hardware... System Bootstrap, Version 16.5.2r, RELEASE SOFTWARE (P) Compiled Wed 05/31/2017 15:58:35.22 by rel Current image running: Primary Rommon Image Last reset cause: SoftwareReload C9300-24U platform with 8388608 Kbytes of main memory

## Example: Managing an Update Package

```
The following example shows how to add a software package file:
Device# install add file flash:cat9k iosxe.16.06.02.SPA.bin activate commit
install_add_activate_commit: START Mon Oct 30 19:54:51 UTC 2017
System configuration has been modified.
Press Yes(y) to save the configuration and proceed.
Press No(n) for proceeding without saving the configuration.
Press Quit(q) to exit, you may save configuration and re-enter the command. [y/n/q]y
Building configuration ...
[OK]Modified configuration has been saved
*Oct 30 19:54:55.633: %IOSXE-5-PLATFORM: Switch 1 R0/0: Oct 30 19:54:55 install engine.sh:
%INSTALL-5-INSTALL START INFO: Started install one-shot
flash:cat9k iosxe.16.06.02.SPA.bininstall add activate commit: Adding PACKAGE
This operation requires a reload of the system. Do you want to proceed?
Please confirm you have changed boot config to flash: packages.conf [y/n]y
--- Starting initial file syncing ---
Info: Finished copying flash:cat9k_iosxe.16.06.02.SPA.bin to the selected switch(es)
Finished initial file syncing
--- Starting Add ---
Performing Add on all members
  [1] Add package(s) on switch 1
  [1] Finished Add on switch 1
Checking status of Add on [1]
Add: Passed on [1]
Finished Add
install add activate commit: Activating PACKAGE
Following packages shall be activated:
/flash/cat9k-wlc.16.06.02.SPA.pkg
/flash/cat9k-webui.16.06.02.SPA.pkg
/flash/cat9k-srdriver.16.06.02.SPA.pkg
/flash/cat9k-sipspa.16.06.02.SPA.pkg
/flash/cat9k-sipbase.16.06.02.SPA.pkg
/flash/cat9k-rpboot.16.06.02.SPA.pkg
/flash/cat9k-rpbase.16.06.02.SPA.pkg
/flash/cat9k-guestshell.16.06.02.SPA.pkg
/flash/cat9k-espbase.16.06.02.SPA.pkg
```

/flash/cat9k-cc\_srdriver.16.06.02.SPA.pkg

```
This operation requires a reload of the system. Do you want to proceed? [y/n]y
--- Starting Activate ---
Performing Activate on all members
  [1] Activate package(s) on switch 1
  [1] Finished Activate on switch 1
Checking status of Activate on [1]
Activate: Passed on [1]
Finished Activate
--- Starting Commit ---
Performing Commit on all members
*Oct 30 19:57:41.145: %IOSXE-5-PLATFORM: Switch 1 R0/0: Oct 30 19:57:41 rollback timer.sh:
%INSTALL-5-INSTALL AUTO ABORT TIMER PROGRESS: Install auto abort timer will expire in 7200
seconds [1]
Commit package(s) on switch 1
  [1] Finished Commit on switch 1
Checking status of Commit on [1]
Commit: Passed on [1]
Finished Commit
Install will reload the system now!
SUCCESS: install add activate commit Mon Oct 30 19:57:48 UTC 2017
Device#
*Oct 30 19:57:48.384: %IOSXE-5-PLATFORM: Switch 1 R0/0: Oct 30 19:57:48 install engine.sh:
%INSTALL-5-INSTALL_COMPLETED_INFO: Completed install one-shot PACKAGE
flash:cat9k_iosxe.16.06.02.SPA.bin
 Chassis 1 reloading, reason - Reload command
```

The following is a sample output of the **show install summary** command after adding a software package file to a device:

#### Device# show install summary

The following example shows how to activate an added software package file:

Device# install activate

install\_activate: START Mon Oct 30 20:14:20 UTC 2017
install\_activate: Activating PACKAGE

\*Oct 30 20:14:21.379: %IOSXE-5-PLATFORM: Switch 1 R0/0: Oct 30 20:14:21 install engine.sh:

```
%INSTALL_5-INSTALL_START_INFO: Started install activateFollowing packages shall be activated:
/flash/cat9k-wlc.BLD_POLARIS_DEV_LATEST_20171029_082249.SSA.pkg
/flash/cat9k-webui.BLD_POLARIS_DEV_LATEST_20171029_082249.SSA.pkg
/flash/cat9k-srdriver.BLD_POLARIS_DEV_LATEST_20171029_082249.SSA.pkg
/flash/cat9k-sipspa.BLD_POLARIS_DEV_LATEST_20171029_082249.SSA.pkg
/flash/cat9k-sipbase.BLD_POLARIS_DEV_LATEST_20171029_082249.SSA.pkg
```

```
/flash/cat9k-rpboot.BLD POLARIS DEV LATEST 20171029 082249.SSA.pkg
/flash/cat9k-rpbase.BLD POLARIS DEV LATEST 20171029 082249.SSA.pkg
/flash/cat9k-questshell.BLD POLARIS DEV LATEST 20171029 082249.SSA.pkg
/flash/cat9k-espbase.BLD POLARIS DEV LATEST 20171029 082249.SSA.pkg
/flash/cat9k-cc srdriver.BLD POLARIS DEV LATEST 20171029 082249.SSA.pkg
This operation requires a reload of the system. Do you want to proceed? [y/n]y
--- Starting Activate ---
Performing Activate on all members
  [1] Activate package(s) on switch 1
    --- Starting list of software package changes ---
   Old files list:
     Removed cat9k-cc srdriver.16.06.02.SPA.pkg
     Removed cat9k-espbase.16.06.02.SPA.pkg
      Removed cat9k-guestshell.16.06.02.SPA.pkg
     Removed cat9k-rpbase.16.06.02.SPA.pkg
     Removed cat9k-rpboot.16.06.02.SPA.pkg
      Removed cat9k-sipbase.16.06.02.SPA.pkg
     Removed cat9k-sipspa.16.06.02.SPA.pkg
     Removed cat9k-srdriver.16.06.02.SPA.pkg
     Removed cat9k-webui.16.06.02.SPA.pkg
     Removed cat9k-wlc.16.06.02.SPA.pkg
   New files list:
     Added cat9k-cc srdriver.BLD POLARIS DEV LATEST 20171029 082249.SSA.pkg
     Added cat9k-espbase.BLD POLARIS DEV LATEST 20171029 082249.SSA.pkg
     Added cat9k-guestshell.BLD POLARIS DEV LATEST 20171029 082249.SSA.pkg
     Added cat9k-rpbase.BLD POLARIS DEV LATEST 20171029 082249.SSA.pkg
     Added cat9k-rpboot.BLD_POLARIS_DEV_LATEST_20171029_082249.SSA.pkg
      Added cat9k-sipbase.BLD POLARIS DEV LATEST 20171029 082249.SSA.pkg
     Added cat9k-sipspa.BLD_POLARIS_DEV_LATEST_20171029_082249.SSA.pkg
     Added cat9k-srdriver.BLD POLARIS DEV LATEST 20171029 082249.SSA.pkg
     Added cat9k-webui.BLD POLARIS DEV LATEST 20171029 082249.SSA.pkg
     Added cat9k-wlc.BLD_POLARIS_DEV_LATEST_20171029_082249.SSA.pkg
    Finished list of software package changes
  [1] Finished Activate on switch 1
Checking status of Activate on [1]
Activate: Passed on [1]
Finished Activate
*Oct 30 20:15:56.572: %IOSXE-5-PLATFORM: Switch 1 R0/0: Oct 30 20:15:56 rollback timer.sh:
%INSTALL-5-INSTALL AUTO ABORT TIMER PROGRESS: Install auto abort timer will expire in 7200
seconds
Install will reload the system now!
SUCCESS: install activate Mon Oct 30 20:16:01 UTC 2017
Device#
*Oct 30 20:16:01.935: %IOSXE-5-PLATFORM: Switch 1 R0/0: Oct 30 20:16:01
install_engine.sh: %INSTALL-5-INSTALL_COMPLETED_INFO: Completed install activate PACKAGE
                                   Chassis 1 reloading, reason - Reload command
```

The following sample output from the **show install summary** command displays the status of the software package as active and uncommitted:

L

IMG U 16.6.1.0 Device#

The following example shows how to execute the install commit command:

```
Device# install commit
install_commit: START Fri Jun 23 21:24:45 IST 2017
install_commit: Committing PACKAGE
--- Starting Commit ---
Performing Commit on Active/Standby
  [R0] Commit package(s) on R0
  [R0] Finished Commit on R0
Checking status of Commit on [R0]
Commit: Passed on [R0]
Finished Commit
SUCCESS: install_commit Fri Jun 23 21:24:48 IST 2017
Device#
```

The following example shows how to rollback an update package to the base package:

#### Device# install rollback to committed

--Pe

install\_rollback: START Mon Oct 30 20:53:33 UTC 2017

This operation requires a reload of the system. Do you want to proceed?  $\left[\,y/n\,\right]$ 

\*Oct 30 20:53:34.713: %IOSXE-5-PLATFORM: Switch 1 R0/0: Oct 30 20:53:34 install\_engine.sh: %INSTALL-5-INSTALL\_START\_INFO: Started install rollback

| - Starting  | Roll  | back       |                 |                                         |
|-------------|-------|------------|-----------------|-----------------------------------------|
| rforming Ro | ollba | ck on all  | members         |                                         |
| [1] Rollba  | ck pa | ckage(s) o | n switch 1      |                                         |
| Star        | ting  | rollback i | mpact           |                                         |
| Changes     | that  | are part o | f this rollback |                                         |
| Current     | :     | rp 0 0     | rp_boot         | cat9k-rpboot.16.06.02.prd9.SPA.pkg      |
| Current     | :     | rp 1 0     | rp_boot         | cat9k-rpboot.16.06.02.prd9.SPA.pkg      |
| Replaceme   | ent:  | rp 0 0     | rp_boot         | cat9k-rpboot.16.06.02.SPA.pkg           |
| Replaceme   | ent:  | rp 1 0     | rp_boot         | cat9k-rpboot.16.06.02.SPA.pkg           |
| Current     | :     | cc 0 0     | cc_srdriver     | cat9k-cc_srdriver.16.06.02.prd9.SPA.pkg |
| Current     | :     | cc 0 0     | cc              | cat9k-sipbase.16.06.02.prd9.SPA.pkg     |
| Current     | :     | cc 0 0     | cc_spa          | cat9k-sipspa.16.06.02.prd9.SPA.pkg      |
| Current     | :     | cc 1 0     | cc_srdriver     | cat9k-cc_srdriver.16.06.02.prd9.SPA.pkg |
| Current     | :     | cc 1 0     | CC              | cat9k-sipbase.16.06.02.prd9.SPA.pkg     |
| Current     | :     | cc 1 0     | cc_spa          | cat9k-sipspa.16.06.02.prd9.SPA.pkg      |
| Current     | :     | cc 10 0    | CC              | cat9k-sipbase.16.06.02.prd9.SPA.pkg     |
| Current     | :     | cc 10 0    | cc_spa          | cat9k-sipspa.16.06.02.prd9.SPA.pkg      |
| Current     | :     | cc 10 0    | cc_srdriver     | cat9k-cc_srdriver.16.06.02.prd9.SPA.pkg |
| Current     | :     | cc 2 0     | cc_srdriver     | cat9k-cc_srdriver.16.06.02.prd9.SPA.pkg |
| Current     | :     | cc 2 0     | CC              | cat9k-sipbase.16.06.02.prd9.SPA.pkg     |
| Current     | :     | cc 2 0     | cc_spa          | cat9k-sipspa.16.06.02.prd9.SPA.pkg      |
| Current     | :     | cc 3 0     | cc_srdriver     | cat9k-cc_srdriver.16.06.02.prd9.SPA.pkg |
| Current     | :     | cc 3 0     | CC              | cat9k-sipbase.16.06.02.prd9.SPA.pkg     |
| Current     | :     | cc 3 0     | cc_spa          | cat9k-sipspa.16.06.02.prd9.SPA.pkg      |
| Current     | :     | cc 4 0     | cc_srdriver     | cat9k-cc_srdriver.16.06.02.prd9.SPA.pkg |
| Current     | :     | cc 4 0     | CC              | cat9k-sipbase.16.06.02.prd9.SPA.pkg     |
| Current     | :     | cc 4 0     | cc_spa          | cat9k-sipspa.16.06.02.prd9.SPA.pkg      |
| Current     | :     | cc 5 0     | cc_srdriver     | cat9k-cc_srdriver.16.06.02.prd9.SPA.pkg |
| Current     | :     | cc 5 0     | CC              | cat9k-sipbase.16.06.02.prd9.SPA.pkg     |
| Current     | :     | cc 5 0     | cc_spa          | cat9k-sipspa.16.06.02.prd9.SPA.pkg      |
| Current     |       | $cc \in 0$ | cc srdriver     | cat9k-cc srdriver 16 06 02 prd9 SPA pkg |

| Current     | : | cc 6 | 5 0         | CC           | cat9k-sipbase.16.06.02.prd9.SPA.pkg     |
|-------------|---|------|-------------|--------------|-----------------------------------------|
| Current     | : | cc 6 | 5 0         | cc_spa       | cat9k-sipspa.16.06.02.prd9.SPA.pkg      |
| Current     | : | cc 7 | 0           | cc_srdriver  | cat9k-cc_srdriver.16.06.02.prd9.SPA.pkg |
| Current     | : | cc 7 | 0           | cc           | cat9k-sipbase.16.06.02.prd9.SPA.pkg     |
| Current     | : | cc 7 | 0           | cc spa       | cat9k-sipspa.16.06.02.prd9.SPA.pkg      |
| Current     | : | cc 8 | 8 0         | cc_srdriver  | cat9k-cc_srdriver.16.06.02.prd9.SPA.pkg |
| Current     | : | cc 8 | 3 0         | сс           | cat9k-sipbase.16.06.02.prd9.SPA.pkg     |
| Current     | : | cc 8 | 3 0         | cc spa       | cat9k-sipspa.16.06.02.prd9.SPA.pkg      |
| Current     | : | cc 9 | ) ()        | cc srdriver  | cat9k-cc srdriver.16.06.02.prd9.SPA.pkg |
| Current     | : | cc 9 | 0           | cc           | cat9k-sipbase.16.06.02.prd9.SPA.pkg     |
| Current     | : | cc 9 | 9 0         | cc spa       | cat9k-sipspa.16.06.02.prd9.SPA.pkg      |
| Current     | : | fp 0 | 0 (         | fp           | cat9k-espbase.16.06.02.prd9.SPA.pkg     |
| Current     | : | fp 1 | 0           | fp           | cat9k-espbase.16.06.02.prd9.SPA.pkg     |
| Current     | : | rp 0 | 0 (         | guestshell   | cat9k-guestshell.16.06.02.prd9.SPA.pkg  |
| Current     | : | rp 0 | 0 (         | rp base      | cat9k-rpbase.16.06.02.prd9.SPA.pkg      |
| Current     | : | rp O | 0 (         | rp daemons   | cat9k-rpbase.16.06.02.prd9.SPA.pkg      |
| Current     | : | rp O | 0 (         | rp iosd      | cat9k-rpbase.16.06.02.prd9.SPA.pkg      |
| Current     | : | rp 0 | 0 (         | rp security  | cat9k-rpbase.16.06.02.prd9.SPA.pkg      |
| Current     | : | rp O | 0 (         | rp webui     | cat9k-webui.16.06.02.prd9.SPA.pkg       |
| Current     | : | rp 0 | 0 (         | rp wlc       | cat9k-wlc.16.06.02.prd9.SPA.pkg         |
| Current     | : | rp O | 0 (         | srdriver     | cat9k-srdriver.16.06.02.prd9.SPA.pkg    |
| Current     | : | rp 1 | 0           | guestshell   | cat9k-guestshell.16.06.02.prd9.SPA.pkg  |
| Current     | : | rp 1 | 0           | rp base      | cat9k-rpbase.16.06.02.prd9.SPA.pkg      |
| Current     | : | rp 1 | 0           | rp daemons   | cat9k-rpbase.16.06.02.prd9.SPA.pkg      |
| Current     | : | rp 1 | 0           | rp iosd      | cat9k-rpbase.16.06.02.prd9.SPA.pkg      |
| Current     | : | rp 1 | 0           | rp_security  | cat9k-rpbase.16.06.02.prd9.SPA.pkg      |
| Current     | : | rp 1 | 0           | rp webui     | cat9k-webui.16.06.02.prd9.SPA.pkg       |
| Current     | : | rp 1 | 0           | rp_wlc       | cat9k-wlc.16.06.02.prd9.SPA.pkg         |
| Current     | : | rp 1 | 0           | srdriver     | cat9k-srdriver.16.06.02.prd9.SPA.pkg    |
| Replacement | : | cc 0 | 0 (         | cc_srdriver  | cat9k-cc_srdriver.16.06.02.SPA.pkg      |
| Replacement | : | cc 0 | 0 (         | CC           | cat9k-sipbase.16.06.02.SPA.pkg          |
| Replacement | : | cc 0 | 0 (         | cc_spa       | cat9k-sipspa.16.06.02.SPA.pkg           |
| Replacement | : | cc 1 | . 0         | cc_srdriver  | cat9k-cc_srdriver.16.06.02.SPA.pkg      |
| Replacement | : | cc 1 | 0           | CC           | cat9k-sipbase.16.06.02.SPA.pkg          |
| Replacement | : | cc 1 | . 0         | cc_spa       | cat9k-sipspa.16.06.02.SPA.pkg           |
| Replacement | : | cc 1 | 0 0         | CC           | cat9k-sipbase.16.06.02.SPA.pkg          |
| Replacement | : | cc 1 | 0 0         | cc_spa       | cat9k-sipspa.16.06.02.SPA.pkg           |
| Replacement | : | cc 1 | 0 0         | cc_srdriver  | cat9k-cc_srdriver.16.06.02.SPA.pkg      |
| Replacement | : | cc 2 | 2 0         | cc_srdriver  | cat9k-cc_srdriver.16.06.02.SPA.pkg      |
| Replacement | : | cc 2 | 2 0         | CC           | cat9k-sipbase.16.06.02.SPA.pkg          |
| Replacement | : | cc 2 | 2 0         | cc_spa       | cat9k-sipspa.16.06.02.SPA.pkg           |
| Replacement | : | cc 3 | 3 0         | cc_srdriver  | cat9k-cc_srdriver.16.06.02.SPA.pkg      |
| Replacement | : | cc 3 | 30          | CC           | cat9k-sipbase.16.06.02.SPA.pkg          |
| Replacement | : | cc 3 | 3 0         | cc_spa       | cat9k-sipspa.16.06.02.SPA.pkg           |
| Replacement | : | cc 4 | 0           | cc_srdriver  | cat9k-cc_srdriver.16.06.02.SPA.pkg      |
| Replacement | : | cc 4 | E U         | CC           | calyk-sippase.16.06.02.SPA.pkg          |
| Replacement | : | CC 4 | 0           | cc_spa       | cat9k-sipspa.16.06.02.SPA.pkg           |
| Replacement | : | cc 5 |             | cc_srariver  | calyk-cc_srariver.16.06.02.SPA.pkg      |
| Replacement |   | CC D | 0           | CC           | cat9k-sippase.16.06.02.SPA.pkg          |
| Replacement |   | CC 3 |             | cc_spa       | cat9k-sipspa.io.00.02.SPA.pkg           |
| Replacement | • |      |             | cc_stativer  | cat9k-cc_stativer.10.00.02.SPA.pkg      |
| Replacement | • |      | 5 0         |              | catok sinena 16 06 02 CDD nkg           |
| Replacement | • |      |             | cc_spa       | cat9k-cc erdriver 16 06 02 CDA sha      |
| Replacement | : |      | 1 0         | CC_PIGITAGE  | cat9k-sinhase 16 06 02 SDA pkg          |
| Replacement | : |      | 1 0         | cc spa       | cat9k-sipsna 16 06 02 SPA pkg           |
| Replacement |   |      | 2 ∩ 3       | cc_srdriver  | cat9k-cc srdriver 16 06 02 SPA nkg      |
| Replacement |   |      | 2 0         | CC_PTOTTACT  | cat9k-sinhase 16 06 02 SPA nkg          |
| Replacement |   |      | , U<br>} () | CC SDA       | cat9k-sipspa.16 06 02 SPA pkg           |
| Replacement |   |      | , U         | cc_srdriver  | cat9k-cc srdriver 16 06 02 SPA pkg      |
| Replacement | : | CC 9 | 0           | CC_DIGITIVET | cat9k-sipbase.16.06.02.SPA.pkg          |
| Replacement | : | cc 9 | 0           | cc spa       | cat9k-sipspa.16.06.02.SPA.pkg           |
| Replacement | : | fp 0 | ) ()        | fp           | cat9k-espbase.16.06.02.SPA.pkg          |
| Replacement | : | fp 1 | . 0         | fp           | cat9k-espbase.16.06.02.SPA.pkg          |
| -           |   | -    |             | -            |                                         |

Replacement: rp 0 0 Replacement: rp 0 0 guestshell cat9k-guestshell.16.06.02.SPA.pkg rp base cat9k-rpbase.16.06.02.SPA.pkg Replacement: rp 0 0 cat9k-rpbase.16.06.02.SPA.pkg rp daemons Replacement: rp 0 0 rp iosd cat9k-rpbase.16.06.02.SPA.pkg Replacement: rp 0 0 rp\_security cat9k-rpbase.16.06.02.SPA.pkg Replacement: rp 0 0 rp\_webui cat9k-webui.16.06.02.SPA.pkg rp\_wlc Replacement: rp 0 0 cat9k-wlc.16.06.02.SPA.pkg rp 0 0 srdriver cat9k-srdriver.16.06.02.SPA.pkg Replacement: Replacement: rp 1 0 guestshell cat9k-guestshell.16.06.02.SPA.pkg Replacement: rp 1 0 rp\_base cat9k-rpbase.16.06.02.SPA.pkg rp\_daemons cat9k-rpbase.16.06.02.SPA.pkg Replacement: rp 1 0 Replacement: rp 1 0 rp\_iosd Replacement: rp 1 0 rp\_security cat9k-rpbase.16.06.02.SPA.pkg cat9k-rpbase.16.06.02.SPA.pkg Chassis 1 reloading, reason - Reload command cat9k-webui.16.06.02.SPA.pkg rp 1 0 Replacement: rp webui rp 1 0 cat9k-wlc.16.06.02.SPA.pkg Replacement: rp wlc Replacement: rp 1 0 srdriver cat9k-srdriver.16.06.02.SPA.pkg Finished rollback impact [1] Finished Rollback on switch 1 Checking status of Rollback on [1] Rollback: Passed on [1] Finished Rollback Install will reload the system now! SUCCESS: install rollback Mon Oct 30 20:54:23 UTC 2017 Device# \*Oct 30 20:54:23.576: %IOSXE-5-PLATFORM: Switch 1 R0/0: Oct 30 20:54:23 install engine.sh: %INSTALL-5-INSTALL COMPLETED INFO: Completed install rollback PACKAGE \*Oct 30 20:54:25.416: %STACKMGR-1-RELOAD: Switch 1 R0/0: stack mgr: Reloading due to reason Reload command Oct 30 20:54:31.615 FP0/0: %PMAN-5-EXITACTION: Process manager is exiting: reload fp action requested Oct 30 20:54

#### The following is a sample output from the **install remove inactive** command:

#### Device# install remove inactive

```
install remove: START Mon Oct 30 19:51:48 UTC 2017
Cleaning up unnecessary package files
 Scanning boot directory for packages ... done.
  Preparing packages list to delete ...
  done.
The following files will be deleted:
[switch 1]:
/flash/cat9k-cc_srdriver.16.06.02.SPA.pkg
/flash/cat9k-espbase.16.06.02.SPA.pkg
/flash/cat9k-guestshell.16.06.02.SPA.pkg
/flash/cat9k-rpbase.16.06.02.SPA.pkg
/flash/cat9k-rpboot.16.06.02.SPA.pkg
/flash/cat9k-sipbase.16.06.02.SPA.pkg
/flash/cat9k-sipspa.16.06.02.SPA.pkg
/flash/cat9k-srdriver.16.06.02.SPA.pkg
/flash/cat9k-webui.16.06.02.SPA.pkg
/flash/cat9k-wlc.16.06.02.SPA.pkg
/flash/packages.conf
Do you want to remove the above files? [y/n]y
[switch 1]:
Deleting file flash:cat9k-cc srdriver.16.06.02.SPA.pkg ... done.
Deleting file flash:cat9k-espbase.16.06.02.SPA.pkg ... done.
```

```
Deleting file flash:cat9k-guestshell.16.06.02.SPA.pkg ... done.
Deleting file flash:cat9k-rpbase.16.06.02.SPA.pkg ... done.
Deleting file flash:cat9k-rpboot.16.06.02.SPA.pkg ... done.
Deleting file flash:cat9k-sipbase.16.06.02.SPA.pkg ... done.
Deleting file flash:cat9k-sipspa.16.06.02.SPA.pkg ... done.
Deleting file flash:cat9k-srdriver.16.06.02.SPA.pkg ... done.
Deleting file flash:cat9k-webui.16.06.02.SPA.pkg ... done.
Deleting file flash:cat9k-wlc.16.06.02.SPA.pkg ... done.
Deleting file flash:packages.conf ... done.
SUCCESS: Files deleted.
--- Starting Post Remove Cleanup ---
Performing Post Remove Cleanup on all members
  [1] Post Remove Cleanup package(s) on switch 1
  [1] Finished Post Remove Cleanup on switch 1
Checking status of Post Remove Cleanup on [1]
Post Remove Cleanup: Passed on [1]
Finished Post Remove Cleanup
SUCCESS: install remove Mon Oct 30 19:52:25 UTC 2017
Device#
```

The following is sample output from the **install abort** command:

#### Device# install abort

```
/usr/binos/conf/chasutils.sh: line 428: chasfs is dominica: readonly function
/usr/binos/conf/chasutils.sh: line 428: chasfs_is_dominica: readonly function
/usr/binos/conf/chasutils.sh: line 428: chasfs_is_dominica: readonly function
/usr/binos/conf/chasutils.sh: line 428: chasfs is dominica: readonly function
install abort: START Mon Oct 30 20:27:32 UTC 2017
install abort: Abort type PACKAGE subtype NONE smutype NONE
This install abort would require a reload. Do you want to proceed? [y/n]
*Oct 30 20:27:33.189: %INSTALL-5-INSTALL START INFO: Switch 1 R0/0: install engine: Started
install abort
--- Starting Abort ---
Performing Abort on all members
/usr/binos/conf/chasutils.sh: line 428: chasfs is dominica: readonly function
/usr/binos/conf/chasutils.sh: line 428: chasfs is dominica: readonly function
/usr/binos/conf/chasutils.sh: line 428: chasfs_is_dominica: readonly function
/usr/binos/conf/chasutils.sh: line 428: chasfs is dominica: readonly function
/usr/binos/conf/chasutils.sh: line 428: chasfs_is_dominica: readonly function
/usr/binos/conf/chasutils.sh: line 428: chasfs is dominica: readonly function
  [1] Abort package(s) on switch 1
    --- Starting rollback impact ---
   Changes that are part of this rollback
   Current : rp 0 0 rp_boot
cat9k-rpboot.BLD_POLARIS_DEV_LATEST_20171029_082249.SSA.pkg
   Current : rp 1 0 rp boot
cat9k-rpboot.BLD POLARIS DEV LATEST 20171029 082249.SSA.pkg
   Replacement: rp 0 0 rp boot
                                          cat9k-rpboot.16.06.02.SPA.pkg
   Replacement: rp 1 0 rp boot
                                          cat9k-rpboot.16.06.02.SPA.pkg
   Current : cc 0 0 cc srdriver
cat9k-cc srdriver.BLD POLARIS DEV LATEST_20171029_082249.SSA.pkg
   Current
             :
                 cc 0 0
                          CC
cat9k-sipbase.BLD_POLARIS_DEV_LATEST_20171029_082249.SSA.pkg
   Current : cc 0 0 cc spa
cat9k-sipspa.BLD POLARIS DEV LATEST 20171029 082249.SSA.pkg
   Current : cc 1 0 cc_srdriver
cat9k-cc srdriver.BLD POLARIS DEV LATEST 20171029 082249.SSA.pkg
    Current : cc 1 0 cc
cat9k-sipbase.BLD POLARIS DEV LATEST 20171029 082249.SSA.pkg
   Current : cc 1 0 cc spa
```

cat9k-sipspa.BLD POLARIS DEV LATEST 20171029 082249.SSA.pkg Current : cc 10 0 cc cat9k-sipbase.BLD POLARIS DEV LATEST 20171029 082249.SSA.pkg Current : cc 10 0 cc spa cat9k-sipspa.BLD POLARIS DEV LATEST 20171029 082249.SSA.pkg Current : cc 10 0 cc srdriver cat9k-cc srdriver.BLD POLARIS DEV LATEST 20171029 082249.SSA.pkg Current : cc 2 0 cc srdriver cat9k-cc srdriver.BLD POLARIS DEV LATEST 20171029 082249.SSA.pkg Current : cc 2 0 cc cat9k-sipbase.BLD\_POLARIS\_DEV\_LATEST\_20171029\_082249.SSA.pkg Current : cc 2 0 cc spa cat9k-sipspa.BLD POLARIS DEV LATEST 20171029 082249.SSA.pkg Current : cc 3 0 cc srdriver cat9k-cc srdriver.BLD POLARIS DEV LATEST 20171029 082249.SSA.pkg Current : cc 3 0 cc cat9k-sipbase.BLD POLARIS DEV LATEST 20171029 082249.SSA.pkg Current : cc 3 0 cc spa cat9k-sipspa.BLD\_POLARIS\_DEV\_LATEST 20171029 082249.SSA.pkg Current : cc 4 0 cc srdriver cat9k-cc srdriver.BLD POLARIS DEV LATEST 20171029 082249.SSA.pkg Current : cc 4 0 cc cat9k-sipbase.BLD\_POLARIS\_DEV\_LATEST\_20171029\_082249.SSA.pkg Current : cc 4 0 cc spa cat9k-sipspa.BLD POLARIS DEV LATEST 20171029 082249.SSA.pkg Current : cc 5 0 cc srdriver cat9k-cc srdriver.BLD POLARIS DEV LATEST 20171029 082249.SSA.pkg Current : cc 5 0 CC cat9k-sipbase.BLD\_POLARIS\_DEV\_LATEST\_20171029\_082249.SSA.pkg Current : cc 5 0 cc\_spa cat9k-sipspa.BLD POLARIS DEV LATEST 20171029 082249.SSA.pkg Current : cc 6 0 cc srdriver cat9k-cc srdriver.BLD POLARIS DEV LATEST 20171029 082249.SSA.pkg Current : cc 6 0 cc cat9k-sipbase.BLD POLARIS DEV LATEST 20171029 082249.SSA.pkg Current : cc 6 0 cc spa cat9k-sipspa.BLD POLARIS DEV LATEST 20171029 082249.SSA.pkg Current : cc 7 0 cc srdriver cat9k-cc srdriver.BLD POLARIS DEV LATEST 20171029 082249.SSA.pkg Current : cc 7 0 CC cat9k-sipbase.BLD POLARIS DEV LATEST 20171029 082249.SSA.pkg Current : cc 7 0 cc spa cat9k-sipspa.BLD POLARIS DEV LATEST 20171029 082249.SSA.pkg Current : cc 8 0 cc\_srdriver cat9k-cc srdriver.BLD POLARIS DEV LATEST 20171029 082249.SSA.pkg Current : cc 8 0 cc cat9k-sipbase.BLD POLARIS DEV LATEST\_20171029\_082249.SSA.pkg Current : cc 8 0 cc spa cat9k-sipspa.BLD\_POLARIS\_DEV\_LATEST\_20171029\_082249.SSA.pkg Current : cc 9 0 cc srdriver cat9k-cc srdriver.BLD POLARIS DEV LATEST 20171029 082249.SSA.pkg Current : cc 9 0 cc cat9k-sipbase.BLD\_POLARIS\_DEV\_LATEST\_20171029\_082249.SSA.pkg Current : cc 9 0 cc spa cat9k-sipspa.BLD\_POLARIS DEV LATEST 20171029 082249.SSA.pkg Current : fp 0 0 fp cat9k-espbase.BLD POLARIS DEV LATEST 20171029 082249.SSA.pkg Current : fp 1 0 fp cat9k-espbase.BLD POLARIS DEV LATEST 20171029 082249.SSA.pkg Current : rp 0 0 guestshell cat9k-guestshell.BLD\_POLARIS\_DEV\_LATEST\_20171029\_082249.SSA.pkg Current : rp 0 0 rp base cat9k-rpbase.BLD POLARIS DEV LATEST 20171029 082249.SSA.pkg

```
cat9k-rpbase.BLD POLARIS DEV LATEST 20171029 082249.SSA.pkg
     Current : rp 0 0 rp iosd
cat9k-rpbase.BLD POLARIS DEV LATEST 20171029 082249.SSA.pkg
     Current : rp 0 0 rp security
cat9k-rpbase.BLD POLARIS DEV LATEST 20171029 082249.SSA.pkg
    Current : rp 0 0 rp webui
cat9k-webui.BLD POLARIS DEV LATEST 20171029 082249.SSA.pkg
    Current : rp 0 0 rp wlc
cat9k-wlc.BLD_POLARIS DEV LATEST 20171029 082249.SSA.pkg
    Current : rp 0 0 srdriver
cat9k-srdriver.BLD_POLARIS_DEV_LATEST_20171029_082249.SSA.pkg
     Current : rp 1 0 guestshell
cat9k-guestshell.BLD POLARIS DEV LATEST 20171029 082249.SSA.pkg
    Current : rp 1 0 rp base
cat9k-rpbase.BLD POLARIS DEV LATEST 20171029 082249.SSA.pkg
    Current : rp 1 0 rp daemons
cat9k-rpbase.BLD POLARIS DEV LATEST 20171029 082249.SSA.pkg
     Current :
                       rp 1 0 rp iosd
cat9k-rpbase.BLD POLARIS DEV LATEST 20171029 082249.SSA.pkg
    Current : rp 1 0 rp security
cat9k-rpbase.BLD POLARIS DEV LATEST 20171029 082249.SSA.pkg
    Current : rp 1 0 rp_webui
cat9k-webui.BLD_POLARIS_DEV_LATEST_20171029_082249.SSA.pkg
Current : rp 1 0 rp_wlc
cat9k-wlc.BLD POLARIS DEV LATEST 20171029 082249.SSA.pkg
     Current : rp 1 0 srdriver
cat9k-srdriver.BLD POLARIS DEV LATEST 20171029 082249.SSA.pkg
     Replacement: cc 0 0 cc_srdriver cat9k-cc_srdriver.16.06.02.SPA.pkg
     Replacement:
                        cc 0 0
                                   CC
                                                         cat9k-sipbase.16.06.02.SPA.pkg
     Replacement:cc 0 0 cccat9k-sipbase.16.06.02.SPA.pkReplacement:cc 0 0 cc_spacat9k-sipspa.16.06.02.SPA.pkg
     Replacement: cc 1 0 cc_srdriver cat9k-cc_srdriver.16.06.02.SPA.pkg
                                               cat9k-sipbase.16.06.02.SPA.pkg
cat9k-sipspa.16.06.02.SPA.pkg
     Replacement: cc 1 0 cc
     Replacement: cc 1 0
                                   cc_spa
     Replacement:cc 10 0 cccat9k-sipbase.16.06.02.SPA.pkgReplacement:cc 10 0 cc_spacat9k-sipspa.16.06.02.SPA.pkgReplacement:cc 10 0 cc_srdrivercat9k-cc_srdriver.16.06.02.SPA.pkgReplacement:cc 2 0 cc_srdrivercat9k-cc_srdriver.16.06.02.SPA.pkgReplacement:cc 2 0 cc_srdrivercat9k-cc_srdriver.16.06.02.SPA.pkg
     Replacement:cc 2 0cccat9k-sipbase.16.06.02.SPA.pkgReplacement:cc 2 0cc_spacat9k-sipspa.16.06.02.SPA.pkg
     Replacement:cc 2 0cc_spacat9k-sipspa.16.06.02.SPA.pkgReplacement:cc 3 0cc_srdrivercat9k-cc_srdriver.16.06.02.SPA.pkgReplacement:cc 3 0cccat9k-sipbase.16.06.02.SPA.pkgReplacement:cc 3 0cc_spacat9k-sipspa.16.06.02.SPA.pkg
                                                        cat9k-cc srdriver.16.06.02.SPA.pkg
     Replacement: cc 4 0 cc srdriver cat9k-cc srdriver.16.06.02.SPA.pkg
     Replacement:cc 4 0cccat9k-sipbase.16.06.02.SPA.pkgReplacement:cc 4 0cc_spacat9k-sipspa.16.06.02.SPA.pkgReplacement:cc 5 0cc_srdrivercat9k-cc_srdriver.16.06.02.SPA.pkgReplacement:cc 5 0cccat9k-sipbase.16.06.02.SPA.pkg
     Replacement:cc 5 0cccat9k-sipbase.16.06.02.SPA.pkgReplacement:cc 5 0cc_spacat9k-sipspa.16.06.02.SPA.pkgReplacement:cc 6 0cc_srdrivercat9k-cc_srdriver.16.06.02.SPA.pkg
     Replacement:cc 6 0cccat9k-sipbase.16.06.02.SPA.pkgReplacement:cc 6 0cc_spacat9k-sipspa.16.06.02.SPA.pkg
     Replacement:cc 6 0cc_spacat9k-sipspa.16.06.02.SPA.pkgReplacement:cc 7 0cc_srdrivercat9k-cc_srdriver.16.06.02.SPA.pkgReplacement:cc 7 0cccat9k-sipbase.16.06.02.SPA.pkgReplacement:cc 7 0cccat9k-sipbase.16.06.02.SPA.pkgReplacement:cc 7 0cc_spacat9k-sipspa.16.06.02.SPA.pkg
     Replacement: cc 8 0 cc_srdriver cat9k-cc_srdriver.16.06.02.SPA.pkg
     Replacement: cc 8 0
Replacement: cc 8 0
                                  ee
cc_spa
                                   CC
                                                         cat9k-sipbase.16.06.02.SPA.pkg
                                                         cat9k-sipspa.16.06.02.SPA.pkg
     Replacement: cc 9 0 cc_srdriver cat9k-cc_srdriver.16.06.02.SPA.pkg
     Replacement: cc 9 0 cc
Replacement: cc 9 0 cc_spa
                                                      cat9k-sipbase.16.06.02.SPA.pkg
                                                     cat9k-sipspa.16.06.02.SPA.pkg
                                                       cat9k-espbase.16.06.02.SPA.pkg
                        fp 1 0
     Replacement:
                                    fp
                                                         cat9k-espbase.16.06.02.SPA.pkg
                                    fpCatSk Copeace...guestshellcat9k-guestshell.16.06.02.SPA.pkgrp basecat9k-rpbase.16.06.02.SPA.pkg
     Replacement: rp 0 0
     Replacement: rp 0 0 rp base
```

```
Replacement:
                rp 0 0
                         rp daemons
                                        cat9k-rpbase.16.06.02.SPA.pkg
                rp 0 0
   Replacement:
                         rp iosd
                                         cat9k-rpbase.16.06.02.SPA.pkg
   Replacement: rp 0 0
                         rp_security
                                      cat9k-rpbase.16.06.02.SPA.pkg
   Replacement: rp 0 0
                         rp webui
                                       cat9k-webui.16.06.02.SPA.pkg
   Replacement: rp 0 0
                         rp wlc
                                        cat9k-wlc.16.06.02.SPA.pkg
   Replacement: rp 0 0
                         srdriver
                                        cat9k-srdriver.16.06.02.SPA.pkg
                 rp 1 0
                         guestshell
                                        cat9k-guestshell.16.06.02.SPA.pkg
   Replacement:
                rp 1 0
   Replacement:
                         rp base
                                        cat9k-rpbase.16.06.02.SPA.pkg
   Replacement: rp 1 0
                         rp daemons
                                       cat9k-rpbase.16.06.02.SPA.pkg
   Replacement: rp 1 0
                         rp_iosd
                                       cat9k-rpbase.16.06.02.SPA.pkg
                                       cat9k-rpbase.16.06.02.SPA.pkg
   Replacement: rp 1 0
                         rp_security
                         rp_webui
   Replacement:
                rp 1 0
                                        cat9k-webui.16.06.02.SPA.pkg
   Replacement:
                 rp 1 0
                         rp wlc
                                        cat9k-wlc.16.06.02.SPA.pkg
   Replacement: rp 1 0 srdriver
                                       cat9k-srdriver.16.06.02.SPA.pkg
   Finished rollback impact
  [1] Finished Abort on switch 1
Checking status of Abort on [1]
Abort: Passed on [1]
Finished Abort
```

```
/usr/binos/conf/chasutils.sh: line 428: chasfs_is_dominica: readonly function
[1]: Performing MCU Upgrade Service
/usr/binos/conf/provfunc.sh: line 8792: $1_log_file: ambiguous redirect
SUCCESS: MCU Upgrade Service finished
Install will reload the system now!
SUCCESS: install_abort Mon Oct 30 20:28:21 UTC 2017
/usr/binos/conf/chasutils.sh: line 428: chasfs is dominica: readonly function
```

#### The following is a sample output from the **install activate auto-abort-timer** command:

#### Device# install activate auto-abort-timer 30

```
install_activate: START Mon Oct 30 20:42:28 UTC 2017
install_activate: Activating PACKAGE
```

\*Oct 30 20:42:29.149: %IOSXE-5-PLATFORM: Switch 1 R0/0: Oct 30 20:42:29 install engine.sh:

```
%INSTALL-5-INSTALL START INFO: Started install activateFollowing packages shall be activated:
/flash/cat9k-wlc.16.06.02.prd9.SPA.pkg
/flash/cat9k-webui.16.06.02.prd9.SPA.pkg
/flash/cat9k-srdriver.16.06.02.prd9.SPA.pkg
/flash/cat9k-sipspa.16.06.02.prd9.SPA.pkg
/flash/cat9k-sipbase.16.06.02.prd9.SPA.pkg
/flash/cat9k-rpboot.16.06.02.prd9.SPA.pkg
/flash/cat9k-rpbase.16.06.02.prd9.SPA.pkg
/flash/cat9k-guestshell.16.06.02.prd9.SPA.pkg
/flash/cat9k-espbase.16.06.02.prd9.SPA.pkg
/flash/cat9k-cc srdriver.16.06.02.prd9.SPA.pkg
This operation requires a reload of the system. Do you want to proceed? [y/n]y
--- Starting Activate ---
Performing Activate on all members
  [1] Activate package(s) on switch 1
    --- Starting list of software package changes ---
   Old files list:
      Removed cat9k-cc srdriver.16.06.02.SPA.pkg
      Removed cat9k-espbase.16.06.02.SPA.pkg
      Removed cat9k-guestshell.16.06.02.SPA.pkg
      Removed cat9k-rpbase.16.06.02.SPA.pkg
```

```
Removed cat9k-rpboot.16.06.02.SPA.pkg
Removed cat9k-sipbase.16.06.02.SPA.pkg
```

```
Removed cat9k-sipspa.16.06.02.SPA.pkg
```

```
Removed cat9k-srdriver.16.06.02.SPA.pkg
```

```
Removed cat9k-webui.16.06.02.SPA.pkg
```

```
Removed cat9k-wlc.16.06.02.SPA.pkg
    New files list:
      Added cat9k-cc srdriver.16.06.02.prd9.SPA.pkg
      Added cat9k-espbase.16.06.02.prd9.SPA.pkg
      Added cat9k-guestshell.16.06.02.prd9.SPA.pkg
      Added cat9k-rpbase.16.06.02.prd9.SPA.pkg
      Added cat9k-rpboot.16.06.02.prd9.SPA.pkg
      Added cat9k-sipbase.16.06.02.prd9.SPA.pkg
      Added cat9k-sipspa.16.06.02.prd9.SPA.pkg
      Added cat9k-srdriver.16.06.02.prd9.SPA.pkg
      Added cat9k-webui.16.06.02.prd9.SPA.pkg
      Added cat9k-wlc.16.06.02.prd9.SPA.pkg
   Finished list of software package changes
  [1] Finished Activate on switch 1
Checking status of Activate on [1]
Activate: Passed on [1]
Finished Activate
*Oct 30 20:43:39.249: %IOSXE-5-PLATFORM: Switch 1 R0/0: Oct 30 20:43:39 rollback timer.sh:
%INSTALL-5-INSTALL_AUTO_ABORT_TIMER_PROGRESS: Install auto abort timer will expire in 1800
seconds
Install will reload the system now!
SUCCESS: install activate Mon Oct 30 20:43:44 UTC 2017
Device#
*Oct 30 20:43:44.615: %IOSXE-5-PLATFORM: Switch 1 R0/0: Oct 30 20:43:44 install engine.sh:
%INSTALL-5-INSTALL_COMPLETED_INFO: Completed install activate PACKAGE
                                   Chassis 1 reloading, reason - Reload command
```

## **Verifying Software Install**

#### Procedure

Step 1 enable

Example:

Device> enable

Enables privileged EXEC mode.

• Enter your password if prompted.

#### **Step 2** show install log

#### **Example:**

Device# show install log

Displays information about all the software install operations that was performed since boot-up of the device. Device# show install log

```
[0|install op boot]: START Sun Jun 11 15:01:37 Universal 2017
[0|install op boot]: END SUCCESS Sun Jun 11 15:01:44 Universal 2017
[1|install commit]: START Mon Jun 12 07:27:31 UTC 2017
[1|install commit(INFO, )]: Releasing transaction lock...
[1|install_commit(CONSOLE, )]: Committing PACKAGE
[remote|install commit]: START Mon Jun 12 07:28:08 UTC 2017
[remote|install commit(INFO, )]: Releasing transaction lock..
[remote|install commit]: END SUCCESS Mon Jun 12 07:28:41 UTC 2017
[1|install commit(INFO, )]: [1 2 3]: Performing Commit
 SUCCESS: Commit finished
[1|install commit(INFO, )]: install commit: START Mon Jun 12 07:28:08 UTC 2017
 SUCCESS: install commit Mon Jun 12 07:28:41 UTC 2017
[1|install commit(INFO, )]: Remote output from switch 2
[1|install commit(INFO, )]: install commit: START Mon Jun 12 07:28:12 UTC 2017
 SUCCESS: install commit Mon Jun 12 07:28:44 UTC 2017
[1|install_commit(INFO, )]: install_commit: START Mon Jun 12 07:28:12 UTC 2017
 SUCCESS: install commit Mon Jun 12 07:28:45 UTC 2017
[1|install commit]: END SUCCESS Mon Jun 12 07:28:47 UTC 2017
```

#### **Step 3** show install summary

#### Example:

Device# show install summary

Device# show install summary

Displays information about the image versions and their corresponding install state for all members/field-replaceable unit (FRU).

• The output of this command differs based on the install command that is executed.

Device#

#### **Step 4 show install package** *filesystem: filename*

#### Example:

Device# show install package flash:cat9k iosxe.16.06.01.SPA.bin

Displays information about the specified software install package file.

Device# show install package flash:cat9k\_iosxe.16.06.01.SPA.bin

```
Package: cat9k_iosxe.16.06.01.SPA.bin
Size: 333806196
Timestamp: Sun Jun 11 14:47:23 2017 UTC
Canonical path: /flash/cat9k_iosxe.16.06.01.SPA.bin
Raw disk-file SHA1sum:
    5e9ef6ed1f7472b35eddd61df300e44b14b65ec4
Header size: 1000 bytes
Package type: 10002
```

```
Package flags:
                   0
  Header version: 3
  Internal package information:
   Name: cc srdriver
   BuildTime:
   ReleaseDate: Sun-27-Aug-17-09:05
   BootArchitecture: none
   RouteProcessor: cat9k
   Platform: CAT9K
   User: mcpre
    PackageName: cc srdriver
   Build: BLD V166 THROTTLE LATEST 20170827 090555
   CardTypes:
  Package is not bootable.
Device#
```

#### **Step 5** show install active

#### **Example:**

Device# show install active

Displays information about the active software install package.

Device# show install active

#### **Step 6** show install inactive

#### Example:

Device# show install inactive

Displays information about the inactive packages.

Device# show install inactive

#### **Step 7** show install committed

#### Example:

Device# show install committed

Displays information about committed packages.

Device# show install committed

#### Step 8 show install uncommitted

#### Example:

Device# show install uncommitted

Displays information about uncommitted packages.

Device# show install uncommitted

# Example: Configuring a Device to Download Configurations from a DHCP Server

The following example shows how to use a Layer 3 SVI interface on VLAN 99 to enable DHCP-based autoconfiguration with a saved configuration:

```
Device# configure terminal
Device(config) # boot host dhcp
Device (config) # boot host retry timeout 300
Device (config) # banner config-save ^C Caution - Saving Configuration File to NVRAM May Cause
You to No longer Automatically Download Configuration Files at Reboot^C
Device(config) # vlan 99
Device (config-vlan) # interface vlan 99
Device(config-if) # no shutdown
Device(config-if) # end
Device# show boot
BOOT path-list:
Config file:
                     flash:/config.text
Private Config file: flash:/private-config.text
                      no
Enable Break:
Manual Boot:
                     no
HELPER path-list:
NVRAM/Config file
     buffer size:
                    32768
Timeout for Config
         Download: 300 seconds
```

```
Config Download
via DHCP: er
Device#
```

enabled (next boot: enabled)

## Example: Scheduling Software Image Reload

This example shows how to reload the software on a device on the current day at 7:30 p.m:

Device# reload at 19:30

```
Reload scheduled for 19:30:00 UTC Wed Jun 5 2013 (in 2 hours and 25 minutes) Proceed with reload? [confirm]
```

This example shows how to reload the software on a device at a future date and time:

Device# reload at 02:00 jun 20

Reload scheduled for 02:00:00 UTC Thu Jun 20 2013 (in 344 hours and 53 minutes) Proceed with reload? [confirm]

# **Additional References For Performing Device Setup**

#### **Related Documents**

| Related Topic         | Document Title              |  |
|-----------------------|-----------------------------|--|
| Device setup commands | Command Reference (Catalyst |  |
| Boot loader commands  | 9300 Series Switches)       |  |
| Hardware installation | Cisco Catalyst 9300 Series  |  |
|                       | <i>Guide Guide</i>          |  |
|                       |                             |  |

# **Feature History for Performing Device Setup Configuration**

This table provides release and related information for features explained in this module.

These features are available on all releases subsequent to the one they were introduced in, unless noted otherwise.

| Release                      | Feature                       | Feature Information                                                                                                   |
|------------------------------|-------------------------------|----------------------------------------------------------------------------------------------------|
| Cisco IOS XE Everest 16.5.1a | Device Setup<br>Configuration | A device setup configuration can be performed,<br>including auto configuration of IP address<br>assignments and DHCP. |

Use Cisco Feature Navigator to find information about platform and software image support. To access Cisco Feature Navigator, go to http://www.cisco.com/go/cfn.

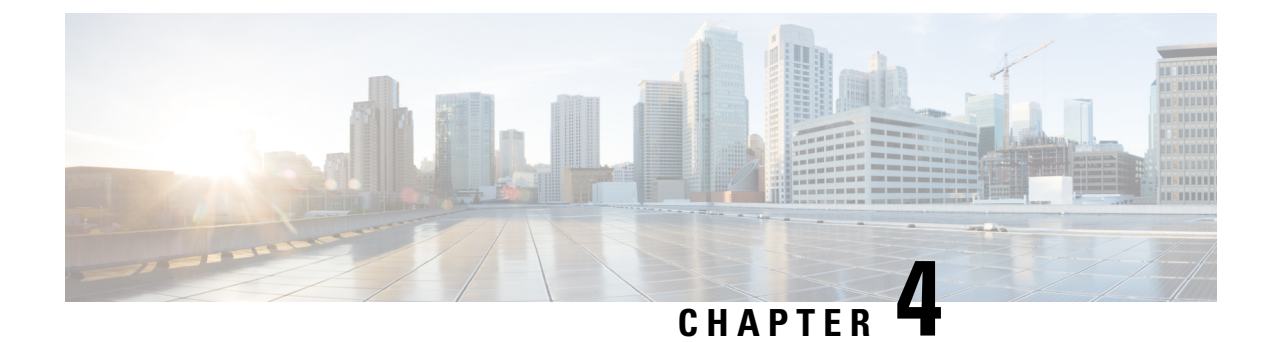

# **Available Licenses**

- Information About Available Licenses, on page 87
- How to Configure Available Licenses, on page 91
- Examples for Configuring Available Licenses, on page 113
- Feature History for Available Licenses, on page 126

# **Information About Available Licenses**

This section provides information about the licenses that are available on Cisco Catalyst 9300 Series Switches running Cisco IOS-XE software. The information applies to all models in the series, unless indicated otherwise.

## **Base and Add-On Licenses**

The software features available on the switch fall under base or add-on license levels.

A base license is a perpetually valid, or permanent license. There is no expiration date for such a license.

An add-on license provides Cisco innovations on the switch, and on the Cisco Digital Network Architecture Center (Cisco DNA Center). An add-on license is valid only until a certain date. You can purchase an add-on license for a three, five, or seven year subscription period.

The following base and add-on licenses are available:

#### **Base Licenses**

- Network Essentials
- Network Advantage: Includes features available with the Network Essentials license and more.

#### **Add-On Licenses**

- DNA Essentials
- DNA Advantage: Includes features available with the DNA Essentials license and more.

#### **Guidelines for Using Base and Add-On Licenses**

- A base license (Network Essentials and Network-Advantage) is ordered and fulfilled only with a perpetual or permanent license type.
- An add-on license (DNA Essentials and DNA Advantage) is ordered and fulfilled only with a subscription
  or term license type.
- An add-on license level is included when you choose a network license level. If you use DNA features, renew the license before term expiry, to continue using it. If you don't want to continue using DNA features, deactivate the add-on license and then reload the switch to continue operating with the base license capabilities.

When ordering an add-on license with a base license, note the combinations that are permitted and those that are not permitted:

|                      | DNA<br>Essentials | DNA<br>Advantage |
|----------------------|-------------------|------------------|
| Network Essentials   | Yes               | No               |
| Network<br>Advantage | Yes <sup>1</sup>  | Yes              |

#### Table 5: Table 4. Permitted Combinations

<sup>1</sup> You will be able to purchase this combination only at the time of DNA license renewal and not when you purchase DNA-Essentials the first time

• To know which license level a feature is available with, use Cisco Feature Navigator. To access Cisco Feature Navigator, go to https://cfnng.cisco.com. An account on cisco.com is not required.

## **Export Control Key for High Security**

Products and features that provide cryptographic functionality are within the purview of U.S. export control laws<sup>2</sup>. The Export Control Key for High Security (HSECK9 key) is an export-controlled license, which authorizes the use of cryptographic functionality.

This subsection provides information about the Cisco Catalyst 9300 Series Switches that support the HSECK9 key, the cryptographic features that require the HSECK9 key, what to consider when ordering it, prerequisites, and how to configure it on supported platforms.

## **Supported Platforms and Releases**

The HSECK9 key is available on Cisco Catalyst 9300X Series Switches, starting with Cisco IOS XE Bengaluru 17.6.2.

For information about the available SKUs in the series, see the Cisco Catalyst 9300 Series Switches Hardware Installation Guide.

<sup>&</sup>lt;sup>2</sup> the U.S. Government Encryption and Export Administration Regulations (EAR)
#### When an HSECK9 Key Is Required

An HSECK9 key is required only if you want to use certain cryptographic features that are restricted by U.S. export control laws. You cannot enable restricted cryptographic features without it.

The IPsec feature requires an HSECK9 key.

#### Prerequisites for Using an HSECK9 Key

Ensure you meet the following requirements:

- The device is one that supports the HSECK9 key. See Supported Platforms and Releases, on page 88.
- You have configured the DNA Advantage license on the device. You cannot use an HSECK9 key without DNA Advantage configured.
- You have the required number of HSECK9 keys in the applicable Smart Account and Virtual Account in Cisco Smart Software Manager (CSSM).

Each UDI where you want to use a cryptographic feature requires one HSECK9 key. Ensure that you have read the stacking considerations to evaluate the number of keys you require. See Stacking Considerations, on page 90.

You have implemented one of the supported Smart Licensing Using Policy topologies. This enables you
to install a Smart Licensing Authorization Code (SLAC) for each HSECK9 key you want to use.

An HSECK9 key requires authorization *before* use, because it is restricted by U.S. trade-control laws (export-controlled). A SLAC provides this authorization and allows activation and continued use of an export-controlled license. A SLAC is generated in and obtained from CSSM. There are multiple ways in which a device can be connected to CSSM, to obtain a SLAC. Each way of connecting to CSSM is called a topology. The configuration section shows you how to obtain a SLAC with each topology (Installing SLAC for an HSECK9 Key, on page 93).

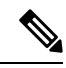

**Note** To obtain and install SLAC on supported platforms that are within the scope of this document (Supported Platforms and Releases, on page 88), refer to the configuration section in *this* document. There are differences in the configuration process when compared to other Cisco products.

• You configure the cryptographic feature only after you have installed SLAC. If not, you have to reconfigure the cryptographic feature after installing SLAC.

#### **Ordering Considerations**

This section covers important ordering considerations for an HSECK9 key.

A separate HSECK9 key is required for each UDI where you want to use a cryptographic feature. If you have a device stack see the Stacking Considerations, on page 90 section for information about the number of keys you require.

If you plan to use cryptographic functionality on new hardware that you are ordering (supported platforms), provide your Smart Account and Virtual Account information with the order. This enables Cisco to factory-install SLAC.

For information about ordering the key, see the Cisco Catalyst 9300 Series Ordering Guide.

#### **Stacking Considerations**

This section covers HSECK9 considerations and requirements that apply to a device stack with an active, a standby, and one or more members.

- Mixed stacking is not supported all the devices in the stack must be Cisco Catalyst 9300X Series Switches. For information about the available C9300X SKUs in the series, see the Cisco Catalyst 9300 Series Switches Hardware Installation Guide.
- At a minimum, you must obtain an HSECK9 key and install SLAC for the active device in a stack. For uninterrupted use of the cryptographic feature in the event of a switchover, we recommend that you obtain an HSECK9 key for the standby also. Consider the following scenarios:

**Scenario 1**: Device stack where the standby has an HSECK9 key and SLAC. When a switchover occurs, the system continues operation of the cryptographic functionality on the new active without any interruptions.

Scenario 2: Device stack where the standby does not have an HSECK9 key.

• A daily system message is displayed to alert you to the fact that the current standby does not have the requisite HSECK9 key and cryptographic functionality may be disabled when a switchover occurs. It does not affect the functioning of HSECK9-enabled features on the currently active device:

%IOSXE\_SMART\_AGENT-6-STANDBY\_NOT\_AUTHORIZED: Standby is in 'not authorized' state for license hseck9

• After the switchover occurs and the standby (without an HSCECK9 key) becomes the new active, the following system messages are displayed. They alert you to the fact that the new active does not have an HSECK9 key and that the device is reloading:

%PLATFORM\_IPSEC\_HSEC-3-UNAUTHORIZED\_HSEC: Switchover happened with IPSec configured but

HSEC unauthorized, reloading.

%PMAN-5-EXITACTION: F0/0: pvp: Process manager is exiting: reload fp action requested %PMAN-5-EXITACTION: R0/0: pvp: Process manager is exiting: rp processes exit with reload switch code

There are two possible outcomes at stack bootup after reload:

- If the *next* new active selected at stack bootup after reload has an HSECK9 key, then the cryptographic functionality in the startup configuration is applied or accepted and the system resumes operation of the cryptographic functionality.
- If the *next* new active selected at stack bootup after reload does not have an HSECK9 key either, then the cryptographic functionality in the startup configuration is rejected and cryptographic functionality is disabled in the entire stack.
- To add a device to an existing stack where cryptographic functionality is already being used, follow either one of these sequences:
  - Add the device to the stack, and request SLAC for the entire stack again. See Example: Requesting and Installing SLAC - Adding a Member and Requesting SLAC Again, on page 113.
  - Install SLAC on the standalone, configure the cryptographic functionality on the standalone device, and finally add the device to the existing stack. See Example: Requesting and Installing SLAC Requesting SLAC on a Standalone Then Adding Member, on page 118.

## How to Configure Available Licenses

This section provides information about how to configure available licenses.

## **Configuring Base and Add-On Licenses**

After you order and purchase a base or add-on license, you must configure the license on the device before you can use it.

This task sets a license level and requires a reload before the configured changes are effective. You can use this task to

- Change the current license.
- Add another license. For example, if you are currently using Network Advantage and you also want to use features available with the corresponding Digital Networking Architecture (DNA) Advantage license.
- Remove a license.

|        | Command or Action                                                                                                    | Purpose                                                                                                    |
|--------|----------------------------------------------------------------------------------------------------|----------------------------------------------------------------------------------------------------|
| Step 1 | enable                                                                                                    | Enables privileged EXEC mode.                                                                                                    |
|        | Example:                                                                                                    | Enter your password, if prompted.                                                                                                    |
|        | Device> enable                                                                                                    |                                                                                                    |
| Step 2 | configure terminal                                                                                                    | Enters global configuration mode.                                                                                                    |
|        | Example:                                                                                                    |                                                                                                    |
| Step 3 | <pre>license boot level { network-advantage [    addon dna-advantage ]   network-essentials    [ addon dna-essentials ] } Example:    Device(config)# license boot level    network-advantage    add-on dna-advantage</pre> | Activates the configured license on the product<br>instance.<br>• network-advantage [ addon<br>dna-advantage ]: Configures the Network<br>Advantage license. Optionally, you can<br>also configure the Digital Networking<br>Architecture (DNA) Advantage license.<br>• network-advantage [ addon                            |
|        |                                                                                                    | <ul> <li>dna-advantage ]: Configures the Network<br/>Essentials license. Optionally, you can also<br/>configure the Digital Networking<br/>Architecture (DNA) Essentials license.</li> <li>In the accompanying example, the DNA<br/>Advantage license will be activated on the<br/>product instance after reload.</li> </ul> |

I

|        | Command or Action                                                                                                 | Purpose                                                                            |
|--------|----------------------------------------------------------------------------------------------------|------------------------------------------------------------------------------------|
| Step 4 | exit                                                                                                    | Returns to the privileged EXEC mode.                                               |
|        | Example:                                                                                                    |                                                                                    |
|        | Device(config)# exit                                                                                              |                                                                                    |
| Step 5 | copy running-config startup-config                                                                                | Saves changes in the configuration file.                                           |
|        | Example:                                                                                                    |                                                                                    |
|        | Device# copy running-config<br>startup-config                                                                     |                                                                                    |
| Step 6 | show version                                                                                                    | Shows currently configured license information                                     |
|        | Example:                                                                                                    | and the license that is applicable after reload.                                   |
|        | Device# show version                                                                                              | The "Technology-package Next reboot"                                               |
|        | <output truncated=""><br/>Technology Package License Information:</output>                                        | license that is effective after reload, only if you save the configuration change. |
|        |                                                                                                    | In the accompanying example, the current                                           |
|        | Technology-package<br>Current Type                                                                                | the configuration change was saved, the                                            |
|        | Next reboot                                                                                                    | "Technology-package Next reboot" column                                            |
|        | network-advantage Smart License<br>network-advantage                                                              | shows that the DNA Advantage license will be activated after reload.               |
|        | License dna-advantage                                                                                             |                                                                                    |
|        | <output truncated=""></output>                                                                                    |                                                                                    |
| Step 7 | reload                                                                                                    | Reloads the device.                                                                |
|        | Example:                                                                                                    |                                                                                    |
|        | Device# <b>reload</b>                                                                                             |                                                                                    |
| Step 8 | show version                                                                                                    | Shows currently configured license information                                     |
|        | Example:                                                                                                    | and the license that is applicable after reload.                                   |
|        | Device# show version                                                                                              |                                                                                    |
|        | <output truncated=""><br/>Technology Package License Information:</output>                                        |                                                                                    |
|        | Technology-package<br>Technology-package<br>Current Type<br>Next reboot                                           | -                                                                                  |
|        | network-advantage Smart License<br>network-advantage<br>dna-advantage Subscription Smart<br>License dna-advantage | <b>†</b>                                                                           |
|        | <output truncated=""></output>                                                                                    |                                                                                    |

#### What to do next

After you configure a license level, the change is effective after a reload. To know if reporting is required, you can wait for a system message or refer to the policy-using show commands.

• The system message, which indicates that reporting is required: <code>%SMART\_LIC-6-REPORTING\_REQUIRED:</code> A Usage report acknowledgment will be required in [dec] days.

[dec] is the amount of time (in days) left to meet reporting requirements.

• If using show commands, refer to the output of the show license status privileged EXEC command and check the Next ACK deadline field. This means a RUM report must be sent and the ACK must be installed by this date.

The method that you can use to send the RUM report, depends on the topology you have implemented. Refer to the workflow for the applicable topology in the How to Configure Smart Licensing Using Policy: Workflows by Topology, on page 157 section of the *Smart Licensing Using Policy* chapter in this guide.

## Installing SLAC for an HSECK9 Key

This section shows you the various methods of installing SLAC for an HSECK9 key. Each method corresponds with a particular topology in the Smart Licensing Using Policy environment.

For information about all the supported topologies, see the Supported Topologies, on page 139 section of the *Smart Licensing Using Policy* chapter in this guide.

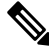

**Note** The only topology that you *cannot* implement if you want to use an HSECK9 key, is *Connected to CSSM Through a Controller*. The "controller" here is Cisco DNA Center. The Cisco DNA Center GUI does not provide an option to generate a SLAC for Cisco Catalyst switches that support HSECK9.

#### Installing SLAC: Connected Directly to CSSM

This task shows you how to request and install SLAC when the device (product instance), is directly connected to CSSM.

#### Before you begin

- Ensure that the device is one that supports HSECK9. See Supported Platforms and Releases, on page 88.
- Ensure you have the required number of HSECK9 keys in the applicable Smart Account and Virtual Account in CSSM.
- Ensure that you have completed Steps from 1 through 3 of the *Connected Directly to CSSM* topology. See Workflow for Topology: Connected Directly to CSSM, on page 159.

I

|        | Command or Action                                                                                                    | Purpose                                                                                                    |
|--------|----------------------------------------------------------------------------------------------------|----------------------------------------------------------------------------------------------------|
| Step 1 | enable<br>Example:<br>Device> enable                                                                                                    | Enables privileged EXEC mode. Enter your password, if prompted.                                                                                                    |
| Step 2 | <pre>Device&gt; enable license smart authorization request {add   replace} feature_name {all   local} Example: Device# license smart authorization request add hseck9 all </pre> | <ul> <li>Requests a SLAC from CSSM or CSLU or SSM On-Prem.</li> <li>Specify if you want to add to or replace an existing SLAC: <ul> <li>add: This adds the requested key to an existing SLAC. The new SLAC will contain all the keys of the existing SLAC, and the requested key.</li> <li>replace: This replaces the existing SLAC. The new SLAC will contain only the requested key. All HSECK9 keys in the existing SLAC are returned. When you enter this keyword, the product instance checks if these existing keys are in-use. If they are, an error message is displayed, telling you to first disable the corresponding cryptographic feature.</li> </ul> </li> <li>Note On Cisco Catalyst 9300X Series Switches in a stacking setup: If you have added a device (where SLAC is not installed) to an existing stack where SLAC is already installed, use the replace and all keywords. This returns all HSECK9 keys in the existing SLAC and requests SLAC for all the devices in the stack. You cannot request SLAC for a particular member. Your only options are: either the active, or the entire stack.</li> </ul> |

I

|        | Command or Action                                       | Purpose                                                                                                    |                                                                                                    |
|--------|---------------------------------------------------------|----------------------------------------------------------------------------------------------------|----------------------------------------------------------------------------------------------------|
|        |                                                         | Note                                                                                                    | This keyword is not<br>supported on Cisco<br>Catalyst 9400 Series<br>Supervisor Modules in<br>a Cisco StackWise<br>Virtual set-up. If SLAC<br>is installed only on the<br>active and you want to<br>install it on the standby<br>as well, return the<br>SLAC which is on the<br>active and then request<br>and install SLAC on the<br>active and standby<br>again. |
|        |                                                         | • <i>feature_name</i> :<br>export-control<br>want to reques<br>replacement of<br>to request and<br>HSECK9 key. | Enter the name of the<br>led license for which you<br>at an addition or a<br>f the SLAC. Enter "hseck9"<br>install SLAC for the                                                                                                    |
|        |                                                         | • Specify the devo                                                                                             | vice by entering one of these                                                                                                    |
|        |                                                         | • all: Gets<br>all device<br>stacking s                                                                        | the authorization code for<br>es in a High Availability and<br>set-up.                                                                                                    |
|        |                                                         | In case of<br>StackWis<br>recomme<br>and instal<br>the stand<br>uninterrup<br>feature in                       | f a stacking setup or a Cisco<br>we Virtual setup, we<br>nd that you use this option<br>II SLAC for the active and<br>by. This ensures<br>oted use of the cryptographic<br>the event of a switchover.                                                                                                    |
|        |                                                         | • <b>local</b> : Get<br>the <i>active</i><br>Availabili<br>is the def                                          | ts the authorization code for<br>device in a High<br>ity and stacking set-up. This<br>ault option.                                                                                                    |
| Step 3 | (Optional) license smart sync {all   local}<br>Example: | Triggers the product<br>with CSSM, or CSI<br>send and receive an                                               | et instance to synchronize<br>LU, or SSM On-Prem, to<br>by pending data.                                                                                                    |
|        | Device# license smart sync all                          | This step applies or<br>product instance is<br>CSLU or SSM On-H<br>instance initiates co                       | nly to topologies where the<br>connected to CSSM, or<br>Prem, and where the product<br>ommunication. The                                                                                                    |

| C | ommand or Action | Purpose                                                                                                    |
|---|------------------|----------------------------------------------------------------------------------------------------|
|   |                  | topologies are: <i>Connected Directly to CSSM</i> ,<br><i>Connected to CSSM Through CSLU</i> (product<br>instance-initiated), and SSM On-Prem<br>Deployment (product instance-initiated).<br>By triggering an on-demand synchronization,<br>you can ensure that the SLAC installation<br>process is completed soon after you request<br>SLAC. Otherwise, SLAC is applied to the<br>product instance only the next time the product<br>instance is <i>scheduled</i> to contact CSSM, or<br>CSLU or SSM On-Prem. |

#### What to do next

Required Tasks After Installing SLAC, on page 108

### Installing SLAC: No Connectivity to CSSM and No CSLU

This task shows you how to request and install SLAC in an air-gapped network, where a device (product instance) cannot communicate online, with anything outside its network.

Here you generate and save the SLAC request to a file, upload it to the CSSM Web UI, download the SLAC code from the CSSM Web UI, and finaly, install it on the product instance.

#### Before you begin

- Ensure that the device is one that supports HSECK9. See Supported Platforms and Releases, on page 88.
- Ensure you have the required number of HSECK9 keys in the applicable Smart Account and Virtual Account in CSSM.
- Ensure that you have completed Step 1 of the *No Connectivity to CSSM and No CSLU* topology. See Workflow for Topology: No Connectivity to CSSM and No CSLU, on page 165.

|        | Command or Action                                                                | Purpose                                                                                                    |
|--------|----------------------------------------------------------------------------------|----------------------------------------------------------------------------------------------------|
| Step 1 | enable<br>Example:<br>Device> enable                                             | Enables privileged EXEC mode. Enter your password, if prompted.                                                                                                    |
| Step 2 | license smart authorization request {add  <br>replace} feature_name {all  local} | Generates a SLAC request with all the required information.                                                                                                    |
|        | Example:<br>Device# license smart authorization<br>request add hseck9 all        | <ul><li>Specify if you want to add to or replace an existing SLAC:</li><li>add: Adds the requested key to an existing SLAC. The new authorization code will</li></ul> |

I

| Comn | nand or Action | Purpose                                                                                                |                                                                                                    |
|------|----------------|----------------------------------------------------------------------------------------------------|----------------------------------------------------------------------------------------------------|
|      |                | contain al<br>and the re                                                                               | I the keys of the existing SLAC, equested license.                                                                                                    |
|      |                | • replace: I<br>new SLA4<br>HSECK9<br>SLAC are<br>keyword,<br>these exis<br>an error n<br>to first dis | Replaces the existing SLAC. The<br>C will contain only the requested<br>key. All keys in the existing<br>e returned. When you enter this<br>the product instance checks if<br>sting keys are in-use. If they are,<br>nessage is displayed, telling you<br>sable the corresponding feature.                                                                                                    |
|      |                | Note                                                                                                   | For a stacking scenario<br>(Cisco Catalyst 9300X Series<br>Switches): If you have added<br>a device (where SLAC is not<br>installed) to an existing stack<br>where SLAC is already<br>installed, use the <b>replace</b> and<br><b>all</b> keywords. This returns all<br>HSECK9 keys in the existing<br>SLAC and requests SLAC<br>for all the devices in the<br>stack. You cannot request<br>SLAC for a particular<br>member. Your only options<br>are: either the active, or the<br>entire stack. |
|      |                | Note                                                                                                   | This keyword is not<br>supported on Cisco Catalyst<br>9400 Series Supervisor<br>Modules in a Cisco<br>StackWise Virtual set-up. If<br>SLAC is installed only on the<br>active and you want to install<br>it on the standby as well,<br>return the SLAC which is on<br>the active and then request<br>and install SLAC on the<br>active and standby again.                                                                                                    |
|      |                | For <i>feature_na</i><br>export-control<br>to request an a<br>SLAC. Enter "<br>SLAC for the            | <i>time</i> , enter the name of the<br>led license for which you want<br>ddition or a replacement of the<br>'hseck9" to request and install<br>HSECK9 key.                                                                                                    |
|      |                | Specify the de options:                                                                                | vice by entering one of these                                                                                                    |

|        | Command or Action                                                                                                    | Purpose                                                                                                    |
|--------|----------------------------------------------------------------------------------------------------|----------------------------------------------------------------------------------------------------|
|        |                                                                                                    | <ul> <li>all: Gets the SLAC for <i>all</i> devices in a<br/>High Availability set-up</li> <li>In case of a stacking setup or a Cisco<br/>StackWise Virtual setup, we recommend<br/>that you use this option and install SLAC<br/>for the active and the standby. This ensures<br/>uninterrupted use of the cryptographic<br/>feature in the event of a switchover.</li> <li>local: Gets the SLAC for the <i>active</i> device<br/>in a High Availability set-up. This is the<br/>default option.</li> </ul>                                        |
| Step 3 | <pre>license smart authorization request savepath Example: Device# license smart authorization request save bootflash:slac.txt</pre> | Saves the required UDI information for the SLAC request in a .txt file, in the specified location.                                                                                                    |
| Step 4 | Uploading Data or Requests to CSSM and<br>Downloading a File, on page 244                                                            | This task is performed on the CSSM Web UI.NoteThis provision to upload a SLAC<br>request file and to then download<br>a SLAC file is supported starting<br>with Cisco IOS XE Cupertino<br>17.7.1 only. With earlier releases,<br>you have to enter the required<br>information in the CSSM Web UI,<br>generate a SLAC code in the<br>CSSM Web UI, and then<br>download and install it. The older<br>method continues to be available,<br>but the new method is prone to<br>fewer manual errors and is the<br>recommended way for this<br>topology. |
| Step 5 | <pre>copy source filename bootflash:<br/>Example:<br/>Device# copy<br/>tftp://10.8.0.6/user01/example.txt<br/>bootflash:</pre>       | <ul> <li>(Optional) Copies the file from its source<br/>location or directory to the flash memory of the<br/>product instance. You can also import the file<br/><i>directly</i> from a remote location and install it on<br/>the product instance (next step).</li> <li><i>source</i>: This is the source location of file.<br/>The source can be either local or remote.</li> <li><b>bootflash:</b>: This is the destination for boot<br/>flash memory.</li> </ul>                                                                                |

|        | Command or Action                                                                                             | Purpose                                                                                                    |
|--------|----------------------------------------------------------------------------------------------------|----------------------------------------------------------------------------------------------------|
| Step 6 | <pre>license smart import filepath_filename Example: Device# license smart import bootflash:example.txt</pre> | Imports and installs the file on the product<br>instance. For <i>filepath_filename</i> , specify the<br>location, including the filename. After<br>installation, a system message displays the type<br>of file you installed. |

#### What to do next

Required Tasks After Installing SLAC, on page 108

#### Installing SLAC: Connected to CSSM Through CSLU (Product Instance-Initiated)

This task shows you how to request and install SLAC when the device (product instance) is connected to CSSM through CSLU and the product instance initiates communication, that is, the product instance is configured to *push* the required information to CSLU.

#### Before you begin

- Ensure that the device is one that supports the HSECK9 key. See Supported Platforms and Releases, on page 88.
- Ensure you have the required number of HSECK9 keys in the applicable Smart Account and Virtual Account in CSSM.
- Ensure that you have completed Steps 1 through 3 of the *Connected to CSSM Through CSLU* (Product Instance-Initiated Communication) topology. See Workflow for Topology: Connected to CSSM Through CSLU, on page 157 → Tasks for Product Instance-Initiated Communication, on page 157.

|        | Command or Action                                                                 | Purpose                                                                                                    |
|--------|-----------------------------------------------------------------------------------|----------------------------------------------------------------------------------------------------|
| Step 1 | enable<br>Example:<br>Device> enable                                              | Enables privileged EXEC mode. Enter your password, if prompted.                                                                                                    |
| Step 2 | license smart authorization request {add  <br>replace} feature_name {all   local} | Requests a SLAC from CSSM or CSLU or SSM On-Prem.                                                                                                    |
|        | Example:<br>Device# license smart authorization<br>request add hseck9 all         | <ul> <li>Specify if you want to add to or replace an existing SLAC:</li> <li>add: This adds the requested key to an existing SLAC. The new SLAC will contain all the keys of the existing SLAC, and the requested key.</li> <li>replace: This replaces the existing SLAC will contain only the requested key. All HSECK9</li> </ul> |

I

| Command or Action | Purpose                      |                                                                                                    |                                                                                                    |
|-------------------|------------------------------|----------------------------------------------------------------------------------------------------|----------------------------------------------------------------------------------------------------|
|                   |                              | keys in the e<br>returned. Wi<br>keyword, the<br>if these exist<br>they are, an<br>displayed, te<br>the correspo<br>feature. | existing SLAC are<br>hen you enter this<br>e product instance checks<br>ting keys are in-use. If<br>error message is<br>elling you to first disable<br>nding cryptographic                                                                                                    |
|                   |                              | Note                                                                                                    | On Cisco Catalyst<br>9300X Series Switches<br>in a stacking setup: If<br>you have added a<br>device (where SLAC is<br>not installed) to an<br>existing stack where<br>SLAC is already<br>installed, use the<br><b>replace</b> and <b>all</b><br>keywords. This returns<br>all HSECK9 keys in the<br>existing SLAC and<br>requests SLAC for all<br>the devices in the stack.<br>You cannot request<br>SLAC for a particular<br>member. Your only<br>options are: either the<br>active, or the entire<br>stack. |
|                   |                              | Note                                                                                                    | This keyword is not<br>supported on Cisco<br>Catalyst 9400 Series<br>Supervisor Modules in<br>a Cisco StackWise<br>Virtual set-up. If SLAC<br>is installed only on the<br>active and you want to<br>install it on the standby<br>as well, return the<br>SLAC which is on the<br>active and then request<br>and install SLAC on the<br>active and standby<br>again.                                                                                                    |
|                   | • <i>feat</i><br>expo<br>wan | <i>ure_name</i> : Er<br>ort-controlled<br>t to request a                                                                     | ter the name of the<br>license for which you<br>n addition or a                                                                                                    |

|        | Command or Action                                                                         | Purpose                                                                                                    |
|--------|-------------------------------------------------------------------------------------------|----------------------------------------------------------------------------------------------------|
|        |                                                                                           | <ul> <li>replacement of the SLAC. Enter "hseck9" to request and install SLAC for the HSECK9 key.</li> <li>Specify the device by entering one of these</li> </ul>                                                                                                    |
|        |                                                                                           | • all: Gets the authorization code for<br>all devices in a High Availability and<br>stacking set-up.                                                                                                    |
|        |                                                                                           | In case of a stacking setup or a Cisco<br>StackWise Virtual setup, we<br>recommend that you use this option<br>and install SLAC for the active and<br>the standby. This ensures<br>uninterrupted use of the cryptographic<br>feature in the event of a switchover.                                                                                                    |
|        |                                                                                           | • <b>local</b> : Gets the authorization code for<br>the <i>active</i> device in a High<br>Availability and stacking set-up. This<br>is the default option.                                                                                                    |
| Step 3 | (Optional) license smart sync {all   local}<br>Example:<br>Device# license smart sync all | Triggers the product instance to synchronize<br>with CSSM, or CSLU, or SSM On-Prem, to                                                                                                    |
|        |                                                                                           | This step applies only to topologies where the<br>product instance is connected to CSSM, or<br>CSLU or SSM On-Prem, and where the product<br>instance initiates communication. The<br>topologies are: <i>Connected Directly to CSSM</i> ,<br><i>Connected to CSSM Through CSLU</i> (product<br>instance-initiated), and SSM On-Prem<br>Deployment (product instance-initiated). |
|        |                                                                                           | By triggering an on-demand synchronization, you can ensure that the SLAC installation process is completed soon after you request SLAC. Otherwise, SLAC is applied to the product instance only the next time the product instance is <i>scheduled</i> to contact CSSM, or CSLU or SSM On-Prem.                                                                                 |

#### What to do next

Required Tasks After Installing SLAC, on page 108

## Installing SLAC: Connected to CSSM Through CSLU (CSLU-Initiated)

This task shows you how to request and install SLAC when the device (product instance) is connected to CSSM through CSLU and where CSLU initiates communication, that is, CSLU is configured to *pull* the required information from the product instance.

This task requires you to configure certain commands on the product instance, certain tasks in the CSSM Web UI, and certain tasks in the CSLU interface.

#### Before you begin

- Ensure that the device is one that supports the HSECK9 key. See Supported Platforms and Releases, on page 88.
- Ensure you have the required number of HSECK9 keys in the applicable Smart Account and Virtual Account in CSSM.
- Ensure that you have completed Steps 1 through 3 of the *Connected to CSSM Through CSLU* (Product Instance-Initiated Communication) topology. See Workflow for Topology: Connected to CSSM Through CSLU, on page 157 → Tasks for CSLU-Initiated Communication, on page 159.

|        | Command or Action                                                                                                    | Purpose                                                                                                    |
|--------|----------------------------------------------------------------------------------------------------|----------------------------------------------------------------------------------------------------|
| Step 1 | enable<br>Example:<br>Device> enable                                                                                                    | Enables privileged EXEC mode. Enter your password, if prompted.                                                                                                    |
| Step 2 | <pre>license smart authorization request {add   replace} feature_name {all   local} Example: Device# license smart authorization request add hseck9 all</pre> | <ul> <li>Requests a SLAC from CSSM or CSLU or SSM On-Prem.</li> <li>Specify if you want to add to or replace an existing SLAC:</li> <li>add: This adds the requested key to an existing SLAC. The new SLAC will contain all the keys of the existing SLAC, and the requested key.</li> <li>replace: This replaces the existing SLAC will contain only the requested key. All HSECK9 keys in the existing SLAC are returned. When you enter this keyword, the product instance checks if these existing keys are in-use. If</li> </ul> |
|        |                                                                                                    | displayed, telling you to first disable<br>the corresponding cryptographic<br>feature.                                                                                                    |

I

\_

| Command or Action | Purpose                                                                                                    |                                                                                                    |
|-------------------|----------------------------------------------------------------------------------------------------|----------------------------------------------------------------------------------------------------|
|                   | Note                                                                                                    | On Cisco Catalyst<br>9300X Series Switches<br>in a stacking setup: If<br>you have added a<br>device (where SLAC is<br>not installed) to an<br>existing stack where<br>SLAC is already<br>installed, use the<br><b>replace</b> and <b>all</b><br>keywords. This returns<br>all HSECK9 keys in the<br>existing SLAC and<br>requests SLAC for all<br>the devices in the stack.<br>You cannot request<br>SLAC for a particular<br>member. Your only<br>options are: either the<br>active, or the entire<br>stack. |
|                   | Note                                                                                                    | This keyword is not<br>supported on Cisco<br>Catalyst 9400 Series<br>Supervisor Modules in<br>a Cisco StackWise<br>Virtual set-up. If SLAC<br>is installed only on the<br>active and you want to<br>install it on the standby<br>as well, return the<br>SLAC which is on the<br>active and then request<br>and install SLAC on the<br>active and standby<br>again.                                                                                                    |
|                   | <ul> <li>feature_name: En<br/>export-controllect<br/>want to request a<br/>replacement of th<br/>to request and in<br/>HSECK9 key.</li> </ul> | nter the name of the<br>d license for which you<br>in addition or a<br>ne SLAC. Enter "hseck9"<br>stall SLAC for the                                                                                                    |
|                   | • Specify the devic<br>options:                                                                                                    | e by entering one of these                                                                                                    |

|        | Command or Action                                                                 | Purpose                                                                                                    |
|--------|-----------------------------------------------------------------------------------|----------------------------------------------------------------------------------------------------|
|        |                                                                                   | • all: Gets the authorization code for<br><i>all</i> devices in a High Availability and<br>stacking set-up.                                                                                                    |
|        |                                                                                   | <ul> <li>In case of a stacking setup or a Cisco<br/>StackWise Virtual setup, we<br/>recommend that you use this option<br/>and install SLAC for the active and<br/>the standby. This ensures<br/>uninterrupted use of the cryptographic<br/>feature in the event of a switchover.</li> <li><b>local</b>: Gets the authorization code for<br/>the <i>active</i> device in a High<br/>Availability and stacking set-up. This<br/>is the default option.</li> </ul> |
| Step 3 | Requesting SLAC for One or More Product<br>Instance (CSLU Interface), on page 205 | This task is performed on the CSLU interface.                                                                                                    |
| Step 4 | Generating and Downloading SLAC from CSSM to a File, on page 233                  | This task is performed on the CSSM Web UI.                                                                                                    |
| Step 5 | Import from CSSM (CSLU Interface), on page 200                                    | This task is performed on the CSLU interface.<br>After you have completed it, the uploaded codes<br>are applied to the product instances the next<br>time CSLU runs an update.                                                                                                    |

#### What to do next

Required Tasks After Installing SLAC, on page 108

#### Installing SLAC: SSM On-Prem Deployment (Product Instance-Initiated)

This task shows you how to request and install SLAC when the device (product instance) is connected to SSM On-Prem and where the product instance initiates communication, that is, the product instance is configured to *push* the required information to SSM On-Prem.

Here you first create a request file in SSM On-Prem, upload the request in the CSSM Web UI, generate SLAC, import the SLAC into the SSM On-Prem server. Finally configure the commands on the product instance to request and install SLAC.

#### Before you begin

- Ensure that the device is one that supports the HSECK9 key. See Supported Platforms and Releases, on page 88.
- Ensure you have the required number of HSECK9 keys in the applicable Smart Account and Virtual Account in CSSM.

• Ensure that you have completed Steps 1 through 3 c. of the SSM On-Prem Deployment (Product Instance-Initiated) topology. See Workflow for Topology: SSM On-Prem Deployment, on page 166  $\rightarrow$  Tasks for Product Instance-Initiated Communication, on page 166.

|        | Command or Action                                                                         | Purpose                                                                                                    |
|--------|-------------------------------------------------------------------------------------------|----------------------------------------------------------------------------------------------------|
| Step 1 | Submitting an Authorization Code Request<br>(SSM On-Prem UI), on page 224                 | This task is performed on the SSM On-Prem UI.                                                                                                    |
| Step 2 | Generating and Downloading SLAC from<br>CSSM to a File, on page 233                       | This task is performed on the CSSM Web UI.                                                                                                    |
| Step 3 | enable<br>Example:<br>Device> enable                                                      | Enables privileged EXEC mode. Enter your password, if prompted.                                                                                                    |
| Step 4 | license smart authorization request {add             replace} feature_name {all   local } | Requests a SLAC from CSSM or CSLU or SSM On-Prem.                                                                                                    |
|        | Example:<br>Device# license smart authorization<br>request add hseck9 all                 | <ul> <li>Specify if you want to add to or replace an existing SLAC:</li> <li>add: This adds the requested key to an existing SLAC. The new SLAC will contain all the keys of the existing SLAC, and the requested key.</li> <li>replace: This replaces the existing SLAC will contain only the requested key. All HSECK9 keys in the existing SLAC are returned. When you enter this keyword, the product instance checks if these existing keys are in-use. If they are, an error message is displayed, telling you to first disable the corresponding cryptographic feature.</li> </ul> |

| Command or Action | Purpose                                                                                                    |                                                                                                    |
|-------------------|----------------------------------------------------------------------------------------------------|----------------------------------------------------------------------------------------------------|
|                   | Note                                                                                                    | On Cisco Catalyst<br>9300X Series Switches<br>in a stacking setup: If<br>you have added a<br>device (where SLAC is<br>not installed) to an<br>existing stack where<br>SLAC is already<br>installed, use the<br><b>replace</b> and <b>all</b><br>keywords. This returns<br>all HSECK9 keys in the<br>existing SLAC and<br>requests SLAC for all<br>the devices in the stack.<br>You cannot request<br>SLAC for a particular<br>member. Your only<br>options are: either the<br>active, or the entire<br>stack. |
|                   | Note                                                                                                    | This keyword is not<br>supported on Cisco<br>Catalyst 9400 Series<br>Supervisor Modules in<br>a Cisco StackWise<br>Virtual set-up. If SLAC<br>is installed only on the<br>active and you want to<br>install it on the standby<br>as well, return the<br>SLAC which is on the<br>active and then request<br>and install SLAC on the<br>active and standby<br>again.                                                                                                    |
|                   | • <i>feature_name</i> : Exerport-controllect<br>want to request a<br>replacement of th<br>to request and in<br>HSECK9 key. | nter the name of the<br>d license for which you<br>in addition or a<br>ne SLAC. Enter "hseck9"<br>stall SLAC for the                                                                                                    |
|                   | • Specify the devic options:                                                                                               | e by entering one of these                                                                                                    |

|        | Command or Action                           | Purpose                                                                                                    |
|--------|---------------------------------------------|----------------------------------------------------------------------------------------------------|
|        |                                             | • all: Gets the authorization code for <i>all</i> devices in a High Availability and stacking set-up.                                                                                                    |
|        |                                             | In case of a stacking setup or a Cisco<br>StackWise Virtual setup, we<br>recommend that you use this option<br>and install SLAC for the active and<br>the standby. This ensures<br>uninterrupted use of the cryptographic<br>feature in the event of a switchover.                                                                                                    |
|        |                                             | • <b>local</b> : Gets the authorization code for<br>the <i>active</i> device in a High<br>Availability and stacking set-up. This<br>is the default option.                                                                                                    |
| Step 5 | (Optional) license smart sync {all   local} | Triggers the product instance to synchronize                                                                                                    |
|        | Example:                                    | with CSSM, or CSLU, or SSM On-Prem, to send and receive any pending data.                                                                                                    |
|        | Device# license smart sync all              | This step applies only to topologies where the<br>product instance is connected to CSSM, or<br>CSLU or SSM On-Prem, and where the product<br>instance initiates communication. The<br>topologies are: <i>Connected Directly to CSSM</i> ,<br><i>Connected to CSSM Through CSLU</i> (product<br>instance-initiated), and SSM On-Prem<br>Deployment (product instance-initiated). |
|        |                                             | By triggering an on-demand synchronization,<br>you can ensure that the SLAC installation<br>process is completed soon after you request<br>SLAC. Otherwise, SLAC is applied to the<br>product instance only the next time the product<br>instance is <i>scheduled</i> to contact CSSM, or<br>CSLU or SSM On-Prem.                                                               |

#### What to do next

Required Tasks After Installing SLAC, on page 108

## Installing SLAC: SSM On-Prem Deployment (SSM On-Prem-Initiated)

This task shows you how to request and install SLAC when the device (product instance), is connected to SSM On-Prem and where SSM On-Prem initiates communication, that is, SSM On-Prem is configured to *pull* the required information from the product instance.

Here you create a request file in SSM On-Prem, upload the request in the CSSM Web UI, generate SLAC, import it into the SSM On-Prem server. Finally, synchronize SSM On-Prem with the product instance.

#### Before you begin

- Ensure that the device is one that supports the HSECK9 key. See Supported Platforms and Releases, on page 88.
- Ensure you have the required number of the HSECK9 keys in the applicable Smart Account and Virtual Account in CSSM.
- Ensure that you have completed Steps 1 through 3 a. of the SSM On-Prem Deployment (Product Instance-Initiated) topology. See Workflow for Topology: SSM On-Prem Deployment, on page 166 → Tasks for SSM On-Prem Instance-Initiated Communication, on page 168.

#### Procedure

|        | Command or Action                                                                                                    | Purpose                                                                                                    |
|--------|----------------------------------------------------------------------------------------------------|----------------------------------------------------------------------------------------------------|
| Step 1 | Submitting an Authorization Code Request (SSM On-Prem UI), on page 224.                                                                              | This task is performed in the SSM On-Prem UI.                                                                                                    |
| Step 2 | In the SSM On-Prem UI, navigate to <b>Reports</b> > <b>Synchronisation pull schedule with the devices</b> > <b>Synchronise now with the device</b> . | This step is optional. If you don't synchronize<br>immediately after importing the codes, the<br>uploaded codes are applied to the product<br>instances the next time SSM On-Prem runs an<br>update. |

#### What to do next

Required Tasks After Installing SLAC, on page 108

#### Required Tasks After Installing SLAC

This task shows you the activities that you must complete after installing SLAC. The information here applies to all methods of installing SLAC.

#### Procedure

Step 1

Verify SLAC installation and HSECK9 key usage.

- The following system messages are displayed after SLAC installation:
  - %SMART\_LIC-6-AUTHORIZATION\_INSTALL\_SUCCESS: A new licensing authorization code was successfully installed on: [chars].

[chars] is the UDI where the SLAC was installed.

- %SMART\_LIC-6-EXPORT\_CONTROLLED: Usage of export controlled features is allowed for feature hseck9.
- Check that the output of the **show license authorization** privileged EXEC command displays a timestamp and a last confirmation code.

In the Overall Status section of the output, look for Status: SMART AUTHORIZATION INSTALLED on <timestamp> and Last Confirmation code: <code>. This means SLAC is installed.

If you have installed more than one SLAC (in a stacking setup), the status, timestamp, and confirmation code is displayed for each UDI where SLAC is installed. In the sample output below, SLAC is installed only on the active and not the standby or member switch.

• Check that the *usage* count and status for "C9K HSEC" in the output of the **show license summary** privileged EXEC command displays 0 and NOT IN USE respectively. This means that the HSECK9 key is available but is not in-use yet.

#### Example:

Device# show license authorization

```
Overall status:
  Active: PID:C9300X-24HX, SN:FOC2519L8R7
      Status: SMART AUTHORIZATION INSTALLED on Oct 29 17:45:28 2021 UTC
      Last Confirmation code: 6746c5b5
  Standby: PID:C9300X-48HXN, SN:FOC2524L39P
      Status: NOT INSTALLED
  Member: PID:C9300X-48HX, SN:FOC2516LC92
      Status: NOT INSTALLED
Authorizations:
  C9K HSEC (Cat9K HSEC):
    Description: HSEC Key for Export Compliance on Cat9K Series Switches
    Total available count: 1
    Enforcement type: EXPORT RESTRICTED
    Term information:
      Active: PID:C9300X-24HX, SN:FOC2519L8R7
        Authorization type: SMART AUTHORIZATION INSTALLED
        License type: PERPETUAL
          Term Count: 1
Purchased Licenses:
  No Purchase Information Available
Device# show license summarv
License Usage:
  License
                           Entitlement Tag
                                                            Count Status
  _____
 network-advantage
                          (C9300-24 Network Advan...)
                                                                1 IN USE

      (C9300-24 DNA Advantage)
      1 IN USE

      (C9300-48 Network Advan...)
      2 IN USE

      (C9300-48 DNA Advantage)
      2 IN USE

      (Cat9K HSEC)
      2 IN USE

  dna-advantage
  network-advantage
  dna-advantage
  C9K HSEC
                            (Cat9K HSEC)
                                                                 0 NOT IN USE
```

#### **Step 2** Configure the cryptographic feature.

The following IPsec configuration is for example purposes only. For information about configuring the feature, see the *Configuring IPsec* chapter of the *Security Configuration Guide*, *Cisco IOS XE <applicable release number> (Catalyst 9300 Switches).* 

#### Example:

**Step 3** Again check HSECK9 key usage.

After you configure the cryptographic feature, the usage count and status of HSECK9 key in the output of the **show license summary** privileged EXEC command changes to 1 and IN USE, respectively.

Note The system counts only one HSECK9 key as IN USE at a given point in time.

Even if you have obtained more than one HSECK9 key in a stacking step-up, the *usage* count in the output of the **show license summary** command displays only 1. This is because only one HSECK9 key is used at a given point in time - the one on the active. The HSECK9 key on the standby is used when a switchover occurs. When the standby becomes the new active, usage count remains 1, because it is still only one key that is used.

#### **Example:**

#### Device# show license summary License Usage: Entitlement Tag Count Status License \_\_\_\_\_ \_\_\_\_\_ network-advantage (C9300-24 Network Advan...) 1 IN USE (C9300-24 DNA Advantage) 1 IN USE dna-advantage network-advantage dna-advantage (C9300-48 Network Advan...) 2 IN USE (C9300-48 DNA Advantage) 2 IN USE hseck9 (Cat9K HSEC) 1 IN USE

**Step 4** Check if reporting is required. The method that you can use to send the RUM report, depends on the topology you have implemented. Refer to the workflow for the applicable topology in the How to Configure Smart Licensing Using Policy: Workflows by Topology, on page 157 section of the *Smart Licensing Using Policy* chapter in this guide.

To know if reporting is required, you can wait for a system message or refer to the policy using **show** commands.

• The system message, which indicates that reporting is required: %SMART\_LIC-6-REPORTING\_REQUIRED: A Usage report acknowledgement will be required in [dec] days.

[dec] is the amount of time (in days) left to meet reporting requirements.

• If using show commands, refer to the output of the show license status privileged EXEC command. Check the Next ACK deadline field. You must send the RUM report and ensure that the ACK is installed by this date.

#### Returning a SLAC

This task shows you how to return a SLAC and return the HSECK9 key to your license pool in CSSM. You can use this task with all topologies.

You may want to return a SLAC and HSECK9 key under these circumstances:

- · You no longer want to use the cryptographic feature, which requires an HSECK9 key.
- You want to return the device for Return Material Authorization (RMA), or decommission it permanently. When you return a device to Cisco, you have to configure the licence smart factory reset privileged EXEC command, which removes all licensing information (except the licenses in-use) from the product instance, including any authorization codes, RUM reports and so on. *Before* you perform a factory reset, return the SLAC code. We also recommend that you send a RUM report to CSSM before removing licensing information from the product instance.

#### Before you begin

Disable or unconfigure the cryptographic feature for which you used the HSECK9 key.

|        | Command or Action                                                                                                    | Purpose                                                                                                    |  |
|--------|----------------------------------------------------------------------------------------------------|----------------------------------------------------------------------------------------------------|--|
| Step 1 | Disable or unconfigure the cryptographic feature for which you used the HSECK9 key.                                                                                                    | For information about disabling the IPsec<br>feature, see the <i>Configuring IPsec</i> chapter of<br>the <i>Security Configuration Guide, Cisco IOS</i><br><i>XE <applicable number="" release=""> (Catalyst</applicable></i><br>9300 Switches).                                                                                                    |  |
| Step 2 | enable                                                                                                    | Enables privileged EXEC mode. Enter your                                                                                                    |  |
|        | Example:                                                                                                    | password, if prompted.                                                                                                    |  |
|        | Device> enable                                                                                                    |                                                                                                    |  |
| Step 3 | show license summary                                                                                                    | (Optional) Displays license usage summary.                                                                                                    |  |
|        | Example:                                                                                                    | SLAC.                                                                                                    |  |
|        | Device# <b>show license summary</b><br>License Usage:<br>License Entitlement Tag<br>Count Status                                                                                                    | If the status of the HSECK9 key is displayed as NOT IN USE skip to Step 5.                                                                                                    |  |
|        |                                                                                                    | If the status of the HSECK9 key is displayed                                                                                                    |  |
|        | network-advantage (C9300-24 Network<br>Advan) 1 IN USE<br>dna-advantage (C9300-24 DNA<br>Advantage) 1 IN USE<br>network-advantage (C9300-48 Network<br>Advan) 2 IN USE<br>dna-advantage (C9300-48 DNA<br>Advantage) 2 IN USE<br><b>C9K HSEC (Cat9K HSEC)</b><br>1 IN USE | is disabled, then perform the next step. This is<br>the case in the accompanying example.                                                                                                    |  |
| Step 4 | <pre>platform hsec-license-release Example: Device# configure terminal Device(config)# platform hsec-license-release HSEC license is released Device(config)# exit</pre>                                                                                                 | (Optional) Enters the global configuration<br>mode, releases the HSECK9 license, and returns<br>to privileged EXEC mode. If the cryptographic<br>feature using the HSECK9 key has been<br>disabled or unconfigured, and the license is still<br>displayed as IN USE, this command forces the<br>HSECK9 key to be marked as NOT IN USE. If<br>the HSECK9 key is still not released, repeat<br>Step 1. |  |
| Step 5 | show license summary                                                                                                    | (Optional) Displays license usage summary.                                                                                                    |  |
|        | Example:                                                                                                    | This step applies only if you are returning a                                                                                                    |  |
|        | Device# <b>show license summary</b><br>License Usage:<br>License Entitlement Tag<br>Count Status                                                                                                    | Ensure that the status of the license that you want to return is NOT IN USE.                                                                                                    |  |
|        | network-advantage (C9300-24 Network<br>Advan) 1 IN USE<br>dna-advantage (C9300-24 DNA                                                                                                    |                                                                                                    |  |

-

\_

|        | Command or Action                                                                                                    | Purpose                                                                                                    |
|--------|----------------------------------------------------------------------------------------------------|----------------------------------------------------------------------------------------------------|
|        | Advantage)1 IN USEnetwork-advantage(C9300-48 NetworkAdvan)2 IN USEdna-advantage(C9300-48 DNAAdvantage)2 IN USEC9K HSEC(Cat9K HSEC)0 NOT IN USE                                                                                                    |                                                                                                    |
| Step 6 | <pre>0 NOT IN USE<br/>license smart authorization return {all  local}<br/>{offline [path]  online}<br/>Example:<br/>Device# license smart authorization<br/>return all online<br/>OR<br/>Device# license smart authorization<br/>return all offline<br/>Enter this return code in Cisco Smart<br/>Software Manager portal:<br/>UDI: PID:C9300X-24HX, SN:FOC2519L8R7<br/>Return code:<br/>Cr9JHx-LLx5Rj-ftwzg1-h9QZAU-LE5DT1-babWeL-FABPt9-<br/>Wr1Dn7-Rp7<br/>OR<br/>Device# license smart authorization<br/>return all<br/>offline bootflash:return-code.txt</pre> | <ul> <li>Returns an authorization code back to the license pool in CSSM. A return code is displayed after you enter this command.</li> <li>Specify the product instance: <ul> <li>all: Performs the action for all connected product instances in a High Availability or stacking set-up.</li> <li>local: Performs the action for the active product instance. This is the default option.</li> </ul> </li> <li>Specify if you are connected to CSSM or not: <ul> <li>If connected to CSSM, or if you have implemented a topology where the product instance-initiates communication (CSLU or SSM On-Prem), enter online. The code is automatically returned to CSSM and a confirmation is returned and installed on the product instance. If you choose this option, the return code is automatically submitted to CSSM.</li> <li>If not connected to CSSM, or if you have implemented a topology with CSLU-initiated or SSM On-Prem initiated communication, enter offline [filepath_filename].</li> <li>If you enter only the offline keyword, copy the return code that is displayed on the CLI and enter it in the CSSM Web UI. Complete this task to enter the return code in the CSSM web UI: Entering a SLAC Return Code in CSSM and Removing a Product Instance, on page 239.</li> <li>If you save the return code to a file, upload the file to CSSM Web UI. For example: Device# license</li> </ul></li></ul> |
|        |                                                                                                    | smart authorization return                                                                                                    |

|        | Command or Action                                                                                                    | Purpose                                                                                                    |                                                                                                    |
|--------|----------------------------------------------------------------------------------------------------|----------------------------------------------------------------------------------------------------|----------------------------------------------------------------------------------------------------|
|        |                                                                                                    | loca<br>boot                                                                                                    | l offline<br>flash:return-code.txt                                                                                                   |
|        |                                                                                                    | Note                                                                                                    | This method of<br>returning SLAC is<br>supported starting with<br>Cisco IOS XE<br>Cupertino 17.7.1 only.                             |
|        |                                                                                                    | Compretent<br>Compretent<br>Compression<br>Compression<br>Compression<br>Compression<br>Compression<br>Compression<br>Compression<br>Compression<br>Compretent<br>Compretent<br>Com | plete this task to upload the<br>n request in the CSSM Web UI:<br>ading Data or Requests to CSSM<br>Downloading a File, on page 244. |
| Step 7 | <pre>show license authorization Example: Device# show license authorization Overall status: Active: PID:C9300X-24HX, SN:FOC2519L8R7 Status: NOT INSTALLED Last return code: Cr9JHx-L1x5Rj-ftwzg1-h9QZAU-LE5DT1- babWeL-FABPt9-Wr1Dn7-Rp7 Standby: PID:C9300X-48HXN, SN:FOC2524L39P Status: NOT INSTALLED Member: PID:C9300X-48HX, SN:FOC2516LC92 Status: NOT INSTALLED <coutput truncated=""></coutput></pre> | Displays licens<br>process is comp<br>code: field disp                                                                                                    | sing information. If the return<br>pleted correctly, the Last return<br>plays the return code.                                       |

# **Examples for Configuring Available Licenses**

# Example: Requesting and Installing SLAC - Adding a Member and Requesting SLAC Again

This example shows you how to add a device to an existing stack where cryptographic functionality is being used. The overall sequence with this method is as follows: Add new member to the existing device  $\rightarrow$  Request and install SLAC for the entire stack again.

#### Displaying information about the existing stack

The output of the show switch detail command shows that this is a two-member stack.

The output of the **show license authorisation** command shows that SLAC is installed on the active (C9300X-24HX,SN:FOC2519L8R7) and the standby (PID:C9300X-48HXN,SN:FOC2524L39P).

The output of the **show license summary** command shows that the cryptographic functionality has been configured (C9K HSEC - IN USE).

The output of the **show license all** command (truncated output) shows that the *Connected Directly to CSSM* topology is implemented here. The Smart transport option is used for communication with CSSM.

```
Device# show switch detail
Switch/Stack Mac Address : b08b.d02b.5b80 - Local Mac Address
Mac persistency wait time: Indefinite
                                         H/W Current
Switch# Role
               Mac Address
                              Priority Version State
_____
      Active b08b.d02b.5b80 15 P2B
*1
                                              Ready

        Standby
        b08b.d08d.bb00
        14
        P2B

        Member
        0000.0000.0000
        0
        PP

                                              Ready
2
3
                                               Removed
                                   Neighbors
       Stack Port Status
Switch# Port 1 Port 2 Port 1 Port 2
_____
     DOWN OK None 2
OK DOWN 1 None
 1
 2
                                          None
Device# show license authorization
Overall status:
 Active: PID:C9300X-24HX, SN:FOC2519L8R7
     Status: SMART AUTHORIZATION INSTALLED on Dec 03 18:34:03 2021 UTC
     Last Confirmation code: 72ad37d5
 Standby: PID:C9300X-48HXN, SN:FOC2524L39P
     Status: SMART AUTHORIZATION INSTALLED on Dec 03 18:34:03 2021 UTC
     Last Confirmation code: 842584db
Authorizations:
 C9K HSEC (Cat9K HSEC):
   Description: HSEC Key for Export Compliance on Cat9K Series Switches
   Total available count: 2
   Enforcement type: EXPORT RESTRICTED
   Term information:
     Active: PID:C9300X-24HX, SN:FOC2519L8R7
       Authorization type: SMART AUTHORIZATION INSTALLED
       License type: PERPETUAL
         Term Count: 1
     Standby: PID:C9300X-48HXN, SN:FOC2524L39P
       Authorization type: SMART AUTHORIZATION INSTALLED
       License type: PERPETUAL
         Term Count: 1
Purchased Licenses:
 No Purchase Information Available
Device# show license summary
Account Information:
  Smart Account: Eg-SA As of Dec 03 18:51:59 2021 UTC
 Virtual Account: Eg-VA
License Usage:
 License
                      Entitlement Tag
                                                   Count Status
          -----
                                                   _____
 network-advantage (C9300-24 Network Advan...)
dna-advantage (C9300-24 DNA Advantage)
                                                      1 IN USE
                       (C9300-24 DNA Advantage)
                                                       1 IN USE
 dna-advantage
 network-advantage
dna-advantage
                      (C9300-48 Network Advan...)
                                                      1 IN USE
                      (C9300-48 DNA Advantage)
                                                       1 IN USE
 C9K HSEC
                       (Cat9K HSEC)
                                                       1 IN USE
```

#### Adding a new member to the stack

The syslogs show the sequence of events after the new member is added to the stack. Note the successful trust code installation on the newly added member (%SMART LIC-6-TRUST INSTALL SUCCESS).

The output of the **show switch stack-ports** and **show switch detail** commands show the status of switch 3, which is the newly added member.

The output of the **show license udi** command shows the PIDs of all the connected devices in the stacking set-up including the new member, C9300X-48HX,SN:FOC2516LC92.

The output of the **show license authorisation** command shows that SLAC is installed on the active (C9300X-24HX,SN:FOC2519L8R7) and the standby (PID:C9300X-48HXN,SN:FOC2524L39P), but not on the newly added member.

```
<output truncated>
Dec 3 18:42:49.885: %STACKMGR-6-STACK LINK CHANGE: Switch 2 R0/0: stack mgr: Stack port 2
on Switch 2 is up
Dec 3 18:42:57.213: %STACKMGR-6-STACK LINK CHANGE: Switch 1 R0/0: stack mgr: Stack port 1
on Switch 1 is up
Dec 3 18:42:57.229: %STACKMGR-4-SWITCH ADDED: Switch 1 R0/0: stack mgr: Switch 3 has been
added to the stack.
Dec 3 18:42:57.228: %STACKMGR-4-SWITCH ADDED: Switch 2 R0/0: stack mgr: Switch 3 has been
added to the stack.
Applying config on Switch 3...[DONE]
Dec 3 18:42:59.179: %STACKMGR-4-SWITCH ADDED: Switch 2 R0/0: stack mgr: Switch 3 has been
added to the stack.
Dec 3 18:42:36.633: %STACKMGR-6-STACK_LINK_CHANGE: Switch 3 R0/0: stack_mgr: Stack port 1
on Switch 3 is down
Dec 3 18:42:36.633: %STACKMGR-6-STACK LINK CHANGE: Switch 3 R0/0: stack mgr: Stack port 2
on Switch 3 is down
Dec 3 18:42:50.369: %STACKMGR-6-STACK LINK CHANGE: Switch 3 R0/0: stack mgr: Stack port 1
on Switch 3 is up
Dec 3 18:42:57.067: %STACKMGR-6-STACK LINK CHANGE: Switch 3 R0/0: stack mgr: Stack port 2
on Switch 3 is up
Dec 3 18:42:57.070: %STACKMGR-4-SWITCH_ADDED: Switch 3 R0/0: stack_mgr: Switch 3 has been
added to the stack.
```

```
Dec 3 18:43:04.079: Slot add triggered 3
Dec 3 18:43:06.233: ILP:: switch 3 POE mode : IEEE BT
Dec 3 18:43:06.233: ILP:: POE POST detail for switch 3: PASS
Dec 3 18:43:06.233: ILP:: Able to get POE POST from switch 3 MCU
.
Dec 3 18:43:29.665: %SMART_LIC-6-TRUST_INSTALL_SUCCESS: A new licensing trust code was
successfully installed on P:C9300X-48HX,S:FOC2516LC92.
Dec 3 18:43:45.239: %LINK-3-UPDOWN: Interface TenGigabitEthernet3/0/4, changed state to
up
Dec 3 18:43:46.239: %LINEPROTO-5-UPDOWN: Line protocol on Interface TenGigabitEthernet3/0/4,
changed state to up
<output truncated>
Device# show switch stack-ports
Switch# Port1
               Port2
_____
       OK
                OK
1
2
        OK
                 OK
3
        OK
                 OK
Device# show switch detail
Switch/Stack Mac Address : b08b.d02b.5b80 - Local Mac Address
Mac persistency wait time: Indefinite
                                        H/W Current
Switch# Role Mac Address Priority Version State
               _____
                                                      ------
*1
      Active b08b.d02b.5b80 15 P2B Ready
       Standby b08b.d08d.bb00 14
                                             Ready
2
                                      P2B
      Member f87a.414b.5580 1
                                             Ready
3
                                     PP
       Stack Port Status
                                  Neighbors
                               Port 1 Port 2
Switch# Port 1 Port 2
_____
 1
          OK
                    OK
                                  3
                                          2
 2
          OK
                   OK
                                  1
                                          3
 З
          OK
                                   2
                                          1
                    OK
Device# show license udi
UDI: PID:C9300X-24HX, SN:FOC2519L8R7
HA UDT List:
   Active:PID:C9300X-24HX,SN:FOC2519L8R7
   Standby:PID:C9300X-48HXN,SN:FOC2524L39P
   Member:PID:C9300X-48HX,SN:FOC2516LC92
Device# show license authorization
Overall status:
 Active: PID:C9300X-24HX, SN:FOC2519L8R7
     Status: SMART AUTHORIZATION INSTALLED on Dec 03 18:34:03 2021 UTC
     Last Confirmation code: 72ad37d5
 Standby: PID:C9300X-48HXN, SN:FOC2524L39P
     Status: SMART AUTHORIZATION INSTALLED on Dec 03 18:34:03 2021 UTC
     Last Confirmation code: 842584db
 Member: PID:C9300X-48HX, SN:FOC2516LC92
     Status: NOT INSTALLED
Authorizations:
 C9K HSEC (Cat9K HSEC):
   Description: HSEC Key for Export Compliance on Cat9K Series Switches
   Total available count: 2
   Enforcement type: EXPORT RESTRICTED
```

```
Term information:
Active: PID:C9300X-24HX,SN:FOC2519L8R7
Authorization type: SMART AUTHORIZATION INSTALLED
License type: PERPETUAL
Term Count: 1
Standby: PID:C9300X-48HXN,SN:FOC2524L39P
Authorization type: SMART AUTHORIZATION INSTALLED
License type: PERPETUAL
Term Count: 1
Purchased Licenses:
No Purchase Information Available
```

#### Requesting SLAC for the entire stack again

The method of requesting and installing SLAC here corresponds with the *Connected Directly to CSSM* topology. Follow the method that applies to the topology you implement.

The system messages show that SLAC is installed on all the connected devices in the set-up - the active (SN:FOC2519L8R7), the standby (SN:FOC2524L39P), and the member (SN:FOC2516LC92).

The output of the **show license authorisation** command displayes the updated timestamp and the *new* confirmation codes for SLAC installation.

The confirmation codes for SN:FOC2519L8R7 and SN:FOC2524L39P (the existing devices in the stack), have changed from 72ad37d5 and 842584db to f6c6978d and 7ae69c8c, respectively.

There is also confirmation code e3fd6642, on the new member, SN:FOC2516LC92.

```
Device# license smart authorization request replace hseck9 all
Device#
Dec 3 18:45:33.145: %SMART LIC-6-AUTHORIZATION INSTALL SUCCESS: A new licensing authorization
code was successfully installed on PID:C9300X-24HX, SN:FOC2519L8R7
Dec 3 18:45:33.235: %SMART LIC-6-AUTHORIZATION INSTALL SUCCESS: A new licensing authorization
 code was successfully installed on PID:C9300X-48HXN,SN:FOC2524L39P
Dec 3 18:45:33.319: %SMART LIC-6-AUTHORIZATION INSTALL SUCCESS: A new licensing authorization
 code was successfully installed on PID:C9300X-48HX, SN:FOC2516LC92
Device# show license authorization
Overall status:
  Active: PID:C9300X-24HX, SN:FOC2519L8R7
      Status: SMART AUTHORIZATION INSTALLED on Dec 03 18:45:33 2021 UTC
      Last Confirmation code: f6c6978d
  Standby: PID:C9300X-48HXN, SN:FOC2524L39P
      Status: SMART AUTHORIZATION INSTALLED on Dec 03 18:45:33 2021 UTC
      Last Confirmation code: 7ae69c8c
  Member: PID:C9300X-48HX, SN:FOC2516LC92
      Status: SMART AUTHORIZATION INSTALLED on Dec 03 18:45:33 2021 UTC
      Last Confirmation code: e3fd6642
Authorizations:
  C9K HSEC (Cat9K HSEC):
    Description: HSEC Key for Export Compliance on Cat9K Series Switches
    Total available count: 3
   Enforcement type: EXPORT RESTRICTED
    Term information:
      Active: PID:C9300X-24HX, SN:FOC2519L8R7
        Authorization type: SMART AUTHORIZATION INSTALLED
        License type: PERPETUAL
          Term Count: 1
      Standby: PID:C9300X-48HXN, SN:FOC2524L39P
        Authorization type: SMART AUTHORIZATION INSTALLED
        License type: PERPETUAL
          Term Count: 1
```

```
Member: PID:C9300X-48HX,SN:FOC2516LC92
Authorization type: SMART AUTHORIZATION INSTALLED
License type: PERPETUAL
Term Count: 1
Purchased Licenses:
No Purchase Information Available
```

## Example: Requesting and Installing SLAC - Requesting SLAC on a Standalone Then Adding Member

This example shows you how to add a device to an existing stack where cryptographic functionality is being used. The overall sequence with this method is as follows: Install SLAC on the standalone  $\rightarrow$  Configure the cryptographic functionality on the standalone  $\rightarrow$  Add the device to the existing stack.

#### Displaying information about the existing stack

The output of the show switch detail command shows that this is a two-member stack.

The output of the **show license authorisation** command shows that SLAC is installed on the active (C9300X-24HX,SN:FOC2519L8R7) and the standby (PID:C9300X-48HXN,SN:FOC2524L39P).

The output of the **show license summary** command shows that the cryptographic functionality has been configured (C9K HSEC - IN USE).

The output of the **show license all** command (truncated output) shows that the *Connected Directly to CSSM* topology is implemented here. The Smart transport option is used for communication with CSSM.

```
Device# show switch detail
Switch/Stack Mac Address : b08b.d02b.5b80 - Local Mac Address
Mac persistency wait time: Indefinite
                                        H/W Current
Switch# Role Mac Address Priority Version State
_____
               _____
*1 Active b08b.d02b.5b80 15 P2B Ready

        Standby
        b08b.d08d.bb00
        14

        Member
        0000.0000.0000
        0

                                             Ready
2
                                        P2B
                                              Removed
3
                                       PP
       Stack Port Status
                           Port 1 Port 2
Switch# Port 1 Port 2
_____
                _____
                   OK None 2
DOLINI 1 None
       DOWN
OK
 1
 2
                 DOWN
Device# show license authorization
Overall status:
 Active: PID:C9300X-24HX, SN:FOC2519L8R7
     Status: SMART AUTHORIZATION INSTALLED on Dec 03 18:34:03 2021 UTC
     Last Confirmation code: 72ad37d5
 Standby: PID:C9300X-48HXN, SN:FOC2524L39P
     Status: SMART AUTHORIZATION INSTALLED on Dec 03 18:34:03 2021 UTC
     Last Confirmation code: 842584db
Authorizations:
 C9K HSEC (Cat9K HSEC):
   Description: HSEC Key for Export Compliance on Cat9K Series Switches
   Total available count: 2
   Enforcement type: EXPORT RESTRICTED
   Term information:
```

```
Active: PID:C9300X-24HX, SN:FOC2519L8R7
       Authorization type: SMART AUTHORIZATION INSTALLED
       License type: PERPETUAL
        Term Count: 1
     Standby: PID:C9300X-48HXN,SN:FOC2524L39P
       Authorization type: SMART AUTHORIZATION INSTALLED
       License type: PERPETUAL
        Term Count: 1
Purchased Licenses:
 No Purchase Information Available
Device# show license summary
Account Information:
 Smart Account: Eg-SA As of Dec 03 18:51:59 2021 UTC
 Virtual Account: Eg-VA
License Usage:
 License
                      Entitlement Tag
                                                 Count Status
 _____
                     (C9300-24 Network Advan...)
                                                   1 IN USE
 network-advantage
 dna-advantage
                     (C9300-24 DNA Advantage)
                                                    1 IN USE
                                                    1 IN USE
 network-advantage (C9300-48 Network Advan...)
 dna-advantage
                      (C9300-48 DNA Advantage)
                                                     1 IN USE
                                                    1 IN USE
 C9K HSEC
                       (Cat9K HSEC)
Device# show license all
Smart Licensing Status
_____
Smart Licensing is ENABLED
<output truncated>
Transport:
 Type: Smart
 URL: https://smartreceiver-stage.cisco.com/licservice/license
 Proxy:
   Not Configured
 VRF:
   Not Configured
Miscellaneous:
 Custom Id: <empty>
<output truncated>
```

#### Booting the third switch as a standalone

The syslogs show the boot-up sequence.

<output truncated>

The output of the show switch detail command shows that this is a standalone set-up.

```
Press RETURN to get started!
*Dec 3 18:29:30.097: %SMART LIC-6-AGENT ENABLED: Smart Agent for Licensing is enabled
*Dec 3 18:29:30.145: %SMART LIC-6-EXPORT CONTROLLED: Usage of export controlled features
is not allowed
*Dec 3 18:29:41.412: %SYS-5-RESTART: System restarted -
<output truncated>
Device# show switch detail
Switch/Stack Mac Address : f87a.414b.5580 - Local Mac Address
Mac persistency wait time: Indefinite
                                   H/W Current
            Mac Address Priority Version State
Switch# Role
_____
     Member 0000.0000.0000 0
1
                                         Provisioned
     Member 0000.0000.0000 0
2
                                         Provisioned
*3
     Active f87a.414b.5580 1
                                 PP
                                        Ready
                              Neighbors
      Stack Port Status
Stack Port Status Neighbors
Switch# Port 1 Port 2 Port 1 Port 2
 _____
              _____
                          _____
 3
      DOWN DOWN
                             None None
```

#### Configuring the No Connectivity to CSSM and No CSLU topology on the standalone

The example shows configuration that applied to the device used in the example. Configure the applicable commands depending on the topology you implement.

The output of the **show license authorisation** command shows that SLAC is not installed on the standalone.

```
Device(config)# license smart transport off
Device(config)# exit
Device# copy running-config startup-config
Device# show license authorization
Overall status:
   Active: PID:C9300X-48HX,SN:FOC2516LC92
        Status: NOT INSTALLED
Purchased Licenses:
   No Purchase Information Available
```

Importing and installing SLAC

# 

**Note** Note: In this example, SLAC is generated in the CSSM Web UI and not shown here. For detailed steps, see Generating and Downloading SLAC from CSSM to a File, on page 233.

The output of the **show license authorisation** command shows that SLAC is installed.

```
Device# license smart import tftp://10.8.0.6/user-01/SLAC-standalone.txt
Import Data Successful
Last Confirmation code UDI: PID:C9300X-48HX,SN:FOC2516LC92
Confirmation code: 59e155ae
Device#
*Dec 3 18:58:39.026: %SMART_LIC-6-AUTHORIZATION_INSTALL_SUCCESS: A new licensing
authorization code was successfully installed on PID:C9300X-48HX,SN:FOC2516LC92
Device# show license authorization
Overall status:
```

```
Active: PID:C9300X-48HX,SN:FOC2516LC92
Status: SMART AUTHORIZATION INSTALLED on Dec 03 18:58:39 2021 UTC
Last Confirmation code: 59e155ae
Authorizations:
C9K HSEC (Cat9K HSEC):
Description: HSEC Key for Export Compliance on Cat9K Series Switches
Total available count: 1
Enforcement type: EXPORT RESTRICTED
Term information:
Active: PID:C9300X-48HX,SN:FOC2516LC92
Authorization type: SMART AUTHORIZATION INSTALLED
License type: PERPETUAL
Term Count: 1
Purchased Licenses:
No Purchase Information Available
```

#### Configuring the cryptographic feature

The outputs of the **show license summary** commands show the status of the HSECK9 key before (NOT IN USE) and after (IN USE) configuration of the cryptographic feature.

```
Device# show license summary
Account Information:
Smart Account: Eg-SA As of Dec 03 18:57:27 2021 UTC
Virtual Account: Eg-VA
License Usage:
```

| License                            | Entitlement Tag                                      | Count Status         |
|------------------------------------|------------------------------------------------------|----------------------|
| network-advantage<br>dna-advantage | (C9300-48 Network Advan)<br>(C9300-48 DNA Advantage) | 1 IN USE<br>1 IN USE |
| C9K HSEC                           | (Cat9K HSEC)                                         | 0 NOT IN USE         |

#### Device# configure terminal

```
Enter configuration commands, one per line. End with CNTL/Z.
Device(config)# interface tu10
Device(config-if)# tunnel mode ipsec ipv4
Device(config-if)# end
```

\*Dec 3 18:59:29.309: %SMART\_LIC-6-EXPORT\_CONTROLLED: Usage of export controlled features is allowed for feature hseck9

```
Device# show license summary
Account Information:
Smart Account: Eg-SA As of Dec 03 18:57:27 2021 UTC
Virtual Account: Eg-VA
```

| License Usage:    |                          |              |  |
|-------------------|--------------------------|--------------|--|
| License           | Entitlement Tag          | Count Status |  |
|                   |                          |              |  |
| network-advantage | (C9300-48 Network Advan) | 1 IN USE     |  |
| dna-advantage     | (C9300-48 DNA Advantage) | 1 IN USE     |  |
| C9K HSEC          | (Cat9K HSEC)             | 1 IN USE     |  |

#### Adding the standalone switch to the existing stack

The output of the **show switch detail** command shows that a new member has been added to the stack.

The output of the **show license all** command shows that the SLAC on the new member is retained. Compare the "Status" and "Last Confirmation code" fields in the output here, with the output of the **show license authorization** command after SLAC installation on the standalone (above).

The output of the **show license summary** shows that the cryptographic feature continues to be operational (the HSECK9 key is IN-USE).

Chassis 3 reloading, reason - stack merge \*Dec 3 19:00:59.575: %STACKMGR-6-STACK\_LINK\_CHANGE: Switch 3 R0/0: stack\_mgr: Stack port 1 on Switch 3 is up \*Dec 3 19:00:59.577: %STACKMGR-1-RELOAD: Switch 3 R0/0: stack\_mgr: Reloading due to reason stack merge Dec 3 19:01:08.683: %PMAN-5-EXITACTION: F0/0: pvp: Process manager is exiting: reload fp action requested Dec 3 19:01:10.171: %PMAN-5-EXITACTION: R0/vp: Process manager is exiting: rp processes exit with reload switch code

Initializing Hardware.....

<output truncated>

#### Device# show switch detail

Switch/Stack Mac Address : b08b.d02b.5b80 - Local Mac Address Mac persistency wait time: Indefinite

| Switch# | Role    | Mac Address    | Priority | H/W<br>Version | Current<br>State |
|---------|---------|----------------|----------|----------------|------------------|
| *1      | Active  | b08b.d02b.5b80 | 15       | P2B            | Ready            |
| 2       | Standby | b08b.d08d.bb00 | 14       | P2B            | Ready            |
| 3       | Member  | f87a.414b.5580 | 1        | PP             | Ready            |

|         | Stack Port | Status | Neighb | Neighbors |  |  |
|---------|------------|--------|--------|-----------|--|--|
| Switch# | Port 1     | Port 2 | Port 1 | Port 2    |  |  |
|         |            |        |        |           |  |  |
| 1       | OK         | OK     | 3      | 2         |  |  |
| 2       | OK         | OK     | 1      | 3         |  |  |
| 3       | OK         | OK     | 2      | 1         |  |  |
|         |            |        |        |           |  |  |

#### Device# show license all

Smart Licensing Status

Smart Licensing is ENABLED

Utility: Status: DISABLED

Smart Licensing Using Policy: Status: ENABLED

Account Information:

Smart Account: Eg-SA As of Dec 03 18:51:59 2021 UTC Virtual Account: Eg-VA Data Privacy: Sending Hostname: yes Callhome hostname privacy: DISABLED Smart Licensing hostname privacy: DISABLED Version privacy: DISABLED Transport: Type: Smart URL: https://smartreceiver-stage.cisco.com/licservice/license Proxy: Not Configured VRF: Not Configured Miscellaneous: Custom Id: <empty> Policy: Policy in use: Installed On Dec 03 18:32:37 2021 UTC Policy name: Custom Policy Reporting ACK required: yes (Customer Policy) Unenforced/Non-Export Perpetual Attributes: First report requirement (days): 365 (Customer Policy) Reporting frequency (days): 0 (Customer Policy) Report on change (days): 90 (Customer Policy) Unenforced/Non-Export Subscription Attributes: First report requirement (days): 90 (Customer Policy) Reporting frequency (days): 90 (Customer Policy) Report on change (days): 90 (Customer Policy) Enforced (Perpetual/Subscription) License Attributes: First report requirement (days): 365 (Customer Policy) Reporting frequency (days): 90 (Customer Policy) Report on change (days): 90 (Customer Policy) Export (Perpetual/Subscription) License Attributes: First report requirement (days): 365 (Customer Policy) Reporting frequency (days): 90 (Customer Policy) Report on change (days): 90 (Customer Policy) Usage Reporting: Last ACK received: Dec 03 18:37:21 2021 UTC Next ACK deadline: Mar 03 18:37:21 2022 UTC Reporting push interval: 30 days Next ACK push check: Dec 03 19:04:55 2021 UTC Next report push: Dec 03 19:05:03 2021 UTC Last report push: Dec 03 18:52:53 2021 UTC Last report file write: <none> Trust Code Installed: Active: PID:C9300X-24HX, SN:FOC2519L8R7 INSTALLED on Dec 03 18:32:37 2021 UTC Standby: PID:C9300X-48HXN, SN:FOC2524L39P INSTALLED on Dec 03 18:32:37 2021 UTC Member: PID:C9300X-48HX, SN:FOC2516LC92 INSTALLED on Dec 03 18:43:29 2021 UTC

License Usage \_\_\_\_\_ network-advantage (C9300-24 Network Advantage): Description: C9300-24 Network Advantage Count: 1 Version: 1.0 Status: IN USE Export status: NOT RESTRICTED Feature Name: network-advantage Feature Description: C9300-24 Network Advantage Enforcement type: NOT ENFORCED License type: Perpetual dna-advantage (C9300-24 DNA Advantage): Description: C9300-24 DNA Advantage Count: 1 Version: 1.0 Status: IN USE Export status: NOT RESTRICTED Feature Name: dna-advantage Feature Description: C9300-24 DNA Advantage Enforcement type: NOT ENFORCED License type: Subscription network-advantage (C9300-48 Network Advantage): Description: C9300-48 Network Advantage Count: 2 Version: 1.0 Status: IN USE Export status: NOT RESTRICTED Feature Name: network-advantage Feature Description: C9300-48 Network Advantage Enforcement type: NOT ENFORCED License type: Perpetual dna-advantage (C9300-48 DNA Advantage): Description: C9300-48 DNA Advantage Count: 2 Version: 1.0 Status: IN USE Export status: NOT RESTRICTED Feature Name: dna-advantage Feature Description: C9300-48 DNA Advantage Enforcement type: NOT ENFORCED License type: Subscription C9K HSEC (Cat9K HSEC): Description: HSEC Key for Export Compliance on Cat9K Series Switches Count: 1 Version: 1.0 Status: IN USE Export status: RESTRICTED - ALLOWED Feature Name: hseck9 Feature Description: hseck9 Enforcement type: EXPORT RESTRICTED License type: Export
```
Product Information
_____
UDI: PID:C9300X-24HX, SN:FOC2519L8R7
HA UDI List:
   Active:PID:C9300X-24HX,SN:FOC2519L8R7
   Standby:PID:C9300X-48HXN,SN:FOC2524L39P
   Member:PID:C9300X-48HX,SN:FOC2516LC92
Agent Version
_____
Smart Agent for Licensing: 5.3.15 rel/49
License Authorizations
_____
Overall status:
 Active: PID:C9300X-24HX, SN:FOC2519L8R7
     Status: SMART AUTHORIZATION INSTALLED on Dec 03 18:51:56 2021 UTC
      Last Confirmation code: fa4c0d80
  Standby: PID:C9300X-48HXN, SN:FOC2524L39P
     Status: SMART AUTHORIZATION INSTALLED on Dec 03 18:51:56 2021 UTC
     Last Confirmation code: 450243e2
 Member: PID:C9300X-48HX, SN:FOC2516LC92
     Status: SMART AUTHORIZATION INSTALLED on Dec 03 18:58:39 2021 UTC
     Last Confirmation code: 59e155ae
Authorizations:
  C9K HSEC (Cat9K HSEC):
    Description: HSEC Key for Export Compliance on Cat9K Series Switches
   Total available count: 3
   Enforcement type: EXPORT RESTRICTED
   Term information:
     Active: PID:C9300X-24HX,SN:FOC2519L8R7
       Authorization type: SMART AUTHORIZATION INSTALLED
       License type: PERPETUAL
         Term Count: 1
     Standby: PID:C9300X-48HXN, SN:FOC2524L39P
       Authorization type: SMART AUTHORIZATION INSTALLED
       License type: PERPETUAL
         Term Count: 1
     Member: PID:C9300X-48HX, SN:FOC2516LC92
       Authorization type: SMART AUTHORIZATION INSTALLED
       License type: PERPETUAL
         Term Count: 1
Purchased Licenses:
 No Purchase Information Available
Usage Report Summary:
_____
Total: 58, Purged: 0
Total Acknowledged Received: 20, Waiting for Ack: 33
Available to Report: 5 Collecting Data: 0
Device# show license summary
```

```
Load for five secs: 1%/0%; one minute: 9%; five minutes: 5%
```

| Time source is NTP, 19:05                                                  | :29.741 UTC Fri Dec 3 2021                          |                |
|----------------------------------------------------------------------------|-----------------------------------------------------|----------------|
| Account Information:<br>Smart Account: SA-Switc<br>Virtual Account: SLE_Ac | ching-Polaris As of Dec 03 19:<br>Noption_Switching | 04:56 2021 UTC |
| License Usage:                                                             |                                                     |                |
| License                                                                    | Entitlement Tag                                     | Count Status   |
| network-advantage                                                          | (C9300-24 Network Advan)                            | 1 IN USE       |
| dna-advantage                                                              | (C9300-24 DNA Advantage)                            | 1 IN USE       |
| network-advantage                                                          | (C9300-48 Network Advan)                            | 2 IN USE       |
| dna-advantage                                                              | (C9300-48 DNA Advantage)                            | 2 IN USE       |
| C9K HSEC                                                                   | (Cat9K HSEC)                                        | 1 IN USE       |

# **Feature History for Available Licenses**

This table provides release and related information for the features explained in this module.

These features are available in all the releases subsequent to the one they were introduced in, unless noted otherwise.

| Release                          | Feature                                          | Feature Information                                                                                                    |
|----------------------------------|--------------------------------------------------|----------------------------------------------------------------------------------------------------|
| Cisco IOS XE Everest<br>16.5.1a  | Base and Add-On<br>Licenses                      | This feature was introduced.<br>The software features available on Cisco Catalyst<br>9300 Series Switches fall under base and add-on<br>license levels.<br>See Base and Add-On Licenses, on page 87 and<br>Configuring Base and Add-On Licenses, on page 91. |
| Cisco IOS XE Bengaluru<br>17.6.2 | Export Control Key for<br>High Security (HSECK9) | Support for the HSECK9 key was introduced on the Cisco Catalyst 9300X Series Switches.                                                                                                    |
|                                  |                                                  | <b>Note</b> The HSECK9 is supported only on the Cisco Catalyst 9300X Series Switches and not on any of the other models in the Cisco Catalyst 9300 Series Switches.                                                                                          |
|                                  |                                                  | The HSECK9 key is an export-controlled license,<br>which authorizes the use of cryptographic features<br>that are restricted by U.S. export control laws. If you<br>want to use a restricted cryptographic feature, an<br>HSECK9 key is required.            |
|                                  |                                                  | See Export Control Key for High Security, on page<br>88 and Installing SLAC for an HSECK9 Key, on page<br>93.                                                                                                    |

| Release                          | Feature                                                                           | Feature Information                                                                                                    |
|----------------------------------|-----------------------------------------------------------------------------------|----------------------------------------------------------------------------------------------------|
| Cisco IOS XE Cupertino<br>17.7.1 | Ability to save SLAC<br>request and return in a file<br>in an air-gapped network. | Option to save a SLAC request file on the product<br>instance. The SLAC request file must be uploaded to<br>CSSM and the file containing the SLAC code can<br>then be downloaded and installed it on the product<br>instance.                                                                                                    |
|                                  |                                                                                   | Similarly, an authorization code that is saved to a file<br>can also be uploaded the same way as a RUM report.                                                                                                    |
|                                  |                                                                                   | With this new method you do not have to gather and<br>enter the required details on the CSSM Web UI to<br>generate a SLAC. You also do not have to locate the<br>product instance in the CSSM Web UI to return an<br>authorization code. In the CSSM Web UI, you must<br>upload the SLAC request or return file in the same<br>way as you upload a RUM report. |
|                                  |                                                                                   | See Installing SLAC: No Connectivity to CSSM and No CSLU, on page 96 and Returning a SLAC, on page 110.                                                                                                    |
|                                  |                                                                                   | For command syntax changes, in the command reference of the corresponding release, see the <b>license smart</b> privileged EXEC command.                                                                                                    |

Use the Cisco Feature Navigator to find information about platform and software image support. To access Cisco Feature Navigator, go to https://cfnng.cisco.com.

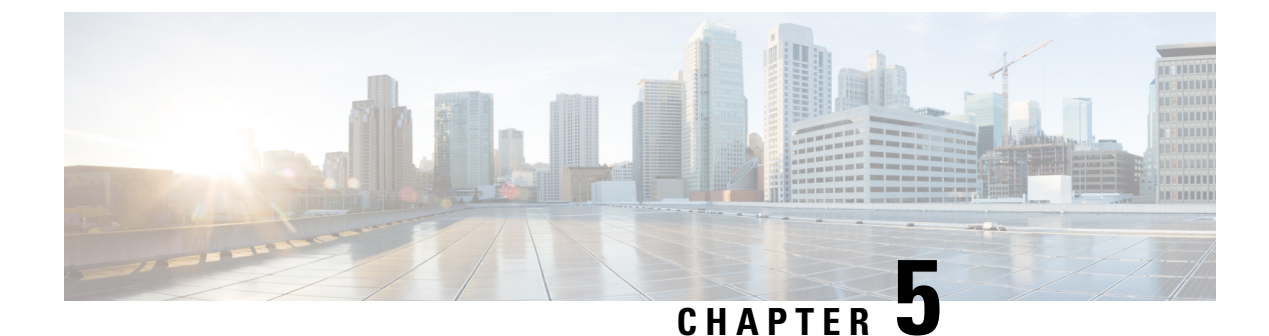

# **Smart Licensing Using Policy**

- Introduction to Smart Licensing Using Policy, on page 129
- Information About Smart Licensing Using Policy, on page 130
- How to Configure Smart Licensing Using Policy: Workflows by Topology, on page 157
- Migrating to Smart Licensing Using Policy, on page 171
- Task Library for Smart Licensing Using Policy, on page 195
- Troubleshooting Smart Licensing Using Policy, on page 253
- Additional References for Smart Licensing Using Policy, on page 266
- Feature History for Smart Licensing Using Policy, on page 266

## Introduction to Smart Licensing Using Policy

Smart Licensing Using Policy is an enhanced version of Smart Licensing, with the overarching objective of providing a licensing solution that does not interrupt the operations of your network, rather, one that enables a compliance relationship to account for the hardware and software licenses you purchase and use.

Smart Licensing Using Policy is supported starting with Cisco IOS XE Amsterdam 17.3.2a.

The primary benefits of this enhanced licensing model are:

• Seamless day-0 operations

After a license is ordered, no preliminary steps, such as registration or generation of keys etc., are required unless you use an export-controlled or enforced license. Only these licenses require authorization *before* use. For all other licenses, product features can be configured on the device right-away.

• Consistency in Cisco IOS XE

Campus and industrial ethernet switching, routing, and wireless devices that run Cisco IOS XE software, have a uniform licensing experience.

· Visibility and manageability

Tools, telemetry and product tagging, to know what is in-use.

Flexible, time series reporting to remain compliant

Easy reporting options are available, whether you are directly or indirectly connected to Cisco Smart Software Manager (CSSM), or in an air-gapped network.

This document provides conceptual, configuration, and troubleshooting information for Smart Licensing Using Policy on Cisco Catalyst Access, Core, and Aggregation Switches.

For a more detailed overview on Cisco Licensing, go to cisco.com/go/licensingguide.

# Information About Smart Licensing Using Policy

This section provides information about the components that can be part of your implementation of Smart Licensing Using Policy, the key concepts associated with the feature, the supported products, overviews of all supported topologies (the different ways in which you can implement the feature), and how Smart Licensing Using Policy interacts with other features.

## Overview

Smart Licensing Using Policy is a software license management solution that provides a seamless experience with the various aspects of licensing. The following summarizes how you operate in this environement:

 Purchase licenses: Purchase licenses through the existing channels and use the Cisco Smart Software Manager (CSSM) portal to view product instances and licenses.

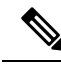

Note

For new hardware or software orders, Cisco simplifies the implementation of Smart Licensing Using Policy, by factory-installing the following (terms are explained in the Concepts, on page 134 section further below):

- A custom policy, if available.
- An authorization code, if applicable. For this, you must provide your Smart Account and Virtual Account information when placing the order.
- A trust code, which ensures authenticity of data sent to CSSM. This is installed starting with Cisco IOS XE Cupertino 17.7.1. This trust code cannot be used to *communicate* with CSSM.
- Use: Most licenses are unenforced. This means that you do not have to complete any licensing-specific
  operations, such as registering or generating keys before you start using the software and the licenses
  that are tied to it. Only export-controlled and enforced licenses require Cisco authorization *before* use
  and only certain products support an export-controlled license. License usage is recorded on your device
  with timestamps and the required workflows can be completed at a later date
- Report license usage to CSSM: Multiple options are available for license usage reporting. You can use
  the Cisco Smart Licensing Utility (CSLU), report usage information directly to CSSM, use a Controller
  (like Cisco DNA Center), deploy Smart Software Manager On-Prem (SSM On-Prem) to administer
  products and licenses on your premises. The usage report is in plain text XML format. See: Sample
  Resource Utilization Measurement Report, on page 253.
- Reconcile: For situations where delta billing applies (purchased versus consumed).

## **Supported Products**

This section provides information about the Cisco IOS-XE product instances that are within the scope of this document and support Smart Licensing Using Policy. All models (Product IDs or PIDs) in a product series are supported – unless indicated otherwise.

Table 6: Supported Product Instances: Cisco Catalyst Access, Core, and Aggregation Switches

| Cisco Catalyst Access, Core, and Aggregation Switches | When Support was Introduced    |
|-------------------------------------------------------|--------------------------------|
| Cisco Catalyst 9200 Series Switches                   | Cisco IOS XE Amsterdam 17.3.2a |
| Cisco Catalyst 9300 Series Switches                   | Cisco IOS XE Amsterdam 17.3.2a |
| Cisco Catalyst 9400 Series Switches                   | Cisco IOS XE Amsterdam 17.3.2a |
| Cisco Catalyst 9500 Series Switches                   | Cisco IOS XE Amsterdam 17.3.2a |
| Cisco Catalyst 9600 Series Switches                   | Cisco IOS XE Amsterdam 17.3.2a |

## Architecture

This section explains the various components that can be part of your implementation of Smart Licensing Using Policy.

## **Product Instance**

A product instance is a single instance of a Cisco product, identified by a Unique Device Identifier (UDI).

A product instance records and reports license usage (RUM reports), and provides alerts and system messages about overdue reports, communication failures, etc. RUM reports and usage data are securely stored in the product instance.

Throughout this document, the term *product instance* refers to all supported physical and virtual product instances - unless noted otherwise. For information about the product instances that are within the scope of this document, see Supported Products, on page 131.

## CSLU

Cisco Smart License Utility (CSLU) is a Windows-based reporting utility that provides aggregate licensing workflows. This utility performs the following key functions:

- Provides options relating to how workflows are triggered. The workflows can be triggered by CSLU or by the product instance.
- Collects usage reports from the product instance and uploads these usage reports to the corresponding Smart Account or Virtual Account – online, or offline, using files. Similarly, the RUM report ACK is collected online, or offline, and sent back to the product instance.
- Sends authorization code requests to CSSM and receives authorization codes from CSSM, if applicable.

CSLU can be part of your implementation in the following ways:

- Install the windows application, to use CSLU as a standalone tool that is connected to CSSM.
- Install the windows application, to use CSLU as a standalone tool that is disconnected from CSSM. With this option, the required usage information is downloaded to a file and then uploaded to CSSM. This is suited to air-gapped networks.
- Deploy CSLU on a machine (laptop or desktop) running Linux.
- Embedded (by Cisco) in a controller such as Cisco DNA Center.

CSLU supports Windows 10 and Linux operating systems. We recommend that you always use the latest version of CSLU that is available. For the release notes and to download the latest version, click *Smart Licensing Utility* on the Software Download page.

## CSSM

Cisco Smart Software Manager (CSSM) is a portal that enables you to manage all your Cisco software licenses from a centralized location. CSSM helps you manage current requirements and review usage trends to plan for future license requirements.

You can access the CSSM Web UI at https://software.cisco.com. Under the Smart Software Manager click the Manage Licenses link.

The Supported Topologies, on page 139 in this document explains the different ways in which you can connect to CSSM.

In CSSM you can:

- Create, manage, or view virtual accounts.
- Transfer licenses between virtual accounts or view licenses.
- Transfer, remove, or view product instances.
- Run reports against your virtual accounts.
- Modify your email notification settings.
- View overall account information.

## Controller

A management application or service that manages multiple product instances.

On Cisco Catalyst Access, Core, and Aggregation Switches, Cisco DNA Center is the supported controller. Information about the controller, product instances that support the controller, and minimum required software versions on the controller and on the product instance is provided below:

| Minimum Required Cisco DNA<br>Center Version for Smart Licensing<br>Using Policy <sup>3</sup> | Minimum Required Cisco IOS XE<br>Version <sup>4</sup> | Supported Product Instances             |
|-----------------------------------------------------------------------------------------------|-------------------------------------------------------|-----------------------------------------|
| Cisco DNA Center Release 2.2.2                                                                | Cisco IOS XE Amsterdam 17.3.2a                        | Cisco Catalyst 9200 Series     Switches |
|                                                                                               |                                                       | Cisco Catalyst 9300 Series<br>Switches  |
|                                                                                               |                                                       | Cisco Catalyst 9400 Series     Switches |
|                                                                                               |                                                       | Cisco Catalyst 9500 Series<br>Switches  |
|                                                                                               |                                                       | Cisco Catalyst 9600 Series     Switches |

 Table 7: Support Information for Controller: Cisco DNA Center

- <sup>3</sup> The minimum required software version on the controller. This means support continues on all subsequent releases unless noted otherwise
- <sup>4</sup> The minimum required software version on the product instance. This means support continues on all subsequent releases - unless noted otherwise.

For more information about Cisco DNA Center, see the support page at: https://www.cisco.com/c/en/us/support/cloud-systems-management/dna-center/series.html.

## **SSM On-Prem**

Smart Software Manager On-Prem (SSM On-Prem) is an asset manager, which works in conjunction with CSSM. It enables you to administer products and licenses on your premises instead of having to directly connect to CSSM.

Information about the required software versions to implement Smart Licensing Using Policy with SSM On-Prem, is provided below:

| Minimum Required SSM On-Prem<br>Version for Smart Licensing Using<br>Policy <sup>5</sup> | Minimum Required Cisco IOS XE<br>Version <sup>6</sup> | Supported Product Instances            |
|------------------------------------------------------------------------------------------|-------------------------------------------------------|----------------------------------------|
| Version 8, Release 202102                                                                | Cisco IOS XE Amsterdam 17.3.3                         | Cisco Catalyst 9200 Series<br>Switches |
|                                                                                          |                                                       | Cisco Catalyst 9300 Series<br>Switches |
|                                                                                          |                                                       | Cisco Catalyst 9400 Series<br>Switches |
|                                                                                          |                                                       | Cisco Catalyst 9500 Series<br>Switches |
|                                                                                          |                                                       | Cisco Catalyst 9600 Series<br>Switches |

- <sup>5</sup> The minimum required SSM On-Prem version. This means support continues on all subsequent releases unless noted otherwise
- <sup>6</sup> The minimum required software version on the product instance. This means support continues on all subsequent releases unless noted otherwise.

For more information about SSM On-Prem, see Smart Software Manager On-Prem on the Software Download page. Hover over the .iso image to display the documentation links.

## Concepts

This section explains the key concepts of Smart Licensing Using Policy.

### License Enforcement Types

A given license belongs to one of three enforcement types. The enforcement type indicates if the license requires authorization before use, or not.

• Unenforced or Not Enforced

Unenforced licenses *do not* require authorization before use in air-gapped networks, or registration, in connected networks. The terms of use for such licenses are as per the end user license agreement (EULA).

All licenses available on Cisco Catalyst Access, Core, and Aggregation Switches are unenforced licenses.

Enforced

Licenses that belong to this enforcement type require authorization before use. The required authorization is in the form of an authorization code, which must be installed in the corresponding product instance.

An example of an enforced license is the Media Redundancy Protocol (MRP) Client license, which is available on Cisco's Industrial Ethernet Switches.

• Export-Controlled

Licenses that belong to this enforcement type are export-restricted by U.S. trade-control laws and require authorization before use. The required authorization code must be installed in the corresponding product instance for these licenses as well. Cisco may pre-install export-controlled licenses when ordered with hardware purchase.

An example of an export-controlled license is the High Speed Encryption (HSECK9) license, which is available on certain Cisco Routers.

## **License Duration**

This refers to the duration or term for which a purchased license is valid. A given license may belong to any one of the enforcement types mentioned above and be valid for the following durations:

• Perpetual: There is no expiration date for such a license.

Network Essentials, Network Advantage, and HSECK9 are examples of perpetual licenses.

• Subscription: The license is valid only until a certain date.

DNA Essentials and DNA Advantage licenses are examples of subscription licenses.

## **Authorization Code**

The Smart Licensing Authorization Code (SLAC) allows activation and continued use of a license that is export-controlled or enforced. The authorization code is installed on the product instance. If an authorization code is required for the license you are using, you can request one from CSSM.

You can remove and return a SLAC to your CSSM license pool. But in order to do this, you must first disable the feature that uses the license. You cannot return a SLAC if it is in-use.

| Table 0. Licenses that negatic $OLAO, Oupported Thatomis, and neicases$ |
|-------------------------------------------------------------------------|
|-------------------------------------------------------------------------|

| Export-Controlled License<br>or Key Which Requires<br>SLAC | Enforcement Type  | Supporting Products and When Support was<br>Introduced                                                                                                    |
|------------------------------------------------------------|-------------------|----------------------------------------------------------------------------------------------------|
| HSECK9 Expor                                               | Export-controlled | Cisco Catalyst 9300X Series Switches, starting from<br>Cisco IOS XE Bengaluru 17.6.2.                                                                                                    |
|                                                            |                   | Cisco Catalyst 9500X Series Switches, starting from<br>Cisco IOS XE Cupertino 17.8.1.                                                                                                    |
|                                                            |                   | Cisco Catalyst 9600 Series 40-Port 50G, 2-Port 200G,<br>2-Port 400G Line Card (C9600-LC-40YL4CD) with<br>Cisco Catalyst 9600 Series Supervisor Engine 2<br>(C9600X-SUP-2), starting from Cisco IOS XE<br>Cupertino 17.8.1. |
|                                                            |                   | Cisco Catalyst 9400 Series Supervisor 2 and 2XL<br>Modules (C9400X-SUP-2 and C9400X-SUP-2XL)<br>of the Cisco Catalyst 9400 Series Switches, starting<br>with Cisco IOS XE Dublin 17.11.1.                                  |

For detailed information about the HSECK9 key on supported products, see the Export Control Key for High Security, on page 88 section of the *Available Licenses* chapter in this guide.

#### **SLR Authorization Codes**

If you are upgrading from an earlier licensing model to Smart Licensing Using Policy, you may have a Specific License Reservation (SLR) with its own authorization code. An SLR authorization code is supported after upgrade to Smart Licensing Using Policy.

**Note** While existing SLRs are carried over after upgrade, you cannot request a new SLR in the Smart Licensing Using Policy environment, because the notion of "reservation" does not apply. If you are in an air-gapped network, the No Connectivity to CSSM and No CSLU topology applies instead.

For more information about how the SLR authorization code is handled, see Upgrades, on page 152. If you want to return an SLR authorization code, see Returning an Authorization Code, on page 235.

## Policy

A policy provides the product instance with these reporting instructions:

- License usage report acknowledgement requirement (Reporting ACK required): The license usage report is known as a RUM Report and the acknowledgement is referred to as an ACK (See RUM Report and Report Acknowledgement). This is a yes or no value which specifies if the report for this product instance requires CSSM acknowledgement or not. The default policy is always set to "yes".
- First report requirement (days): The first report must be sent within the duration specified here.

If the value here is zero, no first report is required.

• Reporting frequency (days): The subsequent report must be sent within the duration specified here.

If the value here is zero, it means no further reporting is required *unless* there is a usage change.

• Report on change (days): In case of a change in license usage, a report must be sent within the duration specified here.

If the value here is zero, no report is required on usage change.

If the value here is not zero, reporting *is* required after the change is made. All the scenarios listed below count as changes in license usage on the product instance:

- Changing licenses consumed (includes changing to a different license, and, adding or removing a license).
- Going from consuming zero licenses to consuming one or more licenses.
- Going from consuming one or more licenses to consuming zero licenses.

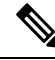

**Note** If a product instance has *never* consumed a license, reporting is not required even if the policy has a non-zero value for any of the reporting requirements (First report requirement, Reporting frequency, Report on change).

#### **Understanding Policy Selection**

*CSSM* determines the policy that is applied to a product instance. Only one policy is in use at a given point in time. The policy and its values are based on a number of factors, including the licenses being used.

cisco default is the default policy that is always available in the product instance. If no other policy is applied, the product instance applies this default policy. The table below (Table 9: Policy: Cisco default, on page 137) shows the Cisco default policy values.

While you cannot configure a policy, you can request for a customized one, by contacting the Cisco Global Licensing Operations team. Go to Support Case Manager. Click **OPEN NEW CASE** > Select Software Licensing. The licensing team will contact you to start the process or for any additional information. Customized policies are also made available through your Smart account in CSSM.

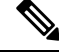

Note

To know which policy is applied (the policy in-use) and its reporting requirements, enter the **show license all** command in privileged EXEC mode.

| Policy: Cisc                                                                   | co default                         | Default Policy Values                |
|--------------------------------------------------------------------------------|------------------------------------|--------------------------------------|
| Export (Per                                                                    | petual/Subscription)               | Reporting ACK required: Yes          |
| Note Applied only to licenses<br>with enforcement type<br>"Export-Controlled". | First report requirement (days): 0 |                                      |
|                                                                                | Reporting frequency (days): 0      |                                      |
|                                                                                | Report on change (days): 0         |                                      |
| Enforced (P                                                                    | erpetual/Subscription)             | Reporting ACK required: Yes          |
| Note Applied only to licenses<br>with enforcement type<br>"Enforced".          | First report requirement (days): 0 |                                      |
|                                                                                | Reporting frequency (days): 0      |                                      |
|                                                                                | Report on change (days): 0         |                                      |
| Unenforced/Non-Export Perpetual <sup>2</sup>                                   |                                    | Reporting ACK required: Yes          |
|                                                                                |                                    | First report requirement (days): 365 |
|                                                                                |                                    | Reporting frequency (days): 0        |
|                                                                                |                                    | Report on change (days): 90          |
| Unenforced/Non-Export Subscription                                             |                                    | Reporting ACK required: Yes          |
|                                                                                |                                    | First report requirement (days): 90  |
|                                                                                |                                    | Reporting frequency (days): 90       |
|                                                                                |                                    | Report on change (days): 90          |

#### Table 9: Policy: Cisco default

<sup>7</sup> For Unenforced/Non-Export Perpetual: the default policy's first report requirement (within 365 days) applies only if you have purchased hardware or software from a distributor or partner.

### **RUM Report and Report Acknowledgement**

A Resource Utilization Measurement report (RUM report) is a license usage report, which fulfils reporting requirements as specified by the policy. RUM reports are generated by the product instance and consumed by CSSM. The product instance records license usage information and all license usage changes in an open RUM report. At system-determined intervals, open RUM reports are closed and new RUM reports are opened to continue recording license usage. A closed RUM report is ready to be sent to CSSM.

A RUM acknowledgement (RUM ACK or ACK) is a response from CSSM and provides information about the status of a RUM report. Once the ACK for a report is available on the product instance, it indicates that the corresponding RUM report is no longer required and can be deleted.

The reporting method, that is, how a RUM report is sent to CSSM, depends on the topology you implement.

CSSM displays license usage information as per the last received RUM report.

A RUM report may be accompanied by other requests, such as a trust code request, or a SLAC request. So in addition to the RUM report IDs that have been received, an ACK from CSSM may include authorization codes, trust codes, and policy files.

The policy that is applied to a product instance determines the following aspects of the reporting requirement:

- Whether a RUM report is sent to CSSM and the maximum number of days provided to meet this requirement.
- Whether the RUM report requires an acknowledgement (ACK) from CSSM.
- The maximum number of days provided to report a change in license consumption.

#### RUM report generation, storage, and management

Starting with Cisco IOS XE Cupertino 17.7.1, RUM report generation and related processes have been optimized and enhanced as follows:

- You can display the list of all available RUM reports on a product instance (how many there are, the processing state each one is in, if there are errors in any of them, and so on). This information is available in the **show license rum**, **show license all**, and **show license tech** privileged EXEC commands. For detailed information about the fields displayed in the output, see the command reference of the corresponding release.
- RUM reports are stored in a new format that reduces processing time, and reduces memory usage. In
  order to ensure that there are no usage reporting inconsistencies resulting from the difference in the old
  and new formats, we recommend that you send a RUM report in the method that will apply to your
  topology, in these situations:

When you upgrade from an earlier release supporting Smart Licensing Using Policy, to Cisco IOS XE Cupertino 17.7.1 or a later release.

When you downgrade from Cisco IOS XE Cupertino 17.7.1 or a later release to an earlier release supporting Smart Licensing Using Policy.

• To ensure continued disk space and memory availability, the product instance detects and triggers deletion of RUM reports that are deemed eligible.

## **Trust Code**

A UDI-tied public key, which the product instance uses to

- Sign a RUM report. This prevents tampering and ensures data authenticity.
- Enable secure communication with CSSM.

There are multiple ways to obtain a trust code.

• From Cisco IOS XE Cupertino 17.7.1, a trust code is factory-installed for all new orders.

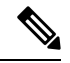

**Note** A factory-installed trust code cannot be used for *communication* with CSSM.

• A trust code can obtained from CSSM, using an ID token.

Here you generate an *ID token* in the CSSM Web UI to obtain a trust code and install it on the product instance. You must overwrite the factory-installed trust code if there is one. If a product instance is directly connected to CSSM, use this method to enable the product instance to communicate with CSSM in a secure manner. This method of obtaining a trust code is applicable to all the options of directly connecting to CSSM. For more information, see Connected Directly to CSSM, on page 141.

• From Cisco IOS XE Cupertino 17.7.1, a trust code is automatically obtained in topologies where the product instance initiates the sending of data to CSLU and in topologies where the product instance is in an air-gapped network.

From Cisco IOS XE Cupertino 17.9.1, a trust code is automatically obtained in topologies where CSLU initiates the retrieval of data from the product instance.

If there is a factory-installed trust code, it is automatically overwritten. A trust code obtained this way can be used for secure communication with CSSM.

Refer to the corresponding topology description and workflow to know how the trust code is requested and installed in each scenario Supported Topologies, on page 139.

If a trust code is installed on the product instance, the output of the **show license status** command displays a timestamp in the Trust Code Installed: field.

## **Supported Topologies**

This section describes the various ways in which you can implement Smart Licensing Using Policy. For each topology, refer to the accompanying overview to know the how the set-up is designed to work, and refer to the considerations and recommendations, if any.

#### After Topology Selection

After you have selected a topology, see How to Configure Smart Licensing Using Policy: Workflows by Topology, on page 157. These workflows are only for new deployments. They provide the simplest and fastest way to implement a topology.

If you are migrating from an existing licensing model, see Migrating to Smart Licensing Using Policy, on page 171.

If you want to perform any additional configuration tasks, for instance, if you want to configure a different license, or use an add-on license, or if you want to configure a narrower reporting interval, see the Task Library for Smart Licensing Using Policy, on page 195. Check the "Supported Topologies" where provided, before you proceed.

### Connected to CSSM Through CSLU

#### **Overview:**

Here, product instances in the network are connected to CSLU, and CSLU becomes the single point of interface with CSSM. A product instance can be configured to *push* the required information to CSLU. Alternatively, CSLU can be set-up to *pull* the required information from a product instance at a configurable frequency.

Product instance-initiated communication (push): A product instance initiates communication with CSLU, by connecting to a REST endpoint in CSLU. Data that is sent includes RUM reports and requests for authorization codes, UDI-tied trust codes, and policies. You can configure the product instance to automatically send RUM reports to CSLU at required intervals. This is the default method for a product instance.

CSLU-initiated communication (pull): To initiate the retrieval of information from a product instance, CSLU uses NETCONF, or RESTCONF, or gRPC with YANG models, or native REST APIs, to connect to the product instance. Supported workflows include retrieving RUM reports from the product instance and sending the same to CSSM, authorization code installation, UDI-tied trust code installation, and application of policies.

#### Figure 4: Topology: Connected to CSSM Through CSLU

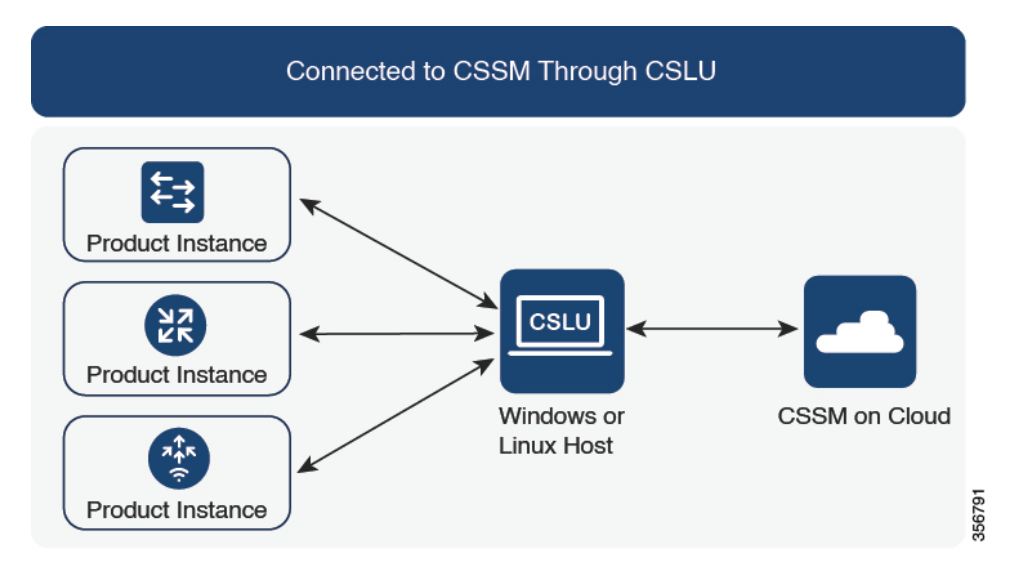

#### **Considerations or Recommendations:**

Choose the method of communication depending on your network's security policy.

#### **Release-Wise Changes and Enhancements:**

This section outlines important release-wise software changes and enhancements that affect this topology.

#### From Cisco IOS XE Cupertino 17.7.1:

· Trust code request and installation

If a trust code is not available on the product instance, the product instance detects and automatically includes a request for one, as part of a RUM report. A corresponding ACK from CSSM includes the trust code. If there is an existing factory-installed trust code, it is automatically overwritten. A trust code obtained this way can be used for communication with CSSM.

This is supported in a standalone, as well as a High Availability set-up. In a High Availability set-up, the active product instance requests the trust code for all connected product instances where a trust code is not available.

In this release, this enhancement applies only to the product instance-initiated mode.

#### From Cisco IOS XE Cupertino 17.9.1:

Trust code request and installation

From this release, trust code request and installation is supported in the CSLU-initiated mode as well.

• RUM report throttling

In the product instance-initiated mode, the minimum reporting frequency is throttled to one day. This means the product instance does not send more than one RUM report a day. This resolves the problem of too many RUM reports being generated and sent for certain licenses. It also resolves the memory-related issues and system slow-down caused by an excessive generation of RUM reports.

You can override the throttling restriction by entering the **license smart sync** command in privileged EXEC mode.

RUM report throttling also applies to the Cisco IOS XE Amsterdam 17.3.6 and later releases of the 17.3.x train, and Cisco IOS XE Bengaluru 17.6.4 and later releases of the 17.6.x train. From 17.9.1, RUM report throttling is applicable to *all* subsequent releases.

#### Where to Go Next:

To implement this topology, see Workflow for Topology: Connected to CSSM Through CSLU, on page 157.

## Connected Directly to CSSM

#### **Overview:**

This topology is available in the earlier version of Smart Licensing and continues to be supported with Smart Licensing Using Policy.

Here, you establish a *direct* and *trusted* connection from a product instance to CSSM. The direct connection, requires network reachability to CSSM. For the product instance to then exchange messages and communicate with CSSM, configure one of the transport options available with this topology (described below). Lastly, the establishment of trust requires the generation of a token from the corresponding Smart Account and Virtual Account in CSSM, and installation on the product instance.

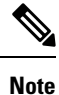

A factory-installed trust code cannot be used for communication with CSSM. This means that for this topology, you must generate an *ID token* in the CSSM Web UI to obtain a trust code and install it on the product instance. You must overwrite the factory-installed trust code if there is one. Also see Trust Code, on page 138.

You can configure a product instance to communicate with CSSM in the following ways:

Use Smart transport to communicate with CSSM

Smart transport is a transport method where a Smart Licensing (JSON) message is contained within an HTTPs message, and exchanged between a product instance and CSSM, to communicate. The following Smart transport configuration options are available:

- Smart transport: In this method, a product instance uses a specific Smart transport licensing server URL. This must be configured exactly as shown in the workflow section.
- Smart transport through an HTTPs proxy: In this method, a product instance uses a proxy server to communicate with the licensing server, and eventually, CSSM.
- Use Call Home to communicate with CSSM.

Call Home provides e-mail-based and web-based notification of critical system events. This method of connecting to CSSM is available in the earlier Smart Licensing environment, and continues to be available with Smart Licensing Using Policy. The following Call Home configuration options are available:

• Direct cloud access: In this method, a product instance sends usage information directly over the internet to CSSM; no additional components are needed for the connection.

• Direct cloud access through an HTTPs proxy: In this method, a product instance sends usage information over the internet through a proxy server - either a Call Home Transport Gateway or an off-the-shelf proxy (such as Apache) to CSSM.

Figure 5: Topology: Connected Directly to CSSM

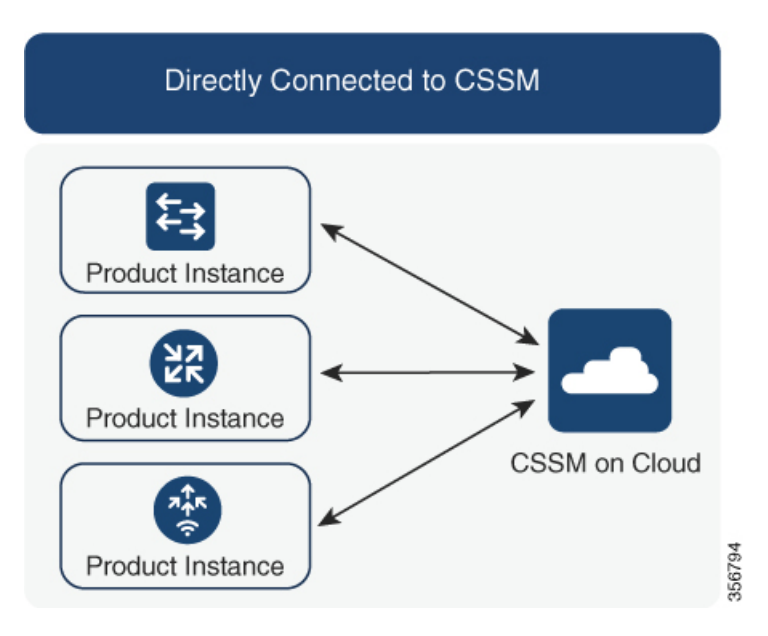

#### **Considerations or Recommendations:**

Smart transport is the recommended transport method when directly connecting to CSSM. This recommendation applies to:

- New deployments.
- Earlier licensing models. Change configuration after migration to Smart Licensing Using Policy.
- Registered licenses that currently use the Call Home transport method. Change configuration after migration to Smart Licensing Using Policy.
- Evaluation or expired licenses in an earlier licensing model. Change configuration after migration to Smart Licensing Using Policy.

To change configuration after migration, see Workflow for Topology: Connected Directly to CSSM, on page 159 > Product Instance Configuration > Configure a connection method and transport type > Option 1.

#### **Release-Wise Changes and Enhancements:**

This section outlines important release-wise software changes and enhancements that affect this topology.

#### From Cisco IOS XE Cupertino 17.9.1:

RUM report throttling

The minimum reporting frequency for this topology, is throttled to one day. This means the product instance does not send more than one RUM report a day. This resolves the problem of too many RUM

reports being generated and sent for certain licenses. It also resolves the memory-related issues and system slow-down caused by an excessive generation of RUM reports.

You can override the throttling restriction by entering the **license smart sync** command in privileged EXEC mode.

RUM report throttling also applies to the Cisco IOS XE Amsterdam 17.3.6 and later releases of the 17.3.x train, and Cisco IOS XE Bengaluru 17.6.4 and later releases of the 17.6.x train. From 17.9.1, RUM report throttling is applicable to *all* subsequent releases.

#### Where to Go Next:

To implement this topology, see Workflow for Topology: Connected Directly to CSSM, on page 159.

### Connected to CSSM Through a Controller

When you use a controller to manage a product instance, the controller connects to CSSM, and is the interface for all communication to and from CSSM. The supported controller for Cisco Catalyst Access, Core, and Aggregation Switches is Cisco DNA Center.

#### **Overview**

If a product instance is managed by Cisco DNA Center as the controller, the product instance records license usage and saves the same, but it is the Cisco DNA Center that initiates communication with the product instance to retrieve RUM reports, report to CSSM, and return the ACK for installation on the product instance.

All product instances that must be managed by Cisco DNA Center must be part of its inventory and must be assigned to a site. Cisco DNA Center uses the NETCONF protocol to provision configuration and retrieve the required information from the product instance - the product instance must therefore have NETCONF enabled, to facilitate this.

In order to meet reporting requirements, Cisco DNA Center retrieves the applicable policy from CSSM and provides the following reporting options:

- Ad hoc reporting: You can trigger an ad hoc report when required.
- Scheduled reporting: Corresponds with the reporting frequency specified in the policy and is automatically handled by Cisco DNA Center.

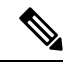

Note

Ad hoc reporting must be performed at least once before a product instance is eligible for scheduled reporting.

The first ad hoc report enables Cisco DNA Center to determine the Smart Account and Virtual Account to which subsequent RUM reports must be uploaded. You will receive notifications if ad hoc reporting for a product instance has not been performed even once.

A trust code is *not* required.

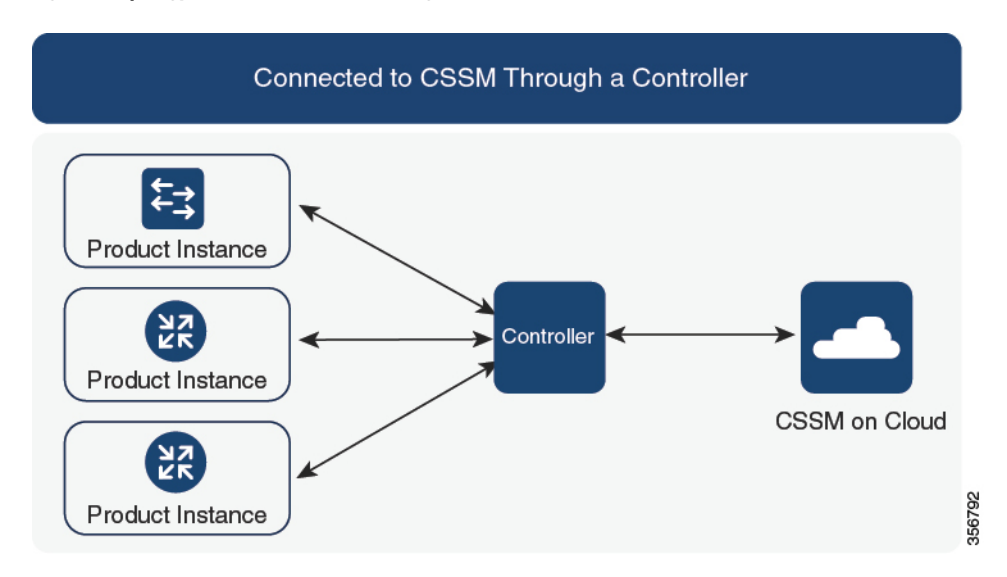

#### Figure 6: Topology: Connected to CSSM Through a Controller

#### **Considerations or Recommendations:**

This is the recommended topology if you are using Cisco DNA Center.

**Note** The HSECK9 key, which is an export-controlled license is supported on certain models of the Cisco Catalyst Access, Core, and Aggregation Switches (See Authorization Code, on page 135). If you are using a product instance where an HSECK9 key is supported, note that the Cisco DNA Center GUI does not provide an option to generate a SLAC.

#### Where to Go Next:

To implement this topology, see Workflow for Topology: Connected to CSSM Through a Controller, on page 161

## **CSLU Disconnected from CSSM**

#### **Overview:**

Here, a product instance communicates with CSLU, and you have the option of implementing product instance-initiated communication or CSLU-initiated communication (as in the *Connected to CSSM Through CSLU* topology). The other side of the communication, between CSLU and CSSM, is offline. CSLU provides you with the option of working in a mode that is disconnected from CSSM.

Communication between CSLU and CSSM is sent and received in the form of signed files that are saved offline and then uploaded to or downloaded from CSLU or CSSM, as the case may be.

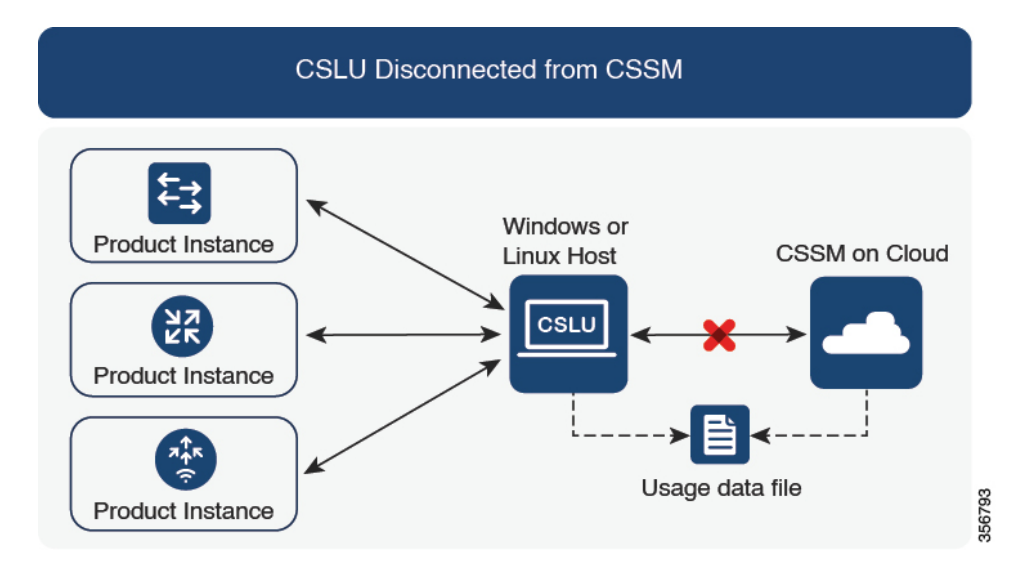

#### Figure 7: Topology: CSLU Disconnected from CSSM

#### **Considerations or Recommendations:**

Choose the method of communication depending on your network's security policy.

#### **Release-Wise Changes and Enhancements:**

This section outlines important release-wise software changes and enhancements that affect this topology.

#### From Cisco IOS XE Cupertino 17.7.1:

· Trust code request and installation

If a trust code is not available on the product instance, the product instance detects and automatically includes a request for one, as part of a RUM report that is sent to CSLU, which you upload to CSSM. The ACK that you download from CSSM includes the trust code. If there is an existing factory-installed trust code, it is automatically overwritten. A trust code obtained this way can be used for communication with CSSM.

This is supported in a standalone, as well as a High Availability set-up. In a High Availability set-up, the active product instance requests the trust code for members or standbys where a trust code is not available.

In this release, this enhancement applies only to the product instance-initiated mode.

#### From Cisco IOS XE Cupertino 17.9.1:

• Trust code request and installation

From this release, trust code request and installation is supported in the CSLU-initiated mode as well.h

RUM report throttling

In the product instance-initiated mode, the minimum reporting frequency is throttled to one day. This means the product instance does not send more than one RUM report a day. This resolves the problem of too many RUM reports being generated and sent for certain licenses. It also resolves the memory-related issues and system slow-down caused by an excessive generation of RUM reports.

You can override the throttling restriction by entering the **license smart sync** command in privileged EXEC mode.

RUM report throttling also applies to the Cisco IOS XE Amsterdam 17.3.6 and later releases of the 17.3.x train, and Cisco IOS XE Bengaluru 17.6.4 and later releases of the 17.6.x train. From 17.9.1, RUM report throttling is applicable to *all* subsequent releases.

#### Where to Go Next:

To implement this topology, see Workflow for Topology: CSLU Disconnected from CSSM, on page 162.

## No Connectivity to CSSM and No CSLU

#### **Overview:**

Here you have a product instance and CSSM disconnected from each other, and without any other intermediary utilities or components. All communication is in the form of uploaded and downloaded files. These files can be RUM reports, requests for UDI-tied trust codes and SLAC request or return files.

#### Figure 8: Topology: No Connectivity to CSSM and No CSLU

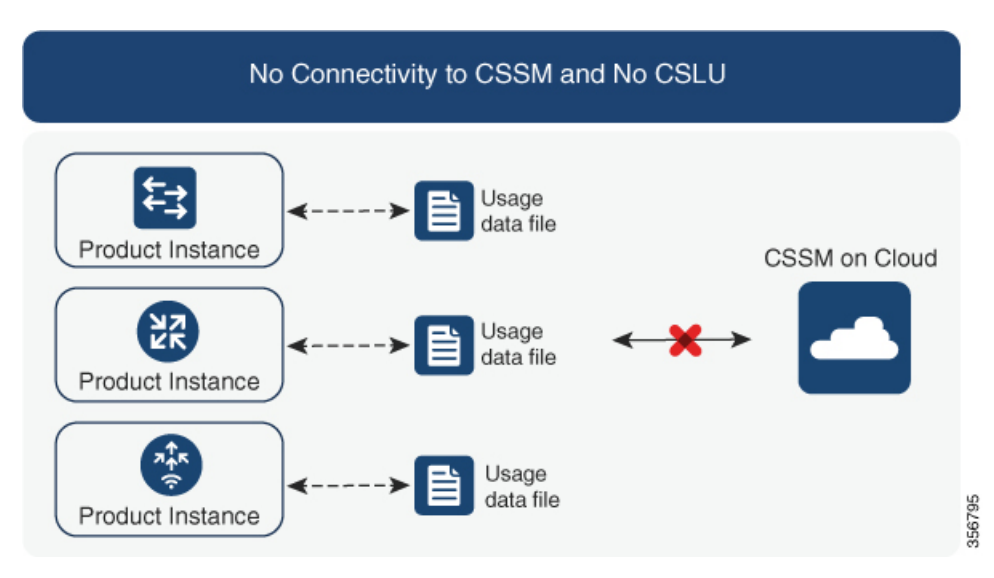

#### **Considerations or Recommendations:**

This topology is suited to a high-security deployment where a product instance cannot communicate online, with anything outside its network.

#### **Release-Wise Changes and Enhancements:**

This section outlines important release-wise software changes and enhancements that affect this topology.

#### From Cisco IOS XE Cupertino 17.7.1:

• Trust code request and installation

If a trust code is not available on the product instance, the product instance automatically includes a trust code request in the RUM report that you save, to upload to CSSM. The ACK that you then download from CSSM includes the trust code.

If there is a factory-installed trust code, it is automatically overwritten when you install the ACK. A trust code obtained this way can be used for secure communication with CSSM.

This is supported in a standalone, as well as a High Availability set-up. In a High Availability set-up, the active product instance requests the trust code for all connected product instances where a trust code is not available.

SLAC request and installation

You can generate a SLAC request and save it in a file on the product instance. The saved file includes all the required details (UDI, license information etc). With this method you do not have to gather and enter the required details on the CSSM Web UI to generate a SLAC. You have to upload the SLAC request file to CSSM and download the file containing the SLAC code and install it on the product instance - as you would a RUM report and ACK.

Similarly, when you return a SLAC you do not have to locate the product instance in the correct Virtual Account. Simply upload the SLAC return file, as you would a RUM report.

#### Where to Go Next:

To implement this topology, see Workflow for Topology: No Connectivity to CSSM and No CSLU, on page 165.

## SSM On-Prem Deployment

#### **Overview:**

SSM On-Prem is designed to work as an extension of CSSM that is deployed on your premises.

Here, a product instance is connected to SSM On-Prem and SSM On-Prem becomes the single point of interface with CSSM. Each instance of SSM On-Prem must be made known to CSSM through a mandatory registration and synchronization of the local account in SSM On-Prem, with a Virtual Account in CSSM.

When you deploy SSM On-Prem to manage a product instance, the product instance can be configured to *push* the required information to SSM On-Prem. Alternatively, SSM On-Prem can be set-up to *pull* the required information from a product instance at a configurable frequency.

 Product instance-initiated communication (push): The product instance initiates communication with SSM On-Prem, by connecting to a REST endpoint in SSM On-Prem. Data that is sent includes RUM reports and requests for authorization codes, trust codes, and policies.

Options for communication between the product instance and SSM On-Prem in this mode:

- Use a CLI command to push information to SSM On-Prem as and when required.
- Use a CLI command and configure a reporting interval, to automatically send RUM reports to SSM On-Prem at a scheduled frequency.
- SSM On-Prem-initiated communication (pull): To initiate the retrieval of information from a product instance, SSM On-Prem NETCONF, RESTCONF, and native REST API options, to connect to the product instance. Supported workflows include receiving RUM reports from the product instance and

sending the same to CSSM, authorization code installation, trust code installation, and application of policies.

Options for communication between the product instance and SSM On-Prem in this mode:

- Collect usage information from one or more product instances as and when required (on-demand).
- Collect usage information from one or more product instances at a scheduled frequency.

In SSM On-Prem, the reporting interval is set to the default policy on the product instance. You can change this, but only to report more frequently (a narrower interval), or you can install a custom policy if available.

After usage information is available in SSM On-Prem, you must synchronize the same with CSSM, to ensure that the product instance count, license count and license usage information is the same on both, CSSM and SSM On-Prem. Options for usage synchronization between SSM On-Prem and CSSM – for the push *and* pull mode:

- Perform ad-hoc synchronization with CSSM (Synchronize now with Cisco).
- Schedule synchronization with CSSM for specified times.
- Communicate with CSSM through signed files that are saved offline and then upload to or download from SSM On-Prem or CSSM, as the case may be.

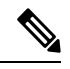

**Note** This topology involves two different kinds of synchronization between SSM On-Prem and CSSM. The first is where the *local account* is synchronized with CSSM - this is for the SSM On-Prem instance to be known to CSSM and is performed by using the **Synchronization** widget in SSM On-Prem. The second is where *license usage* is synchronized with CSSM, either by being connected to CSSM or by downloading and uploading files. You must synchronize the local account before you can synchronize license usage.

Figure 9: Topology: SSM On-Prem Deployment

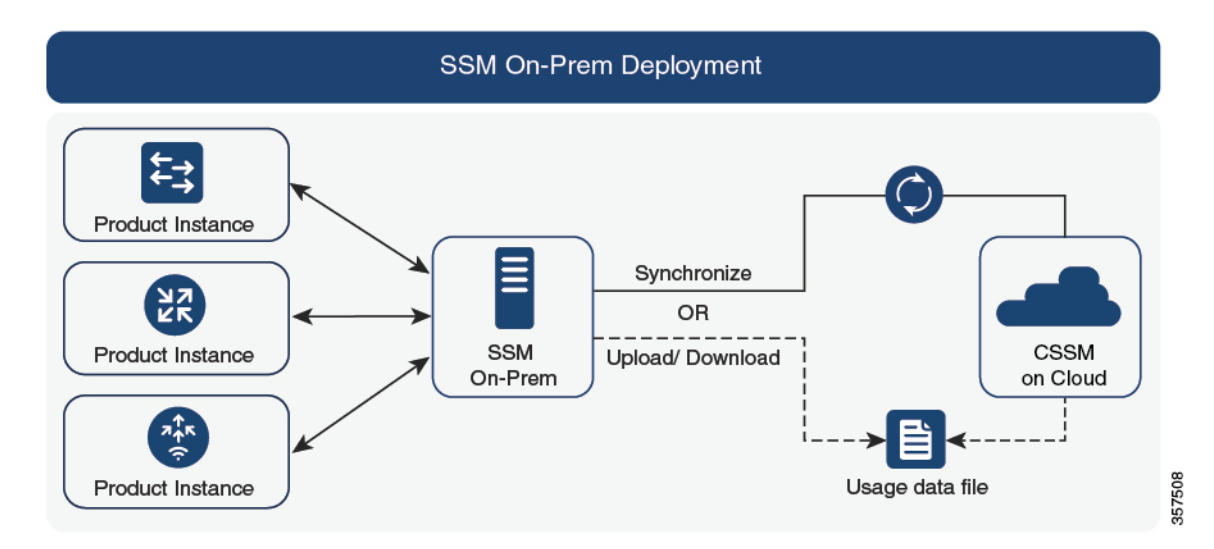

#### **Considerations or Recommendations:**

This topology is suited to the following situations:

- If you want to manage your product instances on your premises, as opposed communicating directly with CSSM for this purpose.
- If your company's policies prevent your product instances from reporting license usage directly to Cisco (CSSM).
- If your product instances are in an air-gapped network and cannot communicate online, with anything outside their network.

Apart from support for Smart Licensing Using Policy, some of the key benefits of SSM On-Prem Version 8 include:

• Multi-tenancy: One tenant constitutes one Smart Account-Virtual Account pair. SSM On-Prem enables you to manage multiple pairs. Here you create local accounts that reside in SSM On-Prem. Multiple local accounts roll-up to a Smart Account-Virtual Account pair in CSSM. For more information, see the Cisco Smart Software Manager On-Prem User Guide > About Accounts and Local Virtual Accounts.

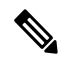

Note

The relationship between CSSM and SSM On-Prem instances is still one-to-one.

- Scale: Supports up to a total of 300,000 product instances
- High-Availability: Enables you to run two SSM On-Prem servers in the form of an active-standby cluster. For more information, see the Cisco Smart Software On-Prem Installation Guide > Appendix 4. Managing a High Availability (HA) Cluster in Your System.

High-Availability deployment is supported in the SSM On-Prem console and the required command details are available in the Cisco Smart Software On-Prem Console Guide.

• Options for online and offline connectivity to CSSM.

SSM On-Prem Limitations:

- Proxy support for communication with CSSM, for the purpose of *license usage* synchronization is available only from Version 8 202108 onwards. The use of a proxy for *local account* synchronization, which is performed by using the **Synchronization** widget, is available from the introductory SSM On-Prem release where Smart Licensing Using Policy is supported.
- SSM On-Prem-initiated communication is not supported on a product instance that is in a Network Address Translation (NAT) set-up. You must use product instance-initiated communication, and further, you must *enable* SSM On-Prem to support a product instance that is in a NAT setup. Details are provided in the workflow for this topology.

#### **Release-Wise Changes and Enhancements:**

This section outlines important release-wise software changes and enhancements that affect this topology.

#### From Cisco IOS XE Cupertino 17.9.1:

RUM report throttling

In the product instance-initiated mode, the minimum reporting frequency is throttled to one day. This means the product instance does not send more than one RUM report a day. This resolves the problem of too many RUM reports being generated and sent for certain licenses. It also resolves the memory-related issues and system slow-down caused by an excessive generation of RUM reports.

You can override the throttling restriction by entering the **license smart sync** command in privileged EXEC mode.

RUM report throttling also applies to the Cisco IOS XE Amsterdam 17.3.6 and later releases of the 17.3.x train, and Cisco IOS XE Bengaluru 17.6.4 and later releases of the 17.6.x train. From 17.9.1, RUM report throttling is applicable to *all* subsequent releases.

#### Where to Go Next:

To implement this topology, see Workflow for Topology: SSM On-Prem Deployment, on page 166.

If you are migrating from an existing version of SSM On-Prem, the sequence in which you perform the various upgrade-related activities is crucial. See Migrating to a Version of SSM On-Prem That Supports Smart Licensing Using Policy, on page 194.

## **Interactions with Other Features**

## **High Availability**

This section explains considerations that apply to a High Availability configuration, when running a software version that supports Smart Licensing Using Policy. The following High Availability setups are within the scope of this document:

A device stack with an active, a standby and one or more members.

A dual-supervisor setup, where two supervisor modules are installed in a chassis, one being the active and the other, the standby.

A dual-chassis setup<sup> $\underline{8}$ </sup> (could be fixed or modular), with the active in one chassis and a standby in the other chassis.

A dual-chassis *and* dual-supervisor setup<sup>9</sup>, on a modular chassis. Two chassis are involved here as well. An active supervisor module is in one chasses and a standby supervisor module in a second chassis. The "dual-supervisor" aspect refers to an additional in-chassis standby supervisor in just one of the chassis, which is the minimum requirement, or an in-chassis standby supervisor in each chassis.

#### Authorization Code Requirements in a High Availability Setup

The number of SLACs required in a High Availability setup, corresponds with the number of UDIs. Tabled below are the stacking and High Availability setups that are supported when using an export-controlled license (HSECK9 key), and the SLAC requirements in each setup.

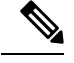

Note Each HSECK9 key requires a SLAC. Therefore, the number SLACs will always correspond with the number of HSECK9 keys.

<sup>&</sup>lt;sup>8</sup> The Cisco StackWise Virtual feature, which is available on certain Cisco Catalyst Access, Core, and Aggregation Switches, is an example of such a setup.

The Quad-Supervisor with Route Processor Redundancy, which is available on certain Cisco Catalyst Access, Core, and Aggregation Switches, is an example of such a setup.

| Product Instance<br>Supporting HSECK9 Key                                                             | Supported High<br>Availability Setup When<br>Using HSECK9 Key                                                                                                    | SLAC Requirements in the Setup                                                                                                    |
|----------------------------------------------------------------------------------------------------|----------------------------------------------------------------------------------------------------|----------------------------------------------------------------------------------------------------|
| Cisco Catalyst 9300X<br>Series Switches                                                               | A device stack with an active, a standby and one or more members.                                                                                                    | The SLAC requirement corresponds with the number<br>of UDIs on which you want to configure the<br>cryptographic feature. Each such UDI in the stack<br>requires one SLAC.                                                                                                    |
|                                                                                                    |                                                                                                    | At a minimum, only the active requires a SLAC. But<br>for uninterrupted use of the cryptographic feature in<br>the event of a switchover, we recommend that you<br>install SLAC on the standby also.                                                                                                    |
| Cisco Catalyst 9500X<br>Series Switches.                                                              | None.                                                                                                    | Not applicable. High Availability is not supported on<br>Cisco Catalyst 9500X Series Switches.                                                                                                    |
| C9600-LC-40YL4CD line<br>card with supervisor<br>module C9600X-SUP-2                                  | A dual-supervisor setup,<br>where two supervisor<br>modules are installed in a<br>chassis, one being the<br>active and the other, the<br>standby.<br>No other High<br>Availability setup is<br>supported when using an<br>HSECK9 key.                                                                                                    | The SLAC requirement corresponds with the number<br>of UDIs.<br>The UDI is tied to the chassis and not the individual<br>supervisor modules. (The UDIs of the active and<br>standby supervisor modules are the same).<br>One SLAC is required for each chassis UDI,<br>regardless of the number of supervisors installed.                                                                                                    |
| Cisco Catalyst 9400<br>Series Supervisor 2 and<br>2XL Modules<br>(C9400X-SUP-2 and<br>C9400X-SUP-2XL) | <ul> <li>A dual-supervisor<br/>setup, where two<br/>supervisor modules<br/>are installed in a<br/>chassis, one being<br/>the active and the<br/>other, the standby.</li> <li>A Cisco StackWise<br/>Virtual setup, which<br/>involves two chassis.<br/>One supervisor<br/>module is installed in<br/>each chassis, one<br/>being the active and<br/>the other, the<br/>standby.</li> </ul> | <ul> <li>The SLAC requirement corresponds with the number of UDIs.</li> <li>The UDI is tied to the chassis and not the individual supervisor modules.</li> <li>In a dual-supervisor setup, one SLAC is required for each chassis UDI, regardless of the number of supervisors installed.</li> <li>In a Cisco StackWise Virtual setup, at a minimum, you must obtain a SLAC for the chassis with the active supervisor module. But for uninterrupted use of the cryptographic feature in the event of a switchover, we recommend that you obtain an SLAC for the chassis with the standby supervisor module also.</li> </ul> |

### Trust Code Requirements in a High Availability setup

The number of trust codes required depends on the number of UDIs. The active product instance can submit requests for all devices in the High Availability setup and install all the trust codes that are returned in an ACK.

#### Policy Requirements in a High Availability setup

There are no policy requirements that apply exclusively to a High Availability setup. As in the case of a standalone product instance, only one policy exists in a High Availability setup as well, and this is on the active. The policy on the active applies to the standby or members in the setup.

#### Product Instance Functions in a High Availability setup

This section explains general product instance functions in a High Availability setup, as well as what the product instance does when a new standby or member is added to an existing High Available setup.

For authorization and trust codes: The active product instance can request (if required) and install authorization codes and trust codes for standbys and members.

For policies: The active product instance synchronizes with the standby.

For reporting: Only the active product instance reports usage. The active reports usage information for all devices (standbys or members – as applicable) in the High Availability setup.

In addition to scheduled reporting, the following events trigger reporting:

- The addition or removal of a standby. The RUM report includes information about the standby that was added or removed.
- The addition or removal of a member, including stack merge and stack split events. The RUM report
  includes information about member that was added or removed.
- A switchover.
- A reload.

When one of the above events occur, the "Next report push" date of the **show license status** privileged EXEC command is updated. But it is the implemented topology and associated reporting method that determine if the report is sent by the product instance or not. For example, if you have implemented a topology where the product instance is disconnected (Transport Type is Off), then the product instance does not send RUM reports even if the "Next report push" date is updated.

For a new member or standby addition:

- A product instance that is connected to CSLU, does not take any further action.
- A product instance that is directly connected to CSSM, performs trust synchronization. Trust synchronization involves the following:

Installation of trust code on the standby or member if not installed already.

If a trust code is already installed, the trust synchronization process ensures that the new standby or member is in the same Smart Account and Virtual Account as the active. If it is not, the new standby or member is *moved* to the same Smart Account and Virtual Account as the active.

Installation of an authorization code, policy, and purchase information, if applicable

Sending of a RUM report with current usage information.

### Upgrades

This section explains the following aspects:

• Migrating from earlier licensing models to Smart Licensing Using Policy.

Earlier licensing models include Smart Licensing, Specific License Reservation (SLR), Right-to-Use Licensing (RTU), and evaluation or expired licenses from earlier licensing models. The Migrating to Smart Licensing Using Policy, on page 171 section provides details and examples for migration scenarios.

Device-led conversion is not supported for migration to Smart Licensing Using Policy.

• Upgrading in the Smart Licensing Using Policy environment - where the software version you are upgrading from and the software version you are upgrading to, both support Smart Licensing Using Policy.

Refer to the corresponding sections:

#### Identifying the Current Licensing Model Before Upgrade

Before you upgrade to Smart Licensing Using Policy, if you want to know the current licensing model that is effective on the product instance, enter the **show license all** command in privileged EXEC mode. This command displays information about the current licensing model for all except the RTU licensing model. The **show license right-to-use** privileged EXEC command displays license information only if the licensing model is RTU.

#### How Upgrade Affects Enforcement Types for Existing Licenses

When you upgrade to a software version which supports Smart Licensing Using Policy, the way existing licenses are handled, depends primarily on the license enforcement type.

- An unenforced license that was being used before upgrade, continues to be available after the upgrade. This includes all licenses from all earlier licensing models.
  - · Smart Licensing.
  - Specific License Reservation (SLR), which has an accompanying authorization code. The authorization code continues to be valid after upgrade to Smart Licensing Using Policy and authorizes existing license consumption.
  - Right-to-Use (RTU) Licensing.
  - Evaluation or expired licenses from any of the above mentioned licensing models.
- An enforced or export-controlled license that was being used before upgrade, continues to be available after upgrade if the required authorization exists.

An export-controlled license is supported on certain models and only starting from Cisco IOS XE Bengaluru 17.6.2. No export-controlled or enforced licenses were available on any of the Cisco Catalyst Access, Core, and Aggregation Switches prior to this.

#### How Upgrade Affects Reporting for Existing Licenses

| Existing License   | Reporting Requirements After Migration to Smart Licensing Using Policy                                                                                                    |
|--------------------|----------------------------------------------------------------------------------------------------|
| Right-to-Use (RTU) | Depends on the license being used.<br>After migration and deployment of a supported topology, in output of<br>the <b>show license usage</b> command, refer to the Next ACK deadline field<br>to know if and when reporting is required. |
|                    |                                                                                                    |

| Existing License                                                                                                    | Reporting Requirements After Migration to Smart Licensing Using Policy                                                                                                    |
|----------------------------------------------------------------------------------------------------|----------------------------------------------------------------------------------------------------|
| Specific License Reservation (SLR)                                                                                                    | Required only if there is a change in license consumption.<br>An existing SLR authorization code authorizes existing license<br>consumption after upgrade to Smart Licensing Using Policy. |
| Smart Licensing (Registered and<br>Authorized licenses): Reporting for<br>these licenses is based on the<br>reporting requirements in the<br>policy. | Depends on the policy.                                                                                                    |
| Evaluation or expired licenses                                                                                                    | Based on the reporting requirements of the Cisco default policy.                                                                                                    |

#### How Upgrade Affects Transport Type for Existing Licenses

The transport type, if configured in your existing set-up, is retained after upgrade to Smart Licensing Using Policy.

When compared to the earlier version of Smart Licensing, additional transport types are available with Smart Licensing Using Policy. There is also a change in the default transport mode. The following table clarifies how this may affect upgrades:

| Transport type Before Upgrade                        | License or License State Before<br>Upgrade           | Transport Type After Upgrade                      |
|------------------------------------------------------|------------------------------------------------------|---------------------------------------------------|
| Default (callhome)                                   | evaluation                                           | cslu (default in Smart Licensing<br>Using Policy) |
|                                                      | SLR                                                  | off                                               |
|                                                      | registered                                           | callhome                                          |
| smart                                                | evaluation                                           | off                                               |
|                                                      | SLR                                                  | off                                               |
|                                                      | registered                                           | smart                                             |
| Not applicable                                       | Not applicable                                       | cslu                                              |
| For example, if the existing licensing model is RTU. | For example, if the existing licensing model is RTU. |                                                   |

#### How Upgrade Affects the Token Registration Process

In the earlier version of Smart Licensing, a token was used to register and connect to CSSM. ID token registration is not required in Smart Licensing Using Policy. The token generation feature is still available in CSSM, and is used to *establish trust* when a product instance is directly connected to CSSM. See Connected Directly to CSSM.

#### **Upgrades Within the Smart Licensing Using Policy Environment**

This section covers any release-specific considerations or actions that apply when you upgrade the product instance from one release where Smart Licensing Using Policy is supported to another release where Smart Licensing Using Policy is supported.

Starting with Cisco IOS XE Cupertino 17.7.1, RUM reports are stored in a format that reduces processing time. In order to ensure that there are no usage reporting inconsistencies resulting from the differences in the old and new formats, we recommend completing one round of usage reporting as a standard practice when upgrading from an earlier release that supports Smart Licensing Using Policy, to Cisco IOS XE Cupertino 17.7.1 or a later release.

### Downgrades

This section provides information about downgrades to an earlier licensing model, for new deployments and existing deployments. It also covers information relevant to downgrades within the Smart Licensing Using Policy environment.

#### **New Deployment Downgrade**

This section applies if you had a newly purchased product instance with a software version where Smart Licensing Using Policy was already enabled by default and you want to downgrade to a software version where Smart Licensing Using Policy is not supported.

The outcome of the downgrade depends on whether a Trust Code was installed while you were still operating in the Smart Licensing Using Policy environment, and further action may be required depending on the release you downgrade to.

If the topology you implemented while in the Smart Licensing Using Policy environment was "Connected Directly to CSSM", then a trust code installation can be expected or assumed, because it is required as part of topology implementation. For any of the other topologies, trust establishment is not mandatory. Downgrading product instances with one of these other topologies will therefore mean that you have to restore licenses to a registered and authorized state by following the procedures that are applicable in the Smart Licensing environment. See Outcome and Action for New Deployment Downgrade to Smart Licensing below.

| In the Smart Licensing Using Policy<br>Environment                                                                                 | Downgrade to                                                                                                    | Outcome and Further Action                                                                                                    |
|----------------------------------------------------------------------------------------------------|----------------------------------------------------------------------------------------------------|----------------------------------------------------------------------------------------------------|
| Standalone product instance,<br>connected directly to CSSM, and<br>trust established.                                              | Cisco IOS XE Amsterdam 17.3.1<br>OR<br>Cisco IOS XE Gibraltar 16.12.4<br>and later releases in Cisco IOS XE<br>Gibraltar 16.12.x<br>OR<br>Cisco IOS XE Fuji 16.9.6 and later<br>releases in Cisco IOS XE Fuji<br>16.9.x | No further action is required.<br>The product instance attempts to<br>renew trust with CSSM after<br>downgrade.<br>After a successful renewal, licenses<br>are in a registered state and the<br>earlier version of Smart Licensing<br>is effective on the product instance.        |
|                                                                                                    | Any other release (other than the<br>ones mentioned in the row above)<br>that supports Smart Licensing                                                                                                    | Action is required: You must<br>reregister the product instance.<br>Generate an ID token in the CSSM<br>Web UI and on the product<br>instance, configure the <b>license</b><br><b>smart register idtoken</b> <i>idtoken</i><br>command in global configuration<br>mode.            |
| High Availability set-up, connected<br>directly to CSSM, and trust<br>established.                                                 | Any release that supports Smart<br>Licensing                                                                                                    | Action is required: You must<br>reregister the product instance.<br>Generate an ID token in the CSSM<br>Web UI and on the product<br>instance, configure the <b>license</b><br><b>smart register idtoken</b> <i>idtoken</i> <b>all</b><br>command in global configuration<br>mode. |
| Any other topology. (Connected to<br>CSSM Through CSLU, CSLU<br>Disconnected from CSSM, No<br>Connectivity to CSSM and No<br>CSLU) | Any release that supports Smart<br>Licensing                                                                                                    | Action is required.<br>Restore licenses to a registered and<br>authorized state by following the<br>procedures that are applicable in<br>the Smart Licensing environment.                                                                                                    |

Table 10: Outcome and Action for New Deployment Downgrade to Smart Licensing

#### Upgrading to Smart Licensing Using Policy and Then Downgrading

#### **Downgrades Within the Smart Licensing Using Policy Environment**

This section covers any release-specific considerations or actions that apply when you downgrade the product instance from one release where Smart Licensing Using Policy is supported to another release where Smart Licensing Using Policy is supported.

Starting with Cisco IOS XE Cupertino 17.7.1, RUM reports are stored in a format that reduces processing time. In order to ensure that there are no usage reporting inconsistencies resulting from the differences in the

old and new formats, we recommend completing one round of usage reporting as a standard practice when downgrading from Cisco IOS XE Cupertino 17.7.1 or a later release to an earlier release supporting Smart Licensing Using Policy.

# How to Configure Smart Licensing Using Policy: Workflows by Topology

This section provides the simplest and fastest way to implement a topology.

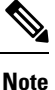

These workflows are meant for new deployments only. If you are migrating from an existing licensing model, see Migrating to Smart Licensing Using Policy, on page 171.

## Workflow for Topology: Connected to CSSM Through CSLU

Depending on whether you want to implement a product instance-initiated or CSLU-initiated method of communication, complete the corresponding sequence of tasks:

- Tasks for Product Instance-Initiated Communication
- Tasks for CSLU-Initiated Communication

#### **Tasks for Product Instance-Initiated Communication**

#### CSLU Installation $\rightarrow$ CSLU Preference Settings $\rightarrow$ Product Instance Configuration

1. CSLU Installation

Where task is performed: A Windows host (laptop, destop, or a Virtual Machine (VM)

Download the file from Smart Software Manager > Smart Licensing Utility.

Refer to the Cisco Smart License Utility Quick Start Setup Guide for help with installation and set-up.

#### 2. CSLU Preference Settings

Where tasks are performed: CSLU

- a. Logging into Cisco (CSLU Interface), on page 196
- **b.** Configuring a Smart Account and a Virtual Account (CSLU Interface), on page 196
- c. Adding a Product-Initiated Product Instance in CSLU (CSLU Interface), on page 196

#### 3. Product Instance Configuration

Where tasks are performed: Product Instance

- a. Ensuring Network Reachability for Product Instance-Initiated Communication, on page 197
- **b.** Ensure that transport type is set to **cslu**.

CSLU is the default transport type. If you have configured a different option, enter the **license smart transport cslu** command in global configuration mode. Save any changes to the configuration file.

```
Device (config) # license smart transport cslu
Device (config) # exit
Device# copy running-config startup-config
```

- c. Specify how you want CSLU to be discovered (choose one):
  - Option 1:

No action required. Name server configured for Zero-touch DNS discovery of cslu-local

Here, if you have configured DNS (The name server IP address is configured on the product instance), and the DNS server has an entry where hostname cslu-local is mapped to the CSLU IP address, then no further action is required. The product instance automatically discovers hostname cslu-local.

• Option 2:

No action required. Name server and domain configured for Zero-touch DNS discovery of cslu-local.<domain>

Here if you have configured DNS, (The name server IP address and domain is configured on the product instance), and the DNS server has an entry where cslu-local.<domain> is mapped to the CSLU IP address, then no further action is required. The product instance automatically discovers hostname cslu-local.

• Option 3:

Configure a specific URL for CSLU.

Enter the **license smart url cslu** *http://<cslu\_ip\_or\_host>:8182/cslu/v1/pi* command in global configuration mode. For <cslu\_ip\_or\_host>, enter the hostname or the IP address of the windows host where you have installed CSLU. 8182 is the port number and it is the only port number that CSLU uses.

Device(config)# license smart url cslu http://192.168.0.1:8182/cslu/v1/pi Device(config)# exit Device# copy running-config startup-config

#### Result:

Since the product instance initiates communication, it automatically sends out the first RUM report at the scheduled time, as per the policy. Along with this first report, if applicable and if required, it sends a trust code request. To know when the product instance will be sending this information, enter the **show license all** command in privileged EXEC mode and in the output, check the date for field Next report push:. CSLU forwards the information to CSSM and the returning ACK from CSSM, to the product instance.

The following applies only to Cisco IOS XE Amsterdam 17.3.6 and later releases of the 17.3.x train: In the product instance-initiated mode, the product instance does not send more than one RUM report a day. You can override this for an on-demand synchronization between the product instance and CSLU, by entering the **license smart sync** command in privileged EXEC mode.

In case of a change in license usage, see Configuring a Base or Add-On License, on page 249 to know how it affects reporting.

#### **Tasks for CSLU-Initiated Communication**

#### CSLU Installation $\rightarrow$ CSLU Preference Settings $\rightarrow$ Product Instance Configuration

1. CSLU Installation

Where task is performed: A Windows host (laptop, destop, or a Virtual Machine (VM) Download the file from Smart Software Manager > Smart Licensing Utility. Refer to the Cisco Smart License Utility Quick Start Setup Guide for help with installation and set-up.

#### 2. CSLU Preference Settings

Where tasks is performed: CSLU

- a. Logging into Cisco (CSLU Interface), on page 196
- b. Configuring a Smart Account and a Virtual Account (CSLU Interface), on page 196
- c. Adding a CSLU-Initiated Product Instance in CSLU (CSLU Interface), on page 199
- d. Collecting Usage Reports: CSLU Initiated (CSLU Interface), on page 199

#### 3. Product Instance Configuration

Where tasks is performed: Product Instance

Ensuring Network Reachability for CSLU-Initiated Communication, on page 201

#### **Result:**

You can now collect and send a RUM report to CSSM, in CSLU, by navigating to the **Actions for Selected...** menu in CSLU, and selecting **Collect Usage**. The RUM report is sent to CSSM. Along with this first report, if applicable and if required, CSLU sends a trust code request to CSSM. It gets the ACK from CSSM and sends this back to the product instance for installation.

In case of a change in license usage, see Configuring a Base or Add-On License, on page 249 to know how it affects reporting.

## Workflow for Topology: Connected Directly to CSSM

Smart Account Set-Up  $\rightarrow$  Product Instance Configuration  $\rightarrow$  Trust Establishment with CSSM $\rightarrow$  Authorization Code Installation (Only if Applicable)

1. Smart Account Set-Up

Where task is performed: CSSM Web UI, https://software.cisco.com/.

Ensure that you have a user role with proper access rights to a Smart Account and the required Virtual Accounts.

#### 2. Product Instance Configuration

Where tasks are performed: Product Instance

- a. Set-Up product instance connection to CSSM: Setting Up a Connection to CSSM, on page 206.
- **b.** Configure a connection method and transport type (choose one)

• Option 1:

Smart transport: Set transport type to **smart** and configure the corresponding URL.

If the transport mode is set to **license smart transport smart**, and you configure **license smart url default**, the Smart URL (https://smartreceiver.cisco.com/licservice/license) is automatically configured. Save any changes to the configuration file.

Device(config)# license smart transport smart Device(config)# license smart url default Device(config)# exit Device# copy running-config startup-config

• Option 2:

Configure Smart transport through an HTTPs proxy. See Configuring Smart Transport Through an HTTPs Proxy, on page 208

• Option 3:

Configure Call Home service for direct cloud access. See Configuring the Call Home Service for Direct Cloud Access, on page 209.

• Option 4:

Configure Call Home service for direct cloud access through an HTTPs proxy. See Configuring the Call Home Service for Direct Cloud Access through an HTTPs Proxy Server, on page 212.

#### 3. Trust Establishment with CSSM

Where task is performed: CSSM Web UI and then the product instance

- **a.** Generate one token for each *Virtual Account* you have. You can use same token for all the product instances that are part of one Virtual Account: Generating a New Token for a Trust Code from CSSM, on page 241.
- **b.** Having downloaded the token, you can now install the trust code on the product instance: Establishing Trust with an ID Token., on page 242.

#### 4. Authorization Code Installation (Only if Applicable)

Where tasks are performed: Product Instance

An export-controlled license is supported only on certain models of the Cisco Catalyst Access, Core, and Aggregation Switches (See Authorization Code, on page 135). If you want to use an export-controlled license, complete the following task on supported platforms: Manually Requesting and Auto-Installing a SLAC, on page 225.

#### Result:

After establishing trust, CSSM returns a policy. The policy is automatically installed on all product instances of that Virtual Account. The policy specifies if and how often the product instance reports usage.

The following applies only to Cisco IOS XE Amsterdam 17.3.6 and later releases of the 17.3.x train and Cisco IOS XE Bengaluru 17.6.4 and later releases of the 17.6.x train: the product instance does not send more than one RUM report a day. You can override this for an on-demand synchronization between the product instance and CSLU, by entering the **license smart sync** command in privileged EXEC mode.

If you want to change your reporting interval to report more frequently: on the product instance, configure the **license smart usage interval** command in global configuration mode. For syntax details see the *license smart (privileged EXEC)* command in the Command Reference for the corresponding release.
If you want to change the boot level license, see Configuring a Base or Add-On License, on page 249. If you want to return an authorization code, see Returning an Authorization Code, on page 235.

Workflow for Topology: Connected to CSSM Through a Controller

To deploy Cisco DNA Center as the controller, complete the following workflow:

### Product Instance Configuration → Cisco DNA Center Configuration

### 1. Product Instance Configuration

Where task is performed: Product Instance

Enable NETCONF. Cisco DNA Center uses the NETCONF protocol to provision configuration and retrieve the required information from the product instance - the product instance must therefore have NETCONF enabled, to facilitate this.

For more information, see the Programmability Configuration Guide, Cisco IOS XE Amsterdam 17.3.x. In the guide, go to *Model-Driven Programmability* > *NETCONF Protocol*.

#### 2. Cisco DNA Center Configuration

Where tasks is performed: Cisco DNA Center GUI

An outline of the tasks you must complete and the accompanying documentation reference is provided below. The document provides detailed steps you have to complete in the Cisco DNA Center GUI:

**a.** Set-up the Smart Account and Virtual Account.

Enter the same log in credentials that you use to log in to the CSSM Web UI. This enables Cisco DNA Center to establish a connection with CSSM.

See the *Cisco DNA Center Administrator Guide* of the required release (Release 2.2.2 onwards) > *Manage Licenses* > *Set Up License Manager*.

**b.** Add the required product instances to Cisco DNA Center inventory and assign them to a site.

This enables Cisco DNA Center to push any necessary configuration, including the required certificates, for Smart Licensing Using Policy to work as expected.

See the *Cisco DNA Center User Guide* of the required release (Release 2.2.2 onwards) > *Display Your Network Topology* > *Assign Devices to a Site*.

#### Result:

After you implement the topology, *you* must trigger the very first ad hoc report in Cisco DNA Center, to establish a mapping between the Smart Account and Virtual Account, and product instance. See the *Cisco DNA Center Administrator Guide* of the required release (Release 2.2.2 onwards) > *Manage Licenses* > *Upload Resource Utilization Details to CSSM*. Once this is done, Cisco DNA Center handles subsequent reporting based on the reporting policy.

If multiple policies are available, Cisco DNA Center maintains the narrowest reporting interval. You can change this, but only to report more frequently (a narrower interval). See the *Cisco DNA Center Administrator Guide* of the required release (Release 2.2.2 onwards) > *Manage Licenses* > *Modify License Policy*.

If you want to change the license level after this, see the *Cisco DNA Center Administrator Guide* of the required release (Release 2.2.2 onwards) > *Manage Licenses* > *Change License Level*.

# Workflow for Topology: CSLU Disconnected from CSSM

Depending on whether you want to implement a product instance-initiated or CSLU-initiated method of communication. Complete the corresponding table of tasks below.

- Tasks for Product Instance-Initiated Communication
- Tasks for CSLU-Initiated Communication

### **Tasks for Product Instance-Initiated Communication**

# $\label{eq:cslustal} \begin{array}{l} \text{CSLU Installation} \rightarrow \text{CSLU Preference Settings} \rightarrow \text{Product Instance Configuration} \rightarrow \text{Authorization} \\ \text{Code Installation (Only if Applicable)} \rightarrow \text{Usage Synchronization} \end{array}$

1. CSLU Installation

Where task is performed: A Windows host (laptop, destop, or a Virtual Machine (VM)

Download the file from Smart Software Manager > Smart Licensing Utility.

Refer to the Cisco Smart License Utility Quick Start Setup Guide for help with installation and set-up.

2. CSLU Preference Settings

Where tasks are performed: CSLU interface

- **a.** In the CSLU Preferences tab, click the **Cisco Connectivity** toggle switch to **off**. The field switches to "Cisco Is Not Available".
- **b.** Configuring a Smart Account and a Virtual Account (CSLU Interface), on page 196
- c. Adding a Product-Initiated Product Instance in CSLU (CSLU Interface), on page 196

#### 3. Product Instance Configuration

Where tasks are performed: Product Instance

- a. Ensuring Network Reachability for Product Instance-Initiated Communication, on page 197
- **b.** Ensure that transport type is set to **cslu**.

CSLU is the default transport type. If you have configured a different option, enter the **license smart transport cslu** command in global configuration mode. Save any changes to the configuration file.

```
Device(config)# license smart transport cslu
Device(config)# exit
Device# copy running-config startup-config
```

- c. Specify how you want CSLU to be discovered (choose one)
  - Option 1:

No action required. Name server configured for Zero-touch DNS discovery of cslu-local

Here, if you have configured DNS (The name server IP address is configured on the product instance), and the DNS server has an entry where hostname cslu-local is mapped to the CSLU IP address, then no further action is required. The product instance automatically discovers hostname cslu-local.

• Option 2:

No action required. Name server and domain configured for Zero-touch DNS discovery of cslu-local.<domain>

Here if you have configured DNS, (The name server IP address and domain is configured on the product instance), and the DNS server has an entry where cslu-local.<domain> is mapped to the CSLU IP address, then no further action is required. The product instance automatically discovers hostname cslu-local.

• Option 3:

Configure a specific URL for CSLU.

Enter the **license smart url cslu** *http://<cslu\_ip\_or\_host>:8182/cslu/v1/pi* command in global configuration mode. For <cslu\_ip\_or\_host>, enter the hostname or the IP address of the windows host where you have installed CSLU. 8182 is the port number and it is the only port number that CSLU uses.

Device (config) # license smart url cslu http://192.168.0.1:8182/cslu/v1/pi Device (config) # exit Device# copy running-config startup-config

#### 4. Authorization Code Installation (Only if Applicable)

Where tasks are performed: Product Instance and CSSM Web UI

An export-controlled license is supported only on certain models of the Cisco Catalyst Access, Core, and Aggregation Switches (See Authorization Code, on page 135). If you want to use an export-controlled license, complete the following tasks on supported platforms:

- a. Manually Requesting and Auto-Installing a SLAC, on page 225
- b. Requesting SLAC for One or More Product Instance (CSLU Interface), on page 205
- c. Generating and Downloading SLAC from CSSM to a File, on page 233
- d. Import from CSSM (CSLU Interface), on page 200

#### 5. Usage Synchronization

Where tasks are performed: CSLU and CSSM

Since the product instance initiates communication, it automatically sends out the first RUM report at the scheduled time, as per the policy. You can also enter the **license smart sync** privileged EXEC command to trigger this. Along with this first report, if applicable, it sends a request for a UDI-tied trust code. Since CSLU is disconnected from CSSM, perform the following tasks to send the RUM Reports to CSSM.

- a. Export to CSSM (CSLU Interface), on page 200
- **b.** Uploading Data or Requests to CSSM and Downloading a File, on page 244
- c. Import from CSSM (CSLU Interface), on page 200

#### Result:

The ACK you have imported from CSSM contains the trust code if this was requested. The ACK is applied to the product instance the next time the product instance contacts CSLU.

The following applies only to Cisco IOS XE Amsterdam 17.3.6 and later releases of the 17.3.x train and Cisco IOS XE Bengaluru 17.6.4 and later releases of the 17.6.x train: in the product instance-initiated mode, the

product instance does not send more than one RUM report a day. You can override this for an on-demand synchronization between the product instance and CSLU, by entering the **license smart sync** command in privileged EXEC mode.

To know when the product instance will be sending the next RUM report, enter the **show license all** command in privileged EXEC mode and in the output, check the date for the Next report push field.

If you want to change the boot level license, see Configuring a Base or Add-On License, on page 249.

If you want to return an authorization code, see Returning an Authorization Code, on page 235.

#### **Tasks for CSLU-Initiated Communication**

## CSLU Installation $\rightarrow$ CSLU Preference Settings $\rightarrow$ Product Instance Configuration $\rightarrow$ Authorization Code Installation (Only if Applicable) $\rightarrow$ Usage Synchronization

1. CSLU Installation

Where task is performed: A Windows host (laptop, destop, or a Virtual Machine (VM)

Download the file from Smart Software Manager > Smart Licensing Utility.

Refer to the Cisco Smart License Utility Quick Start Setup Guide for help with installation and set-up.

2. CSLU Preference Settings

Where tasks is performed: CSLU

- **a.** In the CSLU Preferences tab, click the **Cisco Connectivity** toggle switch to **off**. The field switches to "Cisco Is Not Available".
- **b.** Configuring a Smart Account and a Virtual Account (CSLU Interface), on page 196
- c. Adding a CSLU-Initiated Product Instance in CSLU (CSLU Interface), on page 199
- d. Collecting Usage Reports: CSLU Initiated (CSLU Interface), on page 199

#### 3. Product Instance Configuration

Where task is performed: Product Instance

Ensuring Network Reachability for CSLU-Initiated Communication, on page 201

#### 4. Authorization Code Installation (Only if Applicable)

Where tasks are performed: Product Instance

An export-controlled license is supported only on certain models of the Cisco Catalyst Access, Core, and Aggregation Switches (See Authorization Code, on page 135). If you want to use an export-controlled license, complete the following tasks on supported platforms:

- a. Manually Requesting and Auto-Installing a SLAC, on page 225
- **b.** Requesting SLAC for One or More Product Instance (CSLU Interface), on page 205
- c. Generating and Downloading SLAC from CSSM to a File, on page 233
- d. Import from CSSM (CSLU Interface), on page 200
- 5. Usage Synchronization

Where tasks are performed: CSLU and CSSM

Collect usage data from the product instance. Since CSLU is disconnected from CSSM, you then save usage data which CSLU has collected from the product instance to a file. Then, from a workstation that is connected to Cisco, upload it to CSSM. After this, download the ACK from CSSM. In the workstation where CSLU is installed and connected to the product instance, upload the file to CSLU.

- a. Export to CSSM (CSLU Interface), on page 200
- **b.** Uploading Data or Requests to CSSM and Downloading a File, on page 244
- c. Import from CSSM (CSLU Interface), on page 200

#### Result:

The uploaded ACK is applied to the product instance the next time CSLU runs an update.

If you want to change the boot level license, see Configuring a Base or Add-On License, on page 249.

If you want to return an authorization code, see Returning an Authorization Code, on page 235.

# Workflow for Topology: No Connectivity to CSSM and No CSLU

Since you do not have to configure connectivity to any other component, the list of tasks required to set-up the topology is a small one. See, the *Results* section at the end of the workflow to know how you can complete requisite usage reporting after you have implemented this topology.

#### **Product Instance Configuration**

Where task is performed: Product Instance

Set transport type to off.

Enter the **license smart transport off** command in global configuration mode. Save any changes to the configuration file.

```
Device(config)# license smart transport off
Device(config)# exit
Device# copy running-config startup-config
```

#### Result:

All communication to and from the product instance is disabled. To report license usage you must save RUM reports to a file (on your product instance) and upload it to CSSM (from a workstation that has connectivity to the internet, and Cisco):

1. Generate and save RUM reports

Enter the **license smart save usage** command in privileged EXEC mode. In the example below, all RUM reports are saved to the flash memory of the product instance, in file all\_rum.txt. In the example, the file is first saved to bootflash and then copied to a TFTP location:

```
Device# license smart save usage all file bootflash:all_rum.txt
Device# copy bootflash:all_rum.txt tftp://10.8.0.6/user01
```

- 2. Upload usage data to CSSM: Uploading Data or Requests to CSSM and Downloading a File, on page 244
- 3. Install the ACK on the product instance: Installing a File on the Product Instance, on page 245

In case of a change in license usage, see Configuring a Base or Add-On License, on page 249 to know how it affects reporting.

# Workflow for Topology: SSM On-Prem Deployment

Depending on whether you want to implement a product instance-initiated method of communicatio (push) or SSM On-Prem-initiated method of communication (pull), complete the corresponding sequence of tasks:

# Tasks for Product Instance-Initiated Communication

SSM On-Prem Installation  $\rightarrow$  Addition and Validation of Product Instances (Only if Applicable)  $\rightarrow$  Product Instance Configuration $\rightarrow$  Initial Usage Synchronization

1. SSM On-Prem Installation

Where task is performed: A physical server such as a Cisco UCS C220 M3 Rack Server, or a hardware-based server that meets the necessary requirements.

Download the file from Smart Software Manager > Smart Software Manager On-Prem.

Refer to the *Cisco Smart Software On-Prem Installation Guide* and the *Cisco Smart Software On-Prem User Guide* for help with installation.

Installation is complete when you have deployed SSM On-Prem, configured a common name on SSM On-Prem (Security Widget > Certificates), synchronized the NTP server (Settings widget > Time Settings), and created, registered, and synchronized (Synchronization widget) the SSM On-Prem local account with your Smart Account and Virtual Account in CSSM.

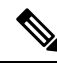

**Note** Licensing functions in the **On-Prem Licensing Workspace** are greyed-out until you complete the creation, registration, and synchronization of the local account with your Smart Account in CSSM. The *local account* synchronization with CSSM is for the SSM On-Prem instance to be known to CSSM, and is different from usage synchronization which is performed in **4. Initial Usage Synchronization** below.

#### 2. Addition and Validation of Product Instances

Where tasks are performed: SSM On-Prem UI

This step ensures that the product instances are validated and mapped to the applicable Smart Account and Virtual account in CSSM. This step is required only in the following cases:

- If you want your product instances to be added and validated in SSM On-Prem before they are reported in CSSM (for added security).
- If you want to use a license that requires authorization before use (enforcement type: enforced or export-controlled). Such a product instance must be added to SSM On-Prem before you can request the necessary SLAC in Step 3 d below.
- If you have created local virtual accounts (in addition to the default local virtual account) in SSM On-Prem. In this case you must provide SSM On-Prem with the Smart Account and Virtual Account information for the product instances in these local virtual accounts, so that SSM On-Prem can report usage to the correct license pool in CSSM.
- a. Assigning a Smart Account and Virtual Account (SSM On-Prem UI), on page 213

b. Validating Devices (SSM On-Prem UI), on page 214

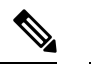

**Note** If your product instance is in a NAT set-up, also enable support for a NAT Setup when you enable device validation – both toggle switches are in the same window.

### 3. Product Instance Configuration

Where tasks are performed: Product Instance and the SSM On-Prem UI

Remember to save any configuration changes on the product instance, by entering the **copy running-config** startup-config command in privileged EXEC mode.

- a. Ensuring Network Reachability for Product Instance-Initiated Communication, on page 214
- b. Retrieving the Transport URL (SSM On-Prem UI), on page 217
- c. Setting the Transport Type, URL, and Reporting Interval, on page 246

The transport type configuration for CSLU and SSM On-Prem are the same (license smart transport cslu command in global configuration mode), but the URLs are different.

**d.** An export-controlled license is supported only on certain models of the Cisco Catalyst Access, Core, and Aggregation Switches (See Authorization Code, on page 135). Complete these sub-steps only if you want to use an export-controlled license on supported platforms: Submitting an Authorization Code Request (SSM On-Prem UI), on page 224 and Manually Requesting and Auto-Installing a SLAC , on page 225.

#### 4. Initial Usage Synchronization

Where tasks are performed: Product instance, SSM On-Prem UI, CSSM

a. Synchronize the product instance with SSM On-Prem.

On the product instance, enter the **license smart sync** {**all** | **local**} command, in privileged EXEC mode. This synchronizes the product instance with SSM On-Prem, to send and receive any pending data.

Device(config) # license smart sync local

You can verify this in the SSM On-Prem UI. Log in and select the **Smart Licensing** workspace. Navigate to the **Inventory** > **SL Using Policy** tab. In the **Alerts** column of the corresponding product instance, the following message is displayed: Usage report from product instance.

#### Note

If you have not performed Step 2 above (Addition and Validation of Product Instances), completing this sub-step will add the product instance to the SSM On-Prem database.

- **b.** Synchronize usage information with CSSM (choose one):
  - Option 1:

SSM On-Prem is connected to CSSM: In the SSM On-Prem UI, Smart Licensing workspace, nagivate to **Reports** > **Usage Schedules** > **Synchronize now with Cisco**.

• Option 2:

SSM On-Prem is not connected to CSSM: See Exporting and Importing Usage Data (SSM On-Prem UI), on page 217.

### Result:

You have completed initial usage synchronization. Product instance and license usage information is now displayed in SSM On-Prem.

For subsequent reporting, you have the following options:

• To synchronize data between the product instance and SSM On-Prem:

Schedule periodic synchronization between the product instance and the SSM On-Prem, by configuring the reporting interval. Enter the **license smart usage interval** *interval\_in\_days* command in global configuration mode.

The following applies only to Cisco IOS XE Amsterdam 17.3.6 and later releases of the 17.3.x train and Cisco IOS XE Bengaluru 17.6.4 and later releases of the 17.6.x train: in the product instance-initiated mode, the product instance does not send more than one RUM report a day. You can override this for an on-demand synchronization between the product instance and CSLU, by entering the **license smart sync** command in privileged EXEC mode.

To know when the product instance will be sending the next RUM report, enter the **show license all** command in privileged EXEC mode and in the output, check the Next report push: field.

- To synchronize usage information with CSSM:
  - Schedule periodic synchronization with CSSM. In the SSM On-Prem UI, navigate to Reports > Usage Schedules > Synchronization schedule with Cisco. Enter the following frequency information and save:
    - **Days**: Refers to how *often* synchronization occurs. For example, if you enter 2, synchronization occurs once every two days.
    - **Time of Day:** Refers to the time at which synchronization occurs, in the 24-hour notation system. For example, if you enter 14 hours and 0 minutes, synchronization occurs at 2 p.m. (1400) in your local time zone.
  - Upload and download the required files for reporting: Exporting and Importing Usage Data (SSM On-Prem UI), on page 217).

If you want to change the boot level license, see Configuring a Base or Add-On License, on page 249.

If you want to return an authorization code, see Returning an Authorization Code, on page 235.

# Tasks for SSM On-Prem Instance-Initiated Communication

SSM On-Prem Installation  $\rightarrow$  Product Instance Addition  $\rightarrow$  Product Instance Configuration $\rightarrow$  Initial Usage Synchronization

1. SSM On-Prem Installation

Where task is performed: A physical server such as a Cisco UCS C220 M3 Rack Server, or a hardware-based server that meets the necessary requirements.

Download the file from Smart Software Manager > Smart Software Manager On-Prem.

Refer to the *Cisco Smart Software On-Prem Installation Guide* and the *Cisco Smart Software On-Prem User Guide* for help with installation.

Installation is complete when you have deployed SSM On-Prem, configured a common name on SSM On-Prem (Security Widget > Certificates), synchronized the NTP server (Settings widget > Time Settings), and created, registered, and synchronized (Synchronization widget) the SSM On-Prem local account with your Smart Account and Virtual Account in CSSM.

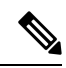

**Note** Licensing functions in the **On-Prem Licensing Workspace** are greyed-out until you complete the creation, registration, and synchronization of the local account with your Smart Account in CSSM. The *local account* synchronization with CSSM is for the SSM On-Prem instance to be known to CSSM, and is different from usage synchronization which is performed in **4. Initial Usage Synchronization** below.

#### 2. Product Instance Addition

Where task is performed: SSM On-Prem UI

Depending on whether you want to add a single product instance or multiple product instances, follow the corresponding sub-steps: Adding One or More Product Instances (SSM On-Prem UI), on page 218.

#### 3. Product Instance Configuration

Where tasks are performed: Product Instance

Remember to save any configuration changes on the product instance, by entering the **copy running-config** startup-config command in privileged EXEC mode.

- a. Ensuring Network Reachability for SSM On-Prem-Initiated Communication, on page 220
- b. An export-controlled license is supported only on certain models of the Cisco Catalyst Access, Core, and Aggregation Switches (See Authorization Code, on page 135). Complete these sub-steps only if you want to use an export-controlled license on supported platforms: Submitting an Authorization Code Request (SSM On-Prem UI), on page 224.

The uploaded codes are applied to the product instances the next time SSM On-Prem runs an update. An initial usage synchronization with the product instance is being performed in Step 4 below so this will be completed then.

### 4. Initial Usage Synchronization

Where tasks are performed: SSM On-Prem, and CSSM

**a.** Retrieve usage information from the product instance.

In the SSM On-Prem UI, navigate to **Reports** > **Synchronisation pull schedule with the devices** > **Synchronise now with the device**.

In the Alerts column, the following message is displayed: Usage report from product instance.

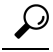

- Tip It takes 60 seconds before synchronization is triggered. To view progress, navigate to the **On-Prem Admin Workspace**, and click the **Support Centre** widget. The system logs here display progress.
- **b.** Synchronize usage information with CSSM (choose one)

• Option 1:

SSM On-Prem is connected to CSSM: In the SSM On-Prem UI, Smart Licensing workspace, nagivate to **Reports** > **Usage Schedules** > **Synchronize now with Cisco**.

• Option 2:

SSM On-Prem is not connected to CSSM. See: Exporting and Importing Usage Data (SSM On-Prem UI), on page 217.

#### Result:

You have completed initial usage synchronization. Product instance and license usage information is now displayed in SSM On-Prem. SSM On-Prem automatically sends the ACK back to the product instance. To verify that the product instance has received the ACK, enter the **show license status** command in privileged EXEC mode, and in the output, check the date for the Last ACK received field.

For subsequent reporting, you have the following options:

- To retrieve usage information from the product instance, you can:
  - In the SSM On-Prem UI, Smart Licensing workspace, nagivate to Reports > Usage Schedules > Synchronize now with Cisco.
  - Schedule periodic retrieval of information from the product instance by configuring a frequency. In the SSM On-Prem UI, Smart Licensing workspace, nagivate to Reports > Usage Schedules > Synchronisation pull schedule with the devices. Enter values in the following fields:
    - **Days**: Refers to how *often* synchronization occurs. For example, if you enter 2, synchronization occurs once every two days.
    - **Time of Day:** Refers to the time at which synchronization occurs, in the 24-hour notation system. For example, if you enter 14 hours and 0 minutes, synchronization occurs at 2 p.m. (1400).
  - Collect usage data from the product instance without being connected to CSSM. In the SSM On-Prem UI, Smart Licensing workspace, nagivate to Inventory > SL Using Policy tab. Select one or more product instances by enabling the coresponding check box. Click Actions for Selected... > Collect Usage. On-Prem connects to the selected Product Instance(s) and collects the usage reports. These usage reports are then stored in On-Prem's local library. These reports can then be transferred to Cisco if On-Prem is connected to Cisco, or (if you are not connected to Cisco) you can manually trigger usage collection by selecting Export/Import All.. > Export Usage to Cisco.
- To synchronize usage information with CSSM, you can:
  - Schedule periodic synchronization with CSSM. In the SSM On-Prem UI, navigate to Reports > Usage Schedules > Synchronization schedule with Cisco. Enter the following frequency information and save:
    - **Days**: Refers to how *often* synchronization occurs. For example, if you enter 2, synchronization occurs once every two days.
    - **Time of Day:**: Refers to the time at which synchronization occurs, in the 24-hour notation system. For example, if you enter 14 hours and 0 minutes, synchronization occurs at 2 p.m. (1400).

• Upload and download the required files for reporting: Exporting and Importing Usage Data (SSM On-Prem UI), on page 217).

If you want to change the boot level license, see Configuring a Base or Add-On License, on page 249. If you want to return an authorization code, see Returning an Authorization Code, on page 235.

# Migrating to Smart Licensing Using Policy

To upgrade to Smart Licensing Using Policy, you must upgrade the software version (image) on the product instance to a supported version.

#### **Before you Begin**

Ensure that you have read the Upgrades, on page 152 section, to understand how Smart Licensing Using Policy handles various aspects of all earlier licensing models.

Smart Licensing Using Policy is introduced in Cisco IOS XE Amsterdam 17.3.2. This is therefore the minimum required version for Smart Licensing Using Policy.

Note that all the licenses that you are using prior to migration will be available after upgrade. This means that not only registered and authorized licenses (including reserved licenses), but also evaluation licenses will be migrated. The advantage with migrating registered and authorized licenses is that you will have fewer configuration steps to complete after migration, because your configuration is retained after upgrade (transport type configuration and configuration for connection to CSSM, all authorization codes). This ensures a smoother transition to the Smart Licensing Using Policy environment.

Device-led conversion is not supported for migration to Smart Licensing Using Policy.

#### Upgrading the Switch Software

See the corresponding release note for the upgrade procedure. If there are any general release-specific considerations, these are called-out in the corresponding release notes. For example, to upgrade to Cisco IOS XE Amsterdam 17.3.2, see *Release Notes for Cisco <platform name>*, *Cisco IOS XE Amsterdam 17.3.x*.

You can use the procedure to upgrade in install mode or with In-Service Software Upgrade (ISSU) (on supported platforms and supported releases).

Release Notes for Cisco Catalyst 9300 Series Switches: https://www.cisco.com/c/en/us/support/switches/ catalyst-9300-series-switches/products-release-notes-list.html. See section *Upgrading the Switch Software*. ISSU is not supported on this product instance.

#### After Upgrading the Software Version

• Complete topology implementation.

If a transport mode is available in your pre-upgrade set-up, this is retained after you upgrade. Only in some cases, like with evaluation licenses or with licensing models where the notion of a transport type does not exist, the default (**cslu**) is applied - in these cases you may have a few more steps to complete before you are set to operate in the Smart Licensing Using Policy environment.

No matter which licensing model you upgrade from, you can change the topology after upgrade.

Synchronize license usage with CSSM

No matter which licensing model you are upgrading from and no matter which topology you implement, synchronize your usage information with CSSM. For this you have to follow the reporting method that applies to the topology you implement. This initial synchronization ensures that up-to-date usage information is reflected in CSSM and a custom policy (if available), is applied. The policy that is applicable after this synchronization also indicates subsequent reporting requirements. These rules are also tabled here: How Upgrade Affects Reporting for Existing Licenses, on page 153

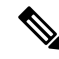

Note

After initial usage synchronization is completed, reporting is required only if the policy, or, system messages indicate that it is.

### **Sample Migration Scenarios**

Sample migration scenarios have been provided considering the various existing licensing models and licenses. All scenarios provide sample outputs before and after migration, any CSSM Web UI changes to look out for (as an indicator of a successful migration or further action), and how to identify and complete any necessary post-migration steps.

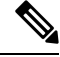

Note

For SSM On-Prem, the sequence in which you perform the various upgrade-related activities is crucial. So only for this scenario, the migration sequence has been provided - and not an example.

# **Example: Smart Licensing to Smart Licensing Using Policy**

The following is an example of a Cisco Catalyst 9500 switch migrating from Smart Licensing to Smart Licensing Using Policy. This is a High Availability set-up with an active and standby.

- Table 11: Smart Licensing to Smart Licensing Using Policy: show Commands
- The CSSM Web UI After Migration, on page 176
- Reporting After Migration, on page 179

The show command outputs below call-out key fields to check, before and after migration.

Table 11: Smart Licensing to Smart Licensing Using Policy: show Commands

| Before Upgrade                                                                                  | After Upgrade                                                                                 |
|-------------------------------------------------------------------------------------------------|-----------------------------------------------------------------------------------------------|
| show license summary (Smart Licensing)                                                          | show license summary (Smart Licensing Using Policy)                                           |
| The status and License Authorization fields show that the license is REGISTERED and AUTHORIZED. | The status field shows that the licenses are now IN USE instead of registered and authorized. |

L

| Before Upgrade                                                    | After Upgrade                                        |
|-------------------------------------------------------------------|------------------------------------------------------|
| Device# show license summary                                      | Device# show license summary<br>License Usage:       |
| Smart Licensing is ENABLED                                        | License Entitlement tag Count Status                 |
| Registration:                                                     |                                                      |
| Status: REGISTERED                                                | network-advantage (C9500 Network Advantage) 2 IN USE |
| Smart Account: SA-Eg-Company-01                                   | dna-advantage (C9500-16X DNA Advantage) 2 IN USE     |
| Virtual Account: SLE_Test                                         |                                                      |
| Export-Controlled Functionality: ALLOWED                          |                                                      |
| Last Renewal Attempt: None                                        |                                                      |
| Next Renewal Attempt: Mar 21 11:08:58 2021 PST                    |                                                      |
| License Authorization:                                            |                                                      |
| Status: AUTHORIZED                                                |                                                      |
| Last Communication Attempt: SUCCEEDED                             |                                                      |
| Next Communication Attempt: Oct 22 11:09:07 2020 PST              |                                                      |
| License Usage:                                                    |                                                      |
| License Entitlement tag Count                                     |                                                      |
| Status                                                            |                                                      |
| C9500 Network Advantage (C9500 Network Advantage) 2<br>AUTHORIZED |                                                      |
| C9500-DNA-16X-A (C9500-16X DNA Advantage) 2<br>AUTHORIZED         |                                                      |

#### show license usage (Smart Licensing)

Device# show license usage License Authorization: Status: AUTHORIZED on Sep 22 11:09:07 2020 PST C9500 Network Advantage (C9500 Network Advantage): Description: C9500 Network Advantage Count: 2 Version: 1.0 Status: AUTHORIZED Export status: NOT RESTRICTED C9500-DNA-16X-A (C9500-16X DNA Advantage): Description: C9500-DNA-16X-A Count: 2 Version: 1.0 Status: AUTHORIZED Export status: NOT RESTRICTED

#### show license usage (Smart Licensing Using Policy)

The license counts remain the same.

The Enforcement Type field displays NOT ENFORCED, becallicenses that were being used prior to upgrade were unenforced

#### Device# show license usage

License Authorization: Status: Not Applicable network-advantage (C9500 Network Advantage): Description: network-advantage Count: 2 Version: 1.0 Status: IN USE Export status: NOT RESTRICTED Feature Name: network-advantage Feature Description: network-advantage Enforcement type: NOT ENFORCED License type: Perpetual dna-advantage (C9500-16X DNA Advantage): Description: C9500-16X DNA Advantage Count: 2 Version: 1.0 Status: IN USE Export status: NOT RESTRICTED Feature Name: dna-advantage Feature Description: C9500-16X DNA Advantage Enforcement type: NOT ENFORCED License type: Subscription

| show license status (Smart Licensing) | show license status (Smart Licensing Using Policy)                                                                                                    |
|---------------------------------------|----------------------------------------------------------------------------------------------------|
|                                       | The Transport: field: A transport type was configured and therefore retained after upgrade.                                                                                                    |
|                                       | The Policy: header and details: A custom policy was<br>available in the Smart Account or Virtual Account –<br>this has also been automatically installed on the product<br>instance. (After establishing trust, CSSM returns a<br>policy. The policy is then automatically installed.) |
|                                       | The Usage Reporting: header: The Next report<br>push: field provides information about when the<br>product instance will send the next RUM report to<br>CSSM.                                                                                                    |
|                                       | The Trust Code Installed: field: The ID token is successfully converted and a trusted connected has been established with CSSM.                                                                                                    |

Device# show license status Smart Licensing is ENABLED Utility: Status: DISABLED Data Privacy: Sending Hostname: yes Callhome hostname privacy: DISABLED Smart Licensing hostname privacy: DISABLED Version privacy: DISABLED Transport: Type: Callhome Registration: Status: REGISTERED Smart Account: Eg-SA-01 Virtual Account: Eg-VA-01 Export-Controlled Functionality: ALLOWED Initial Registration: SUCCEEDED on Sep 22 11:08:58 2020 PST Last Renewal Attempt: None Next Renewal Attempt: Mar 21 11:08:57 2021 PST Registration Expires: Sep 22 11:04:23 2021 PST License Authorization: Status: AUTHORIZED on Sep 22 11:09:07 2020 PST Last Communication Attempt: SUCCEEDED on Sep 22 11:09:07 2020 PST Next Communication Attempt: Oct 22 11:09:06 2020 PST Communication Deadline: Dec 21 11:04:34 2020 PST Export Authorization Kev: Features Authorized: <none> Miscellaneus: Custom Id: <empty>

```
Device# show license status
Utility:
 Status: DISABLED
Smart Licensing Using Policy:
 Status: ENABLED
Data Privacy:
 Sending Hostname: yes
   Callhome hostname privacy: DISABLED
   Smart Licensing hostname privacy: DISABLED
 Version privacy: DISABLED
Transport:
  Type: Callhome
Policy:
  Policy in use: Merged from multiple sources.
  Reporting ACK required: yes (CISCO default)
  Unenforced/Non-Export Perpetual Attributes:
   First report requirement (days): 365 (CISCO
default)
   Reporting frequency (days): 0 (CISCO
default)
   Report on change (days): 90 (CISCO default)
  Unenforced/Non-Export Subscription
Attributes:
   First report requirement (days): 90 (CISCO
default)
   Reporting frequency (days): 90 (CISCO
default)
   Report on change (days): 90 (CISCO default)
 Enforced (Perpetual/Subscription) License
Attributes:
    First report requirement (days): 0 (CISCO
default)
   Reporting frequency (days): 0 (CISCO
default)
   Report on change (days): 0 (CISCO default)
 Export (Perpetual/Subscription) License
Attributes:
   First report requirement (days): 0 (CISCO
default)
   Reporting frequency (days): 0 (CISCO
default)
   Report on change (days): 0 (CISCO default)
Miscellaneous:
 Custom Id: <empty>
Usage Reporting:
 Last ACK received: Sep 22 13:49:38 2020 PST
 Next ACK deadline: Dec 21 12:02:21 2020 PST
 Reporting push interval: 30 days
 Next ACK push check: Sep 22 12:20:34 2020
PST
 Next report push: Oct 22 12:05:43 2020 PST
 Last report push: Sep 22 12:05:43 2020 PST
 Last report file write: <none>
Trust Code Installed:
  Active: PID:C9500-16X, SN:FCW2233A5ZV
  INSTALLED on Sep 22 12:02:20 2020 PST
  Standby: PID:C9500-16X, SN:FCW2233A5ZY
  INSTALLED on Sep 22 12:02:20 2020 PST
```

| show license udi (Smart Licensing)                                                                                               | show license udi (Smart Licensing Using Policy)                                                                                         |
|----------------------------------------------------------------------------------------------------|----------------------------------------------------------------------------------------------------|
|                                                                                                    | This is a High Availability set-up and the command displays all UDIs in the set-up.                                                     |
| Device# show license udi                                                                                                    | Device# show license udi                                                                                                    |
| UDI: PID:C9500-16X,SN:FCW2233A5ZV<br>HA UDI List:<br>Active:PID:C9500-16X,SN:FCW2233A5ZV<br>Standby:PID:C9500-16X,SN:FCW2233A5ZY | UDI: PID:C9500-16X,SN:FCW2233A5ZV<br><b>HA UDI List:</b><br>Active:PID:C9500-16X,SN:FCW2233A5ZV<br>Standby:PID:C9500-16X,SN:FCW2233A5ZY |

### The CSSM Web UI After Migration

Log in to the CSSM Web UI at https://software.cisco.com. Under Smart Software Licensing, click the Manage licenses link.

Click the **Inventory** tab. From the **Virtual Account** drop-down list, choose the required virtual account. Click the **Product Instances** tab.

Registered licenses in the Smart Licensing environment were displayed with the hostname of the product instance in the Name column. After upgrade to Smart Licensing Using Policy, they are displayed with the UDI of the product instance. All migrated UDIs are displayed. In this example, they are PID:C9500-16X,SN:FCW2233A5ZV and PID:C9500-16X,SN:FCW2233A5ZY.

Only the active product instance reports usage, therefore PID:C9500-16X,SN:FCW2233A5ZV displays license consumption information under **License Usage**. The standby does not report usage and the **License Usage** section for the standby displays No Records Found.

It is always the active that reports usage, so if the active in this High Availabilty set-up changes, the new active product instance will display license consumption information and report usage.

Figure 10: Smart Licensing to Smart Licensing Using Policy: Active and Standby Product Instances After Migration

Figure 11: Smart Licensing to Smart Licensing Using Policy: UDI and License Usage under Active Product Instance

#### **Reporting After Migration**

The product instance sends the next RUM report to CSSM, based on the policy.

If you want to change your reporting interval to report more frequently: on the product instance, configure the **license smart usage interval** command. For syntax details see the *license smart (global config)* command in the Command Reference for the corresponding release.

# **Example: RTU Licensing to Smart Licensing Using Policy**

The following is an example of a Cisco Catalyst 9300 switch migrating from Right-to-Use (RTU) Licensing to Smart Licensing Using Policy. This is a set-up with an active and members.

RTU Licensing is available on Cisco Catalyst 9300, 9400, and 9500 Series Switches until Cisco IOS XE Fuji 16.8.x. Smart Licensing was introduced starting from Cisco IOS XE Fuji 16.9.1.

When the software version is upgraded to one that supports Smart Licensing Using Policy, all licenses are displayed as IN USE and the Cisco default policy is applied on the product instance. If any add-on licenses are used, the Cisco default policy requires usage reporting in 90 days. No export-controlled or enforced licenses were available on Cisco Catalyst Access, Core, and Aggregation Switches when the RTU licensing model was supported, and therefore no functionality is lost.

- Table 12: RTU Licensing to Smart Licensing Using Policy: show Commands
- The CSSM Web UI After Migration, on page 181
- Reporting After Migration, on page 182

The table below calls out key changes or new fields to check for in the **show** command outputs, after upgrade to Smart Licensing Using Policy

Table 12: RTU Licensing to Smart Licensing Using Policy: show Commands

| Before Upgrade                                                                    | After Upgrade                                                      |
|-----------------------------------------------------------------------------------|--------------------------------------------------------------------|
| show license right-to-use summary (RTU Licensing)                                 | show license summary (Smart Licensing Using Policy)                |
|                                                                                   | All licenses are migrated and IN USE.                              |
| Device# <b>show license right-to-use summary</b><br>License Name Type Period left | Device# <b>show license summary</b><br>License Usage:              |
| network-essentials Permanent Lifetime                                             | Enciclement lag Count Status                                       |
| dna-essentials Subscription CSSM Managed                                          | network-essentials (C9300-24 Network Essen) 2 IN                   |
| Tigonas Ioral In Naci natural accontiala das accontials                           | dna-essentials (C9300-24 DNA Essentials) 2 IN                      |
| Subscription                                                                      | USE<br>network-essentials (C9300-48 Network Essen) 1 IN            |
| License Level on Reboot:                                                          | USE                                                                |
| network-essentials+dna-essentials Subscription                                    | dna-essentials (C9300-48 DNA Essentials) 1 <b>IN</b><br><b>USE</b> |

| show license right-to-use usage (Smart Licensing)                                                                                                    | show license usage (Smart Licensing Using Policy)                                                                                                    |
|----------------------------------------------------------------------------------------------------|----------------------------------------------------------------------------------------------------|
|                                                                                                    | All licenses (permanent, subscription) have been migrated and the licenses are now IN USE and have types Perpetual and Subscription.                                                                                                    |
|                                                                                                    | The Enforcement Type field displays NOT ENFORCED, because<br>all the licenses that were being using prior to upgrade, were<br>unenforced licenses.                                                                                                    |
| Device# show license right-to-use usage                                                                                                    | Device# show license usage                                                                                                    |
| Slot# License Name Type usage-duration(y:m:d) In-Use<br>EULA<br>                                                                                                    | License Authorization:<br>Status: Not Applicable<br>network-advantage (C9300-24 Network Advantage):<br>Description: C9300-24 Network Advantage<br>Count: 2                                                                                                    |
| 1 network-essentials Subscription 00:00:00 no no<br>1 network-advantage Permanent 00:00:00 no no<br>1 network-advantage Evaluation 00:00:00 no no<br>1 network-advantage Subscription 00:00:00 no no<br>1 dna-essentials Evaluation 00:00:00 no no<br>1 dna-essentials Subscription 00:00:00 yes yes<br>1 dna-advantage Evaluation 00:00:00 no no<br>1 dna-advantage Subscription 00:00:00 no no                                                                                                  | Version: 1.0<br>Status: IN USE<br>Export status: NOT RESTRICTED<br>Feature Name: network-advantage<br>Feature Description: C9300-24 Network Advantage<br>Enforcement type: NOT ENFORCED<br>License type: Perpetual<br>dna-advantage (C9300-24 DNA Advantage):                                                                                                    |
| Slot# License Name Type usage-duration(y:m:d) In-Use<br>EULA<br>                                                                                                    | Description: C9300-24 DNA Advantage<br>Count: 2<br>Version: 1.0<br>Status: IN USE<br>Export status: NOT RESTRICTED<br>Feature Name: dna-advantage<br>Feature Description: C9300-24 DNA Advantage<br>Enforcement type: NOT ENFORCED<br>License type: Subscription<br>network-advantage (C9300-48 Network Advantage):<br>Description: C9300-48 Network Advantage<br>Count: 1<br>Version: 1.0<br>Statue: TN USE |
| Slot# License Name Type usage-duration(y:m:d) In-Use<br>EULA                                                                                                    | Export status: NOT RESTRICTED<br>Feature Name: network-advantage<br>Feature Description: C9300-48 Network Advantage                                                                                                    |
| 3 network-essentials Permanent 00:00:00 yes yes<br>3 network-essentials Evaluation 00:00:00 no no<br>3 network-essentials Subscription 00:00:00 no no<br>3 network-advantage Permanent 00:00:00 no no<br>3 network-advantage Evaluation 00:00:00 no no<br>3 dna-essentials Evaluation 00:00:00 no no<br>3 dna-essentials Subscription 00:00:00 yes yes<br>3 dna-advantage Evaluation 00:00:00 no no<br>3 dna-advantage Subscription 00:00:00 no no<br>3 dna-advantage Subscription 00:00:00 no no | <pre>Enforcement type: NOT ENFORCED<br/>License type: Perpetual<br/>dna-advantage (C9300-48 DNA Advantage):<br/>Description: C9300-48 DNA Advantage<br/>Count: 1<br/>Version: 1.0<br/>Status: IN USE<br/>Export status: NOT RESTRICTED<br/>Feature Name: dna-advantage<br/>Feature Description: C9300-48 DNA Advantage<br/>Enforcement type: NOT ENFORCED<br/>License type: Subscription</pre>               |

| show license right-to-use (RTU Licensing)                                             | show license status (Smart Licensing Using Policy)                                                                                                    |
|---------------------------------------------------------------------------------------|----------------------------------------------------------------------------------------------------|
|                                                                                       | The Transport: field displays its off.                                                                                                    |
|                                                                                       | The Trust Code Installed: field displays that a trust code is not installed.                                                                                                    |
|                                                                                       | Under the Usage Reporting: header, the Next report push: field provides information about when the next RUM report must be sent to CSSM.                                                                                                    |
| Device# <b>show license right-to-use</b><br>Slot# License Name Type Period left       | Device# show license status<br>Utility:                                                                                                    |
| 1 network-essentials Permanent Lifetime<br>1 dna-essentials Subscription CSSM Managed | Status: DISABLED<br>Smart Licensing Using Policy:<br>Status: ENABLED                                                                                                    |
| License Level on Reboot:<br>network-essentials+dna-essentials<br>Subscription         | Data Privacy:<br>Sending Hostname: yes<br>Callhome hostname privacy: DISABLED<br>Smart Licensing hostname privacy: DISABLED<br>Version privacy: DISABLED                                                                                                    |
| Slot# License Name Type Period left                                                   | Transport:                                                                                                    |
| 2 network-essentials Permanent Lifetime<br>2 dna-essentials Subscription CSSM Managed | Policy:<br>Policy in use: Merged from multiple sources.                                                                                                    |
| License Level on Reboot:<br>network-essentials+dna-essentials<br>Subscription         | Unenforced/Non-Export Perpetual Attributes:<br>First report requirement (days): 365 (CISCO default)                                                                                                    |
| Slot# License Name Type Period left                                                   | Reporting frequency (days): 0 (CISCO default)<br>Report on change (days): 90 (CISCO default)<br>Unenforced/Non-Export Subscription Attributes:                                                                                                    |
| 3 network-essentials Permanent Lifetime<br>3 dna-essentials Subscription CSSM Managed | First report requirement (days): 90 (CISCO default)                                                                                                    |
| License Level on Reboot:<br>network-essentials+dna-essentials<br>Subscription         | Reporting frequency (days): 90 (CISCO default)<br>Report on change (days): 90 (CISCO default)<br>Enforced (Perpetual/Subscription) License Attributes:                                                                                                    |
|                                                                                       | <pre>First report requirement (days): 0 (CISCO default) Reporting frequency (days): 0 (CISCO default) Report on change (days): 0 (CISCO default) Export (Perpetual/Subscription) License Attributes: First report requirement (days): 0 (CISCO default) Reporting frequency (days): 0 (CISCO default) Report on change (days): 0 (CISCO default) Miscellaneous: Custom Id: <empty> Usage Reporting: Last ACK received: <none> Next ACK deadline: Jan 26 10:27:59 2021 PST Reporting push interval: 20 days Next ACK push check: <none> Next report push: Oct 28 10:29:59 2020 PST Last report file write: <none> Trust Code Installed: <none></none></none></none></none></empty></pre> |

# The CSSM Web UI After Migration

No changes in the CSSM Web UI.

### **Reporting After Migration**

Implement any one of the supported topologies, and fulfil reporting requirements. See Supported Topologies, on page 139 and How to Configure Smart Licensing Using Policy: Workflows by Topology, on page 157. The reporting method you can use depends on the topology you implement.

# Example: SLR to Smart Licensing Using Policy

The following is an example of a Cisco Catalyst 9500 switch migrating from Specific License Reservation (SLR) to Smart Licensing Using Policy. This is a High Availability set-up with an active and standby.

The license conversion is automatic and authorization codes are migratied. No further action is required to complete migration. After migration the No Connectivity to CSSM and No CSLU, on page 146 topology is effective. For information about the SLR authorization code in the Smart Licensing Using Policy environment, see Authorization Code, on page 135.

- Table 13: SLR to Smart Licensing Using Policy: show Commands
- The CSSM Web UI After Migration, on page 188
- Reporting After Migration, on page 191

The show command outputs below call-out key fields to check, before and after migration.

#### Table 13: SLR to Smart Licensing Using Policy: show Commands

| Before Upgrade                                                                                                    | After Upgrade                                                                                                    |
|----------------------------------------------------------------------------------------------------|----------------------------------------------------------------------------------------------------|
| show license summary (SLR)                                                                                                    | show license summary (Smart Licensing Using Policy)                                                                                                    |
| The Registration and License Authorization status fields show that the license was REGISTERED - SPECIFIC LICENSE RESERVATION and AUTHORIZED - RESERVED.                                                                                                    | The status field shows that the licenses are now IN USE instead of registered and authorized.                                                                                                    |
| Device# show license summary                                                                                                    | Device# show license summary                                                                                                    |
| Smart Licensing is ENABLED<br>License Reservation is ENABLED<br>Registration:<br>Status: REGISTERED - SPECIFIC LICENSE RESERVATION<br>Export-Controlled Functionality: ALLOWED<br>License Authorization:<br>Status: AUTHORIZED - RESERVED<br>License Usage:<br>License Entitlement tag Count<br>Status | License Reservation is ENABLED<br>License Usage:<br>License Entitlement tag Count Status<br>network-advantage(C9500 Network Advantage) 2 IN USE<br>dna-advantage (C9500-16X DNA Advantage) 2 IN USE |
| C9500 Network Advantage(C9500 Network Advantage) 2<br>AUTHORIZED<br>C9500-DNA-16X-A (C9500-16X DNA Advantage) 2<br>AUTHORIZED                                                                                                    |                                                                                                    |

| show license reservation (SLR) | show license all (Smart Licensing Using Policy)                                                                                                    |
|--------------------------------|----------------------------------------------------------------------------------------------------|
|                                | The License Authorizations header: shows that base (C9500 Network Advantage) and add-on (C9500-DNA-16X-A) licenses on the active and standby product instances were authorized with Specific License Reservation. The Authorization type: field shows SPECIFIC INSTALLED. |
|                                | The Last Confirmation code: field: shows that the SLR authorization code is successfully migrated for the active and standby product instances in the High Availability set-up.                                                                                           |

Device# show license reservation License reservation: ENABLED Overall status: Active: PID:C9500-16X, SN:FCW2233A5ZV Reservation status: SPECIFIC INSTALLED on Aug 31 10:15:01 2020 PDT Export-Controlled Functionality: ALLOWED Last Confirmation code: 4bfbea7f Standby: PID:C9500-16X, SN:FCW2233A5ZY Reservation status: SPECIFIC INSTALLED on Aug 31 10:15:01 2020 PDT Export-Controlled Functionality: ALLOWED Last Confirmation code: 9394f196 Specified license reservations: C9500 Network Advantage (C9500 Network Advantage): Description: C9500 Network Advantage Total reserved count: 2 Term information: Active: PID:C9500-16X, SN:FCW2233A5ZV License type: PERPETUAL Term Count: 1 Standby: PID:C9500-16X, SN:FCW2233A5ZY License type: PERPETUAL Term Count: 1 C9500-DNA-16X-A (C9500-16X DNA Advantage): Description: C9500-DNA-16X-A Total reserved count: 2 Term information: Active: PID:C9500-16X, SN:FCW2233A5ZV License type: TERM Start Date: 2020-MAR-17 UTC End Date: 2021-MAR-17 UTC Term Count: 1 Standby: PID:C9500-16X, SN:FCW2233A5ZY

```
Device# show license reservation
Smart Licensing Status
_____
Smart Licensing is ENABLED
License Reservation is ENABLED
Export Authorization Key:
 Features Authorized:
    <none>
Utility:
 Status: DISABLED
Smart Licensing Using Policy:
 Status: ENABLED
Data Privacy:
  Sending Hostname: yes
   Callhome hostname privacy: DISABLED
    Smart Licensing hostname privacy: DISABLED
 Version privacy: DISABLED
Transport:
 Type: Transport Off
Miscellaneous:
 Custom Id: <empty>
Policy:
  Policy in use: Merged from multiple sources.
  Reporting ACK required: yes (CISCO default)
  Unenforced/Non-Export Perpetual Attributes:
   First report requirement (days): 365 (CISCO default)
    Reporting frequency (days): 0 (CISCO default)
    Report on change (days): 90 (CISCO default)
  Unenforced/Non-Export Subscription Attributes:
   First report requirement (days): 90 (CISCO default)
    Reporting frequency (days): 90 (CISCO default)
    Report on change (days): 90 (CISCO default)
 Enforced (Perpetual/Subscription) License Attributes:
    First report requirement (days): 0 (CISCO default)
    Reporting frequency (days): 0 (CISCO default)
    Report on change (days): 0 (CISCO default)
  Export (Perpetual/Subscription) License Attributes:
    First report requirement (days): 0 (CISCO default)
    Reporting frequency (days): 0 (CISCO default)
    Report on change (days): 0 (CISCO default)
Usage Reporting:
  Last ACK received: <none>
  Next ACK deadline: Nov 29 10:50:05 2020 PDT
  Reporting Interval: 30
  Next ACK push check: <none>
  Next report push: Aug 31 10:52:05 2020 PDT
  Last report push: <none>
  Last report file write: <none>
Trust Code Installed: <none>
License Usage
_____
network-advantage (C9500 Network Advantage):
  Description: network-advantage
  Count: 2
  Version: 1.0
  Status: IN USE
  Export status: NOT RESTRICTED
  Feature Name: network-advantage
  Feature Description: network-advantage
  Enforcement type: NOT ENFORCED
```

```
License type: Perpetual
 Reservation:
   Reservation status: SPECIFIC INSTALLED
   Total reserved count: 2
dna-advantage (C9500-16X DNA Advantage):
 Description: C9500-16X DNA Advantage
 Count: 2
 Version: 1.0
 Status: IN USE
 Export status: NOT RESTRICTED
 Feature Name: dna-advantage
 Feature Description: C9500-16X DNA Advantage
 Enforcement type: NOT ENFORCED
 License type: Subscription
 Reservation:
   Reservation status: SPECIFIC INSTALLED
   Total reserved count: 2
Product Information
UDI: PID:C9500-16X,SN:FCW2233A5ZV
HA UDI List:
   Active:PID:C9500-16X,SN:FCW2233A5ZV
   Standby:PID:C9500-16X,SN:FCW2233A5ZY
Agent Version
_____
Smart Agent for Licensing: 5.0.5 rel/42
License Authorizations
------
Overall status:
 Active: PID:C9500-16X, SN:FCW2233A5ZV
    Status: SPECIFIC INSTALLED on Aug 31 10:15:01 2020
PDT
     Last Confirmation code: 4bfbea7f
 Standby: PID:C9500-16X, SN:FCW2233A5ZY
     Status: SPECIFIC INSTALLED on Aug 31 10:15:01 2020
PDT
     Last Confirmation code: 9394f196
Specified license reservations:
 C9500 Network Advantage (C9500 Network Advantage):
   Description: C9500 Network Advantage
   Total reserved count: 2
   Enforcement type: NOT ENFORCED
   Term information:
     Active: PID:C9500-16X, SN:FCW2233A5ZV
       Authorization type: SPECIFIC INSTALLED on Aug
31 10:15:01 2020 PDT
       License type: PERPETUAL
         Term Count: 1
     Standby: PID:C9500-16X, SN:FCW2233A5ZY
       Authorization type: SPECIFIC INSTALLED on Aug
31 10:15:01 2020 PDT
       License type: PERPETUAL
         Term Count: 1
 C9500-DNA-16X-A (C9500-16X DNA Advantage):
   Description: C9500-DNA-16X-A
   Total reserved count: 2
   Enforcement type: NOT ENFORCED
   Term information:
     Active: PID:C9500-16X, SN:FCW2233A5ZV
       Authorization type: SPECIFIC INSTALLED on Aug
31 10:15:01 2020 PDT
       License type: PERPETUAL
         Term Count: 1
     Standby: PID:C9500-16X, SN:FCW2233A5ZY
```

|                           | Authorization type: SPECIFIC INSTALLED on Aug<br>31 10:15:01 2020 PDT<br>License type: PERPETUAL<br>Term Count: 1<br>Purchased Licenses:<br>No Purchase Information Available<br>Derived Licenses:<br>Entitlement Tag:<br>regid.2017-03.com.cisco.advantagek9-Nyquist-C9500,<br>1.0_f1563759-2e03-4a4c-bec5-5feec525a12c<br>Entitlement Tag:<br>regid.2017-07.com.cisco.C9500-DNA-16X-A,<br>1.0_ef3574d1-156b-486a-864f-9f779ff3ee49 |
|---------------------------|----------------------------------------------------------------------------------------------------|
| show license status (SLR) | show license status (Smart Licensing Using Policy)                                                                                                    |
|                           | The Transport: header: Type: displays that the transport type is set to off.                                                                                                    |
|                           | The Usage Reporting: header: Next report push: field displays if and when the next RUM report must be uploaded to CSSM.                                                                                                    |

I

| Device# show license status                           | Device# show license status                           |
|-------------------------------------------------------|-------------------------------------------------------|
| Smart Licensing is ENABLED                            | Utility:                                              |
| Utility:                                              | Status: DISABLED                                      |
| Status: DISABLED                                      | License Reservation is ENABLED                        |
| License Reservation is ENABLED                        | Data Privacy:                                         |
| Data Privacy:                                         | Sending Hostname: yes                                 |
| Sending Hostname: yes                                 | Callhome hostname privacy: DISABLED                   |
| Callhome hostname privacy: DISABLED                   | Smart Licensing hostname privacy: DISABLED            |
| Smart Licensing hostname privacy: DISABLED            | Version privacy: DISABLED                             |
| Version privacy: DISABLED                             | Transport:                                            |
| Transport:                                            | Type: Transport Off                                   |
| Type: Callhome                                        | Policy:                                               |
| Registration:                                         | Policy in use: Merged from multiple sources.          |
| Status: REGISTERED - SPECIFIC LICENSE RESERVATION     | Reporting ACK required: yes (CISCO default)           |
| Export-Controlled Functionality: ALLOWED              | Unenforced/Non-Export Perpetual Attributes:           |
| Initial Registration: SUCCEEDED on Aug 31 11:07:39    | First report requirement (days): 365 (CISCO default)  |
| 2020 PDT                                              |                                                       |
| License Authorization:                                | Reporting frequency (days): 0 (CISCO default)         |
| Status: AUTHORIZED - RESERVED on Aug 31 10:15:01 2020 | Report on change (days): 90 (CISCO default)           |
| PDT                                                   | Unenforced/Non-Export Subscription Attributes:        |
| Export Authorization Key:                             | First report requirement (days): 90 (CISCO default)   |
| Features Authorized:                                  |                                                       |
| <none></none>                                         | Reporting frequency (days): 90 (CISCO default)        |
| License type: TERM                                    | Report on change (days): 90 (CISCO default)           |
| Start Date: 2020-MAR-17 UTC                           | Enforced (Perpetual/Subscription) License Attributes: |
| End Date: 2021-MAR-17 OIC                             | Tiget werent were inspect (days), 0 (CTOCO defeuilt)  |
|                                                       | Pererting from and (days): 0 (CISCO default)          |
|                                                       | Report on change (days): 0 (CISCO default)            |
|                                                       | Export (Derpotual (Subscription) License Attributes:  |
|                                                       | First report requirement (days): 0 (CISCO default)    |
|                                                       | Reporting frequency (days): 0 (CISCO default)         |
|                                                       | Report on change (days): 0 (CISCO default)            |
|                                                       | Miscellaneous:                                        |
|                                                       | Custom Id: <empty></empty>                            |
|                                                       | Usage Reporting:                                      |
|                                                       | Last ACK received: <none></none>                      |
|                                                       | Next ACK deadline: Nov 29 10:50:05 2020 PDT           |
|                                                       | Reporting Interval: 30                                |
|                                                       | Next ACK push check: <none></none>                    |
|                                                       | Next report push: Aug 31 10:52:05 2020 PDT            |
|                                                       | Last report push: <none></none>                       |
|                                                       | Last report file write: <none></none>                 |
|                                                       | Trust Code Installed: <none></none>                   |
|                                                       |                                                       |

### The CSSM Web UI After Migration

In CSSM, there are no changes in the **Product Instances** tab. The Last Contact column displays "Reserved Licenses" since there has been no usage reporting yet.

After the requisite RUM report is uploaded and acknowledged "Reserved Licenses" and license usage will only be seen in the Active PID product Instance.

Figure 12: SLR to Smart Licensing Using Policy: Active and Standby Product Instances After Migration, Before Reporting

I

Figure 13: SLR to Smart Licensing Using Policy: Active and Standby Product Instances After Migration, After Reporting

### **Reporting After Migration**

SLR licenses require reporting only when there is a change in licensing consumption (For example, when using an add-on license which is for specified term). The policy (**show license status**) indicates this, or you will receive syslog messages about this.

Since all communication to and from the product instance is disabled, to report license usage you must save RUM reports to a file and upload it to CSSM (from a workstation that has connectivity to the internet, and Cisco):

1. Generate and save RUM reports.

Enter the **license smart save usage** command in provileged EXEC mode. In the example below, all RUM reports are saved to the flash memory of the product instance, in file all\_rum.txt. For syntax details see the *license smart (privileged EXEC)* command in the Command Reference for the corresponding release. In the example, the file is first saved to bootflash and then copied to a TFTP location:

Device# license smart save usage all file bootflash:all\_rum.txt Device# copy bootflash:all\_rum.txt tftp://10.8.0.6/all\_rum.txt

- 2. Upload usage data to CSSM: Uploading Data or Requests to CSSM and Downloading a File, on page 244.
- 3. Install the ACK on the product instance: Installing a File on the Product Instance, on page 245.

# **Example: Evaluation or Expired to Smart Licensing Using Policy**

The following is an example of a Cisco Catalyst 9500 switch with evaluation licenses (Smart Licensing) that are migrated to Smart Licensing Using Policy.

The notion of evaluation licenses does not apply to Smart Licensing Using Policy. When the software version is upgraded to one that supports Smart Licensing Using Policy, all licenses are displayed as IN USE and the Cisco default policy is applied to the product instance. No export-controlled or enforced licenses were available on Cisco Catalyst Access, Core, and Aggregation Switches when the earlier licensing models were effective, and therefore no functionality is lost.

- Table 14: Evaluation or Expired to Smart Licensing Using Policy: show Commands
- The CSSM Web UI After Migration, on page 193
- Reporting After Migration, on page 193

The table below calls out key changes or new fields to check for in the **show** command outputs, after upgrade to Smart Licensing Using Policy

Table 14: Evaluation or Expired to Smart Licensing Using Policy: show Commands

| Before Upgrade                                          | After Upgrade                                                          |
|---------------------------------------------------------|------------------------------------------------------------------------|
| show license summary (Smart Licensing, Evaluation Mode) | show license summary (Smart Licensing Using Policy)                    |
| Licenses are UNREGISTERED and in EVAL MODE.             | All licenses are migrated and IN USE. There are no EVAL MODE licenses. |

| Before Upgrade                                                                                                    | After Upgrade                                                                                                    |  |
|----------------------------------------------------------------------------------------------------|----------------------------------------------------------------------------------------------------|--|
| Device# show license summary                                                                                                    | Device# show license summary                                                                                                    |  |
| Smart Licensing is ENABLED<br>Registration:<br>Status: UNREGISTERED<br>Export-Controlled Functionality: NOT ALLOWED<br>License Authorization:<br>Status: EVAL MODE<br>Evaluation Period Remaining: 89 days, 21 hours, 37                                                                                                    | License Usage:<br>License Entitlement tag Count<br>Status<br>                                                                                                    |  |
| 30 seconds<br>License Usage:<br>License Entitlement tag Count Status                                                                                                    | USE                                                                                                    |  |
| (C9500 Network Advantage)2 EVAL MODE(C9500-16X DNA Advantage)2 EVAL MODE                                                                                                    |                                                                                                    |  |
| show license usage (Smart Licensing, Evaluation Mode)                                                                                                    | show license usage (Smart Licensing Using Policy)                                                                                                    |  |
|                                                                                                    | The Enforcement Type field displays NOT ENFORCED, because<br>all the licenses that were being using prior to upgrade, were<br>unenforced licenses.                                                                                                    |  |
| <pre>Device# show license usage<br/>License Authorization:<br/>Status: EVAL MODE<br/>Evaluation Period Remaining: 89 days, 21 hours, 37<br/>minutes,<br/>21 seconds<br/>(C9500 Network Advantage):<br/>Description:<br/>Count: 2<br/>Version: 1.0<br/>Status: EVAL MODE<br/>Export status: NOT RESTRICTED<br/>(C9500-16X DNA Advantage):<br/>Description:<br/>Count: 2<br/>Version: 1.0<br/>Status: EVAL MODE<br/>Export status: NOT RESTRICTED</pre> | Device# show license usage<br>License Authorization:<br>Status: Not Applicable<br>network-advantage (C9500 Network Advantage):<br>Description: network-advantage<br>Count: 2<br>Version: 1.0<br>Status: IN USE<br>Export status: NOT RESTRICTED<br>Feature Name: network-advantage<br>Feature Description: network-advantage<br>Enforcement type: NOT ENFORCED<br>License type: Perpetual<br>dna-advantage (C9500-16X DNA Advantage):<br>Description: C9500-16X DNA Advantage<br>Count: 2<br>Version: 1.0<br>Status: IN USE<br>Export status: NOT RESTRICTED<br>Feature Name: dna-advantage<br>Feature Description: C9500-16X DNA Advantage<br>Enforcement type: NOT ENFORCED<br>License type: Subscription |  |
| show license status (Smart Licensing, Evaluation Mode)                                                                                                    | <pre>show license status (Smart Licensing Using Policy) The Transport: field displays that its off. The Policy field shows that the Cisco default policy is applied The Trust Code Installed: field displays that a trust code is not installed. The Usage Reporting: header: The Next report push: field</pre>                                                                                                    |  |
|                                                                                                    | provides information about when the next RUM report must be sent to CSSM.                                                                                                    |  |

| Switch# show license status                                            | Switch# <b>show license status</b>                    |  |
|------------------------------------------------------------------------|-------------------------------------------------------|--|
| Smart Licensing is ENABLED                                             | Utility:                                              |  |
| Utility:                                                               | Status: DISABLED                                      |  |
| Status: DISABLED                                                       | Smart Licensing Using Policy:                         |  |
| Data Privacy:                                                          | Status: ENABLED                                       |  |
| Sending Hostname: yes                                                  | Data Privacy:                                         |  |
| Callhome hostname privacy: DISABLED                                    | Sending Hostname: yes                                 |  |
| Smart Licensing hostname privacy: DISABLED                             | Callhome hostname privacy: DISABLED                   |  |
| Version privacy: DISABLED                                              | Smart Licensing hostname privacy: DISABLED            |  |
| Transport:                                                             | Version privacy: DISABLED                             |  |
| Type: Callhome                                                         | Transport:                                            |  |
| Registration:                                                          | Type: Transport Off                                   |  |
| Status: UNREGISTERED                                                   | Policy:                                               |  |
| Export-Controlled Functionality: NOT ALLOWED                           | Policy in use: Merged from multiple sources.          |  |
| License Authorization:                                                 | Reporting ACK required: yes (CISCO default)           |  |
| Status: EVAL MODE                                                      | Unenforced/Non-Export Perpetual Attributes:           |  |
| Evaluation Period Remaining: 89 days, 21 hours, 37 minutes, 15 seconds | First report requirement (days): 365 (CISCO default)  |  |
| Export Authorization Key:                                              | Reporting frequency (days): 0 (CISCO default)         |  |
| Features Authorized:                                                   | Report on change (days): 90 (CISCO default)           |  |
| <none></none>                                                          | Unenforced/Non-Export Subscription Attributes:        |  |
| Miscellaneus:                                                          | First report requirement (days): 90 (CISCO default)   |  |
| Custom Id: <empty></empty>                                             |                                                       |  |
|                                                                        | Reporting frequency (days): 90 (CISCO default)        |  |
|                                                                        | Report on change (days): 90 (CISCO default)           |  |
|                                                                        | Enforced (Perpetual/Subscription) License Attributes: |  |
|                                                                        | First report requirement (days): 0 (CISCO default)    |  |
|                                                                        | Reporting frequency (days): 0 (CISCO default)         |  |
|                                                                        | Report on change (days): 0 (CISCO default)            |  |
|                                                                        | Export (Perpetual/Subscription) License Attributes:   |  |
|                                                                        | First report requirement (days): 0 (CISCO default)    |  |
|                                                                        | Reporting frequency (days): 0 (CISCO default)         |  |
|                                                                        | Report on change (days): 0 (CISCO default)            |  |
|                                                                        | Miscellaneous:                                        |  |
|                                                                        | Custom Id: <empty></empty>                            |  |
|                                                                        | Usage Reporting:                                      |  |
|                                                                        | Next ACK deadling, Jan 26 10,07,50 2021 DCT           |  |
|                                                                        | Peporting nuch interval. 20 days                      |  |
|                                                                        | Nevt ACK nush check. (none)                           |  |
|                                                                        | Next report push. Oct 28 10.29.59 2020 PCT            |  |
|                                                                        | Last report push: <none></none>                       |  |
|                                                                        | Last report file write: <none></none>                 |  |
|                                                                        | Trust Code Installed: <none></none>                   |  |
|                                                                        |                                                       |  |

### The CSSM Web UI After Migration

No changes in the CSSM Web UI.

### **Reporting After Migration**

Implement any one of the supported topologies, and fulfil reporting requirements. See Supported Topologies, on page 139 and How to Configure Smart Licensing Using Policy: Workflows by Topology, on page 157. The reporting method you can use depends on the topology you implement.

# Migrating to a Version of SSM On-Prem That Supports Smart Licensing Using Policy

If you are using a version of SSM On-Prem that is earlier than the minimum required version (See SSM On-Prem, on page 133), you can use this section as an outline of the process and sequence you have to follow to migrate the SSM On-Prem version, the product instance, and any other tasks like SLAC installation, if applicable.

1. Upgrade SSM On-Prem.

Upgrade to the minimum required Version 8, Release 202102 or a later version.

Refer to the Cisco Smart Software Manager On-Prem Migration Guide.

2. Upgrade the product instance.

For information about when Smart Licensing Using Policy was introduced on a supported product instance, see: Supported Products, on page 131.

For information about the upgrade procedure, see Upgrading the Switch Software, on page 171.

3. Re-Register a local account with CSSM

Online and Offline options are available. Refer to the Cisco Smart Software Manager On-Prem Migration Guide > Re-Registering a local Account (Online Mode) or Manually Re-Registering a Local Account (Offline Mode).

Once re-registration is complete, the following events occur automatically:

- SSM On-Prem responds with new transport URL that points to the tenant in SSM On-Prem.
- The transport type configuration on the product instance changes from from **call-home** or **smart**, to **cslu**. The transport URL is also updated automatically.
- 4. Save configuration changes on the product instance, by entering the **copy running-config startup-config** command in privileged EXEC mode.
- 5. Clear older On-Prem Smart Licensing certificates on the product instance and reload the product instance. Do not save configuration changes after this.

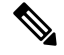

**Note** This step is required only if the software version running on the product instance is Cisco IOS XE Amsterdam 17.3.x or Cisco IOS XE Bengaluru 17.4.x.

Enter the license smart factory reset and then the reload commands in privileged EXEC mode.

```
Device# license smart factory reset
Device# reload
```

- 6. Perform usage synchronization
  - **a.** On the product instance, enter the **license smart sync** {**all**|**local**} command, in privileged EXEC mode. This synchronizes the product instance with SSM On-Prem, to send and receive any pending data.

```
Device(config) # license smart sync local
```

You can verify this in the SSM On-Prem UI. Go to **Inventory** > **SL Using Policy**. In the **Alerts** column, the following message is displayed: Usage report from product instance.

- **b.** Synchronize usage information with CSSM (choose one)
  - Option 1:

SSM On-Prem is connected to CSSM: In the SSM On-Prem UI, Smart Licensing workspace, nagivate to **Reports** > **Usage Schedules** > **Synchronize now with Cisco**.

• Option 2:

SSM On-Prem is not connected to CSSM. See: Exporting and Importing Usage Data (SSM On-Prem UI), on page 217.

#### Result:

You have completed migration and initial usage synchronization. Product instance and license usage information is now displayed in SSM On-Prem.

For subsequent reporting, you have the following options:

- To synchronize data between the product instance and SSM On-Prem:
  - Schedule periodic synchronization between the product instance and SSM On-Prem, by configuring the reporting interval. Enter the license smart usage interval interval\_in\_days command in global configuration mode.

To know when the product instance will be sending the next RUM report, enter the **show license** all command in privileged EXEC mode and in the output, check the Next report push: field.

- Enter the **license smart sync** privileged EXEC command, for ad hoc or on-demand synchronization between the product instance and SSM On-Prem.
- To synchronize usage information with CSSM:
  - Schedule periodic synchronization with CSSM. In the SSM On-Prem UI, navigate to Reports > Usage Schedules > Synchronization schedule with Cisco. Enter the following frequency information and save:
    - **Days**: Refers to how *often* synchronization occurs. For example, if you enter 2, synchronization occurs once every two days.
    - **Time of Day:** Refers to the time at which synchronization occurs, in the 24-hour notation system. For example, if you enter 14 hours and 0 minutes, synchronization occurs at 2 p.m. (1400) in your local time zone.
  - Upload and download the required files for reporting: Exporting and Importing Usage Data (SSM On-Prem UI), on page 217).

# **Task Library for Smart Licensing Using Policy**

This section is a grouping of tasks that apply to Smart Licensing Using Policy. It includes tasks performed on a product instance, on the CSLU interface, and on the CSSM Web UI.

To implement a particular topology, refer to the corresponding workflow to know the sequential order of tasks that apply. See How to Configure Smart Licensing Using Policy: Workflows by Topology, on page 157

To perform any additional configuration tasks, for instance, to configure a different license, or use an add-on license, or to configure a narrower reporting interval, refer to the corresponding task here. Check the "Supported Topologies" where provided, before you proceed.

# Logging into Cisco (CSLU Interface)

Depending on your needs, when working in CSLU, you can either be in connected or disconnected mode. To work in the connected mode, complete these steps to connect with Cisco.

### Procedure

| Step 1 | From the CSLU Main screen, click <b>Login to Cisco</b> (located at the top right corner of the screen). |
|--------|----------------------------------------------------------------------------------------------------|
| Step 2 | Enter: CCO User Name and CCO Password.                                                                  |
| Step 3 | In the CSLU Preferences tab, check that the Cisco connectivity toggle displays "Cisco Is Available"     |

# **Configuring a Smart Account and a Virtual Account (CSLU Interface)**

Both the Smart Account and Virtual Account are configured through the Preferences tab. Complete the following steps to configure both Smart and Virtual Accounts for connecting to Cisco.

### Procedure

| Step 1 | Select the <b>Preferences Tab</b> from the CSLU home screen.                                                                                                    |                                                                                                    |  |
|--------|----------------------------------------------------------------------------------------------------|----------------------------------------------------------------------------------------------------|--|
| Step 2 | <ul> <li>Perform these steps for adding both a Smart Account and Virtual Account:</li> <li>a) In the Preferences screen navigate to the Smart Account field and add the Smart Account Name.</li> <li>b) Next, navigate to the Virtual Account field and add the Virtual Account Name.</li> </ul> |                                                                                                    |  |
|        |                                                                                                    |                                                                                                    |  |
|        | If you ar<br>available                                                                                                    | re connected to CSSM (In the Preferences tab, <b>Cisco is Available</b> ), you can select from the list of e SA/VAs.                                                                                   |  |
|        | If you are not connected to CSSM (In the Preferences tab, Cisco Is Not Available), enter the SA/VAs manually.                                                                                                    |                                                                                                    |  |
|        | Note                                                                                                    | SA/VA names are case sensitive.                                                                                                    |  |
| Step 3 | Click Save. The SA/VA accounts are saved to the system                                                                                                    |                                                                                                    |  |
|        | Only one<br>SA/VA p                                                                                                    | e SA/VA pair can reside on CSLU at a time. You cannot add multiple accounts. To change to another<br>pair, repeat Steps 2a and 2b then Save. A new SA/VA account pair replaces the previous saved pair |  |

# Adding a Product-Initiated Product Instance in CSLU (CSLU Interface)

Complete these steps to add a device-created Product Instance using the Preferences tab.
#### Procedure

| Step 1 | Click the <b>Preferences</b> tab.                                                 |
|--------|-----------------------------------------------------------------------------------|
| Step 2 | In the Preferences screen, de-select the Validate Device check box.               |
| Step 3 | Set the Default Connect Method to Product Instance Initiated and then click Save. |
|        |                                                                                   |

# **Ensuring Network Reachability for Product Instance-Initiated Communication**

This task provides *possible* configurations that may be required to ensure network reachability for product instance-initiated communication. Steps marked as "(Required)" are required for all product instances, all other steps my be required or optional, depending the kind of product instance and network requirements. Configure the applicable commands:

#### Before you begin

Supported topologies: Connected to CSSM Through CSLU (product instance-initiated communication).

|        | Command or Action                                                                                    | Purpose                                                                                                    |
|--------|----------------------------------------------------------------------------------------------------|----------------------------------------------------------------------------------------------------|
| Step 1 | enable<br>Example:<br>Device> enable                                                                 | Enables privileged EXEC mode. Enter your password, if prompted.                                                                      |
| Step 2 | configure terminal<br>Example:<br>Device# configure terminal                                         | Enters global configuration mode.                                                                                                    |
| Step 3 | <pre>interface interface-type-number Example: Device (config) # interface gigabitethernet0/0</pre>   | Enters interface configuration mode and<br>specifies the Ethernet interface, subinterface,<br>or VLAN to be associated with the VRF. |
| Step 4 | <pre>vrf forwarding vrf-name Example: Device(config-if)# vrf forwarding Mgmt-vrf</pre>               | Associates the VRF with the Layer 3 interface.<br>This command activates multiprotocol VRF<br>on an interface                        |
| Step 5 | <pre>ip address ip-address mask Example: Device(config-if)# ip address 192.168.0.1 255.255.0.0</pre> | Defines the IP address for the VRF.                                                                                                  |

|         | Command or Action                                                                                                    | Purpose                                                                                                    |
|---------|----------------------------------------------------------------------------------------------------|----------------------------------------------------------------------------------------------------|
| Step 6  | <pre>negotiation auto Example: Device(config-if)# negotiation auto</pre>                                                                                | Enables auto-negotiation operation for the speed and duplex parameters of an interface.                                                                                                    |
| Step 7  | <pre>end Example: Device(config-if)# end</pre>                                                                                                    | Exits the interface configuration mode and enters global configuration mode.                                                                                                    |
| Step 8  | <pre>ip http client source-interface interface-type-number Example: Device(config)# ip http client source-interface gigabitethernet0/0</pre>            | Configures a source interface for the HTTP client.                                                                                                    |
| Step 9  | <pre>ip route ip-address ip-mask subnet mask Example: Device(config)# ip route vrf mgmt-vrf 192.168.0.1 255.255.0.0 192.168.255.1</pre>                 | (Required) Configures a route and gateway on<br>the product instance. You can configure either<br>a static route or a dynamic route.                                                                                                    |
| Step 10 | <pre>{ip   ipv6} name-server server-address 1server-address 6] Example: Device(config)# Device(config)# ip name-server vrf mgmt-vrf 173.37.137.85</pre> | Configures Domain Name System (DNS) on the VRF interface.                                                                                                    |
| Step 11 | <pre>ip domain lookup source-interface interface-type-number Example: Device(config)# ip domain lookup source-interface gigabitethernet0/0</pre>        | Configures the source interface for the DNS<br>domain lookup.NoteIf you configure this command<br>on a Layer 3 physical interface,<br>it is automatically removed from<br>running configuration in case the<br>port mode is changed or if the<br>device reloads. The only<br> |
| Step 12 | <pre>ip domain name domain-name Example: Device(config)# ip domain name example.com</pre>                                                               | Configure DNS discovery of your domain. In accompanying example, the name-server creates entry cslu-local.example.com.                                                                                                    |

# Adding a CSLU-Initiated Product Instance in CSLU (CSLU Interface)

Using the CSLU interface, you can configure the connect method to be CSLU Initiated. This connect method (mode) enables CSLU to retrieve product instance information.

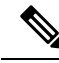

Note The default Connect Method is set in the **Preferences** tab.

Complete these steps to add a Product Instance from the Inventory tab

#### Procedure

| Step 1 | Go to t | he <b>Inventory</b> tal | b and from | the Product | Instances table | , select Add | Single Product. |
|--------|---------|-------------------------|------------|-------------|-----------------|--------------|-----------------|
|--------|---------|-------------------------|------------|-------------|-----------------|--------------|-----------------|

- **Step 2** Enter the **Host** (IP address of the host).
- **Step 3** Select the **Connect Method** and select an appropriate CSLU Initiated connect method.
- **Step 4** In the right panel, click **Product Instance Login Credentials**. The left panel of the screen changes to show the User Name and Password fields
- **Step 5** Enter the product instance User Name and Password.

#### Step 6 Click Save.

The information is saved to the system and the device is listed in the Product Instances table with the Last Contact listed as never.

## Collecting Usage Reports: CSLU Initiated (CSLU Interface)

CSLU also allows you to manually trigger the gathering of usage reports from devices.

After configuring and selecting a product instance (selecting Add Single Product Instance, filling in the host name and selecting a CSLU Initiated connect method), select Actions for Selected > Collect Usage. CSLU connects to the selected product instances and collects usage reports. These usage reports are stored in CSLU's local library. These reports can then be transferred to Cisco if CSLU is connected to Cisco, or (if you are not connected to Cisco) you can manually trigger usage collection by selecting Data > Export to CSSM.

If you are working in CSLU-initiated mode, complete these steps to configure CSLU to collect RUM reports from Product Instances.

#### Procedure

 Step 1
 Click the Preferences tab and enter a valid Smart Account and Virtual Account, and then select an appropriate CSLU Initiated collect method. (If there have been any changes in Preferences, make sure you click Save.)

**Step 2** Click the **Inventory** tab and select one or more product instances.

#### Step 3 Click Actions for Selected > Collect Usage

RUM reports are retrieved from each selected device and stored in the CSLU local library. The Last Contact column is updated to show the time the report was received, and the Alerts column shows the status.

If CSLU is currently logged into Cisco the reports will be automatically sent to the associated Smart Account and Virtual Account in Cisco and Cisco will send an acknowledgement to CSLU as well as to the product instance. The acknowledgement will be listed in the alerts column of the Product Instance table.

To manually transfer usage reports Cisco, from the CSLU main screen select Data > Export to CSSM.

**Step 4** From the **Export to CSSM** modal, you can select the local directory where the reports are to be stored. (<CSLU\_WORKING\_Directory>/data/default/rum/unsent)

At this point, the usage reports are saved in your local directory (library). To upload these usage reports to Cisco, follow the steps described in Uploading Data or Requests to CSSM and Downloading a File, on page 244.

**Note** The Windows operating system can change the behavior of a usage report file properties by dropping the extension when that file is renamed. The behavior change happens when you rename the downloaded file and the renamed file drops the extension. For example, the downloaded default file named UD\_xxx.tar is renamed to UD\_YYY. The file loses its TAR extension and cannot function. To enable the usage file to function normally, after re-naming a usage report file, you must also add the TAR extension back to the file name, for example UD\_YYY.tar.

### Export to CSSM (CSLU Interface)

This option can be used as a part of a manual download procedure when you want the workstation isolated for security purposes.

#### Procedure

| <b>.</b> . | ~ .                 |                                                                                                    |  |  |  |
|------------|---------------------|----------------------------------------------------------------------------------------------------|--|--|--|
| Step 1     | Go to th            | Go to the <b>Preferences</b> tab, and turn off the <b>Cisco Connectivity</b> toggle switch.                                                 |  |  |  |
|            | The field           | d switches to "Cisco Is Not Available".                                                                                                    |  |  |  |
| Step 2     | From the            | e CSLU home screen, navigate to <b>Data</b> > <b>Export to CSSM</b> .                                                                       |  |  |  |
| Step 3     | Select th           | e file from the modal that opens and click Save. You now have the file saved.                                                               |  |  |  |
|            | Note                | At this point you have a DLC file, RUM file, or both.                                                                                       |  |  |  |
| Step 4     | From a v<br>to CSSN | workstation that has connectivity to Cisco, and complete the following: Uploading Data or Requests<br>I and Downloading a File, on page 244 |  |  |  |
|            | Once the page 200   | e file is downloaded, you can import it into CSLU. See: Import from CSSM (CSLU Interface), on                                               |  |  |  |
|            |                     |                                                                                                    |  |  |  |

### Import from CSSM (CSLU Interface)

Once you have received the ACK or other file (such as an authorization code) from Cisco, you are ready to upload that file to your system. This procedure can be used for workstations that are offline. Complete these steps to select and upload files from Cisco.

#### Procedure

| Step 1 | Ensure that you have downloaded the file to a location that is accessible to CSLU.                                                                                                 |
|--------|----------------------------------------------------------------------------------------------------|
| Step 2 | From the CSLU home screen, navigate to <b>Data</b> > <b>Import from CSSM</b> .                                                                                                    |
| Step 3 | An Import from CSSM modal open for you to either:                                                                                                    |
|        | • Drag and Drop a <b>File</b> that resides on your local drive, or                                                                                                    |
|        | • Browse for the appropriate *.xml file, select the file and click <b>Open</b> .                                                                                                   |
|        | If the upload is successful, you will get a message indicating that the file was successfully sent to the server<br>If the upload is not successful, you will get an import error. |
| Step 4 | When you have finished uploading, click the $\mathbf{x}$ at the top right corner of the modal to close it.                                                                         |

# **Ensuring Network Reachability for CSLU-Initiated Communication**

This task provides *possible* configurations that may be required to ensure network reachability for CSLU-initiated communication. Steps marked as "(Required)" are required for all product instances, all other steps may be required or optional, depending the kind of product instance and network requirements. Configure the applicable commands:

#### Before you begin

Supported topologies: Connected to CSSM Through CSLU (CSLU-initiated communication).

|        | Command or Action                                                                                                 | Purpose                                                                                               |
|--------|----------------------------------------------------------------------------------------------------|----------------------------------------------------------------------------------------------------|
| Step 1 | <pre>enable Example: Device&gt; enable</pre>                                                                      | Enables privileged EXEC mode. Enter your password, if prompted.                                       |
| Step 2 | <pre>configure terminal Example: Device# configure terminal</pre>                                                 | Enters global configuration mode.                                                                     |
| Step 3 | <pre>aaa new model Example: Device(config)# aaa new model</pre>                                                   | (Required) Enable the authentication,<br>authorization, and accounting (AAA) access<br>control model. |
| Step 4 | <pre>aaa authentication login default local Example: Device(config)# aaa authentication login default local</pre> | (Required) Sets AAA authentication to use the local username database for authentication.             |

|        | Command or Action                                                                                                    | Purpose                                                                                                    |
|--------|----------------------------------------------------------------------------------------------------|----------------------------------------------------------------------------------------------------|
| Step 5 | <pre>aaa authorization exec default local Example: Device(config)# aaa authorization exec default local</pre>                                                          | Sets the parameters that restrict user access to<br>a network. The user is allowed to run an EXEC<br>shell.                                                                                                    |
| Step 6 | <pre>ip routing Example: Device(config)# ip routing</pre>                                                                                                    | Enables IP routing.                                                                                                    |
| Step 7 | <pre>{ip   ipv6 } name-server server-address 1server-address 6] Example: Device (config) # ip name-server vrf Mgmt-vrf 192.168.1.100 192.168.1.200 192.168.1.300</pre> | <ul><li>(Optional) Specifies the address of one or more name servers to use for name and address resolution.</li><li>You can specify up to six name servers.</li><li>Separate each server address with a space. The first server specified is the primary server. The device sends DNS queries to the primary server first. If that query fails, the backup servers are queried.</li></ul>                                                                                                    |
| Step 8 | <pre>ip domain lookup source-interface interface-type-number Example: Device(config) # ip domain lookup source-interface gigabitethernet0/0</pre>                      | <ul> <li>Enables DNS-based hostname-to-address translation on your device. This feature is enabled by default.</li> <li>If your network devices require connectivity with devices in networks for which you do not control name assignment, you can dynamically assign device names that uniquely identify your devices by using the global Internet naming scheme (DNS).</li> <li>Note If you configure this command on a Layer 3 physical interface, it is automatically removed from running configuration in case the port mode is changed or if the device reloads. The only available workaround is to reconfigure the command. Starting with Cisco IOS XE Dublin 17.12.1, this issue is resolved.</li> </ul> |
| Step 9 | <pre>ip domain name name Example: Device(config)# ip domain name vrf Mgmt-vrf cisco.com</pre>                                                                          | Defines a default domain name that the<br>software uses to complete unqualified<br>hostnames (names without a dotted-decimal<br>domain name).                                                                                                    |

|         | Command or Action                                                                                     | Purpose                                                                                                    |
|---------|----------------------------------------------------------------------------------------------------|----------------------------------------------------------------------------------------------------|
| Step 10 | no username name<br>Example:<br>Device(config)# no username admin                                     | (Required) Clears the specified username, if it<br>exists. For <i>name</i> , enter the same username<br>you will create in the next step. This ensures<br>that a duplicate of the username you are going<br>to create in the next step does not exist. |
|         |                                                                                                    | If you plan to use REST APIs for<br>CSLU-initiated retrieval of RUM reports, you<br>have to log in to CSLU. Duplicate usernames<br>may cause the feature to work incorrectly if<br>there are duplicate usernames in the system.                        |
| Step 11 | <b>username</b> <i>name</i> <b>privilege</b> <i>level</i> <b>password</b> <i>password</i>             | (Required) Establishes a username-based authentication system.                                                                                                    |
|         | Example:<br>Device(config)# username admin privilege                                                  | The <b>privilege</b> keyword sets the privilege level for the user. A number between 0 and 15 that specifies the privilege level for the user.                                                                                                    |
|         | password 0 lab                                                                                        | The password allows access to the name<br>argument. A password must be from 1 to 25<br>characters, can contain embedded spaces, and<br>must be the last option specified in the<br><b>username</b> command.                                            |
|         |                                                                                                    | This enables CSLU to use the product instance native REST.                                                                                                    |
|         |                                                                                                    | Note Enter this username and password in CSLU (Collecting Usage Reports: CSLU Initiated (CSLU Interface), on page $199 \rightarrow Step \ 4. \ f.$ CSLU can then collect RUM reports from the product instance.                                        |
| Step 12 | <pre>interface interface-type-number Example: Device (config) # interface gigabitethernet0/0</pre>    | Enters interface configuration mode and<br>specifies the Ethernet interface, subinterface,<br>or VLAN to be associated with the VRF.                                                                                                    |
| Step 13 | <pre>vrf forwarding vrf-name Example: Device(config-if)# vrf forwarding Mgmt-vrf</pre>                | Associates the VRF with the Layer 3 interface.<br>This command activates multiprotocol VRF<br>on an interface                                                                                                    |
| Step 14 | <pre>ip address ip-address mask Example: Device(config-if) # ip address 192.168.0.1 255.255.0.0</pre> | Defines the IP address for the VRF.                                                                                                    |

|         | Command or Action                                                                                                    | Purpose                                                                                                    |
|---------|----------------------------------------------------------------------------------------------------|----------------------------------------------------------------------------------------------------|
| Step 15 | <pre>negotiation auto Example: Device(config-if)# negotiation auto</pre>                                                                   | Enables auto-negotiation operation for the speed and duplex parameters of an interface.                                                                                                    |
| Step 16 | no shutdown<br>Example:<br>Device (config-if) # no shutdown                                                                                | Restarts a disabled interface.                                                                                                    |
| Step 17 | end<br>Example:<br>Device(config-if)# end                                                                                                  | Exits the interface configuration mode and enters global configuration mode.                                                                                                    |
| Step 18 | <pre>ip http server Example: Device(config)# ip http server</pre>                                                                          | (Required) Enables the HTTP server on your<br>IP or IPv6 system, including a Cisco web<br>browser user interface. The HTTP server uses<br>the standard port 80, by default.                                                                                                    |
| Step 19 | <pre>ip http authentication local Example: ip http authentication local Device(config)#</pre>                                              | (Required) Specifies a particular authentication<br>method for HTTP server users.<br>The <b>local</b> keyword means that the login user<br>name, password and privilege level access<br>combination specified in the local system<br>configuration (by the username global<br>configuration command) should be used for<br>authentication and authorization. |
| Step 20 | <pre>ip http secure-server Example: Device(config)# ip http server</pre>                                                                   | (Required) Enables a secure HTTP (HTTPS)<br>server. The HTTPS server uses the Secure<br>Sockets Layer (SSL) version 3.0 protocol.                                                                                                    |
| Step 21 | <pre>ip http max-connections Example: Device(config)# ip http max-connections 16</pre>                                                     | (Required) Configures the maximum number<br>of concurrent connections allowed for the<br>HTTP server. Enter an integer in the range<br>from 1 to 16. The default is 5.                                                                                                    |
| Step 22 | <pre>ip tftp source-interface interface-type-number<br/>Example:<br/>Device(config)# ip tftp source-interface<br/>GigabitEthernet0/0</pre> | Specifies the IP address of an interface as the source address for TFTP connections.                                                                                                    |
| Step 23 | <pre>ip route ip-address ip-mask subnet mask Example: Device(config) # ip route vrf mgmt-vrf 192.168.0.1 255.255.0.0 192.168.255.1</pre>   | Configures a route and gateway on the product<br>instance. You can configure either a static<br>route or a dynamic route.                                                                                                    |

|         | Command or Action                                            | Purpose                                                                                                    |
|---------|--------------------------------------------------------------|----------------------------------------------------------------------------------------------------|
| Step 24 | logging host                                                 | Logs system messages and debug output to a                                                                                                    |
|         | Example:                                                     | remote host.                                                                                                    |
|         | Device(config)# logging host<br>172.25.33.20<br>vrf Mgmt-vrf |                                                                                                    |
| Step 25 | end                                                          | Exits the global configuration mode and enters                                                                                                    |
|         | Example:                                                     | priveleged EXEC mode.                                                                                                    |
|         | Device(config)# end                                          |                                                                                                    |
| Step 26 | show ip http server session-module                           | (Required) Verifies HTTP connectivity. In the                                                                                                    |
|         | Example:<br>Device# show ip http server                      | output, check that SL_HTTP is active.                                                                                                    |
|         |                                                              | following checks :                                                                                                    |
|         | session-module                                               | • From device where CSLU is installed,<br>verify that you can ping the product<br>instance. A successful ping confirms that<br>the product instance is reachable. |
|         |                                                              | • From a Web browser on the device where CSLU is installed verify                                                                                                 |
|         |                                                              | https:// <product-instance-ip>/. This<br/>ensures that the REST API from CSLU<br/>to the product instance works as expected.</product-instance-ip>                |
|         |                                                              |                                                                                                    |

# **Requesting SLAC for One or More Product Instance (CSLU Interface)**

This task shows you how to manually request SLAC for one or more product instances in CSLU.

### Before you begin

Supported topologies:

- Connected to CSSM Through CSLU (Product instance-initiated and CSLU-initiated)
- CSLU Disconnected from CSSM (Product instance-initiated and CSLU-initiated)

| Step 1 | Navigate to the <b>Inventory</b> tab. From the Product Instance table, select the one or more product instances for authorization code request. |
|--------|----------------------------------------------------------------------------------------------------|
| Step 2 | From the Actions for Selected menu, select the Authorization Code Request option.                                                               |
|        | The Authorization Request Information modal pops up.                                                                                            |
| Step 3 | Click Accept.                                                                                                    |
|        | Another modal opens to select a local .csv file for uploading.                                                                                  |

**Step 4** Upload the file to CSSM, generate authorization codes and download the file containing the codes. See Generating and Downloading SLAC from CSSM to a File, on page 233.

**Step 5** Return to the CSLU interface.

**Step 6** Apply the authorization codes by selecting **Data** > **Import from CSSM**. See Import from CSSM (CSLU Interface), on page 200

If CSLU is in the product instance-initiated mode: The uploaded codes are applied to the product instance the next time the product instance contacts CSLU.

If CSLU is in the CSLU-initiated mode: The uploaded codes are now applied to the product instance the next time the CSLU runs an update.

# Setting Up a Connection to CSSM

The following steps show how to set up a Layer 3 connection to CSSM to verify network reachability. Steps marked as "(Required)" are required for all product instances, all other steps may be required or optional, depending the kind of product instance and network requirements. Configure the applicable commands:

|        | I                                                                                                    | r                                                                                                    |
|--------|----------------------------------------------------------------------------------------------------|----------------------------------------------------------------------------------------------------|
|        | Command or Action                                                                                                    | Purpose                                                                                                    |
| Step 1 | enable<br>Example:<br>Device> enable                                                                                                    | Enables privileged EXEC mode. Enter your password, if prompted.                                                                                                    |
| Step 2 | <pre>configure terminal Example: Device# configure terminal</pre>                                                                                                    | Enters global configuration mode.                                                                                                    |
| Step 3 | <pre>{ip   ipv6 } name-server server-address 1server-address 6] Example: Device (config) # ip name-server 209.165.201.1 209.165.200.225 209.165.201.14 209.165.200.230</pre>              | Specifies the address of one or more name<br>servers to use for name and address resolution.<br>You can specify up to six name servers.<br>Separate each server address with a space. The<br>first server specified is the primary server. The<br>device sends DNS queries to the primary server<br>first. If that query fails, the backup servers are<br>queried. |
| Step 4 | <pre>ip name-server vrf Mgmt-vrf server-address Iserver-address 6 Example: Device(config)# ip name-server vrf Mgmt-vrf 209.165.201.1 209.165.200.225 209.165.201.14 209.165.200.230</pre> | <ul> <li>(Optional) Configures DNS on the VRF interface. You can specify up to six name servers. Separate each server address with a space.</li> <li>Note This command is an alternative to the ip name-server command.</li> </ul>                                                                                                    |

|         | Command or Action                                                                                                    | Purpose                                                                                                    |
|---------|----------------------------------------------------------------------------------------------------|----------------------------------------------------------------------------------------------------|
| Step 5  | <b>ip domain lookup source-interface</b><br><i>interface-type interface-number</i><br><b>Example:</b>                                                                                                    | Configures the source interface for the DNS domain lookup.                                                                                                    |
|         | Device(config)# ip domain lookup<br>source-interface Vlan100                                                                                                    |                                                                                                    |
| Step 6  | <pre>ip domain name domain-name Example: Device(config)# ip domain name example.com</pre>                                                                                                    | Configures the domain name.                                                                                                    |
| Step 7  | <pre>ip host tools.cisco.com ip-address Example: Device(config) # ip host tools.cisco.com 209.165.201.30</pre>                                                                                                    | Configures static hostname-to-address<br>mappings in the DNS hostname cache if<br>automatic DNS mapping is not available.                                                                                                    |
| Step 8  | <pre>interface interface-type-number<br/>Example:<br/>Device (config) # interface Vlan100<br/>Device (config-if) # ip address 192.0.2.10<br/>255.255.255.0<br/>Device (config-if) # exit</pre>                                            | Configures a Layer 3 interface. Enter an interface type and number or a VLAN.                                                                                                    |
| Step 9  | <pre>ntp server ip-address [version number] [key key-id] [prefer] Example: Device(config) # ntp server 198.51.100.100 version 2 prefer</pre>                                                                                              | (Required) Activates the NTP service (if it has<br>not already been activated) and enables the<br>system to synchronize the system software<br>clock with the specified NTP server. This<br>ensures that the device time is synchronized<br>with CSSM.<br>Use the <b>prefer</b> keyword if you need to use this<br>command multiple times and you want to set                                                                                                    |
|         |                                                                                                    | a preferred server. Using this keyword reduces switching between servers.                                                                                                    |
| Step 10 | <pre>switchport access vlan vlan_id Example: Device(config) # interface GigabitEthernet1/0/1 Device(config-if) # switchport access vlan 100 Device(config-if) # switchport mode access Device(config-if) # exit OR Device(config) #</pre> | Enables the VLAN for which this access port<br>carries traffic and sets the interface as a<br>nontrunking nontagged single-VLAN Ethernet<br>interface.<br>Note This step is to be configured only<br>if the switchport access mode is<br>required. The switchport access<br>vlan command may apply to<br>Catalyst switching product<br>instances, for example, and for<br>routing product instances you<br>may want to configure the ip<br>address <i>ip-address mask</i> |

|         | Command or Action                                                                                                    | Purpose                                                                                                    |
|---------|----------------------------------------------------------------------------------------------------|----------------------------------------------------------------------------------------------------|
| Step 11 | <pre>ip route ip-address ip-mask subnet mask Example: Device(config) # ip route 192.0.2.0 255.255.255.255 192.0.2.1</pre>          | Configures a route on the device. You can<br>configure either a static route or a dynamic<br>route.               |
| Step 12 | <pre>ip http client source-interface interface-type-number Example: Device(config) # ip http client source-interface Vlan100</pre> | (Required) Configures a source interface for<br>the HTTP client. Enter an interface type and<br>number or a VLAN. |
| Step 13 | exit<br>Example:<br>Device(config)# exit                                                                                           | Exits global configuration mode and returns to privileged EXEC mode.                                              |
| Step 14 | copy running-config startup-config<br>Example:<br>Device# copy running-config<br>startup-config                                    | Saves your entries in the configuration file.                                                                     |

# **Configuring Smart Transport Through an HTTPs Proxy**

To use a proxy server to communicate with CSSM when using the Smart transport mode, complete the following steps:

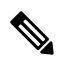

Note

Authenticated HTTPs proxy configurations are not supported.

|        | Command or Action                                            | Purpose                                  |
|--------|--------------------------------------------------------------|------------------------------------------|
| Step 1 | enable                                                       | Enables privileged EXEC mode. Enter your |
|        | Example:                                                     | password, if prompted.                   |
|        | Device> enable                                               |                                          |
| Step 2 | configure terminal                                           | Enters global configuration mode.        |
|        | Example:                                                     |                                          |
|        | Device# configure terminal                                   |                                          |
| Step 3 | license smart transport smart                                | Enables Smart transport mode.            |
|        | Example:                                                     |                                          |
|        | <pre>Device(config)# license smart transport     smart</pre> |                                          |

|        | Command or Action                                                                                                    | Purpose                                                                                                    |
|--------|----------------------------------------------------------------------------------------------------|----------------------------------------------------------------------------------------------------|
| Step 4 | <pre>license smart url default Example: Device(config)# license smart transport default</pre>                                                                                                    | Automatically configures the Smart URL<br>(https://smartreceiver.cisco.com/licservice/<br>license). For this option to work as expected,<br>the transport mode in the previous step must be<br>configured as <b>smart</b> .                                                                                                    |
| Step 5 | <pre>license smart proxy { address<br/>address_hostname   port port_num }<br/>Example:<br/>Device(config) # license smart proxy<br/>address 192.168.0.1<br/>Device(config) # license smart proxy port<br/>3128</pre> | <ul> <li>Configures a proxy for the Smart transport mode. When a proxy is configured, licensing messages are sent to the proxy along with the final destination URL (CSSM). The proxy sends the message on to CSSM. Configure the proxy IP address and port information separately:</li> <li>address address_hostname: Specifies the proxy address. Enter the IP address or hostname of the proxy server.</li> <li>port port_num: Specifies the proxy port. Enter the proxy port number.</li> </ul> |
| Step 6 | exit<br>Example:<br>Device(config)# exit                                                                                                    | Exits global configuration mode and returns to privileged EXEC mode.                                                                                                    |
| Step 7 | copy running-config startup-config<br>Example:<br>Device# copy running-config<br>startup-config                                                                                                    | Saves your entries in the configuration file.                                                                                                    |

# **Configuring the Call Home Service for Direct Cloud Access**

The Call Home service provides email-based and web-based notification of critical system events to CSSM. To configure the transport mode, enable the Call Home service, and configure a destination profile (A destination profile contains the required delivery information for an alert notification. At least one destination profile is required.), complete the following steps:

Note All steps are required unless specifically called-out as "(Optional)".

|        | Command or Action | Purpose                                  |
|--------|-------------------|------------------------------------------|
| Step 1 | enable            | Enables privileged EXEC mode. Enter your |
|        | Example:          | password, if prompted.                   |
|        | Device> enable    |                                          |

|        | Command or Action                                                                                              | Purpose                                                                                    |
|--------|----------------------------------------------------------------------------------------------------|--------------------------------------------------------------------------------------------|
| Step 2 | configure terminal                                                                                             | Enters global configuration mode.                                                          |
|        | Example:                                                                                                    |                                                                                            |
|        | Device# configure terminal                                                                                     |                                                                                            |
| Step 3 | license smart transport callhome                                                                               | Enables Call Home as the transport mode.                                                   |
|        | Example:                                                                                                    |                                                                                            |
|        | Device (config) # license smart transport<br>callhome                                                          |                                                                                            |
| Step 4 | license smart url <i>url</i>                                                                                   | For the <b>callhome</b> transport mode, configure                                          |
|        | Example:                                                                                                    | example.                                                                                   |
|        | Device(config)# license smart url<br>https://tools.cisco.com/its/service/colte/services/IDCEService            | 1                                                                                          |
| Step 5 | service call-home                                                                                              | Enables the Call Home feature.                                                             |
|        | Example:                                                                                                    |                                                                                            |
|        | Device(config)# service call-home                                                                              |                                                                                            |
| Step 6 | call-home                                                                                                    | Enters Call Home configuration mode.                                                       |
|        | Example:                                                                                                    |                                                                                            |
|        | Device(config)# call-home                                                                                      |                                                                                            |
| Step 7 | contact-email-address email-address                                                                            | Assigns customer's email address and enables                                               |
|        | Example:                                                                                                    | capability and sends a full inventory message                                              |
|        | Device(config-call-home)#<br>contact-email-addr                                                                | from Call-Home TAC profile to Smart Call<br>Home server to start full registration process |
|        | username@example.com                                                                                           | You can enter up to 200 characters in email                                                |
|        |                                                                                                    | address format with no spaces.                                                             |
| Step 8 | profile name                                                                                                   | Enters the Call Home destination profile                                                   |
|        | <pre>Example:<br/>Device(config-call-home)# profile<br/>CiscoTAC-1<br/>Device(config-call-home-profile)#</pre> | destination profile.                                                                       |
|        |                                                                                                    | By default:                                                                                |
|        |                                                                                                    | • The CiscoTAC-1 profile is inactive. To                                                   |
|        |                                                                                                    | use this profile with the Call Home service, you must enable the profile.                  |
|        |                                                                                                    | • The CiscoTAC-1 profile sends a full                                                      |
|        |                                                                                                    | report of all types of events subscribed in<br>the profile. The alternative is to          |
|        |                                                                                                    | additionally configure                                                                     |
|        |                                                                                                    | Device(cfg-call-home-profile)#                                                             |
|        |                                                                                                    | anonymous-reporting-only. When this is                                                     |
|        |                                                                                                    | set, only crash, inventory, and test<br>messages will be sent                              |
|        |                                                                                                    | messages win ee sent.                                                                      |

|         | Command or Action                                                                                                    | Purpose                                                                                                    |
|---------|----------------------------------------------------------------------------------------------------|----------------------------------------------------------------------------------------------------|
|         |                                                                                                    | Use the <b>show call-home profile all</b> command to check the profile status.                                                                                                    |
| Step 9  | active                                                                                                    | Enables the destination profile.                                                                                                    |
|         | Example:                                                                                                    |                                                                                                    |
|         | Device(config-call-home-profile)# active                                                                                                    |                                                                                                    |
| Step 10 | destination transport-method http{email<br> http}                                                                                                    | Enables the message transport method. In the example, Call Home service is enabled via HTTP and transport via email is disabled.                                                                                                    |
|         | EXample:<br>Device(config-call-home-profile)#<br>destination transport-method<br>http<br>AND<br>Device(config-call-home-profile)# no<br>destination transport-method<br>email                                                                                                    | The <b>no</b> form of the command disables the method.                                                                                                    |
| Step 11 | destination address { email email_address         http url}         Example:         Device (config-call-home-profile) #         destination address http         https://tcols.cisco.cm/its/service/adte/services/IDEService         AND         Device (config-call-home-profile) # no         destination address http         https://tcols.cisco.cm/its/service/adte/services/IDEService         https://tcols.cisco.cm/its/service/adte/services/IDEService | Configures the destination e-mail address or<br>URL to which Call Home messages are sent.<br>When entering a destination URL, include<br>either <b>http:</b> // (default) or <b>https:</b> //, depending<br>on whether the server is a secure server.<br>In the example provided here, a <b>http:</b> //<br>destination URL is configured; and the <b>no</b> form<br>of the command is configured for <b>https:</b> //. |
| Step 12 | exit<br>Example:<br>Device(config-call-home-profile)# exit                                                                                                    | Exits Call Home destination profile<br>configuration mode and returns to Call Home<br>configuration mode.                                                                                                    |
| Step 13 | exit<br>Example:<br>Device(config-call-home)# end                                                                                                    | Exits Call Home configuration mode and returns to privileged EXEC mode.                                                                                                    |
| Step 14 | copy running-config startup-config<br>Example:<br>Device# copy running-config<br>startup-config                                                                                                    | Saves your entries in the configuration file.                                                                                                    |
| Step 15 | show call-home profile {name  all}                                                                                                    | Displays the destination profile configuration<br>for the specified profile or all configured<br>profiles.                                                                                                    |

# Configuring the Call Home Service for Direct Cloud Access through an HTTPs Proxy Server

The Call Home service can be configured through an HTTPs proxy server. This configuration requires no user authentication to connect to CSSM.

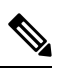

Note Authenticated HTTPs proxy configurations are not supported.

To configure and enable the Call Home service through an HTTPs proxy, complete the following steps:

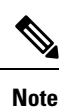

All steps are required unless specifically called-out as "(Optional)".

|        | Command or Action                                               | Purpose                                                           |
|--------|-----------------------------------------------------------------|-------------------------------------------------------------------|
| Step 1 | enable                                                          | Enables privileged EXEC mode. Enter your                          |
|        | Example:                                                        | password, if prompted.                                            |
|        | Device> enable                                                  |                                                                   |
| Step 2 | configure terminal                                              | Enters global configuration mode.                                 |
|        | Example:                                                        |                                                                   |
|        | Device# configure terminal                                      |                                                                   |
| Step 3 | license smart transport callhome                                | Enables Call Home as the transport mode.                          |
|        | Example:                                                        |                                                                   |
|        | <pre>Device(config)# license smart transport   callhome</pre>   |                                                                   |
| Step 4 | service call-home                                               | Enables the Call Home feature.                                    |
|        | Example:                                                        |                                                                   |
|        | Device(config)# <b>service call-home</b>                        |                                                                   |
| Step 5 | call-home                                                       | Enters Call Home configuration mode.                              |
|        | Example:                                                        |                                                                   |
|        | Device(config)# call-home                                       |                                                                   |
| Step 6 | http-proxy proxy-address proxy-port<br>port-number              | Configures the proxy server information to the Call Home service. |
|        | Example:                                                        |                                                                   |
|        | Device(config-call-home)# http-proxy<br>198.51.100.10 port 5000 |                                                                   |

| Command or Action                                                | Purpose                                                                                                    |
|------------------------------------------------------------------|----------------------------------------------------------------------------------------------------|
| exit<br>Example:                                                 | Exits Call Home configuration mode and enters global configuration mode.                                                                                                    |
| Device(config-call-home)# exit                                   | Note the change in the criteria for the acceptance of proxy servers, starting with Cisco IOS XE Bengaluru 17.6.1: only the status code of the proxy server response is verified by the system and not the reason phrase. The RFC format is status-line = HTTP-version SP status-code SP reason-phrase CRLF. For more information about the status line, see section 3.1.2 of RFC 7230. |
| exit<br>Example:                                                 | Exits global configuration mode and enters privileged EXEC mode.                                                                                                    |
| Device(config)# <b>exit</b>                                      |                                                                                                    |
| copy running-config startup-config                               | Saves your entries in the configuration file.                                                                                                    |
| <b>Example:</b><br>Device# copy running-config<br>startup-config |                                                                                                    |
|                                                                  | <pre>Command or Action exit Example: Device(config-call-home)# exit  exit Example: Device(config)# exit Copy running-config startup-config Example: Device# copy running-config startup-config</pre>                                                                                                    |

# Assigning a Smart Account and Virtual Account (SSM On-Prem UI)

You can use this procedure to import one or more product instances along with corresponding Smart Account and Virtual Account information, into the SSM On-Prem database. This enables SSM On-Prem to map product instances that are part of local virtual accounts (other than the default local virtual account), to the correct license pool in CSSM:

### Before you begin

Supported topologies: SSM On-Prem Deployment (product instance-initiated communication).

| Step 1 | Log into the SSM On-Prem and select the Smart Licensing workspace.                                                                          |  |
|--------|----------------------------------------------------------------------------------------------------|--|
| Step 2 | Navigate to Inventory > SL Using Policy > Export/Import All > Import Product Instances List                                                 |  |
|        | The Upload Product Instances window is displayed.                                                                                           |  |
| Step 3 | Click <b>Download</b> to download the .csv template file and enter the required information for all the product instances in the template.  |  |
| Step 4 | Once you have filled-out the template, click <b>Inventory</b> > <b>SL</b> Using Policy > Export/Import All > Import Product Instances List. |  |
|        | The Upload Product Instances window is displayed.                                                                                           |  |
| Step 5 | Now, click <b>Browse</b> and upload the filled-out .csv template.                                                                           |  |

Smart Account and Virtual Account information for all uploaded product instances is now available in SSM On-Prem.

### Validating Devices (SSM On-Prem UI)

When device validation is enabled, RUM reports from an unknown product instance (not in the SSM On-Prem database) are rejected.

By default, devices are not validated. Complete the following steps to enable the function:

#### Before you begin

Supported topologies: SSM On-Prem Deployment (product instance-initiated communication).

#### Procedure

Step 1In the On-Prem License Workspace window, click Admin Workspace and log in, if prompted.The On-Prem Admin Workspace window is displayed.

Step 2 Click the Settings widget.

The **Settings** window is displayed.

**Step 3** Navigate to the CSLU tab and turn-on the Validate Device toggle switch.

RUM reports from an unknown product instance will now be rejected. If you haven't already, you must now add the required product instances to the SSM On-Prem database before sending RUM reports. See Assigning a Smart Account and Virtual Account (SSM On-Prem UI), on page 213.

## **Ensuring Network Reachability for Product Instance-Initiated Communication**

This task provides *possible* configurations that may be required to ensure network reachability for product instance-initiated communication. Steps marked as "(Required)" are required for all product instances, all other steps my be required or optional, depending the kind of product instance and network requirements. Configure the applicable commands:

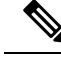

**Note** Ensure that you configure steps 13, 14, and 15 exactly as shown below. These commands must be configured to ensure that the correct trustpoint is used and that the necessary certificates are accepted for network reachability.

#### Before you begin

Supported topologies: SSM On-Prem Deployment (product instance-initiated communication).

|        | Command or Action                                                              | Purpose                                                                              |
|--------|--------------------------------------------------------------------------------|--------------------------------------------------------------------------------------|
| Step 1 | enable                                                                         | Enables privileged EXEC mode. Enter your                                             |
|        | Example:                                                                       | password, if prompted.                                                               |
|        | Device> enable                                                                 |                                                                                      |
| Step 2 | configure terminal                                                             | Enters global configuration mode.                                                    |
|        | Example:                                                                       |                                                                                      |
|        | Device# configure terminal                                                     |                                                                                      |
| Step 3 | interface interface-type-number                                                | Enters interface configuration mode and                                              |
|        | Example:                                                                       | or VLAN to be associated with the VRF                                                |
|        | <pre>Device (config)# interface gigabitethernet0/0</pre>                       |                                                                                      |
| Step 4 | vrf forwarding vrf-name                                                        | Associates the VRF with the Layer 3 interface.                                       |
|        | Example:                                                                       | This command activates multiprotocol VRF<br>on an interface                          |
|        | Device(config-if)# vrf forwarding<br>Mgmt-vrf                                  |                                                                                      |
| Step 5 | ip address ip-address mask                                                     | Defines the IP address for the VRF.                                                  |
|        | Example:                                                                       |                                                                                      |
|        | Device(config-if)# ip address<br>192.168.0.1<br>255.255.0.0                    |                                                                                      |
| Step 6 | negotiation auto                                                               | Enables auto-negotiation operation for the                                           |
|        | Example:                                                                       | speed and duplex parameters of an interface.                                         |
|        | <pre>Device(config-if)# negotiation auto</pre>                                 |                                                                                      |
| Step 7 | end                                                                            | Exits the interface configuration mode and                                           |
|        | Example:                                                                       | enters global configuration mode.                                                    |
|        | <pre>Device(config-if) # end</pre>                                             |                                                                                      |
| Step 8 | <b>ip http client source-interface</b><br><i>interface-type-number</i>         | Configures a source interface for the HTTP client.                                   |
|        | Example:                                                                       |                                                                                      |
|        | <pre>Device(config)# ip http client source-interface gigabitethernet0/0</pre>  |                                                                                      |
| Step 9 | <b>ip route</b> <i>ip-address ip-mask subnet mask</i>                          | (Required) Configures a route and gateway on                                         |
|        | Example:                                                                       | the product instance. You can configure either<br>a static route or a dynamic route. |
|        | Device(config)# ip route vrf mgmt-vrf<br>192.168.0.1 255.255.0.0 192.168.255.1 |                                                                                      |

I

|         | Command or Action                                                                                                    | Purpose                                                                                                    |
|---------|----------------------------------------------------------------------------------------------------|----------------------------------------------------------------------------------------------------|
| Step 10 | { <b>ip</b>   <b>ipv6</b> } <b>name-server</b> server-address 1<br>server-address 6]                                                                 | Configures Domain Name System (DNS) on the VRF interface.                                                                                                    |
|         | Example:                                                                                                    |                                                                                                    |
|         | Device(config)# Device(config)# ip<br>name-server<br>vrf mgmt-vrf 198.51.100.1                                                                       |                                                                                                    |
| Step 11 | <b>ip domain lookup source-interface</b><br><i>interface-type-number</i>                                                                             | Configures the source interface for the DNS domain lookup.                                                                                                    |
|         | Example:<br>Device(config)# ip domain lookup<br>source-interface gigabitethernet0/0                                                                  | Note If you configure this command<br>on a Layer 3 physical interface,<br>it is automatically removed from<br>running configuration in case the<br>port mode is changed or if the<br>device reloads. The only<br>available workaround is to<br>reconfigure the command.<br>Starting with Cisco IOS XE<br>Dublin 17.12.1, this issue is<br>resolved. |
| Step 12 | <pre>ip domain name domain-name Example: Device(config)# ip domain name example.com</pre>                                                            | Configure DNS discovery of your domain. In the accompanying example, the name-server creates entry cslu-local.example.com.                                                                                                    |
| Step 13 | <pre>crypto pki trustpoint SLA-TrustPoint<br/>Example:<br/>Device(config)# crypto pki trustpoint<br/>SLA-TrustPoint<br/>Device(ca-trustpoint)#</pre> | (Required) Declares that the product instance<br>should use trustpoint "SLA-TrustPoint" and<br>enters the ca-trustpoint configuration mode.<br>The product instance does not recognize any<br>trustpoints until you declare a trustpoint using<br>this command.                                                                                     |
| Step 14 | enrollment terminal<br><b>Example:</b><br>Device (ca-trustpoint) # enrollment<br>terminal                                                            | (Required) Specifies the certificate enrollment method.                                                                                                    |
| Step 15 | <pre>revocation-check none Example: Device(ca-trustpoint)# revocation-check none</pre>                                                               | (Required) Specifes a method that is to be used<br>to ensure that the certificate of a peer is not<br>revoked. For the SSM On-Prem Deployment<br>topology, enter the <b>none</b> keyword. This means<br>that a revocation check will not be performed<br>and the certificate will always be accepted.                                               |

|         | Command or Action                                                 | Purpose                                                                   |
|---------|-------------------------------------------------------------------|---------------------------------------------------------------------------|
| Step 16 | exit                                                              | Exits the ca-trustpoint configuration mode and                            |
|         | Example:                                                          | then the global configuration mode and returns<br>to privileged EXEC mode |
|         | Device(ca-trustpoint)# <b>exit</b><br>Device(config)# <b>exit</b> | to privileged ExtEc mode.                                                 |
| Step 17 | copy running-config startup-config                                | Saves your entries in the configuration file.                             |
|         | Example:                                                          |                                                                           |
|         | Device# copy running-config<br>startup-config                     |                                                                           |

# **Retrieving the Transport URL (SSM On-Prem UI)**

You must configure the transport URL on the product instance when you deploy product instance-initiated communication in an SSM On-Prem deployment. This task shows you how to easily copy the complete URL including the tenant ID from SSM On-Prem.

#### Before you begin

Supported topologies: SSM On-Prem Deployment (product instance-initiated communication).

#### Procedure

| Step 1 | Log into SSM On-Prem and select the Smart Licensing workspace.                                                                                                    |
|--------|----------------------------------------------------------------------------------------------------|
| Step 2 | Navigate to the <b>Inventory</b> tab and from the dropdown list of local virtual accounts (top right corner), select the <i>default local virtual account</i> . When you do, the area under the <b>Inventory</b> tab displays <b>Local Virtual Account: Default</b> . |
| Step 3 | Navigate to the General tab.                                                                                                    |
|        | The Product Instance Registration Tokens area is displayed.                                                                                                    |
| Step 4 | In the Product Instance Registration Tokens area click CSLU Transport URL.                                                                                                    |
|        | The Product Registration URL pop-window is displayed.                                                                                                    |
| Step 5 | Copy the entire URL and save it in an accessible place.                                                                                                    |
|        | You will require the URL when you configure the transport type and URL on the product instance.                                                                                                    |
| Step 6 | Configure the transport type and URL. See: Setting the Transport Type, URL, and Reporting Interval, on page 246.                                                                                                    |

# Exporting and Importing Usage Data (SSM On-Prem UI)

You can use this procedure to complete usage synchronization between SSM On-Prem and CSSM when SSM On-Prem is disconnected from CSSM.

#### Before you begin

Supported topologies:

- SSM On-Prem Deployment (SSM On-Prem-initiated communication)
- SSM On-Prem Deployment (product instance-initiated communication).

Reporting data must be available in SSM On-Prem. You must have either pushed the nessary reporting data from the product instance to SSM On-Prem (product instance-initiated communication) or retrieved the necessary reporting data from the product instance (SSM On-Prem-initiated communication).

#### Procedure

| Step 1 | Log into SSM On-Prem and select Smart Licensing.                                                                                                    |
|--------|----------------------------------------------------------------------------------------------------|
| Step 2 | Navigate to <b>Inventory</b> > <b>SL Using Policy</b> tab.                                                                                                    |
| Step 3 | In the SL Using Policy tab area, click Export/Import All > Export Usage to Cisco.                                                                                                    |
|        | This generates one .tar file with all the usage reports available in the SSM On-Prem server.                                                                                                    |
| Step 4 | Complete this task in CSSM: Uploading Data or Requests to CSSM and Downloading a File, on page 244.                                                                                                    |
|        | At the end of this task you will have an ACK file to import into SSM On-Prem.                                                                                                    |
| Step 5 | Again navigate to the <b>Inventory</b> > <b>SL</b> Using Policy tab.                                                                                                    |
| Step 6 | In the <b>SL Using Policy</b> tab area, click <b>Export/Import All</b> > <b>Import From Cisco</b> . Upload the .tar ACK file.                                                                              |
|        | To verify ACK import, in the <b>SL Using Policy</b> tab area check the <b>Alerts</b> column of the corresponding product instance. The following message is displayed: Acknowledgement received from CSSM. |

### Adding One or More Product Instances (SSM On-Prem UI)

You can use this procedure to add one product instance or to import and add multiple product instances. It enables SSM On-Prem to retrieve information from the product instance.

#### Before you begin

Supported topologies: SSM On-Prem Deployment (SSM On-Prem-initiated communication).

- **Step 1** Log into the SSM On-Prem UI and click **Smart Licensing**.
- Step 2 Navigate to Inventory tab. Select a local virtual account from the drop-down list in the top right corner.
- **Step 3** Navigate to the **SL Using Policy** tab.
- **Step 4** Add a single product or import multiple product instances (*choose one*).
  - To add a single product instance:

- a. In the SL Using Policy tab area, click Add Single Product.
- **b.** In the **Host** field, enter the IP address of the host (product instance).
- From the Connect Method dropdown list, select an appropriate SSM On-Prem-initiated connect method.

The available connect methods for SSM On-Prem-initiated communication are: NETCONF, RESTCONF, and REST API.

d. In the right panel, click Product Instance Login Credentials.

The Product Instance Login Credentials window is displayed

**Note** You need the login credentials only if a product instance requires a SLAC.

e. Enter the User ID and Password, and click Save.

This is the same user ID and password that you configured as part of commands required to establish network reachability (Ensuring Network Reachability for SSM On-Prem-Initiated Communication, on page 220).

Once validated, the product instance is displayed in the listing in the SL Using Policy tab area.

- To import multiple product instances:
- a. In SL Using Policy tab, click Export/Import All... > Import Product Instances List.

The Upload Product Instances window is displayed.

- **b.** Click **Download** to download the predefined .csv template.
- c. Enter the required information for all the product instances in the .csv template.

In the template, ensure that you provide **Host**, **Connect Method** and **Login Credentials** for all product instances.

The available connect methods for SSM On-Prem-initiated communication are: NETCONF, RESTCONF, and REST API.

Login credentials refer to the user ID and password that you configured as part of commands required to establish network reachability (Ensuring Network Reachability for SSM On-Prem-Initiated Communication, on page 220).

d. Again navigate to Inventory > SL Using Policy tab. Click Export/Import All.... > Import Product Instances List.

The Upload Product Instances window is displayed.

e. Now upload the filled-out .csv template.

Once validated, the product instances are displayed in the listing in the SL Using Policy tab.

# **Ensuring Network Reachability for SSM On-Prem-Initiated Communication**

This task provides *possible* configurations that may be required to ensure network reachability for SSM On-Prem-initiated communication. Steps marked as "(Required)" are required for all product instances, all other steps may be required or optional, depending the kind of product instance and network requirements. Configure the applicable commands:

**%** 

**Note** Ensure that you configure steps 25, 26, and 27 exactly as shown below. These commands must be configured to ensure that the correct trustpoint is used and that the necessary certificates are accepted for network reachability.

#### Before you begin

Supported topologies: SSM On-Prem Deployment (SSM On-Prem-initiated communication).

|        | Command or Action                                         | Purpose                                             |
|--------|-----------------------------------------------------------|-----------------------------------------------------|
| Step 1 | enable                                                    | Enables privileged EXEC mode. Enter your            |
|        | Example:                                                  | password, if prompted.                              |
|        | Device> <b>enable</b>                                     |                                                     |
| Step 2 | configure terminal                                        | Enters global configuration mode.                   |
|        | Example:                                                  |                                                     |
|        | Device# configure terminal                                |                                                     |
| Step 3 | aaa new model                                             | (Required) Enable the authentication,               |
|        | Example:                                                  | authorization, and accounting (AAA) access          |
|        | Device(config)# aaa new model                             |                                                     |
| Step 4 | aaa authentication login default local                    | (Required) Sets AAA authentication to use th        |
|        | Example:                                                  | local username database for authentication.         |
|        | Device(config)# aaa authentication login<br>default local |                                                     |
| Step 5 | aaa authorization exec default local                      | Sets the parameters that restrict user access to    |
|        | Example:                                                  | a network. The user is allowed to run an EXEC shell |
|        | Device(config)# aaa authorization exec<br>default local   |                                                     |
| Step 6 | ip routing                                                | Enables IP routing.                                 |
|        | Example:                                                  |                                                     |
|        | Device(config)# ip routing                                |                                                     |

|         | Command or Action                                                                                          | Purpose                                                                                                    |
|---------|----------------------------------------------------------------------------------------------------|----------------------------------------------------------------------------------------------------|
| Step 7  | { <b>ip</b>   <b>ipv6</b> } <b>name-server</b> server-address 1<br>server-address 6]<br><b>Example:</b>    | (Optional) Specifies the address of one or more<br>name servers to use for name and address<br>resolution.                                                                                                    |
|         | Example.<br>Device(config)# ip name-server vrf<br>Mgmt-vrf<br>192.168.1.100 192.168.1.200<br>192.168.1.300 | You can specify up to six name servers.<br>Separate each server address with a space. The<br>first server specified is the primary server. The<br>device sends DNS queries to the primary server<br>first. If that query fails, the backup servers are<br>queried.                                                                                  |
| Step 8  | <b>ip domain lookup source-interface</b><br><i>interface-type-number</i><br><b>Fxample:</b>                | Enables DNS-based hostname-to-address translation on your device. This feature is enabled by default.                                                                                                    |
|         | Device(config)# <b>ip domain lookup</b><br><b>source-interface gigabitethernet0/0</b>                      | If your network devices require connectivity<br>with devices in networks for which you do not<br>control name assignment, you can dynamically<br>assign device names that uniquely identify<br>your devices by using the global Internet<br>naming scheme (DNS).                                                                                    |
|         |                                                                                                    | Note If you configure this command<br>on a Layer 3 physical interface,<br>it is automatically removed from<br>running configuration in case the<br>port mode is changed or if the<br>device reloads. The only<br>available workaround is to<br>reconfigure the command.<br>Starting with Cisco IOS XE<br>Dublin 17.12.1, this issue is<br>resolved. |
| Step 9  | <pre>ip domain name name Example: d Device(config)# ip domain name vrf Mgmt-vrf cisco.com</pre>            | Defines a default domain name that the<br>software uses to complete unqualified<br>hostnames (names without a dotted-decimal<br>domain name).                                                                                                    |
| Step 10 | <pre>no username name Example: Device(config)# no username admin</pre>                                     | (Required) Clears the specified username, if it<br>exists. For <i>name</i> , enter the same username<br>you will create in the next step. This ensures<br>that a duplicate of the username you are going<br>to create in the next step does not exist.                                                                                              |
|         |                                                                                                    | If you plan to use REST APIs for SSM<br>On-Prem-initiated retrieval of RUM reports,<br>you have to log in to SSM On-Prem. Duplicate<br>usernames may cause the feature to work<br>incorrectly if there are present in the system.                                                                                                    |

|         | Command or Action                                                                                    | Purpose                                                                                                    |
|---------|----------------------------------------------------------------------------------------------------|----------------------------------------------------------------------------------------------------|
| Step 11 | <b>username</b> name <b>privilege</b> level <b>password</b> password                                 | (Required) Establishes a username-based authentication system.                                                                                                    |
|         | Example:<br>Device (config) # username admin privilege<br>15                                         | The <b>privilege</b> keyword sets the privilege level<br>for the user. A number between 0 and 15 that<br>specifies the privilege level for the user.                                                                    |
|         | password U lab                                                                                       | The password allows access to the name<br>argument. A password must be from 1 to 25<br>characters, can contain embedded spaces, and<br>must be the last option specified in the<br><b>username</b> command.             |
|         |                                                                                                    | This enables SSM On-Prem to use the product instance native REST.                                                                                                    |
|         |                                                                                                    | Note Enter this username and<br>password in SSM On-Prem<br>(Adding One or More Product<br>Instances (SSM On-Prem UI), on<br>page 218). This enables SSM<br>On-Prem to collect RUM reports<br>from the product instance. |
| Step 12 | <pre>interface interface-type-number Example: Device (config) # interface gigabitethernet0/0</pre>   | Enters interface configuration mode and<br>specifies the Ethernet interface, subinterface,<br>or VLAN to be associated with the VRF.                                                                                    |
| Step 13 | <pre>vrf forwarding vrf-name Example: Device(config-if)# vrf forwarding Mgmt-vrf</pre>               | Associates the VRF with the Layer 3 interface.<br>This command activates multiprotocol VRF<br>on an interface                                                                                                    |
| Step 14 | <pre>ip address ip-address mask Example: Device(config-if)# ip address 192.168.0.1 255.255.0.0</pre> | Defines the IP address for the VRF.                                                                                                    |
| Step 15 | <pre>negotiation auto Example: Device(config-if)# negotiation auto</pre>                             | Enables auto-negotiation operation for the speed and duplex parameters of an interface.                                                                                                    |
| Step 16 | no shutdown<br>Example:<br>Device(config-if)# no shutdown                                            | Restarts a disabled interface.                                                                                                    |
| Step 17 | end<br>Example:                                                                                      | Exits the interface configuration mode and enters global configuration mode.                                                                                                    |

|         | Command or Action                                                                                                    | Purpose                                                                                                    |
|---------|----------------------------------------------------------------------------------------------------|----------------------------------------------------------------------------------------------------|
|         | Device(config-if)# end                                                                                                    |                                                                                                    |
| Step 18 | <pre>ip http server Example: Device(config)# ip http server</pre>                                                                          | (Required) Enables the HTTP server on your<br>IP or IPv6 system, including a Cisco web<br>browser user interface. The HTTP server uses<br>the standard port 80, by default.                                                                                     |
| Step 19 | ip http authentication local<br>Example:<br>ip http authentication local                                                                   | (Required) Specifies a particular authentication<br>method for HTTP server users.<br>The <b>local</b> keyword means that the login user<br>name, password and privilege level access                                                                            |
|         | Device(config)#                                                                                                    | combination specified in the local system<br>configuration (by the username global<br>configuration command) should be used for<br>authentication and authorization.                                                                                            |
| Step 20 | <pre>ip http secure-server Example: Device(config)# ip http server</pre>                                                                   | (Required) Enables a secure HTTP (HTTPS)<br>server. The HTTPS server uses the Secure<br>Sockets Layer (SSL) version 3.0 protocol.                                                                                                    |
| Step 21 | <pre>ip http max-connections Example: Device(config) # ip http max-connections 16</pre>                                                    | (Required) Configures the maximum number<br>of concurrent connections allowed for the<br>HTTP server. Enter an integer in the range<br>from 1 to 16. The default is 5.                                                                                          |
| Step 22 | <pre>ip tftp source-interface interface-type-number<br/>Example:<br/>Device(config)# ip tftp source-interface<br/>GigabitEthernet0/0</pre> | Specifies the IP address of an interface as the source address for TFTP connections.                                                                                                    |
| Step 23 | <pre>ip route ip-address ip-mask subnet mask Example: Device(config) # ip route vrf mgmt-vrf 192.168.0.1 255.255.0.0 192.168.255.1</pre>   | Configures a route and gateway on the product<br>instance. You can configure either a static<br>route or a dynamic route.                                                                                                    |
| Step 24 | <pre>logging host Example: Device(config)# logging host 172.25.33.20 vrf Mgmt-vrf</pre>                                                    | Logs system messages and debug output to a remote host.                                                                                                    |
| Step 25 | crypto pki trustpoint SLA-TrustPoint<br>Example:<br>Device(config)# crypto pki trustpoint<br>SLA-TrustPoint<br>Device(ca-trustpoint)#      | (Required) Declares that the product instance<br>should use trustpoint "SLA-TrustPoint" and<br>enters the ca-trustpoint configuration mode.<br>The product instance does not recognize any<br>trustpoints until you declare a trustpoint using<br>this command. |

|         | Command or Action                                           | Purpose                                                                                                    |
|---------|-------------------------------------------------------------|----------------------------------------------------------------------------------------------------|
| Step 26 | enrollment terminal                                         | (Required) Specifies the certificate enrollment                                                                                                    |
|         | Example:                                                    | incurou.                                                                                                    |
|         | terminal                                                    |                                                                                                    |
| Step 27 | revocation-check none                                       | (Required) Specifes a method that is to be used                                                                                                    |
|         | Example:                                                    | revoked. For the SSM On-Prem Deployment                                                                                                    |
|         | <pre>Device(ca-trustpoint)# revocation-check     none</pre> | topology, enter the <b>none</b> keyword. This means<br>that a revocation check will not be performed<br>and the certificate will always be accepted.                        |
| Step 28 | end                                                         | Exits the ca-trustpoint configuration mode and                                                                                                    |
|         | Example:                                                    | to privileged EXEC mode.                                                                                                    |
|         | <pre>Device(ca-trustpoint)# exit Device(config)# end</pre>  | 1 0                                                                                                    |
| Step 29 | show ip http server session-module                          | (Required) Verifies HTTP connectivity. In the                                                                                                    |
|         | Example:                                                    | Additionally, you can also perform the                                                                                                    |
|         | Device# show ip http server<br>session-module               | following checks :                                                                                                    |
|         |                                                             | • From device where SSM On-Prem is<br>installed, verify that you can ping the<br>product instance. A successful ping<br>confirms that the product instance is<br>reachable. |
|         |                                                             | • From a Web browser on the device where<br>SSM On-Prem is installed verify                                                                                                 |
|         |                                                             | https:// <product-instance-ip>/. This<br/>ensures that the REST API from SSM<br/>On-Prem to the product instance works<br/>as expected.</product-instance-ip>               |
| Step 30 | copy running-config startup-config                          | Saves your entries in the configuration file.                                                                                                    |
|         | Example:                                                    |                                                                                                    |
|         | Device# copy running-config<br>startup-config               |                                                                                                    |

# Submitting an Authorization Code Request (SSM On-Prem UI)

With the SSM On-Prem Deployment topology, the authorization codes required for export-controlled and enfored licenses must be generated in CSSM and imported into SSM On-Prem before the product instance can request the same. This procedure shows you the steps you have to complete in SSM On-Prem (to submit the request and then import SLAC), points you to the procedure you have to complete in CSSM (to generate and download SLAC), and to the procedure you have to complete on the product instance (to finally request and install SLAC).

#### Before you begin

Supported topologies:

- SSM On-Prem Deployment (SSM On-Prem-initiated communication)
- SSM On-Prem Deployment (product instance-initiated communication).

Ensure that you have an adequate positive balace of the necessary export-controlled or enforced licenses in your Smart Account and Virtual Account in CSSM.

#### Procedure

| Step 1 | Log into SSM On-Prem and select Smart Licensing.                                                                                                    |  |
|--------|----------------------------------------------------------------------------------------------------|--|
| Step 2 | Navigate to <b>Inventory</b> > <b>SL Using Policy</b> . Select all the product instances for which you want to request SLAC.                                                                                                    |  |
| Step 3 | Click Actions for Selected > Authorization Code Request.                                                                                                    |  |
|        | The Authorization Request Information pop-up window is displayed.                                                                                                    |  |
| Step 4 | Click Accept and save the .csv file when prompted.                                                                                                    |  |
|        | The generated .csv file contains the list of selected product instances along with required device information, in the required format, to generate the SLAC in CSSM. Save this file in a location that is accessible when you are working on the CSSM Web UI (in the next step). |  |
| Step 5 | Complete this task in CSSM: Generating and Downloading SLAC from CSSM to a File, on page 233.                                                                                                    |  |
|        | You can use the above procedure to generate SLAC for a single product instance and for multiple product instances. For the SSM On-Prem Deployment topology, follow the steps to generate SLAC for multiple product instances.                                                     |  |
| Step 6 | Again navigate to <b>Inventory</b> > <b>SL Using Policy</b> .                                                                                                    |  |
| Step 7 | Click Export/Import All > Import From Cisco.                                                                                                    |  |
|        | Import the .csv file download at the end of the procedure in Step 4 above.                                                                                                    |  |
|        | To verify import, under <b>Inventory</b> > <b>SL Using Policy</b> , see the Alerts column. The following message is displayed: Authorization message received from CSSM.                                                                                                    |  |
| Step 8 | Complete the final step depending on whether the product instance or SSM On-Prem initiates communication.                                                                                                    |  |
|        | • For product instance-initiated communication, configure the product instance to request and install SLAC from SSM On-Prem. See: Manually Requesting and Auto-Installing a SLAC , on page 225                                                                                    |  |
|        | • For SSM On-Prem-initiated communication, the uploaded codes are applied to the product instances the next time SSM On-Prem runs an update.                                                                                                    |  |
|        |                                                                                                    |  |

# **Manually Requesting and Auto-Installing a SLAC**

To request CSSM or CSLU or SSM On-Prem for a SLAC and have it automatically installed on the product instance, perform the following steps on the product instance:

#### Before you begin

Supported topologies:

- Connected to CSSM Through CSLU (product instance-initiated and CSLU-initiated communication)
- Connected Directly to CSSM
- CSLU Disconnected from CSSM (product instance-initiated and CSLU-initiated communication)
- SSM On-Prem Deployment (product instance-initiated communication)

Before you proceed, check the following as well:

• You have the required number of HSECK9 keys in the applicable Smart Account and Virtual Account in CSSM.

Each UDI where you want to use a cryptographic feature requires one HSECK9 key. Each HSECK9 key requires a SLAC. When you follow this task to request and install SLAC on the product instance, the usage count of the HSECK9 key is updated accordingly in CSSM.

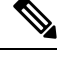

Note The following restriction applies only to Cisco Catalyst 9400 Series Supervisor Modules supporting the HSECK9 key: In a Cisco StackWise Virtual set-up, when requesting SLAC for a product instance that is connected to CSLU or SSM On-Prem, even if you use the option to request SLAC only for the active (the local keyword), SLAC is requested and installed for the active *and* standby. You must therefore ensure that you have two available HSECK9 keys - one for each chassis UDI - in the Smart Account and Virtual Account in CSSM. A corresponding SLAC is then installed for each chassis UDI.

This restriction does not affect a single or a dual-supervisor setup, because only one HSECK9 and one corresponding SLAC is required in these setups.

- The product instance on which you are requesting the SLAC is connected CSSM, or CSLU, or SSM On-Prem.
- The transport type and URL are configured accordingly. In the **show license all** command in privileged EXEC mode. In the output, check field Transport: .
- You have installed a trust code by generating a token, if you are directly connected to CSSM. Enter the show license all command in privileged EXEC mode. In the output check field Trust Code Installed:
- In case of an SSM On-Prem Deployment, the product instance requests SSM On-Prem for SLAC, so ensure that you have made the required number of SLACs available in the SSM On-Prem server before you can begin with this task.

|        | Command or Action | Purpose                                  |
|--------|-------------------|------------------------------------------|
| Step 1 | enable            | Enables privileged EXEC mode. Enter your |
|        | Example:          | password, if prompted.                   |
|        | Device> enable    |                                          |

|        | Command or Action                                                                       | Purpose                                                                                                    |
|--------|-----------------------------------------------------------------------------------------|----------------------------------------------------------------------------------------------------|
| Step 2 | license smart authorization request {add           replace} feature_name {all   local } | Requests a SLAC from CSSM or CSLU or SSM On-Prem.                                                                                                    |
|        | Example:                                                                                | • Specify if you want to add to or replace an existing SLAC:                                                                                                    |
|        | request add hseck9 all                                                                  | • <b>add</b> : This adds the requested key to<br>an existing SLAC. The new SLAC<br>will contain all the keys of the<br>existing SLAC, and the requested<br>key.                                                                                                    |
|        |                                                                                         | • <b>replace</b> : This replaces the existing<br>SLAC. The new SLAC will contain<br>only the requested key. All HSECK9<br>keys in the existing SLAC are<br>returned. When you enter this<br>keyword, the product instance checks<br>if these existing keys are in-use. If<br>they are, an error message is<br>displayed, telling you to first disable<br>the corresponding cryptographic<br>feature.                                                                                                    |
|        |                                                                                         | NoteOn Cisco Catalyst<br>9300X Series Switches<br>in a stacking setup: If<br>you have added a<br>device (where SLAC is<br>not installed) to an<br>existing stack where<br>SLAC is already<br>installed, use the<br><b>replace</b> and <b>all</b><br>keywords. This returns<br>all HSECK9 keys in the<br>existing SLAC and<br>requests SLAC for all<br>the devices in the stack.<br>You cannot request<br>SLAC for a particular<br>member. Your only<br>options are: either the<br>active, or the entire<br>stack. |

|        | Command or Action                                       | Purpose                                                                                                    |                                                                                                    |
|--------|---------------------------------------------------------|----------------------------------------------------------------------------------------------------|----------------------------------------------------------------------------------------------------|
|        |                                                         | Note                                                                                                    | This keyword is not<br>supported on Cisco<br>Catalyst 9400 Series<br>Supervisor Modules in<br>a Cisco StackWise<br>Virtual set-up. If SLAC<br>is installed only on the<br>active and you want to<br>install it on the standby<br>as well, return the<br>SLAC which is on the<br>active and then request<br>and install SLAC on the<br>active and standby<br>again. |
|        |                                                         | • <i>feature_name</i> : Feature_name: Feature_name<br>export-controlle<br>want to request<br>replacement of t<br>to request and in<br>HSECK9 key.                                                                                                    | Enter the name of the<br>d license for which you<br>an addition or a<br>he SLAC. Enter "hseck9"<br>istall SLAC for the                                                                                                    |
|        |                                                         | • Specify the devi<br>options:                                                                                                    | ce by entering one of these                                                                                                    |
|        |                                                         | • all: Gets th<br>all devices<br>stacking se                                                                                                    | e authorization code for<br>in a High Availability and<br>t-up.                                                                                                    |
|        |                                                         | In case of a<br>StackWise<br>recommend<br>and install<br>the standby<br>uninterrupt<br>feature in t                                                                                                    | stacking setup or a Cisco<br>Virtual setup, we<br>d that you use this option<br>SLAC for the active and<br>this ensures<br>ed use of the cryptographic<br>he event of a switchover.                                                                                                    |
|        |                                                         | • <b>local</b> : Gets<br>the <i>active</i> of<br>Availability<br>is the defau                                                                                                    | the authorization code for<br>levice in a High<br>and stacking set-up. This<br>alt option.                                                                                                    |
| Step 3 | (Optional) license smart sync {all   local}<br>Example: | Triggers the product<br>with CSSM, or CSLU<br>send and receive any                                                                                                    | instance to synchronize<br>J, or SSM On-Prem, to<br>pending data.                                                                                                    |
|        | Device# license smart sync all                          | This step applies only<br>product instance is constance instance initiates constance initiates constance init | y to topologies where the<br>onnected to CSSM, or<br>em, and where the product<br>nunnication. The                                                                                                    |

I

|        | Command or Action                                                                                                    | Purpose                                                                                                    |
|--------|----------------------------------------------------------------------------------------------------|----------------------------------------------------------------------------------------------------|
|        |                                                                                                    | topologies are: <i>Connected Directly to CSSM</i> ,<br><i>Connected to CSSM Through CSLU</i> (product<br>instance-initiated), and SSM On-Prem<br>Deployment (product instance-initiated).                                                                                                    |
|        |                                                                                                    | By triggering an on-demand synchronization, you can ensure that the SLAC installation process is completed soon after you request SLAC. Otherwise, SLAC is applied to the product instance only the next time the product instance is <i>scheduled</i> to contact CSSM, or CSLU or SSM On-Prem. |
| Step 4 | Complete remaining steps for applicable topologies.                                                                                                    | • For <i>Connected to CSSM Through CSLU</i><br>(CSLU-initiated communication), see<br>Tasks for CSLU-Initiated Communication,<br>on page 159.                                                                                                    |
|        |                                                                                                    | • For <i>CSLU Disconnected from CSSM</i><br>(product instance-initiated and<br>CSLU-initiated communication), see<br>Workflow for Topology: CSLU<br>Disconnected from CSSM, on page 162.                                                                                                    |
|        |                                                                                                    | • For <i>SSM On-Prem Deployment</i> (product instance-initiated communication), see Workflow for Topology: SSM On-Prem Deployment, on page 166                                                                                                    |
| Step 5 | show license authorization                                                                                                    | Displays the SLAC that is installed on the product instance.                                                                                                    |
|        |                                                                                                    |                                                                                                    |
|        | Overall status:<br>Active: PID:C9300X-24HX,SN:FOC2519L8R7                                                                                                    |                                                                                                    |
|        | Status: SMART AUTHORIZATION                                                                                                    |                                                                                                    |
|        | Oct 29 17:45:28 2021 UTC<br>Last Confirmation code: 6746c5b5<br>Standby:<br>PID:C9300X-48HXN,SN:FOC2524L39P<br>Status: NOT INSTALLED                                                                                       |                                                                                                    |
|        | Member: PID:C9300X-48HX,SN:FOC2516LC92<br>Status: NOT INSTALLED                                                                                                    |                                                                                                    |
|        | Authorizations:<br>C9K HSEC (Cat9K HSEC):<br>Description: HSEC Key for Export<br>Compliance on<br>Cat9K Series Switches<br>Total available count: 1<br>Enforcement type: EXPORT RESTRICTED<br>Term information:<br>Active: |                                                                                                    |

I

|        | Command or Action                                                                                                    | Purpose                                                                                                    |  |
|--------|----------------------------------------------------------------------------------------------------|----------------------------------------------------------------------------------------------------|--|
|        | PID:C9300X-24HX,SN:FOC2519L8R7<br>Authorization type: SMART<br>AUTHORIZATION INSTALLED<br>License type: PERPETUAL<br>Term Count: 1<br>Purchased Licenses:<br>No Purchase Information Available                                                                                                    |                                                                                                    |  |
| Step 6 | No Purchase Information Available<br>Configure the cryptographic feature.<br>Example:<br>Device# show license summary<br>License Usage:<br>License Entitlement<br>Tag Count Status<br>network-advantage (C9300-24<br>Network Advan) 1 IN USE<br>network-advantage (C9300-24 DNA<br>Advantage) 1 IN USE<br>network-advantage (C9300-24 DNA<br>Advantage) 1 IN USE<br>network-advantage (C9300-48 DNA<br>Advantage) 2 IN USE<br>(C9300-48 DNA<br>Advantage) 2 IN USE<br>(Cat9K HSEC)<br>1 IN USE | After you configure the cryptographic feature,<br>the usage count and status of HSECK9 key in<br>the output of the <b>show license summary</b><br>privileged EXEC command changes to 1 and<br>IN USE, respectivelyDepending on the cryptopgraphic feature and<br>the product instance, refer to the correspoding<br>document:For information about disabling the IPsec<br>feature on Cisco Catalyst 9300X Series<br>Switches, see the <i>Configuring IPsec</i> chapter of<br>the <i>Security Configuration Guide, Cisco IOS</i><br>XE <applicable number="" release=""> (Catalyst<br/>9300 Switches).For information about disabling the IPsec<br/>feature on Cisco Catalyst 9400 Series<br/>Supervisor 2 and 2XL Modules, see the<br/><i>Configuration Guide, Cisco IOS XE</i><br/><applicable number="" release=""> (Catalyst 9400<br/>Switches).For information about disabling the IPsec<br/>feature on Cisco Catalyst 9400 Series<br/>Supervisor 2 and 2XL Modules, see the<br/><i>Configuration Guide, Cisco IOS XE</i><br/><applicable number="" release=""> (Catalyst 9400<br/>Switches).For information about disabling the<br/>WANMACsec feature on Cisco Catalyst 9500X<br/>Series Switches, see the <i>MACsec Encryption</i><br/>chapter of the <i>Security Configuration Guide, Cisco IOS XE</i> <applicable number="" release=""> (Catalyst 9500X<br/>Series Switches, see the <i>MACsec Encryption</i><br/>chapter of the <i>Security Configuration Guide, Cisco IOS XE</i> <applicable number="" release=""><br/>(Catalyst 9500 Switches)For information about disabling the<br/>WANMACsec feature on Cisco Catalyst 9600</applicable></applicable></applicable></applicable></applicable> |  |
|        |                                                                                                    | Series 40-Port 50G, 2-Port 200G, 2-Port 400G<br>Line Card, see the <i>MACsec Encryption</i> chapter<br>of the <i>Security Configuration Guide, Cisco IOS</i><br><i>XE <applicable number="" release=""> (Catalyst</applicable></i><br>9600 Switches)                                                                                                    |  |

# **Generating and Saving a SLAC Request on the Product Instance**

To generate and then save a SLAC request for an HSECK9 key to a file on the product instance, complete the following task:

Note

This method of requesting a SLAC is supported starting with Cisco IOS XE Cupertino 17.7.1 only.

#### Before you begin

Supported topologies: No Connectivity to CSSM and No CSLU

Also ensure that you have the required number of HSECK9 keys in the applicable Smart Account and Virtual Account in CSSM. Each UDI where you want to use a cryptographic feature requires one HSECK9 key. Each HSECK9 key requires a SLAC. After you complete this task you have to upload the SLAC request file in CSSM. Once this is processed in CSSM, the usage count of the HSECK9 key is updated accordingly in CSSM.

|        | Command or Action                                                                | Purpose                                                                                                    |
|--------|----------------------------------------------------------------------------------|----------------------------------------------------------------------------------------------------|
| Step 1 | enable<br>Example:<br>Device> enable                                             | Enables privileged EXEC mode. Enter your password, if prompted.                                                                                                    |
| Step 2 | license smart authorization request {add  <br>replace} feature_name {all  local} | Generates a SLAC request with all the required information.                                                                                                    |
|        | Example:<br>Device# license smart authorization<br>request add hseck9 all        | <ul> <li>Specify if you want to add to or replace an existing SLAC:</li> <li>add: Adds the requested key to an existing SLAC. The new authorization code will contain all the keys of the existing SLAC, and the requested license.</li> </ul>                                                                                                    |
|        |                                                                                  | • <b>replace</b> : Replaces the existing SLAC. The<br>new SLAC will contain only the requested<br>HSECK9 key. All keys in the existing<br>SLAC are returned. When you enter this<br>keyword, the product instance checks if<br>these existing keys are in-use. If they are,<br>an error message is displayed, telling you<br>to first disable the corresponding feature |

| Command or Action | Purpose                                                                                                |                                                                                                    |
|-------------------|----------------------------------------------------------------------------------------------------|----------------------------------------------------------------------------------------------------|
|                   | Note                                                                                                   | For a stacking scenario<br>(Cisco Catalyst 9300X Series<br>Switches): If you have added<br>a device (where SLAC is not<br>installed) to an existing stack<br>where SLAC is already<br>installed, use the <b>replace</b> and<br><b>all</b> keywords. This returns all<br>HSECK9 keys in the existing<br>SLAC and requests SLAC<br>for all the devices in the<br>stack. You cannot request<br>SLAC for a particular<br>member. Your only options<br>are: either the active, or the<br>entire stack. |
|                   | Note                                                                                                   | This keyword is not<br>supported on Cisco Catalyst<br>9400 Series Supervisor<br>Modules in a Cisco<br>StackWise Virtual set-up. If<br>SLAC is installed only on the<br>active and you want to install<br>it on the standby as well,<br>return the SLAC which is on<br>the active and then request<br>and install SLAC on the<br>active and standby again.                                                                                                    |
|                   | For <i>feature_nam</i><br>export-controlled<br>to request an add<br>SLAC. Enter "hs<br>SLAC for the HS | <i>e</i> , enter the name of the<br>d license for which you want<br>dition or a replacement of the<br>seck9" to request and install<br>SECK9 key.                                                                                                    |
|                   | Specify the devie<br>options:                                                                          | ce by entering one of these                                                                                                    |
|                   | • all: Gets the<br>High Availa                                                                         | e SLAC for <i>all</i> devices in a ability set-up                                                                                                    |
|                   | In case of a<br>StackWise<br>that you use<br>for the activ<br>uninterrupte<br>feature in th            | stacking setup or a Cisco<br>Virtual setup, we recommend<br>e this option and install SLAC<br>e and the standby. This ensures<br>ed use of the cryptographic<br>ne event of a switchover.                                                                                                    |
|        | Command or Action                                                             | Purpose                                                                                                    |
|--------|-------------------------------------------------------------------------------|----------------------------------------------------------------------------------------------------|
|        |                                                                               | • <b>local</b> : Gets the SLAC for the <i>active</i> device<br>in a High Availability set-up. This is the<br>default option. |
| Step 3 | license smart authorization request savepath                                  | Saves the required UDI information for the SLAC request in a .txt file, in the specified location                            |
|        | Example:                                                                      |                                                                                                    |
|        | Device# license smart authorization<br>request save bootflash:slac.txt        |                                                                                                    |
| Step 4 | Upload the file to CSSM, and then download the file containing the SLAC code. | Complete this task: Uploading Data or Requests to CSSM and Downloading a File, on page 244.                                  |
| Step 5 | Install the file on the product instance.                                     | Complete this task: Installing a File on the Product Instance, on page 245.                                                  |

## Generating and Downloading SLAC from CSSM to a File

You can use this procedure to generate SLAC for a single product instance and for multiple product instances.

If it is for a single product instance, you will require the PID and serial number to complete this task. On the product instance, enter the **show license udi** command in privileged EXEC mode and keep this information handy.

If it is for multiple product instances, have the .csv file containing the PIDs and serial numbers of all applicable product instances saved in an accessible location.

### Before you begin

Supported topologies:

- · Connected to CSSM Through CSLU (Product instance-initiated and CSLU-initiated)
- CSLU Disconnected from CSSM (Product instance-initiated and CSLU-initiated)
- · No Connectivity to CSSM and No CSLU
- SSM On-Prem Deployment (product instance-initiated and SSM On-Prem-initiated communication)

### Procedure

Step 1 Log in to the CSSM Web UI at https://software.cisco.com. Under Smart Software Licensing, click the Manage licenses link.

Log in using the username and password provided by Cisco.

- Step 2 Click the Inventory tab.
- **Step 3** From the **Virtual Account** drop-down list, choose the applicable virtual account.
- **Step 4** Click the **Product Instances** tab.
- **Step 5** Click the **Authorize License Enforced Features** tab.

**Step 6** Generate SLAC for a single product instance or for multiple product instances (*choose one*).

### • To generate SLAC for a single product instance:

a. Enter the PID and Serial Number.

**Note** Do not populate any of the other fields.

b. Choose the license, and in the corresponding Reserve column, and enter 1.

Ensure that you choose the correct license for a PID. For Cisco Catalyst Access, Core, and Aggregation Switches where the HSECK9 is supported, select "C9K HSEC".

- c. Click Next
- d. Click Generate Authorization Code.
- e. Download the authorization code and save as a .csv file.
- **f.** Install the file on the product instance. See Installing a File on the Product Instance, on page 245.
- To generate SLAC for multiple product instances (you should have a .csv file to upload in this case):
- **a.** From the dropdown list that says "Single Device" (by default), change the selection to "Multiple Devices".

At this point, a "Download a template" link is displayed. If you don't already have the required template or file, you can download it. Only the serial number PID are mandatory.

- **b.** Click **Choose File** and navigate to the .csv file, which contains the list of product instances that require SLAC.
- c. Once uploaded, the list of devices is displayed in CSSM. All the devices will have the checkbox enabled (implying that you want to request a SLAC for all of them), and click **Next**.
- d. Specify the license quantity required for each product instance, and click Next.
  - **Note** For the "C9K HSEC" license, one SLAC is required for each UDI.
- e. Click Reserve Licenses.
- f. Download accordingly to topology:
  - For the *Connected to CSSM Through CSLU*, *CSLU Disconnected from CSSM*, *SSM On-Prem Deployment* topologies, click **Download Authorization Codes** to download a.csv file containing all the authorization codes. Click **Close**.

You can now import this .csv file to CSLU or SSM On-Prem. Return to the CSLU or SSM On-Prem interface to complete the remaining steps to import this file.

• For the *No Connectivity to CSSM and No CSLU* topology (in an air-gapped network), where you have to import the code into the product instance, download the authorization code for each product instance to a separate .txt file. Do not download the .csv file which has all the codes.

In the CSSM Web UI, return to the **Inventory**> **Product Instances** tab. Locate each product instance by its PID or serial number. Click on the UDI to display the **Overview** tab. The **Last Contact** field displays a link called *Download Reservation Authorization Code*. Click on the link to download the authorization code of only the selected product instance, in .txt format.

Import each SLAC into the product instance, see Installing a File on the Product Instance, on page 245.

## **Returning an Authorization Code**

This task shows you how to return an authorization code for a license and to then return the license to your license pool in CSSM. You can use this procedure for all authorization codes - SLAC and SLR.

### Before you begin

Supported topologies: all

### Procedure

\_

|        | Command or Action                                                                   | Purpose                                                                                                    |
|--------|-------------------------------------------------------------------------------------|----------------------------------------------------------------------------------------------------|
| Step 1 | Disable or unconfigure the cryptographic feature for which you used the HSECK9 key. | Depending on the cryptopgraphic feature and<br>the product instance, refer to the correspoding<br>document:                                                                                                    |
|        |                                                                                     | For information about disabling the IPsec<br>feature on Cisco Catalyst 9300X Series<br>Switches, see the <i>Configuring IPsec</i> chapter of<br>the <i>Security Configuration Guide, Cisco IOS</i><br><i>XE <applicable number="" release=""> (Catalyst</applicable></i><br>9300 Switches).                                             |
|        |                                                                                     | For information about disabling the IPsec<br>feature on Cisco Catalyst 9400 Series<br>Supervisor 2 and 2XL Modules, see the<br><i>Configuring IPsec</i> chapter of the <i>Security</i><br><i>Configuration Guide, Cisco IOS XE</i><br><i><applicable number="" release=""> (Catalyst 9400</applicable></i><br><i>Switches).</i>         |
|        |                                                                                     | For information about disabling the<br>WANMACsec feature on Cisco Catalyst 9500X<br>Series Switches, see the MACsec Encryption<br>chapter of the Security Configuration Guide,<br>Cisco IOS XE <applicable number="" release=""><br/>(Catalyst 9500 Switches)</applicable>                                                              |
|        |                                                                                     | For information about disabling the<br>WANMACsec feature on Cisco Catalyst 9600<br>Series 40-Port 50G, 2-Port 200G, 2-Port 400G<br>Line Card, see the <i>MACsec Encryption</i> chapter<br>of the <i>Security Configuration Guide, Cisco IOS</i><br><i>XE <applicable number="" release=""> (Catalyst</applicable></i><br>9600 Switches) |

|        | Command or Action                                                                                                    | Purpose                                                                                                    |
|--------|----------------------------------------------------------------------------------------------------|----------------------------------------------------------------------------------------------------|
|        |                                                                                                    | If the cryptographic feature you are disabling<br>is the WAN MACsec feature, also note the<br>following: Even after disabling the<br>cryptographic feature, the output of the <b>show</b><br><b>license summary</b> command displays the usage<br>count and status for the HSECK9 key as 1 and<br>IN USE. This is as expected. The steps in this<br>task show you how to <i>release</i> the key, which<br>changes the count and status to 0 and NOT IN<br>USE. But you must disable the WAN MACsec<br>feature before you try to release the HSECK9<br>key. |
| Step 2 | enable<br>Example:<br>Device> enable                                                                                                    | Enables privileged EXEC mode. Enter your password, if prompted.                                                                                                    |
| Step 3 | <pre>show license summary Example: Device# show license summary License Usage: License Entitlement Tag Count Status network-advantage (C9300-24 Network Advan) 1 IN USE dna-advantage (C9300-24 DNA Advantage) 1 IN USE network-advantage (C9300-48 Network Advan) 2 IN USE dna-advantage (C9300-48 DNA Advantage) 2 IN USE C9K HSEC (Cat9K HSEC) 1 IN USE</pre>                       | <ul> <li>(Optional) Displays license usage summary.<br/>This step applies only if you are returning a SLAC.</li> <li>If the status of the HSECK9 key is displayed as NOT IN USE skip to Step 5.</li> <li>If the status of the HSECK9 key is displayed as IN USE even after the cryptographic feature is disabled, then perform the next step. This is the case in the accompanying example.</li> </ul>                                                                                                    |
| Step 4 | Depending on the cryptographic feature you<br>were using, enter the applicable command to<br>release the HSECK9 key.<br>• For IPSec: platform hsec-license-release<br>• For WAN MACsec: platform wanmacsec<br>hsec-license-release<br>Example:<br>Device# configure terminal<br>Device (config)# platform<br>hsec-license-release<br>HSEC license is released<br>Device (config)# exit | (Optional) Enters the global configuration<br>mode, releases the HSECK9 key, and returns<br>to privileged EXEC mode. This step applies<br>only if you are returning a SLAC.<br>If the cryptographic feature using the HSECK9<br>key has been disabled or unconfigured, and the<br>license is still displayed as IN USE, this<br>command forces the HSECK9 key to be marked<br>as NOT IN USE. If the status of the HSECK9<br>key is still displayed as IN USE, repeat Step 1.                                                                               |

I

|        | Command or Action                                                                                                    | Purpose                                                                                                    |
|--------|----------------------------------------------------------------------------------------------------|----------------------------------------------------------------------------------------------------|
| Step 5 | show license summary     (()       Example:     T       Device# show license summary     S       License Usage:     E       License     Entitlement Tag       Count Status     V                                                                                                    | (Optional) Displays license usage summary.<br>This step applies only if you are returning a<br>SLAC.<br>Ensure that the status of the license that you<br>want to return is NOT IN USE.                                                                                                    |
|        | network-advantage (C9300-24 Network<br>Advan) 1 IN USE<br>dna-advantage (C9300-24 DNA<br>Advantage) 1 IN USE<br>network-advantage (C9300-48 Network<br>Advan) 2 IN USE<br>dna-advantage (C9300-48 DNA<br>Advantage) 2 IN USE<br>C9K HSEC (Cat9K HSEC)<br>0 NOT IN USE                                                                                                    |                                                                                                    |
| Step 6 | <pre>license smart authorization return {all  local} {offline[path ]  online} Example: Device# license smart authorization return all online OR Device# license smart authorization return all offline Enter this return code in Cisco Smart Software Manager portal: UDI: PID:C9300X-24HX,SN:FOC2519L8R7 Return code: Cr9TMx-LLXRj-ftwzgl-h9QZAU-HEDIT-babWeL-FARPt9-WrIDT-Fp7 OR Device# license smart authorization return all offline bootflash:return-code.txt</pre> | <ul> <li>Returns an authorization code back to the license pool in CSSM. A return code is displayed after you enter this command.</li> <li>Specify the product instance: <ul> <li>all: Performs the action for all connected product instances in a High Availability or stacking set-up.</li> <li>local: Performs the action for the active product instance. This is the default option.</li> </ul> </li> <li>Specify if you are connected to CSSM or not: <ul> <li>If the product instance is directly connected to CSSM, or it is connected to CSSM through CSLU or SSM On-Prem and the product instance-initiates communication, enter online. The code is automatically returned to CSSM and a confirmation is returned and installed on the product instance. If you choose this option, the return code is automatically submitted to CSSM.</li> <li>If the product instance is not connected to CSSM, or if you have implemented a topology with CSLU-initiated or SSM On-Prem initiated communication, enter offline [filepath_filename].</li> <li>If you choose the offline option, you must complete the additional step of submitting this to CSSM.</li> </ul> </li> </ul> |

|        | Command or Action                                                                                                    | Purpose                                                                                                    |
|--------|----------------------------------------------------------------------------------------------------|----------------------------------------------------------------------------------------------------|
|        |                                                                                                    | • For software versions Cisco IOS XE<br>Cupertino 17.7.1 and later only:<br>Specify a path to save the SLAC<br>return request in a file and upload the<br>file to CSSM: Uploading Data or<br>Requests to CSSM and Downloading<br>a File, on page 244.                                                                                                    |
|        |                                                                                                    | The file format can be any readable<br>format. For example: Device#<br>license smart authorization<br>return local offline<br>bootflash:return-code.txt.                                                                                                    |
|        |                                                                                                    | • For software versions prior to 17.7.1:<br>If you are returning a SLAC, copy the<br>return code that is displayed on the<br>CLI and complete this task to enter<br>the return code in CSSM: Entering a<br>SLAC Return Code in CSSM and<br>Removing a Product Instance, on<br>page 239.                                                                              |
|        |                                                                                                    | <ul> <li>For all software versions, if you are returning an SLR authorization code, copy the return code that is displayed on the CLI and complete this task to enter the return code in CSSM:</li> <li>Entering an SLR Return Code in CSSM and Removing the Product Instance, on page 240. Proceed with the next step only after you complete this step.</li> </ul> |
| Step 7 | <pre>no license smart reservation Example: Device# configure terminal Device(config)# no license smart reservation Device(config)# exit</pre> | Enter the global configuration mode, disables<br>SLR configuration on the product instance, and<br>returns to privileged EXEC mode.<br>This step is required only if the authorization<br>code you are returning is an SLR authorization<br>code. Skip this step if the code you are returning<br>is a SLAC for an HSECK9 key.                                       |

|        | Command or Action                                                                                                    | Purpose                                                                                                    |             |
|--------|----------------------------------------------------------------------------------------------------|----------------------------------------------------------------------------------------------------|-------------|
|        |                                                                                                    | NoteYou must complete the<br>authorization code return proces<br>(license smart authorization<br>return), online or offline, before<br>you enter the no license smart<br>reservation command in this step<br>Otherwise, the return may not be<br>reflected in CSSM or in the show<br>command, and you will have to<br>contact your Cisco technical<br>support representative to rectify<br>the problem. | s<br>e<br>w |
| Step 8 | <pre>show license authorization Example: Device# show license authorization Overall status: Active: PID:C9300X-24HX,SN:FOC2519L8R7 Status: NOT INSTALLED Last return code: Cr9JHx-L1x5Rj-ftwzg1-h9QZAU-LE5DT1- babWeL-FABPt9-Wr1Dn7-Rp7 Standby: PID:C9300X-48HXN,SN:FOC2524L39P Status: NOT INSTALLED Member: PID:C9300X-48HX,SN:FOC2516LC92 Status: NOT INSTALLED </pre> | Displays licensing information. If the return<br>process is completed correctly, the Last return<br>code: field displays the return code.                                                                                                    | cn          |

## **Entering a SLAC Return Code in CSSM and Removing a Product Instance**

You can use this task to complete the return procedure for a SLAC when the product instance is not connected to CSSM. This returns the HSECK9 keys to the license pool. Additionally, you also have the option of removing the product instance from CSSM.

### Before you begin

Supported topologies: all

Follow this procedure only if you are returning a SLAC.

Ensure that you have generated a return code as shown in Returning an Authorization Code, on page 235. (Enter it in Step 7 in this task).

### Procedure

| Step 1           | Log in to the CSSM Web UI at https://software.cisco.com. Under Smart Software Licensing, click the Manage licenses link.                                    |  |  |
|------------------|----------------------------------------------------------------------------------------------------|--|--|
|                  | Log in using the username and password provided by Cisco.                                                                                                   |  |  |
| Step 2<br>Step 3 | Click the <b>Inventory</b> tab.<br>From the <b>Virtual Account</b> drop-down list, choose your Virtual Account                                              |  |  |
| Step 4           | Click the <b>Product Instances</b> tab.                                                                                                    |  |  |
|                  | The list of product instances that are available is displayed.                                                                                              |  |  |
| Step 5           | Locate the required product instance from the product instances list. You can enter the PID or serial number in the search tab to locate it.                |  |  |
| Step 6           | In the Actions column of the product instance, from the Actions dropdown list, select Remove.                                                               |  |  |
|                  | The <b>Remove Reservation</b> window is displayed.                                                                                                    |  |  |
| Step 7<br>Step 8 | In the <b>Reservation Return Code</b> field, enter the SLAC return code you generated.<br>Click <b>Remove Reservation</b> .                                 |  |  |
|                  | The HSECK9 key is returned to the license pool. The Remove Reservation window is automatically closed and you return to the <b>Product Instances</b> tab.   |  |  |
|                  | <b>Note</b> If you want to only return the SLAC, your task ends here. If you also want to remove the product instance from CSSM, continue to the next step. |  |  |
| Step 9           | In the Actions column of the product instance, from the Actions dropdown list, again select Remove.                                                         |  |  |
|                  | The Confirm Remove Product Instance window is displayed.                                                                                                    |  |  |
| Step 10          | Click Remove Product Instance.                                                                                                    |  |  |
|                  | The product instance is removed from CSSM and no longer consumes any licenses.                                                                              |  |  |

## **Entering an SLR Return Code in CSSM and Removing the Product Instance**

You can use this task to complete the return preedure for an SLR authorization code. This returns the licenses to the license pool and removes the product instance.

### Before you begin

Supported topologies: all

Follow this procedure only if you are returning an SLR authorization code.

Ensure that you have generated a return code as shown in Returning an Authorization Code, on page 235. (Enter it in Step 7 in this task).

### Procedure

| Step 1 | Log in to the CSSM Web UI at https://software.cisco.com. Under Smart Software Licensing, click the Manage licenses link.                                              |                                                                                                    |  |
|--------|----------------------------------------------------------------------------------------------------|----------------------------------------------------------------------------------------------------|--|
|        | Log in u                                                                                                    | sing the username and password provided by Cisco.                                                                                                    |  |
| Step 2 | Click the                                                                                                    | e Inventory tab.                                                                                                    |  |
| Step 3 | From the                                                                                                    | e Virtual Account drop-down list, choose your Virtual Account.                                                                                                    |  |
| Step 4 | Click the <b>Product Instances</b> tab.                                                                                                    |                                                                                                    |  |
|        | The list of                                                                                                    | of product instances that are available is displayed.                                                                                                    |  |
| Step 5 | Locate the required product instance from the product instances list. You can enter the PID or serial number in the search tab to locate it.                          |                                                                                                    |  |
| Step 6 | In the A                                                                                                    | tions column of the product instance, from the Actions dropdown list, select Remove.                                                                                                    |  |
|        | • If the product instance is <i>not</i> using a license with an SLR authorization code then the <b>Confirm Remove</b><br><b>Product Instance</b> window is displayed. |                                                                                                    |  |
|        | • If th<br>Inst                                                                                                    | • If the product instance <i>is</i> using a license with an SLR authorization code, then the <b>Remove Product</b><br><b>Instance</b> window, with a field for return code entry is displayed. |  |
| Step 7 | In the <b>Reservation Return Code</b> field, enter the return code you generated.                                                                                     |                                                                                                    |  |
|        | Note                                                                                                    | This step applies only if the product instance is using a license with an SLR authorization code.                                                                                              |  |
| Step 8 | Click Remove Product Instance.                                                                                                    |                                                                                                    |  |
|        | The lice                                                                                                    | The license is returned to the license pool and the product instance is removed.                                                                                                    |  |

## Generating a New Token for a Trust Code from CSSM

To generate a token to request a trust code, complete the following steps.

Generate one token for each *Virtual Account* you have. You can use same token for all the product instances that are part of one Virtual Account.

### Before you begin

Supported topologies: Connected Directly to CSSM

| Step 1 | Log in to the CSSM Web UI at https://software.cisco.com and click Smart Software Licensing. |  |
|--------|---------------------------------------------------------------------------------------------|--|
|        | Log in using the username and password provided by Cisco.                                   |  |
| Step 2 | Click the <b>Inventory</b> tab.                                                             |  |
| Step 3 | From the Virtual Account drop-down list, choose the required virtual account                |  |

| Click the General tab.                                                                                               |                                                                                                    |
|----------------------------------------------------------------------------------------------------|----------------------------------------------------------------------------------------------------|
| Click New Token. The Create Registration Token window is displayed.                                                  |                                                                                                    |
| In the <b>Description</b> field, enter the token description                                                         |                                                                                                    |
| In the <b>Expire After</b> field, enter the number of days the token must be active.                                 |                                                                                                    |
| (Optional) In the Max. Number of Uses field, enter the maximum number of uses allowed after which the token expires. |                                                                                                    |
| Note                                                                                                    | If you enter a value here, ensure that you stagger the installation of the trust code during the next part of the process. If you want to simultaneously install the trust code on a large number of product instances, we recommend that you leave this field blank. Entering a limit here and simultaneously installing it on a large number of devices causes a bottleneck in the processing of these requests in CSSM and installation on some devices may fail, with the following error: Failure Reason: Server error occurred: LS_LICENGINE_FAIL_TO_CONNECT. |
| Click <b>Cr</b><br>You will                                                                                          | eate Token.                                                                                                    |
|                                                                                                    | Click the<br>Click <b>Ne</b><br>In the <b>De</b><br>In the <b>Ex</b><br>(Optiona<br>token exp<br><b>Note</b><br>Click <b>Cr</b><br>You will                                                                                                    |

## Establishing Trust with an ID Token.

This task shows you how to establish trust. Here, you use the ID token downloaded from CSSM and submit a trust request. CSSM responds with the trust code, which is automatically installed on the product instance.

### Before you begin

Supported topologies: Connected Directly to CSSM

You must have already generated and downloaded an ID token file from CSSM: Generating a New Token for a Trust Code from CSSM, on page 241.

|        | Command or Action                                                                                                    | Purpose                                                                                                    |
|--------|----------------------------------------------------------------------------------------------------|----------------------------------------------------------------------------------------------------|
| Step 1 | enable<br>Example:<br>Device> enable                                                                                                    | Enables privileged EXEC mode. Enter your password, if prompted                                                                                                    |
| Step 2 | <pre>license smart trust idtoken<br/>id_token_value {local   all } [force]<br/>Example:<br/>Device# license smart trust idtoken<br/>NGMwMjk5mYtNZaxMS00NzMZmtgWm all force</pre> | <ul> <li>Establishes a trusted connection with CSSM.</li> <li>For <i>id_token_value</i>, enter the token you generated in CSSM.</li> <li>Enter one of following options: <ul> <li>local: Submits the trust request only for the active device in a High Availability set-up. This is the default option.</li> <li>all: Submits the trust request for all devices in a High Availability set-up.</li> </ul> </li> </ul> |

|        | Command or Action                                                                                                    | Purpose                                                                                                    |
|--------|----------------------------------------------------------------------------------------------------|----------------------------------------------------------------------------------------------------|
|        |                                                                                                    | Enter the <b>force</b> keyword to submit the trust code<br>request in spite of an existing trust code on the<br>product instance.                                                                                                    |
|        |                                                                                                    | Trust codes are node-locked to the UDI of the<br>product instance. If a UDI is already registered,<br>CSSM does not allow a new registration for the<br>same UDI. Entering the <b>force</b> keyword sets a<br>force flag in the message sent to CSSM to create<br>a new trust code even if one already exists.                                                                                                    |
|        |                                                                                                    | You may for example need to use the <b>force</b><br>keyword if there is already a factory-installed<br>trust code on the product instance. A trust code<br>is factory-installed starting with Cisco IOS XE<br>Cupertino 17.7.1. Since a factory-installed trust<br>code cannot be used for secure communication<br>with CSSM, you must use the <b>force</b> keyword<br>to overwrite it with the trust code obtained using<br>the ID token. Also see: Trust Code, on page 138. |
| Step 3 | <pre>show license status Example: <output truncated=""> Trust Code Installed:    Active: PID:C9500-24Y4C,SN:CAT2344L4GH</output></pre> | Displays date and time if trust code is installed.<br>Date and time are in the local time zone. See<br>field Trust Code Installed:.                                                                                                    |
|        | INSTALLED on Sep 04 01:01:46 2020<br>EDT<br>Standby: PID:C9500-24Y4C,SN:CAT2344L4GJ                                                    |                                                                                                    |
|        | INSTALLED on Sep 04 01:01:46 2020<br>EDT                                                                                               |                                                                                                    |

## **Downloading a Policy File from CSSM**

If you have requested a custom policy or if you want to apply a policy that is different from the default that is applied to the product instance, complete the following task:

### Before you begin

Supported topologies:

- No Connectivity to CSSM and No CSLU
- CSLU Disconnected from CSSM

|   | Procedure                                                                                                    |
|---|----------------------------------------------------------------------------------------------------|
| l | Log in to the CSSM Web UI at https://software.cisco.com. Under Smart Software Licensing, click the Manage licenses link.    |
|   | Log in using the username and password provided by Cisco.                                                                   |
|   | Follow this directory path: <b>Reports &gt; Reporting Policy</b> .<br>Click <b>Download</b> , to save the .xml policy file. |
|   | You can now install the file on the product instance. See Installing a File on the Product Instance, on page 245.           |

### Uploading Data or Requests to CSSM and Downloading a File

You can use this task to:

- To upload a RUM report to CSSM and download an ACK.
- To upload a SLAC request file and download a SLAC code file.

This applies only to the *No Connectivity to CSSM and No CSLU* topology and is supported starting with Cisco IOS XE Cupertino 17.7.1.

• To upload a SLAC or SLR authorization code return request.

This applies only to the *No Connectivity to CSSM and No CSLU* topology and is supported starting with Cisco IOS XE Cupertino 17.7.1.

To upload a file to CSSM and download file when the product instance is not connected to CSSM or CSLU, or when SSM On-Prem is not connect to CSSM, complete the following task:

### Before you begin

Supported topologies:

- No Connectivity to CSSM and No CSLU
- CSLU Disconnected from CSSM
- SSM On-Prem Deployment (Product instance-initiated and SSM On-Prem-initiated communication)

| Step 1 | Log in to the CSSM Web UI at https://software.cisco.com. Under Smart Software Licensing, click the Manage licenses link. |  |
|--------|----------------------------------------------------------------------------------------------------|--|
|        | Log in using the username and password provided by Cisco.                                                                |  |
| Step 2 | Select the <b>Smart Account</b> that will receive the report.                                                            |  |
| Step 3 | Select Smart Software Licensing $\rightarrow$ Reports $\rightarrow$ Usage Data Files.                                    |  |

# Step 4Click Upload Usage Data. Browse to the file location (RUM report in tar format), select, and click Upload<br/>Data.

Upload a RUM report (.tar format), or a SLAC request file (.txt format), or a SLAC return request file (.txt format).

You cannot delete a file after it has been uploaded. You can however upload another file, if required.

- Step 5 From the Select Virtual Accounts pop-up, select the Virtual Account that will receive the uploaded file. The file is uploaded to Cisco and is listed in the Usage Data Files table in the Reports screen showing the File Name, time is was Reported, which Virtual Account it was uploaded to, the Reporting Status, Number of Product Instances reported, and the Acknowledgement status.
- **Step 6** In the Acknowledgement column, click Download to save the ACK or SLAC file for the report or request you uploaded.

You may have to wait for the file to appear in the Acknowledgement column. If there many RUM reports or requests to process, CSSM may take a few minutes.

After you download the file, import and install the file on the product instance, or transfer it to CSLU or SSM On-Prem.

### Installing a File on the Product Instance

To import and install a policy, or ACK, or SLAC, on the product instance, complete the following task:

### Before you begin

Supported topologies: No Connectivity to CSSM and No CSLU

You have saved the corresponding file in a location that is accessible to the product instance.

- For a policy, see Downloading a Policy File from CSSM, on page 243.
- For an ACK, see Uploading Data or Requests to CSSM and Downloading a File, on page 244.
- For a SLAC, see Uploading Data or Requests to CSSM and Downloading a File, on page 244 or Generating and Downloading SLAC from CSSM to a File, on page 233 (There are multiple ways to obtain a SLAC).

|        | Command or Action                                                | Purpose                                                                                            |
|--------|------------------------------------------------------------------|----------------------------------------------------------------------------------------------------|
| Step 1 | enable                                                           | Enables privileged EXEC mode. Enter your                                                           |
|        | Example:                                                         | password, if prompted.                                                                             |
|        | Device> enable                                                   |                                                                                                    |
| Step 2 | copy source filename bootflash:                                  | (Optional) Copies the file from its source                                                         |
|        | Example:                                                         | location or directory to the flash memory of the<br>product instance. You can also import the file |
|        | Device# copy<br>tftp://10.8.0.6/user01/example.txt<br>bootflash: | <i>directly</i> from a remote location and install it on the product instance (next step).         |

I

|        | Command or Action                                                                                             | Purpose                                                                                                    |
|--------|----------------------------------------------------------------------------------------------------|----------------------------------------------------------------------------------------------------|
|        |                                                                                                    | <ul> <li><i>source</i>: This is the source location of file.<br/>The source can be either local or remote.</li> <li><b>bootflash:</b>: This is the destination for boot flash memory.</li> </ul>                                                                                                    |
| Step 3 | <pre>license smart import filepath_filename Example: Device# license smart import bootflash:example.txt</pre> | Imports and installs the file on the product<br>instance. For <i>filepath_filename</i> , specify the<br>location, including the filename. After<br>installation, a system message displays the type<br>of file you installed.                                                                                                    |
|        |                                                                                                    | Note If you generated SLAC for<br>multiple product instances (as in<br>a stacking set-up) in the CSSM<br>Web UI, that is, you followed the<br>method described here:<br>Generating and Downloading<br>SLAC from CSSM to a File, on<br>page 233, ensure that you<br>download a separate .txt SLAC<br>file for each UDI. Import and<br>install one file at a time. |
| Step 4 | show license all                                                                                              | Displays license authorization, policy, and                                                                                                    |
|        | Example:<br>Device# show license all                                                                          | reporting information for the product instance.                                                                                                    |
|        | Device# show license all                                                                                      |                                                                                                    |

## Setting the Transport Type, URL, and Reporting Interval

To configure the mode of transport for a product instance, complete the following task:

### Before you begin

Supported topologies: all

|        | Command or Action          | Purpose                                  |
|--------|----------------------------|------------------------------------------|
| Step 1 | enable                     | Enables privileged EXEC mode. Enter your |
|        | Example:                   | password, if prompted.                   |
|        | Device> enable             |                                          |
| Step 2 | configure terminal         |                                          |
|        | Example:                   |                                          |
|        | Device# configure terminal |                                          |

I

|        | Command or Action                                                                                                    | Purpose                                                                                                    |
|--------|----------------------------------------------------------------------------------------------------|----------------------------------------------------------------------------------------------------|
| Step 3 | license smart<br>transport { automatic   callhome   cslu   off   smart }<br>Example:                                                                           | Configures a mode of transport for the product instance to use. Choose from the following options:                                                                                                    |
|        | Device (config) # license smart transport                                                                                                    | • automatic: Sets the transport mode cslu.                                                                                                    |
|        | cslu                                                                                                    | • callhome: Enables Call Home as the transport mode.                                                                                                    |
|        |                                                                                                    | • <b>cslu</b> : This is the default transport mode.<br>Enter this keyword if you are using CSLU<br><i>or</i> SSM On-Prem, with product<br>instance-initiated communication.                                                 |
|        |                                                                                                    | While the transport mode keyword is the same for CSLU and SSM On-Prem, the transport URLs are different. See <b>license smart url cslu</b> <i>cslu_or_on-prem_url</i> in the next step.                                     |
|        |                                                                                                    | • off: Disables all communication from the product instance.                                                                                                    |
|        |                                                                                                    | • smart: Enables Smart transport.                                                                                                    |
| Step 4 | <b>license smart url</b> { <i>url</i>   <b>cslu</b><br><i>cslu_url</i>   <b>default</b>   <b>smart</b> <i>smart_url</i>   <b>utility</b><br><i>smart_url</i> } | Sets a URL for the configured transport mode.<br>Depending on the transort mode you have<br>chosen to configure in the previous step,<br>configure the corresponding URL here:                                              |
|        | Example:<br>Device(config)# license smart url cslu<br>http://192.168.0.1:8182/cslu/v1/pi                                                                       | <ul> <li><i>url</i>: If you have configured the transport<br/>mode as callhome, configure this option.<br/>Enter the CSSM URL exactly as follows:</li> </ul>                                                                |
|        |                                                                                                    | https://taols.cisco.com/its/service/adde/services/DIEService                                                                                                    |
|        |                                                                                                    | The <b>no license smart url</b> <i>url</i> command reverts to the default URL.                                                                                                    |
|        |                                                                                                    | • <b>cslu</b> <i>cslu_or_on-prem_url</i> : If you have<br>configured the transport mode as <b>cslu</b> ,<br>configure this option with the URL for<br>CSLU or SSM On-Prem, as applicable.                                   |
|        |                                                                                                    | • If you are using CSLU, enter the URL as follows:                                                                                                    |
|        |                                                                                                    | http:// <cslu_ip_or_host>:8182/cslu/v1/pi</cslu_ip_or_host>                                                                                                    |
|        |                                                                                                    | For <cslu_ip_or_host>, enter the<br/>hostname or the IP address of the<br/>windows host where you have<br/>installed CSLU. 8182 is the port<br/>number and it is the only port number<br/>that CSLU uses.</cslu_ip_or_host> |

| Command or A | ction Purpose                                                                                                    |
|--------------|----------------------------------------------------------------------------------------------------|
|              | The no license smart url cslu<br>cslu_url command reverts to<br>http://cslu-local:8182/cslu/v1/pi• If you are using SSM On-Prem, enter<br>the URL as follows:<br>http:// <ip>/cslu/v1/pi/<tenant<br></tenant<br>ID&gt;For <ip>, enter the hostname or the<br/>IP address of the server where you<br/>have installed SSM On-Prem. The<br/><tenantid> must be the default local<br/>virtual account ID.</tenantid></ip></ip> |
|              | TipYou can retrieve the<br>entire URL from SSM<br>On-Prem. See<br>Retrieving the<br>Transport URL (SSM<br>On-Prem UI), on page<br>217                                                                                                    |
|              | The <b>no license smart url cslu</b><br><i>cslu_url</i> command reverts to<br>http://cslu-local:8182/cslu/v1/pi                                                                                                    |
|              | • <b>default</b> : Depends on the configured transport mode. Only the <b>smart</b> and <b>cslu</b> transport modes are supported with this option.                                                                                                    |
|              | If the transport mode is set to <b>cslu</b> , and you configure <b>license smart url default</b> , the CSLU URL is configured automatically (https://cslu-local:8182/cslu/v1/pi).                                                                                                    |
|              | If the transport mode is set to <b>smart</b> , and<br>you configure <b>license smart url default</b> ,<br>the Smart URL is configured automatically<br>(https://smartreceiver.cisco.com/licervice/license)                                                                                                    |
|              | • <b>smart</b> <i>smart_url</i> : If you have configured the transport type as <b>smart</b> , configure this option. Enter the URL exactly as follows:                                                                                                    |
|              | https://smartreceiver.cisco.com/licservice/license                                                                                                    |
|              | When you configure this option, the system automatically creates a duplicate of the URL in <b>license smart url</b> <i>url</i> . You can ignore the duplicate entry, no further action is required.                                                                                                    |

|        | Command or Action                                                                                                 | Purpose                                                                                                    |
|--------|----------------------------------------------------------------------------------------------------|----------------------------------------------------------------------------------------------------|
|        |                                                                                                    | <ul> <li>The no license smart url smartsmart_url command reverts to the default URL.</li> <li>utility smart_url: Although available on the CLI, this option is not supported.</li> </ul>                                                                                                    |
| Step 5 | <pre>license smart usage interval interval_in_days Example: Device(config)# license smart usage interval 40</pre> | <ul> <li>(Optional) Sets the reporting interval in days.<br/>By default the RUM report is sent every 30<br/>days. The valid value range is 1 to 3650.</li> <li>If you set the value to zero, RUM reports are<br/>not sent, regardless of what the applied policy<br/>specifies - this applies to topologies where<br/>CSLU or CSSM may be on the receiving end.</li> </ul>                                                                  |
|        |                                                                                                    | If you set a value that is greater than zero and<br>the transport type is set to <b>off</b> , then, between<br>the <i>interval_in_days</i> and the policy value for<br>Ongoing reporting frequency(days):, the<br>lower of the two values is applied. For example,<br>if <i>interval_in_days</i> is set to 100, and the value<br>in the in the policy says Ongoing reporting<br>frequency (days):90, RUM reports are sent<br>every 90 days. |
|        |                                                                                                    | If you do not set an interval, and the default is<br>effective, the reporting interval is determined<br>entirely by the policy value. For example, if the<br>default value is effective and only unenforced<br>licenses are in use, if the policy states that<br>reporting is not required, then RUM reports are<br>not sent.                                                                                                    |
| Step 6 | exit<br>Example:<br>Device(config)# exit                                                                          | Exits global configuration mode and returns to privileged EXEC mode.                                                                                                    |
| Step 7 | copy running-config startup-config<br>Example:<br>Device# copy running-config<br>startup-config                   | Saves your entries in the configuration file.                                                                                                    |

## **Configuring a Base or Add-On License**

After you order and purchase a base or add-on license, you must configure the license on the device before you can use it.

This task sets a license level and requires a reload before the configured changes are effective. You can use this task to:

- Change the current license.
- Add another license. For example, if you are currently using Network Advantage and you also want to use features available with the corresponding Digital Networking Architecture (DNA) Advantage license.
- Remove a license.

### Before you begin

Supported topologies: all

For information about the available base and add-on licenses, see Base and Add-On Licenses, on page 87.

Information about the licenses that you have purchased can be found in the Smart Account and Virtual Account of the product instance in the Cisco Smart Software Manager (CSSM) Web UI.

| Pro | ced | lure |
|-----|-----|------|
|-----|-----|------|

|        | Command or Action                                                                                                    | Purpose                                                                                                    |
|--------|----------------------------------------------------------------------------------------------------|----------------------------------------------------------------------------------------------------|
| Step 1 | enable                                                                                                    | Enables privileged EXEC mode.                                                                                                    |
|        | Example:                                                                                                    | Enter your password, if prompted.                                                                                                    |
|        | Device> <b>enable</b>                                                                                                    |                                                                                                    |
| Step 2 | configure terminal                                                                                                    | Enters global configuration mode.                                                                                                    |
|        | Example:                                                                                                    |                                                                                                    |
|        | Device# configure terminal                                                                                                    |                                                                                                    |
| Step 3 | <pre>license boot level { network-advantage [   addon dna-advantage ]   network-essentials   [ addon dna-essentials ] } Example:   Device(config)# license boot level   network-advantage   add-on dna-advantage</pre> | <ul> <li>Activates the configured license on the product instance.</li> <li>network-advantage [ addon dna-advantage ]: Configures the Network Advantage license. Optionally, you can also configure the Digital Networking Architecture (DNA) Advantage license.</li> <li>network-advantage [ addon dna-advantage ]: Configures the Network Essentials license. Optionally, you can also configure the Digital Networking Architecture (DNA) Advantage license.</li> <li>In the accompanying example, the DNA Advantage license.</li> </ul> |
|        |                                                                                                    | Advantage license will be activated on the product instance after reload.                                                                                                    |
| Step 4 | exit                                                                                                    | Returns to the privileged EXEC mode.                                                                                                    |
|        | Example:                                                                                                    |                                                                                                    |
|        | Device(config)# <b>exit</b>                                                                                                    |                                                                                                    |

|        | Command or Action                                                                                                 | Purpose                                                                                                    |  |
|--------|----------------------------------------------------------------------------------------------------|----------------------------------------------------------------------------------------------------|--|
| Step 5 | copy running-config startup-config                                                                                | Saves changes in the configuration file.                                                                                                    |  |
|        | Example:                                                                                                    |                                                                                                    |  |
|        | Device# copy running-config<br>startup-config                                                                     |                                                                                                    |  |
| Step 6 | show version                                                                                                    | Shows currently configured license information and the license that is applicable after reload.                                                                                                    |  |
|        | Device# show version                                                                                              | The "Technology-package Next reboot"                                                                                                    |  |
|        | <output truncated=""><br/>Technology Package License Information:</output>                                        | column displays the change in the configured<br>license that is effective after reload, only if you<br>save the configuration change.<br>In the accompanying example, the current<br>license level is Network Advantage. Because<br>the configuration change was saved, the<br>"Technology-package Next reboot" column<br>shows that the DNA Advantage license will be<br>activated after reload. |  |
|        |                                                                                                    |                                                                                                    |  |
|        | network-advantage Smart License<br>network-advantage<br>Subscription Smart                                        |                                                                                                    |  |
|        | License dna-advantage                                                                                             |                                                                                                    |  |
|        | <output truncated=""></output>                                                                                    |                                                                                                    |  |
| Step 7 | reload                                                                                                    | Reloads the device.                                                                                                    |  |
|        | Example:                                                                                                    |                                                                                                    |  |
|        | Device# <b>reload</b>                                                                                             |                                                                                                    |  |
| Step 8 | show version                                                                                                    | Shows currently configured license information                                                                                                    |  |
|        | Example:                                                                                                    | and the license that is applicable after reload.                                                                                                    |  |
|        | Device# show version                                                                                              |                                                                                                    |  |
|        | <output truncated=""><br/>Technology Package License Information:</output>                                        |                                                                                                    |  |
|        | <br>Technology-package<br>Technology-package<br>Current Type<br>Next reboot                                       |                                                                                                    |  |
|        | network-advantage Smart License<br>network-advantage<br>dna-advantage Subscription Smart<br>License dna-advantage | <b>†</b>                                                                                                    |  |
|        | <output truncated=""></output>                                                                                    |                                                                                                    |  |

### What to do next

After you configure a license level, the change is effective after a reload. To know if reporting is required, refer to the output of the **show license status** privileged EXEC command and check the Next ACK deadline: and Next report push: fields.

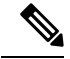

Note

The change in license usage is recorded on the product instance. The next steps relating to reporting - if required - depend on your current topology.

- · Connected to CSSM Through CSLU
  - Product Instance-initiated communication: No action required. Since the product instance initiates communication, it automatically sends out the RUM report at the scheduled time, as per the policy (show license status —> Next report push), to CSLU. (To manually trigger this on the product instance, enter the license smart sync {all | local} privileged EXEC command. This synchronizes the product instance with CSLU, to send and receive any pending data.) CSLU forwards the RUM report to CSSM and retrieves the ACK. The ACK is applied to the product instance the next time the product instance contacts CSLU.
  - CSLU-initiated communication: In the CSLU interface, collect usage from the product instance: Collecting Usage Reports: CSLU Initiated (CSLU Interface), on page 199. CSLU sends the RUM report to CSSM and retrieves the ACK from CSSM. The ACK is applied to the product instance the next time CSLU runs an update.
- Connected Directly to CSSM: No action required. Since the product instance initiates communication, it automatically sends out the RUM report at the scheduled time, as per the policy (show license status —> Next report push), to CSSM. (To manually trigger this on the product instance, enter the license smart sync {all local} privileged EXEC command. This synchronizes the product instance with CSSM, to send and receive any pending data.) Once the ACK is available, CSSM sends this back to the product instance.
- CSLU Disconnected from CSSM
  - Product Instance-initiated communication: No action required. Since the product instance initiates communication, it automatically sends out the RUM report at the scheduled time, as per the policy (show license status —> Next report push), to CSLU. (To manually trigger this on the product instance, enter the license smart sync {all | local} privileged EXEC command. This synchronizes the product instance with CSLU, to send and receive any pending data.)

Since CSLU is disconnected from CSSM, in the CSLU interface and then the CSSM Web UI, complete these tasks Export to CSSM (CSLU Interface), on page 200 > Uploading Data or Requests to CSSM and Downloading a File, on page 244 > Import from CSSM (CSLU Interface), on page 200. The ACK is applied to the product instance the next time the product instance contacts CSLU.

• CSLU-initiated communication: In the CSLU interface, collect usage from the product instance: Collecting Usage Reports: CSLU Initiated (CSLU Interface), on page 199.

Since CSLU is disconnected from CSSM, in the CSLU interface and then the CSSM Web UI, complete these tasks Export to CSSM (CSLU Interface), on page 200 > Uploading Data or Requests to CSSM and Downloading a File, on page 244 > Import from CSSM (CSLU Interface), on page 200. The ACK is applied to the product instance the next time CSLU runs an update.

- Connected to CSSM Through a Controller: No action is required (if you have already completed the first ad hoc report in the Cisco DNA Center GUI). Cisco DNA Center handles all subsequent reporting and returns the ACK to the product instance.
- No Connectivity to CSSM and No CSLU: Save RUM reports to a file (on your product instance) and upload it to CSSM (from a workstation that has connectivity to the Internet, and Cisco). Enter the license

**smart save usage** command in privileged EXEC mode, to save RUM reports to a file. Then to upload the file to CSSM and download the ACK, complete this task: Uploading Data or Requests to CSSM and Downloading a File, on page 244. Lastly, to install the ACK on the product instance, complete this task: Installing a File on the Product Instance, on page 245.

• SSM On-Prem Deployment:

• Product Instance-initiated communication: No action required. Since the product instance initiates communication, it automatically sends out the RUM report at the scheduled time, as per the policy (show license status —> Next report push), to SSM On-Prem. (To manually trigger this on the product instance, enter the license smart sync {all | local} privileged EXEC command. This synchronizes the product instance with SSM On-Prem, to send and receive any pending data.)

- If SSM On-Prem is connected to CSSM, in the SSM On-Prem interface, navigate to Reports
   > Usage Schedules > Synchronization schedule with Cisco.
- If SSM On-Prem is disconnected from CSSM, upload and download the required files for reporting: Exporting and Importing Usage Data (SSM On-Prem UI), on page 217.
- SSM On-Prem initiated communication: In the SSM On-Prem interface, collect usage information from the product instance. Navigate to Reports > Synchronisation pull schedule with the devices > Synchronise now with the device.
  - If SSM On-Prem is connected to CSSM, in the SSM On-Prem interface, navigate to **Reports** > **Usage Schedules** > **Synchronization schedule with Cisco**.
  - If SSM On-Prem is disconnected from CSSM, upload and download the required files for reporting: Exporting and Importing Usage Data (SSM On-Prem UI), on page 217.

### Sample Resource Utilization Measurement Report

The following is a sample Resource Utilization Measurement (RUM) report, in XML format (See RUM Report and Report Acknowledgement, on page 137). Several such reports may be concatenated to form one report.

```
<?xml version="1.0" encoding="UTF-8"?>
<smartLicense>
```

</smartLicense>

## **Troubleshooting Smart Licensing Using Policy**

This section provides the list of Smart Licensing Using Policy-related system messages you may encounter, possible reasons for failure, and recommended action.

### System Message Overview

The system software sends system messages to the console (and, optionally, to a logging server on another system). Not all system messages mean problems with your system. Some messages are informational, and others can help diagnose problems with communications lines, internal hardware, or the system software.

### How to Read System Messages

System log messages can contain up to 80 characters. Each system message begins with a percent sign (%) and is structured as follows:

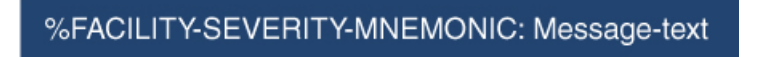

### %FACILITY

Two or more uppercase letters that show the facility to which the message refers. A facility can be a hardware device, a protocol, or a module of the system software

### SEVERITY

A single-digit code from 0 to 7 that reflects the severity of the condition. The lower the number, the more serious the situation.

| Severity Level    | Description                                 |
|-------------------|---------------------------------------------|
| 0 - emergency     | System is unusable.                         |
| 1 - alert         | Immediate action required.                  |
| 2 - critical      | Critical condition.                         |
| 3 - error         | Error condition.                            |
| 4 - warning       | Warning condition.                          |
| 5 - notification  | Normal but significant condition.           |
| 6 - informational | Informational message only.                 |
| 7 - debugging     | Message that appears during debugging only. |

#### Table 15: Message Severity Levels

### **MNEMONIC**

A code that uniquely identifies the message.

### Message-text

Message-text is a text string describing the condition. This portion of the message sometimes contains detailed information about the event, including terminal port numbers, network addresses, or addresses that correspond to locations in the system memory address space. Because the information in these variable fields changes from message to message, it is represented here by short strings enclosed in square brackets ([]). A decimal number, for example, is represented as [dec].

| Severity Level | Description                                                                         |  |
|----------------|-------------------------------------------------------------------------------------|--|
| [char]         | Single character                                                                    |  |
| [chars]        | Character string                                                                    |  |
| [dec]          | Decimal number                                                                      |  |
| [enet]         | Ethernet address (for example, 0000.FEED.00C0)                                      |  |
| [hex]          | Hexadecimal number                                                                  |  |
| [inet]         | Internet address (for example, 10.0.2.16)                                           |  |
| [int]          | Integer                                                                             |  |
| [node]         | Address or node name                                                                |  |
| [t-line]       | Terminal line number in octal (or in decimal if the decimal-TTY service is enabled) |  |
| [clock]        | Clock (for example, 01:20:08 UTC Tue Mar 2 1993                                     |  |

Table 16: Variable Fields in Messages

### System Messages

This section provides the list of Smart Licensing Using Policy-related system messages you may encounter, possible reasons for failure (incase it is a failure message), and recommended action (if action is required).

For all error messages, if you are not able to solve the problem, contact your Cisco technical support representative with the following information:

- The message, exactly as it appears on the console or in the system log.
- The output from the **show license tech support**, **show license history message**, and the **show platform software sl-infra** privileged EXEC commands.

Smart Licensing Using Policy-related system messages:

- %SMART\_LIC-3-POLICY\_INSTALL\_FAILED
- %SMART\_LIC-3-AUTHORIZATION\_INSTALL\_FAILED
- %SMART\_LIC-3-COMM\_FAILED
- %SMART\_LIC-3-COMM\_RESTORED
- %SMART\_LIC-3-POLICY\_REMOVED
- %SMART\_LIC-3-TRUST\_CODE\_INSTALL\_FAILED
- %SMART\_LIC-4-REPORTING\_NOT\_SUPPORTED
- %SMART\_LIC-6-POLICY\_INSTALL\_SUCCESS
- %SMART\_LIC-6-AUTHORIZATION\_INSTALL\_SUCCESS

- %SMART\_LIC-6-AUTHORIZATION\_REMOVED
- %SMART\_LIC-6-REPORTING\_REQUIRED
- %SMART\_LIC-6-TRUST\_CODE\_INSTALL\_SUCCESS

Error Message %SMART\_LIC-3-POLICY\_INSTALL\_FAILED: The installation of a new licensing policy has failed: [chars].

**Explanation:** A policy was installed, but an error was detected while parsing the policy code, and installation failed. [chars] is the error string with details of the failure.

Possible reasons for failure include:

- A signature mismatch: This means that the system clock is not accurate.
- A timestamp mismatch: This means the system clock on the product instance is not synchronized with CSSM.

#### **Recommended Action:**

For both possible failure reasons, ensure that the system clock is accurate and synchronized with CSSM. Configure the **ntp server** command in global configuration mode. For example:

Device(config) # ntp server 198.51.100.100 version 2 prefer

If the above does not work and policy installation still fails, contact your Cisco technical support representative.

Error Message %SMART LIC-3-AUTHORIZATION INSTALL FAILED: The install of a new

licensing authorization code has failed on [chars]: [chars].

**Explanation:** Authorization code installation was attempted, but installation failed. The first [chars] is the UDI for which the authorization code installation failed, and the second [chars] is the error string with details of the failure.

Possible reasons for failure include:

- Not enough licenses with authorization for currently configured features: This means that you have not provided the requisite number of authorization codes.
- UDI mismatch: One or more UDIs in the authorization code file do not match with the product instance where you are installing the authorization code file. If you have generated authorization codes for multiple UDIs, for a High Availability or stacking set-up, all the UDIs listed in the authorization code file must match with all the UDIs in the High Availability or stacking set-up. If this is not the case, installation fails.

Cross-check all UDIs in the authorizatin code file against the UDIs of the product instance (standalone or High Availability).

```
Excerpt of UDI information in a SLAC file:
<smartLicenseAuthorization>
<udi>P:C9300X-24HX,SN:FOC2519L8R7</udi>
<output truncated>
</smartLicenseAuthorization>
```

Sample output of UDI information on a product instance:

Device# show license udi UDI: PID:C9300X-24HX,SN:FOC2519L8R7

• A signature mismatch: This means that the system clock is not accurate. If the clock is not synchronized, your *attempts* at requesting SLAC are not reflected in the **show license tech** output.

```
Authorization Confirmation:
Attempts: Total=0, Success=0, Fail=0 Ongoing Failure: Overall=0 Communication=0
```

#### **Recommended Action**

• In the output of the **show license tech support** command, check the Failure Reason: field to understand what may have gone wrong.

- Not enough licenses in authorization for currently configured features and UDI mismatch:
- Use the **show license udi** command to verify that you have the correct and complete list of UDIs. This command displays all product instances in case of High Availability and stacking set-up. Then install SLAC again.
- Signature mismatch: Ensure that the system clock is accurate and synchronized with CSSM. To do this, configure the **ntp server** command in global configuration mode. For example:

Device(config) # ntp server 198.51.100.100 version 2 prefer

After you complete this configuration, again use the **show license tech** to verify if the clock has actually synchronized. If successfully synchronized, the clock sync-ed with NTP field is set to True. If not synchronized, this field is set to False.

Error Message %SMART\_LIC-3-COMM\_FAILED: Communications failure with the [chars] :
[chars]

**Explanation:** Smart Licensing communication either with CSSM, CSLU, or SSM On-Prem failed. The first [chars] is the currently configured transport type, and the second [chars] is the error string with details of the failure. This message appears for every communication attempt that fails.

Possible reasons for failure include:

- CSSM, CSLU, SSM On-Prem is not reachable: This means that there is a network reachability problem.
- 404 host not found: This means the CSSM server is down.
- A TLS or SSL handshake failure caused by a missing client certificate. The certificate is required for TLS authentication of the two communicating sides. A recent server upgrade may have cause the certificate

to be removed. This reason applies only to a topology where the product instance is directly connected to CSSM.

**Note** If the error message is displayed for this reason, there is no actual configuration error or disruption in the communication with CSSM.

For topologies where the product instance initiates the sending of RUM reports (Connected to CSSM Through CSLU: Product Instance-Initiated Communication, Connected Directly to CSSM, CSLU Disconnected from CSSM: Product Instance-Initiated Communication, and SSM On-Prem Deployment: Product Instance-Initiated Communication failure message coincides with scheduled reporting (**license smart usage interval** *interval\_in\_days* global configuration command), the product instance attempts to send out the RUM report for up to four hours after the scheduled time has expired. If it is still unable to send out the report (because the communication failure persists), the system resets the interval to 15 minutes. Once the communication failure is resolved, the system reverts the reporting interval to last configured value.

### **Recommended Action:**

Troubleshooting steps are provided for when CSSM is not reachable or there is a missing client certificate, when CSLU is not reachable, and when SSM On-Prem is not reachable.

• If a client certificate is missing and there is no actual configuration error or disruption in the communication with CSSM:

To resolve the error, configure the **ip http client secure-trustpoint** *trustpoint-name* command in global configuration mode. For *trustpoint-name*, enter only SLA-TrustPoint. This command specifies that the secure HTTP client should use the certificate associated with the trustpoint indicated by the trustpoint-name argument.

- If CSSM is not reachable and the configured transport type is **smart**:
- Check if the smart URL is configured correctly. Use the show license status command in privileged EXEC mode, to check if the URL is exactly as follows: https://smartreceiver.cisco.com/licservice/ license. If it is not, reconfigure the license smart url smart smar\_URL command in global configuration mode.
- 2. Check DNS resolution. Verify that the product instance can ping smartreceiver.cisco.com or the nslookup translated IP. The following example shows how to ping the translated IP

```
Device# ping 171.70.168.183
Type escape sequence to abort.
Sending 5, 100-byte ICMP Echos to 171.70.168.183, timeout is 2 seconds:
!!!!!
Success rate is 100 percent (5/5), round-trip min/avg/max = 1/1/2 ms
```

- If CSSM is not reachable and the configured transport type is callhome:
- Check if the URL is entered correctly. Use the show license status command in privileged EXEC mode, to check if the URL is exactly as follows: https://tools.cisco.com/its/service/oddce/services/ DDCEService.
- 2. Check if Call Home profile CiscoTAC-1 is active and destination URL is correct. Use the show call-home profile all command in privileged EXEC mode:

```
Current smart-licensing transport settings:
Smart-license messages: enabled
Profile: CiscoTAC-1 (status: ACTIVE)
```

Destination URL(s): https://tools.cisco.com/its/service/oddce/services/DDCEService

**3.** Check DNS Resolution. Verify that the product instance can ping tools.cisco.com, or the nslookup translated IP.

```
Device# ping tools.cisco.com
Type escape sequence to abort.
Sending 5, 100-byte ICMP Echos to 173.37.145.8, timeout is 2 seconds:
!!!!!
Success rate is 100 percent (5/5), round-trip min/avg/max = 41/41/42 ms
```

If the above does not work check the following: if the product instance is set, if the product instance IP network is up. To ensure that the network is up, configure the **no shutdown** command in interface configuration mode.

Check if the device is subnet masked with a subnet IP, and if the DNS IP is confgured.

4. Verify that the HTTPs client source interface is correct.

Use the **show ip http client** command in privileged EXEC mode to display current configuration. Use **ip http client source-interface** command in global configuration mode to reconfigure it.

In case the above does not work, double-check your routing rules, and firewall settings.

- If CSLU is not reachable:
- Check if CSLU discovery works.
  - Zero-touch DNS discovery of cslu-local or DNS discovery of your domain...

In the **show license all** command output, check if the Last ACK received: field. If this has a recent timestamp it means that the product instance has connectivity with CSLU. If it is not, proceed with the following checks:

Check if the product instance is able to ping cslu-local. A successful ping confirms that the product instance is reachable.

If the above does not work, configure the name server with an entry where hostname cslu-local is mapped to the CSLU IP address (the windows host where you installed CSLU). Configure the **ip domain name** *domain-name* and **ip name-server** *server-address* commands in global configuration mode. Here the CSLU IP is 192.168.0.1 and name-server creates entry cslu-local.example.com:

Device(config) # ip domain name example.com
Device(config) # ip name-server 192.168.0.1

• CSLU URL is configured.

In the **show license all** command output, under the Transport: header check the following: The Type: must be csluand Cslu address: must have the hostname or the IP address of the windows host where you have installed CSLU. Check if the rest of the address is configured as shown below and check if the port number is 8182.

```
Transport:
  Type: cslu
  Cslu address: http://192.168.0.1:8182/cslu/v1/pi
```

If it is not, configure the **license smart transport cslu** and **license smart url cslu** *http://<cslu\_ip\_or\_host>:8182/cslu/v1/pi* commands in global configuration mode

 For CSLU-initiated communication, in addition to the CSLU discovery checks listed above, check the following:

Verify HTTP connectivity. Use the **show ip http server session-module** command in privileged EXEC mode. In the output, under header HTTP server current connections:, check that SL\_HTTP is active. If it is not re-configure the **ip http** commands as mentioned in Ensuring Network Reachability for CSLU-Initiated Communication, on page 201

From a Web browser on the device where CSLU is installed, verify https://<product-instance-ip>/. This ensures that the REST API from CSLU to the product instance works as expected.

- If SSM On-Prem is not reachable:
- For product instance-initiated communication, check if the SSM On-Prem transport type and URL are configured correctly.

In the **show license all** command output, under the Transport: header check the following: The Type: must be csluand Cslu address: must have the hostname or the IP address of the server where you have installed SSM On-Prem and <tenantID> of the *default* local virtual account. See the example below:

```
Transport:
  Type: cslu
  Cslu address: https://192.168.0.1/cslu/v1/pi/on-prem-default
```

Check if you have the correct URL from SSM On-Prem (See Retrieving the Transport URL (SSM On-Prem UI), on page 217) and then configure license smart transport cslu and license smart url cslu *http://cip>/cslu/v1/pi/<tenant ID>* commands in global configuration mode.

Check that you have configured any other required commands for your network, as mentioned in Ensuring Network Reachability for Product Instance-Initiated Communication, on page 214

2. For SSM On-Prem-initiated communication, check HTTPs connectivity.

Use the **show ip http server session-module** command in privileged EXEC mode. In the output, under header HTTP server current connections:, check that SL\_HTTP is active. If it is not re-configure the **ip http** commands as mentioned in Ensuring Network Reachability for SSM On-Prem-Initiated Communication, on page 220.

**3.** Check trustpoint and that certificates are accepted.

For both forms of communication in an SSM On-Prem Deployment, ensure that the correct trustpoint is used and that the necessary certificates are accepted:

```
Device(config)# crypto pki trustpoint SLA-TrustPoint
Device(ca-trustpoint)#
Device(ca-trustpoint)# enrollment terminal
Device(ca-trustpoint)# revocation-check none
Device(ca-trustpoint)# end
Device# copy running-config startup-config
```

If the above does not work and the communication failure persists, contact your Cisco technical support representative.

```
Error Message %SMART_LIC-3-COMM_RESTORED: Communications with the [chars] restored.
[chars] - depends on the transport type
        - Cisco Smart Software Manager (CSSM)
        - Cisco Smart License utility (CSLU)
Smart Agent communication with either the Cisco Smart Software Manager (CSSM) or the Cisco
Smart License
utility (CSLU) has been restored. No action required.
```

**Explanation:** Product instance communication with either the CSSM, CSLU, or SSM On-Prem is restored.

**Recommended Action:** No action required.

Error Message %SMART LIC-3-POLICY REMOVED: The licensing policy has been removed.

**Explanation:** A previously installed *custom* licensing policy has been removed. The Cisco default policy is then automatically effective. This may cause a change in the behavior of smart licensing.

Possible reasons for failure include:

If you have entered the **license smart factory reset** command in privileged EXEC mode all licensing information including the policy is removed.

### **Recommended Action:**

If the policy was removed intentionally, then no further action is required.

If the policy was removed inadvertantly, you can reapply the policy. Depending on the topology you have implemented, follow the corresponding method to retrieve the policy:

Connected Directly to CSSM:

Enter show license status, and check field Trust Code Installed: If trust is established, then CSSM will automatically return the policy again. The policy is automatically re-installed on product instances of the corresponding Virtual Account.

If trust has not been established, complete these tasks: Generating a New Token for a Trust Code from CSSM, on page 241 and Establishing Trust with an ID Token., on page 242. When you have completed these tasks, CSSM will automatically return the policy again. The policy is then automatically installed on all product instances of that Virtual Account.

- · Connected to CSSM Through CSLU:
  - For product instance-initiatied communication), enter the license smart sync command in privileged EXEC mode. The synchronization request causes CSLU to push the missing information (a policy or authurization code) to the product instance.
  - For CSLU-initiated communication, complete this task: Collecting Usage Reports: CSLU Initiated (CSLU Interface), on page 199. This causes CSLU to detect and re-furnish the missing policy in an ACK response.
- CSLU Disconnected from CSSM:
  - For product instance-initiatied communication), enter the license smart sync command in privileged EXEC mode. The synchronization request causes CSLU to push the missing information (a policy or authurization code) to the product instance. Then complete these tasks in the given order:Export

to CSSM (CSLU Interface), on page 200 > Uploading Data or Requests to CSSM and Downloading a File, on page 244 > Import from CSSM (CSLU Interface), on page 200.

- For CSLU-initiated communication, complete this task: Collecting Usage Reports: CSLU Initiated (CSLU Interface), on page 199. This causes CSLU to detect and re-furnish the missing policy in an ACK response. Then complete these tasks in the given order: Export to CSSM (CSLU Interface), on page 200 > Uploading Data or Requests to CSSM and Downloading a File, on page 244 > Import from CSSM (CSLU Interface), on page 200.
- No Connectivity to CSSM and No CSLU

If you are in an entirely air-gapped network, from a workstation that has connectivity to the internet and CSSM complete these tasks: Downloading a Policy File from CSSM, on page 243 and Installing a File on the Product Instance, on page 245

- SSM On-Prem Deployment
  - For product instance-initiatied communication), enter the **license smart sync** command in privileged EXEC mode. The causes the product instance to synchronize with SSM On-Prem and restore any required or missing information. Then synchronize SSM On-Prem with CSSM if required:
  - For SSM On-Prem-initiated communication: In the SSM On-Prem UI, navigate to **Reports** > **Synchronisation pull schedule with the devices** > **Synchronise now with the device**.

For both forms of communication in an SSM On-Prem Deployment, synchronize with CSSM using either option:

- SSM On-Prem is connected to CSSM: In the SSM On-Prem UI, Smart Licensing workspace, nagivate to Reports > Usage Schedules > Synchronize now with Cisco.
- SSM On-Prem is not connected to CSSM: See Exporting and Importing Usage Data (SSM On-Prem UI), on page 217.

------

Error Message %SMART\_LIC-3-TRUST\_CODE\_INSTALL\_FAILED: The install of a new licensing trust code has failed on [chars]: [chars].

**Explanation:** Trust code installation has failed. The first [chars] is the UDI where trust code installation was attempted. The second [chars] is the error string with details of the failure.

Possible reasons for failure include:

- A trust code is already installed: Trust codes are node-locked to the UDI of the product instance. If the UDI is already registered, and you try to install another one, installation fails.
- Smart Account-Virtual Account mismatch: This means the Smart Account or Virtual Account (for which the token ID was generated) does not include the product instance on which you installed the trust code. The token generated in CSSM, applies at the Smart Account or Virtual Account level and applies only to all product instances in that account.
- A signature mismatch: This means that the system clock is not accurate.
- Timestamp mismatch: This means the product instance time is not synchronized with CSSM, and can cause installation to fail.

### **Recommended Action:**

- A trust code is already installed: If you want to install a trust code inspite of an existing trust code on the product instance, re-configure the **license smart trust idtoken** *id\_token\_value* {**local** | **all**} [**force**] command in privileged EXEC mode, and be sure to include the **force** keyword this time. Entering the **force** keyword sets a force flag in the message sent to CSSM to create a new trust code even if one already exists.
- Smart Account-Virtual Account mismatch:

Log in to the CSSM Web UI at https://software.cisco.com. Under Smart Software Licensing, click the Manage licenseslink. Click the Inventory tab. From the Virtual Account drop-down list, choose the required virtual account. Click the Product Instances tab.

Check if the product instance on which you want to generate the token is listed in the selected Virtual Account. If it is, proceed to the next step: Generating a New Token for a Trust Code from CSSM, on page 241 and Establishing Trust with an ID Token., on page 242. If not, check and select the correct Smart Account and Virtual Account. Then complete the next steps.

 Timestamp mismatch and signature mismatch: Configure the ntp server command in global configuration mode. For example:

Device(config) # ntp server 198.51.100.100 version 2 prefer

```
------
```

```
Error Message %SMART_LIC-4-REPORTING_NOT_SUPPORTED: The CSSM OnPrem that this product instance is connected to is down rev and does not support the enhanced policy and usage reporting mode.
```

**Explanation:** Cisco Smart Software Manager On-Prem (formerly known as Cisco Smart Software Manager satellite) is supported in the Smart Licensing Using Policy environment starting with Cisco IOS XE Amsterdam 17.3.3 only (See SSM On-Prem, on page 133). In *unsupported* releases, the product instance will behave as follows:

- Stop sending registration renewals and authorization renewals.
- · Start recording usage and saving RUM reports locally.

### **Recommended Action:**

You have the following options:

- Refer to and implement one of the supported topologies instead. See: Supported Topologies, on page 139.
- Upgrade to a release where SSM On-Prem is supported with Smart Licensing Using Policy. See Migrating to a Version of SSM On-Prem That Supports Smart Licensing Using Policy, on page 194.

\_\_\_\_\_

 $\mbox{Error Message \$SMART\_LIC-6-POLICY\_INSTALL\_SUCCESS: A new licensing policy was successfully installed.$ 

**Explanation:** A policy was installed in one of the following ways:

- Using Cisco IOS commands.
- CSLU-initiated communication.
- As part of an ACK response.

**Recommended Action:** No action is required. If you want to know which policy is applied (the policy in-use) and its reporting requirements, enter the **show license all** command in privileged EXEC mode.

\_\_\_\_\_

 $\label{eq:smaller} \mbox{Error Message $SMART_LIC-6-AUTHORIZATION_INSTALL_SUCCESS: A new licensing authorization code was successfully installed on: [chars].}$ 

**Explanation:** [chars] is the UDI where the authorization code was installed successfully.

**Recommended Action:** No action is required. If you want to know the details of the authorization code that was installed, enter the **show license authorization** command in privileged EXEC mode.

\_\_\_\_\_

Error Message %SMART\_LIC-6-AUTHORIZATION\_REMOVED: A licensing authorization code has been removed from [chars]

**Explanation:** [chars] is the UDI where the authorization code was installed. The authorization code has been removed. This removes the licenses from the product instance and may cause a change in the behavior of smart licensing and the features using licenses.

**Recommended Action:** No action is required. If you want to see the current state of the license, enter the **show license all** command in privileged EXEC mode.

------

 $\tt Error Message ~SMART\_LIC-6-REPORTING\_REQUIRED: A Usage report acknowledgement will be required in [dec] days.$ 

**Explanation:** This is an alert which means that RUM reporting to Cisco is required. [dec] is the amount of time (in days) left to meet this reporting requirements.

**Recommended Action:** Ensure that RUM reports are sent within the requested time. The topology you have implemented determines the reporting method.

- Connected to CSSM Through CSLU
  - For product instance-initiatied communication: Enter the license smart sync command in privileged EXEC mode. If CSLU is currently logged into CSSM the reports will be automatically sent to the associated Smart Account and Virtual Account in CSSM.
  - For CSLU-initiated communication, complete this task: Collecting Usage Reports: CSLU Initiated (CSLU Interface), on page 199.
- Connected Directly to CSSM: Enter the license smart sync command in privileged EXEC mode.

 Connected to CSSM Through a Controller: If the product instance is managed by a controller, the controller will send the RUM report at the scheduled time.

If you are using Cisco DNA Center as the controller, you have the option of ad-hoc reporting. See the *Cisco DNA Center Administrator Guide* of the required release (Release 2.2.2 onwards) > *Manage Licenses* > *Upload Resource Utilization Details to CSSM*.

- CSLU Disconnected from CSSM: If the product instance is connected to CSLU, synchronize with the product instance as shown for "Connected to CSSM Through CSLU"above, then complete these tasks: Export to CSSM (CSLU Interface), on page 200, Uploading Data or Requests to CSSM and Downloading a File, on page 244, and Import from CSSM (CSLU Interface), on page 200.
- No Connectivity to CSSM and No CSLU: Enter the license smart save usage command in privileged EXEC mode, to save the required usage information in a file. Then, from a workstation where you have connectivity to CSSM, complete these tasks: Uploading Data or Requests to CSSM and Downloading a File, on page 244 > Installing a File on the Product Instance, on page 245.
- SSM On-Prem Deployment:

Synchronize the product instance with SSM On-Prem:

- For product instance-initiatied communication: Enter the license smart sync command in privileged EXEC mode. If CSLU is currently logged into CSSM the reports will be automatically sent to the associated Smart Account and Virtual Account in CSSM.
- For SSM On-Prem-initiated communication, complete this task: In the SSM On-Prem UI, navigate to Reports > Synchronisation pull schedule with the devices > Synchronise now with the device.

Synchronize usage information with CSSM (choose one)

- SSM On-Prem is connected to CSSM: In the SSM On-Prem UI, Smart Licensing workspace, nagivate to Reports > Usage Schedules > Synchronize now with Cisco.
- SSM On-Prem is not connected to CSSM: See Exporting and Importing Usage Data (SSM On-Prem UI), on page 217.

\_\_\_\_\_

Error Message %SMART\_LIC-6-TRUST\_CODE\_INSTALL\_SUCCESS: A new licensing trust code
was successfully installed on [chars].

**Explanation:**[chars] is the UDI where the trust code was successfully installed.

**Recommended Action:** No action is required. If you want to verify that the trust code is installed, enter the **show license status** command in privileged EXEC mode. Look for the updated timestamp under header Trust Code Installed: in the output.

# **Additional References for Smart Licensing Using Policy**

| Торіс                                                                                                    | Document Title                                                                                                    |  |
|----------------------------------------------------------------------------------------------------|----------------------------------------------------------------------------------------------------|--|
| For complete syntax and usage information for<br>the commands used in this chapter, see <i>System</i><br><i>Mangement</i> > <i>System Mangement Commands</i><br>in the Command Reference of the required<br>release. | Command Reference (Catalyst 9300 Series Switches)                                                                           |  |
| Cisco Smart Software Manager Help                                                                                                    | Smart Software Manager Help                                                                                                 |  |
| Cisco Smart License Utility (CSLU) installation<br>and user guides                                                                                                    | Cisco Smart Licensing Utility Quick Start Setup Guide<br>Cisco Smart Licensing Utility User Guide                           |  |
| General information about Smart Licensing                                                                                                    | Smart Software Licensing                                                                                                    |  |
| Troubleshooting TechNotes                                                                                                    | Smart Licensing using Policy on Catalyst Switching<br>Platforms<br>Migrate Catalyst License to Smart Licensing Using Policy |  |
| Cisco DNA for Switching                                                                                                    | Cisco DNA Software Subscription Matrix for Switching                                                                        |  |

# **Feature History for Smart Licensing Using Policy**

This table provides release and related information for features explained in this module.

These features are available on all releases subsequent to the one they were introduced in, unless noted otherwise.

| Release                  | Feature         | Feature Information                                                                                                    |
|--------------------------|-----------------|----------------------------------------------------------------------------------------------------|
| Cisco IOS XE Fuji 16.9.1 | Smart Licensing | A cloud-based, software license management<br>solution that allows you to manage and track the<br>status of your license, hardware, and software usage<br>trends.<br>Starting from this release, Smart Licensing is the<br>default and the only available method to manage<br>licenses.<br>Starting from Cisco IOS XE Fuji 16.9.1 the<br>Right-To-Use (RTU) licensing mode is deprecated, |
|                          |                 | and the associated <b>license right-to-use</b> command<br>is no longer available on the CLI.                                                                                                    |

| Release                                                            | Feature                                                                                           | Feature Information                                                                                                    |
|--------------------------------------------------------------------|---------------------------------------------------------------------------------------------------|----------------------------------------------------------------------------------------------------|
| Cisco IOS XE Amsterdam<br>17.3.2a                                  | Smart Licensing Using<br>Policy                                                                   | An enhanced version of Smart Licensing, with the<br>overarching objective of providing a licensing<br>solution that does not interrupt the operations of<br>your network, rather, one that enables a compliance<br>relationship to account for the hardware and<br>software licenses you purchase and use. |
|                                                                    |                                                                                                   | Starting with this release, Smart Licensing Using<br>Policy is automatically enabled on the device. This<br>is also the case when you upgrade to this release.                                                                                                    |
|                                                                    |                                                                                                   | By default, your Smart Account and Virtual<br>Account in CSSM is enabled for Smart Licensing<br>Using Policy.                                                                                                    |
|                                                                    | Cisco DNA Center<br>support for Smart<br>Licensing Using Policy                                   | Cisco DNA Center supports Smart Licensing Using<br>Policy functionality starting with Cisco DNA<br>Center Release 2.2.2.                                                                                                    |
|                                                                    |                                                                                                   | When you use Cisco DNA Center to manage a product instance, Cisco DNA Center connects to CSSM, and is the interface for all communication to and from CSSM.                                                                                                    |
|                                                                    |                                                                                                   | For information about the comptabile controller<br>and product instance versions, see Controller, on<br>page 132.                                                                                                    |
|                                                                    |                                                                                                   | For information about this topology, see Connected<br>to CSSM Through a Controller, on page 143 and<br>Workflow for Topology: Connected to CSSM<br>Through a Controller, on page 161.                                                                                                    |
| Cisco IOS XE Amsterdam<br>17.3.3 Smart S<br>On-Pre<br>Smart Policy | Smart Software Manager<br>On-Prem (SSM<br>On-Prem) Support for<br>Smart Licensing Using<br>Policy | SSM On-Prem is an asset manager, which works<br>in conjunction with CSSM. It enables you to<br>administer products and licenses on your premises<br>instead of having to directly connect to CSSM.                                                                                                    |
|                                                                    |                                                                                                   | For information about the comptabile SSM<br>On-Prem and product instance versions, see: SSM<br>On-Prem, on page 133.                                                                                                    |
|                                                                    |                                                                                                   | For an overview of this topology, and to know how<br>to implement it, see SSM On-Prem Deployment,<br>on page 147 and Workflow for Topology: SSM<br>On-Prem Deployment, on page 166.                                                                                                    |
|                                                                    |                                                                                                   | For information about migrating from an exisiting<br>version of SSM On-Prem, to one that supports<br>Smart Licensing Using Policy, see Migrating to a<br>Version of SSM On-Prem That Supports Smart<br>Licensing Using Policy, on page 194.                                                                |

| Release                          | Feature                                                 | Feature Information                                                                                                    |
|----------------------------------|---------------------------------------------------------|----------------------------------------------------------------------------------------------------|
| Cisco IOS XE Bengaluru<br>17.6.2 | Export Control Key for<br>High Security (HSECK9<br>key) | <ul> <li>The HSECK9 key was introduced on the Cisco<br/>Catalyst 9300X Series Switches.</li> <li>The HSECK9 key is an export-controlled license,<br/>which authorizes the use of cryptographic features<br/>that are restricted by U.S. export control laws. If<br/>you want to use a restricted cryptographic feature,<br/>an HSECK9 key is required.</li> <li>See Authorization Code, on page 135.</li> <li>On product instances where the HSECK9 key is<br/>supported, you can obtain and install SLAC by<br/>implementing one of these topologies:</li> <li>Workflow for Topology: Connected to CSSM<br/>Through CSLU, on page 157</li> <li>Workflow for Topology: Connected Directly<br/>to CSSM, on page 159</li> <li>Workflow for Topology: No Connectivity to<br/>CSSM and No CSLU, on page 165</li> <li>Workflow for Topology: SSM On-Prem<br/>Deployment, on page 166</li> </ul> |
| Release                          | Feature                                                                             | Feature Information                                                                                                    |
|----------------------------------|-------------------------------------------------------------------------------------|----------------------------------------------------------------------------------------------------|
| Cisco IOS XE Cupertino<br>17.7.1 | CSLU support for Linux                                                              | Support for CSLU deployment on a machine (laptop or desktop) running Linux.                                                                                                    |
|                                  |                                                                                     | See CSLU, on page 131, Workflow for Topology:<br>Connected to CSSM Through CSLU, on page 157<br>and Workflow for Topology: CSLU Disconnected<br>from CSSM, on page 162.                                         |
|                                  | Factory-installed trust code                                                        | For new hardware orders, Cisco installs a trust code at the time of manufacturing.                                                                                                    |
|                                  |                                                                                     | See: Overview, on page 130 and Trust Code, on page 138.                                                                                                    |
|                                  | Trust code request and<br>installation in additional<br>topologies                  | A trust code is automatically obtained in topologies<br>where the product instance initiates the sending of<br>data to <i>CSLU</i> and in topologies where the product<br>instance is in an air-gapped network. |
|                                  |                                                                                     | See:                                                                                                    |
|                                  |                                                                                     | Trust Code, on page 138                                                                                                    |
|                                  |                                                                                     | • Connected to CSSM Through CSLU, on page<br>139 and Tasks for Product Instance-Initiated<br>Communication, on page 157                                                                                         |
|                                  |                                                                                     | • CSLU Disconnected from CSSM, on page 144<br>and Tasks for Product Instance-Initiated<br>Communication, on page 162                                                                                            |
|                                  |                                                                                     | • No Connectivity to CSSM and No CSLU, on<br>page 146 and Workflow for Topology: No<br>Connectivity to CSSM and No CSLU, on page<br>165                                                                         |
|                                  |                                                                                     | • In the command reference of the corresponding release, see the <b>license smart</b> privileged EXEC command.                                                                                                  |
|                                  | Ability to save SLAC<br>request and return in a<br>file in an air-gapped<br>network |                                                                                                    |

| Release | Feature                                                           | Feature Information                                                                                                    |
|---------|-------------------------------------------------------------------|----------------------------------------------------------------------------------------------------|
|         |                                                                   | Option to save a SLAC request file on the product<br>instance. The SLAC request file must be uploaded<br>to CSSM and the file containing the SLAC code<br>can then be downloaded and installed it on the<br>product instance - the same as a RUM report and<br>ACK. With this method you do not have to gather<br>and enter the required details on the CSSM Web<br>UI to generate a SLAC |
|         |                                                                   | Similarly, an authorization code that is saved to a file can also be uploaded the same way as a RUM report.                                                                                                    |
|         |                                                                   | See: No Connectivity to CSSM and No CSLU, on<br>page 146 and Workflow for Topology: No<br>Connectivity to CSSM and No CSLU, on page 165.                                                                                                    |
|         |                                                                   | In the command reference of the corresponding release, see the <b>license smart</b> privileged EXEC command.                                                                                                    |
|         | Support to collect<br>software version in a<br>RUM report         | If version privacy is disabled ( <b>no license smart</b><br><b>privacy version</b> global configuration command),<br>the Cisco IOS-XE software version running on the<br>product instance and the Smart Agent version<br>information is <i>included</i> in the RUM report.                                                                                                    |
|         |                                                                   | In the command reference of the corresponding release, see the <b>license smart</b> global configuration command.                                                                                                    |
|         | RUM Report<br>optimization and<br>availability of statistics      | RUM report generation and related processes have<br>been optimized. This includes a reduction in the<br>time it takes to process RUM reports, better<br>memory and disk space utilization, and visibility<br>into the RUM reports on the product instance (how<br>many there are, the processing state each one is in,<br>if there are errors in any of them, and so on).                 |
|         |                                                                   | See RUM Report and Report Acknowledgement,<br>on page 137, Upgrades Within the Smart Licensing<br>Using Policy Environment, on page 155, and<br>Downgrades Within the Smart Licensing Using<br>Policy Environment, on page 156.                                                                                                    |
|         |                                                                   | In the command reference of the corresponding release, see the <b>show license rum</b> , <b>show license all</b> , and <b>show license tech</b> privileged EXEC commands.                                                                                                    |
|         | Account information<br>included in <b>show</b><br>command outputs |                                                                                                    |

| Release                          | Feature                         | Feature Information                                                                                                    |
|----------------------------------|---------------------------------|----------------------------------------------------------------------------------------------------|
|                                  |                                 | A RUM acknowledgement (ACK) includes the<br>Smart Account and Virtual Account that was<br>reported to, in CSSM. You can then display account<br>information using various <b>show</b> commands. The<br>account information that is displayed is always as<br>per the latest available ACK on the product<br>instance. |
|                                  |                                 | In the command reference of the corresponding<br>release, see the <b>show license summary</b> , <b>show</b><br><b>license status</b> , <b>show license all</b> , and <b>show license</b><br><b>tech</b> privileged EXEC commands.                                                                                     |
| Cisco IOS XE Cupertino<br>17.7.1 | Smart Licensing Using<br>Policy | Smart Licensing Using Policy was implemented<br>on the following product instances:                                                                                                    |
|                                  |                                 | • C9500X-28C8D, which was introduced in this release.                                                                                                    |
|                                  |                                 | C9500X-28C8D is part of the new Cisco<br>Catalyst 9500X Series Switches, which is still<br>part of the overall Cisco Catalyst 9500 Series<br>Switches.                                                                                                    |
|                                  |                                 | • Catalyst 9600 Series Supervisor Engine 2<br>(C9600X-SUP-2), which was introduced this<br>release                                                                                                    |
|                                  |                                 | • Cisco Catalyst 9400 Series Supervisor<br>Modules 2 and 2XL (C9400X-SUP-2 and<br>C9400X-SUP-2XL), which were introduced<br>in this release                                                                                                    |

I

| Release                          | Feature                                                 | Feature Information                                                                                                    |
|----------------------------------|---------------------------------------------------------|----------------------------------------------------------------------------------------------------|
| Cisco IOS XE Cupertino<br>17.8.1 | Export Control Key for<br>High Security (HSECK9<br>key) | <ul> <li>This feature was implemented on the following product instances:</li> <li>Cisco Catalyst 9500X Series Switches</li> <li>Catalyst 9600 Series Supervisor Engine 2 with associated line cards.</li> <li>See Authorization Code, on page 135.</li> <li>On product instances where the HSECK9 key is supported, you can obtain and install Smart Licensing Authorization Code (SLAC) for the HSECK9 key, by implementing one of these topologies:</li> <li>Workflow for Topology: Connected to CSSM Through CSLU, on page 157</li> <li>Workflow for Topology: Connected Directly to CSSM, on page 159</li> <li>Workflow for Topology: No Connected from CSSM, on page 162</li> <li>Workflow for Topology: No Connectivity to CSSM and No CSLU, on page 165</li> <li>Workflow for Topology: SSM On-Prem Deployment, on page 166</li> </ul> |

| Release                          | Feature                                                      | Feature Information                                                                                                    |
|----------------------------------|--------------------------------------------------------------|----------------------------------------------------------------------------------------------------|
| Cisco IOS XE Cupertino<br>17.9.1 | New mechanism to send<br>data privacy related<br>information | A new mechanism to send all data privacy related<br>information was introduced. This information is no<br>longer included in a RUM report.                                                                                                    |
|                                  |                                                              | If data privacy is disabled ( <b>no license smart</b><br><b>privacy</b> { <b>all</b>   <b>hostname</b>   <b>version</b> }} global<br>configuration command), data privacy related<br>information is sent in a separate sync message or<br>offline file.                                                                                                    |
|                                  |                                                              | Depending on the topology you have implemented,<br>the product instance initiates the sending of this<br>information in a separate message, or CSLU and<br>SSM On-Prem initiates the retrieval of this<br>information from the product instance, or this<br>information is saved in the offline file that is<br>generated when you enter the license smart save<br>usage privileged EXEC command |
|                                  |                                                              | In the command reference of the corresponding release, see the <b>license smart</b> global configuration command.                                                                                                    |
|                                  | Hostname support                                             | If you configure a hostname on the product instance<br>and disable the corresponding privacy setting ( <b>no</b><br><b>license smart privacy hostname</b> global<br>configuration command), hostname information is<br>sent from the product instance.                                                                                                    |
|                                  |                                                              | Depending on the topology you have implemented,<br>the hostname information is received by CSSM,<br>and CSLU or SSM On-Prem. It is then displayed<br>on the corresponding user interface.                                                                                                    |
|                                  |                                                              | In the command reference of the corresponding release, see the <b>license smart</b> global configuration command.                                                                                                    |
|                                  | Trust code request and installation                          | From this release, trust code request and installation is supported in the CSLU-initiated mode as well.                                                                                                    |
|                                  |                                                              | See Trust Code, on page 138, Workflow for<br>Topology: Connected to CSSM Through CSLU,<br>on page 157, and Workflow for Topology: CSLU<br>Disconnected from CSSM, on page 162.                                                                                                    |
|                                  | RUM Report Throttling                                        |                                                                                                    |

I

| Release | Feature                         | Feature Information                                                                                                    |
|---------|---------------------------------|----------------------------------------------------------------------------------------------------|
|         |                                 | For all topologies where the product instance<br>initiates communication, the minimum reporting<br>frequency is throttled to one day. This means the<br>product instance does not send more than one RUM<br>report a day.                                                                                                    |
|         |                                 | The affected topologies are: <i>Connected Directly to</i><br><i>CSSM</i> , <i>Connected to CSSM Through CSLU</i><br>(product instance-initiated communication), <i>CSLU</i><br><i>Disconnected from CSSM</i> (product<br>instance-initiated communication), and <i>SSM</i><br><i>On-Prem Deployment</i> (product instance-initiated<br>communication). |
|         |                                 | You can override the reporting frequency throttling,<br>by entering the <b>license smart sync</b> command in<br>privileged EXEC mode. This triggers an on-demand<br>synchronization with CSSM or CSLU, or SSM<br>On-Prem, to send and receive any pending data.                                                                                        |
|         |                                 | RUM report throttling also applies to the Cisco IOS XE Amsterdam 17.3.6 and later releases of the 17.3.x train, and Cisco IOS XE Bengaluru 17.6.4 and later releases of the 17.6.x train. From Cisco IOS XE Cupertino 17.9.1, RUM report throttling is applicable to <i>all</i> subsequent releases.                                                   |
|         |                                 | See: Connected to CSSM Through CSLU, on page 139, Connected Directly to CSSM, on page 141, CSLU Disconnected from CSSM, on page 144, and SSM On-Prem Deployment, on page 147.                                                                                                    |
|         | Smart Licensing Using<br>Policy | This feature was implemented on<br>C9200CX-12P-2X2G, C9200CX-8P-2X2G, and<br>C9200CX-12T-2X2G models of the Cisco Catalyst<br>9200CX Series Switches.                                                                                                    |

| Release                     | Feature                                                 | Feature Information                                                                                                    |
|-----------------------------|---------------------------------------------------------|----------------------------------------------------------------------------------------------------|
| Cisco IOS XE Dublin 17.11.1 | Export Control Key for<br>High Security (HSECK9<br>key) | This feature was implemented on Cisco Catalyst<br>9400 Series Supervisor 2 and 2XL Modules<br>(C9400X-SUP-2 and C9400X-SUP-2XL).                                                                      |
|                             |                                                         | See Authorization Code, on page 135.                                                                                                    |
|                             |                                                         | On product instances where the HSECK9 key is<br>supported, you can obtain and install Smart<br>Licensing Authorization Code (SLAC) for the<br>HSECK9 key, by implementing one of these<br>topologies: |
|                             |                                                         | • Workflow for Topology: Connected to CSSM Through CSLU, on page 157                                                                                                    |
|                             |                                                         | • Workflow for Topology: Connected Directly to CSSM, on page 159                                                                                                    |
|                             |                                                         | Workflow for Topology: CSLU Disconnected<br>from CSSM, on page 162                                                                                                    |
|                             |                                                         | • Workflow for Topology: No Connectivity to CSSM and No CSLU, on page 165                                                                                                    |
|                             |                                                         | • Workflow for Topology: SSM On-Prem<br>Deployment, on page 166                                                                                                    |

Use Cisco Feature Navigator to find information about platform and software image support. To access Cisco Feature Navigator, go to http://www.cisco.com/go/cfn

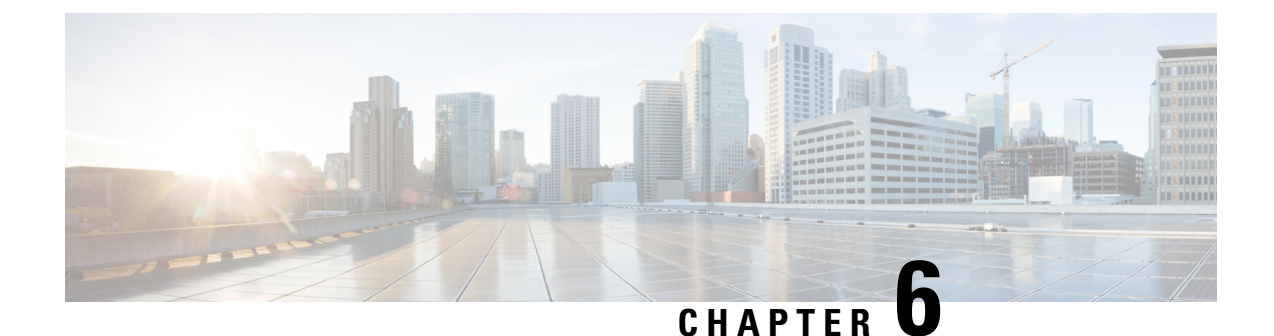

# Configuring Application Visibility and Control in a Wired Network

- Information About Application Visibility and Control in a Wired Network, on page 277
- Supported AVC Class Map and Policy Map Formats, on page 277
- Restrictions for Wired Application Visibility and Control, on page 279
- How to Configure Application Visibility and Control, on page 280
- Monitoring Application Visibility and Control, on page 307
- Examples: Application Visibility and Control Configuration, on page 308
- Basic Troubleshooting Questions and Answers, on page 320
- Additional References for Application Visibility and Control, on page 321
- Feature History for Application Visibility and Control in a Wired Network, on page 321

# Information About Application Visibility and Control in a Wired Network

Application Visibility and Control (AVC) is a critical part of Cisco's efforts to evolve its Branch and Campus solutions from being strictly packet and connection based to being application-aware and application-intelligent. Application Visibility and Control (AVC) classifies applications using deep packet inspection techniques with the Network-Based Application Recognition (NBAR2) engine. AVC can be configured on wired access ports for standalone switches as well as for a switch stack. NBAR2 can be activated either explicitly on the interface by enabling protocol-discovery or implicitly by attaching a QoS policy that contains **match protocol** classifier. Wired AVC Flexible NetFlow (FNF) can be configured on an interface to provide client, server and application statistics per interface. The record is similar to **application-client-server-stats** traffic monitor which is available in **application-statistics** and **application-performance** profiles in Easy Performance Monitor (Easy perf-mon or ezPM).

## **Supported AVC Class Map and Policy Map Formats**

This section describbes the supported avc class maps and policy map formats.

## Supported AVC Class Map Format

| Class Map Format             | Class Map Example                                                               | Direction               |
|------------------------------|---------------------------------------------------------------------------------|-------------------------|
| match protocol protocol name | class-map match-any NBAR-VOICE<br>match protocol ms-lync-audio                  | Both ingress and egress |
| Combination filters          | class-map match-any NBAR-VOICE<br>match protocol ms-lync-audio<br>match dscp ef | Both ingress and egress |

### **Supported AVC Policy Format**

| Policy Format                                 | QoS Action      |
|-----------------------------------------------|-----------------|
| Egress policy based on match protocol filter  | Mark and police |
| Ingress policy based on match protocol filter | Mark and police |

The following table describes the detailed AVC policy format with an example:

| AVC Policy Format                         | AVC Policy Example                                                                                                    | Direction          |
|-------------------------------------------|----------------------------------------------------------------------------------------------------|--------------------|
| Basic set                                 | policy-map MARKING-IN<br>class NBAR-MM_CONFERENCING<br>set dscp af41                                                                                                    | Ingress and egress |
| Basic police                              | policy-map POLICING-IN<br>class NBAR-MM_CONFERENCING<br>police cir 600000<br>set dscp af41                                                                                                    | Ingress and egress |
| Basic set and police                      | policy-map webex-policy<br>class webex-class<br>set dscp ef<br>police 5000000                                                                                                    | Ingress and egress |
| Multiple set and police including default | <pre>policy-map webex-policy<br/>class webex-class<br/>set dscp af31<br/>police 4000000<br/>class class-webex-category<br/>set dscp ef<br/>police 6000000<br/>class class-default<br/>set dscp &lt;&gt;</pre> | Ingress and egress |

L

| AVC Policy Format           | AVC Policy Example                                                                                                    | Direction          |
|-----------------------------|----------------------------------------------------------------------------------------------------|--------------------|
| Hierarchical police         | <pre>policy-map webex-policy<br/>class webex-class<br/>police 5000000<br/>service-policy client-in-police-only<br/>policy-map client-in-police-only<br/>class webex-class<br/>police 100000<br/>class class-webex-category<br/>set dscp ef<br/>police 200000</pre>         | Ingress and egress |
| Hierarchical set and police | <pre>policy-map webex-policy<br/>class class-default<br/>police 1500000<br/>service policy client-up-child<br/>policy-map client-up-child<br/>class webex-class<br/>police 100000<br/>set dscp ef<br/>class class-webex-category<br/>police 200000<br/>set dscp af31</pre> |                    |

## **Restrictions for Wired Application Visibility and Control**

- NBAR based QoS policy configuration is allowed only on wired physical ports. Policy configuration is not supported on virtual interfaces like VLAN and other logical interfaces.
- NBAR based QoS policy configuration is not supported on port-channel member ports and virtual interfaces like SVIs or sub-interfaces.
- NBAR based QoS policy configuration is supported on Layer 2 access and trunk ports and Layer 3 routed ports.
- NBAR and transmit (Tx) Switched Port Analyzer (SPAN) is not supported on the same interface.
- Only one of the NBAR based QoS mechanisms are allowed to be attached to any port at the same time, either protocol based or attributes based. Only the following two attributes are supported:
  - traffic-class
  - · business-relevance
- The legacy WDAVC QoS limitations are still applicable:
  - Only marking and policing are supported.
  - Only physical interfaces are supported.
  - There is a delay in the QoS classification since the application classification is done offline (while the initial packet/s of the flow are meanwhile forwarded before the correct QoS classification).

- NBAR2 based match criteria **match protocol** will be allowed only with marking or policing actions. NBAR2 match criteria will not be allowed in a policy that has queuing features configured.
- 'Match Protocol': up to 255 concurrent different protocols in all policies (8 bits HW limitation).
- AVC is not supported on management port (Gig 0/0).
- IPv6 packet classification is not supported.
- Only IPv4 unicast(TCP/UDP) is supported.
- Web UI: You can configure application visibility and perform application monitoring from the Web UI. Application Control can only be done using the CLI. It is not supported on the Web UI.

To manage and check wired AVC traffic on the Web UI, you must first configure **ip http authentication local** and **ip nbar http-service** commands using the CLI.

- NBAR and ACL logging cannot be configured together on the same switch.
- Protocol-discovery, application-based QoS, and wired AVC FNF cannot be configured together at the same time on the same interface with the non-application-based FNF. However, these wired AVC features can be configured with each other. For example, protocol-discovery, application-based QoS and wired AVC FNF can be configured together on the same interface at the same time.
- Attachment should be done only on physical Layer 2 and Layer 3 ports, and these ports cannot be part of a port channel. Attachment to trunk ports are not supported.
- Performance: Each switch member is able to handle 2000 connections per second (CPS) at less than 50% CPU utilization.
- Scale: Able to handle up to 20,000 bi-directional flows per 48 access ports and 10,000 bi-directional flows per 24 access ports. (~200 flows per access port).
- Wired AVC allows only the fixed set of fields listed in the procedures of this chapter. Other combinations are not allowed. For a regular FNF flow monitor, other combinations are allowed (for the list of supported FNF fields, refer the "Configuring Flexible NetFlow" chapter of the *Network Management Configuration Guide*).
- Starting with Cisco IOS XE 16.12.1 release, a new flow record has been included the DNS flow record. The DNS flow record is similar to the 5-tuple record and includes the DNS domain name field. It accounts only for DNS related fields. This record doesn't have the interface field as a match filed, so the information from all interfaces is aggregated into the same record.
- You cannot configure FNF on an interface when both AVC and ETA are configured on the interface.
- You can enable both AVC and ETA on the same port only for IPv4 unicast traffic.

## How to Configure Application Visibility and Control

## **Configuring Application Visibility and Control in a Wired Network**

To configure application visibility and control on wired ports, follow these steps:

**Configuring Visibility :** 

• Activate NBAR2 engine by enabling protocol-discovery on the interface using the **ip nbar protocol-discovery** command in the interface configuration mode. See the section, "Enabling Application Recognition on an Interface."

Configuring Control : Configure QoS policies based on application by

- 1. Creating an AVC QoS policy. See the section, "Creating AVC QoS Policy".
- 2. Applying AVC QoS policy to the interface. See the section, "Applying a QoS Policy to the Switch Port".

#### **Configuring application-based Flexible Netflow :**

- Create a flow record by specifying key and non-key fields to the flow.
- Create a flow exporter to export the flow record.
- Create a flow monitor based on the flow record and the flow exporter.
- Attach the flow monitor to the interface.

Protocol-Discovery, application-based QoS and application-based FNF are all independent features. They can be configured independently or together on the same interface at the same time.

## **Enabling Application Recognition on an interface**

To enable application recognition on an interface, follow these steps:

| Proce | dure |
|-------|------|
|-------|------|

|        | Command or Action                                              | Purpose                                                              |
|--------|----------------------------------------------------------------|----------------------------------------------------------------------|
| Step 1 | configure terminal                                             | Enters global configuration mode.                                    |
|        | Example:                                                       |                                                                      |
|        | Device# configure terminal                                     |                                                                      |
| Step 2 | interface interface-id                                         | Specifies the interface for which you are                            |
|        | Example:                                                       | enabling protocol-discovery and enters interface configuration mode. |
|        | Device(config)# interface gigabitethernet<br>1/0/1             |                                                                      |
| Step 3 | ip nbar protocol-discovery                                     | Enables application recognition on the interface                     |
|        | Example:                                                       | by activating NBAR2 engine.                                          |
|        | Device(config-if)# <b>ip nbar</b><br><b>protocol-discovery</b> |                                                                      |
| Step 4 | end                                                            | Returns to privileged EXEC mode.                                     |
|        | Example:                                                       |                                                                      |

| Command or Action      | Purpose |
|------------------------|---------|
| Device(config-if)# end |         |

## **Creating AVC QoS Policy**

To create AVC QoS policy, perform these general steps:

- 1. Create a class map with match protocol filters.
- **2.** Create a policy map.
- 3. Apply the policy map to the interface.

#### **Creating a Class Map**

You need to create a class map before configuring any match protocol filter. The QoS actions such as marking and policing can be applied to the traffic. The AVC match protocol filters are applied to the wired access ports. For more information about the protocols that are supported, see http://www.cisco.com/c/en/us/td/docs/ ios-xml/ios/qos\_nbar/prot\_lib/config\_library/nbar-prot-pack-library.html.

## Procedure

|        | Command or Action                                                                           | Purpose                                                 |
|--------|---------------------------------------------------------------------------------------------|---------------------------------------------------------|
| Step 1 | terminal                                                                                    | Enters global configuration mode.                       |
|        | Example:                                                                                    |                                                         |
|        | Device# configure terminal                                                                  |                                                         |
| Step 2 | class-map class-map-name                                                                    | Creates a class map.                                    |
|        | Example:                                                                                    |                                                         |
|        | Device(config)# class-map webex-class                                                       |                                                         |
| Step 3 | match protocol application-name                                                             | Specifies match to the application name.                |
|        | Example:                                                                                    |                                                         |
|        | Device(config)# class-map webex-class<br>Device(config-cmap)# match protocol<br>webex-media |                                                         |
| Step 4 | end                                                                                         | Returns to privileged EXEC mode.                        |
|        | Example:                                                                                    | Alternatively, you can also press <b>Ctrl-Z</b> to exit |
|        | Device(config)# end                                                                         |                                                         |

### **Creating a Policy Map**

## Procedure

|        | Command or Action                                  | Purpose                                                                                                    |
|--------|----------------------------------------------------|----------------------------------------------------------------------------------------------------|
| Step 1 | configure terminal                                 | Enters global configuration mode.                                                                                                    |
|        | Example:                                           |                                                                                                    |
|        | Device# configure terminal                         |                                                                                                    |
| Step 2 | policy-map <i>policy-map-name</i><br>Example:      | Creates a policy map by entering the policy map<br>name, and enters policy-map configuration<br>mode.                                                                                                    |
|        | Device(config) # policy-map webex-policy           | By default, no policy maps are defined.                                                                                                    |
|        |                                                    | The default behavior of a policy map is to set<br>the DSCP to 0 if the packet is an IP packet and<br>to set the CoS to 0 if the packet is tagged. No<br>policing is performed.                                                                                                    |
|        |                                                    | <b>Note</b> To delete an existing policy map, use the <b>no policy-map</b> <i>policy-map-name</i> global configuration command.                                                                                                    |
| Step 3 | class [class-map-name   class-default]<br>Example: | Defines a traffic classification, and enters policy-map class configuration mode.                                                                                                    |
|        | Device(config-pmap)# class webex-class             | By default, no policy map and class maps are defined.                                                                                                    |
|        |                                                    | If a traffic class has already been defined by<br>using the <b>class-map</b> global configuration<br>command, specify its name for <i>class-map-name</i><br>in this command.                                                                                                    |
|        |                                                    | A <b>class-default</b> traffic class is predefined and<br>can be added to any policy. It is always placed<br>at the end of a policy map. With an implied<br><b>match any</b> is included in the <b>class-default</b><br>class, all packets that have not already matched<br>the other traffic classes will match<br><b>class-default</b> . |
|        |                                                    | <b>Note</b> To delete an existing class map, use the <b>no class</b> <i>class-map-name</i> policy-map configuration command.                                                                                                    |
| Step 4 | police rate-bps burst-byte                         | Defines a policer for the classified traffic.                                                                                                    |
|        | Example:                                           | By default, no policer is defined.                                                                                                    |

I

|        | Command or Action                                                                          | Purpose                                                                                                    |
|--------|--------------------------------------------------------------------------------------------|----------------------------------------------------------------------------------------------------|
|        | Device(config-pmap-c)# <b>police 100000</b><br>80000                                       | <ul> <li>For <i>rate-bps</i>, specify an average traffic rate in bits per second (b/s). The range is 8000 to 10000000000.</li> <li>For <i>burst-byte</i>, specify the normal burst size in bytes. The range is 1000 to 512000000.</li> </ul> |
| Step 5 | <pre>set {dscp new-dscp   cos cos-value} Example: Device(config-pmap-c)# set dscp 45</pre> | <ul> <li>Classifies IP traffic by setting a new value in the packet.</li> <li>For dscp <i>new-dscp</i>, enter a new DSCP value to be assigned to the classified traffic. The range is 0 to 63.</li> </ul>                                    |
| Step 6 | end<br>Example:<br>Device(config)# end                                                     | Returns to privileged EXEC mode.<br>Alternatively, you can also press <b>Ctrl-Z</b> to exit<br>global configuration mode.                                                                                                    |

## Applying a QoS Policy to the switch port

## Procedure

|        | Command or Action                                                 | Purpose                                                 |
|--------|-------------------------------------------------------------------|---------------------------------------------------------|
| Step 1 | configure terminal                                                | Enters global configuration mode.                       |
|        | Example:                                                          |                                                         |
|        | Device# configure terminal                                        |                                                         |
| Step 2 | interface interface-id                                            | Enters the interface configuration mode.                |
|        | Example:                                                          |                                                         |
|        | Device(config)# interface Gigabitethernet<br>1/0/1                |                                                         |
| Step 3 | service-policy input policymapname                                | Applies local policy to interface.                      |
|        | Example:                                                          |                                                         |
|        | <pre>Device(config-if)# service-policy input<br/>MARKING_IN</pre> |                                                         |
| Step 4 | end                                                               | Returns to privileged EXEC mode.                        |
|        | Example:                                                          | Alternatively, you can also press <b>Ctrl-Z</b> to exit |
|        | Device(config)# <b>end</b>                                        | Broom configuration mode.                               |

L

## Enhanced Support for Match and Collect Fields on a Wired AVC Monitor

Starting with the Cisco IOS XE Amsterdam 17.3.1 release, limitations regarding the match or collect fields that can be used in a Wired AVC monitor have been removed. You can use any combination of the match or collect fields mentioned below in a Wired AVC monitor:

#### Supported Match or Collect fields

- application name
- ipv4/6 version
- ipv4/6 protocol
- transport tcp flags
- · flow direction
- connection initiator
- connection client ipv4 address
- connection server ipv4 address
- ipv4 source address
- ipv4 destination address
- connection client ipv6 address
- connection server ipv6 address
- ipv6 source address
- ipv6 destination address
- connection client transport port
- connection server transport port
- transport source-port
- transport destination-port
- flow observation point
- interface input
- interface output
- · datalink mac source address input
- · datalink mac destination address input
- · datalink mac source address output
- · datalink mac destination address output
- datalink dot1q vlan input
- datalink dot1q vlan output

#### Supported Collect only fields

- connection client counter packets long
- · connection client counter bytes network long
- · connection server counter packets long
- connection server counter bytes network long
- counter bytes long
- counter packets long
- timestamp absolute first
- timestamp absolute last
- · connection new-connections

#### **Extracted Fields**

- application dns domain-name
- · application http host
- · application ssl common-name

Any combination of the above mentioned fields can be configured for a Wired AVC monitor.

The fields 'interface input' and 'interface output' can each be used as a match field in a record. But both the fields cannot be used as match fields in the same record. You can used both the fields as collect fields or one as a collect field and one as a match field in the same record.

## **Configuring Wired AVC Flexible Netflow**

#### **Creating a Flow Record**

Wired AVC FNF supports two types of predefined flow records — Legacy Bidirectional flow records and Directional flow records (ingress and egress). A total of four different predefined flow records, two bidirectional flow records and two directional flow records, can be configured and associated with a flow monitor. The legacy bidirectional records are client/server application statistics records, and the new directional records are application-stats for input/output.

#### **Bidirectional Flow Records**

Flow Record 1 - Bidirectional Flow Record

#### Procedure

|        | Command or Action          | Purpose                           |
|--------|----------------------------|-----------------------------------|
| Step 1 | configure terminal         | Enters global configuration mode. |
|        | Example:                   |                                   |
|        | Device# configure terminal |                                   |

|         | Command of Action                                                     | rurpose                                                                     |
|---------|-----------------------------------------------------------------------|-----------------------------------------------------------------------------|
| Step 2  | flow record flow_record_name                                          | Enters flow record configuration mode.                                      |
|         | Example:                                                              |                                                                             |
|         | Device(config)# <b>flow record</b> fr-wdavc-1                         |                                                                             |
| Step 3  | description description                                               | (Optional) Creates a description for the flow                               |
|         | Example:                                                              | record.                                                                     |
|         | Device(config-flow-record)# description<br>fr-wdavc-1                 |                                                                             |
| Step 4  | match ipv4 version                                                    | Specifies a match to the IP version from the                                |
|         | Example:                                                              | IPv4 header.                                                                |
|         | Device(config-flow-record)# match ipv4<br>version                     |                                                                             |
| Step 5  | match ipv4 protocol                                                   | Specifies a match to the IPv4 protocol.                                     |
|         | Example:                                                              |                                                                             |
|         | DEvice(config-flow-record)# match ipv4<br>protocol                    |                                                                             |
| Step 6  | match application name                                                | Specifies a match to the application name.                                  |
|         | Example:                                                              | <b>Note</b> This action is mandatory for                                    |
|         | Device(config-flow-record)# match<br>application name                 | AVC support, as this allows the flow to be matched against the application. |
| Step 7  | match connection client ipv4 address                                  | Specifies a match to the IPv4 address of the                                |
|         | Example:                                                              | client (flow initiator).                                                    |
|         | Device(config-flow-record)# match<br>connection client ipv4 address   |                                                                             |
| Step 8  | match connection server ipv4 address                                  | Specifies a match to the IPv4 address of the                                |
|         | Example:                                                              | server (flow responder).                                                    |
|         | Device(config-flow-record)# match<br>connection server ipv4 address   |                                                                             |
| Step 9  | match connection server transport port                                | Specifies a match to the transport port of the                              |
|         | Example:                                                              | server.                                                                     |
|         | Device(config-flow-record)# match<br>connection server transport port |                                                                             |
| Step 10 | match flow observation point                                          | Specifies a match to the observation point ID                               |
|         | Example:                                                              | for flow observation metrics.                                               |
|         | Device(config-flow-record)# match flow<br>observation point           |                                                                             |

|         | Command or Action                                                                             | Purpose                                                                                                    |
|---------|-----------------------------------------------------------------------------------------------|----------------------------------------------------------------------------------------------------|
| Step 11 | <pre>collect flow direction Example: Device(config-flow-record)# collect flow direction</pre> | Specifies to collect the direction — Ingress or<br>Egress — of the relevant side — Initiator or<br>Responder — of the bi-directional flow that is<br>specified by the <b>initiator</b> keyword in the<br><b>collect connection initiator</b> command in the<br>step below. Depending on the value specified<br>by the <b>initiator</b> keyword, the <b>flow direction</b><br>keyword takes the following values : |
|         |                                                                                               | • 0x01 = Ingress Flow                                                                                                    |
|         |                                                                                               | • $0x02 = Egress Flow$                                                                                                    |
|         |                                                                                               | When the <b>initiator</b> keyword is set to initiator,<br>the flow direction is specified from the initiator<br>side of the flow. When the initiator keyword<br>is set to responder, the flow direction is<br>specified from the responder side of the flow.<br>For wired AVC, the <b>initiator</b> keyword is<br>always set to initiator.                                                                        |
| Step 12 | collect connection initiator                                                                  | Specifies to collect the side of the flow —                                                                                                    |
|         | <pre>Example:<br/>Device(config-flow-record)# collect<br/>connection initiator</pre>          | <ul> <li>Initiator of Responder — relevant to the direction of the flow specified by the collect flow direction command. The initiator keyword provides the following information about the direction of the flow :</li> <li>0x01 = Initiator - the flow source is the initiator of the connection</li> </ul>                                                                                                    |
|         |                                                                                               | For wired AVC, the <b>initiator</b> keyword is always set to initiator.                                                                                                    |
| Step 13 | collect connection new-connections                                                            | Specifies to collect the number of connection                                                                                                    |
|         | Example:<br>Device(config-flow-record)# collect<br>connection new-connections                 | initiations observed.                                                                                                    |
| Step 14 | collect connection client counter packets long                                                | Specifies to collect the number of packets sent by the client.                                                                                                    |
|         | Example:                                                                                      |                                                                                                    |
|         | Device(config-flow-record) # collect<br>connection client counter packets long                |                                                                                                    |
| Step 15 | collect connection client counter bytes<br>network long                                       | Specifies to collect the total number of bytes transmitted by the client.                                                                                                    |
|         | Example:                                                                                      |                                                                                                    |

|         | Command or Action                                                                           | Purpose                                                                   |
|---------|---------------------------------------------------------------------------------------------|---------------------------------------------------------------------------|
|         | Device(config-flow-record)# collect<br>connection client counter bytes network<br>long      |                                                                           |
| Step 16 | collect connection server counter packets long                                              | Specifies to collect the number of packets sent by the server.            |
|         | Example:                                                                                    |                                                                           |
|         | Device(config-flow-record)# collect<br>connection server counter packets long               |                                                                           |
| Step 17 | collect connection server counter bytes<br>network long                                     | Specifies to collect the total number of bytes transmitted by the server. |
|         | Example:                                                                                    |                                                                           |
|         | <pre>Device(config-flow-record)# collect connection server counter bytes network long</pre> |                                                                           |
| Step 18 | collect timestamp absolute first                                                            | Specifies to collect the time, in milliseconds,                           |
|         | Example:                                                                                    | when the first packet was seen in the flow.                               |
|         | Device(config-flow-record)# collect<br>timestamp absolute first                             |                                                                           |
| Step 19 | collect timestamp absolute last                                                             | Specifies to collect the time, in milliseconds,                           |
|         | Example:                                                                                    | when the most recent packet was seen in t                                 |
|         | Device(config-flow-record)# collect<br>timestamp absolute last                              | 10.                                                                       |
| Step 20 | end                                                                                         | Returns to privileged EXEC mode.                                          |
|         | Example:                                                                                    | Alternatively, you can also press <b>Ctrl-Z</b> to exit                   |
|         | Device(config)# end                                                                         | giobal configuration mode.                                                |
| Step 21 | show flow record                                                                            | Displays information about all the flow                                   |
|         | Example:                                                                                    | records.                                                                  |
|         | Device# show flow record                                                                    |                                                                           |
|         | 1                                                                                           |                                                                           |

#### Flow Record 2 - Bidirectional Flow Record

#### Procedure

|        | Command or Action            | Purpose                                |
|--------|------------------------------|----------------------------------------|
| Step 1 | configure terminal           | Enters global configuration mode.      |
|        | Example:                     |                                        |
|        | Device# configure terminal   |                                        |
| Step 2 | flow record flow_record_name | Enters flow record configuration mode. |
|        | Example:                     |                                        |

|         | Command or Action                                                                                                    | Purpose                                                                                                    |
|---------|----------------------------------------------------------------------------------------------------|----------------------------------------------------------------------------------------------------|
|         | Device(config)# <b>flow record</b> fr-wdavc-1                                                                                             |                                                                                                    |
| Step 3  | description description<br>Example:                                                                                                    | (Optional) Creates a description for the flow record.                                                                |
|         | fr-wdavc-1                                                                                                    |                                                                                                    |
| Step 4  | match ipv4 version<br>Example:                                                                                                    | Specifies a match to the IP version from the IPv4 header.                                                            |
|         | Device(config-flow-record)# match ipv4<br>version                                                                                         |                                                                                                    |
| Step 5  | match ipv4 protocol                                                                                                    | Specifies a match to the IPv4 protocol.                                                                              |
|         | Example:                                                                                                    |                                                                                                    |
|         | <pre>Device(config-flow-record) # match ipv4 protocol</pre>                                                                               |                                                                                                    |
| Step 6  | match application name                                                                                                    | Specifies a match to the application name.                                                                           |
|         | Example:<br>Device(config-flow-record)# match<br>application name                                                                         | <b>Note</b> This action is mandatory for AVC support, as this allows the flow to be matched against the application. |
| Step 7  | <pre>match connection client ipv4 address Example: Device(config-flow-record) # match connection client ipv4 address</pre>                | Specifies a match to the IPv4 address of the client (flow initiator).                                                |
| Step 8  | match connection client transport port                                                                                                    | (Optional) Specifies a match to the connection                                                                       |
| -       | Example:<br>Device(config-flow-record)# match<br>connection client transport port                                                         | port of the client as a key field for a flow record.                                                                 |
| Step 9  | <pre>match connection server ipv4 address Example: Device(config-flow-record) # match connection server ipv4 address</pre>                | Specifies a match to the IPv4 address of the server (flow responder).                                                |
| Step 10 | <pre>match connection server transport port<br/>Example:<br/>Device(config-flow-record)# match<br/>connection server transport port</pre> | Specifies a match to the transport port of the server.                                                               |
| Step 11 | <pre>match flow observation point Example: Device(config-flow-record) # match flow observation point</pre>                                | Specifies a match to the observation point ID for flow observation metrics.                                          |

|         | Command or Action                                                                                                    | Purpose                                                                                                    |
|---------|----------------------------------------------------------------------------------------------------|----------------------------------------------------------------------------------------------------|
| Step 12 | <pre>collect flow direction Example: Device(config-flow-record)# collect flow direction</pre>                                                 | Specifies to collect the direction — Ingress or<br>Egress — of the relevant side — Initiator or<br>Responder — of the bi-directional flow that is<br>specified by the <b>initiator</b> keyword in the<br><b>collect connection initiator</b> command in the<br>step below. Depending on the value specified<br>by the <b>initiator</b> keyword, the <b>flow direction</b><br>keyword takes the following values :<br>• 0x01 = Ingress Flow<br>• 0x02 = Egress Flow<br>When the <b>initiator</b> keyword is set to initiator,<br>the flow direction is specified from the initiator<br>side of the flow. When the initiator keyword<br>is set to responder, the flow direction is<br>specified from the responder side of the flow.<br>For wired AVC, the <b>initiator</b> keyword is<br>always set to initiator. |
| Step 13 | <pre>collect connection initiator Example: Device(config-flow-record)# collect connection initiator</pre>                                     | Specifies to collect the side of the flow —<br>Initiator or Responder — relevant to the<br>direction of the flow specified by the <b>collect</b><br><b>flow direction</b> command. The <b>initiator</b><br>keyword provides the following information<br>about the direction of the flow :<br>• 0x01 = Initiator - the flow source is the<br>initiator of the connection<br>For wired AVC, the <b>initiator</b> keyword is<br>always set to initiator.                                                                                                    |
| Step 14 | <pre>collect connection new-connections Example: Device(config-flow-record)# collect connection new-connections</pre>                         | Specifies to collect the number of connection initiations observed.                                                                                                    |
| Step 15 | <pre>collect connection client counter packets long Example: Device(config-flow-record)# collect connection client counter packets long</pre> | Specifies to collect the number of packets sent by the client.                                                                                                    |
| Step 16 | collect connection client counter bytes<br>network long<br>Example:                                                                           | Specifies to collect the total number of bytes transmitted by the client.                                                                                                    |

|         | Command or Action                                                                                                 | Purpose                                                                                                    |
|---------|----------------------------------------------------------------------------------------------------|----------------------------------------------------------------------------------------------------|
|         | Device (config-flow-record) # collect<br>connection client counter bytes network<br>long                          |                                                                                                    |
| Step 17 | collect connection server counter packets long                                                                    | Specifies to collect the number of packets sent by the server.                                                            |
|         | Example:<br>Device(config-flow-record)# collect<br>connection server counter packets long                         |                                                                                                    |
| Step 18 | collect connection server counter bytes<br>network long<br>Example:                                               | Specifies to collect the total number of bytes transmitted by the server.                                                 |
|         | Device(config-flow-record)# collect<br>connection server counter bytes network<br>long                            |                                                                                                    |
| Step 19 | <pre>collect timestamp absolute first Example: Device(config-flow-record)# collect timestamp absolute first</pre> | Specifies to collect the time, in milliseconds, when the first packet was seen in the flow.                               |
| Step 20 | <pre>collect timestamp absolute last Example: Device(config-flow-record)# collect timestamp absolute last</pre>   | Specifies to collect the time, in milliseconds, when the most recent packet was seen in the flow.                         |
| Step 21 | <pre>end Example: Device(config)# end</pre>                                                                       | Returns to privileged EXEC mode.<br>Alternatively, you can also press <b>Ctrl-Z</b> to exit<br>global configuration mode. |
| Step 22 | <pre>show flow record Example: Device# show flow record</pre>                                                     | Displays information about all the flow records.                                                                          |

#### **Directional Flow Records**

Flow Record 3 - Directional Flow Record - Ingress

## Procedure

|        | Command or Action          | Purpose                           |
|--------|----------------------------|-----------------------------------|
| Step 1 | configure terminal         | Enters global configuration mode. |
|        | Example:                   |                                   |
|        | Device# configure terminal |                                   |

|         | Command or Action                                                   | Purpose                                        |
|---------|---------------------------------------------------------------------|------------------------------------------------|
| Step 2  | flow record flow_record_name                                        | Enters flow record configuration mode.         |
|         | Example:                                                            |                                                |
|         | Device(config)# <b>flow record</b> fr-wdavc-3                       |                                                |
| Step 3  | description description                                             | (Optional) Creates a description for the flow  |
|         | Example:                                                            | record.                                        |
|         | Device(config-flow-record)# <b>description</b><br>flow-record-1     |                                                |
| Step 4  | match ipv4 version                                                  | Specifies a match to the IP version from the   |
|         | Example:                                                            | IPv4 header.                                   |
|         | Device(config-flow-record) # match ipv4<br>version                  |                                                |
| Step 5  | match ipv4 protocol                                                 | Specifies a match to the IPv4 protocol.        |
|         | Example:                                                            |                                                |
|         | Device(config-flow-record) # match ipv4<br>protocol                 |                                                |
| Step 6  | match ipv4 source address                                           | Specifies a match to the IPv4 source addres    |
|         | Example:                                                            | as a key field.                                |
|         | <pre>Device(config-flow-record) # match ipv4 source address</pre>   |                                                |
| Step 7  | match ipv4 destination address                                      | Specifies a match to the IPv4 destination      |
|         | Example:                                                            | address as a key field.                        |
|         | Device(config-flow-record)# match ipv4<br>destination address       |                                                |
| Step 8  | match transport source-port                                         | Specifies a match to the transport source port |
|         | Example:                                                            | as a key field.                                |
|         | <pre>Device(config-flow-record) # match transport source-port</pre> |                                                |
| Step 9  | match transport destination-port                                    | Specifies a match to the transport destination |
|         | Example:                                                            | port as a key field.                           |
|         | Device(config-flow-record)# match<br>transport destination-port     |                                                |
| Step 10 | match interface input                                               | Specifies a match to the input interface as a  |
|         | Example:                                                            | key field.                                     |
|         | <pre>Device(config-flow-record) # match interface input</pre>       |                                                |
| Step 11 | match application name                                              | Specifies a match to the application name.     |
|         | Example:                                                            |                                                |

|         | Command or Action                                                                                                 | Purpose                                                                                                    |
|---------|----------------------------------------------------------------------------------------------------|----------------------------------------------------------------------------------------------------|
|         | <pre>Device(config-flow-record) # match application name</pre>                                                    | <b>Note</b> This action is mandatory for AVC support, as this allows the flow to be matched against the application.      |
| Step 12 | <pre>collect interface output<br/>Example:<br/>Device (config-flow-record) # collect<br/>interface output</pre>   | Specifies to collect the output interface from the flows.                                                                 |
| Step 13 | <pre>collect counter bytes long Example: Device(config-flow-record)# collect counter bytes long</pre>             | Specifies to collect the number of bytes in a flow.                                                                       |
| Step 14 | <pre>collect counter packets long Example: Device(config-flow-record)# collect counter packets long</pre>         | Specifies to collect the number of packets in a flow.                                                                     |
| Step 15 | <pre>collect timestamp absolute first Example: Device(config-flow-record)# collect timestamp absolute first</pre> | Specifies to collect the time, in milliseconds, when the first packet was seen in the flow.                               |
| Step 16 | <pre>collect timestamp absolute last Example: Device(config-flow-record)# collect timestamp absolute last</pre>   | Specifies to collect the time, in milliseconds, when the most recent packet was seen in the flow.                         |
| Step 17 | end<br>Example:<br>Device(config)# end                                                                            | Returns to privileged EXEC mode.<br>Alternatively, you can also press <b>Ctrl-Z</b> to exit<br>global configuration mode. |
| Step 18 | <pre>show flow record Example: Device# show flow record</pre>                                                     | Displays information about all the flow records.                                                                          |

Flow Record 4 - Directional Flow Record - Egress

#### Procedure

|        | Command or Action  | Purpose                           |
|--------|--------------------|-----------------------------------|
| Step 1 | configure terminal | Enters global configuration mode. |
|        | Example:           |                                   |

I

|         | Command or Action                                                       | Purpose                                                      |
|---------|-------------------------------------------------------------------------|--------------------------------------------------------------|
|         | Device# configure terminal                                              |                                                              |
| Step 2  | flow record flow_record_name                                            | Enters flow record configuration mode.                       |
|         | Example:                                                                |                                                              |
|         | Device(config)# <b>flow record</b> fr-wdavc-4                           |                                                              |
| Step 3  | description description                                                 | (Optional) Creates a description for the flow                |
|         | Example:                                                                | record.                                                      |
|         | Device(config-flow-record)# description<br>flow-record-1                |                                                              |
| Step 4  | match ipv4 version                                                      | Specifies a match to the IP version from the                 |
|         | Example:                                                                | IPv4 header.                                                 |
|         | <pre>Device(config-flow-record)# match ipv4   version</pre>             |                                                              |
| Step 5  | match ipv4 protocol                                                     | Specifies a match to the IPv4 protocol.                      |
|         | Example:                                                                |                                                              |
|         | <pre>Device(config-flow-record)# match ipv4 protocol</pre>              |                                                              |
| Step 6  | match ipv4 source address                                               | Specifies a match to the IPv4 source address                 |
|         | Example:                                                                | as a key field.                                              |
|         | <pre>Device(config-flow-record)# match ipv4   source address</pre>      |                                                              |
| Step 7  | match ipv4 destination address                                          | Specifies a match to the IPv4 destination                    |
|         | Example:                                                                | address as a key field.                                      |
|         | <pre>Device(config-flow-record)# match ipv4   destination address</pre> |                                                              |
| Step 8  | match transport source-port                                             | Specifies a match to the transport source port               |
|         | Example:                                                                | as a key field.                                              |
|         | Device(config-flow-record)# match<br>transport source-port              |                                                              |
| Step 9  | match transport destination-port                                        | Specifies a match to the transport destination               |
|         | Example:                                                                | port as a key field.                                         |
|         | Device(config-flow-record)# match<br>transport destination-port         |                                                              |
| Step 10 | match interface output                                                  | Specifies a match to the output interface as a $\frac{1}{2}$ |
|         | Example:                                                                | key field.                                                   |
|         | <pre>Device(config-flow-record)# match interface output</pre>           |                                                              |
| Step 11 | match application name                                                  | Specifies a match to the application name.                   |

|         | Command or Action                                                                                                 | Purpose                                                                                                    |
|---------|----------------------------------------------------------------------------------------------------|----------------------------------------------------------------------------------------------------|
|         | Example:<br>Device(config-flow-record)# match<br>application name                                                 | NoteThis action is mandatory for<br>AVC support, as this allows the<br>flow to be matched against the<br>application.     |
| Step 12 | <pre>collect interface input<br/>Example:<br/>Device (config-flow-record) # collect<br/>interface input</pre>     | Specifies to collect the input interface from the flows.                                                                  |
| Step 13 | <pre>collect counter bytes long Example: Device(config-flow-record)# collect counter bytes long</pre>             | Specifies to collect the number of bytes in a flow.                                                                       |
| Step 14 | <pre>collect counter packets long Example: Device(config-flow-record) # collect counter packets long</pre>        | Specifies to collect the number of packets in a flow.                                                                     |
| Step 15 | <pre>collect timestamp absolute first Example: Device(config-flow-record)# collect timestamp absolute first</pre> | Specifies to collect the time, in milliseconds, when the first packet was seen in the flow.                               |
| Step 16 | <pre>collect timestamp absolute last Example: Device(config-flow-record)# collect timestamp absolute last</pre>   | Specifies to collect the time, in milliseconds,<br>when the most recent packet was seen in the<br>flow.                   |
| Step 17 | end<br>Example:<br>Device(config)# end                                                                            | Returns to privileged EXEC mode.<br>Alternatively, you can also press <b>Ctrl-Z</b> to exit<br>global configuration mode. |
| Step 18 | show flow record<br>Example:<br>Device# show flow record                                                          | Displays information about all the flow records.                                                                          |

#### DNS Flow Record

Flow Record 5 - DNS Flow Record

|        | Command or Action                                                           | Purpose                                                                     |
|--------|-----------------------------------------------------------------------------|-----------------------------------------------------------------------------|
| Step 1 | configure terminal                                                          | Enters global configuration mode.                                           |
|        | Example:                                                                    |                                                                             |
|        | Device# configure terminal                                                  |                                                                             |
| Step 2 | flow record flow_record_name                                                | Enters flow record configuration mode.                                      |
|        | Example:                                                                    |                                                                             |
|        | Device(config)# <b>flow record</b> fr-wdavc-5                               |                                                                             |
| Step 3 | description description                                                     | (Optional) Creates a description for the flow                               |
|        | Example:                                                                    | record.                                                                     |
|        | Device(config-flow-record)# <b>description</b><br>flow-record-5             |                                                                             |
| Step 4 | match ipv4 version                                                          | Specifies a match to the IP version from the                                |
|        | Example:                                                                    | IPv4 header.                                                                |
|        | <pre>Device(config-flow-record)# match ipv4   version</pre>                 |                                                                             |
| Step 5 | match ipv4 protocol                                                         | Specifies a match to the IPv4 protocol.                                     |
|        | Example:                                                                    |                                                                             |
|        | Device(config-flow-record)# match ipv4<br>protocol                          |                                                                             |
| Step 6 | match application name                                                      | Specifies a match to the application name.                                  |
|        | Example:                                                                    | Note This action is mandatory for                                           |
|        | Device(config-flow-record)# match<br>application name                       | AVC support, as this allows the flow to be matched against the application. |
| Step 7 | match connection client ipv4 address                                        | Specifies a match to the IPv4 address of the                                |
|        | Example:                                                                    | client (flow initiator).                                                    |
|        | <pre>Device(config-flow-record)# match connection client ipv4 address</pre> |                                                                             |
| Step 8 | match connection client transport port                                      | Specifies a match to the connection port of the                             |
|        | Example:                                                                    | client as a key field for a flow record.                                    |
|        | Device(config-flow-record)# match<br>connection client transport port       |                                                                             |
| Step 9 | match connection server ipv4 address                                        | Specifies a match to the IPv4 address of the                                |
|        | Example:                                                                    | server (flow responder).                                                    |
|        | Device(config-flow-record)# match<br>connection server ipv4 address         |                                                                             |

#### Procedure

|         | Command or Action                                                                                                    | Purpose                                                                                                    |
|---------|----------------------------------------------------------------------------------------------------|----------------------------------------------------------------------------------------------------|
| Step 10 | <pre>match connection server transport port<br/>Example:<br/>Device(config-flow-record) # match<br/>connection server transport port</pre> | Specifies a match to the transport port of the server.                                                                                                    |
| Step 11 | <pre>collect flow direction<br/>Example:<br/>Device(config-flow-record)# collect flow<br/>direction</pre>                                  | Specifies to collect the direction — Ingress or<br>Egress — of the relevant side — Initiator or<br>Responder — of the bi-directional flow that is<br>specified by the <b>initiator</b> keyword in the<br><b>collect connection initiator</b> command in the<br>step below. Depending on the value specified<br>by the <b>initiator</b> keyword, the <b>flow direction</b><br>keyword takes the following values :<br>• 0x01 = Ingress Flow<br>• 0x02 = Egress Flow |
|         |                                                                                                    | When the <b>initiator</b> keyword is set to initiator,<br>the flow direction is specified from the initiator<br>side of the flow. When the initiator keyword<br>is set to responder, the flow direction is<br>specified from the responder side of the flow.<br>For wired AVC, the <b>initiator</b> keyword is<br>always set to initiator.                                                                                                    |
| Step 12 | <pre>collect timestamp absolute first Example: Device(config-flow-record) # collect timestamp absolute first</pre>                         | Specifies to collect the time, in milliseconds, when the first packet was seen in the flow.                                                                                                    |
| Step 13 | <pre>collect timestamp absolute last Example: Device(config-flow-record)# collect timestamp absolute last</pre>                            | Specifies to collect the time, in milliseconds, when the most recent packet was seen in the flow.                                                                                                    |
| Step 14 | <pre>collect connection initiator<br/>Example:<br/>Device(config-flow-record)# collect<br/>connection initiator</pre>                      | <ul> <li>Specifies to collect the side of the flow —<br/>Initiator or Responder — relevant to the<br/>direction of the flow specified by the collect<br/>flow direction command. The initiator<br/>keyword provides the following information<br/>about the direction of the flow :</li> <li>• 0x01 = Initiator - the flow source is the<br/>initiator of the connection</li> <li>For wired AVC, the initiator keyword is<br/>always set to initiator.</li> </ul>  |

|         | Command or Action                                                                       | Purpose                                                                   |
|---------|-----------------------------------------------------------------------------------------|---------------------------------------------------------------------------|
| Step 15 | collect connection new-connections                                                      | Specifies to collect the number of connection                             |
|         | Example:                                                                                | initiations observed.                                                     |
|         | Device(config-flow-record)# collect<br>connection new-connections                       |                                                                           |
| Step 16 | collect connection server counter packets long                                          | Specifies to collect the number of packets sent by the server.            |
|         | Example:                                                                                |                                                                           |
|         | Device(config-flow-record)# collect<br>connection server counter packets long           |                                                                           |
| Step 17 | collect connection client counter packets long                                          | Specifies to collect the number of packets sent by the client.            |
|         | Example:                                                                                |                                                                           |
|         | Device(config-flow-record)# collect<br>connection client counter packets long           |                                                                           |
| Step 18 | collect connection server counter bytes<br>network long                                 | Specifies to collect the total number of bytes transmitted by the server. |
|         | Example:                                                                                |                                                                           |
|         | Device(config-flow-record)# collect<br>connection server counter bytes network<br>long  |                                                                           |
| Step 19 | collect connection client counter bytes<br>network long                                 | Specifies to collect the total number of bytes transmitted by the client. |
|         | Example:                                                                                |                                                                           |
|         | Device(config-flow-record) # collect<br>connection client counter bytes network<br>long |                                                                           |
| Step 20 | collect application dns domain-name                                                     | Configures the use of the DNS Domain-Name                                 |
|         | Example:                                                                                | as a Collect field for a DNS flow record.                                 |
|         | Device(config-flow-record)# collect<br>application dns domain-name                      |                                                                           |
| Step 21 | end                                                                                     | Returns to privileged EXEC mode.                                          |
|         | Example:                                                                                | Alternatively, you can also press <b>Ctrl-Z</b> to exit                   |
|         | Device(config)# end                                                                     | global configuration mode.                                                |
|         | · ·                                                                                     | ·                                                                         |

### **Creating a Flow Exporter**

You can create a flow exporter to define the export parameters for a flow.

|        | Command or Action                                                                  | Purpose                                                                                      |
|--------|------------------------------------------------------------------------------------|----------------------------------------------------------------------------------------------|
| Step 1 | configure terminal                                                                 | Enters global configuration mode.                                                            |
|        | Example:                                                                           |                                                                                              |
|        | Device# configure terminal                                                         |                                                                                              |
| Step 2 | flow exporter flow_exporter_name                                                   | Enters flow exporter configuration mode.                                                     |
|        | Example:                                                                           |                                                                                              |
|        | Device(config)# <b>flow exporter</b><br>flow-exporter-1                            |                                                                                              |
| Step 3 | description description                                                            | (Optional) Creates a description for the flow                                                |
|        | Example:                                                                           | exporter.                                                                                    |
|        | Device(config-flow-exporter)# <b>description</b><br>flow-exporter-1                |                                                                                              |
| Step 4 | <b>destination</b> { <i>hostname</i>   <i>ipv4-address</i>   <i>ipv6-address</i> } | Specifies the hostname, IPv4 or IPv6 address of the system to which the exporter sends data. |
|        | Example:                                                                           |                                                                                              |
|        | Device(config-flow-exporter)# destination<br>10.10.1.1                             |                                                                                              |
| Step 5 | option application-table [ timeout seconds                                         | (Optional) Configures the application table                                                  |
|        | J<br>Evenue                                                                        | configures the resend time in seconds for the                                                |
|        | Example:                                                                           | flow exporter. The valid range is from 1 to                                                  |
|        | application-table timeout 500                                                      | 86400 seconds.                                                                               |
| Step 6 | end                                                                                | Returns to privileged EXEC mode.                                                             |
|        | Example:                                                                           | Alternatively, you can also press <b>Ctrl-Z</b> to exit                                      |
|        | Device(config)# <b>end</b>                                                         | giobal configuration mode.                                                                   |
| Step 7 | show flow exporter                                                                 | Displays information about all the flow                                                      |
|        | Example:                                                                           | exporters.                                                                                   |
|        | Device# show flow exporter                                                         |                                                                                              |
| Step 8 | show flow exporter statistics                                                      | Displays flow exporter statistics.                                                           |
|        | Example:                                                                           |                                                                                              |
|        | Device# show flow exporter statistics                                              |                                                                                              |

#### Procedure

### **Creating a Flow Monitor**

You can create a flow monitor and associate it with a flow record.

| Step 1 | configure terminal                                                 | Enters global configuration mode.                                                                                                    |
|--------|--------------------------------------------------------------------|----------------------------------------------------------------------------------------------------|
|        | Example:                                                           |                                                                                                    |
|        | Device# <b>configure terminal</b>                                  |                                                                                                    |
| Step 2 | flow monitor monitor-name                                          | Creates a flow monitor and enters flow monitor configuration mode.                                                                                                    |
|        | Example:                                                           |                                                                                                    |
|        | Device(config)# <b>flow monitor</b><br>flow-monitor-1              |                                                                                                    |
| Step 3 | description description                                            | (Optional) Creates a description for the flow monitor.                                                                                                    |
|        | Example:                                                           |                                                                                                    |
|        | Device(config-flow-monitor)# <b>description</b><br>flow-monitor-1  |                                                                                                    |
| Step 4 | record record-name                                                 | Specifies the name of a record that was create previously.                                                                                                    |
|        | Example:                                                           |                                                                                                    |
|        | <pre>Device(config-flow-monitor)# record flow-record-1</pre>       |                                                                                                    |
| Step 5 | exporter exporter-name                                             | Specifies the name of an exporter that was created previously.                                                                                                    |
|        | Example:                                                           |                                                                                                    |
|        | <pre>Device(config-flow-monitor)# exporter flow-exporter-1</pre>   |                                                                                                    |
| Step 6 | cache { entries number-of-entries                                  | <ul> <li>(Optional) Specifies to configure flow cache parameters.</li> <li>entries number-of-entries — Specifies the maximum number of flow entries in the flow cache in the range from 16 to 65536.</li> </ul> |
|        | timeout {active   inactive}   type                                 |                                                                                                    |
|        |                                                                    |                                                                                                    |
|        | Example:                                                           |                                                                                                    |
|        | <pre>timeout active 1800</pre>                                     |                                                                                                    |
|        | Example:                                                           | <b>Note</b> Only normal cache type is                                                                                                    |
|        | <pre>Device(config-flow-monitor)# cache timeout inactive 200</pre> | supported.                                                                                                    |
|        | Example:                                                           |                                                                                                    |
|        | <pre>Device(config-flow-monitor)# cache type<br/>normal</pre>      |                                                                                                    |
| Step 7 | end                                                                | Returns to privileged EXEC mode.<br>Alternatively, you can also press <b>Ctrl-Z</b> to ex<br>global configuration mode.                                                                                         |
|        | Example:                                                           |                                                                                                    |
|        | Device(config)# <b>end</b>                                         |                                                                                                    |
| Step 8 | show flow monitor                                                  | Displays information about all the flow monitors.                                                                                                    |
|        | Example:                                                           |                                                                                                    |
|        | Device# show flow monitor                                          |                                                                                                    |

Purpose

#### Procedure

**Command or Action** 

|         | Command or Action                                                                                                    | Purpose                                                                                                    |
|---------|----------------------------------------------------------------------------------------------------|----------------------------------------------------------------------------------------------------|
| Step 9  | <pre>show flow monitor flow-monitor-name Example: Device# show flow monitor flow-monitor-1</pre>                                         | Displays information about the specified wired AVC flow monitor.                                                                                                    |
| Step 10 | <pre>show flow monitor flow-monitor-name statistics Example: Device# show flow monitor flow-monitor-1 statistics</pre>                   | Displays statistics for wired AVC flow monitor.                                                                                                    |
| Step 11 | <pre>clear flow monitor flow-monitor-name statistics Example: Device# clear flow monitor flow-monitor-1 statistics</pre>                 | Clears the statistics of the specified flow<br>monitor. Use the <b>show flow monitor</b><br><b>flow-monitor-1 statistics</b> command after using<br>the <b>clear flow monitor flow-monitor-1</b><br><b>statistics</b> to verify that all the statistics have<br>been reset. |
| Step 12 | <pre>show flow monitor flow-monitor-name cache format table Example: Device# show flow monitor flow-monitor-1 cache format table</pre>   | Displays flow cache contents in a tabular format.                                                                                                    |
| Step 13 | <pre>show flow monitor flow-monitor-name cache format record Example: Device# show flow monitor flow-monitor-1 cache format record</pre> | Displays flow cache contents in similar format<br>as the flow record.                                                                                                    |
| Step 14 | <pre>show flow monitor flow-monitor-name cache format csv Example: Device# show flow monitor flow-monitor-1 cache format csv</pre>       | Displays flow cache contents in CSV format.                                                                                                    |

#### Associating Flow Monitor to an interface

You can attach two different wired AVC monitors with different predefined records to an interface at the same time.

#### Procedure

|        | Command or Action          | Purpose                           |
|--------|----------------------------|-----------------------------------|
| Step 1 | configure terminal         | Enters global configuration mode. |
|        | Example:                   |                                   |
|        | Device# configure terminal |                                   |

|        | Command or Action                                                                                                    | Purpose                                                                                                    |
|--------|----------------------------------------------------------------------------------------------------|----------------------------------------------------------------------------------------------------|
| Step 2 | interface interface-id<br>Example:<br>Device (config) # interface Gigabitethernet                                            | Enters the interface configuration mode.                                                                                  |
| Step 3 | <pre>ip flow monitor monitor-name { input   output } Example: Device(config-if) # ip flow monitor flow-monitor-1 input</pre> | Associates a flow monitor to the interface for input and/or output packets.                                               |
| Step 4 | end<br>Example:<br>Device(config)# end                                                                                       | Returns to privileged EXEC mode.<br>Alternatively, you can also press <b>Ctrl-Z</b> to exit<br>global configuration mode. |

## **NBAR2 Custom Applications**

NBAR2 supports the use of custom protocols to identify custom applications. Custom protocols support protocols and applications that NBAR2 does not currently support.

In every deployment, there are local and specific applications which are not covered by the NBAR2 protocol pack provided by Cisco. Local applications are mainly categorized as:

- · Specific applications to an organization
- · Applications specific to a geography

NBAR2 provides a way to manually customize such local applications. You can manually customize applications using the command **ip nbar custom** *myappname* in global configuration mode. Custom applications take precedence over built-in protocols. For each custom protocol, user can define a selector ID that can be used for reporting purposes.

There are various types of application customization:

#### Generic protocol customization

- HTTP
- SSL
- DNS

Composite : Customization based on multiple underlying protocols - server-name

#### Layer3/Layer4 customization

- IPv4 address
- DSCP values
- TCP/UDP ports

· Flow source or destination direction

Byte Offset : Customization based on specific byte values in the payload

#### **HTTP Customization**

HTTP customization could be based on a combination of HTTP fields from:

- cookie HTTP Cookie
- host Host name of Origin Server containing resource
- method HTTP method
- referrer Address the resource request was obtained from
- url Uniform Resource Locator path
- user-agent Software used by agent sending the request
- version HTTP version
- via HTTP via field

#### **HTTP Customization**

Custom application called MYHTTP using the HTTP host "\*mydomain.com" with Selector ID 10.

Device# configure terminal Device(config)# ip nbar custom MYHTTP http host \*mydomain.com id 10

#### **SSL** Customization

Customization can be done for SSL encrypted traffic using information extracted from the SSL Server Name Indication (SNI) or Common Name (CN).

#### **SSL** Customization

Custom application called MYSSL using SSL unique-name "mydomain.com" with selector ID 11.

```
Device# configure terminal
Device(config)#ip nbar custom MYSSL ssl unique-name *mydomain.com id 11
```

#### **DNS Customization**

NBAR2 examines DNS request and response traffic, and can correlate the DNS response to an application. The IP address returned from the DNS response is cached and used for later packet flows associated with that specific application.

The command **ip nbar custom** *application-name* **dns** *domain-name* **id** *application-id* is used for DNS customization. To extend an existing application, use the command **ip nbar custom** *application-name* **dns domain-name** *domain-name extends existing-application*.

For more information on DNS based customization, see http://www.cisco.com/c/en/us/td/docs/ios-xml/ios/ qos\_nbar/configuration/xe-3s/asr1000/qos-nbar-xe-3s-asr-1000-book/nbar-custapp-dns-xe.html.
#### **DNS Customization**

Custom application called MYDNS using the DNS domain name "mydomain.com" with selector ID 12.

```
Device# configure terminal
Device(config)# ip nbar custom MYDNS dns domain-name *mydomain.com id 12
```

#### **Composite Customization**

NBAR2 provides a way to customize applications based on domain names appearing in HTTP, SSL or DNS.

#### **Composite Customization**

Custom application called MYDOMAIN using HTTP, SSL or DNS domain name "mydomain.com" with selector ID 13.

Device# configure terminal Device(config)# ip nbar custom MYDOMAIN composite server-name \*mydomain.com id 13

#### L3/L4 Customization

Layer3/Layer4 customization is based on the packet tuple and is always matched on the first packet of a flow.

#### L3/L4 Customization

Custom application called LAYER4CUSTOM matching IP addresses 10.56.1.10 and 10.56.1.11, TCP and DSCP ef with selector ID 14.

```
Device# configure terminal
Device(config)# ip nbar custom LAYER4CUSTOM transport tcp id 14
Device(config-custom)# ip address 10.56.1.10 10.56.1.11
Device(config-custom)# dscp ef
```

#### **Examples: Monitoring Custom Applications**

#### Show Commands for Monitoring Custom Applications

#### show ip nbar protocol-id | inc Custom

| protocol-id   inc Custom |                                                        |
|--------------------------|--------------------------------------------------------|
| 14                       | Custom                                                 |
| 12                       | Custom                                                 |
| 13                       | Custom                                                 |
| 10                       | Custom                                                 |
| 11                       | Custom                                                 |
|                          | protocol-id   inc Custom<br>14<br>12<br>13<br>10<br>11 |

#### show ip nbar protocol-discovery protocol CUSTOM\_APP

| Device# <b>show ip nbar</b> | protocol-id MYSSL |        |
|-----------------------------|-------------------|--------|
| Protocol Name               | id                | type   |
|                             |                   |        |
| MYSSL                       | 11                | Custom |

#### NBAR2 Dynamic Hitless Protocol Pack Upgrade

Protocol packs are software packages that update the NBAR2 protocol support on a device without replacing the Cisco software on the device. A protocol pack contains information on applications officially supported by NBAR2 which are compiled and packed together. For each application, the protocol-pack includes information on application signatures and application attributes. Each software release has a built-in protocol-pack bundled with it.

Protocol packs provide the following features:

- They are easy and fast to load.
- They are easy to upgrade to a higher version protocol pack or revert to a lower version protocol pack.
- They do not require the switch to be reloaded.

| x |
|---|
|   |
|   |

**Warning** When using switch stacking, ensure that each switch has the same Protocol Pack file loaded. If you execute the **ip nbar protocol-pack flash** *protocol-pack-file* command on the primary switch in the stack, any switch in the stack that does not have the file loaded will be reloaded due to a configuration mismatch.

NBAR2 protocol packs are available for download on Cisco Software Center from this URL: https://software.cisco.com/download/home.

#### **Prerequisites for the NBAR2 Protocol Pack**

Before loading a new protocol pack, you must copy the protocol pack to the flash on all the switch members.

To load a protocol pack, see Loading the NBAR2 Protocol Pack, on page 306.

#### Loading the NBAR2 Protocol Pack

|        | Command or Action                                           | Purpose                                                                                                    |  |
|--------|-------------------------------------------------------------|----------------------------------------------------------------------------------------------------|--|
| Step 1 | enable                                                      | Enables privileged EXEC mode.                                                                                                    |  |
|        | Example:                                                    | • Enter your password if prompted.                                                                                                    |  |
|        | Device> enable                                              |                                                                                                    |  |
| Step 2 | configure terminal                                          | Enters global configuration mode.                                                                                                    |  |
|        | Example:                                                    |                                                                                                    |  |
|        | Device# configure terminal                                  |                                                                                                    |  |
| Step 3 | ip nbar protocol-pack protocol-pack                         | Loads the protocol pack.                                                                                                    |  |
|        | [force]                                                     | • Use the <b>force</b> keyword to specify and load<br>a protocol pack of a lower version, which<br>is different from the base protocol pack |  |
|        | Example:                                                    |                                                                                                    |  |
|        | Device(config)# ip nbar protocol-pack<br>flash:defProtoPack | version. This also removes the                                                                                                    |  |

|        | Command or Action                                                                                                    | Purpose                                                                                                    |
|--------|----------------------------------------------------------------------------------------------------|----------------------------------------------------------------------------------------------------|
|        | <pre>Example:<br/>Device(config)# default ip nbar<br/>protocol-pack</pre>                                                  | configuration that is not supported by the<br>current protocol pack on the switch.<br>For reverting to the built-in protocol pack, use<br>the following command:                                                                                                    |
| Step 4 | exit<br>Example:<br>Device(config)# exit                                                                                   | Returns to privileged EXEC mode.                                                                                                    |
| Step 5 | <pre>show ip nbar protocol-pack {protocol-pack   active} [detail] Example: Device# show ip nbar protocol-pack active</pre> | <ul> <li>Displays the protocol pack information.</li> <li>Verify the loaded protocol pack version, publisher, and other details using this command.</li> <li>Use the <i>protocol-pack</i> argument to display information about the specified protocol pack.</li> <li>Use the <b>active</b> keyword to display active protocol pack information.</li> <li>Use the <b>detail</b> keyword to display detailed protocol pack information.</li> </ul> |

#### Examples: Loading the NBAR2 Protocol Pack

The following example shows how to load a new protocol pack:

```
Device> enable
Device# configure terminal
Device(config)# ip nbar protocol-pack flash:newDefProtoPack
Device(config)# exit
```

The following example shows how to use the **force** keyword to load a protocol pack of a lower version:

Device> enable
Device# configure terminal
Device(config)# ip nbar protocol-pack flash:OldDefProtoPack force
Device(config)# exit

The following example shows how to revert to the built-in protocol pack:

```
Device> enable
Device# configure terminal
Device(config)# default ip nbar protocol-pack
Device(config)# exit
```

# **Monitoring Application Visibility and Control**

This section describes the new commands for application visibility.

The following commands can be used to monitor application visibility on the switch and access ports.

Table 17: Monitoring Application Visibility Commands on the Switch

| Command                                                                                                    | Purpose                                                                                                    |
|----------------------------------------------------------------------------------------------------|----------------------------------------------------------------------------------------------------|
| <pre>show ip nbar protocol-discovery [interface<br/>interface-type interface-number]<br/>[stats { byte-count   bit-rate   packet-count<br/>  max-bit-rate } ] [protocol protocol-name<br/>  top-n number]</pre> | <ul> <li>Displays the statistics gathered by the NBAR Protocol<br/>Discovery feature.</li> <li>(Optional) Enter keywords and arguments to fine-tune<br/>the statistics displayed. For more information on each<br/>of the keywords, refer to the show ip nbar<br/>protocol-discoverycommand in Cisco IOS Quality<br/>of Service Solutions Command Reference.</li> </ul> |
| <b>show policy-map interface</b> <i>interface-type</i><br><i>interface-number</i>                                                                                                    | Displays information about policy map applied to the interface.                                                                                                    |
| show platform software fed switch switch id<br>wdavc flows                                                                                                    | Displays statistics about all flows on the specified switch.                                                                                                    |

# **Examples: Application Visibility and Control Configuration**

This example shows how to create class maps with apply match protocol filters for application name:

```
Device# configure terminal
Device(config)# class-map match-any NBAR-VOICE
Device(config-cmap)# match protocol ms-lync-audio
Device(config-cmap)#end
```

This example shows how to create policy maps and define existing class maps for egress QoS:

```
Device # configure terminal
Device(config)# policy-map test-avc-up
Device(config-pmap)# class cat-browsing
Device(config-pmap-c)# police 150000
Device(config-pmap-c)# set dscp 12
Device(config-pmap-c)#end
```

This example shows how to create policy maps and define existing class maps for ingress QoS:

```
Device# configure terminal
Device(config)# policy-map test-avc-down
Device(config-pmap)# class cat-browsing
Device(config-pmap-c)# police 200000
Device(config-pmap-c)# set dscp 10
Device(config-pmap-c)#end
```

This example shows how to apply policy maps to a switch port:

```
Device# configure terminal
Device(config)# interface GigabitEthernet 1/0/1
Device(config-if)# switchport mode access
Device(config-if)# switchport access vlan 20
Device(config-if)# service-policy input POLICING_IN
Device(config-if)#end
```

This example shows how to create class maps based on NBAR attributes.

```
Device# configure terminal
Device(config)# class-map match-all rel-relevant
Device(config-cmap)# match protocol attribute business-relevance business-relevant
Device(config)# class-map match-all rel-irrelevant
Device(config-cmap)# match protocol attribute business-relevance business-irrelevant
Device(config)# class-map match-all rel-default
Device(config-cmap)# match protocol attribute business-relevance default
Device(config)# class-map match-all class--ops-admin-and-rel
```

Device (config-cmap) # match protocol attribute traffic-class ops-admin-mgmt Device (config-cmap) # match protocol attribute business-relevance business-relevant

This example shows how to create policy maps based on class maps based on NBAR attributes.

```
Device# configure terminal
Device(config)# policy-map attrib--rel-types
Device(config-pmap)# class rel-relevant
Device(config-pmap-c)# set dscp ef
Device(config-pmap-c)# class rel-irrelevant
Device(config-pmap-c)# set dscp af11
Device(config-pmap-c)# class rel-default
Device(config-pmap-c)# set dscp default
Device(config)# policy-map attrib--ops-admin-and-rel
Device(config-pmap)# class class--ops-admin-and-rel
```

This example shows how to attach a policy map based on NBAR attributes to a wired port:

```
Device# configure terminal
Device(config)# interface GigabitEthernet1/0/2
Device(config-if)# service-policy input attrib--rel-types
```

#### Show Commands for Viewing the Configuration

Device(config-pmap-c)# set dscp cs5

#### show ip nbar protocol-discovery

Output

Displays a report of the Protocol Discovery statistics per interface.

The following is a sample output for the statistics per interface:

Device# show ip nbar protocol-discovery int GigabitEthernet1/0/1

```
GigabitEthernet1/0/1
Last clearing of "show ip nbar protocol-discovery" counters 00:03:16
```

Input

```
-----
Protocol Packet Count
Packet Count
Byte Count
30sec Bit Rate (bps)
30sec Max Bit Rate (bps)
```

| 30sec Max Bit Rate (bps) |          |
|--------------------------|----------|
| ms-lync<br>55011         | 60580    |
| 55911                    | 31174777 |
| 28774864                 | 3613000  |
| 93000                    | 3613000  |
| 3437000<br>Total         | 60580    |
| 55911                    |          |
| 28774864                 | 311/4/// |
| 93000                    | 3613000  |
| 3437000                  | 3613000  |

#### show policy-map interface

Displays the QoS statistics and the configured policy maps on all interfaces.

The following is a sample output for the policy-maps configured on all the interfaces:

```
Device# show policy-map int
```

```
GigabitEthernet1/0/1
 Service-policy input: MARKING-IN
   Class-map: NBAR-VOICE (match-any)
     718 packets
     Match: protocol ms-lync-audio
       0 packets, 0 bytes
       30 second rate 0 bps
     QoS Set
       dscp ef
   Class-map: NBAR-MM CONFERENCING (match-any)
     6451 packets
     Match: protocol ms-lync
       0 packets, 0 bytes
       30 second rate 0 bps
     Match: protocol ms-lync-video
       0 packets, 0 bytes
       30 second rate 0 bps
     QoS Set
       dscp af41
   Class-map: class-default (match-any)
     34 packets
     Match: any
```

#### Show Commands for Viewing Attributes-based QoS Configuration

#### show policy-map interface

Displays the attribute-based QoS statistics and the configured policy maps on all interfaces.

The following is a sample output for the policy-maps configured on all the interfaces:

```
Device# show policy-map interface gigabitEthernet 1/0/2
GigabitEthernet1/0/2
 Service-policy input: attrib--rel-types
    Class-map: rel-relevant (match-all)
      20 packets
      Match: protocol attribute business-relevance business-relevant
      OoS Set
        dscp ef
    Class-map: rel-irrelevant (match-all)
      0 packets
      Match: protocol attribute business-relevance business-irrelevant
      QoS Set
        dscp af11
    Class-map: rel-default (match-all)
      14 packets
      Match: protocol attribute business-relevance default
      QoS Set
        dscp default
    Class-map: class-default (match-any)
      0 packets
     Match: any
```

#### show ip nbar protocol-attribute

Displays all the protocol attributes used by NBAR.

The following shows sample output for some of the attributes:

```
Device# show ip nbar protocol-attribute cisco-jabber-im

Protocol Name : cisco-jabber-im

encrypted : encrypted-yes

tunnel : tunnel-no

category : voice-and-video

sub-category : enterprise-media-conferencing

application-group : cisco-jabber-group

p2p-technology : p2p-tech-no

traffic-class : transactional-data

business-relevance : business-relevant

application-set : collaboration-apps

Device# show ip nbar protocol-attribute google-services

Protocol Name : google-services

encrypted : encrypted-yes
```

```
tunnel : tunnel-no
                category : other
            sub-category : other
       application-group : google-group
          p2p-technology : p2p-tech-yes
           traffic-class : transactional-data
      business-relevance : default
         application-set : general-browsing
Device# show ip nbar protocol-attribute dns
           Protocol Name : google-services
               encrypted : encrypted-yes
                   tunnel : tunnel-no
                category : other
            sub-category : other
       application-group : google-group
          p2p-technology : p2p-tech-yes
           traffic-class : transactional-data
      business-relevance : default
         application-set : general-browsing
Device# show ip nbar protocol-attribute unknown
           Protocol Name : unknown
               encrypted : encrypted-no
                  tunnel : tunnel-no
```

```
encrypted : encrypted-no
        tunnel : tunnel-no
        category : other
        sub-category : other
        application-group : other
        p2p-technology : p2p-tech-no
        traffic-class : bulk-data
        business-relevance : default
        application-set : general-misc
```

#### **Show Commands for Viewing Flow Monitor Configuration**

#### show flow monitor wdavc

Displays information about the specified wired AVC flow monitor.

```
Device # show flow monitor wdave
```

```
Flow Monitor wdavc:
                  User defined
 Description:
 Flow Record:
                  wdavc
 Flow Exporter: wdavc-exp (inactive)
 Cache:
   Type:
                        normal (Platform cache)
                        not allocated
   Status:
   Size:
                        12000 entries
   Inactive Timeout:
                        15 secs
   Active Timeout:
                        1800 secs
```

#### show flow monitor wdavc statistics

Displays statistics for wired AVC flow monitor.

| Device# show flow monitor wdavc | sta | atistics |       |        |           |        |
|---------------------------------|-----|----------|-------|--------|-----------|--------|
| Cache type:                     |     |          |       | Normal | (Platform | cache) |
| Cache size:                     |     |          |       | 12000  |           |        |
| Current entries:                |     |          |       | 13     |           |        |
| Flows added:                    |     |          |       | 26     |           |        |
| Flows aged:                     |     |          |       | 13     |           |        |
| - Active timeout                | (   | 1800     | secs) | 1      |           |        |
| - Inactive timeout              | (   | 15       | secs) | 12     |           |        |

#### clear flow monitor wdavc statistics

Clears the statistics of the specified flow monitor. Use the **show flow monitor wdavc statistics** command after using the **clear flow monitor wdavc statistics** to verify that all the statistics have been reset. The following is a sample output of the **show flow monitor wdavc statistics** command after clearing flow monitor statistics.

Device# show flow monitor wdavc statistics

| Cache type:      | Normal | (Platform | cache) |
|------------------|--------|-----------|--------|
| Cache size:      | 12000  |           |        |
| Current entries: | 0      |           |        |
| Flows added:     | 0      |           |        |
| Flows aged:      | 0      |           |        |

#### **Show Commands for Viewing Cache Contents**

#### show flow monitor wdavc cache format table

Displays flow cache contents in a tabular format.

-----

~~~~

T DT 7 4

| Device# show flow monitor wdaw | c cache format table |            |               |
|--------------------------------|----------------------|------------|---------------|
| Cache type:                    |                      | Normal (Pl | atform cache) |
| Cache size:                    |                      | 12000      |               |
| Current entries:               |                      | 13         |               |
| Flows added:                   |                      | 26         |               |
| Flows aged:                    |                      | 13         |               |
| - Active timeout               | ( 1800 secs)         | 1          |               |
| - Inactive timeout             | ( 15 secs)           | 12         |               |
|                                |                      |            |               |

CONN IDIA DEGEORDED

| FLOW OBSPOINT ID IP VE       | RSION I     | IPV4 RE<br>IP PROT | APP NAME                              | CONN RESPONDER | flow        |
|------------------------------|-------------|--------------------|---------------------------------------|----------------|-------------|
|                              |             |                    | · · · · · · · · · · · · · · · · · · · |                | -           |
| 64.103.125.147<br>4294967305 | 144.23<br>4 | 54.71.1<br>17      | .84<br>port dns                       |                | 53<br>Input |
| 64.103.121.103<br>4294967305 | 10.1.1<br>4 | 1.2                | layer7 dhcp                           |                | 67<br>Input |
| 64.103.125.3<br>4294967305   | 64.103<br>4 | 3.125.9<br>17      | 97<br>layer7 dhcp                     |                | 68<br>Input |

CONTRACTORING

3 - - - - -

| 10.0.2.6                            | 157.55.40.149                     | 443<br>Taput        |
|-------------------------------------|-----------------------------------|---------------------|
| 4294907303                          | 4 0 Layer / MS-Lynd               | , input             |
| 64.103.126.28                       | 66.163.36.139                     | 443                 |
| 4294967305                          | 4 6 layer7 cisco-j                | abber-im Input      |
| contd<br>64.103.125.2<br>4294967305 | 64.103.125.29<br>4 17 layer7 dhcp | 68<br>Input         |
| 64.103.125.97                       | 64.103.101.181                    | 67                  |
| 4294967305                          | 4 17 layer7 dhcp                  | Input               |
| 192.168.100.6                       | 10.10.20.1                        | 5060                |
| 4294967305                          | 4 17 layer7 cisco-j               | abber-control Input |
| 64.103.125.3                        | 64.103.125.29                     | 68                  |
| 4294967305                          | 4 17 layer7 dhcp                  | Input               |
| 10.80.101.18                        | 10.80.101.6                       | 5060                |
| 4294967305                          | 4 6 layer7 cisco-c                | ollab-control Input |
| 10.1.11.4                           | 66.102.11.99                      | 80                  |
| 4294967305                          | 4     6 layer7 google-            | services Input      |
| 64.103.125.2                        | 64.103.125.97                     | 68                  |
| 4294967305                          | 4 17 layer7 dhcp                  | Input               |
| 64.103.125.29                       | 64.103.101.181                    | 67                  |
| 4294967305                          | 4 17 layer7 dhcp                  | Input               |

#### show flow monitor wdavc cache format record

Displays flow cache contents in similar format as the flow record.

| Device# show flow monitor wdavc cache format record |                         |
|-----------------------------------------------------|-------------------------|
| Cache type:                                         | Normal (Platform cache) |
| Cache size:                                         | 12000                   |
| Current entries:                                    | 13                      |
| Flows added:                                        | 26                      |
| Flows aged:                                         | 13                      |
| - Active timeout ( 1800 secs)                       | 1                       |
| - Inactive timeout ( 15 secs)                       | 12                      |
| CONNECTION IPV4 INITIATOR ADDRESS:                  | 64.103.125.147          |
| CONNECTION IPV4 RESPONDER ADDRESS:                  | 144.254.71.184          |
| CONNECTION RESPONDER PORT:                          | 53                      |
| FLOW OBSPOINT ID:                                   | 4294967305              |
| IP VERSION:                                         | 4                       |
| IP PROTOCOL:                                        | 17                      |
| APPLICATION NAME:                                   | port dns                |

| flow direction:                          | Input          |
|------------------------------------------|----------------|
| timestamp abs first:                     | 08:55:46.917   |
| timestamp abs last:                      | 08:55:46.917   |
| connection initiator:                    | Initiator      |
| connection count new:                    | 2              |
| connection server packets counter:       | 1              |
| connection client packets counter:       | 1              |
| connection server network bytes counter: | 190            |
| connection client network bytes counter: | 106            |
| CONNECTION IPV4 INITIATOR ADDRESS:       | 64.103.121.103 |
| CONNECTION IPV4 RESPONDER ADDRESS:       | 10.1.1.2       |
| CONNECTION RESPONDER PORT:               | 67             |
| FLOW OBSPOINT ID:                        | 4294967305     |
| IP VERSION:                              | 4              |
| IP PROTOCOL:                             | 17             |
| APPLICATION NAME:                        | layer7 dhcp    |
| flow direction:                          | Input          |
| timestamp abs first:                     | 08:55:47.917   |
| timestamp abs last:                      | 08:55:47.917   |
| connection initiator:                    | Initiator      |
| connection count new:                    | 1              |
| connection server packets counter:       | 0              |
| connection client packets counter:       | 1              |
| connection server network bytes counter: | 0              |
| connection client network bytes counter: | 350            |
| CONNECTION IPV4 INITIATOR ADDRESS:       | 64.103.125.3   |
| CONNECTION IPV4 RESPONDER ADDRESS:       | 64.103.125.97  |
| CONNECTION RESPONDER PORT:               | 68             |
| FLOW OBSPOINT ID:                        | 4294967305     |
| TP VERSION:                              | 4              |
| TP PROTOCOL:                             | 17             |
| APPLICATION NAME:                        | laver7 dhcp    |
| flow direction:                          | Input          |
| timestamp abs first:                     | 08:55:47.917   |
| timestamp abs last:                      | 08:55:53.917   |
| connection initiator:                    | Initiator      |
| connection count new:                    | 1              |
| connection server packets counter:       | 0              |
| connection client packets counter:       | 4              |
| connection server network bytes counter: | 0              |
| connection client network bytes counter: | 1412           |
| CONNECTION IPV4 INITIATOR ADDRESS:       | 10.0.2.6       |
| CONNECTION IPV4 RESPONDER ADDRESS:       | 157.55.40.149  |
| CONNECTION RESPONDER PORT:               | 443            |
| FLOW OBSPOINT ID:                        | 4294967305     |
| IP VERSION:                              | 4              |
| IP PROTOCOL:                             | 6              |
| APPLICATION NAME:                        | laver7 ms-lvnc |

| flow direction:                          | Input                  |
|------------------------------------------|------------------------|
| timestamp abs first:                     | 08:55:46.917           |
| timestamp abs last:                      | 08:55:46.917           |
| connection initiator:                    | Initiator              |
| connection count new:                    | 2                      |
| connection server packets counter:       | 10                     |
| connection client packets counter:       | 14                     |
| connection server network bytes counter: | 6490                   |
| connection client network bytes counter: | 1639                   |
|                                          |                        |
| CONNECTION IPV4 INITIATOR ADDRESS:       | 64.103.126.28          |
| CONNECTION IPV4 RESPONDER ADDRESS:       | 66.163.36.139          |
| CONNECTION RESPONDER PORT:               | 443                    |
| FLOW OBSPOINT ID:                        | 4294967305             |
| IP VERSION:                              | 4                      |
| IP PROTOCOL:                             | 6                      |
| APPLICATION NAME:                        | layer7 cisco-jabber-im |
| flow direction:                          | Input                  |
| timestamp abs first:                     | 08:55:46.917           |
| timestamp abs last:                      | 08:55:46.917           |
| connection initiator:                    | Initiator              |
| connection count new:                    | 2                      |
| connection server packets counter:       | 12                     |
| connection client packets counter:       | 10                     |
| connection server network bytes counter: | 5871                   |
| connection client network bytes counter: | 2088                   |
| CONNECTION IDVA INITIATOR ADDRESS.       | 64 103 125 2           |
| CONNECTION IPV4 RESPONDER ADDRESS.       | 64 103 125 29          |
| CONNECTION RESPONDER PORT.               | 68                     |
| FLOW OBSPOINT ID.                        | 4294967305             |
| TP VERSION.                              | 4                      |
| IP PROTOCOL.                             | 17                     |
| APPLICATION NAME.                        | laver7 dhcn            |
| flow direction.                          | Input                  |
| timestamp abs first.                     | 08.55.47 917           |
| timestamp abs last.                      | 08.55.47 917           |
| connection initiator.                    | Initiator              |
| connection count new:                    | 1                      |
| connection server packets counter.       | 0                      |
| connection client packets counter:       | 2                      |
| connection server network bytes counter. | 0                      |
| connection client network bytes counter: | 712                    |
| connection citene network bytes counter. | 1 1 2                  |
| CONNECTION IPV4 INITIATOR ADDRESS:       | 64.103.125.97          |
| CONNECTION IPV4 RESPONDER ADDRESS:       | 64.103.101.181         |
| CONNECTION RESPONDER PORT:               | 67                     |
| FLOW OBSPOINT ID:                        | 4294967305             |
| IP VERSION:                              | 4                      |
| IP PROTOCOL:                             | 17                     |
| APPLICATION NAME:                        | layer7 dhcp            |

| flow direction:                          | Input                        |  |
|------------------------------------------|------------------------------|--|
| timestamp abs first:                     | 08:55:47.917<br>08:55:47.917 |  |
| timestamp abs last:                      |                              |  |
| connection initiator:                    | Initiator                    |  |
| connection count new:                    | 1                            |  |
| connection server packets counter:       | 0                            |  |
| connection client packets counter:       | 1                            |  |
| connection server network bytes counter: | 0                            |  |
| connection client network bytes counter: | 350                          |  |
| CONNECTION IPV4 INITIATOR ADDRESS:       | 192.168.100.6                |  |
| CONNECTION IPV4 RESPONDER ADDRESS:       | 10.10.20.1                   |  |
| CONNECTION RESPONDER PORT:               | 5060                         |  |
| FLOW OBSPOINT ID:                        | 4294967305                   |  |
| IP VERSION:                              | 4                            |  |
| IP PROTOCOL:                             | 17                           |  |
| APPLICATION NAME:                        | laver7 cisco-jabber-control  |  |
| flow direction:                          |                              |  |
| timestamp abs first:                     | 08.55.46 917                 |  |
| timestamp abs last:                      | 08.55.46 917                 |  |
| connection initiator.                    | Initiator                    |  |
| connection count new:                    | 1                            |  |
| connection server packets counter.       | 0                            |  |
| connection client packets counter:       | 2                            |  |
| connection server network bytes counter. | 0                            |  |
| connection client network bytes counter: | 2046                         |  |
| CONNECTION IPV4 INITIATOR ADDRESS.       | 64 103 125 3                 |  |
| CONNECTION IPV4 RESPONDER ADDRESS:       | 64 103 125 29                |  |
| CONNECTION RESPONDER PORT.               | 68                           |  |
| FLOW OBSPOINT ID.                        | 4294967305                   |  |
| TP VERSION.                              | Δ                            |  |
| TP PROTOCOL.                             | 17                           |  |
| APPLICATION NAME.                        | laver7 dhcn                  |  |
| flow direction.                          | Input                        |  |
| timestamp abs first.                     | 08.55.47 917                 |  |
| timestamp abs last.                      | 08.55.47 917                 |  |
| connection initiator.                    | Initiator                    |  |
| connection count new:                    | 1                            |  |
| connection server packets counter:       |                              |  |
| connection client packets counter:       | 2                            |  |
| connection cirent packets counter.       | 2                            |  |
| connection server network bytes counter. |                              |  |
| connection client network bytes counter: | /12                          |  |
| CONNECTION IPV4 INITIATOR ADDRESS:       | 10.80.101.18                 |  |
| CONNECTION IPV4 RESPONDER ADDRESS:       | 10.80.101.6                  |  |
| CONNECTION RESPONDER PORT:               |                              |  |
| FLOW OBSPOINT ID:                        | 429496/305                   |  |
| IP VERSION:                              | 4                            |  |
| IP PROTOCOL:                             | 6                            |  |
| APPLICATION NAME:                        | layer/ cisco-collab-control  |  |

| flow direction:                          | Input                  |
|------------------------------------------|------------------------|
| timestamp abs first:                     | 08:55:46.917           |
| timestamp abs last:                      | 08:55:47.917           |
| connection initiator:                    | Initiator              |
| connection count new:                    | 2                      |
| connection server packets counter:       | 23                     |
| connection client packets counter:       | 27                     |
| connection server network bytes counter: | 12752                  |
| connection client network bytes counter: | 8773                   |
| CONNECTION IDVA INITIATOR ADDRESS.       | 10 1 11 4              |
| CONNECTION IPV4 RESPONDER ADDRESS.       | 66 102 11 99           |
| CONNECTION RESPONDER PORT.               | 80                     |
| FLOW OBSPOINT ID.                        | 4294967305             |
| TP VERSION.                              | 4                      |
| IP PROTOCOL.                             | 6                      |
| APPLICATION NAME.                        | laver7 google-services |
| flow direction:                          | Input                  |
| timestamp abs first.                     | 08.55.46 917           |
| timestamp abs last.                      | 08.55.46 917           |
| connection initiator.                    | Initiator              |
| connection count new:                    | 2                      |
| connection server packets counter.       | 3                      |
| connection client packets counter:       | 5                      |
| connection server network bytes counter. | 1733                   |
| connection client network bytes counter: | 663                    |
| connection effent network bytes counter. | 000                    |
| CONNECTION IPV4 INITIATOR ADDRESS:       | 64.103.125.2           |
| CONNECTION IPV4 RESPONDER ADDRESS.       | 64 103 125 97          |
| CONNECTION RESPONDER PORT:               | 68                     |
| FLOW OBSPOINT ID:                        | 4294967305             |
| TP VERSION:                              | 4                      |
| IP PROTOCOL:                             | 17                     |
| APPLICATION NAME:                        | laver7 dhcp            |
| flow direction:                          | Input                  |
| timestamp abs first:                     | 08:55:47.917           |
| timestamp abs last:                      | 08:55:53.917           |
| connection initiator:                    | Initiator              |
| connection count new:                    | 1                      |
| connection server packets counter:       | 0                      |
| connection client packets counter:       | 4                      |
| connection server network bytes counter: | 0                      |
| connection client network bytes counter: | 1412                   |
|                                          |                        |
| CONNECTION IPV4 INITIATOR ADDRESS:       | 64.103.125.29          |
| CONNECTION IPV4 RESPONDER ADDRESS:       | 64.103.101.181         |
| CONNECTION RESPONDER PORT:               | 67                     |
| FLOW OBSPOINT ID:                        | 4294967305             |
| IP VERSION:                              | 4                      |
| IP PROTOCOL:                             | 17                     |
| APPLICATION NAME:                        | layer7 dhcp            |
|                                          |                        |

| flow direction:                          | Input        |
|------------------------------------------|--------------|
| timestamp abs first:                     | 08:55:47.917 |
| timestamp abs last:                      | 08:55:47.917 |
| connection initiator:                    | Initiator    |
| connection count new:                    | 1            |
| connection server packets counter:       | 0            |
| connection client packets counter:       | 1            |
| connection server network bytes counter: | 0            |
| connection client network bytes counter: | 350          |

#### show flow monitor wdavc cache format csv

Displays flow cache contents in CSV format.

| Device# show flow monitor we | lavc cache format csv |        |                  |
|------------------------------|-----------------------|--------|------------------|
| Cache type:                  |                       | Normal | (Platform cache) |
| Cache size:                  |                       | 12000  |                  |
| Current entries:             |                       | 13     |                  |
| Flows added:                 |                       | 26     |                  |
| Flows aged:                  |                       | 13     |                  |
| - Active timeout             | ( 1800 secs)          | 1      |                  |
| - Inactive timeout           | ( 15 secs)            | 12     |                  |

CONN IPV4 INITIATOR ADDR,CONN IPV4 RESPONDER ADDR,CONN RESPONDER PORT,FLOW OBSPOINT ID,IP VERSION,IP

PROT, APP NAME, flow dirn, time abs first, time abs last, conn initiator, conn count new, conn server packets

cnt,conn client packets cnt,conn server network bytes cnt,conn client
network bytes cnt

```
64.103.125.147,144.254.71.184,53,4294967305,4,17,port
dns, Input, 08:55:46.917, 08:55:46.917, Initiator, 2, 1, 1, 190, 106
64.103.121.103,10.1.1.2,67,4294967305,4,17,layer7
dhcp, Input, 08:55:47.917, 08:55:47.917, Initiator, 1, 0, 1, 0, 350
64.103.125.3,64.103.125.97,68,4294967305,4,17,layer7
dhcp, Input, 08:55:47.917, 08:55:53.917, Initiator, 1, 0, 4, 0, 1412
10.0.2.6,157.55.40.149,443,4294967305,4,6,layer7 ms-
lync, Input, 08:55:46.917, 08:55:46.917, Initiator, 2, 10, 14, 6490, 1639
64.103.126.28,66.163.36.139,443,4294967305,4,6,layer7 cisco-jabber-
im, Input, 08:55:46.917, 08:55:46.917, Initiator, 2, 12, 10, 5871, 2088
64.103.125.2,64.103.125.29,68,4294967305,4,17,layer7
dhcp, Input, 08:55:47.917, 08:55:47.917, Initiator, 1, 0, 2, 0, 712
64.103.125.97,64.103.101.181,67,4294967305,4,17,layer7
dhcp, Input, 08:55:47.917, 08:55:47.917, Initiator, 1, 0, 1, 0, 350
192.168.100.6,10.10.20.1,5060,4294967305,4,17,layer7 cisco-jabber-
control, Input, 08:55:46.917, 08:55:46.917, Initiator, 1, 0, 2, 0, 2046
64.103.125.3,64.103.125.29,68,4294967305,4,17,layer7
dhcp, Input, 08:55:47.917, 08:55:47.917, Initiator, 1, 0, 2, 0, 712
10.80.101.18,10.80.101.6,5060,4294967305,4,6,layer7 cisco-collab-
control, Input, 08:55:46.917, 08:55:47.917, Initiator, 2, 23, 27, 12752, 8773
10.1.11.4,66.102.11.99,80,4294967305,4,6,layer7 google-
services, Input, 08:55:46.917, 08:55:46.917, Initiator, 2, 3, 5, 1733, 663
64.103.125.2,64.103.125.97,68,4294967305,4,17,layer7
```

```
dhcp, Input, 08:55:47.917, 08:55:53.917, Initiator, 1, 0, 4, 0, 1412
64.103.125.29, 64.103.101.181, 67, 4294967305, 4, 17, layer7
dhcp, Input, 08:55:47.917, 08:55:47.917, Initiator, 1, 0, 1, 0, 350
```

## **Basic Troubleshooting - Questions and Answers**

Following are the basic questions and answers for troubleshooting wired Application Visibility and Control:

- Question: My IPv6 traffic is not being classified.
   Answer: Currently only IPv4 traffic is supported.
- 2. Question: My multicast traffic is not being classified Answer: Currently only unicast traffic is supported
- 3. Question: I send ping but I don't see them being classified

Answer: Only TCP/UDP protocols are supported

**4. Question:** Why can't I attach NBAR to an SVI?

Answer: NBAR is only supported on physical interfaces.

5. Question: I see that most of my traffic is CAPWAP traffic, why?

**Answer:** Make sure that you have enabled NBAR on an access port that is not connected to a wireless access port. All traffic coming from AP's will be classified as capwap. Actual classification in this case happens either on the AP or WLC.

6. Question: In protocol-discovery, I see traffic only on one side. Along with that, there are a lot of unknown traffic.

**Answer:** This usually indicates that NBAR sees asymmetric traffic: one side of the traffic is classified in one switch member and the other on a different member. The recommendation is to attach NBAR only on access ports where we see both sides of the traffic. If you have multiple uplinks, you can't attach NBAR on them due to this issue. Similar issue happens if you configure NBAR on an interface that is part of a port channel.

7. Question: With protocol-discovery, I see an aggregate view of all application. How can I see traffic distribution over time?

Answer: WebUI will give you view of traffic over time for the last 48 hours.

8. Question: I can't configure queue-based egress policy with match protocol protocol-name command.

**Answer:** Only **shape** and **set DSCP** are supported in a policy with NBAR2 based classifiers. Common practice is to set DSCP on ingress and perform shaping on egress based on DSCP.

9. Question: I don't have NBAR2 attached to any interface but I still see that NBAR2 is activated.

**Answer:** If you have any class-map with **match protocol** *protocol-name*, NBAR will be globally activated on the stack but no traffic will be subjected to NBAR classification. This is an expected behavior and it does not consume any resources.

**10. Question:** I see some traffic under the default QOS queue. Why?

**Answer:** For each new flow, it takes a few packets to classify it and install the result in the hardware. During this time, the classification would be 'un-known' and traffic will fall under the default queue.

L

# **Additional References for Application Visibility and Control**

#### **Related Documents**

| Related Topic                                                                    | Document Title                                       |
|----------------------------------------------------------------------------------|------------------------------------------------------|
| For complete syntax and usage information for the commands used in this chapter. | Command Reference (Catalyst 9300 Series<br>Switches) |

# Feature History for Application Visibility and Control in a Wired Network

This table provides release and related information for features explained in this module.

These features are available on all releases subsequent to the one they were introduced in, unless noted otherwise.

| Release                           | Feature                                                                                            | Feature Information                                                                                                    |
|-----------------------------------|----------------------------------------------------------------------------------------------------|----------------------------------------------------------------------------------------------------|
| Cisco IOS XE Everest 16.5.1a      | Application Visibility<br>and Control in a Wired<br>Network                                        | AVC is a critical part of Cisco's efforts to evolve<br>its Branch and Campus solutions from being strictly<br>packet and connection based to being<br>application-aware and application-intelligent.                                                                                  |
| Cisco IOS XE Fuji 16.8.1a         | Wired Application<br>Visibility and Control<br>(Wired AVC)<br>Attribute-based QoS<br>(EasyQoS)     | Support for defining QoS classes and policies based<br>on Network-Based Application Recognition<br>(NBAR) attributes instead of specific protocols,<br>was made available, with a few limitations. Only<br>business-relevance and traffic-class are the<br>supported NBAR attributes. |
| Cisco IOS XE Gibraltar<br>16.12.1 | DNS flow record                                                                                    | Support for DNS flow record was introduced. DNS flow record uses the DNS Domain-Name as the collect field for defining the flow record.                                                                                                    |
| Cisco IOS XE Amsterdam<br>17.3.1  | Interoperability of<br>Application Visibility<br>and Control and<br>Encrypted Traffic<br>Analytics | Support for interoperability of Application<br>Visibility and Control and Encrypted Traffic<br>Analytics on the same port was introduced.                                                                                                    |

Use Cisco Feature Navigator to find information about platform and software image support. To access Cisco Feature Navigator, go to http://www.cisco.com/go/cfn.

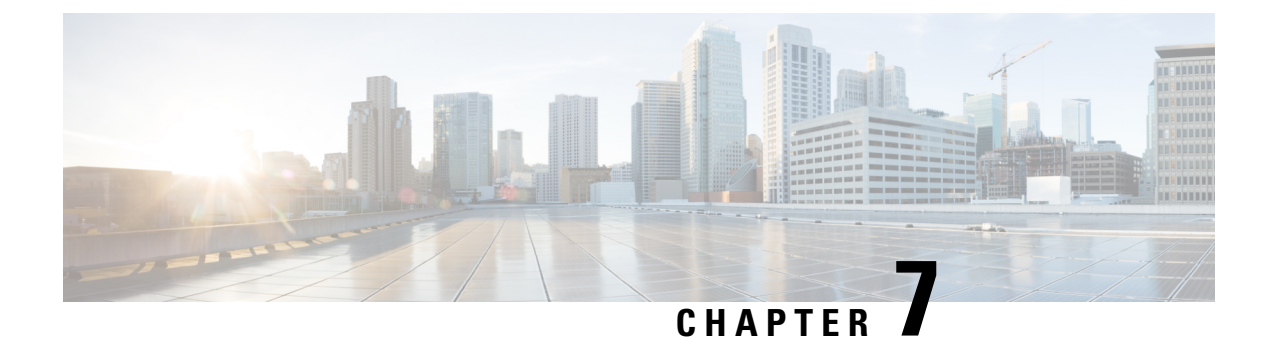

# **Configuring SDM Templates**

- Information About SDM Templates, on page 323
- How to Configure SDM Templates, on page 323
- Monitoring and Maintaining SDM Templates, on page 324
- Configuration Examples for SDM Templates, on page 325
- Additional References for SDM Templates, on page 327
- Feature History for SDM Templates, on page 327

# Information About SDM Templates

You can use SDM templates to configure system resources to optimize support for specific features, depending on how your device is used in the network. You can select a template to provide maximum system usage for some functions.

Cisco Catalyst 9300 Series Switches supports the following templates:

- Access
- NAT

After you change the template and the system reboots, you can use the **show sdm prefer** privileged EXEC command to verify the new template configuration. If you enter the **show sdm prefer** command before you enter the **reload** privileged EXEC command, the **show sdm prefer** command shows the template currently in use and the template that will become active after a reload.

# **How to Configure SDM Templates**

### Setting the SDM Template

Follow these steps to use the SDM template to maximize feature usage:

#### Procedure

|        | Command or Action | Purpose                       |
|--------|-------------------|-------------------------------|
| Step 1 | enable            | Enables privileged EXEC mode. |

|        | Command or Action                        | Purpose                                                                                                    |
|--------|------------------------------------------|----------------------------------------------------------------------------------------------------|
|        | Example:                                 | Enter your password if prompted.                                                                                                    |
|        | Device> <b>enable</b>                    |                                                                                                    |
| Step 2 | configure terminal                       | Enters global configuration mode.                                                                                                    |
|        | Example:                                 |                                                                                                    |
|        | Device# configure terminal               |                                                                                                    |
| Step 3 | sdm prefer access   nat                  | Sets the switch to the access template.                                                                                                    |
|        | Example:                                 |                                                                                                    |
|        | Device(config)# <b>sdm prefer access</b> |                                                                                                    |
| Step 4 | end                                      | Returns to privileged EXEC mode.                                                                                                    |
|        | Example:                                 |                                                                                                    |
|        | Device(config)# <b>end</b>               |                                                                                                    |
| Step 5 | reload                                   | Reloads the operating system.                                                                                                    |
|        | Example:                                 | After the system reboots, you can use the <b>show sdm prefer</b> privileged EXEC command to                                                                                                    |
|        | Device# <b>reload</b>                    | verify the new template configuration. If you<br>enter the <b>show sdm prefer</b> command before<br>you enter the reload privileged EXEC<br>command, the <b>show sdm prefer</b> command<br>shows the template currently in use and the<br>template that will become active after a reload. |

# **Monitoring and Maintaining SDM Templates**

#### **Verifying SDM Templates**

Use the following commands to monitor and maintain SDM templates.

| Command         | Purpose                           |
|-----------------|-----------------------------------|
| show sdm prefer | Displays the SDM template in use. |

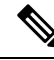

**Note** The SDM templates contain only those commands that are defined as part of the templates. If a template enables another related command that is not defined in the template, then this other command will be visible when the **show running config** command is entered. For example, if the SDM template enables the **switchport voice vlan** command, then the **spanning-tree portfast edge** command may also be enabled (although it is not defined on the SDM template).

If the SDM template is removed, then other such related commands are also removed and have to be reconfigured explicitly.

# **Configuration Examples for SDM Templates**

### **Examples: Displaying SDM Templates**

The following example output shows the Access template information on Cisco Catalyst 9300 Series Switches:

Device# show sdm prefer access

| This is the Access template.            |       |
|-----------------------------------------|-------|
| Number of VLANs:                        | 4094  |
| Unicast MAC addresses:                  | 32768 |
| Overflow Unicast MAC addresses:         | 1024  |
| L2 Multicast entries:                   | 8192  |
| Overflow L2 Multicast entries:          | 512   |
| L3 Multicast entries:                   | 8192  |
| Overflow L3 Multicast entries:          | 512   |
| Directly connected routes:              | 24576 |
| Indirect routes:                        | 8192  |
| Security Access Control Entries:        | 5120  |
| QoS Access Control Entries:             | 5120  |
| Policy Based Routing ACEs:              | 1024  |
| Netflow Input ACEs:                     | 256   |
| Netflow Output ACEs:                    | 768   |
| Ingress Netflow ACEs:                   | 256   |
| Egress Netflow ACEs:                    | 768   |
| Flow SPAN ACEs:                         | 1024  |
| Tunnels:                                | 512   |
| LISP Instance Mapping Entries:          | 512   |
| Control Plane Entries:                  | 512   |
| Input Netflow flows:                    | 32768 |
| Output Netflow flows:                   | 32768 |
| SGT/DGT (or) MPLS VPN entries:          | 8192  |
| SGT/DGT (or) MPLS VPN Overflow entries: | 512   |
| Wired clients:                          | 2048  |
| MACSec SPD Entries:                     | 256   |
| MPLS L3 VPN VRF:                        | 255   |
| MPLS Labels:                            | 2048  |
| MPLS L3 VPN Routes VRF Mode:            | 7168  |
| MPLS L3 VPN Routes Prefix Mode:         | 3072  |
| MVPN MDT Tunnels:                       | 256   |
| L2 VPN EOMPLS Attachment Circuit:       | 256   |
| MAX VPLS Bridge Domains :               | 128   |
| MAX VPLS Peers Per Bridge Domain:       | 32    |
| MAX VPLS/VPWS Pseudowires :             | 1024  |
|                                         |       |

These numbers are typical for L2 and IPv4 features.

Some features such as IPv6, use up double the entry size; so only half as many entries can be created. \* values can be modified by sdm cli.

The following example output shows the NAT template information on Cisco Catalyst 9300 Series Switches:

#### Device# show sdm prefer nat

| This is the NAT template.               |       |
|-----------------------------------------|-------|
| Number of VLANs:                        | 4094  |
| Unicast MAC addresses:                  | 32768 |
| Overflow Unicast MAC addresses:         | 1024  |
| L2 Multicast entries:                   | 8192  |
| Overflow L2 Multicast entries:          | 512   |
| L3 Multicast entries:                   | 8192  |
| Overflow L3 Multicast entries:          | 512   |
| Directly connected routes:              | 24576 |
| Indirect routes:                        | 8192  |
| Security Access Control Entries:        | 5120  |
| QoS Access Control Entries:             | 1024  |
| Policy Based Routing ACEs:              | 5120  |
| Netflow Input ACEs:                     | 256   |
| Netflow Output ACEs:                    | 768   |
| Flow SPAN ACEs:                         | 1024  |
| Tunnels:                                | 512   |
| LISP Instance Mapping Entries:          | 512   |
| Control Plane Entries:                  | 512   |
| Input Netflow flows:                    | 32768 |
| Output Netflow flows:                   | 32768 |
| SGT/DGT (or) MPLS VPN entries:          | 8192  |
| SGT/DGT (or) MPLS VPN Overflow entries: | 512   |
| Wired clients:                          | 2048  |
| MACSec SPD Entries:                     | 256   |
| MPLS L3 VPN VRF:                        | 255   |
| MPLS Labels:                            | 2048  |
| MPLS L3 VPN Routes VRF Mode:            | 7168  |
| MPLS L3 VPN Routes Prefix Mode:         | 8192  |
| MVPN MDT Tunnels:                       | 256   |
| L2 VPN EOMPLS Attachment Circuit:       | 256   |
| MAX VPLS Bridge Domains :               | 128   |
| MAX VPLS Peers Per Bridge Domain:       | 32    |
| MAX VPLS/VPWS Pseudowires :             | 1024  |
|                                         |       |

These numbers are typical for L2 and IPv4 features. Some features such as IPv6, use up double the entry size; so only half as many entries can be created. \* values can be modified by sdm cli.

The following example output shows the Access template information on the C9300-24UB, C9300-24UXB, and C9300-48UB models of Cisco Catalyst 9300 Series Switches in Cisco IOS XE Amsterdam 17.3.1 and later releases:

#### Device# show sdm prefer access

| Number of VLANs:                 | 4094  |
|----------------------------------|-------|
| Unicast MAC addresses:           | 49152 |
| Overflow Unicast MAC addresses:  | 1024  |
| L2 Multicast entries:            | 16384 |
| Overflow L2 Multicast entries:   | 1024  |
| L3 Multicast entries:            | 32768 |
| Overflow L3 Multicast entries:   | 1024  |
| Directly connected routes:       | 49152 |
| Indirect routes:                 | 65536 |
| Security Access Control Entries: | 18432 |
| QoS Access Control Entries:      | 6144  |
|                                  |       |

#### System Management Configuration Guide, Cisco IOS XE 17.14.x (Catalyst 9300 Switches)

| Policy Based Routing ACEs / NAT ACEs:   | 14336 |
|-----------------------------------------|-------|
| Netflow Input ACEs:                     | 1024  |
| Netflow Output ACEs:                    | 2048  |
| Flow SPAN ACEs:                         | 1024  |
| Tunnels:                                | 1024  |
| LISP Instance Mapping Entries:          | 2048  |
| Control Plane Entries:                  | 512   |
| Input Netflow flows:                    | 65536 |
| Output Netflow flows:                   | 65536 |
| SGT/DGT (or) MPLS VPN entries:          | 8192  |
| SGT/DGT (or) MPLS VPN Overflow entries: | 512   |
| Wired clients:                          | 2048  |
| MACSec SPD Entries:                     | 1024  |
| VRF:                                    | 256   |
| MPLS Labels:                            | 12288 |
| MPLS L3 VPN Routes VRF Mode:            | 32768 |
| MPLS L3 VPN Routes Prefix Mode:         | 8192  |
| MVPN MDT Tunnels:                       | 1024  |
| L2 VPN EOMPLS Attachment Circuit:       | 1024  |
| MAX VPLS Bridge Domains :               | 128   |
| MAX VPLS Peers Per Bridge Domain:       | 32    |
| MAX VPLS/VPWS Pseudowires :             | 4096  |
|                                         |       |

These numbers are typical for L2 and IPv4 features. Some features such as IPv6, use up double the entry size; so only half as many entries can be created.

# **Additional References for SDM Templates**

#### **Related Documents**

| Related Topic                                                                    | Document Title                                       |
|----------------------------------------------------------------------------------|------------------------------------------------------|
| For complete syntax and usage information for the commands used in this chapter. | Command Reference (Catalyst<br>9300 Series Switches) |

# **Feature History for SDM Templates**

This table provides release and related information for features explained in this module.

These features are available on all releases subsequent to the one they were introduced in, unless noted otherwise.

| Release                      | Feature      | Feature Information                                                                                         |
|------------------------------|--------------|----------------------------------------------------------------------------------------------------|
| Cisco IOS XE Everest 16.5.1a | SDM Template | Standard SDM templates can be used to configure system resources to optimize support for specific features. |

| Release                           | Feature                                                                                       | Feature Information                                                                                                    |
|-----------------------------------|-----------------------------------------------------------------------------------------------|----------------------------------------------------------------------------------------------------|
| Cisco IOS XE Gibraltar<br>16.12.3 | Change in scalability<br>metrics for<br>C9300-24UB,<br>C9300-24UXB, and<br>C9300-48UB devices | <ul> <li>The forwarding scale numbers for the following features on the C9300-24UB, C9300-24UXB, and C9300-48UB models of Cisco Catalyst 9300 Series Switches have changed:</li> <li>Layer 2 Unicast MAC Addresses: 49152</li> <li>Layer 3 Multicast: 32768</li> <li>QoS Access Control Entries: 6144</li> <li>Policy Based Routing ACEs / NAT ACEs: 14336</li> </ul> |
| Cisco IOS XE Amsterdam<br>17.3.1  | Change in scalability<br>metrics for<br>C9300-24UB,<br>C9300-24UXB, and<br>C9300-48UB devices | <ul> <li>The forwarding scale numbers for the following features on the C9300-24UB, C9300-24UXB, and C9300-48UB models of Cisco Catalyst 9300 Series Switches have changed:</li> <li>Layer 2 Unicast MAC Addresses: 49152</li> <li>Layer 3 Multicast: 32768</li> <li>QoS Access Control Entries: 6144</li> <li>Policy Based Routing ACEs / NAT ACEs: 14336</li> </ul> |

Use Cisco Feature Navigator to find information about platform and software image support. To access Cisco Feature Navigator, go to Cisco Feature Navigator.

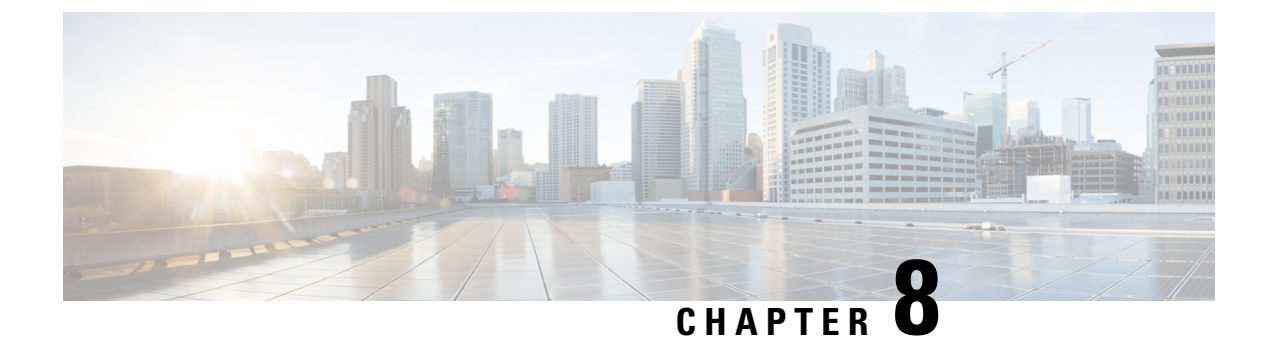

# **Configuring System Message Logs**

- Information About Configuring System Message Logs, on page 329
- How to Configure System Message Logs, on page 332
- Monitoring and Maintaining System Message Logs, on page 340
- Configuration Examples for System Message Logs, on page 340
- Additional References for System Message Logs, on page 341
- Feature History for System Message Logs, on page 341

# Information About Configuring System Message Logs

### System Messsage Logging

By default, a switch sends the output from system messages and **debug** privileged EXEC commands to a logging process. The logging process controls the distribution of logging messages to various destinations, such as the logging buffer, terminal lines, or a UNIX syslog server, depending on your configuration. The process also sends messages to the console.

When the logging process is disabled, messages are sent only to the console. The messages are sent as they are generated, so message and debug output are interspersed with prompts or output from other commands. Messages appear on the active consoles after the process that generated them has finished.

You can set the severity level of the messages to control the type of messages displayed on the consoles and each of the destinations. You can time-stamp log messages or set the syslog source address to enhance real-time debugging and management. For information on possible messages, see the system message guide for this release.

You can access logged system messages by using the switch command-line interface (CLI) or by saving them to a properly configured syslog server. The switch software saves syslog messages in an internal buffer on a standalone switch. If a standalone switch, the log is lost unless you had saved it to flash memory.

You can remotely monitor system messages by viewing the logs on a syslog server or by accessing the switch through Telnet, through the console port, or through the Ethernet management port.

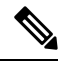

Note

The syslog format is compatible with 4.3 BSD UNIX.

### System Log Message Format

System log messages can contain up to 80 characters and a percent sign (%), which follows the optional sequence number or time-stamp information, if configured. Depending on the switch, messages appear in one of these formats:

- seq no:timestamp: %facility-severity-MNEMONIC:description (hostname-n)
- seq no:timestamp: %facility-severity-MNEMONIC:description

The part of the message preceding the percent sign depends on the setting of these global configuration commands:

- service sequence-numbers
- service timestamps log datetime
- service timestamps log datetime [localtime] [msec] [show-timezone]
- service timestamps log uptime

#### Table 18: System Log Message Elements

| Element                                             | Description                                                                                                    |
|-----------------------------------------------------|----------------------------------------------------------------------------------------------------|
| seq no:                                             | Stamps log messages with a sequence number only if the <b>service sequence-numbers</b> global configuration command is configured.                                                     |
| <i>timestamp</i> formats:<br><i>mm/dd h h:mm:ss</i> | Date and time of the message or event. This information appears only if the <b>service timestamps log</b> [ <b>datetime</b>   <b>log</b> ] global configuration command is configured. |
| <i>hh:mm:ss</i> (short uptime)                      |                                                                                                    |
| or $d h$ (long uptime)                              |                                                                                                    |
| facility                                            | The facility to which the message refers (for example, SNMP, SYS, and so forth).                                                                                                    |
| severity                                            | Single-digit code from 0 to 7 that is the severity of the message.                                                                                                    |
| MNEMONIC                                            | Text string that uniquely describes the message.                                                                                                    |
| description                                         | Text string containing detailed information about the event being reported.                                                                                                    |
| hostname-n                                          | Hostname of a stack member and its switch number in the stack. Though the active switch is a stack member, it does <i>not</i> append its hostname to system messages.                  |

### **Default System Message Logging Settings**

| Feature                               | Default Setting        |
|---------------------------------------|------------------------|
| System message logging to the console | Enabled.               |
| Console severity                      | Debugging.             |
| Logging file configuration            | No filename specified. |
| Logging buffer size                   | 102400 bytes.          |
| Logging history size                  | 1 message.             |
| Time stamps                           | Disabled.              |
| Synchronous logging                   | Disabled.              |
| Logging server                        | Disabled.              |
| Syslog server IP address              | None configured.       |
| Server facility                       | Local7                 |
| Server severity                       | Informational.         |

Table 19: Default System Message Logging Settings

### **Syslog Message Limits**

If you enabled syslog message traps to be sent to an SNMP network management station by using the **snmp-server enable trap** global configuration command, you can change the level of messages sent and stored in the switch history table. You also can change the number of messages that are stored in the history table.

Messages are stored in the history table because SNMP traps are not guaranteed to reach their destination. By default, one message of the level **warning** and numerically lower levels are stored in the history table even if syslog traps are not enabled.

When the history table is full (it contains the maximum number of message entries specified with the **logging history size** global configuration command), the oldest message entry is deleted from the table to allow the new message entry to be stored.

The history table lists the level keywords and severity level. For SNMP usage, the severity level values increase by 1. For example, *emergencies* equal 1, not 0, and *critical* equals 3, not 2.

# How to Configure System Message Logs

### **Setting the Message Display Destination Device**

If message logging is enabled, you can send messages to specific locations in addition to the console. This task is optional.

#### Procedure

|                             | Command or Action                                                                              | Purpose                                                                                                    |
|-----------------------------|------------------------------------------------------------------------------------------------|----------------------------------------------------------------------------------------------------|
| Step 1                      | configure terminal<br>Example:<br>Device# configure terminal                                   | Enters global configuration mode.                                                                                                    |
| Step 2 logg<br>Exam<br>Dev: | logging buffered [size]<br>Example:                                                            | Logs messages to an internal buffer on the<br>switch. The range is 4096 to 2147483647 bytes.<br>The default buffer size is 102400 bytes.                                                                                                    |
|                             | Device(config)# <b>logging buffered 8192</b>                                                   | unless you previously saved it to flash memory.<br>See Step 4.                                                                                                    |
|                             |                                                                                                | Note Do not make the buffer size too<br>large because the switch could run<br>out of memory for other tasks.<br>Use the <b>show memory</b> privileged<br>EXEC command to view the free<br>processor memory on the switch.<br>However, this value is the<br>maximum available, and the<br>buffer size should <i>not</i> be set to<br>this amount. |
| Step 3                      | logging host                                                                                   | Logs messages to a UNIX syslog server host.                                                                                                    |
|                             | Example:                                                                                       | <i>host</i> specifies the name or IP address of the host to be used as the syslog server.                                                                                                    |
|                             | <pre>Device(config)# logging 125.1.1.100</pre>                                                 | To build a list of syslog servers that receive logging messages, enter this command more than once.                                                                                                    |
| Step 4                      | logging file flash: filename [max-file-size<br>[min-file-size]] [severity-level-number   type] | Stores log messages in a file in flash memory on a standalone switch.                                                                                                    |
|                             | Example:                                                                                       | • <i>filename</i> —Enters the log message filename.                                                                                                    |
|                             | Device(config)# logging file                                                                   |                                                                                                    |

|        | Command or Action              | Purpose                                                                                                    |
|--------|--------------------------------|----------------------------------------------------------------------------------------------------|
|        | flash:log_msg.txt 40960 4096 3 | • (Optional) <b>max-file-size</b> —Specifies the maximum logging file size. The range is 4096 to 2147483647. The default is 4096 bytes.                                                          |
|        |                                | • (Optional) <i>min-file-size</i> —Specifies the minimum logging file size. The range is 1024 to 2147483647. The default is 2048 bytes.                                                          |
|        |                                | • (Optional) <i>severity-level-number</i>  <br><i>type</i> —Specifies either the logging severity<br>level or the logging type. The severity<br>range is 0 to 7.                                 |
| Step 5 | end                            | Returns to privileged EXEC mode.                                                                                                    |
|        | Example:                       |                                                                                                    |
|        | Device(config)# <b>end</b>     |                                                                                                    |
| Step 6 | terminal monitor               | Logs messages to a nonconsole terminal during                                                                                                    |
|        | Example:                       | the current session.                                                                                                    |
|        | Device# terminal monitor       | Terminal parameter-setting commands are set<br>locally and do not remain in effect after the<br>session has ended. You must perform this step<br>for each session to see the debugging messages. |

### Synchronizing Log Messages

You can synchronize unsolicited messages and **debug** privileged EXEC command output with solicited device output and prompts for a specific console port line or virtual terminal line. You can identify the types of messages to be output asynchronously based on the level of severity. You can also configure the maximum number of buffers for storing asynchronous messages for the terminal after which messages are dropped.

When synchronous logging of unsolicited messages and **debug** command output is enabled, unsolicited device output appears on the console or printed after solicited device output appears or is printed. Unsolicited messages and **debug** command output appears on the console after the prompt for user input is returned. Therefore, unsolicited messages and **debug** command output are not interspersed with solicited device output and prompts. After the unsolicited messages appear, the console again displays the user prompt.

This task is optional.

#### Procedure

|        | Command or Action  | Purpose                           |
|--------|--------------------|-----------------------------------|
| Step 1 | configure terminal | Enters global configuration mode. |
|        | Example:           |                                   |

|                      | Command or Action                                                                                          | Purpose                                                                                                    |
|----------------------|----------------------------------------------------------------------------------------------------|----------------------------------------------------------------------------------------------------|
|                      | Device# configure terminal                                                                                 |                                                                                                    |
| Step 2               | line [console   vty] line-number<br>[ending-line-number]                                                   | Specifies the line to be configured for synchronous logging of messages.                                                                                                    |
|                      | <b>Example:</b><br>Device(config)# <b>line console</b>                                                     | • <b>console</b> —Specifies configurations that occur through the switch console port or the Ethernet management port.                                                                                                    |
|                      |                                                                                                    | • <b>line vty</b> <i>line-number</i> —Specifies which vty<br>lines are to have synchronous logging<br>enabled. You use a vty connection for<br>configurations that occur through a Telnet<br>session. The range of line numbers is from<br>0 to 15.                                               |
|                      |                                                                                                    | You can change the setting of all 16 vty lines at once by entering:                                                                                                    |
|                      |                                                                                                    | line vty 0 15                                                                                                    |
|                      |                                                                                                    | You can also change the setting of the single<br>vty line being used for your current connection.<br>For example, to change the setting for vty line<br>2, enter:                                                                                                    |
|                      |                                                                                                    | line vty 2                                                                                                    |
|                      |                                                                                                    | When you enter this command, the mode changes to line configuration.                                                                                                    |
| Step 3               | logging synchronous [level [severity-level                                                                 | Enables synchronous logging of messages.                                                                                                    |
| all<br>Ex<br>De<br>3 | <pre>all]   limit number-of-buffers] Example: Device(config)# logging synchronous level 3 limit 1000</pre> | • (Optional) <b>level</b> <i>severity-level</i> —Specifies<br>the message severity level. Messages with<br>a severity level equal to or higher than this<br>value are printed asynchronously. Low<br>numbers mean greater severity and high<br>numbers mean lesser severity. The default<br>is 2. |
|                      |                                                                                                    | • (Optional) <b>level all</b> —Specifies that all messages are printed asynchronously regardless of the severity level.                                                                                                    |
|                      |                                                                                                    | • (Optional) <b>limit</b><br><i>number-of-buffers</i> —Specifies the number<br>of buffers to be queued for the terminal<br>after which new messages are dropped.<br>The range is 0 to 2147483647. The default<br>is 20.                                                                           |

|        | Command or Action          | Purpose                          |
|--------|----------------------------|----------------------------------|
| Step 4 | end                        | Returns to privileged EXEC mode. |
|        | Example:                   |                                  |
|        | Device(config)# <b>end</b> |                                  |

## **Disabling Message Logging**

Message logging is enabled by default. It must be enabled to send messages to any destination other than the console. When enabled, log messages are sent to a logging process, which logs messages to designated locations asynchronously to the processes that generated the messages.

Disabling the logging process can slow down the switch because a process must wait until the messages are written to the console before continuing. When the logging process is disabled, messages appear on the console as soon as they are produced, often appearing in the middle of command output.

The **logging synchronous** global configuration command also affects the display of messages to the console. When this command is enabled, messages appear only after you press **Return**.

To reenable message logging after it has been disabled, use the logging on global configuration command.

This task is optional.

|        | Command or Action                             | Purpose                           |
|--------|-----------------------------------------------|-----------------------------------|
| Step 1 | configure terminal                            | Enters global configuration mode. |
|        | Example:                                      |                                   |
|        | Device# configure terminal                    |                                   |
| Step 2 | no logging console                            | Disables message logging.         |
|        | Example:                                      |                                   |
|        | <pre>Device(config)# no logging console</pre> |                                   |
| Step 3 | end                                           | Returns to privileged EXEC mode.  |
|        | Example:                                      |                                   |
|        | Device(config)# end                           |                                   |

#### Procedure

### **Enabling and Disabling Time Stamps on Log Messages**

By default, log messages are not time-stamped.

This task is optional.

#### Procedure

|        | Command or Action                                                                                                    | Purpose                                                                                                    |
|--------|----------------------------------------------------------------------------------------------------|----------------------------------------------------------------------------------------------------|
| Step 1 | configure terminal                                                                                                    | Enters global configuration mode.                                                                                                    |
|        | Example:                                                                                                    |                                                                                                    |
|        | Device# configure terminal                                                                                                    |                                                                                                    |
| Step 2 | Use one of these commands:                                                                                                    | Enables log time stamps.                                                                                                    |
|        | <ul> <li>service timestamps log uptime</li> <li>service timestamps log datetime[msec  <br/>localtime   show-timezone]</li> </ul> | • log uptime—Enables time stamps on log messages, showing the time since the system was rebooted.                                                                                                    |
|        | Example:<br>Device(config)# service timestamps log<br>uptime<br>Or                                                               | • <b>log datetime</b> —Enables time stamps on log messages. Depending on the options selected, the time stamp can include the date, time in milliseconds relative to the local time zone, and the time zone name. |
|        | Device(config)# service timestamps log<br>datetime                                                                               |                                                                                                    |
| Step 3 | end                                                                                                    | Returns to privileged EXEC mode.                                                                                                    |
|        | Example:                                                                                                    |                                                                                                    |
|        | Device(config)# <b>end</b>                                                                                                    |                                                                                                    |

# **Enabling and Disabling Sequence Numbers in Log Messages**

If there is more than one log message with the same time stamp, you can display messages with sequence numbers to view these messages. By default, sequence numbers in log messages are not displayed.

This task is optional.

#### Procedure

|        | Command or Action          | Purpose                           |
|--------|----------------------------|-----------------------------------|
| Step 1 | configure terminal         | Enters global configuration mode. |
|        | Example:                   |                                   |
|        | Device# configure terminal |                                   |

|        | Command or Action                         | Purpose                          |
|--------|-------------------------------------------|----------------------------------|
| Step 2 | service sequence-numbers                  | Enables sequence numbers.        |
|        | Example:                                  |                                  |
|        | Device(config) # service sequence-numbers |                                  |
| Step 3 | end                                       | Returns to privileged EXEC mode. |
|        | Example:                                  |                                  |
|        | Device(config)# end                       |                                  |

### **Defining the Message Severity Level**

Limit messages displayed to the selected device by specifying the severity level of the message.

This task is optional.

#### Procedure

|        | Command or Action                 | Purpose                                                                                 |
|--------|-----------------------------------|-----------------------------------------------------------------------------------------|
| Step 1 | configure terminal                | Enters global configuration mode.                                                       |
|        | Example:                          |                                                                                         |
|        | Device# configure terminal        |                                                                                         |
| Step 2 | logging console level             | Limits messages logged to the console.                                                  |
|        | Example:                          | By default, the console receives debugging messages and numerically lower levels.       |
|        | Device(config)# logging console 3 |                                                                                         |
| Step 3 | logging monitor level             | Limits messages logged to the terminal lines.                                           |
|        | Example:                          | By default, the terminal receives debugging messages and numerically lower levels.      |
|        | Device(config)# logging monitor 3 |                                                                                         |
| Step 4 | logging trap level                | Limits messages logged to the syslog servers.                                           |
|        | Example:                          | By default, syslog servers receive informational messages and numerically lower levels. |
|        | Device(config)# logging trap 3    |                                                                                         |

|        | Command or Action          | Purpose                          |
|--------|----------------------------|----------------------------------|
| Step 5 | end                        | Returns to privileged EXEC mode. |
|        | Example:                   |                                  |
|        | Device(config)# <b>end</b> |                                  |

# Limiting Syslog Messages Sent to the History Table and to SNMP

This task explains how to limit syslog messages that are sent to the history table and to SNMP. This task is optional.

#### Procedure

|        | Command or Action                                                                                | Purpose                                                                                                    |
|--------|--------------------------------------------------------------------------------------------------|----------------------------------------------------------------------------------------------------|
| Step 1 | configure terminal                                                                               | Enters global configuration mode.                                                                                                    |
|        | Example:<br>Device# configure terminal                                                           |                                                                                                    |
| Step 2 | logging history level<br>Example:                                                                | Changes the default level of syslog messages stored in the history file and sent to the SNMP server.                                                           |
|        | Device(config)# logging history 3                                                                | By default, <b>warnings</b> , <b>errors</b> , <b>critical</b> , <b>alerts</b> , and <b>emergencies</b> messages are sent.                                      |
| Step 3 | <pre>logging history size number<br/>Example:<br/>Device(config)# logging history size 200</pre> | Specifies the number of syslog messages that<br>can be stored in the history table.<br>The default is to store one message. The range<br>is 0 to 500 messages. |
| Step 4 | end<br>Example:<br>Device(config)# end                                                           | Returns to privileged EXEC mode.                                                                                                    |

### Logging Messages to a UNIX Syslog Daemon

This task is optional.

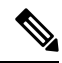

Note

Some recent versions of UNIX syslog daemons no longer accept by default syslog packets from the network. If this is the case with your system, use the UNIX **man syslogd** command to decide what options must be added to or removed from the syslog command line to enable logging of remote syslog messages.

#### Before you begin

- Log in as root.
- Before you can send system log messages to a UNIX syslog server, you must configure the syslog daemon on a UNIX server.

#### Procedure

|        | Command or Action                                                                                                    | Purpose                                                                                                    |
|--------|----------------------------------------------------------------------------------------------------|----------------------------------------------------------------------------------------------------|
| Step 1 | Add a line to the file /etc/syslog.conf.                                                                                        | • local7—Specifies the logging facility.                                                                                            |
|        | Example:<br>local7.debug /usr/adm/logs/cisco.log                                                                                | • <b>debug</b> —Specifies the syslog level. The file must already exist, and the syslog daemon must have permission to write to it. |
| Step 2 | Enter these commands at the UNIX shell<br>prompt.<br>Example:<br>\$ touch /var/log/cisco.log<br>\$ chmod 666 /var/log/cisco.log | Creates the log file. The syslog daemon sends<br>messages at this level or at a more severe level<br>to this file.                  |
| Step 3 | Make sure the syslog daemon reads the new<br>changes.<br>Example:<br>\$ kill -HUP `cat /etc/syslog.pid`                         | For more information, see the <b>man syslog.conf</b> and <b>man syslogd</b> commands on your UNIX system.                           |

# **Monitoring and Maintaining System Message Logs**

### **Monitoring Configuration Archive Logs**

| Command                                                                                                    | Purpose                                                                    |
|----------------------------------------------------------------------------------------------------|----------------------------------------------------------------------------|
| <pre>show archive log config {all   number<br/>[end-number]   user username [session<br/>number] number [end-number]   statistics}<br/>[provisioning]</pre> | Displays the entire configuration log or the log for specified parameters. |

# **Configuration Examples for System Message Logs**

### Example: Stacking System Message

This example shows a partial switch system message for an active switch and a stack member (hostname *Switch-2*):

```
00:00:46: %LINK-3-UPDOWN: Interface Port-channel1, changed state to up
00:00:47: %LINK-3-UPDOWN: Interface GigabitEthernet1/0/1, changed state to up
00:00:47: %LINK-3-UPDOWN: Interface GigabitEthernet1/0/2, changed state to up
00:00:48: %LINEPROTO-5-UPDOWN: Line protocol on Interface Vlan1, changed state to down
00:00:48: %LINEPROTO-5-UPDOWN: Line protocol on Interface GigabitEthernet1/0/1, changed
state to down 2
*Mar 1 18:46:11: %SYS-5-CONFIG I: Configured from console by vty2 (10.34.195.36)
18:47:02: %SYS-5-CONFIG_I: Configured from console by vty2 (10.34.195.36)
*Mar 1 18:48:50.483 UTC: %SYS-5-CONFIG I: Configured from console by vty2 (10.34.195.36)
00:00:46: %LINK-3-UPDOWN: Interface Port-channell, changed state to up (Switch-2)
00:00:47: %LINK-3-UPDOWN: Interface GigabitEthernet2/0/1, changed state to up (Switch-2)
00:00:47: %LINK-3-UPDOWN: Interface GigabitEthernet2/0/2, changed state to up (Switch-2)
00:00:48: %LINEPROTO-5-UPDOWN: Line protocol on Interface Vlan1, changed state to down
(Switch-2)
00:00:48: %LINEPROTO-5-UPDOWN: Line protocol on Interface GigabitEthernet2/0/1, changed
state to down 2 (Switch-2)
```

### **Example: Switch System Message**

This example shows a partial switch system message on a switch:

```
00:00:46: %LINK-3-UPDOWN: Interface Port-channel1, changed state to up
00:00:47: %LINK-3-UPDOWN: Interface GigabitEthernet0/1, changed state to up
00:00:47: %LINK-3-UPDOWN: Interface GigabitEthernet0/2, changed state to up
00:00:48: %LINEPROTO-5-UPDOWN: Line protocol on Interface Vlan1, changed state to down
00:00:48: %LINEPROTO-5-UPDOWN: Line protocol on Interface GigabitEthernet0/1, changed state
to down 2
*Mar 1 18:46:11: %SYS-5-CONFIG_I: Configured from console by vty2 (10.34.195.36)
18:47:02: %SYS-5-CONFIG I: Configured from console by vty2 (10.34.195.36)
```
L

\*Mar 1 18:48:50.483 UTC: %SYS-5-CONFIG I: Configured from console by vty2 (10.34.195.36)

# **Additional References for System Message Logs**

| Related Topic                                                                    | Document Title                                       |
|----------------------------------------------------------------------------------|------------------------------------------------------|
| For complete syntax and usage information for the commands used in this chapter. | Command Reference (Catalyst 9300 Series<br>Switches) |

#### **Related Documents**

# **Feature History for System Message Logs**

This table provides release and related information for features explained in this module.

These features are available on all releases subsequent to the one they were introduced in, unless noted otherwise.

| Release                      | Feature             | Feature Information                                                                                                    |
|------------------------------|---------------------|----------------------------------------------------------------------------------------------------|
| Cisco IOS XE Everest 16.5.1a | System Message Logs | A switch sends the output from system messages<br>to a logging process. The logging process controls<br>the distribution of logging messages to various<br>destinations, such as the logging buffer, terminal<br>lines, or a UNIX syslog server, depending on your<br>configuration |

Use Cisco Feature Navigator to find information about platform and software image support. To access Cisco Feature Navigator, go to http://www.cisco.com/go/cfn.

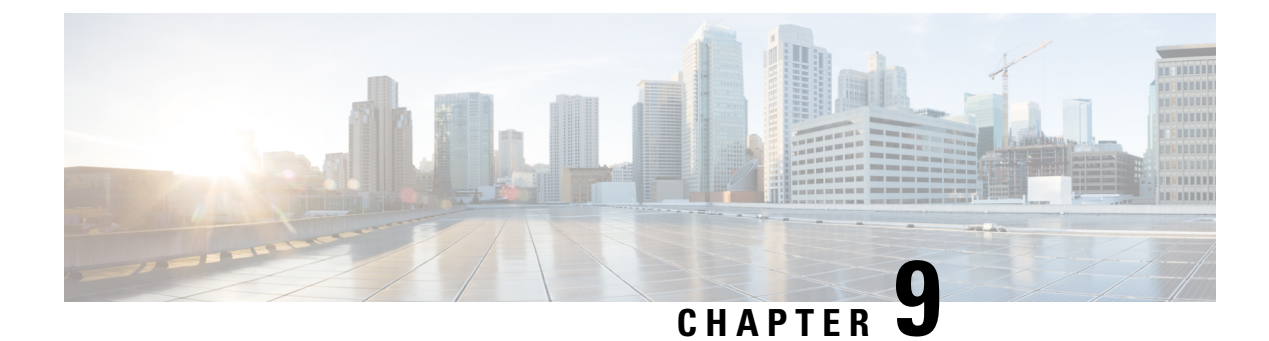

# **Configuring Online Diagnostics**

- Information About Configuring Online Diagnostics, on page 343
- How to Configure Online Diagnostics, on page 348
- Monitoring and Maintaining Online Diagnostics, on page 353
- Configuration Examples for Online Diagnostics, on page 353
- Additional References for Online Diagnostics, on page 355
- Feature History for Configuring Online Diagnostics, on page 355

# Information About Configuring Online Diagnostics

With online diagnostics, you can test and verify the hardware functionality of a device while the device is connected to a live network. Online diagnostics contains packet-switching tests that check different hardware components and verify the data path and control signals.

Online diagnostics detects problems in these areas:

- Hardware components
- Interfaces (Ethernet ports and so forth)
- · Solder joints

Online diagnostics are categorized as on-demand, scheduled, or health-monitoring diagnostics. On-demand diagnostics run from the CLI; scheduled diagnostics run at user-designated intervals or at specified times when the device is connected to a live network; and health-monitoring runs in the background with user-defined intervals. The health-monitoring test runs every 90, 100, or 150 seconds based on the test.

After you configure online diagnostics, you can manually start diagnostic tests or display the test results. You can also see which tests are configured for the device and the diagnostic tests that have already run.

## **Generic Online Diagnostics (GOLD) Tests**

### Note

- Before you enable online diagnostics tests, enable console logging to see all the warning messages.
  - While tests are running, all the ports are shut down because a stress test is being performed with looping ports internally, and external traffic might affect the test results. Reboot the switch to bring it to normal operation. When you run the command to reload a switch, the system will ask you if the configuration should be saved. Do not save the configuration.
  - If you are running tests on other modules, after a test is initiated and complete, you must reset the module.

The following sections provide information about GOLD tests.

#### DiagGoldPktTest

This GOLD packet loopback test verifies the MAC-level loopback functionality. In this test, a GOLD packet is sent, for which Unified Access Data Plane (UADP) ASIC provides support in the hardware. The packet loops back at the MAC-level and is matched against the stored packet.

| Attribute                   | Description                                 |
|-----------------------------|---------------------------------------------|
| Disruptive or Nondisruptive | Nondisruptive.                              |
| Recommendation              | Run this on-demand test as per requirement. |
| Default                     | Off.                                        |
| Intitial release            | Cisco IOS XE Everest 16.6.1.                |
| Corrective action           | -                                           |
| Hardware support            | Supervisors.                                |

#### DiagThermalTest

This test verifies the temperature reading from a device sensor.

| Attribute                   | Description                                                                                                  |
|-----------------------------|----------------------------------------------------------------------------------------------------|
| Disruptive or Nondisruptive | Nondisruptive                                                                                                |
| Recommendation              | Do not disable. Run this as an on-demand test, and as a health-monitoring test if the administrator is down. |
| Default                     | On.                                                                                                    |
| Intitial release            | Cisco IOS XE Everest 16.6.1.                                                                                 |
| Corrective action           | _                                                                                                    |
| Hardware support            | Supervisors.                                                                                                 |

#### DiagFanTest

This test verifies if all the fan modules that have been inserted are working properly on the board.

| Attribute                   | Description                                                                                  |
|-----------------------------|----------------------------------------------------------------------------------------------|
| Disruptive or Nondisruptive | Nondisruptive                                                                                |
| Recommendation              | Run this as a health-monitoring test in case you experience any problem with the fan module. |
| Default                     | On.                                                                                          |
| Intitial release            | Cisco IOS XE Everest 16.6.1.                                                                 |
| Corrective action           | _                                                                                            |
| Hardware support            | Supervisors.                                                                                 |

### DiagPhyLoopbackTest

This PHY loopback test verifies the PHY-level loopback functionality. In this test, a packet, which loops back at the PHY level and is matched against the stored packet, is sent. It cannot be run as a health-monitoring test.

Ŵ

**Note** In certain cases when this test is run on-demand, ports are moved to the error-disabled state. In such cases, use the **shut** and **no shut** command in interface configuration mode to reenable these ports.

| Attribute                   | Description                                                                                                |
|-----------------------------|----------------------------------------------------------------------------------------------------|
| Disruptive or Nondisruptive | Disruptive.                                                                                                |
| Recommendation              | If the link to the external connector is down, run this<br>on-demand test to check the health of the link. |
| Default                     | Off.                                                                                                    |
| Intitial release            | Cisco IOS XE Everest 16.6.1.                                                                               |
| Corrective action           | -                                                                                                    |
| Hardware support            | Supervisors.                                                                                               |

### DiagScratchRegisterTest

This Scratch Register test monitors the health of ASICs by writing values into registers and reading back the values from these registers.

| Attribute                   | Description                                                                                                    |
|-----------------------------|----------------------------------------------------------------------------------------------------|
| Disruptive or Nondisruptive | Nondisruptive.                                                                                                    |
| Recommendation              | Do not disable. Run this test if the task of writing values to the registers fails. This can be run as a health-monitoring test and also as an on-demand test. |

| Attribute         | Description                  |
|-------------------|------------------------------|
| Default           | On.                          |
| Intitial release  | Cisco IOS XE Everest 16.6.1. |
| Corrective action | -                            |
| Hardware support  | Supervisors.                 |

### DiagPoETest

This test checks the PoE controller functionality. Do not perform this test during normal switch operation.

| Attribute                   | Description                                                                                                    |
|-----------------------------|----------------------------------------------------------------------------------------------------|
| Disruptive or Nondisruptive | Nondisruptive.                                                                                                    |
| Recommendation              | Run this test if you experience PoE controller issues<br>with a port. This can be run only as an on-demand<br>test. |
| Default                     | Off.                                                                                                    |
| Intitial release            | Cisco IOS XE Everest 16.6.1.                                                                                        |
| Corrective action           | _                                                                                                    |
| Hardware support            | Linecards.                                                                                                    |

### DiagStackCableTest

This test verifies the stack-ring loopback functionality in the stacking environment. It cannot be run as a health-monitoring test.

| Attribute                   | Description                                                                                |
|-----------------------------|--------------------------------------------------------------------------------------------|
| Disruptive or Nondisruptive | Disruptive.                                                                                |
| Recommendation              | Run this test to verify the stack-ring loopback functionality in the stacking environment. |
| Default                     | Off.                                                                                       |
| Intitial release            | Cisco IOS XE Everest 16.6.1.                                                               |
| Corrective action           | If the test fails, check the stack cables and connectors.                                  |
| Hardware support            | Supervisors.                                                                               |

### DiagMemoryTest

This exhaustive ASIC memory test is run during normal switch operation. The switch utilizes memory built-in self-test for this test. The memory test requires switch reboot after the test.

L

| Attribute                   | Description                                                                                                    |
|-----------------------------|----------------------------------------------------------------------------------------------------|
| Disruptive or Nondisruptive | Very disruptive.                                                                                                    |
| Recommendation              | Run this on-demand test only if you experience<br>memory-related problems in the system. Do not run<br>this test if you do not want to reload the Supervisor<br>engine that is under test. |
| Default                     | Off.                                                                                                    |
| Intitial release            | Cisco IOS XE Everest 16.6.1.                                                                                                    |
| Corrective action           | -                                                                                                    |
| Hardware support            | Supervisors.                                                                                                    |

#### TestUnusedPortLoopback

This test periodically verifies the data path between the supervisor module and network ports of a module during runtime, to determine if any incoming network interface ports are locked. In this test, a Layer 2 packet is flooded on to the VLAN associated with the test port and the inband port of the Supervisor engine. The packet loops back into the test port and returns to the Supervisor engine on the same VLAN. This test runs only on unused (admin down, that is, the ports are shut down) network ports irrespective of whether a cable is connected or not, and completes within a millisecond per port. This test substitutes the lack of a nondisruptive loopback test in current ASICs, and runs every 60 seconds.

| Attribute                   | Description                                                                                                    |
|-----------------------------|----------------------------------------------------------------------------------------------------|
| Disruptive or Nondisruptive | Nondisruptive.                                                                                                    |
| Recommendation              | Do not disable. This test is automatically disabled during CPU usage spikes to maintain accuracy.                                                                                                    |
| Default                     | On.                                                                                                    |
| Intitial release            | Cisco IOS XE Fuji 16.9.1.                                                                                                    |
| Corrective action           | Displays a syslog message indicating that a port has<br>failed. In modules other than Supervisor engines, if<br>all port groups fail (for example, at least one port per<br>port ASIC fails more than the failure threshold for all<br>port ASICs), the default action is to reset the module<br>and power down the module after two resets. |
| Hardware support            | Supervisors.                                                                                                    |

### TestPortTxMonitoring

This test periodically monitors data-path traffic in the transmitted direction of each network port that is physically connected to a device with status as UP. This test is completed within a millisecond per port. This test also monitors the transmit counters at the ASIC level to verify that the ports are not stuck. The test displays syslog messages, and users can take corrective actions using the Cisco IOS Embedded Event Manager (EEM).

Configure the time interval and threshold by entering the **diagnostic monitor interval** and **diagnostic monitor threshold** commands, respectively. The test leverages the Cisco Discovery Protocol that transmits packets. The test runs every 75 seconds, and the failure threshold is set to 5 secs by default.

| Attribute                   | Description                                                  |
|-----------------------------|--------------------------------------------------------------|
| Disruptive or Nondisruptive | Nondisruptive.                                               |
| Recommendation              | Do not disable.                                              |
| Default                     | On.                                                          |
| Intitial release            | Cisco IOS XE Everest 16.9.1.                                 |
| Corrective action           | Displays a syslog message indicating that a port has failed. |
| Hardware support            | Supervisors.                                                 |

# **How to Configure Online Diagnostics**

The following sections provide information about the various procedures that comprise the online diagnostics configuration.

## **Starting Online Diagnostic Tests**

After you configure diagnostic tests to run on a device, use the **diagnostic start** privileged EXEC command to begin diagnostic testing.

After starting the tests, you cannot stop the testing process midway.

Use the **diagnostic start switch** privileged EXEC command to manually start online diagnostic testing:

|                                              | Command or Action                                                                                                    | Purpose                                                                                                    |
|----------------------------------------------|----------------------------------------------------------------------------------------------------|----------------------------------------------------------------------------------------------------|
| Step 1                                       | diagnostic start switch number test {name                                                                                                    | Starts the diagnostic tests.                                                                               |
|                                              | <i>test-id</i>   <i>test-id-range</i>   <b>all</b>   <b>basic</b>   <b>complete</b>  <br><b>minimal</b>   <b>non-disruptive</b>   <b>per-port</b> } | You can specify the tests by using one of these options:                                                   |
|                                              | Example:                                                                                                    | • <i>name</i> : Enters the name of the test.                                                               |
|                                              | Device# diagnostic start switch 2 test                                                                                                    | • <i>test-id</i> : Enters the ID number of the test.                                                       |
| Device# diagnostic start switch 2 t<br>basic | basic                                                                                                    | • <i>test-id-range</i> : Enters the range of test IDs by using integers separated by a comma and a hyphen. |
|                                              |                                                                                                    | • all: Starts all of the tests.                                                                            |
|                                              |                                                                                                    | • <b>basic</b> : Starts the basic test suite.                                                              |
|                                              | 1                                                                                                    | 1                                                                                                    |

| <br>Command or Action | Purpose                                                        |
|-----------------------|----------------------------------------------------------------|
|                       | • complete: Starts the complete test suite.                    |
|                       | • <b>minimal</b> : Starts the minimal bootup test suite.       |
|                       | • <b>non-disruptive</b> : Starts the nondisruptive test suite. |
|                       | • <b>per-port</b> : Starts the per-port test suite.            |

## **Configuring Online Diagnostics**

You must configure the failure threshold and the interval between tests before enabling diagnostic monitoring.

## **Scheduling Online Diagnostics**

You can schedule online diagnostics to run at a designated time of day, or on a daily, weekly, or monthly basis for a device. Use the **no** form of the **diagnostic schedule switch** command to remove the scheduling.

|        | Command or Action                                                                                                    | Purpose                                                                                                    |
|--------|----------------------------------------------------------------------------------------------------|----------------------------------------------------------------------------------------------------|
| Step 1 | configure terminal                                                                                                    | Enters global configuration mode.                                                                                  |
|        | Example:                                                                                                    |                                                                                                    |
|        | Device #configure terminal                                                                                                    |                                                                                                    |
| Step 2 | diagnostic schedule switch number test {name<br>  test-id   test-id-range   all   basic   complete  <br>minimal   non-discuntive   per-port} {daily | Schedules on-demand diagnostic test for a specific day and time.                                                   |
|        | on mm dd yyyy hh:mm   port inter-port-number   port-number-list   weekly day-of-week hh:mm }                                                        | When specifying the test to be scheduled, use these options:                                                       |
|        | Example:                                                                                                    | • <i>name</i> : Name of the test that appears in the <b>show diagnostic content</b> command output.                |
|        | Device(config)# diagnostic schedule<br>switch 3 test 1-5 on July 3 2013 23:10                                                                       | • <i>test-id</i> : ID number of the test that appears in the <b>show diagnostic content</b> command output.        |
|        |                                                                                                    | • <i>test-id-range</i> : ID numbers of the tests that appear in the <b>show diagnostic content</b> command output. |
|        |                                                                                                    | • all: All test IDs.                                                                                               |
|        |                                                                                                    | • <b>basic</b> : Starts the basic on-demand diagnostic tests.                                                      |
|        |                                                                                                    | • complete: Starts the complete test suite.                                                                        |

| Purpose                                                                       |
|-------------------------------------------------------------------------------|
| • <b>minimal</b> : Starts the minimal bootup test suite.                      |
| • <b>non-disruptive</b> : Starts the nondisruptive test suite.                |
| • <b>per-port</b> : Starts the per-port test suite.                           |
| You can schedule the tests as follows:                                        |
| • Daily: Use the <b>daily</b> <i>hh:mm</i> parameter.                         |
| • Specific day and time: Use the <b>on</b> <i>mm dd yyyy hh:mm</i> parameter. |
| • Weekly: Use the <b>weekly</b> <i>day-of-week hh:mm</i> parameter.           |
|                                                                               |

## **Configuring Health-Monitoring Diagnostics**

You can configure health-monitoring diagnostic testing on a device while it is connected to a live network. You can configure the execution interval for each health-monitoring test, enable the device to generate a syslog message because of a test failure, and enable a specific test.

Use the no form of this command to disable testing.

By default, health monitoring is enabled only for a few tests, and the device generates a syslog message when a test fails.

Follow these steps to configure and enable the health-monitoring diagnostic tests:

|        | Command or Action                                                                        | Purpose                                                          |
|--------|------------------------------------------------------------------------------------------|------------------------------------------------------------------|
| Step 1 | enable                                                                                   | Enables privileged EXEC mode.                                    |
|        | Example:                                                                                 | Enter your password, if prompted.                                |
|        | Device> enable                                                                           |                                                                  |
| Step 2 | configure terminal                                                                       | Enters global configuration mode.                                |
|        | Example:                                                                                 |                                                                  |
|        | Device# configure terminal                                                               |                                                                  |
| Step 3 | diagnostic monitor interval switch number<br>test {name   test-id   test-id-range   all} | Configures the health-monitoring interval of the specified test. |
|        | hh:mm:ss milliseconds day <b>Example:</b>                                                | When specifying a test, use one of these parameters:             |

I

|        | Command or Action                                                                         | Purpose                                                                                                    |
|--------|-------------------------------------------------------------------------------------------|----------------------------------------------------------------------------------------------------|
|        | Device(config)# diagnostic monitor<br>interval switch 2 test 1 12:30:00 750<br>5          | • <i>name</i> : Name of the test that appears in the <b>show diagnostic content</b> command output.                                                                |
|        |                                                                                           | • <i>test-id</i> : ID number of the test that appears in the <b>show diagnostic content</b> command output.                                                        |
|        |                                                                                           | • <i>test-id-range</i> : ID numbers of the tests that appear in the <b>show diagnostic content</b> command output.                                                 |
|        |                                                                                           | • all: All the diagnostic tests.                                                                                                    |
|        |                                                                                           | When specifying the interval, set these parameters:                                                                                                    |
|        |                                                                                           | • <i>hh:mm:ss</i> : Monitoring interval, in hours, minutes, and seconds. The range for <i>hh</i> is 0 to 24, and the range for <i>mm</i> and <i>ss</i> is 0 to 60. |
|        |                                                                                           | • <i>milliseconds</i> : Monitoring interval, in milliseconds (ms). The range is from 0 to 999.                                                                     |
|        |                                                                                           | • <i>day</i> : Monitoring interval, in number of days. The range is from 0 to 20.                                                                                  |
| Step 4 | diagnostic monitor syslog                                                                 | (Optional) Configures the switch to generate                                                                                                    |
|        | Example:                                                                                  | test fails.                                                                                                    |
|        | <pre>Device(config)# diagnostic monitor syslog</pre>                                      |                                                                                                    |
| Step 5 | diagnostic monitor threshold switch number<br>number test {name   test-id   test-id-range | (Optional) Sets the failure threshold for the health-monitoring test.                                                                                              |
|        | all} failure count <i>count</i><br>Example:                                               | When specifying the tests, use one of these parameters:                                                                                                    |
|        | Device(config)# diagnostic monitor<br>threshold switch 2 test 1 failure count<br>20       | • <i>name</i> : Name of the test that appears in the <b>show diagnostic content</b> command output.                                                                |
|        |                                                                                           | • <i>test-id</i> : ID number of the test that appears in the <b>show diagnostic content</b> command output.                                                        |
|        |                                                                                           | • <i>test-id-range</i> : ID numbers of the tests that appear in the <b>show diagnostic content</b> command output.                                                 |
|        |                                                                                           | • all: All the diagnostic tests.                                                                                                    |

I

|         | Command or Action                                                                                         | Purpose                                                                                                    |
|---------|----------------------------------------------------------------------------------------------------|----------------------------------------------------------------------------------------------------|
|         |                                                                                                    | The range for the failure threshold <i>count</i> is 0 to 99.                                                       |
| Step 6  | diagnostic monitor switchnumber test {name                                                                | Enables the specified health-monitoring tests.                                                                     |
|         | <pre>  test-id   test-id-range   all } Example: Device(config) # diagnostic monitor switch 2 test 1</pre> | The <b>switch</b> <i>number</i> keyword is supported only on stacking switches.                                    |
|         |                                                                                                    | When specifying the tests, use one of these parameters:                                                            |
|         |                                                                                                    | • <i>name</i> : Name of the test that appears in the <b>show diagnostic content</b> command output.                |
|         |                                                                                                    | • <i>test-id</i> : ID number of the test that appears in the <b>show diagnostic content</b> command output.        |
|         |                                                                                                    | • <i>test-id-range</i> : ID numbers of the tests that appear in the <b>show diagnostic content</b> command output. |
|         |                                                                                                    | • all: All the diagnostic tests.                                                                                   |
| Step 7  | end                                                                                                    | Returns to privileged EXEC mode.                                                                                   |
|         | Example:                                                                                                  |                                                                                                    |
|         | Device(config)# <b>end</b>                                                                                |                                                                                                    |
| Step 8  | <pre>show diagnostic { content   post   result   schedule   status   switch }</pre>                       | (Optional) Display the online diagnostic test results and the supported test suites.                               |
| Step 9  | show running-config                                                                                       | (Optional) Verifies your entries.                                                                                  |
|         | Example:                                                                                                  |                                                                                                    |
|         | Device# show running-config                                                                               |                                                                                                    |
| Step 10 | copy running-config startup-config<br>Example:                                                            | (Optional) Saves your entries in the configuration file.                                                           |
|         | Device# copy running-config<br>startup-config                                                             |                                                                                                    |

L

# **Monitoring and Maintaining Online Diagnostics**

You can display the online diagnostic tests that are configured for a device or a device stack and check the test results by using the privileged EXEC **show** commands in this table:

Table 20: Commands for Diagnostic Test Configuration and Results

| Command                                                                                                    | Purpose                                                                                     |
|----------------------------------------------------------------------------------------------------|---------------------------------------------------------------------------------------------|
| show diagnostic content switch [number   all]                                                                           | Displays the online diagnostics configured for a switch.                                    |
| show diagnostic status                                                                                                  | Displays the diagnostic tests that are running currently.                                   |
| <pre>show diagnostic result switch [number   all] [detail   test {name   test-id   test-id-range   all} [detail]]</pre> | Displays the online diagnostics test results.                                               |
| show diagnostic switch [number   all] [detail]                                                                          | Displays the online diagnostics test results.                                               |
| show diagnostic schedule [number   all]                                                                                 | Displays the online diagnostics test schedule.                                              |
| show diagnostic post                                                                                                    | Displays the POST results. (The output is the same as the <b>show post</b> command output.) |
| show diagnostic events {event-type   module}                                                                            | Displays diagnostic events such as error, information, or warning based on the test result. |
| <pre>show diagnostic description module [number] test { name   test-id   all }</pre>                                    | Displays the short description of the results from an individual test or all the tests.     |

# **Configuration Examples for Online Diagnostics**

The following sections provide examples of online diagnostics configurations.

## **Examples: Start Diagnostic Tests**

This example shows how to start a diagnostic test by using the test name:

Device# diagnostic start switch 2 test DiagPOETest

This example shows how to start all of the basic diagnostic tests:

Device# diagnostic start switch 1 test all

## Example: Configure a Health-Monitoring Test

This example shows how to configure a health-monitoring test:

```
Device (config) # diagnostic monitor threshold switch 1 test 1 failure count 50
Device (config) # diagnostic monitor interval switch 1 test TestPortAsicStackPortLoopback
```

### **Example: Schedule Diagnostic Test**

This example shows how to schedule diagnostic testing for a specific day and time on a specific switch:

Device (config) # diagnostic schedule test DiagThermalTest on June 3 2013 22:25 This example shows how to schedule diagnostic testing to occur weekly at a certain time on a specific switch:

Device (config) # diagnostic schedule switch 1 test 1,2,4-6 weekly saturday 10:30

## **Example: Displaying Online Diagnostics**

This example shows how to display on-demand diagnostic settings:

Device# show diagnostic ondemand settings

```
Test iterations = 1
Action on test failure = continue
```

This example shows how to display diagnostic events for errors:

```
Device# show diagnostic events event-type error
Diagnostic events (storage for 500 events, 0 events recorded)
Number of events matching above criteria = 0
```

No diagnostic log entry exists.

This example shows how to display the description for a diagnostic test:

Device# show diagnostic description switch 1 test all

DiagGoldPktTest :

```
The GOLD packet Loopback test verifies the MAC level loopback
functionality. In this test, a GOLD packet, for which doppler
provides the support in hardware, is sent. The packet loops back
at MAC level and is matched against the stored packet. It is a non
-disruptive test.
```

DiagThermalTest :

This test verifies the temperature reading from the sensor is below the yellow temperature threshold. It is a non-disruptive test and can be run as a health monitoring test.

```
DiagFanTest :
This test verifies all fan modules have been inserted and working properly on the
board
```

It is a non-disruptive test and can be run as a health monitoring test.

```
DiagPhyLoopbackTest :
        The PHY Loopback test verifies the PHY level loopback
        functionality. In this test, a packet is sent which loops back
        at PHY level and is matched against the stored packet. It is a
        disruptive test and cannot be run as a health monitoring test.
DiagScratchRegisterTest :
        The Scratch Register test monitors the health of application-specific
        integrated circuits (ASICs) by writing values into registers and reading
        back the values from these registers. It is a non-disruptive test and can
        be run as a health monitoring test.
DiagPoETest :
        This test checks the PoE controller functionality. This is a disruptive test
        and should not be performed during normal switch operation.
DiagMemoryTest :
        This test runs the exhaustive ASIC memory test during normal switch operation
        NG3K utilizes mbist for this test. Memory test is very disruptive
        in nature and requires switch reboot after the test.
Device#
```

# Additional References for Online Diagnostics

**Related Documents** 

| Related Topic                                                                    | Document Title                                       |
|----------------------------------------------------------------------------------|------------------------------------------------------|
| For complete syntax and usage information for the commands used in this chapter. | Command Reference (Catalyst 9300 Series<br>Switches) |

# Feature History for Configuring Online Diagnostics

This table provides release and related information for features explained in this module.

These features are available on all releases subsequent to the one they were introduced in, unless noted otherwise.

| Release                      | Feature            | Feature Information                                                                                                    |
|------------------------------|--------------------|----------------------------------------------------------------------------------------------------|
| Cisco IOS XE Everest 16.5.1a | Online Diagnostics | With online diagnostics, you can test and verify the hardware functionality of the device while the device is connected to a live network. |

Use Cisco Feature Navigator to find information about platform and software image support. To access Cisco Feature Navigator, go to http://www.cisco.com/go/cfn.

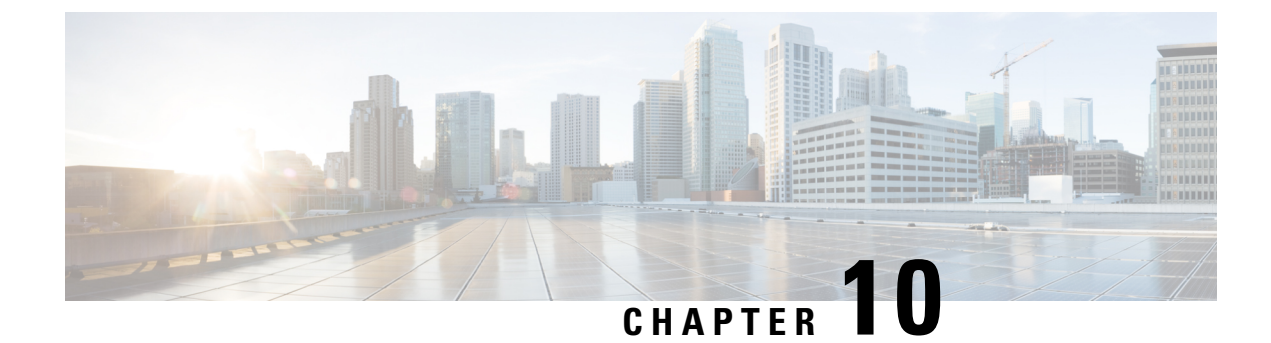

# **Consistency Checker**

- Limitations for Consistency Checker, on page 357
- Information about Consistency Checker, on page 358
- Running the Consistency Checker, on page 359
- Output Examples for Consistency Checker, on page 359
- Feature History for Consistency Checker, on page 365

# **Limitations for Consistency Checker**

The Consistency Checker has the following limitations:

- Consistency Checkers are CPU intensive. It is not recommended to run the checkers at very short intervals.
- Legacy Consistency Checkers do not have support for snapshot. So, the previous runs cannot be displayed.
- There is no command to stop/abort the already running Consistency Checkers.
- Forwarding Engine hardware entry validations are partially implemented. Only programming failures can be detected and reported.
- Layer2 MAC Consistency Checker can validate the MAC address in hardware with software copy.
- Consistency checker is designed to reduce false positives in all cases. However, there could be rare cases of reporting a false positive in the following scenarios:
  - Large table state changes (i.e clear, relearn etc).
  - Under very high CPU usage due to any other feature while a consistency checker running. The consistency checker may report inconsistency in processes where CPU usage is high.
- Forwarding engine hardware (FED) check is not entirely supported in Layer3 Multicast Consistency Checker. You can only detect and report on programming failures.
- Forwarding Manager-RP software entry is not supported in Layer3 Multicast Consistency Checker.

## Information about Consistency Checker

#### **Overview of Consistency Checker**

The Consistency Checker collects information on various table states within the software and the hardware. It compares the software state with the hardware state. If there is any inconsistency, it flags the issue immediately. This helps to reduce increased troubleshooting time at a later period. The consistency checker supplements basic troubleshooting and helps to identify scenarios where inconsistent states between software and hardware tables are causing issues in the network, thereby reducing the mean time to resolve the issue.

There are two types of consistency checker implementation available:

- Legacy Consistency Checker supports validating the entry from control plane to the forwarding engine (or hardware copy).
- End-to-End Consistency Checker supports validating the software entry from control plane to all processes involved in distributing and handling the entry, as well as the forwarding engine's hardware copy.

#### **End-to-End Consistency Checker**

End-to-End (E2E) Consistency Checker supports full scan and single entry and should be started manually or run via gold diagnostic. The consistency checker can be started for a single entry using the command which helps to isolate the issue at which forwarding process entry is not consistent and helps speed up the debugging.

Every time the consistency checker is started, a runID is provided. Using the runID, its status, summary, details can be viewed. The last 5 snapshots are available any time for you to check the previous run's result.

E2E consistency checker performs the following functions:

- Validates the IOS entry to software tables/processes (Forwarding manager-RP, Forwarding manager-FP and FED) for all modules.
- Reports various inconsistencies (entry inconsistent, entry missing, stale entry) and sends a syslog to alert the administrator.
- Helps to speed up the fault isolation.
- Records any inconsistent entry with relevant data.
- Consistency checker supports the recursive single entry check which can validate the dependent objects along with the actual entry. (i.e, A Layer 3 Multicast with N outgoing interfaces can be validated for multicast entries along with OIFs programming, OIF's Adjacency validation, etc)
- Constant memory usages irrespective of total entries in a table.

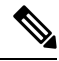

Note

The consistency checker is bound to CPU utilization and can not exceed the configured value while validating the tables across processes.

#### **Features Supported in Consistency Checker**

The following features are supported in consistency checker:

- Legacy Consistency Checker
  - Layer2 MAC Consistency Checker: This consistency checker validates the IOS entry to FED software entry. It also validates the MAC address into hardware tables.
  - Layer 3 FMANFP Entry Consistency Checker: This consistency checker validates the Layer 2, Layer 3, and multicast objects status in the Forwarding Manager-FP process. This includes stale objects and long pending objects.
- E2E Consistency Checker
  - Layer2 Multicast Consistency Checker: This consistency checker validates the IOS Layer 2 multicast IGMP/MLD VLAN, the group entry to Forwarding Manager-FP software entry, FED software entry, and FED hardware programming errors.
  - Layer3 Multicast Consistency Checker: This consistency checker validates the IOS Layer 3 multicast IGMP/MLD VLAN, the group entry to Forwarding Manager-FP software entry and FED software entry.

## **Running the Consistency Checker**

| Command                                | Purpose                                                                  |
|----------------------------------------|--------------------------------------------------------------------------|
| show consistency-checker l2            | Runs the consistency-checker on the Layer 2 forwarding tables.           |
| show consistency-checker 13            | Runs the consistency-checker on the Layer 3 forwarding tables.           |
| show consistency-checker mcast l2m     | Runs the consistency-checker on the Layer 2 multicast forwarding tables. |
| show consistency-checker mcast l3m     | Runs the consistency-checker on the Layer 3 multicast forwarding tables. |
| show consistency-checker objects       | Runs the End-to-End consistency-checker on objects.                      |
| show consistency-checker run-id run-id | Runs the End-to-End consistency-checker by run ID.                       |
| show consistency-checker switch        | Runs the consistency-checker on the specified switch.                    |

The table shown below lists the commands to run the various consistency checkers:

# **Output Examples for Consistency Checker**

The following is a sample output for the **show consistency-checker meast l2m** command where the consistency checker runs a full scan:

```
Device# show consistency-checker mcast 12m start all
L2 multicast Full scan started. Run id: 2
Use 'show consistency-checker run-id 2 status' for completion status.
Device#
*Feb 17 06:19:14.889: %FED CCK ERRMSG-4-INCONSISTENCY FOUND: F0/0: fed: Consistency
Checker(CCK) detected inconsistency for 12m vlan. Check 'show consistency run-id 2 detail'.
*Feb 17 06:19:14.890: %FED CCK ERRMSG-4-INCONSISTENCY FOUND: F0/0: fed: Consistency
Checker(CCK) detected inconsistency for 12m group. Check 'show consistency run-id 2 detail'.
Device#
*Feb 17 06:19:19.432: %IOSXE FMANRP CCK-6-FMANRP COMPLETED: Consistency Check for Run-Id 2
is completed. Check 'show consistency-checker run-id 2'.
Device#
Device# show consistency-checker run-id 2 status
Process: IOSD
                Status
 Object-Type
                                  Time(sec)
                                               Exceptions
                Completed
                                  13
                                               No
 l2m vlan
                 Completed
                                  13
 12m group
                                               No
Process: FMAN-FP
 Object-Type
                Status
                                  Time(sec)
                                               State
 l2m vlan
                 Completed
                                  9
                                               Consistent
 12m group
                 Completed
                                  9
                                               Consistent
Process: FED
                Status
                                Time(sec)
 Object-Type
                                             State
                                  9
 l2m vlan
                 Completed
                                               Inconsistent
                 Completed
                                  9
                                               Inconsistent
 12m_group
Device#
Device# show consistency-checker run-id 2
Process: IOSD
                                                    Exceptions
 Object-Type
                Start-time
                                      Entries
                                     22
 l2m vlan
                2021/02/17 06:19:05
                                                             0
 12m group
                2021/02/17 06:19:05
                                            2.4
                                                             0
Process: FMAN-FP
 *Statistics(A/I/M/S/Oth): Actual/Inherited/Missing/Stale/Others
                                                        A/ I/ M/ S/Oth
 Object-Type
                Start-time
                                      State
                                                        0/ 0/ 0/ 0/ 0
                2021/02/17 06:19:05
 12m vlan
                                       Consistent
 12m_group
                2021/02/17 06:19:05 Consistent
                                                       0/ 0/ 0/ 0/ 0
Process: FED
  *Statistics(A/I/M/S/HW/Oth): Actual/Inherited/Missing/Stale/Hardware/Others
 Object-Type
                Start-time
                                      State
                                                         A/ I/ M/ S/ HW/Oth
                                                      1/ 0/ 0/168/ 0/ 0
               2021/02/17 06:19:05 Inconsistent
 l2m vlan
                                                       4/ 0/ 2/ 0/ 0/ 0
 12m group
               2021/02/17 06:19:05 Inconsistent
Device#
Device# show consistency-checker run-id 2 detail
Process: IOSD
Process: FMAN-FP
Process: FED
 Object-Type:12m vlan Start-time:2021/02/17 06:19:05
   Status:Completed State:Inconsistent
   Kev/data
                                          Reason
    (Ipv4, vlan: 768)
                                          Stale
```

```
snoop:off stp_tcn:off flood:off pimsn:off
(Ipv4, vlan: 769) Stale
```

```
snoop:off stp_tcn:off flood:off pimsn:off
(Ipv6, vlan: 900) Inconsistent
snoop:on stp_tcn:on flood:on pimsn:off
(Ipv6, vlan: 767) Stale
snoop:off stp_tcn:off flood:off pimsn:off
Object-Type:l2m_group Start-time:2021/02/17 06:19:05
Status:Completed State:Inconsistent
Key/data Reason
(Ipv4, vlan:100 (*,227.0.0.0)) Inconsistent
Group ports: total entries: 0
(Ipv4, vlan:100 (*,227.1.0.0)) Missing
```

#### Device#

The following is a sample output for the **show consistency-checker mcast l2m** command where the consistency checker runs a recursive single-entry scan:

Device# **show consistency-checker mcast l2m start vlan 900 229.1.1.1 recursive** Single entry scan started with Run\_id: 2

\*Feb 17 06:54:09.880: %IOSXE\_FMANRP CCK-6-FMANRP COMPLETED: Consistency Check for Run-Id 2 is completed. Check 'show consistency-checker run-id 2'. Device# Device# show consistency-checker run-id 2 Process: IOSD Object-Type Entries Start-time Exceptions 12m\_vlan2021/02/17 06:54:01112m\_group2021/02/17 06:54:011 0 0 Process: FMAN-FP \*Statistics(A/I/M/S/O): Actual/Inherited/Missing/Stale/Others Object-Type Start-time State A / I / M / S / O 12m\_vlan1970/01/01 00:10:03Consistent12m\_group1970/01/01 00:10:03Consistent 0/ 0/ 0/ 0/ 0 0/ 0/ 0/ 0/ 0 Process: FED \*Statistics(A/I/M/S/HW/O): Actual/Inherited/Missing/Stale/Hardware/Others A / I / M / S / HW/ O Object-Type Start-time State 
 2021/02/17
 06:54:01
 Inconsistent
 1/
 0/
 0/
 0/
 0/
 0/
 0/
 0/
 0/
 0/
 0/
 0/
 0/
 0/
 0/
 0/
 0/
 0/
 0/
 0/
 0/
 0/
 0/
 0/
 0/
 0/
 0/
 0/
 0/
 0/
 0/
 0/
 0/
 0/
 0/
 0/
 0/
 0/
 0/
 0/
 0/
 0/
 0/
 0/
 0/
 0/
 0/
 0/
 0/
 0/
 0/
 0/
 0/
 0/
 0/
 0/
 0/
 0/
 0/
 0/
 0/
 0/
 0/
 0/
 0/
 0/
 0/
 0/
 0/
 0/
 0/
 0/
 0/
 0/
 0/
 0/
 0/
 0/
 0/
 0/
 0/
 0/
 0/
 0/
 0/
 0/
 0/
 0/
 0/
 0/
 0/
 0/
 0/
 0/
 0/
 0/
 0/
 <th l2m vlan 12m group Device# Device# show consistency-checker run-id 2 detail Process: IOSD Object-Type:l2m\_vlan Start-time:2021/02/17 06:54:01 Key/data Reason (Ipv4, vlan:900) Success snoop:on stp tcn:off flood:off pimsn:off Object-Type:12m group Start-time:2021/02/17 06:54:01 Kev/data Reason (Ipv4, vlan:900, (\*,229.1.1.1)) Success Twe1/0/5 Process: FMAN-FP Process: FED Object-Type:l2m\_group Start-time:2021/02/17 06:54:01

```
Status:Completed State:Inconsistent
Key/data Reason
(Ipv4, vlan:900 (*,229.1.1.1)) Inherited
Group ports: total entries: 1
TwentyFiveGigE1/0/5
------Recursion-level-1-----
Object-Type:l2m_vlan Start-time:2021/02/17 06:54:01
Status:Completed State:Inconsistent
Key/data Reason
(Ipv4, vlan: 900) Inconsistent
snoop:on stp_tcn:off flood:on pimsn:off
```

Device#

The following is a sample output for the **show consistency-checker objects** command where the consistency checker runs a scan on objects:

```
Device# show consistency-checker objects 12m_group
Process: IOSD
 Run-id
         Start-time
                                 Exception
          2021/02/17 05:20:42
 1
                                 0
 2
          2021/02/17 06:19:05
                                 0
Process: FMAN-FP
 *Statistics(A/I/M/S/Oth): Actual/Inherited/Missing/Stale/Others
 Run-id Start-time
                                               A/ I/ M/ S/Oth
                                State
          2021/02/17 05:20:42 Consistent
                                              0/ 0/ 0/ 0/ 0
 1
                                               0/ 0/ 0/ 0/ 0
 2
          2021/02/17 06:19:05 Consistent
Process: FED
  *Statistics (A/I/M/S/HW/Oth): Actual/Inherited/Missing/Stale/Hardware/Others
                                               A/ I/ M/ S/ HW/Oth
 Run-id
         Start-time
                                State
          2021/02/17 05:20:42 Consistent
2021/02/17 06:19:05 Inconsistent
                                               0/ 0/ 0/ 0/ 0/ 0
4/ 0/ 2/ 0/ 0/ 0
 1
                                 Inconsistent
 2
Device#
Stark#sh consistency-checker run 2 detail
Process: IOSD
 Object-Type:12m vlan Start-time:2021/02/17 06:54:01
   Key/data
                                         Reason
   (Ipv4, vlan:900)
                                         Success
     snoop:on stp tcn:off flood:off pimsn:off
  Key/data
                                         Reason
   (Ipv4, vlan:900, (*,229.1.1.1))
                                        Success
     Twe1/0/5
Process: FMAN-FP
Process: FED
  Object-Type:12m group Start-time:2021/02/17 06:54:01
   Status:Completed State:Inconsistent
   Key/data
                                        Reason
   (Ipv4, vlan:900 (*,229.1.1.1))
                                        Inherited
     Group ports: total entries: 1
       TwentyFiveGigE1/0/5
     -----Recursion-level-1------
     Object-Type:12m vlan Start-time:2021/02/17 06:54:01
```

```
Status:Completed State:Inconsistent
       Kev/data
                                               Reason
        (Ipv4, vlan: 900)
                                               Inconsistent
         snoop:on stp tcn:off flood:on pimsn:off
Device# show consistency-checker objects 12m_group 2 detail
Process: IOSD
Process: FMAN-FP
Process: FED
  Object-Type:12m group Start-time:2021/02/17 06:19:05
   Status:Completed State:Inconsistent
   Key/data
                                           Reason
    (Ipv4, vlan:100 (*,227.0.0.0))
                                          Inconsistent
     Group ports: total entries: 0
    (Ipv4, vlan:100 (*,227.1.0.0))
                                          Missing
    (Ipv4, vlan:100 (*,227.0.0.1))
                                          Inconsistent
     Group ports: total entries: 0
    (Ipv4, vlan:100 (*,227.1.0.1))
                                         Missing
    (Ipv4, vlan:100 (*,227.0.0.2))
                                         Inconsistent
     Group ports: total entries: 0
    (Ipv4, vlan:100 (*,227.0.0.3))
                                         Inconsistent
     Group ports: total entries: 0
```

#### Device#

The following is a sample output for the **show consistency-checker mcast l3m** command where the consistency checker runs a full scan:

```
Device#sh consistency-checker mcast 13m start all
L3 multicast Full scan started. Run id: 1
Use 'show consistency-checker run-id 1 status' for completion status.
Device#
*Apr 2 17:30:01.831: %IOSXE FMANRP CCK-6-FMANRP COMPLETED: Consistency Check for Run-Id 1
is completed. Check 'show consistency-checker run-id 1'.
Device#sh consistency-checker run-id 1
Process: IOSD
Flags:
        F - Full Table Scan, S - Single Entry Run
         RE - Recursive Check, GD - Garbage Detector
         Hw - Hardware Check, HS - Hardware Shadow Copy
 Object-Type Start-time
                                  Entries Exceptions Flags
 13m entry
              2021/04/02 17:29:35
                                      8 0 F GD Hw HS
Process: FMAN-FP
  *Statistics(A/I/M/S/Oth): Actual/Inherited/Missing/Stale/Others
 Object-Type Start-time
                                      State
                                                       A/ I/ M/ S/Oth
                                                      0/ 0/ 0/ 0/ 0
               2021/04/02 17:29:35 Consistent
 13m entry
Process: FED
  *Statistics (A/I/M/S/HW/Oth): Actual/Inherited/Missing/Stale/Hardware/Others
  Object-Type
                Start-time
                                      State
                                                        A/ I/ M/ S/ HW/Oth
                                                       0/ 0/ 0/ 0/ 0/ 0
 13m entry
               2021/04/02 17:29:35 Consistent
Device#sh consistency-checker mcast 13m start 225.1.1.1 recursive
Single entry scan started with Run id: 2
Use 'show consistency-checker run-id 2 status' for completion status.
Device#sh consistency-checker run-id 2 status
Process: IOSD
```

```
Object-Type
               Status
                                Time(sec)
                                             Exceptions
               Completed
                               11
 l2m vlan
                                             No
 12m group
               Completed
                               11
                                            No
               Completed
 13m entry
                               11
                                            No
Process: FMAN-FP
 Object-Type Status
Completed
                               Time(sec) State
                               12
                                           Consistent
               Completed
                               12
 12m group
                                           Consistent
 13m_entry
               Completed
                               12
                                            Consistent
Process: FED
 Object-Type
                               Time(sec)
               Status Time(sec)
Completed 12
               Status
                                          State
 l2m vlan
                                           Consistent
                               12
 12m group
               Completed
                                           Consistent
 13m_entry
               Completed
                               12
                                            Consistent
Device#sh consistency-checker run-id 2 detail
Process: TOSD
 Object-Type:12m vlan Start-time:2021/04/02 17:34:12
   Key/data
                                       Reason
   (Ipv4, vlan:100)
                                        Success
     snoop:on stp tcn:off flood:off pimsn:off
 Object-Type:12m group Start-time:2021/04/02 17:34:12
   Key/data
                                       Reason
   (Ipv4, vlan:100, (*,225.1.1.1))
                                       Success
     Fo1/0/3
 Object-Type:13m entry Start-time:2021/04/02 17:34:12
   Key/data
                                       Reason
   (Ipv4, (*,225.1.1.1))
                                       Success
     Entry flags: C
     Total entries: 1
     Obj id: F80004A1 Obj flags: F
Process: FMAN-FP
Process: FED
```

The following is a sample output for the **show consistency-checker meast l3m** command where the consistency checker runs a recursive single-entry scan:

```
Device#sh consistency-checker mcast 13m start 225.1.1.1 15.1.1.1 recursive
Single entry scan started with Run id: 4
Use 'show consistency-checker run-id 4 status' for completion status.
Device#sh consistency-checker run-id 4 status
Process: IOSD
 Object-Type
                 Status
                                Time(sec)
                                              Exceptions
              Completed
Completed
                               10
 l2m vlan
                                             No
                               10
 12m group
                                             No
 13m_entry
                Completed
                               10
                                             No
Process: FMAN-FP
                               Time(sec) State
 Object-Type Status
12m vlan Completed
                               11
                                            Consistent
               Completed
Completed
                               11
                                            Consistent
  12m group
 13m entry
                               11
                                            Consistent
Process: FED
 Object-Type
                Status
                               Time(sec) State
                               11
 l2m vlan
               Completed
                                            Consistent
 l2m_groupCompleted11l3m_entryCompleted11
                                             Consistent
                               11
 13m_entry
                Completed
                                             Consistent
Device#sh consistency-checker run-id 4 detail
Process: IOSD
```

```
Object-Type:12m vlan Start-time:2021/04/02 17:37:36
   Kev/data
                                           Reason
    (Ipv4, vlan:100)
                                            Success
     snoop:on stp tcn:off flood:off pimsn:off
  Object-Type:12m group Start-time:2021/04/02 17:37:36
   Kev/data
                                            Reason
    (Ipv4, vlan:100, (*,225.1.1.1))
                                           Success
     Fo1/0/3
  Object-Type:13m entry Start-time:2021/04/02 17:37:36
    Key/data
                                            Reason
    (Ipv4, vrf:, (15.1.1.1,225.1.1.1))
                                           Success
     Entry flags:
     Total entries: 2
     Obj id: F80004A1 Obj flags: F
     Obj id: F80003C1 Obj flags: A
Process: FMAN-FP
Process: FED
```

The following is a sample output for the **show diagnostic content** command where end to end consistency is checked through gold diagnostics:

Device#show diagnostic content switch all switch 2 module 1: Diagnostics test suite attributes:  $M/C/\star$  - Minimal bootup level test / Complete bootup level test / NA B/\* - Basic ondemand test / NA  ${\rm P/V/\star}$  - Per port test / Per device test / NA D/N/\* - Disruptive test / Non-disruptive test / NA  $\ensuremath{\text{S/*}}$  - Only applicable to standby unit / NA  $\rm X/\star$  - Not a health monitoring test / NA F/\* - Fixed monitoring interval test / NA E/\* - Always enabled monitoring test / NA A/I - Monitoring is active / Monitoring is inactive Test Interval Thre-TD Test Name Attributes day hh:mm:ss.ms shold ------1) TestGoldPktLoopback -----> \*BPN\*X\*\*I not configured n/a 2) TestOBFL -----> \*B\*N\*X\*\*I not configured n/a 3) TestFantray -----> \*B\*N\*\*\*\*A 000 00:01:40.00 1 4) TestPhyLoopback -----> \*BPD\*X\*\*I not configured n/a 5) TestThermal -----> \*B\*N\*\*\*\*A 000 00:01:30.00 1 6) TestScratchRegister ----> \*B\*N\*\*\*\*A 000 00:01:30.00 5 7) TestPortTxMonitoring -----> \*BPN\*\*\*\*A 000 00:02:30.00 1 8) TestConsistencyCheckL2 ----> \*B\*N\*\*\*\*A 000 00:01:30.00 1 9) TestConsistencyCheckL3 -----> \*B\*N\*\*\*\*A 000 00:01:30.00 1 10) TestConsistencyCheckMcast ----> \*B\*N\*\*\*\*A 000 00:01:30.00 1 11) TestConsistencyCheckL2m -----> \*B\*N\*\*\*\*A 000 00:01:30.00 1 12) TestConsistencyCheckL3m -----> \*B\*N\*\*\*\*A 000 00:01:30.00 1

#### This gives the status of consistency check for multicast

## **Feature History for Consistency Checker**

This table provides release and related information for the features explained in this module.

These features are available in all the releases subsequent to the one they were introduced in, unless noted otherwise.

| Release                          | Feature             | Feature Information                                                                                                    |
|----------------------------------|---------------------|----------------------------------------------------------------------------------------------------|
| Cisco IOS XE Amsterdam<br>17.3.1 | Consistency Checker | The Consistency Checker collects information on<br>various table states within the software and the<br>hardware and flags any inconsistency it finds<br>immediately. It supplements basic troubleshooting<br>and helps to identify scenarios where inconsistent<br>states between software and hardware tables are<br>causing issues in the network, thereby reducing the<br>mean time to resolve the issue. |
| Cisco IOS XE Bengaluru<br>17.6.1 | Consistency Checker | This feature was enhanced and the multicast<br>consistency checkers were introduced. The<br>following keywords were added to the <b>show</b><br><b>consistency-checker</b> command: <b>mcast</b> , <b>objects</b> ,<br>and <b>run-id</b> .                                                                                                    |

Use the Cisco Feature Navigator to find information about platform and software image support. To access Cisco Feature Navigator, go to https://cfnng.cisco.com/

http://www.cisco.com/go/cfn.

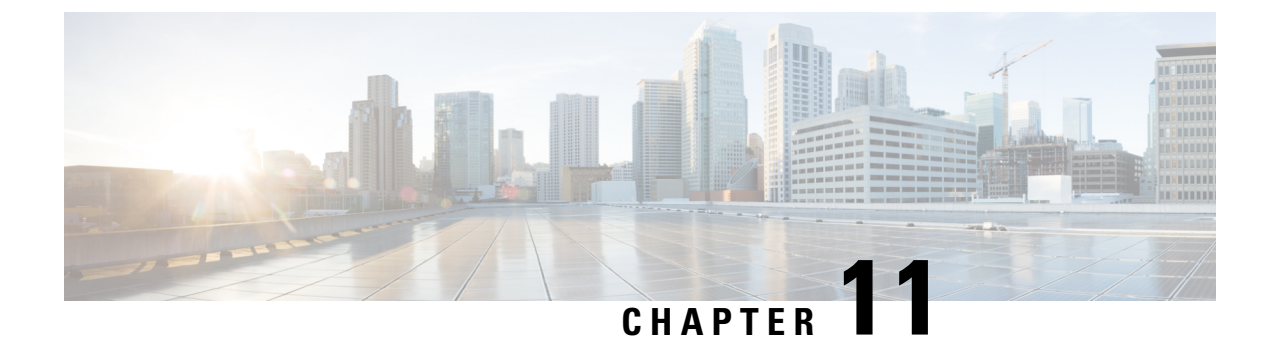

# **Managing Configuration Files**

- Prerequisites for Managing Configuration Files, on page 367
- Restrictions for Managing Configuration Files, on page 367
- Information About Managing Configuration Files, on page 367
- How to Manage Configuration File Information, on page 374
- Feature History for Managing Configuration Files, on page 401

# **Prerequisites for Managing Configuration Files**

- You should have at least a basic familiarity with the Cisco IOS environment and the command-line interface.
- You should have at least a minimal configuration running on your system. You can create a basic configuration file using the **setup** command.

# **Restrictions for Managing Configuration Files**

- Many of the Cisco IOS commands described in this document are available and function only in certain configuration modes on the device.
- Some of the Cisco IOS configuration commands are only available on certain device platforms, and the command syntax may vary on different platforms.

# **Information About Managing Configuration Files**

## **Types of Configuration Files**

Configuration files contain the Cisco IOS software commands used to customize the functionality of your Cisco device. Commands are parsed (translated and executed) by the Cisco IOS software when the system is booted (from the startup-config file) or when you enter commands at the CLI in a configuration mode.

Startup configuration files (startup-config) are used during system startup to configure the software. Running configuration files (running-config) contain the current configuration of the software. The two configuration

files can be different. For example, you may want to change the configuration for a short time period rather than permanently. In this case, you would change the running configuration using the **configure terminal** EXEC command but not save the configuration using the **copy running-config startup-config** EXEC command.

To change the running configuration, use the **configure terminal** command, as described in the Modifying the Configuration File, on page 375 section. As you use the Cisco IOS configuration modes, commands generally are executed immediately and are saved to the running configuration file either immediately after you enter them or when you exit a configuration mode.

To change the startup configuration file, you can either save the running configuration file to the startup configuration using the **copy running-config startup-config** EXEC command or copy a configuration file from a file server to the startup configuration (see the Copying a Configuration File from a TFTP Server to the Device section for more information).

## **Configuration Mode and Selecting a Configuration Source**

To enter configuration mode on the device, enter the **configure** command at the privileged EXEC prompt. The Cisco IOS software responds with the following prompt asking you to specify the terminal, memory, or a file stored on a network server (network) as the source of configuration commands:

Configuring from terminal, memory, or network [terminal]?

Configuring from the terminal allows you to enter configuration commands at the command line, as described in the following section. See the Re-executing the Configuration Commands in the Startup Configuration File section for more information.

Configuring from the network allows you to load and execute configuration commands over the network. See the Copying a Configuration File from a TFTP Server to the Device section for more information.

## **Configuration File Changes Using the CLI**

The Cisco IOS software accepts one configuration command per line. You can enter as many configuration commands as you want. You can add comments to a configuration file describing the commands you have entered. Precede a comment with an exclamation point (!). Because comments are *not* stored in NVRAM or in the active copy of the configuration file, comments do not appear when you list the active configuration with the **show running-config** or **more system:running-config** EXEC command. Comments are not displayed when you list the startup configuration with the **show startup-config** or **more nvram:startup-config** EXEC mode command. Comments are stripped out of the configuration file when it is loaded onto the device. However, you can list the comments in configuration files stored on a File Transfer Protocol (FTP), Remote Copy Protocol (RCP), or Trivial File Transfer Protocol (TFTP) server. When you configure the software using the CLI, the software executes the commands as you enter them.

### **Location of Configuration Files**

Configuration files are stored in the following locations:

- The running configuration is stored in RAM.
- On all platforms except the Class A Flash file system platforms, the startup configuration is stored in nonvolatile random-access memory (NVRAM).

- On Class A Flash file system platforms, the startup configuration is stored in the location specified by the CONFIG\_FILE environment variable (see the Specifying the CONFIG\_FILE Environment Variable on Class A Flash File Systems, on page 396 section). The CONFIG\_FILE variable defaults to NVRAM and can be a file in the following file systems:
  - nvram: (NVRAM)
  - flash: (internal flash memory)
  - usbflash0: (external usbflash file system)
  - usbflash1: (external usbflash file system)

## **Copy Configuration Files from a Network Server to the Device**

You can copy configuration files from a TFTP, rcp, or FTP server to the running configuration or startup configuration of the device. You may want to perform this function for one of the following reasons:

- To restore a backed-up configuration file.
- To use the configuration file for another device. For example, you may add another device to your network and want it to have a similar configuration to the original device. By copying the file to the new device, you can change the relevant parts rather than recreating the whole file.
- To load the same configuration commands on to all of the devices in your network so that all of the devices have similar configurations.

The **copy** {**ftp:** | **rcp:** | **ftfp:system:running-config** } EXEC command loads the configuration files into the device as if you were typing the commands on the command line. The device does not erase the existing running configuration before adding the commands. If a command in the copied configuration file replaces a command in the existing configuration file, the existing command is erased. For example, if the copied configuration file contains a different IP address in a particular command than the existing configuration, the IP address in the copied configuration is used. However, some commands in the existing configuration may not be replaced or negated. In this case, the resulting configuration file is a mixture of the existing configuration file and the copied configuration file, with the copied configuration file having precedence.

To restore a configuration file to an exact copy of a file stored on a server, you need to copy the configuration file directly to the startup configuration (using the **copy ftp:**| **rcp:**| **tftp:**} **nvram:startup-config** command) and reload the device.

To copy configuration files from a server to a device, perform the tasks described in the following sections.

The protocol that you use depends on which type of server you are using. The FTP and rcp transport mechanisms provide faster performance and more reliable delivery of data than TFTP. These improvements are possible because the FTP and rcp transport mechanisms are built on and use the TCP/IP stack, which is connection-oriented.

### Copying a Configuration File from the Device to a TFTP Server

In some implementations of TFTP, you must create a dummy file on the TFTP server and give it read, write, and execute permissions before copying a file over it. Refer to your TFTP documentation for more information.

### Copying a Configuration File from the Device to an RCP Server

You can copy a configuration file from the device to an RCP server.

One of the first attempts to use the network as a resource in the UNIX community resulted in the design and implementation of the remote shell protocol, which included the remote shell (rsh) and remote copy (rcp) functions. Rsh and rcp give users the ability to execute commands remotely and copy files to and from a file system residing on a remote host or server on the network. The Cisco implementation of rsh and rcp interoperates with standard implementations.

The rcp **copy** commands rely on the rsh server (or daemon) on the remote system. To copy files using rcp, you need not create a server for file distribution, as you do with TFTP. You need only to have access to a server that supports the remote shell (rsh). (Most UNIX systems support rsh.) Because you are copying a file from one place to another, you must have read permission on the source file and write permission on the destination file. If the destination file does not exist, rcp creates it for you.

Although the Cisco rcp implementation emulates the functions of the UNIX rcp implementation—copying files among systems on the network—the Cisco command syntax differs from the UNIX rcp command syntax. The Cisco rcp support offers a set of **copy** commands that use rcp as the transport mechanism. These rcp **copy** commands are similar in style to the Cisco TFTP **copy** commands, but they offer an alternative that provides faster performance and reliable delivery of data. These improvements are possible because the rcp transport mechanism is built on and uses the TCP/IP stack, which is connection-oriented. You can use rcp commands to copy system images and configuration files from the device to a network server and vice versa.

You also can enable rcp support to allow users on remote systems to copy files to and from the device.

To configure the Cisco IOS software to allow remote users to copy files to and from the device, use the **ip rcmd rcp-enable** global configuration command.

### Restrictions

The RCP protocol requires a client to send a remote username on each RCP request to a server. When you copy a configuration file from the device to a server using RCP, the Cisco IOS software sends the first valid username it encounters in the following sequence:

- 1. The username specified in the copy EXEC command, if a username is specified.
- 2. The username set by the **ip rcmd remote-username** global configuration command, if the command is configured.
- **3.** The remote username associated with the current tty (terminal) process. For example, if the user is connected to the device through Telnet and was authenticated through the **username** command, the device software sends the Telnet username as the remote username.
- **4.** The device host name.

For the RCP copy request to execute successfully, an account must be defined on the network server for the remote username. If the server has a directory structure, the configuration file or image is written to or copied from the directory associated with the remote username on the server. For example, if the system image resides in the home directory of a user on the server, you can specify that user name as the remote username.

Use the **ip rcmd remote-username** command to specify a username for all copies. (Rcmd is a UNIX routine used at the super-user level to execute commands on a remote machine using an authentication scheme based on reserved port numbers. Rcmd stands for "remote command"). Include the username in the **copy** command if you want to specify a username for that copy operation only.

If you are writing to the server, the RCP server must be properly configured to accept the RCP write request from the user on the device. For UNIX systems, you must add an entry to the .rhosts file for the remote user on the RCP server. For example, suppose the device contains the following configuration lines:

hostname Device1 ip rcmd remote-username User0

If the device IP address translates to device1.example.com, then the .rhosts file for User0 on the RCP server should contain the following line:

Device1.example.com Device1

#### **Requirements for the RCP Username**

The RCP protocol requires a client to send a remote username on each RCP request to a server. When you copy a configuration file from the device to a server using RCP, the Cisco IOS software sends the first valid username it encounters in the following sequence:

- 1. The username specified in the copy EXEC command, if a username is specified.
- 2. The username set by the **ip rcmd remote-username** global configuration command, if the command is configured.
- **3.** The remote username associated with the current tty (terminal) process. For example, if the user is connected to the device through Telnet and is authenticated through the **username** command, the device software sends the Telnet username as the remote username.
- **4.** The device host name.

For the RCP copy request to execute, an account must be defined on the network server for the remote username. If the server has a directory structure, the configuration file or image is written to or copied from the directory associated with the remote username on the server. For example, if the system image resides in the home directory of a user on the server, specify that user name as the remote username.

Refer to the documentation for your RCP server for more information.

### Copying a Configuration File from the Device to an FTP Server

You can copy a configuration file from the device to an FTP server.

#### **Understanding the FTP Username and Password**

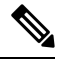

**Note** The password must not contain the special character '@'. If the character '@' is used, the copy fails to parse the IP address of the server.

The FTP protocol requires a client to send a remote username and password on each FTP request to a server. When you copy a configuration file from the device to a server using FTP, the Cisco IOS software sends the first valid username it encounters in the following sequence:

- 1. The username specified in the copy EXEC command, if a username is specified.
- 2. The username set by the **ip ftp username** global configuration command, if the command is configured.

3. Anonymous.

The device sends the first valid password it encounters in the following sequence:

- 1. The password specified in the copy command, if a password is specified.
- 2. The password set by the **ip ftp password** command, if the command is configured.
- **3.** The device forms a password *username* @*devicename.domain*. The variable *username* is the username associated with the current session, *devicename* is the configured host name, and *domain* is the domain of the device.

The username and password must be associated with an account on the FTP server. If you are writing to the server, the FTP server must be properly configured to accept the FTP write request from the user on the device.

If the server has a directory structure, the configuration file or image is written to or copied from the directory associated with the username on the server. For example, if the system image resides in the home directory of a user on the server, specify that user name as the remote username.

Refer to the documentation for your FTP server for more information.

Use the **ip ftp username** and **ip ftp password** global configuration commands to specify a username and password for all copies. Include the username in the **copy** EXEC command if you want to specify a username for that copy operation only.

### Copying files through a VRF

You can copy files through a VRF interface specified in the **copy** command. Specifying the VRF in the **copy** command is easier and more efficient as you can directly change the source interface without using a change request for the configuration.

#### Example

The following example shows how to copy files through a VRF, using the **copy** command:

```
Device# copy scp: flash-1: vrf test-vrf
Address or name of remote host [10.1.2.3]?
Source username [ScpUser]?
Source filename [/auto/tftp-server/ScpUser/vrf_test.txt]?
Destination filename [vrf_test.txt]?
Getting the vrf name as test-vrf
Password:
Sending file modes: C0644 10 vrf_test.txt
!
223 bytes copied in 22.740 secs (10 bytes/sec)
```

### Copy Configuration Files from a Switch to Another Switch

You can copy the configurations from one switch to another. This is a 2-step process - Copy the configurations from the switch to the TFTP server, and then from TFTP to another switch.

To copy your current configurations from the switch, run the command **copy startup-config tftp:** and follow the instructions. The configurations are copied onto the TFTP server.

Then, login to another switch and run the command **copy tftp: startup-config** and follow the instructions. The configurations are now copied onto the other switch.

After the configurations are copied, to save your configurations, use **write memory** command and then either reload the switch or run the **copy startup-config running-config** command

### **Configuration Files Larger than NVRAM**

To maintain a configuration file that exceeds the size of NVRAM, you should be aware of the information in the following sections.

#### **Compressing the Configuration File**

The **service compress-config** global configuration command specifies that the configuration file be stored compressed in NVRAM. Once the configuration file has been compressed, the device functions normally. When the system is booted, it recognizes that the configuration file is compressed, expands it, and proceeds normally. The **more nvram:startup-config** EXEC command expands the configuration before displaying it.

Before you compress configuration files, refer to the appropriate hardware installation and maintenance publication. Verify that your system's ROMs support file compression. If not, you can install new ROMs that support file compression.

The size of the configuration must not exceed three times the NVRAM size. For a 128-KB size NVRAM, the largest expanded configuration file size is 384 KB.

The **service compress-config** global configuration command works only if you have Cisco IOS software Release 10.0 or later release boot ROMs. Installing new ROMs is a one-time operation and is necessary only if you do not already have Cisco IOS Release 10.0 in ROM. If the boot ROMs do not recognize a compressed configuration, the following message is displayed:

Boot ROMs do not support NVRAM compression Config NOT written to NVRAM

#### Storing the Configuration in Flash Memory on Class A Flash File Systems

On class A Flash file system devices, you can store the startup configuration in flash memory by setting the **CONFIG\_FILE** environment variable to a file in internal flash memory or flash memory in a PCMCIA slot.

See the Specifying the CONFIG\_FILE Environment Variable on Class A Flash File Systems, on page 396 section for more information.

Care must be taken when editing or changing a large configuration. Flash memory space is used every time a **copy system:running-config nvram:startup-config** EXEC command is issued. Because file management for flash memory (such as optimizing free space) is not done automatically, you must pay close attention to available flash memory. Use the **squeeze** command to reclaim used space. We recommend that you use a large-capacity Flash card of at least 20 MB.

#### Loading the Configuration Commands from the Network

You can also store large configurations on FTP, RCP, or TFTP servers and download them at system startup. To use a network server to store large configurations, see the Copying a Configuration File from the Device to a TFTP Server, on page 376 and Configuring the Device to Download Configuration Files, on page 373 sections for more information on these commands.

### Configuring the Device to Download Configuration Files

You can configure the device to load one or two configuration files at system startup. The configuration files are loaded into memory and read in as if you were typing the commands at the command line. Thus, the

configuration for the device is a mixture of the original startup configuration and the one or two downloaded configuration files.

#### **Network Versus Host Configuration Files**

For historical reasons, the first file the device downloads is called the network configuration file. The second file the device downloads is called the host configuration file. Two configuration files can be used when all of the devices on a network use many of the same commands. The network configuration file contains the standard commands used to configure all of the devices. The host configuration files contain the commands specific to one particular host. If you are loading two configuration files, the host configuration file should be the configuration file you want to have precedence over the other file. Both the network and host configuration files must reside on a network server reachable via TFTP, RCP, or FTP, and must be readable.

## How to Manage Configuration File Information

## **Displaying Configuration File Information**

To display information about configuration files, complete the tasks in this section:

| Procedure |
|-----------|
|-----------|

|        | Command or Action           | Purpose                                                                                |
|--------|-----------------------------|----------------------------------------------------------------------------------------|
| Step 1 | enable                      | Enables privileged EXEC mode.                                                          |
|        | Example:                    | • Enter your password if prompted.                                                     |
|        | Device> enable              |                                                                                        |
| Step 2 | show boot                   | Lists the contents of the BOOT environment                                             |
|        | Example:                    | variable (if set), the name of the configuration<br>file pointed to by the CONFIG FILE |
|        | Device# show boot           | environment variable, and the contents of the<br>BOOTLDR environment variable.         |
| Step 3 | more file-url               | Displays the contents of a specified file.                                             |
|        | Example:                    |                                                                                        |
|        | Device# more 10.1.1.1       |                                                                                        |
| Step 4 | show running-config         | Displays the contents of the running                                                   |
|        | Example:                    | configuration file. (Command alias for the <b>more</b> system:running-config command.) |
|        | Device# show running-config |                                                                                        |
| Step 5 | show startup-config         | Displays the contents of the startup                                                   |
|        | Example:                    | configuration file. (Command alias for the more nvram:startup-config command.)         |
|        | Device# show startup-config |                                                                                        |

| Command or Action | Purpose                                                                                                    |
|-------------------|----------------------------------------------------------------------------------------------------|
|                   | On all platforms except the Class A Flash file<br>system platforms, the default startup-config file<br>usually is stored in NVRAM. |
|                   | On the Class A Flash file system platforms, the CONFIG_FILE environment variable points to the default startup-config file.        |
|                   | The CONFIG_FILE variable defaults to NVRAM.                                                                                        |

## **Modifying the Configuration File**

The Cisco IOS software accepts one configuration command per line. You can enter as many configuration commands as you want. You can add comments to a configuration file describing the commands you have entered. Precede a comment with an exclamation point (!). Because comments are *not* stored in NVRAM or in the active copy of the configuration file, comments do not appear when you list the active configuration with the **show running-config** or **more system:running-config** EXEC commands. Comments do not display when you list the startup configuration with the **show startup-config** or **more nvram:startup-config** EXEC mode commands. Comments are stripped out of the configuration file when it is loaded onto the device. However, you can list the comments in configuration files stored on a File Transfer Protocol (FTP), Remote Copy Protocol (RCP), or Trivial File Transfer Protocol (TFTP) server. When you configure the software using the CLI, the software executes the commands as you enter them. To configure the software using the CLI, use the following commands in privileged EXEC mode:

|        | Command or Action                     | Purpose                                                                                         |  |
|--------|---------------------------------------|-------------------------------------------------------------------------------------------------|--|
| Step 1 | enable                                | Enables privileged EXEC mode.                                                                   |  |
|        | Example:                              | • Enter your password if prompted.                                                              |  |
|        | Device> enable                        |                                                                                                 |  |
| Step 2 | configure terminal                    | Enters global configuration mode.                                                               |  |
|        | Example:                              |                                                                                                 |  |
|        | Device# configure terminal            |                                                                                                 |  |
| Step 3 | configuration command                 | Enter the necessary configuration commands.                                                     |  |
|        | Example:                              | The Cisco IOS documentation set describes<br>configuration commands organized by<br>technology. |  |
|        | Device(config)# configuration command |                                                                                                 |  |
| Step 4 | Do one of the following:              | Ends the configuration session and exits to EXEC mode.                                          |  |
|        | • end                                 |                                                                                                 |  |
|        | • ^Z                                  | <b>Note</b> When you press the Ctrl and Z                                                       |  |
|        | Example:                              | displayed to the screen.                                                                        |  |

|        | Command or Action                                                             | Purpose                                                                                                    |
|--------|-------------------------------------------------------------------------------|----------------------------------------------------------------------------------------------------|
|        | Device(config)# end                                                           |                                                                                                    |
| Step 5 | copy system:running-config<br>nvram:startup-config                            | Saves the running configuration file as the startup configuration file.                                                                                                    |
|        | <b>Example:</b><br>Device# copy system:running-config<br>nvram:startup-config | You may also use the <b>copy running-config</b><br><b>startup-config</b> command alias, but you should<br>be aware that this command is less precise. On<br>most platforms, this command saves the<br>configuration to NVRAM. On the Class A Flash<br>file system platforms, this step saves the<br>configuration to the location specified by the<br>CONFIG_FILE environment variable (the<br>default CONFIG_FILE variable specifies that<br>the file should be saved to NVRAM). |

#### Examples

In the following example, the device prompt name of the device is configured. The comment line, indicated by the exclamation mark (!), does not execute any command. The **hostname** command is used to change the device name from device to new\_name. By pressing Ctrl-Z (^Z) or entering the **end** command, the user quits configuration mode. The **copy system:running-config nvram:startup-config** command saves the current configuration to the startup configuration.

```
Device# configure terminal
Device(config)# !The following command provides the switch host name.
Device(config)# hostname new_name
new_name(config)# end
new name# copy system:running-config nvram:startup-config
```

When the startup configuration is NVRAM, it stores the current configuration information in text format as configuration commands, recording only non-default settings. The memory is checksummed to guard against corrupted data.

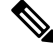

Note

Some specific commands might not get saved to NVRAM. You need to enter these commands again if you reboot the machine. These commands are noted in the documentation. We recommend that you keep a list of these settings so that you can quickly reconfigure your device after rebooting.

## Copying a Configuration File from the Device to a TFTP Server

To copy configuration information on a TFTP network server, complete the tasks in this section:
|        | Command or Action                                                              | Purpose                                                 |
|--------|--------------------------------------------------------------------------------|---------------------------------------------------------|
| Step 1 | enable                                                                         | Enables privileged EXEC mode.                           |
|        | Example:                                                                       | • Enter your password if prompted.                      |
|        | Device> enable                                                                 |                                                         |
| Step 2 | <b>copy system:running-config tftp:</b> [[[//location ]/directory ]/filename ] | Copies the running configuration file to a TFTP server. |
|        | Example:                                                                       |                                                         |
|        | Device# copy system:running-config tftp:<br>//server1/topdir/file10            |                                                         |
| Step 3 | <b>copy nvram:startup-config tftp:</b> [[[//location ]/directory ]/filename ]  | Copies the startup configuration file to a TFTP server. |
|        | Example:                                                                       |                                                         |
|        | Device# copy nvram:startup-config tftp:<br>//server1/1stdir/file10             |                                                         |

#### Procedure

#### Examples

The following example copies a configuration file from a device to a TFTP server:

```
Device# copy system:running-config tftp://172.16.2.155/tokyo-confg
Write file tokyo-confg on host 172.16.2.155? [confirm] Y
Writing tokyo-confg!!! [OK]
```

#### What to Do Next

After you have issued the **copy** command, you may be prompted for additional information or for confirmation of the action. The prompt displayed depends on how much information you provide in the **copy** command and the current setting of the **file prompt** global configuration command.

### Copying a Configuration File from the Device to an RCP Server

To copy a startup configuration file or a running configuration file from the device to an RCP server, use the following commands beginning in privileged EXEC mode:

| Command or Action | Purpose                                 |
|-------------------|-----------------------------------------|
| enable            | Enables privileged EXEC mode.           |
| Example:          | • Enter your password if prompted.      |
|                   | Command or Action<br>enable<br>Example: |

| Command or Action                                                                                                    | Purpose                                                                                                    |
|----------------------------------------------------------------------------------------------------|----------------------------------------------------------------------------------------------------|
| Device> enable                                                                                                    |                                                                                                    |
| configure terminal Example: Device# configure terminal                                                                                                    | Enters global configuration mode.                                                                                                    |
| <pre>ip rcmd remote-username username Example: Device(config)# ip rcmd remote-username NetAdmin1</pre>                                                                                                    | (Optional) Changes the default remote username.                                                                                                    |
| end<br>Example:<br>Device(config)# end                                                                                                    | (Optional) Exits global configuration mode.                                                                                                    |
| <pre>Do one of the following:     • copy system:running-config rcp:     [[[//[username@]location ]/directory     ]/filename ]     • copy nvram:startup-config rcp:     [[[//[username@]location ]/directory     ]/filename ] Example: Device# copy system:running-config rcp:     //NetAdminl@example.com/dir-files/file1</pre> | <ul> <li>Specifies that the device running configuration file is to be stored on an RCP server or</li> <li>Specifies that the device startup configuration file is to be stored on an RCP server</li> </ul>                                                                                                    |
|                                                                                                    | Command or Action Device> enable  configure terminal Example: Device# configure terminal  ip rcmd remote-username username Example: Device(config)# ip rcmd remote-username NetAdmin1  end Example: Device(config)# end Do one of the following:     • copy system:running-config rcp:     [[[//[username@]location]/directory     ]/filename]     • copy nvram:startup-config rcp:     [[[//[username@]location]/directory     ]/filename] Example: Device# copy system:running-config rcp:     [[[//[username@]location]/directory     ]/filename] Example: Device# copy system:running-config rcp:     [[[//[username@]location]/directory     ]/filename] Device# copy system:running-config rcp:     [[[//[username@]location]/directory     ]/filename] |

#### **Examples**

#### Storing a Running Configuration File on an RCP Server

The following example copies the running configuration file named runfile2-confg to the netadmin1 directory on the remote host with an IP address of 172.16.101.101:

```
Device# copy system:running-config rcp://netadmin1@172.16.101.101/runfile2-confg
Write file runfile2-confg on host 172.16.101.101?[confirm]
Building configuration...[OK]
Connected to 172.16.101.101
Device#
```

#### Storing a Startup Configuration File on an RCP Server

The following example shows how to store a startup configuration file on a server by using RCP to copy the file:

Device# configure terminal
Device(config)# ip rcmd remote-username netadmin2
Device(config)# end
Device# copy nvram:startup-config rcp:
Remote host[]? 172.16.101.101
Name of configuration file to write [start-confg]?
Write file start-confg on host 172.16.101.101?[confirm]
![OK]

#### What to Do Next

After you have issued the **copy** EXEC command, you may be prompted for additional information or for confirmation of the action. The prompt displayed depends on how much information you provide in the **copy** command and the current setting of the **file prompt** global configuration command.

## **Copying a Configuration File from the Device to the FTP Server**

To copy a startup configuration file or a running configuration file from the device to an FTP server, complete the following tasks:

|        | Command or Action                                | Purpose                                         |
|--------|--------------------------------------------------|-------------------------------------------------|
| Step 1 | enable                                           | Enables privileged EXEC mode.                   |
|        | Example:                                         | • Enter your password if prompted.              |
|        | Device> enable                                   |                                                 |
| Step 2 | configure terminal                               | Enters global configuration mode on the device. |
|        | Example:                                         |                                                 |
|        | Device# configure terminal                       |                                                 |
| Step 3 | ip ftp username username                         | (Optional) Specifies the default remote         |
|        | Example:                                         | username.                                       |
|        | Device(config)# ip ftp username NetAdmin1        |                                                 |
| Step 4 | ip ftp password password                         | (Optional) Specifies the default password.      |
|        | Example:                                         |                                                 |
|        | Device(config)# ip ftp password<br>adminpassword |                                                 |
| Step 5 | end                                              | (Optional) Exits global configuration mode.     |
|        | Example:                                         | This step is required only if you override the  |

|        | Command or Action                                                                                                    | Purpose                                                                                                    |
|--------|----------------------------------------------------------------------------------------------------|----------------------------------------------------------------------------------------------------|
|        | Device(config)# end                                                                                                    | default remote username or password (see Steps 2 and 3).                                                          |
| Step 6 | Do one of the following:<br>• copy system:running-config ftp:<br>[[[//[username [:password<br>]@]location]/directory ]/filename ] or<br>• copy nvram:startup-config ftp:<br>[[[//[username [:password<br>]@]location]/directory ]/filename ]<br>Example:<br>Device# copy system:running-config ftp: | Copies the running configuration or startup<br>configuration file to the specified location on<br>the FTP server. |

#### **Examples**

#### Storing a Running Configuration File on an FTP Server

The following example copies the running configuration file named runfile-confg to the netadmin1 directory on the remote host with an IP address of 172.16.101.101:

```
Device# copy system:running-config ftp://netadmin1:mypass@172.16.101.101/runfile-confg
Write file runfile-confg on host 172.16.101.101?[confirm]
Building configuration...[OK]
Connected to 172.16.101.101
Device#
```

#### Storing a Startup Configuration File on an FTP Server

The following example shows how to store a startup configuration file on a server by using FTP to copy the file:

```
Device# configure terminal
Device(config)# ip ftp username netadmin2
Device(config)# ip ftp password mypass
Device(config)# end
Device# copy nvram:startup-config ftp:
Remote host[]? 172.16.101.101
Name of configuration file to write [start-confg]?
Write file start-confg on host 172.16.101.101?[confirm]
![OK]
```

### What to Do Next

After you have issued the **copy** EXEC command, you may be prompted for additional information or for confirmation of the action. The prompt displayed depends on how much information you provide in the **copy** command and the current setting of the **file prompt** global configuration command.

# **Copying a Configuration File from a TFTP Server to the Device**

To copy a configuration file from a TFTP server to the device, complete the tasks in this section:

#### Procedure

|        | Command or Action                                                                    | Purpose                                                                      |
|--------|--------------------------------------------------------------------------------------|------------------------------------------------------------------------------|
| Step 1 | enable                                                                               | Enables privileged EXEC mode.                                                |
|        | Example:                                                                             | • Enter your password if prompted.                                           |
|        | Device> enable                                                                       |                                                                              |
| Step 2 | <pre>copy tftp: [[[//location]/directory]/filename] system:running-config</pre>      | Copies a configuration file from a TFTP server to the running configuration. |
|        | Example:                                                                             |                                                                              |
|        | Device# copy<br>tftp://server1/dir10/datasource<br>system:running-config             |                                                                              |
| Step 3 | <b>copy tftp:</b> [[[//location]/directory]/filename]<br><b>nvram:startup-config</b> | Copies a configuration file from a TFTP server to the startup configuration. |
|        | Example:                                                                             |                                                                              |
|        | Device# copy<br>tftp://server1/dir10/datasource<br>nvram:startup-config              |                                                                              |
| Step 4 | copy tftp:<br>[[]///ccation/directory/filename]fksh-[n]:directory/startup-config     | Copies a configuration file from a TFTP server to the startup configuration. |
|        | Example:                                                                             |                                                                              |
|        | Device# copy<br>tftp://server1/dir10/datasource<br>flash:startup-config              |                                                                              |

#### **Examples**

In the following example, the software is configured from the file named **tokyo-confg** at IP address 172.16.2.155:

Device# copy tftp://172.16.2.155/tokyo-confg system:running-config

Configure using tokyo-confg from 172.16.2.155? [confirm] Y Booting tokyo-confg from 172.16.2.155:!!! [OK - 874/16000 bytes]

#### What to Do Next

After you have issued the **copy** EXEC command, you may be prompted for additional information or for confirmation of the action. The prompt displayed depends on how much information you provide in the **copy** command and the current setting of the **file prompt** global configuration command.

# Copying a Configuration File from the rcp Server to the Device

To copy a configuration file from an rcp server to the running configuration or startup configuration, complete the following tasks:

|        | Command or Action                                                        | Purpose                                                                              |
|--------|--------------------------------------------------------------------------|--------------------------------------------------------------------------------------|
| Step 1 | enable                                                                   | Enables privileged EXEC mode.                                                        |
|        | Example:                                                                 | • Enter your password if prompted.                                                   |
|        | Device> enable                                                           |                                                                                      |
| Step 2 | configure terminal                                                       | (Optional) Enters configuration mode from the                                        |
|        | Example:                                                                 | override the default remote username (see Step                                       |
|        | Device# configure terminal                                               | 3).                                                                                  |
| Step 3 | ip rcmd remote-username username                                         | (Optional) Specifies the remote username.                                            |
|        | Example:                                                                 |                                                                                      |
|        | Device(config)# ip rcmd remote-username<br>NetAdmin1                     |                                                                                      |
| Step 4 | end                                                                      | (Optional) Exits global configuration mode.                                          |
|        | Example:                                                                 | This step is required only if you override the default remote username (see Step 2). |
|        | Device(config)# end                                                      |                                                                                      |
| Step 5 | Do one of the following:                                                 | Copies the configuration file from an rcp server                                     |
|        | • copy<br>1pt[[/[wanne@]aain]diaan]fibune <b>556mmming</b> an <b>i</b> g | to the running configuration or startup configuration.                               |
|        | • copy<br>npt[[[/uenane@]cation]directry]forane]memston partic           |                                                                                      |
|        | Example:                                                                 |                                                                                      |
|        | Device# copy                                                             |                                                                                      |

| <br>Command or Action                                                       | Purpose |
|-----------------------------------------------------------------------------|---------|
| <pre>rcp://[user1@example.com/dir10/fileone]     nvram:startup-config</pre> |         |

#### **Examples**

#### **Copy RCP Running-Config**

The following example copies a configuration file named host1-confg from the netadmin1 directory on the remote server with an IP address of 172.16.101.101, and loads and runs the commands on the device:

```
device# copy rcp://netadmin1@172.16.101.101/host1-confg system:running-config
Configure using host1-confg from 172.16.101.101? [confirm]
Connected to 172.16.101.101
Loading 1112 byte file host1-confg:![OK]
device#
%SYS-5-CONFIG: Configured from host1-config by rcp from 172.16.101.101
```

#### **Copy RCP Startup-Config**

The following example specifies a remote username of netadmin1. Then it copies the configuration file named host2-confg from the netadmin1 directory on the remote server with an IP address of 172.16.101.101 to the startup configuration.

```
device# configure terminal
device(config)# ip rcmd remote-username netadmin1
device(config)# end
device# copy rcp: nvram:startup-config
Address of remote host [255.255.255.255]? 172.16.101.101
Name of configuration file[rtr2-confg]? host2-confg
Configure using host2-confg from 172.16.101.101?[confirm]
Connected to 172.16.101.101
Loading 1112 byte file host2-confg:![OK]
[OK]
device#
%SYS-5-CONFIG NV:Non-volatile store configured from host2-config by rcp from 172.16.101.101
```

#### What to Do Next

After you have issued the **copy** EXEC command, you may be prompted for additional information or for confirmation of the action. The prompt displayed depends on how much information you provide in the **copy** command and the current setting of the **file prompt** global configuration command.

## **Copying a Configuration File from an FTP Server to the Device**

To copy a configuration file from an FTP server to the running configuration or startup configuration, complete the tasks in this section:

|        | Command or Action | Purpose                       |
|--------|-------------------|-------------------------------|
| Step 1 | enable            | Enables privileged EXEC mode. |

|        | Command or Action                                                                                     | Purpose                                                                                       |
|--------|----------------------------------------------------------------------------------------------------|-----------------------------------------------------------------------------------------------|
|        | Example:                                                                                              | • Enter your password if prompted.                                                            |
|        | Device> enable                                                                                        |                                                                                               |
| Step 2 | configure terminal                                                                                    | (Optional) Allows you to enter global                                                         |
|        | Example:                                                                                              | configuration mode. This step is required only<br>if you want to override the default remote  |
|        | Device# configure terminal                                                                            | username or password (see Steps 3 and 4).                                                     |
| Step 3 | ip ftp username username                                                                              | (Optional) Specifies the default remote                                                       |
|        | Example:                                                                                              | username.                                                                                     |
|        | Device(config)# ip ftp username NetAdmin1                                                             |                                                                                               |
| Step 4 | ip ftp password password                                                                              | (Optional) Specifies the default password.                                                    |
|        | Example:                                                                                              |                                                                                               |
|        | Device(config)# ip ftp password<br>adminpassword                                                      |                                                                                               |
| Step 5 | end                                                                                                   | (Optional) Exits global configuration mode.                                                   |
|        | Example:                                                                                              | This step is required only if you override the default remote username or password (see Steps |
|        | Device(config)# end                                                                                   | 3 and 4).                                                                                     |
| Step 6 | Do one of the following:                                                                              | Using FTP copies the configuration file from a                                                |
|        | • copy ftp:<br>[[[//[username[:password]@]location]<br>/directory<br>]/filename]system:running-config | configuration.                                                                                |
|        | • copy ftp: [[[<br>/uencnefpcsswad@factinffactryffactnefmanstatepantg                                 |                                                                                               |
|        | Example:                                                                                              |                                                                                               |
|        | Device# copy ftp:nvram:startup-config                                                                 |                                                                                               |

### **Examples**

#### **Copy FTP Running-Config**

The following example copies a host configuration file named host1-confg from the netadmin1 directory on the remote server with an IP address of 172.16.101.101, and loads and runs the commands on the device:

```
device# copy ftp://netadmin1:mypass@172.16.101.101/host1-confg system:running-config
Configure using host1-confg from 172.16.101.101? [confirm]
Connected to 172.16.101.101
Loading 1112 byte file host1-confg:![OK]
```

device#
%SYS-5-CONFIG: Configured from host1-config by ftp from 172.16.101.101

#### **Copy FTP Startup-Config**

The following example specifies a remote username of netadmin1. Then it copies the configuration file named host2-confg from the netadmin1 directory on the remote server with an IP address of 172.16.101.101 to the startup configuration:

```
device# configure terminal
device(config)# ip ftp username netadmin1
device(config)# ip ftp password mypass
device(config)# end
device# copy ftp: nvram:startup-config
Address of remote host [255.255.255]? 172.16.101.101
Name of configuration file[host1-confg]? host2-confg
Configure using host2-confg from 172.16.101.101?[confirm]
Connected to 172.16.101.101
Loading 1112 byte file host2-confg:![OK]
[OK]
device#
%SYS-5-CONFIG NV:Non-volatile store configured from host2-config by ftp from 172.16.101.101
```

#### What to Do Next

After you have issued the **copy** EXEC command, you may be prompted for additional information or for confirmation of the action. The prompt displayed depends on how much information you provide in the **copy** command and the current setting of the **file prompt** global configuration command.

### Maintaining Configuration Files Larger than NVRAM

To maintain a configuration file that exceeds the size of NVRAM, perform the tasks described in the following sections:

#### **Compressing the Configuration File**

To compress configuration files, complete the tasks in this section:

|        | Command or Action          | Purpose                            |
|--------|----------------------------|------------------------------------|
| Step 1 | enable                     | Enables privileged EXEC mode.      |
|        | Example:                   | • Enter your password if prompted. |
|        | Device> enable             |                                    |
| Step 2 | configure terminal         | Enters global configuration mode.  |
|        | Example:                   |                                    |
|        | Device# configure terminal |                                    |

|        | Command or Action                                                                                                    | Purpose                                                                                                    |
|--------|----------------------------------------------------------------------------------------------------|----------------------------------------------------------------------------------------------------|
| Step 3 | <pre>service compress-config Example: Device(config)# service compress-config</pre>                                                                                                    | Specifies that the configuration file be compressed.                                                                                                    |
| Step 4 | end<br>Example:<br>Device(config)# end                                                                                                    | Exits global configuration mode.                                                                                                    |
| Step 5 | <ul> <li>Do one of the following:</li> <li>Use FTP, RCP, or TFTP to copy the new configuration.</li> <li>configure terminal</li> <li>Example:</li> <li>Device# configure terminal</li> </ul> | <ul> <li>Enters the new configuration:</li> <li>If you try to load a configuration that is more than three times larger than the NVRAM size, the following error message is displayed:</li> <li>"[buffer overflow - <i>file-size /buffer-size</i> bytes]."</li> </ul> |
| Step 6 | <pre>copy system:running-config nvram:startup-config Example: Device(config)# copy system:running-config nvram:startup-config</pre>                                                          | When you have finished changing the running-configuration, save the new configuration.                                                                                                    |

#### **Examples**

The following example compresses a 129-KB configuration file to 11 KB:

```
Device# configure terminal
Device(config)# service compress-config
Device(config)# end
Device# copy tftp://172.16.2.15/tokyo-confg system:running-config
Configure using tokyo-confg from 172.16.2.155? [confirm] y
Booting tokyo-confg from 172.16.2.155:!!! [OK - 874/16000 bytes]
Device# copy system:running-config nvram:startup-config
Building configuration...
Compressing configuration from 129648 bytes to 11077 bytes
[OK]
```

### Storing the Configuration in Flash Memory on Class A Flash File Systems

To store the startup configuration in flash memory, complete the tasks in this section:

#### **Command or Action** Purpose Step 1 enable Enables privileged EXEC mode. Example: • Enter your password if prompted. Device> enable Step 2 Copies the current startup configuration to the copy nvram:startup-config *flash-filesystem:filename* new location to create the configuration file. Example: Device# copy nvram:startup-config usbflash0:switch-config Step 3 configure terminal Enters global configuration mode. Example: Device# configure terminal Step 4 boot config flash-filesystem: filename Specifies that the startup configuration file be stored in flash memory by setting the **Example:** CONFIG FILE variable. Device (config) # boot config usbflash0:switch-config Step 5 end Exits global configuration mode. Example: Device(config) # end Step 6 Do one of the following: Enters the new configuration. • Use FTP, RCP, or TFTP to copy the new configuration. If you try to load a configuration that is more than three times larger than the NVRAM size, the following error message is displayed: "[buffer overflow - file-size /buffer-size bytes]." configure terminal Example: Device# configure terminal

|        | Command or Action                                                                                                    | Purpose                                                                                |
|--------|----------------------------------------------------------------------------------------------------|----------------------------------------------------------------------------------------|
| Step 7 | <pre>copy system:running-config nvram:startup-config Example: Device(config)# copy system:running-config nvram:startup-config</pre> | When you have finished changing the running-configuration, save the new configuration. |

#### **Examples**

The following example stores the configuration file in usbflash0:

Device# copy nvram:startup-config usbflash0:switch-config Device# configure terminal Device(config)# boot config usbflash0:switch-config Device(config)# end Device# copy system:running-config nvram:startup-config

### Loading the Configuration Commands from the Network

To use a network server to store large configurations, complete the tasks in this section:

|        | Command or Action                                                                                                    | Purpose                                                                                     |
|--------|----------------------------------------------------------------------------------------------------|---------------------------------------------------------------------------------------------|
| Step 1 | enable                                                                                                    | Enables privileged EXEC mode.                                                               |
|        | Example:                                                                                                    | • Enter your password if prompted.                                                          |
|        | Device> enable                                                                                                    |                                                                                             |
| Step 2 | copy system:running-config {ftp:   rcp:  <br>tftp:}                                                                                                    | Saves the running configuration to an FTP, RCP, or TFTP server.                             |
|        | Example:                                                                                                    |                                                                                             |
|        | Device# copy system:running-config ftp:                                                                                                    |                                                                                             |
| Step 3 | configure terminal                                                                                                    | Enters global configuration mode.                                                           |
|        | Example:                                                                                                    |                                                                                             |
|        | Device# configure terminal                                                                                                    |                                                                                             |
| Step 4 | <b>boot network</b> { <b>ftp:</b> [[[//[username [:password ]@]location ]/directory ]/filename ]  <br><b>rcp:</b> [[[//[username@]location ]/directory | Specifies that the startup configuration file be loaded from the network server at startup. |

|        | Command or Action                                                                   | Purpose                                      |
|--------|-------------------------------------------------------------------------------------|----------------------------------------------|
|        | ]/filename ]   <b>tftp:</b> [[[//location ]/directory<br>]/filename ]}              |                                              |
|        | Example:                                                                            |                                              |
|        | <pre>Device(config)# boot network ftp://user1:guessme@example.com/dir10/file1</pre> |                                              |
| Step 5 | service config                                                                      | Enables the switch to download configuration |
|        | Example:                                                                            | files at system startup.                     |
|        | Device(config)# service config                                                      |                                              |
| Step 6 | end                                                                                 | Exits global configuration mode.             |
|        | Example:                                                                            |                                              |
|        | Device(config)# end                                                                 |                                              |
| Step 7 | copy system:running-config<br>nvram:startup-config                                  | Saves the configuration.                     |
|        | Example:                                                                            |                                              |
|        | Device# copy system:running-config<br>nvram:startup-config                          |                                              |

# **Copying Configuration Files from Flash Memory to the Startup or Running Configuration**

To copy a configuration file from flash memory directly to your startup configuration in NVRAM or your running configuration, enter one of the commands in Step 2:

|        | Command or Action                                                                                                    | Purpose                                                                                                    |
|--------|----------------------------------------------------------------------------------------------------|----------------------------------------------------------------------------------------------------|
| Step 1 | enable                                                                                                    | Enables privileged EXEC mode.                                                                                                    |
|        | Example:                                                                                                    | • Enter your password if prompted.                                                                                                    |
|        | Device> enable                                                                                                    |                                                                                                    |
| Step 2 | Do one of the following:<br>• copy filesystem:<br>[partition-number:][filename]<br>nvram:startup-config<br>• copy filesystem:<br>[partition-number:][filename]<br>system:running-config | <ul> <li>Loads a configuration file directly into<br/>NVRAM or</li> <li>Copies a configuration file to your running<br/>configuration</li> </ul> |

| Command or Action                                             | Purpose |
|---------------------------------------------------------------|---------|
| <br><b>Example:</b><br>Device# copy usbflash0:4:ios-upgrade-1 |         |
| nvram:startup-config                                          |         |

#### **Examples**

The following example copies the file named ios-upgrade-1 from partition 4 of the flash memory PC Card in usbflash0 to the device startup configurations:

```
Device# copy usbflash0:4:ios-upgrade-1 nvram:startup-config
Copy 'ios-upgrade-1' from flash device as 'startup-config' ? [yes/no] yes
[OK]
```

# **Copying Configuration Files Between Flash Memory File Systems**

On platforms with multiple flash memory file systems, you can copy files from one flash memory file system, such as internal flash memory to another flash memory file system. Copying files to different flash memory file systems lets you create backup copies of working configurations and duplicate configurations for other devices. To copy a configuration file between flash memory file systems, use the following commands in EXEC mode:

|        | Command or Action                                                                                                    | Purpose                                                                                                    |
|--------|----------------------------------------------------------------------------------------------------|----------------------------------------------------------------------------------------------------|
| Step 1 | enable                                                                                                    | Enables privileged EXEC mode.                                                                                                    |
|        | Example:                                                                                                    | • Enter your password if prompted.                                                                                                    |
|        | Device> enable                                                                                                    |                                                                                                    |
| Step 2 | show source-filesystem:                                                                                                    | Displays the layout and contents of flash                                                                                                    |
|        | Example:                                                                                                    | memory to verify the filename.                                                                                                    |
|        | Device# show flash:                                                                                                    |                                                                                                    |
| Step 3 | <pre>copy source-filesystem:<br/>[partition-number:][filename ]<br/>dest-filesystem:[partition-number:][filename ]<br/>Example:<br/>Device# copy flash: usbflash0:</pre> | <ul> <li>Copies a configuration file between flash memory devices.</li> <li>The source device and the destination device cannot be the same. For example, the copy usbflash0: usbflash0: command is invalid.</li> </ul> |

#### Example

The following example copies the file named running-config from partition 1 on internal flash memory to partition 1 of usbflash0 on a device. In this example, the source partition is not specified, so the device prompts for the partition number:

```
Device# copy flash: usbflash0:
```

```
System flash
          SizeUsedFreeBank-SizeStateCopy Mo4096K3070K1025K4096KRead/WriteDirect
                         Free
Partition Size
                                                          Copy Mode
 1
 2
        16384K 1671K 14712K
                                   8192K
                                            Read/Write
                                                          Direct
[Type ?<no> for partition directory; ? for full directory; q to abort]
Which partition? [default = 1]
System flash directory, partition 1:
File Length Name/status
 1 3142748 dirt/network/mars-test/c3600-j-mz.latest
 2
    850
          running-config
[3143728 bytes used, 1050576 available, 4194304 total]
usbflash0 flash directory:
File Length Name/status
 1 1711088 dirt/gate/c3600-i-mz
 2
    850
         running-config
[1712068 bytes used, 2482236 available, 4194304 total]
Source file name? running-config
Destination file name [running-config]?
Verifying checksum for 'running-config' (file # 2)... OK
Erase flash device before writing? [confirm]
Flash contains files. Are you sure you want to erase? [confirm]
Copy 'running-config' from flash: device
 as 'running-config' into usbflash0: device WITH erase? [yes/no] yes
[OK - 850/4194304 bytes]
Flash device copy took 00:00:30 [hh:mm:ss]
Verifying checksum... OK (0x16)
```

## **Copying a Configuration File from an FTP Server to Flash Memory Devices**

To copy a configuration file from an FTP server to a flash memory device, complete the task in this section:

|        | Command or Action  | Purpose                                                  |
|--------|--------------------|----------------------------------------------------------|
| Step 1 | enable             | Enables privileged EXEC mode.                            |
|        | Example:           | • Enter your password if prompted.                       |
|        | Device> enable     |                                                          |
| Step 2 | configure terminal | (Optional) Enters global configuration mode.             |
|        | Example:           | default remote username or password (see Steps 3 and 4). |

|        | Command or Action                                                 | Purpose                                                                                   |
|--------|-------------------------------------------------------------------|-------------------------------------------------------------------------------------------|
|        | Device# configure terminal                                        |                                                                                           |
| Step 3 | ip ftp username username                                          | (Optional) Specifies the remote username.                                                 |
|        | Example:                                                          |                                                                                           |
|        | Device(config)# ip ftp username Admin01                           |                                                                                           |
| Step 4 | ip ftp password password                                          | (Optional) Specifies the remote password.                                                 |
|        | Example:                                                          |                                                                                           |
|        | Device(config)# ip ftp password<br>adminpassword                  |                                                                                           |
| Step 5 | end                                                               | (Optional) Exits configuration mode. This step                                            |
|        | Example:                                                          | is required only if you override the default<br>remote username (see Steps 3 and 4).      |
|        | Device(config)# end                                               |                                                                                           |
| Step 6 | <pre>copy ftp: [[//location]/directory ]/bundle_name flash:</pre> | Copies the configuration file from a network server to the flash memory device using FTP. |
|        | Example:                                                          |                                                                                           |
|        | Device>copy<br>ftp:/cat9k_iosxe.16.11.01.SPA.bin flash:           |                                                                                           |

### What to Do Next

After you have issued the **copy** EXEC command, you may be prompted for additional information or for confirmation of the action. The prompt displayed depends on how much information you provide in the **copy** command and the current setting of the **file prompt** global configuration command.

### **Copying a Configuration File from an RCP Server to Flash Memory Devices**

To copy a configuration file from an RCP server to a flash memory device, complete the tasks in this section:

|        | Command or Action  | Purpose                                        |
|--------|--------------------|------------------------------------------------|
| Step 1 | enable             | Enables privileged EXEC mode.                  |
|        | Example:           | • Enter your password if prompted.             |
|        | Device> enable     |                                                |
| Step 2 | configure terminal | (Optional) Enters global configuration mode.   |
|        | Example:           | This step is required only if you override the |

|        | Command or Action                                                               | Purpose                                                                                                    |
|--------|---------------------------------------------------------------------------------|----------------------------------------------------------------------------------------------------|
|        | Device# configure terminal                                                      | default remote username or password (see Step 3).                                                                                           |
| Step 3 | ip rcmd remote-username username                                                | (Optional) Specifies the remote username.                                                                                                   |
|        | Example:                                                                        |                                                                                                    |
|        | Device(config)# ip rcmd remote-username<br>Admin01                              |                                                                                                    |
| Step 4 | end<br>Example:                                                                 | (Optional) Exits configuration mode. This step<br>is required only if you override the default<br>remote username or password (see Step 3). |
|        | Device(config)# end                                                             |                                                                                                    |
| Step 5 | <pre>copy rcp: [[[//[username@]location ]/directory] /bundle_name] flash:</pre> | Copies the configuration file from a network server to the flash memory device using RCP.                                                   |
|        | Example:                                                                        | Respond to any device prompts for additional information or confirmation. Prompting depends                                                 |
|        | Device# copy<br>rcp://netadmin@172.16.101.101/bundle1<br>flash:                 | on how much information you provide in the <b>copy</b> command and the current setting of the <b>file prompt</b> command.                   |

# **Copying a Configuration File from a TFTP Server to Flash Memory Devices**

To copy a configuration file from a TFTP server to a flash memory device, complete the tasks in this section:

| Procedu | ıre |
|---------|-----|
|---------|-----|

|                                                                                                    | Command or Action                                                                                                    | Purpose                                                                                    |
|----------------------------------------------------------------------------------------------------|----------------------------------------------------------------------------------------------------|--------------------------------------------------------------------------------------------|
| Step 1                                                                                                    | enable<br>Example:                                                                                                    | Enables privileged EXEC mode.<br>• Enter your password if prompted.                        |
|                                                                                                    | Device> enable                                                                                                    |                                                                                            |
| Step 2                                                                                                    | <pre>copy tftp: [[[//location ]/directory ]/bundle_name flash:</pre>                                                                                                    | Copies the file from a TFTP server to the fla<br>memory device. Reply to any device prompt |
| Example:     for additional in Prompting dependence       Device#     you provide in a current setting of the setting of the sett | For additional information or confirmation.<br>Prompting depends on how much information<br>you provide in the <b>copy</b> command and the<br>current setting of the <b>file prompt</b> command. |                                                                                            |
|                                                                                                    | tfp:/atk_aavnivesall0.53A.08.12.02.EZP.150-12.02.EZP.150-12.02.EZP.bin<br>flash:                                                                                                    |                                                                                            |

#### Examples

The following example shows the copying of the configuration file named switch-config from a TFTP server to the flash memory card inserted in usbflash0. The copied file is renamed new-config.

```
Device#
copy tftp:switch-config usbflash0:new-config
```

# **Re-executing the Configuration Commands in the Startup Configuration File**

To re-execute the commands located in the startup configuration file, complete the task in this section:

#### Procedure

|        | Command or Action        | Purpose                                    |
|--------|--------------------------|--------------------------------------------|
| Step 1 | enable                   | Enables privileged EXEC mode.              |
|        | Example:                 | • Enter your password if prompted.         |
|        | Device> enable           |                                            |
| Step 2 | configure memory         | Re-executes the configuration commands     |
|        | Example:                 | located in the startup configuration file. |
|        | Device# configure memory |                                            |

### **Clearing the Startup Configuration**

You can clear the configuration information from the startup configuration. If you reboot the device with no startup configuration, the device enters the Setup command facility so that you can configure the device from scratch. To clear the contents of your startup configuration, complete the task in this section:

|        | Command or Action | Purpose                             |  |
|--------|-------------------|-------------------------------------|--|
| Step 1 | enable            | Enables privileged EXEC mode.       |  |
|        | Example:          | • Enter your password if prompted.  |  |
|        | Device> enable    |                                     |  |
| Step 2 | erase nvram       | Clears the contents of your startup |  |
|        | Example:          | configuration.                      |  |

| <b>Command or Action</b> | Purpose                                                                                                    |                                                                                                    |
|--------------------------|----------------------------------------------------------------------------------------------------|----------------------------------------------------------------------------------------------------|
| Device# erase nvram      | NoteFor all platforms except the Cla<br>A Flash file system platforms, th<br>command erases NVRAM. The<br>startup configuration file canno<br>be restored once it has been<br>deleted. On Class A Flash file<br>system platforms, when you us<br>the erase startup-config EXEC<br>command, the device erases or<br>deletes the configuration pointe<br>to by the CONFIG_FILE<br>environment variable. If this<br>variable points to NVRAM, the<br>device erases NVRAM. If the<br>CONFIG_FILE environment<br>variable specifies a flash memo<br>device and configuration filenam<br>the device marks the file as "deleted<br>rather than erasing it. This featu<br>allows you to recover a deleted<br>file. | e<br>c<br>e<br>c<br>e<br>c<br>e<br>d<br>e<br>c<br>e<br>d<br>e<br>c<br>e<br>d<br>e<br>c<br>e<br>d<br>e<br>c<br>e<br>d<br>e<br>c<br>e<br>c |

# **Deleting a Specified Configuration File**

To delete a specified configuration on a specific flash device, complete the task in this section:

|        | Command or Action                | Purpose                                         |
|--------|----------------------------------|-------------------------------------------------|
| Step 1 | enable                           | Enables privileged EXEC mode.                   |
|        | Example:                         | • Enter your password if prompted.              |
|        | Device> enable                   |                                                 |
| Step 2 | delete flash-filesystem:filename | Deletes the specified configuration file on the |
|        | Example:                         | specified flash device.                         |

| Command or Action                 | Purpose |                                                                                                    |
|-----------------------------------|---------|----------------------------------------------------------------------------------------------------|
| Device# delete usbflash0:myconfig | Note    | On Class A and B Flash file<br>systems, when you delete a<br>specific file in flash memory, the<br>system marks the file as deleted,<br>allowing you to later recover a<br>deleted file using the <b>undelete</b><br>EXEC command. Erased files<br>cannot be recovered. To<br>permanently erase the<br>configuration file, use the <b>squeeze</b><br>EXEC command. On Class C<br>Flash file systems, you cannot<br>recover a file that has been<br>deleted. If you attempt to erase or<br>delete the configuration file<br>specified by the CONFIG_FILE<br>environment variable, the system<br>prompts you to confirm the<br>deletion. |

# Specifying the CONFIG\_FILE Environment Variable on Class A Flash File Systems

On Class A flash file systems, you can configure the Cisco IOS software to load the startup configuration file specified by the CONFIG\_FILE environment variable. The CONFIG\_FILE variable defaults to NVRAM. To change the CONFIG\_FILE environment variable, complete the tasks in this section:

|--|

|        | Command or Action                                                                                                    | Purpose                                                                                                    |
|--------|----------------------------------------------------------------------------------------------------|----------------------------------------------------------------------------------------------------|
| Step 1 | enable                                                                                                    | Enables privileged EXEC mode.                                                                                 |
|        | Example:                                                                                                    | • Enter your password if prompted.                                                                            |
|        | Device> enable                                                                                                    |                                                                                                    |
| Step 2 | <b>copy</b> [flash-url   ftp-url   rcp-url   tftp-url  <br><b>system:running-config</b>  <br><b>nvram:startup-config</b> ] dest-flash-url | Copies the configuration file to the flash file<br>system from which the device loads the file on<br>restart. |
|        | Example:                                                                                                    |                                                                                                    |
|        | Device# copy system:running-config<br>nvram:startup-config                                                                                |                                                                                                    |
| Step 3 | configure terminal                                                                                                    | Enters global configuration mode.                                                                             |
|        | Example:                                                                                                    |                                                                                                    |

|        | Command or Action                                                                     | Purpose                                                                                                    |
|--------|---------------------------------------------------------------------------------------|----------------------------------------------------------------------------------------------------|
|        | Device# configure terminal                                                            |                                                                                                    |
| Step 4 | <pre>boot config dest-flash-url Example: Device(config)# boot_config_172.16.1.1</pre> | Sets the CONFIG_FILE environment variable.<br>This step modifies the runtime CONFIG_FILE<br>environment variable. |
| Step 5 | end<br>Example:                                                                       | Exits global configuration mode.                                                                                  |
|        | Device(config)# end                                                                   |                                                                                                    |
| Step 6 | copy system:running-config<br>nvram:startup-config                                    | Saves the configuration performed in Step 3 to the startup configuration.                                         |
|        | <b>Example:</b><br>Device# copy system:running-config<br>nvram:startup-config         |                                                                                                    |
| Step 7 | show boot<br>Example:                                                                 | (Optional) Allows you to verify the contents of the CONFIG_FILE environment variable.                             |
|        | Device# show boot                                                                     |                                                                                                    |

#### Examples

The following example copies the running configuration file to the device. This configuration is then used as the startup configuration when the system is restarted:

```
Device# copy system:running-config usbflash0:config2
Device# configure terminal
Device(config)# boot config usbflash0:config2
Device(config)# end
Device# copy system:running-config nvram:startup-config
[ok]
Device# show boot
BOOT variable = usbflash0:rsp-boot-m
CONFIG_FILE variable = nvram:
Current CONFIG_FILE variable = usbflash0:config2
Configuration register is 0x010F
```

#### What to Do Next

After you specify a location for the startup configuration file, the **nvram:startup-config** command is aliased to the new location of the startup configuration file. The **more nvram:startup-config** EXEC command displays the startup configuration, regardless of its location. The **erase nvram:startup-config** EXEC command erases the contents of NVRAM and deletes the file pointed to by the CONFIG\_FILE environment variable.

When you save the configuration using the **copy** system:running-config nvram:startup-config command, the device saves a complete version of the configuration file to the location specified by the CONFIG\_FILE environment variable and a distilled version to NVRAM. A distilled version is one that does not contain access list information. If NVRAM contains a complete configuration file, the device prompts you to confirm your overwrite of the complete version with the distilled version. If NVRAM contains a distilled configuration, the device does not prompt you for confirmation and proceeds with overwriting the existing distilled configuration file in NVRAM.

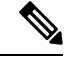

Note

If you specify a file in a flash device as the CONFIG\_FILE environment variable, every time you save your configuration file with the **copy system:running-config nvram:startup-config** command, the old configuration file is marked as "deleted," and the new configuration file is saved to that device. Eventually, Flash memory fills up as the old configuration files still take up memory. Use the **squeeze** EXEC command to permanently delete the old configuration files and reclaim the space.

### **Configuring the Device to Download Configuration Files**

You can specify an ordered list of network configuration and host configuration filenames. The Cisco IOS XE software scans this list until it loads the appropriate network or host configuration file.

To configure the device to download configuration files at system startup, perform at least one of the tasks described in the following sections:

- Configuring the Device to Download the Network Configuration File
- Configuring the Device to Download the Host Configuration File

If the device fails to load a configuration file during startup, it tries again every 10 minutes (the default setting) until a host provides the requested files. With each failed attempt, the device displays the following message on the console terminal:

```
Booting host-confg... [timed out]
```

If there are any problems with the startup configuration file, or if the configuration register is set to ignore NVRAM, the device enters the Setup command facility.

#### Configuring the Device to Download the Network Configuration File

To configure the Cisco IOS software to download a network configuration file from a server at startup, complete the tasks in this section:

|        | Command or Action | Purpose                            |
|--------|-------------------|------------------------------------|
| Step 1 | enable            | Enables privileged EXEC mode.      |
|        | Example:          | • Enter your password if prompted. |
|        | Device> enable    |                                    |

|        | Command or Action                                                                                                    | Purpose                                                                                                    |
|--------|----------------------------------------------------------------------------------------------------|----------------------------------------------------------------------------------------------------|
| Step 2 | configure terminal                                                                                                    | Enters global configuration mode.                                                                                                    |
|        | Example:                                                                                                    |                                                                                                    |
|        | Device# configure terminal                                                                                                    |                                                                                                    |
| Step 3 | <pre>boot network {ftp:[[[//[username [:password<br/>]@]location ]/directory ]/filename ]  <br/>rcp:[[[//[username@]location ]/directory<br/>]/filename ]   tftp:[[[//location ]/directory<br/>]/filename ]}<br/>Example:<br/>Device(config)# boot network<br/>tftp:hostfile1</pre> | <ul> <li>Specifies the network configuration file to download at startup, and the protocol to be used (TFTP, RCP, or FTP).</li> <li>If you do not specify a network configuration filename, the Cisco IOS software uses the default filename network-confg. If you omit the address, the device uses the broadcast address.</li> <li>You can specify more than one network configuration file. The software tries them in order entered until it loads one. This procedure can be useful for keeping files with different configuration information loaded on a network server.</li> </ul> |
| Step 4 | service config                                                                                                    | Enables the system to automatically load the                                                                                                    |
|        | Example:                                                                                                    | network file on restart.                                                                                                    |
|        | Device(config)# service config                                                                                                    |                                                                                                    |
| Step 5 | end                                                                                                    | Exits global configuration mode.                                                                                                    |
|        | Example:                                                                                                    |                                                                                                    |
|        | Device(config)# end                                                                                                    |                                                                                                    |
| Step 6 | copy system:running-config<br>nvram:startup-config                                                                                                    | Saves the running configuration to the startup configuration file.                                                                                                    |
|        | Example:                                                                                                    |                                                                                                    |
|        | Device# copy system:running-config<br>nvram:startup-config                                                                                                    |                                                                                                    |

# Configuring the Device to Download the Host Configuration File

To configure the Cisco IOS software to download a host configuration file from a server at startup, complete the tasks in this section:

|        | Command or Action | Purpose                       |
|--------|-------------------|-------------------------------|
| Step 1 | enable            | Enables privileged EXEC mode. |

I

|        | Command or Action                                                                                                    | Purpose                                                                                                    |
|--------|----------------------------------------------------------------------------------------------------|----------------------------------------------------------------------------------------------------|
|        | Example:                                                                                                    | • Enter your password if prompted.                                                                                                    |
|        | Device> enable                                                                                                    |                                                                                                    |
| Step 2 | configure terminal                                                                                                    | Enters global configuration mode.                                                                                                    |
|        | Example:                                                                                                    |                                                                                                    |
|        | Device# configure terminal                                                                                                    |                                                                                                    |
| Step 3 | <pre>boot host {ftp:[[[//[username [:password ]@]location ]/directory ]/filename ]   rcp:[[[//[username@]location ]/directory ]/filename ]   tftp:[[[//location ]/directory ]/filename ] } Example: Device (config) # boot host tftp:hostfile1</pre> | <ul> <li>Specifies the host configuration file to download at startup, and the protocol to be used (FTP, RCP, or TFTP):</li> <li>If you do not specify a host configuration filename, the device uses its own name to form a host configuration filename by converting the name to all lowercase letters, removing all domain information, and appending "-confg." If no host name information is available, the software uses the default host configuration filename device-confg. If you omit the address, the device uses the broadcast address.</li> <li>You can specify more than one host configuration file. The Cisco IOS software tries them in order entered until it loads one. This procedure can be useful for keeping files with different configuration information information is a network server.</li> </ul> |
| Step 4 | service config                                                                                                    | Enables the system to automatically load the                                                                                                    |
| 5.0p 1 | Example:                                                                                                    | host file upon restart.                                                                                                    |
|        |                                                                                                    |                                                                                                    |
|        | Device(config)# service config                                                                                                    |                                                                                                    |
| Step 5 | end                                                                                                    | Exits global configuration mode.                                                                                                    |
|        | Example:                                                                                                    |                                                                                                    |
|        | Device(config)# end                                                                                                    |                                                                                                    |
| Step 6 | copy system:running-config<br>nvram:startup-config                                                                                                    | Saves the running configuration to the startup configuration file.                                                                                                    |
|        | Example:                                                                                                    |                                                                                                    |
|        | Device# copy system:running-config<br>nvram:startup-config                                                                                                    |                                                                                                    |

#### Example

In the following example, a device is configured to download the host configuration file named hostfile1 and the network configuration file named networkfile1. The device uses TFTP and the broadcast address to obtain the file:

```
Device# configure terminal
Device(config)# boot host tftp:hostfile1
Device(config)# boot network tftp:networkfile1
Device(config)# service config
Device(config)# end
Device# copy system:running-config nvram:startup-config
```

# **Feature History for Managing Configuration Files**

This table provides release and related information for features explained in this module.

These features are available on all releases subsequent to the one they were introduced in, unless noted otherwise.

| Release                      | Feature                         | Feature Information                                                                                                    |
|------------------------------|---------------------------------|----------------------------------------------------------------------------------------------------|
| Cisco IOS XE Everest 16.5.1a | Managing Configuration<br>Files | Configuration files contain the Cisco IOS software<br>commands used to customize the functionality of<br>your Cisco device. Commands are parsed<br>(translated and executed) by the Cisco IOS software<br>when the system is booted (from the startup-config<br>file) or when you enter commands at the CLI in a<br>configuration mode. |

Use Cisco Feature Navigator to find information about platform and software image support. To access Cisco Feature Navigator, go to http://www.cisco.com/go/cfn.

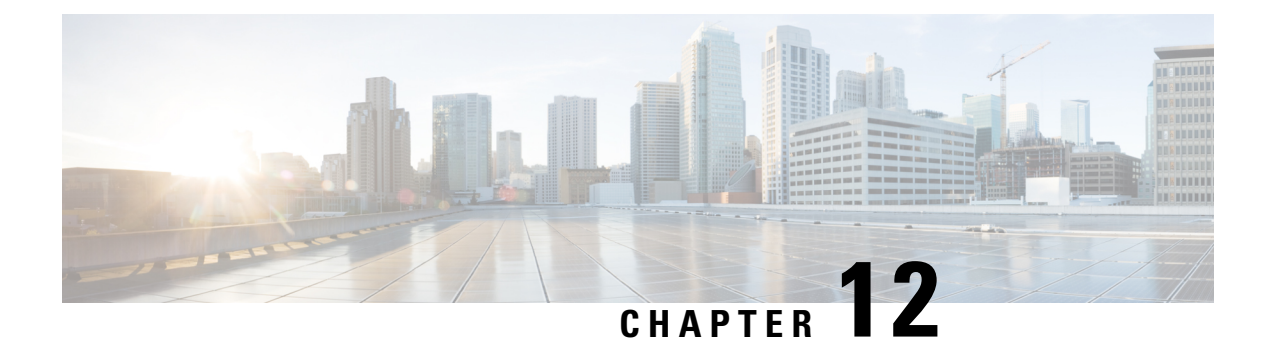

# **Secure Copy**

This document provides the procedure to configure a Cisco device for Secure Copy (SCP) server-side functionality.

- Prerequisites for Secure Copy, on page 403
- Information About Secure Copy, on page 403
- How to Configure Secure Copy, on page 404
- Configuration Examples for Secure Copy, on page 408
- Additional References for Secure Copy, on page 408
- Feature History for Secure Copy, on page 409

# **Prerequisites for Secure Copy**

- Configure Secure Shell (SSH), authentication, and authorization on the device.
- Because the Secure Copy Protocol (SCP) relies on SSH for its secure transport, the device must have a Rivest, Shamir, and Adelman (RSA) key pair.

# **Information About Secure Copy**

The Secure Copy feature provides a secure and authenticated method for copying switch configurations or switch image files. The Secure Copy Protocol (SCP) relies on Secure Shell (SSH), an application and a protocol that provides a secure replacement for the Berkeley r-tools.

The behavior of SCP is similar to that of Remote Copy Protocol (RCP), which comes from the Berkeley r-tools suite (Berkeley university's own set of networking applications), except that SCP relies on SSH for security. In addition, SCP requires authentication, authorization, and accounting (AAA) to be configured to ensure that the device can determine whether a user has the correct privilege level.

SCP allows only users with a privilege level of 15 to copy a file in the Cisco IOS File System (Cisco IFS) to and from a device by using the **copy** command. An authorized administrator can also perform this action from a workstation.

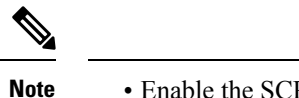

• Enable the SCP option while using the pscp.exe file.

• An RSA public-private key pair must be configured on the device for SSH to work.

Similar to SCP, SSH File Transfer Protocol (SFTP) can be used to copy switch configuration or image files. For more information, refer the *Configuring SSH File Transfer Protocol* chapter of the *Security Configuration Guide*.

# Secure Copy Performance Improvements

SSH bulk data transfer mode can be used to enhance the throughput performance of SCP that is operating in the capacity of a client or a server. Beginning from Cisco IOS XE Dublin 17.10.1, SSH bulk data transfer mode is enabled by default with default window size of 128KB. TCP selective acknowledgement (SACK) is enabled by default if the bulk mode window size is configured.

The default bulk mode window size of 128 KB is optimal to copy large files in most network settings. However, in long big networks where the round-trip time (RTT) is high, 128 KB is not enough. You can enable the most optimal SCP throughput performance by configuring the bulk mode window size using the **ip ssh bulk-mode** *window-size* command. For example, in an ideal lab testing environment, a window size of 2 MB in a 200-milliseconds round-trip time setting can give around 500 percent improved throughput performance when compared to the default 128-KB window size.

The bulk mode window size must be configured as per the network bandwidth-delay product, that is, a multiple of total available bandwidth in bits per second and the round-trip time in seconds. Because the CPU usage may increase with the increased window size, make sure to balance this by choosing the right window size.

# How to Configure Secure Copy

The following sections provide information about the Secure Copy configuration tasks.

### **Configuring Secure Copy**

To configure a Cisco device for SCP server-side functionality, perform the following steps.

| Pro | ced | ure |
|-----|-----|-----|
|-----|-----|-----|

|        | Command or Action          | Purpose                           |
|--------|----------------------------|-----------------------------------|
| Step 1 | enable                     | Enables privileged EXEC mode.     |
|        | Example:                   | Enter your password, if prompted. |
|        | Device> enable             |                                   |
| Step 2 | configure terminal         | Enters global configuration mode. |
|        | Example:                   |                                   |
|        | Device# configure terminal |                                   |

|        | Command or Action                                                              | Purpose                                                              |
|--------|--------------------------------------------------------------------------------|----------------------------------------------------------------------|
| Step 3 | aaa new-model                                                                  | Sets AAA authentication at login.                                    |
|        | Example:                                                                       |                                                                      |
|        | Device(config)# aaa new-model                                                  |                                                                      |
| Step 4 | aaa authentication login {default   list-name}<br>method1 [ method2 ]          | Enables the AAA access control system.                               |
|        | Example:                                                                       |                                                                      |
|        | Device(config)# aaa authentication login<br>default group tacacs+              |                                                                      |
| Step 5 | username name [privilege level] password<br>encryption-type encrypted-password | Establishes a username-based authentication system.                  |
|        | Example:                                                                       | <b>Note</b> You can omit this step if a network based authentication |
|        | Device(config)# username superuser<br>privilege 2 password 0 superpassword     | mechanism, such as TACACS+<br>or RADIUS, has been configured.        |
| Step 6 | ip scp server enable                                                           | Enables SCP server-side functionality.                               |
|        | Example:                                                                       |                                                                      |
|        | Device(config)# ip scp server enable                                           |                                                                      |
| Step 7 | exit                                                                           | Exits global configuration mode and returns to                       |
|        | Example:                                                                       | privileged EXEC mode.                                                |
|        | Device(config)# exit                                                           |                                                                      |
| Step 8 | debug ip scp                                                                   | (Optional) Troubleshoots SCP authentication                          |
|        | Example:                                                                       | proviems.                                                            |
|        | Device# debug ip scp                                                           |                                                                      |

# **Configuring SCP Username Password**

To configure a username and password for SCP, perform the following steps:

|        | Command or Action | Purpose                                  |
|--------|-------------------|------------------------------------------|
| Step 1 | enable            | Enables privileged EXEC mode. Enter your |
|        | Example:          | password, it prohipted.                  |
|        | Devices engage    |                                          |

I

|        | Command or Action                                                                   | Purpose                                                                                                    |
|--------|-------------------------------------------------------------------------------------|----------------------------------------------------------------------------------------------------|
| Step 2 | configure terminal                                                                  | Enters global configuration mode.                                                                                                    |
|        | Example:<br>Device# configure terminal                                              |                                                                                                    |
| Step 3 | ip scp username                                                                     | Defines the username.                                                                                                    |
|        | <b>Example:</b><br>Device# <b>ip scp username cisco</b>                             |                                                                                                    |
| Step 4 | <pre>ip scp passwordpassword<br/>Example:<br/>Device# ip scp password 0 cisco</pre> | <ul> <li>Defines the password. Specify the encryption level.</li> <li>0 – Unencrypted password.</li> <li>0 – Encrypted password.</li> <li>Line – Clear text password.</li> </ul> |
| Step 5 | exit<br>Example:<br>Device(config)# exit                                            | Exits global configuration mode and returns to privileged EXEC mode.                                                                                                    |

# **Enabling Secure Copy on the SSH Server**

The following task shows how to configure the server-side functionality for SCP. This task shows a typical configuration that allows a device to securely copy files from a remote workstation.

|        | Command or Action                                                                                               | Purpose                                                                                 |
|--------|----------------------------------------------------------------------------------------------------|-----------------------------------------------------------------------------------------|
| Step 1 | enable                                                                                                    | Enables privileged EXEC mode.                                                           |
|        | Example:                                                                                                    | Enter your password, if prompted.                                                       |
|        | Device> enable                                                                                                  |                                                                                         |
| Step 2 | configure terminal                                                                                              | Enters global configuration mode.                                                       |
|        | <b>Example:</b><br>Device# configure terminal                                                                   |                                                                                         |
| Step 3 | <pre>aaa new-model Example: Device(config)# aaa new-model</pre>                                                 | Enables the Authentication, Authorization, and Accounting (AAA) access control model.   |
| Step 4 | aaa authentication login default local<br>Example:<br>Device(config)# aaa authentication login<br>default local | Sets AAA authentication to use the local username database for authentication at login. |

I

|         | Command or Action                                                                                                    | Purpose                                                                                                    |
|---------|----------------------------------------------------------------------------------------------------|----------------------------------------------------------------------------------------------------|
| Step 5  | <pre>aaa authorization exec default local Example: Device(config)# aaa authorization exec default local</pre>                                     | Sets the parameters that restrict user access to<br>a network, runs the authorization to determine<br>if the user ID is allowed to run an privileged<br>EXEC shell, and specifies that the system must<br>use the local database for authorization.                                                    |
| Step 6  | <pre>username name privilege privilege-level password password Example: Device(config)# username samplename privilege 15 password password1</pre> | Establishes a username-based authentication<br>system, and specifies the username, privilege<br>level, and an unencrypted password.<br>Note The minimum required value for<br>the <i>privilege-level</i> argument is<br>15. A privilege level of less than<br>15 results in the connection<br>closing. |
| Step 7  | <pre>ip ssh time-out seconds Example: Device(config)# ip ssh time-out 120</pre>                                                                   | Sets the time interval (in seconds) that the device waits for the SSH client to respond.                                                                                                    |
| Step 8  | <pre>ip ssh authentication-retries integer<br/>Example:<br/>Device(config)# ip ssh<br/>authentication-retries 3</pre>                             | Sets the number of authentication attempts after which the interface is reset.                                                                                                    |
| Step 9  | <pre>ip scp server enable Example: Device(config)# ip scp server enable</pre>                                                                     | Enables the device to securely copy files from a remote workstation.                                                                                                    |
| Step 10 | <pre>ip ssh bulk-mode window-size Example: Device(config)# ip ssh bulk-mode 33107232</pre>                                                        | <ul> <li>(Optional) Sets the bulk mode window size to enhance the throughput performance of SCP.</li> <li>Note Beginning from Cisco IOS XE Dublin 17.10.1, SSH bulk data transfer mode is enabled by default with default window size of 128KB.</li> </ul>                                             |
| Step 11 | exit<br>Example:<br>Device(config)# exit                                                                                                    | Exits global configuration mode and returns to privileged EXEC mode.                                                                                                    |
| Step 12 | debug ip scp<br>Example:<br>Device# debug ip scp                                                                                                  | (Optional) Provides diagnostic information<br>about SCP authentication problems.                                                                                                    |

# **Configuration Examples for Secure Copy**

The following are examples of the Secure Copy configuration.

### Example: Secure Copy Configuration Using Local Authentication

The following example shows how to configure the server-side functionality of Secure Copy. This example uses a locally defined username and password.

```
! AAA authentication and authorization must be configured properly in order for SCP to work.
Device> enable
Device# configure terminal
Device(config)# aaa new-model
Device(config)# aaa authentication login default local
Device(config)# aaa authorization exec default local
Device(config)# aaa authorization exec default local
Device(config)# username user1 privilege 15 password 0 lab
! SSH must be configured and functioning properly.
Device(config)# ip scp server enable
Device(config)# end
```

# Example: Secure Copy Server-Side Configuration Using Network-Based Authentication

The following example shows how to configure the server-side functionality of Secure Copy using a network-based authentication mechanism:

```
! AAA authentication and authorization must be configured properly for SCP to work.
Device> enable
Device# configure terminal
Device(config)# aaa new-model
Device(config)# aaa authentication login default group tacacs+
Device(config)# aaa authorization exec default group tacacs+
! SSH must be configured and functioning properly.
Device(config)# ip ssh time-out 120
Device(config)# ip ssh authentication-retries 3
Device(config)# ip scp server enable
Device(config)# end
```

# **Additional References for Secure Copy**

#### **Related Documents**

| Related Topic                        | Document Title           |
|--------------------------------------|--------------------------|
| Secure Shell Version 1 and 2 support | Configuring Secure Shell |

#### **Technical Assistance**

| Description                                                                                                    | Link                                              |
|----------------------------------------------------------------------------------------------------|---------------------------------------------------|
| The Cisco Support and Documentation website provides<br>online resources to download documentation, software,<br>and tools. Use these resources to install and configure<br>the software and to troubleshoot and resolve technical<br>issues with Cisco products and technologies. Access to<br>most tools on the Cisco Support and Documentation<br>website requires a Cisco.com user ID and password. | http://www.cisco.com/cisco/web/support/index.html |

# **Feature History for Secure Copy**

This table provides release and related information for features explained in this module.

These features are available on all releases subsequent to the one they were introduced in, unless noted otherwise.

| Release                          | Feature                                             | Feature Information                                                                                                    |
|----------------------------------|-----------------------------------------------------|----------------------------------------------------------------------------------------------------|
| Cisco IOS XE Everest 16.5.1a     | Secure Copy                                         | The Secure Copy feature provides a secure and<br>authenticated method for copying device<br>configurations or device image files. SCP relies on<br>SSH, an application and protocol that provide a<br>secure replacement for the Berkeley r-tools suite.<br>The following commands were introduced or |
|                                  |                                                     | modified: debug ip scp and ip scp server enable.                                                                                                    |
| Cisco IOS XE Amsterdam<br>17.2.1 | Secure Copy<br>Performance<br>Improvements          | SSH bulk mode enables certain optimizations to<br>enhance the throughput performance of procedures<br>involving large amount of data transfer. This mode<br>can be enabled by using the <b>ip ssh bulk-mode</b><br>global configuration command.                                                      |
| Cisco IOS XE Bengaluru<br>17.6.1 | Secure Copy<br>Improvement in Large<br>RTT Scenario | Secure copy in large RTT settings can be<br>configured by using the <i>window-size</i> variable option<br>of the <b>ip ssh bulk-mode</b> command.                                                                                                    |
| Cisco IOS XE Dublin 17.10.1      | Secure Copy<br>Performance<br>Improvements          | SSH bulk mode is enabled by default with the default window size of 128KB.                                                                                                    |

Use Cisco Feature Navigator to find information about platform and software image support. To access Cisco Feature Navigator, go to http://www.cisco.com/go/cfn.

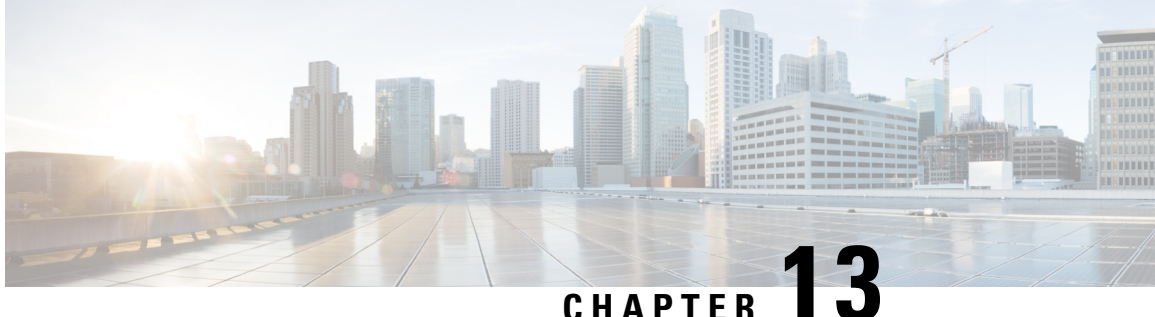

# **Configuration Replace and Configuration** Rollback

- Prerequisites for Configuration Replace and Configuration Rollback, on page 411
- Restrictions for Configuration Replace and Configuration Rollback, on page 412
- Information About Configuration Replace and Configuration Rollback, on page 412
- How to Use Configuration Replace and Configuration Rollback, on page 415
- Configuration Examples for Configuration Replace and Configuration Rollback, on page 421
- Additional References for Configuration Replace and Configuration Rollback, on page 424
- Feature History for Configuration Replace and Configuration Rollback, on page 424

# Prerequisites for Configuration Replace and Configuration Rollback

The format of the configuration files used as input by the Configuration Replace and Configuration Rollback feature must comply with standard Cisco software configuration file indentation rules as follows:

- Start all commands on a new line with no indentation, unless the command is within a configuration submode.
- Indent commands within a first-level configuration submode one space.
- Indent commands within a second-level configuration submode two spaces.
- Indent commands within subsequent submodes accordingly.

These indentation rules describe how the software creates configuration files for such commands as **show** running-config or copy running-config destination-url. Any configuration file generated on a Cisco device complies with these rules.

Free memory larger than the combined size of the two configuration files (the current running configuration and the saved replacement configuration) is required.

# **Restrictions for Configuration Replace and Configuration Rollback**

If the device does not have free memory larger than the combined size of the two configuration files (the current running configuration and the saved replacement configuration), the configuration replace operation is not performed.

Certain Cisco configuration commands such as those pertaining to physical components of a networking device (for example, physical interfaces) cannot be added or removed from the running configuration. For example, a configuration replace operation cannot remove the **interface ethernet 0** command line from the current running configuration if that interface is physically present on the device. Similarly, the **interface ethernet 1** command line cannot be added to the running configuration if no such interface is physically present on the device. A configuration replace operation that attempts to perform these types of changes results in error messages indicating that these specific command lines failed.

In very rare cases, certain Cisco configuration commands cannot be removed from the running configuration without reloading the device. A configuration replace operation that attempts to remove this type of command results in error messages indicating that these specific command lines failed.

# Information About Configuration Replace and Configuration Rollback

### **Configuration Archive**

The Cisco IOS configuration archive is intended to provide a mechanism to store, organize, and manage an archive of Cisco IOS configuration files to enhance the configuration rollback capability provided by the **configure replace** command. Before this feature was introduced, you could save copies of the running configuration using the **copy running-config** *destination-url* command, storing the replacement file either locally or remotely. However, this method lacked any automated file management. On the other hand, the Configuration Replace and Configuration Rollback feature provides the capability to automatically save copies of the running configuration to the Cisco IOS configuration archive. These archived files serve as checkpoint configuration references and can be used by the **configure replace** command to revert to previous configuration states.

The **archive config** command allows you to save Cisco IOS configurations in the configuration archive using a standard location and filename prefix that is automatically appended with an incremental version number (and optional timestamp) as each consecutive file is saved. This functionality provides a means for consistent identification of saved Cisco IOS configuration files. You can specify how many versions of the running configuration are kept in the archive. After the maximum number of files are saved in the archive, the oldest file is automatically deleted when the next, most recent file is saved. The **show archive** command displays information for all configuration files saved in the Cisco IOS configuration archive.

The Cisco IOS configuration archive, in which the configuration files are stored and available for use with the **configure replace** command, can be located on the following file systems: FTP, HTTP, RCP, TFTP.
### **Configuration Replace**

The **configure replace** privileged EXEC command provides the capability to replace the current running configuration with any saved Cisco IOS configuration file. This functionality can be used to revert to a previous configuration state, effectively rolling back any configuration changes that were made since the previous configuration state was saved.

When using the **configure replace** command, you must specify a saved Cisco IOS configuration as the replacement configuration file for the current running configuration. The replacement file must be a complete configuration generated by a Cisco IOS device (for example, a configuration generated by the **copy running-config** *destination-url* command), or, if generated externally, the replacement file must comply with the format of files generated by Cisco IOS devices. When the **configure replace** command is entered, the current running configuration is compared with the specified replacement configuration and a set of diffs is generated. The algorithm used to compare the two files is the same as that employed by the **show archive config differences** command. The resulting diffs are then applied by the Cisco IOS parser to achieve the replacement configuration state. Only the diffs are applied, avoiding potential service disruption from reapplying configuration changes to order-dependent commands (such as access lists) through a multiple pass process. Under normal circumstances, no more than three passes are needed to complete a configuration replace operation, and a limit of five passes is performed to preclude any looping behavior.

The Cisco IOS **copy** *source-url* **running-config** privileged EXEC command is often used to copy a stored Cisco IOS configuration file to the running configuration. When using the **copy** *source-url* **running-config** command as an alternative to the **configure replace** *target-url* privileged EXEC command, the following major differences should be noted:

- The **copy** *source-url* **running-config** command is a merge operation and preserves all of the commands from both the source file and the current running configuration. This command does not remove commands from the current running configuration that are not present in the source file. In contrast, the **configure replace** *target-url* command removes commands from the current running configuration that are not present in the replacement file and adds commands to the current running configuration that need to be added.
- The **copy** *source-url* **running-config** command applies every command in the source file, whether or not the command is already present in the current running configuration. This algorithm is inefficient and, in some cases, can result in service outages. In contrast, the **configure replace** *target-url* command only applies the commands that need to be applied—no existing commands in the current running configuration are reapplied.
- A partial configuration file may be used as the source file for the **copy** *source-url* **running-config** command, whereas a complete Cisco IOS configuration file must be used as the replacement file for the **configure replace** *target-url* command.

A locking feature for the configuration replace operation was introduced. When the **configure replace** command is used, the running configuration file is locked by default for the duration of the configuration replace operation. This locking mechanism prevents other users from changing the running configuration while the replacement operation is taking place, which might otherwise cause the replacement operation to terminate unsuccessfully. You can disable the locking of the running configuration by using the **no lock** keyword when issuing the **configure replace** command.

The running configuration lock is automatically cleared at the end of the configuration replace operation. You can display any locks that may be currently applied to the running configuration using the **show configuration lock** command.

### **Configuration Rollback**

The concept of rollback comes from the transactional processing model common to database operations. In a database transaction, you might make a set of changes to a given database table. You then must choose whether to commit the changes (apply the changes permanently) or to roll back the changes (discard the changes and revert to the previous state of the table). In this context, rollback means that a journal file containing a log of the changes is discarded, and no changes are applied. The result of the rollback operation is to revert to the previous state, before any changes were applied.

The **configure replace** command allows you to revert to a previous configuration state, effectively rolling back changes that were made since the previous configuration state was saved. Instead of basing the rollback operation on a specific set of changes that were applied, the Cisco IOS configuration rollback capability uses the concept of reverting to a specific configuration state based on a saved Cisco IOS configuration file. This concept is similar to the database idea of saving a checkpoint (a saved version of the database) to preserve a specific state.

If the configuration rollback capability is desired, you must save the Cisco IOS running configuration before making any configuration changes. Then, after entering configuration changes, you can use that saved configuration file to roll back the changes (using the **configure replace** *target-url* command). Furthermore, because you can specify any saved Cisco IOS configuration file as the replacement configuration, you are not limited to a fixed number of rollbacks, as is the case in some rollback models.

#### **Configuration Rollback Confirmed Change**

The Configuration Rollback Confirmed Change feature allows configuration changes to be performed with an optional requirement that they be confirmed. If this confirmation is not received, the configuration is returned to the state prior to the changes being applied. The mechanism provides a safeguard against inadvertent loss of connectivity between a network device and the user or management application due to configuration changes.

### **Benefits of Configuration Replace and Configuration Rollback**

- Allows you to revert to a previous configuration state, effectively rolling back configuration changes.
- Allows you to replace the current running configuration file with the startup configuration file without
  having to reload the device or manually undo CLI changes to the running configuration file, therefore
  reducing system downtime.
- Allows you to revert to any saved Cisco IOS configuration state.
- Simplifies configuration changes by allowing you to apply a complete configuration file to the device, where only the commands that need to be added or removed are affected.
- When using the **configure replace** command as an alternative to the **copy** *source-url* **running-config** command, increases efficiency and prevents risk of service outages by not reapplying existing commands in the current running configuration.

# How to Use Configuration Replace and Configuration Rollback

# **Creating a Configuration Archive**

No prerequisite configuration is needed to use the **configure replace** command. Using the **configure replace** command in conjunction with the Cisco IOS configuration archive and the **archive config** command is optional but offers significant benefit for configuration rollback scenarios. Before using the **archive config** command, the configuration archive must be configured. Perform this task to configure the characteristics of the configuration archive.

|        | Command or Action                                     | Purpose                                                                                                    |
|--------|-------------------------------------------------------|----------------------------------------------------------------------------------------------------|
| Step 1 | enable                                                | Enables privileged EXEC mode.                                                                                                    |
|        | Example:                                              | • Enter your password if prompted.                                                                                                    |
|        | Device> enable                                        |                                                                                                    |
| Step 2 | configure terminal                                    | Enters global configuration mode.                                                                                                    |
|        | Example:                                              |                                                                                                    |
|        | Device# configure terminal                            |                                                                                                    |
| Step 3 | archive                                               | Enters archive configuration mode.                                                                                                    |
|        | Example:                                              |                                                                                                    |
|        | Device(config)# archive                               |                                                                                                    |
| Step 4 | path url                                              | Specifies the location and filename prefix for                                                                                                    |
|        | Example:                                              | the files in the Cisco IOS configuration archive.                                                                                                    |
|        | Device(config-archive)# path<br>flash:myconfiguration | Note If a directory is specified in the<br>path instead of file, the directory<br>name must be followed by a<br>forward slash as follows: path<br>flash:/directory/. The forward<br>slash is not necessary after a<br>filename; it is only necessary<br>when specifying a directory. |
| Step 5 | maximum number                                        | (Optional) Sets the maximum number of archive                                                                                                    |
|        | Example:                                              | in the Cisco IOS configuration archive.                                                                                                    |
|        | Device(config-archive)# maximum 14                    | • The <i>number</i> argument is the maximum number of archive files of the running configuration to be saved in the Cisco IOS                                                                                                    |

|        | Command or Action           | Purpose                                                                                                    |
|--------|-----------------------------|----------------------------------------------------------------------------------------------------|
|        |                             | configuration archive. Valid values are from 1 to 14. The default is 10.                                                                                                    |
|        |                             | Note Before using this command, you must configure the <b>path</b> command to specify the location and filename prefix for the files in the Cisco IOS configuration archive.                  |
| Step 6 | time-period minutes         | (Optional) Sets the time increment for                                                                                                    |
|        | Example:                    | current running configuration in the Cisco IOS configuration archive.                                                                                                    |
|        |                             | • The <i>minutes</i> argument specifies how often,<br>in minutes, to automatically save an<br>archive file of the current running<br>configuration in the Cisco IOS<br>configuration archive. |
|        |                             | <b>Note</b> Before using this command, you must configure the <b>path</b> command to specify the location and filename prefix for the files in the Cisco IOS configuration archive.           |
| Step 7 | end                         | Exits to privileged EXEC mode.                                                                                                    |
|        | Example:                    |                                                                                                    |
|        | Device(config-archive)# end |                                                                                                    |
| Step 8 | archive config              | Saves the current running configuration file to                                                                                                    |
|        | Example:                    | Note The path command must be                                                                                                    |
|        | Device# archive config      | configured before using this command.                                                                                                    |

# Performing a Configuration Replace or Configuration Rollback Operation

Perform this task to replace the current running configuration file with a saved Cisco IOS configuration file.

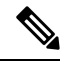

Note

You must create a configuration archive before performing this procedure. See Creating a Configuration Archive for detailed steps. The following procedure details how to return to that archived configuration in the event of a problem with the current running configuration.

I

|        | Command or Action                                                                                                    | Purpose                                                                                                    |
|--------|----------------------------------------------------------------------------------------------------|----------------------------------------------------------------------------------------------------|
| Step 1 | enable                                                                                                    | Enables privileged EXEC mode.                                                                                                    |
|        | Example:                                                                                                    | • Enter your password if prompted.                                                                                                    |
|        | Device> enable                                                                                                    |                                                                                                    |
| Step 2 | <pre>Device&gt; enable configure replace target-url [nolock] [list] [force] [ignore case] [revert trigger [error ] [timer minutes]   time minutes]] Example: Device# configure replace flash: startup-config time 120 </pre> | <ul> <li>Replaces the current running configuration file with a saved Cisco IOS configuration file.</li> <li>The <i>target - url</i> argument is a URL (accessible by the Cisco IOS configuration file that is to replace the current running configuration, such as the configuration file created using the <b>archive config</b> command.</li> <li>The <b>list</b> keyword displays a list of the command lines applied by the Cisco IOS software parser during each pass of the configuration replace operation. The total number of passes performed is also displayed.</li> <li>The <b>force</b> keyword replaces the current running configuration file with the specified saved Cisco IOS configuration file without prompting you for confirmation.</li> <li>The <b>time</b> <i>minutes</i> keyword and argument specify the time (in minutes) within which you must enter the <b>configure confirm</b> command is not entered within the specified time limit, the configuration replace operation is automatically reversed (in other words, the current running configuration file is restored to the configuration file is restored to the configuration file is restored to the configuration file is restored to the configuration file is restored to the configuration file is restored to the configuration file that prevents other users from changing the running configuration during a</li> </ul> |

|        | Command or Action                                                                                            | Purpose                                                                                                    |
|--------|----------------------------------------------------------------------------------------------------|----------------------------------------------------------------------------------------------------|
|        |                                                                                                    | • The <b>revert trigger</b> keywords set the following triggers for reverting to the original configuration:                                                                                                    |
|        |                                                                                                    | • error: Reverts to the original configuration upon error.                                                                                                    |
|        |                                                                                                    | • <b>timer</b> <i>minutes</i> : Reverts to the original configuration if specified time elapses.                                                                                                    |
|        |                                                                                                    | Note In some cases, while<br>performing the revert<br>trigger operation for<br>multiple pass operations, a<br>partial configuration may be<br>missed out causing the revert<br>operation to the original<br>configuration state to fail. |
|        |                                                                                                    | • The <b>ignore case</b> keyword allows the configuration to ignore the case of the confirmation command.                                                                                                    |
| Step 3 | <pre>configure revert { now   timer { minutes   idle minutes } } Example: Device# configure revert pow</pre> | (Optional) To cancel the timed rollback and<br>trigger the rollback immediately, or to reset<br>parameters for the timed rollback, use the<br><b>configure revert</b> command in privileged EXEC<br>mode.                                |
|        | Device " configure fevere now                                                                                | • <b>now</b> : Triggers the rollback immediately.                                                                                                    |
|        |                                                                                                    | • <b>timer</b> : Resets the configuration revert timer.                                                                                                    |
|        |                                                                                                    | • Use the <i>minutes</i> argument with the <b>timer</b> keyword to specify a new revert time in minutes.                                                                                                    |
|        |                                                                                                    | • Use the <b>idle</b> keyword along with a time in minutes to set the maximum allowable time period of no activity before reverting to the saved configuration.                                                                          |
| Step 4 | configure confirm                                                                                            | (Optional) Confirms replacement of the current                                                                                                    |
|        | Example:                                                                                                    | running configuration file with a saved Cisco<br>IOS configuration file.                                                                                                    |
|        | Device# configure confirm                                                                                    |                                                                                                    |

|        | Command or Action | Purpose                                                                                                    |
|--------|-------------------|----------------------------------------------------------------------------------------------------|
|        |                   | Note Use this command only if the time <i>seconds</i> keyword and argument of the <b>configure replace</b> command are specified. |
| Step 5 | exit              | Exits to user EXEC mode.                                                                                                    |
|        | Example:          |                                                                                                    |
|        | Device# exit      |                                                                                                    |

### **Monitoring and Troubleshooting the Feature**

Perform this task to monitor and troubleshoot the Configuration Replace and Configuration Rollback feature.

#### Procedure

#### Step 1 enable

Use this command to enable privileged EXEC mode. Enter your password if prompted.

#### Example:

Device> **enable** Device#

#### **Step 2** show archive

Use this command to display information about the files saved in the Cisco IOS configuration archive.

#### Example:

```
Device# show archive
There are currently 1 archive configurations saved.
The next archive file will be named flash:myconfiguration-2
 Archive # Name
   0
   1
           flash:myconfiguration-1 <- Most Recent</pre>
   2
   3
   4
   5
   6
   7
   8
   9
   10
   11
   12
   13
   14
```

The following is sample output from the **show archive** command after several archive files of the running configuration have been saved. In this example, the maximum number of archive files to be saved is set to three.

#### Example:

```
Device# show archive
There are currently 3 archive configurations saved.
The next archive file will be named flash:myconfiguration-8
Archive # Name
   0
   1
           :Deleted
   2
           :Deleted
   3
           :Deleted
   4
           :Deleted
   5
           flash:myconfiguration-5
   6
           flash:myconfiguration-6
   7
           flash:myconfiguration-7 <- Most Recent</pre>
   8
   9
   10
   11
   12
   13
   14
```

#### Step 3 debug archive versioning

Use this command to enable debugging of the Cisco IOS configuration archive activities to help monitor and troubleshoot configuration replace and rollback.

#### Example:

```
Device# debug archive versioning
Jan 9 06:46:28.419:backup_running_config
Jan 9 06:46:28.419:Current = 7
Jan 9 06:46:28.443:Writing backup file flash:myconfiguration-7
Jan 9 06:46:29.547: backup worked
```

#### **Step 4** debug archive config timestamp

Use this command to enable debugging of the processing time for each integral step of a configuration replace operation and the size of the configuration files being handled.

#### **Example:**

```
Device# debug archive config timestamp
Device# configure replace flash:myconfiguration force
Timing Debug Statistics for IOS Config Replace operation:
       Time to read file usbflash0:sample 2.cfg = 0 msec (0 sec)
      Number of lines read:55
      Size of file
                           :1054
Starting Pass 1
      Time to read file system:running-config = 0 msec (0 sec)
      Number of lines read:93
       Size of file
                           :2539
      Time taken for positive rollback pass = 320 msec (0 sec)
       Time taken for negative rollback pass = 0 msec (0 sec)
      Time taken for negative incremental diffs pass = 59 msec (0 sec)
      Time taken by PI to apply changes = 0 msec (0 sec)
      Time taken for Pass 1 = 380 msec (0 sec)
Starting Pass 2
```

```
Time to read file system:running-config = 0 msec (0 sec)

Number of lines read:55

Size of file :1054

Time taken for positive rollback pass = 0 msec (0 sec)

Time taken for negative rollback pass = 0 msec (0 sec)

Time taken for Pass 2 = 0 msec (0 sec)

Total number of passes:1

Rollback Done
```

#### Step 5 exit

Use this command to exit to user EXEC mode.

#### Example:

Device# **exit** Device>

# Configuration Examples for Configuration Replace and Configuration Rollback

### **Creating a Configuration Archive**

The following example shows how to perform the initial configuration of the Cisco IOS configuration archive. In this example, flash:myconfiguration is specified as the location and filename prefix for the files in the configuration archive and a value of 10 is set as the maximum number of archive files to be saved.

```
configure terminal
!
archive
path flash:myconfiguration
maximum 10
end
```

# Replacing the Current Running Configuration with a Saved Cisco IOS Configuration File

The following example shows how to replace the current running configuration with a saved Cisco IOS configuration file named flash:myconfiguration. The **configure replace** command interactively prompts you to confirm the operation.

```
Device# configure replace flash:myconfiguration
This will apply all necessary additions and deletions
to replace the current running configuration with the
contents of the specified configuration file, which is
assumed to be a complete configuration, not a partial
configuration. Enter Y if you are sure you want to proceed. ? [no]: Y
Total number of passes: 1
Rollback Done
```

In the following example, the **list** keyword is specified in order to display the command lines that were applied during the configuration replace operation:

```
Device# configure replace flash:myconfiguration list
This will apply all necessary additions and deletions
to replace the current running configuration with the
contents of the specified configuration file, which is
assumed to be a complete configuration, not a partial
configuration. Enter Y if you are sure you want to proceed. ? [no]: Y
!Pass 1
!List of Commands:
no snmp-server community public ro
snmp-server community mystring ro
end
Total number of passes: 1
Rollback Done
```

### **Reverting to the Startup Configuration File**

The following example shows how to revert to the Cisco IOS startup configuration file using the **configure replace** command. This example also shows the use of the optional **force** keyword to override the interactive user prompt:

```
Device# configure replace flash:startup-config force
Total number of passes: 1
Rollback Done
```

# Performing a Configuration Replace Operation with the configure confirm Command

The following example shows the use of the **configure replace** command with the **time** *minutes* keyword and argument. You must enter the **configure confirm** command within the specified time limit to confirm replacement of the current running configuration file. If the **configure confirm** command is not entered within the specified time limit, the configuration replace operation is automatically reversed (in other words, the current running configuration file is restored to the configuration state that existed prior to entering the **configure replace** command).

```
Device# configure replace flash:startup-config time 120
This will apply all necessary additions and deletions
to replace the current running configuration with the
contents of the specified configuration file, which is
assumed to be a complete configuration, not a partial
configuration. Enter Y if you are sure you want to proceed. ? [no]: Y
Total number of passes: 1
Rollback Done
Device# configure confirm
```

The following example shows the use of the **configure revert** command with the **timer** keyword. You must enter the **configure revert** command to cancel the timed rollback and trigger the rollback immediately, or to reset parameters for the timed rollback.

```
Device# configure revert timer 100
```

### **Performing a Configuration Rollback Operation**

The following example shows how to make changes to the current running configuration and then roll back the changes. As part of the configuration rollback operation, you must save the current running configuration before making changes to the file. In this example, the **archive config** command is used to save the current running configuration. The generated output of the **configure replace** command indicates that only one pass was performed to complete the rollback operation.

Note

Before using the **archive config** command, you must configure the **path** command to specify the location and filename prefix for the files in the Cisco IOS configuration archive.

You first save the current running configuration in the configuration archive as follows:

archive config

You then enter configuration changes as shown in the following example:

```
configure terminal
!
user netops2 password rain
user netops3 password snow
exit
```

After having made changes to the running configuration file, assume you now want to roll back these changes and revert to the configuration that existed before the changes were made. The **show archive** command is used to verify the version of the configuration to be used as a replacement file. The **configure replace** command is then used to revert to the replacement configuration file as shown in the following example:

```
Device# show archive
There are currently 1 archive configurations saved.
The next archive file will be named flash:myconfiguration-2
 Archive # Name
   0
   1
           flash:myconfiguration-1 <- Most Recent</pre>
   2
   3
   4
   5
   6
   7
   8
   9
   10
Device# configure replace flash:myconfiguration-1
Total number of passes: 1
Rollback Done
```

# Additional References for Configuration Replace and Configuration Rollback

#### **Related Documents**

| Related Topic                                                                       | Document Title                                    |
|-------------------------------------------------------------------------------------|---------------------------------------------------|
| For complete syntax and usage information for<br>the commands used in this chapter. | Command Reference (Catalyst 9300 Series Switches) |

# Feature History for Configuration Replace and Configuration Rollback

This table provides release and related information for features explained in this module.

These features are available on all releases subsequent to the one they were introduced in, unless noted otherwise.

| Release                      | Feature                                                | Feature Information                                                                                                    |
|------------------------------|--------------------------------------------------------|----------------------------------------------------------------------------------------------------|
| Cisco IOS XE Everest 16.5.1a | Configuration Replace<br>and Configuration<br>Rollback | The Cisco IOS configuration archive is intended<br>to provide a mechanism to store, organize, and<br>manage an archive of Cisco IOS configuration files<br>to enhance the configuration rollback capability<br>provided by the <b>configure replace</b> command. |

Use Cisco Feature Navigator to find information about platform and software image support. To access Cisco Feature Navigator, go to http://www.cisco.com/go/cfn.

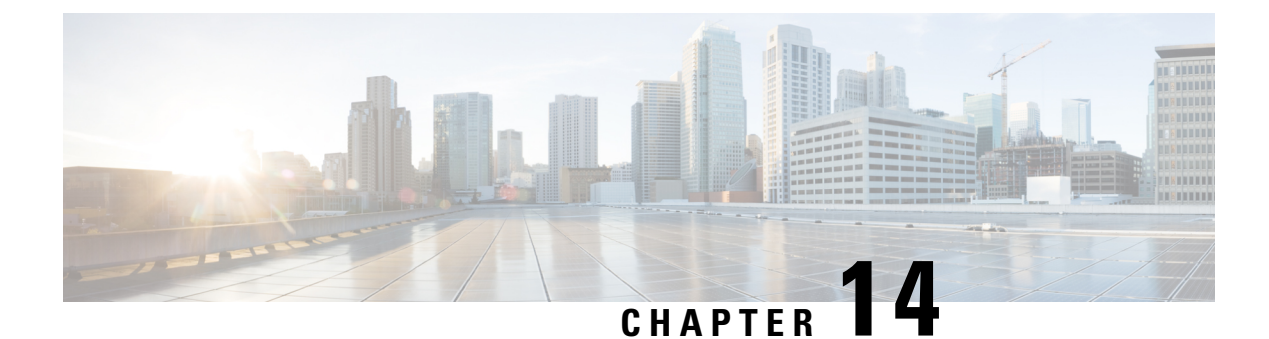

# **BIOS Protection**

- Introduction to BIOS Protection, on page 425
- ROMMON Upgrade, on page 425
- Feature History for BIOS Protection, on page 426

# Introduction to BIOS Protection

BIOS protection feature enables write-protection and secure upgrade of the golden ROMMON image. ROMMON is a bootstrap program that initializes the hardware and boots the Cisco IOS XE software image when you power on or restart the device. ROMMON upgrades can be required to resolve firmware defects or to support new features. Typically, ROM Monitor upgrades are infrequent and not required for every Cisco IOS XE software upgrade.

Without BIOS protection feature, golden ROMMON may be corrupted by malicious code during software upgrades.

# **ROMMON** Upgrade

ROMMON images are stored on the SPI flash device as primary ROMMON and golden ROMMON. Primary ROMMON boots every time the device is powered on or restarted. If the primary ROMMON gets corrupted, the device uses the golden ROMMON to boot the IOS XE software image. When the device boots from the primary ROMMON, golden ROMMON is locked. With BIOS protection, golden ROMMON is made write-protected and cannot be upgraded using the flash utility upgrade mechanism. Access policies are governed by the FPGA firmware. FPGA blocks the disallowed operations such as write, erase etc on the golden ROMMON SPI flash device.

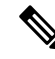

Note

Golden ROMMON upgrade is not enabled without secure-boot FPGA upgrade.

Primary ROMMON, primary FPGA and golden FPGA (secure-boot FPGA) is automatically upgraded when the device boots. Golden ROMMON can only be upgraded using the capsule upgrade.

The upgrade process varies between standalone and high availability systems and is explained below.

#### **Standalone Systems**

For a standalone device, when your upgrade the device in install mode, the primary ROMMON is automatically upgraded when the device boots. Golden ROMMON can be upgraded using the capsule upgrade.

#### High Availability and StackWise Virtual Systems

We recommend that you perfom In-Service-Software-Upgrade (ISSU) for devices in a high availability setup. FPGA upgrades occur as part of ISSU.

If you are performing the upgrade in install mode with reload, do not reload both the supervisors at the same time. With the standby supervisor in ROMMON state, boot the active supervisor. When ROMMON upgrade is completed on each supervisor, FPGA and software image is upgraded.

Boot the standby supervisor and allow the standby supervisor to upgrade and reach standby hot state.

### Capsule Upgrade

In a capsule upgrade, a secure update capsule is created and signed which is used by the primary ROMMON after authentication for upgrading the golden ROMMON. The secure update capsule requires a secure flash certificate. Secure flash certificate is created using the product key and added to the primary ROMMON image to verify the authenticity of the update capsule. A capsule is now created using the secure flash certificate and a secure boot 16 MB flash image and signed.

When the device boots, the primary ROMMON triggers the capsule upgrade for the golden ROMMON. To perform capsule upgrade for the golden ROMMON, use the **upgrade rom-monitor capsule golden switch** command in privileged EXEC mode.

The following processes occur in a capsule upgrade:

- The device checks if secure-boot FPGA upgrade is enabled. If not, the process exits.
- The device checks if bootloader protection is enabled. If not, a one-time upgrade of primary ROMMON, golden ROMMON, and primary FPGA is initiated.
- If bootloader protection is already active, IOS copies the secure update capsule to bootflash and the device reboots.
- When the device reboots, secure update capsule is picked for performing the upgrade.

# **Feature History for BIOS Protection**

This table provides release and related information for features explained in this module.

These features are available on all releases subsequent to the one they were introduced in, unless noted otherwise.

| Release                           | Feature         | Feature Information                                                                                   |
|-----------------------------------|-----------------|----------------------------------------------------------------------------------------------------|
| Cisco IOS XE Gibraltar<br>16.12.1 | BIOS Protection | BIOS Protection feature enables write-protection<br>and secure upgrade of the golden ROMMON<br>image. |

| Release                          | Feature         | Feature Information                                                                                                    |
|----------------------------------|-----------------|----------------------------------------------------------------------------------------------------|
| Cisco IOS XE Amsterdam<br>17.1.1 | Capsule Upgrade | Support for capsule upgrade for golden ROMMON using <b>upgrade rom-monitor capsule switch active</b> command was enabled. |

Use Cisco Feature Navigator to find information about platform and software image support. To access Cisco Feature Navigator, go to http://www.cisco.com/go/cfn.

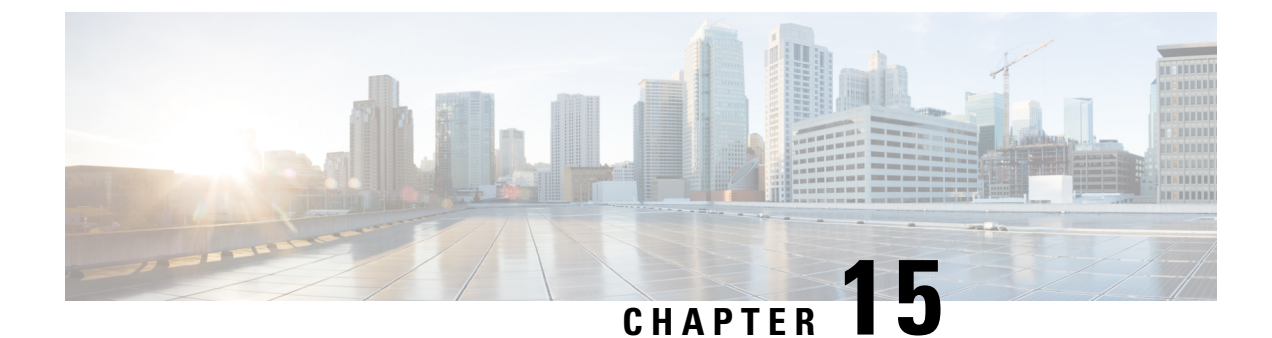

# **Performing Extended Fast Software Upgrade**

- Prerequisites for Extended Fast Software Upgrade, on page 429
- Restrictions for Extended Fast Software Upgrade, on page 429
- Information About Extended Fast Software Upgrade, on page 430
- How to Perform Extended Fast Software Upgrade on a Standalone Switch, on page 431
- How to Perform Extended Fast Software Upgrade on a Stacked Switch, on page 443
- Verifying Software Upgrade or Reload, on page 455
- Configuration Examples for Extended Fast Software Upgrade, on page 455
- Additional References, on page 459
- Feature History for Extended Fast Software Upgrade, on page 459

# **Prerequisites for Extended Fast Software Upgrade**

- The Extended Fast Software Upgrade feature is supported starting with Cisco IOS XE Amsterdam 17.3.2a. Ensure that the software version that is installed on your switch is Cisco IOS XE Amsterdam 17.3.2a or later before you start the upgrade process.
- You must disable manual boot using the no boot manual command.

# **Restrictions for Extended Fast Software Upgrade**

The following restrictions are applicable to both standalone and stacked switch:

- This feature is supported only if the switch is running in install mode.
- This feature is not supported on a switch that is configured with Spanning Tree Protocol (STP) only. The switch must also be configured with either Rapid Spanning Tree Protocol (RSTP) or Multiple Spanning Tree Protocol (MSTP).
- For a root device, Extended Fast Software Upgrade feature is not supported if any of the device ports in forwarding state are connected to an STP peer (A device with STP configured and directly connected to root device).
- For a device, with STP configured and not defined as a root device, Extended Fast Software Upgrade feature is supported only if the number of device ports in the forwarding state that is connected to an STP peer is less or equal to 1.

- Application hosting may not restart automatically after performing Extended Fast Software Upgrade. You may need to disable and re-enable Cisco IOx, configure application hosting, and install, activate, and start an application again.
- This feature is not supported on a device that is configured either with Locator ID Separation Protocol (LISP) or Virtual Extensible LAN (VXLAN).
- This feature is not supported on a device that is configured with Software-Defined Access (SDA) and Ethernet VPN (EVPN) Fabric.

The following restrictions are applicable for a stacked switch:

- This feature is not supported if the stacked switch is configured in the partial-ring state.
- This feature is not supported on a stacked switch that is configured with Bidirectional Forwarding Detection (BFD).
- This feature is not supported on a stacked switch that is configured with MACsec Key Agreement (MKA).
- This feature is not supported on a stacked switch that is configured with Cisco TrustSec.
- Configured UniDirectional Link Detection (UDLD) message intervals are ignored during traffic downtime. The intervals are restored to the configured values after Extended Fast Software Upgrade is completed.
- This feature is not supported on a stacked switch that is configured with multicast as Protocol Independent Multicast (PIM) is not supported on stacked switch.

# Information About Extended Fast Software Upgrade

Extended Fast Software Upgrade reduces the traffic downtime during software reload or upgrade operations. Compared to Fast Software Upgrade, the traffic downtime is reduced to less than 30 seconds, depending on the switch configuration. Extended Fast Software Upgrade uses graceful restart capability (also known as Cisco NSF) to ensure that switch configurations, such as certain routing protocols, remain unaffected during a software upgrade or reload.

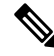

Note

Extended Fast Software Upgrade works on access layer switches only.

Perpetual Power over Ethernet (PoE), if configured, continues to provide uninterrupted power to the connected devices during software reload or upgrade.

### **Protocols Supported with Extended Fast Software Upgrade**

The following protocols are supported with Extended Fast Software Upgrade feature:

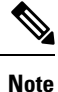

For all protocols other than the following, the traffic downtime will be longer than 30 seconds:

- BGP (IPv4 and IPv6 address families)
- Flexible NetFlow

- IEEE 802.1X Port-Based Authentication
- Intermediate System-to-Intermediate System (IS-IS)
- Internet Group Management Protocol (IGMP) snooping
- Layer 2 Switching
- Link Aggregation Control Protocol (LACP)
- MAC authentication bypass
- Multicast Listener Discovery (MLD) snooping
- Open Shortest Path First (OSPF) or OSPFv2 or OSPFv3
- Per VLAN Spanning Tree (PVST)
- QoS
- Static Port-channels (Mode on)
- STP with RSTP or MSTP
- UDLD
- Virtual routing and forwarding (VRF)
- Web authentication

# How to Perform Extended Fast Software Upgrade on a Standalone Switch

The following sections provide configuration information on how to perform Extended Fast Software Upgrade on a standalone switch.

### Upgrading the Software on a Standalone Switch

To upgrade the software on a standalone switch, perform the following procedure:

#### Before you begin

- Use the **show graceful-reload** command in privileged EXEC mode to ensure that all the routing protocols are in **UP** status.
- Use the **install remove inactive** command in privileged EXEC mode to free the disk space for the new software, if necessary.

|        | Command or Action | Purpose                       |
|--------|-------------------|-------------------------------|
| Step 1 | enable            | Enables privileged EXEC mode. |

|        | Command or Action                                                                                                    | Purpose                                                                                                    |
|--------|----------------------------------------------------------------------------------------------------|----------------------------------------------------------------------------------------------------|
|        | Example:<br>Device> enable                                                                                                    | Enter your password, if prompted.                                                                                                    |
| Step 2 | install add file <i>image</i> activate {xfsu reloadfast<br>}commit                                                                                                    | Upgrades the switch with the new software image.                                                                                                    |
|        | Example:<br>Device# install add file bootflash:<br>cat9k_iosxe.17.03.02.SPA.bin activate<br>reloadfast commit<br>or<br>Device# install add file bootflash:<br>cat9k_iosxe.17.08.01.SPA.bin activate<br>xfsu commit | NoteThe xfsu keyword was introduced<br>from Cisco IOS XE Cupertino<br>17.8.1. For releases prior to Cisco<br>IOS XE Cupertino 17.8.1, use the<br>reload keyword instead.The image keyword includes the location of the<br>file (TFTP, HTTP, flash drives) and the image<br>name. |

# Upgrading the Software on a Standalone Switch Configured with IPv6

To upgrade the software on a standalone switch, perform the following procedure:

#### Before you begin

- Use the **show graceful-reload** command in privileged EXEC mode to ensure that all the routing protocols are in **UP** status.
- Use the **install remove inactive** command in privileged EXEC mode to free the disk space for the new software, if necessary.

|        | Command or Action                                 | Purpose                                          |
|--------|---------------------------------------------------|--------------------------------------------------|
| Step 1 | enable                                            | Enables privileged EXEC mode.                    |
|        | Example:                                          | Enter your password, if prompted.                |
|        | Device> enable                                    |                                                  |
| Step 2 | configure terminal                                | Enters global configuration mode.                |
|        | Example:                                          |                                                  |
|        | Device# configure terminal                        |                                                  |
| Step 3 | ipv6 nd reachable-time seconds                    | Sets the time limit for a remote IPv6 node to be |
|        | Example:                                          | considered reachable after a reachability        |
|        | Device(config)# ipv6 nd reachable-time<br>3600000 | commution event has occurred.                    |
| Step 4 | end                                               | Returns to privileged EXEC mode.                 |
|        | Example:                                          |                                                  |
|        | Device(config)# <b>end</b>                        |                                                  |

|        | Command or Action                                                                                                    | Purpose                                                                                                    |
|--------|----------------------------------------------------------------------------------------------------|----------------------------------------------------------------------------------------------------|
| Step 5 | write memory                                                                                                    | Saves the configuration on the switch.                                                                                                    |
|        | Example:<br>Device# write memory                                                                                                    |                                                                                                    |
| Step 6 | install add file <i>image</i> activate {xfsu reloadfast<br>}commit                                                                                                    | Upgrades the switch with the new software image.                                                                                                    |
|        | Example:<br>Device# install add file bootflash:<br>cat9k_iosxe.17.03.02.SPA.bin activate<br>reloadfast commit<br>or<br>Device# install add file bootflash:<br>cat9k_iosxe.17.08.01.SPA.bin activate<br>xfsu commit | NoteThe xfsu keyword was introduced<br>from Cisco IOS XE Cupertino<br>17.8.1. For releases prior to Cisco<br>IOS XE Cupertino 17.8.1, use the<br>reload keyword instead.The image keyword includes the location of the<br>file (TFTP, HTTP, flash drives) and the image<br>name. |

# Upgrading the Software on a Standalone Switch Configured with IPv6 MLD

To upgrade the software on a standalone switch configured with IPv6 MLD, perform the following procedure:

#### Before you begin

- Use the **show graceful-reload** command in privileged EXEC mode to ensure that all the routing protocols are in **UP** status.
- Use the **install remove inactive** command in privileged EXEC mode to free the disk space for the new software, if necessary.

|        | Command or Action                            | Purpose                           |
|--------|----------------------------------------------|-----------------------------------|
| Step 1 | enable                                       | Enables privileged EXEC mode.     |
|        | Example:                                     | Enter your password, if prompted. |
|        | Device> <b>enable</b>                        |                                   |
| Step 2 | configure terminal                           | Enters global configuration mode. |
|        | Example:                                     |                                   |
|        | Device# configure terminal                   |                                   |
| Step 3 | ipv6 mld snooping                            | Enables IPv6 MLD snooping.        |
|        | Example:                                     |                                   |
|        | <pre>Device(config)# ipv6 mld snooping</pre> |                                   |
| Step 4 | end                                          | Returns to privileged EXEC mode.  |
|        | Example:                                     |                                   |

|        | Command or Action                                                                                                    | Purpose                                                                                                    |
|--------|----------------------------------------------------------------------------------------------------|----------------------------------------------------------------------------------------------------|
|        | Device(config)# end                                                                                                    |                                                                                                    |
| Step 5 | write memory                                                                                                    | Saves the configuration on the switch.                                                                                                    |
|        | Example:                                                                                                    |                                                                                                    |
|        | Device# write memory                                                                                                    |                                                                                                    |
| Step 6 | install add file <i>image</i> activate {xfsu reloadfast<br>}commit                                                                                                    | Upgrades the switch with the new software image.                                                                                                    |
|        | <pre>Example:<br/>Device# install add file bootflash:<br/>cat9k_iosxe.17.03.02.SPA.bin activate<br/>reloadfast commit<br/>or<br/>Device# install add file bootflash:<br/>cat9k_iosxe.17.08.01.SPA.bin activate<br/>xfsu commit</pre> | NoteThe xfsu keyword was introduced<br>from Cisco IOS XE Cupertino<br>17.8.1. For releases prior to Cisco<br>IOS XE Cupertino 17.8.1, use the<br>reload keyword instead.The image keyword includes the location of the<br>file (TFTP, HTTP, flash drives) and the image<br>name. |

# Upgrading the Software on a Standalone Switch Configured with BGP

To upgrade the software on a standalone switch configured with BGP, perform the following procedure:

#### Before you begin

- Use the **show graceful-reload** command in privileged EXEC mode to ensure that all the routing protocols are in **UP** status.
- Use the **install remove inactive** command in privileged EXEC mode to free the disk space for the new software, if necessary.

|        | Command or Action                   | Purpose                               |
|--------|-------------------------------------|---------------------------------------|
| Step 1 | enable                              | Enables privileged EXEC mode.         |
|        | Example:                            | Enter your password, if prompted.     |
|        | Device> <b>enable</b>               |                                       |
| Step 2 | configure terminal                  | Enters global configuration mode.     |
|        | Example:                            |                                       |
|        | Device# configure terminal          |                                       |
| Step 3 | router bgp autonomous-system-number | Enters BGP router configuration mode. |
|        | Example:                            |                                       |
|        | Device(config)# router bgp 65000    |                                       |

|        | Command or Action                                                                                                    | Purpose                                                                                                    |
|--------|----------------------------------------------------------------------------------------------------|----------------------------------------------------------------------------------------------------|
| Step 4 | <pre>bgp graceful-restart Example: Device(config-router)# bgp graceful-restart</pre>                                                                                                    | Enables NSF awareness on a switch. By default,<br>NSF awareness is disabled.                                                                                                    |
| Step 5 | <pre>end Example: Device(config-router)# end</pre>                                                                                                    | Returns to privileged EXEC mode.                                                                                                    |
| Step 6 | write memory<br>Example:<br>Device# write memory                                                                                                    | Saves the configuration on the switch.                                                                                                    |
| Step 7 | <pre>install add file image activate {xfsu reloadfast }commit Example: Device# install add file bootflash: cat9k_iosxe.17.03.02.SPA.bin activate reloadfast commit or Device# install add file bootflash: cat9k_iosxe.17.08.01.SPA.bin activate xfsu commit</pre> | Upgrades the switch with the new software<br>image.<br>Note The xfsu keyword was introduced<br>from Cisco IOS XE Cupertino<br>17.8.1. For releases prior to Cisco<br>IOS XE Cupertino 17.8.1, use the<br>reload keyword instead.<br>The <i>image</i> keyword includes the location of the<br>file (TFTP, HTTP, flash drives) and the image<br>name. |

## Upgrading the Software on a Standalone Switch Configured with OSPF

To upgrade the software on a standalone switch configured with OSPF, perform the following procedure:

#### Before you begin

- Use the **show graceful-reload** command in privileged EXEC mode to ensure that all the routing protocols are in **UP** status.
- Use the **install remove inactive** command in privileged EXEC mode to free the disk space for the new software, if necessary.

|        | Command or Action     | Purpose                           |
|--------|-----------------------|-----------------------------------|
| Step 1 | enable                | Enables privileged EXEC mode.     |
|        | Example:              | Enter your password, if prompted. |
|        | Device> <b>enable</b> |                                   |

I

|         | Command or Action                                                                                                    | Purpose                                                                                                    |
|---------|----------------------------------------------------------------------------------------------------|----------------------------------------------------------------------------------------------------|
| Step 2  | configure terminal                                                                                                    | Enters global configuration mode.                                                                                                    |
|         | Example:                                                                                                    |                                                                                                    |
|         | Device# configure terminal                                                                                                    |                                                                                                    |
| Step 3  | router ospf process-id                                                                                                    | Enters OSPF router configuration mode.                                                                                                    |
|         | Example:                                                                                                    |                                                                                                    |
|         | Device(config)# router ospf 1                                                                                                    |                                                                                                    |
| Step 4  | router-id ip-address                                                                                                    | Sets a fixed router ID for the OSPF instance.                                                                                                    |
|         | Example:                                                                                                    |                                                                                                    |
|         | Device(config-router)# router-id<br>192.0.2.5                                                                                                  |                                                                                                    |
| Step 5  | exit                                                                                                    | Exits router configuration mode and enters                                                                                                    |
|         | Example:                                                                                                    | global configuration mode.                                                                                                    |
|         | Device(config-router)# exit                                                                                                    |                                                                                                    |
| Step 6  | interface interface_id                                                                                                    | Enters interface configuration mode.                                                                                                    |
|         | Example:                                                                                                    |                                                                                                    |
|         | Device(config)# interface<br>gigabitethernet 1/0/1                                                                                             |                                                                                                    |
| Step 7  | ip ospf retransmit-interval seconds                                                                                                    | Increases the retransmission interval on the                                                                                                    |
|         | Example:                                                                                                    | device.                                                                                                    |
|         | Device(config-if)# ip ospf<br>retransmit-interval 10                                                                                           | Note The minimum interval required<br>for retransmission during                                                                                       |
|         |                                                                                                    | is 10 seconds.                                                                                                    |
| Step 8  | end                                                                                                    | Returns to privileged EXEC mode.                                                                                                    |
|         | Example:                                                                                                    |                                                                                                    |
|         | Device(config-if)# end                                                                                                    |                                                                                                    |
| Step 9  | write memory                                                                                                    | Saves the configuration on the switch.                                                                                                    |
|         | Example:                                                                                                    |                                                                                                    |
|         | Device# write memory                                                                                                    |                                                                                                    |
| Step 10 | install add file <i>image</i> activate<br>{xfsu reloadfast }commit                                                                             | Upgrades the switch with the new software image.                                                                                                    |
|         | Example:                                                                                                    | Note The <b>xfsu</b> keyword was                                                                                                    |
|         | Device# install add file bootflash:<br>cat9k_iosxe.17.03.02.SPA.bin activate<br>reloadfast commit<br>or<br>Device# install add file bootflash: | introduced from Cisco IOS XE<br>Cupertino 17.8.1. For releases<br>prior to Cisco IOS XE Cupertino<br>17.8.1, use the <b>reload</b> keyword<br>instead |
|         |                                                                                                    |                                                                                                    |

| Command or Action                                            | Purpose                                                                                                   |
|--------------------------------------------------------------|----------------------------------------------------------------------------------------------------|
| <pre>cat9k_iosxe.17.08.01.SPA.bin activate xfsu commit</pre> | The <i>image</i> keyword includes the location of the file (TFTP, HTTP, flash drives) and the image name. |

# Upgrading the Software on a Standalone Switch Configured with OSPFv3

To upgrade the software on a standalone switch configured with OSPFv3, perform the following procedure:

#### Before you begin

- Use the **show graceful-reload** command in privileged EXEC mode to ensure that all the routing protocols are in **UP** status.
- Use the **install remove inactive** command in privileged EXEC mode to free the disk space for the new software, if necessary.

|        | Command or Action                                 | Purpose                                         |
|--------|---------------------------------------------------|-------------------------------------------------|
| Step 1 | enable                                            | Enables privileged EXEC mode.                   |
|        | Example:                                          | Enter your password, if prompted.               |
|        | Device> enable                                    |                                                 |
| Step 2 | configure terminal                                | Enters global configuration mode.               |
|        | Example:                                          |                                                 |
|        | Device# configure terminal                        |                                                 |
| Step 3 | ipv6 nd reachable-time seconds                    | Sets the time limit for a remote IPv6 node to   |
|        | Example:                                          | be considered reachable after a reachability    |
|        | Device(config)# ipv6 nd reachable-time<br>3600000 | commution event has occurred.                   |
| Step 4 | snmp ifmib ifindex persist                        | Enables SNMP ifIndex persistence globally.      |
|        | Example:                                          |                                                 |
|        | Device(config)# snmp ifmib ifindex<br>persist     |                                                 |
| Step 5 | router ospfv3 process-id                          | Enters OSPFv3 router configuration mode.        |
|        | Example:                                          |                                                 |
|        | Device(config)# router ospfv3 1                   |                                                 |
| Step 6 | router-id ip-address                              | Sets a fixed router ID for the OSPFv3 instance. |
|        | Example:                                          |                                                 |
|        | Device(config-router)# router-id<br>192.0.2.5     |                                                 |

|         | Command or Action                                                                                                    | Purpose                                                                                                    |
|---------|----------------------------------------------------------------------------------------------------|----------------------------------------------------------------------------------------------------|
| Step 7  | <pre>interface-id snmp-if-index Example: Device(config-router)# interface-id</pre>                                                                                                    | Enables SNMP ifIndex persistence on the specified interface.                                                                                                    |
|         | snmp-if-index                                                                                                    |                                                                                                    |
| Step 8  | <pre>exit Example: Device(config-router)# exit</pre>                                                                                                    | Exits router configuration mode and enters global configuration mode.                                                                                                    |
| Step 9  | <pre>interface interface_id Example: Device(config)# interface gigabitethernet 1/0/1</pre>                                                                                                    | Enters interface configuration mode.                                                                                                    |
| Step 10 | <pre>ospfv3 retransmit-interval seconds Example: Device(config-if)# ospfv3 retransmit-interval 10</pre>                                                                                                    | Increases the retransmission interval on the<br>device.NoteThe minimum interval required<br>for retransmission during<br>Extended Fast Software Upgrade<br>is 10 seconds.                                                                                                |
| Step 11 | end<br>Example:<br>Device(config-if)# end                                                                                                    | Returns to privileged EXEC mode.                                                                                                    |
| Step 12 | write memory<br>Example:<br>Device# write memory                                                                                                    | Saves the configuration on the switch.                                                                                                    |
| Step 13 | <pre>install add file image activate {xfsu reloadfast }commit Example: Device# install add file bootflash: cat9k_iosxe.17.03.02.SPA.bin activate reloadfast commit or Device# install add file bootflash: cat9k_iosxe.17.08.01.SPA.bin activate xfsu commit</pre> | Upgrades the switch with the new software<br>image.NoteThe xfsu keyword was<br>introduced from Cisco IOS XE<br>Cupertino 17.8.1. For releases<br>prior to Cisco IOS XE Cupertino<br>17.8.1, use the reload keyword<br>instead.The image keyword includes the leastion of |
|         |                                                                                                    | the file (TFTP, HTTP, flash drives) and the image name.                                                                                                    |

# **Reloading Software on a Standalone Switch**

To reload software on a standalone switch, perform the following procedure.

#### Before you begin

Use the **show graceful-reload** command in privileged EXEC mode to ensure that all the routing protocols are in **UP** status.

#### Procedure

|        | Command or Action   | Purpose                                      |
|--------|---------------------|----------------------------------------------|
| Step 1 | enable              | Enables privileged EXEC mode.                |
|        | Example:            | Enter your password, if prompted.            |
|        | Device> enable      |                                              |
| Step 2 | reload fast         | Reloads the switch without software upgrade. |
|        | Example:            |                                              |
|        | Device# reload fast |                                              |

### **Reloading Software on a Standalone Switch Configured with BGP**

To reload software on a standalone switch configured with BGP, perform the following procedure.

#### Before you begin

Use the **show graceful-reload** command in privileged EXEC mode to ensure that all the routing protocols are in **UP** status.

|        | Command or Action                                                                             | Purpose                                                                     |
|--------|-----------------------------------------------------------------------------------------------|-----------------------------------------------------------------------------|
| Step 1 | enable                                                                                        | Enables privileged EXEC mode.                                               |
|        | Example:                                                                                      | Enter your password, if prompted.                                           |
|        | Device> <b>enable</b>                                                                         |                                                                             |
| Step 2 | configure terminal                                                                            | Enters global configuration mode.                                           |
|        | <b>Example:</b> Device# configure terminal                                                    |                                                                             |
| Step 3 | router bgp autonomous-system-number         Example:         Device(config)# router bgp 65000 | Enters BGP router configuration mode.                                       |
| Step 4 | bgp graceful-restart<br>Example:<br>Device(config-router)# bgp<br>graceful-restart            | Enables NSF awareness on the switch. By default, NSF awareness is disabled. |

|        | Command or Action          | Purpose                                      |
|--------|----------------------------|----------------------------------------------|
| Step 5 | end                        | Returns to privileged EXEC mode.             |
|        | Example:                   |                                              |
|        | Device(config-router)# end |                                              |
| Step 6 | write memory               | Saves the configuration on the switch.       |
|        | Example:                   |                                              |
|        | Device# write memory       |                                              |
| Step 7 | reload fast                | Reloads the switch without software upgrade. |
|        | Example:                   |                                              |
|        | Device# reload fast        |                                              |

# **Reloading Software on a Standalone Switch Configured with OSPF**

To reload software on a standalone switch configured with OSPF, perform the following procedure.

#### Before you begin

Use the **show graceful-reload** command in privileged EXEC mode to ensure that all the routing protocols are in **UP** status.

|        | Command or Action                             | Purpose                                       |
|--------|-----------------------------------------------|-----------------------------------------------|
| Step 1 | enable                                        | Enables privileged EXEC mode.                 |
|        | Example:                                      | Enter your password, if prompted.             |
|        | Device> enable                                |                                               |
| Step 2 | configure terminal                            | Enters global configuration mode.             |
|        | Example:                                      |                                               |
|        | Device# configure terminal                    |                                               |
| Step 3 | router ospf process-id                        | Enters OSPF router configuration mode.        |
|        | Example:                                      |                                               |
|        | Device(config)# router ospf 1                 |                                               |
| Step 4 | router-id ip-address                          | Sets a fixed router ID for the OSPF instance. |
|        | Example:                                      |                                               |
|        | Device(config-router)# router-id<br>192.0.2.5 |                                               |
| Step 5 | exit                                          | Exits router configuration mode and enters    |
|        | Example:                                      | global configuration mode.                    |
|        | Device(config-router)# exit                   |                                               |

|         | Command or Action                                  | Purpose                                                             |
|---------|----------------------------------------------------|---------------------------------------------------------------------|
| Step 6  | interface interface_id                             | Enters interface configuration mode.                                |
|         | Example:                                           |                                                                     |
|         | Device(config)# interface<br>gigabitethernet 1/0/1 |                                                                     |
| Step 7  | ip ospf retransmit-interval seconds                | Increases the retransmission interval on the                        |
|         | Example:                                           | device.                                                             |
|         | Device(config-if) # ip ospf                        | <b>Note</b> The minimum interval required for ratransmission during |
|         | retransmit-interval 10                             | Extended Fast Software Upgrade<br>is 10 seconds.                    |
| Step 8  | end                                                | Returns to privileged EXEC mode.                                    |
|         | Example:                                           |                                                                     |
|         | Device(config-if)# end                             |                                                                     |
| Step 9  | write memory                                       | Saves the configuration on the switch.                              |
|         | Example:                                           |                                                                     |
|         | Device# write memory                               |                                                                     |
| Step 10 | reload fast                                        | Reloads the switch without software upgrade.                        |
|         | Example:                                           |                                                                     |
|         | Device# reload fast                                |                                                                     |
|         |                                                    |                                                                     |

# **Reloading Software on a Standalone Switch Configured with OSPFv3**

To reload software on a standalone switch configured with OSPFv3, perform the following procedure.

#### Before you begin

Use the **show graceful-reload** command in privileged EXEC mode to ensure that all the routing protocols are in **UP** status.

|        | Command or Action          | Purpose                           |
|--------|----------------------------|-----------------------------------|
| Step 1 | enable                     | Enables privileged EXEC mode.     |
|        | Example:                   | Enter your password, if prompted. |
|        | Device> enable             |                                   |
| Step 2 | configure terminal         | Enters global configuration mode. |
|        | Example:                   |                                   |
|        | Device# configure terminal |                                   |

|         | Command or Action                                                                                       | Purpose                                                                                                    |
|---------|----------------------------------------------------------------------------------------------------|----------------------------------------------------------------------------------------------------|
| Step 3  | <pre>ipv6 nd reachable-time seconds Example: Device(config) # ipv6 nd reachable-time 3600000</pre>      | Sets the time limit for a remote IPv6 node to<br>be considered reachable after a reachability<br>confirmation event has occurred.                               |
| Step 4  | <pre>snmp ifmib ifindex persist Example: Device(config) # snmp ifmib ifindex persist</pre>              | Globally enables SNMP ifIndex persistence.                                                                                                    |
| Step 5  | <pre>router ospfv3 process-id Example: Device(config)# router ospfv3 1</pre>                            | Enters OSPFv3 router configuration mode.                                                                                                    |
| Step 6  | <pre>router-id ip-address Example: Device(config-router)# router-id 192.0.2.5</pre>                     | Sets a fixed router ID for the OSPFv3 instance.                                                                                                    |
| Step 7  | <pre>interface-id snmp-if-index Example: Device(config-router)# interface-id snmp-if-index</pre>        | Enables SNMP ifIndex persistence on the specified interface.                                                                                                    |
| Step 8  | <pre>exit Example: Device(config-router)# exit</pre>                                                    | Exits router configuration mode and enters global configuration mode.                                                                                           |
| Step 9  | <pre>interface interface_id Example: Device (config) # interface gigabitethernet 1/0/1</pre>            | Enters interface configuration mode.                                                                                                    |
| Step 10 | <pre>ospfv3 retransmit-interval seconds Example: Device(config-if)# ospfv3 retransmit-interval 10</pre> | Increases the retransmission interval on the device. Note The minimum interval required for retransmission during Extended Fast Software Upgrade is 10 seconds. |
| Step 11 | end<br>Example:<br>Device(config-if)# end                                                               | Returns to privileged EXEC mode.                                                                                                    |

|         | Command or Action    | Purpose                                      |
|---------|----------------------|----------------------------------------------|
| Step 12 | write memory         | Saves the configuration on the switch.       |
|         | Example:             |                                              |
|         | Device# write memory |                                              |
| Step 13 | reload fast          | Reloads the switch without software upgrade. |
|         | Example:             |                                              |
|         | Device# reload fast  |                                              |

# How to Perform Extended Fast Software Upgrade on a Stacked Switch

The following sections provide configuration information on how to perform Extended Fast Software Upgrade on a stacked switch.

## Upgrading the Software on a Stacked Switch

To upgrade the software on a stacked switch, perform the following procedure:

#### Before you begin

Use the **install remove inactive** command in privileged EXEC mode to free the disk space for the new software, if necessary.

|        | Command or Action                                                                                                    | Purpose                                                                                                    |
|--------|----------------------------------------------------------------------------------------------------|----------------------------------------------------------------------------------------------------|
| Step 1 | enable                                                                                                    | Enables privileged EXEC mode.                                                                                                    |
|        | Example:                                                                                                    | Enter your password, if prompted.                                                                                                    |
|        | Device> <b>enable</b>                                                                                                    |                                                                                                    |
| Step 2 | <pre>install add file image activate {xfsu reloadfast }commit Example: Device# install add file bootflash: cat9k_iosxe.17.03.02.SPA.bin activate reloadfast commit or Device# install add file bootflash: cat9k_iosxe.17.08.01.SPA.bin activate xfsu commit</pre> | <ul> <li>The following processes happen:</li> <li>a. Upgrades the image on the active, standby, and member switches.</li> <li>b. Restarts the standby and member switches. Restarts the active switch and switch changeover occurs. The standby switch becomes the new active switch and the active switch becomes the standby switch.</li> </ul> |

| Command or Action | Purpose                                  |                                                                                                    |
|-------------------|------------------------------------------|----------------------------------------------------------------------------------------------------|
|                   | Note                                     | The <b>xfsu</b> keyword was introduced<br>from Cisco IOS XE Cupertino<br>17.8.1. For releases prior to Cisco<br>IOS XE Cupertino 17.8.1, use the<br><b>reload</b> keyword instead. |
|                   | The <i>image</i><br>file (TFTP,<br>name. | keyword includes the location of the<br>HTTP, flash drives) and the image                                                                                                    |

# Upgrading the Software on a Stacked Switch Configured with BGP

To upgrade the software on a stacked switch configured with BGP, perform the following procedure:

#### Before you begin

- Use the **show graceful-reload** command in privileged EXEC mode to ensure that all the routing protocols are in **UP** status.
- Use the **install remove inactive** command in privileged EXEC mode to free the disk space for the new software, if necessary.

|        | Command or Action                                      | Purpose                                        |
|--------|--------------------------------------------------------|------------------------------------------------|
| Step 1 | enable                                                 | Enables privileged EXEC mode.                  |
|        | Example:                                               | Enter your password, if prompted.              |
|        | Device> enable                                         |                                                |
| Step 2 | configure terminal                                     | Enters global configuration mode.              |
|        | Example:                                               |                                                |
|        | Device# configure terminal                             |                                                |
| Step 3 | router bgp autonomous-system-number                    | Enters BGP router configuration mode.          |
|        | Example:                                               |                                                |
|        | Device(config)# router bgp 65000                       |                                                |
| Step 4 | bgp graceful-restart all                               | Enables NSF awareness on a switch. By default, |
|        | Example:                                               | NSF awareness is disabled.                     |
|        | <pre>Device(config-router)# bgp graceful-restart</pre> |                                                |
| Step 5 | end                                                    | Returns to privileged EXEC mode.               |
|        | Example:                                               |                                                |
|        | Device(config-router)# <b>end</b>                      |                                                |

|        | Command or Action                                                                                                    | Purpose                                                                                                    |
|--------|----------------------------------------------------------------------------------------------------|----------------------------------------------------------------------------------------------------|
| Step 6 | write memory                                                                                                    | Saves the configuration on the switch.                                                                                                    |
|        | Example:<br>Device# write memory                                                                                                    |                                                                                                    |
| Step 7 | install add file <i>image</i> activate {xfsu reloadfast<br>}commit                                                                                                    | Upgrades the switch with the new software image.                                                                                                    |
|        | <pre>Example:<br/>Device# install add file bootflash:<br/>cat9k_iosxe.17.03.02.SPA.bin activate<br/>reloadfast commit<br/>or<br/>Device# install add file bootflash:<br/>cat9k_iosxe.17.08.01.SPA.bin activate<br/>xfsu commit</pre> | NoteThe xfsu keyword was introduced<br>from Cisco IOS XE Cupertino<br>17.8.1. For releases prior to Cisco<br>IOS XE Cupertino 17.8.1, use the<br>reload keyword instead.The image keyword includes the location of the<br>file (TFTP, HTTP, flash drives) and the image<br>name. |

# Upgrading the Software on a Stacked Switch Configured with IS-IS

To upgrade the software on a stacked switch configured with IS-IS, perform the following procedure:

#### Before you begin

Use the **install remove inactive** command in privileged EXEC mode to free the disk space for the new software, if necessary.

|        | Command or Action                       | Purpose                                           |
|--------|-----------------------------------------|---------------------------------------------------|
| Step 1 | enable                                  | Enables privileged EXEC mode.                     |
|        | Example:                                | Enter your password, if prompted.                 |
|        | Device> enable                          |                                                   |
| Step 2 | configure terminal                      | Enters global configuration mode.                 |
|        | Example:                                |                                                   |
|        | Device# configure terminal              |                                                   |
| Step 3 | router isis area-tag                    | Enables the IS-IS routing protocol to specify     |
|        | Example:                                | an IS-IS process, and places the switch in router |
|        | Device(config)# router isis tag1        | configuration mode.                               |
| Step 4 | nsf {cisco   ietf}                      | Enables NSF operation for IS-IS.                  |
|        | Example:                                | • ietf: Enables IS-IS in homogeneous              |
|        | Device(config-router)# <b>nsf cisco</b> | network where adjacencies with                    |
|        | Device(config-router)# <b>nsf ietf</b>  | draft-based restartability is guaranteed.         |

|        | Command or Action                                                                                                    | Purpose                                                                                                    |
|--------|----------------------------------------------------------------------------------------------------|----------------------------------------------------------------------------------------------------|
|        |                                                                                                    | • <b>cisco</b> : Runs IS-IS in heterogeneous<br>networks that might not have adjacencies<br>with NSF-aware networking switches.                                                                                                    |
| Step 5 | end<br>Example:<br>Device(config-router)# end                                                                                                    | Returns to privileged EXEC mode.                                                                                                    |
| Step 6 | <pre>write memory Example: Device# write memory</pre>                                                                                                    | Saves the configuration on the switch.                                                                                                    |
| Step 7 | <pre>install add file image activate {xfsu reloadfast }commit Example: Device# install add file bootflash: cat9k_iosxe.17.03.02.SPA.bin activate reloadfast commit or Device# install add file bootflash: cat9k_iosxe.17.08.01.SPA.bin activate xfsu commit</pre> | Upgrades the switch with the new software<br>image.<br>Note The xfsu keyword was introduced<br>from Cisco IOS XE Cupertino<br>17.8.1. For releases prior to Cisco<br>IOS XE Cupertino 17.8.1, use the<br>reload keyword instead.<br>The <i>image</i> keyword includes the location of the<br>file (TFTP, HTTP, flash drives) and the image<br>name. |

# Upgrading the Software on a Stacked Switch Configured with OSPF

To upgrade the software on a standalone switch configured with OSPF, perform the following procedure:

#### Before you begin

- Use the **show graceful-reload** command in privileged EXEC mode to ensure that all the routing protocols are in **UP** status.
- Use the **install remove inactive** command in privileged EXEC mode to free the disk space for the new software, if necessary.

|        | Command or Action  | Purpose                           |
|--------|--------------------|-----------------------------------|
| Step 1 | enable             | Enables privileged EXEC mode.     |
|        | Example:           | Enter your password, if prompted. |
|        | Device> enable     |                                   |
| Step 2 | configure terminal | Enters global configuration mode. |
|        | Example:           |                                   |

I

|         | Command or Action                                                                           | Purpose                                                                                                    |
|---------|---------------------------------------------------------------------------------------------|----------------------------------------------------------------------------------------------------|
|         | Device# configure terminal                                                                  |                                                                                                    |
| Step 3  | router ospf process-id                                                                      | Enters OSPF router configuration mode.                                                                              |
|         | Example:                                                                                    |                                                                                                    |
|         | Device(config) # router ospf 1                                                              |                                                                                                    |
| Step 4  | router-id ip-address                                                                        | Sets a fixed router ID for the OSPF instance.                                                                       |
|         | Example:                                                                                    |                                                                                                    |
|         | Device(config-router)# router-id<br>192.0.2.5                                               |                                                                                                    |
| Step 5  | exit                                                                                        | Exits router configuration mode and enters                                                                          |
|         | Example:                                                                                    | global configuration mode.                                                                                          |
|         | Device(config-router)# <b>exit</b>                                                          |                                                                                                    |
| Step 6  | interface interface_id                                                                      | Enters interface configuration mode.                                                                                |
|         | Example:                                                                                    |                                                                                                    |
|         | Device(config)# interface<br>gigabitethernet 1/0/1                                          |                                                                                                    |
| Step 7  | ip ospf retransmit-interval seconds                                                         | Increases the retransmission interval on the                                                                        |
|         | Example:                                                                                    | device.                                                                                                    |
|         | <pre>Device(config-if)# ip ospf retransmit-interval 10</pre>                                | Note The minimum interval required<br>for retransmission during<br>Extended Fast Software Upgrade<br>is 10 seconds. |
| Step 8  | end                                                                                         | Returns to privileged EXEC mode.                                                                                    |
|         | Example:                                                                                    |                                                                                                    |
|         | Device(config-router)# end                                                                  |                                                                                                    |
| Step 9  | write memory                                                                                | Saves the configuration on the switch.                                                                              |
|         | Example:                                                                                    |                                                                                                    |
|         | Device# write memory                                                                        |                                                                                                    |
| Step 10 | install add file <i>image</i> activate<br>{xfsu reloadfast } commit                         | Upgrades the switch with the new software image.                                                                    |
|         | Example:                                                                                    | Note The xfsu keyword was                                                                                           |
|         | Device# install add file bootflash:<br>cat9k_iosxe.17.03.02.SPA.bin activate                | introduced from Cisco IOS XE<br>Cupertino 17.8.1. For releases                                                      |
|         | reloadfast commit<br>or                                                                     | prior to Cisco IOS XE Cupertino                                                                                     |
|         | Device# install add file bootflash:<br>cat9k_iosxe.17.08.01.SPA.bin activate<br>xfsu commit | instead.                                                                                                    |

| Command or Action | Purpose                                                                                                   |
|-------------------|----------------------------------------------------------------------------------------------------|
|                   | The <i>image</i> keyword includes the location of the file (TFTP, HTTP, flash drives) and the image name. |

# Upgrading the Software on a Stacked Switch Configured with OSPFv3

To upgrade the software on a standalone switch configured with OSPFv3, perform the following procedure:

#### Before you begin

- Use the **show graceful-reload** command in privileged EXEC mode to ensure that all the routing protocols are in **UP** status.
- Use the **install remove inactive** command in privileged EXEC mode to free the disk space for the new software, if necessary.

|        | Command or Action                                           | Purpose                                         |
|--------|-------------------------------------------------------------|-------------------------------------------------|
| Step 1 | enable                                                      | Enables privileged EXEC mode.                   |
|        | Example:                                                    | Enter your password, if prompted.               |
|        | Device> enable                                              |                                                 |
| Step 2 | configure terminal                                          | Enters global configuration mode.               |
|        | Example:                                                    |                                                 |
|        | Device# configure terminal                                  |                                                 |
| Step 3 | ipv6 nd reachable-time seconds                              | Sets the time limit for a remote IPv6 node to   |
|        | Example:                                                    | be considered reachable after a reachability    |
|        | <pre>Device(config) # ipv6 nd reachable-time 3600000</pre>  | commuton even has occurred.                     |
| Step 4 | snmp ifmib ifindex persist                                  | Enables SNMP ifIndex persistence globally.      |
|        | Example:                                                    |                                                 |
|        | Device(config)# <b>snmp ifmib ifindex</b><br><b>persist</b> |                                                 |
| Step 5 | router ospfv3 process-id                                    | Enters OSPF or OSPFv3 router configuration      |
|        | Example:                                                    | mode.                                           |
|        | Device(config)# router ospfv3 1                             |                                                 |
| Step 6 | router-id ip-address                                        | Sets a fixed router ID for the OSPFv3 instance. |
|        | Example:                                                    |                                                 |
|        | Device(config-router)# router-id<br>192.0.2.5               |                                                 |
|         | Command or Action                                                                                                    | Purpose                                                                                                    |
|---------|----------------------------------------------------------------------------------------------------|----------------------------------------------------------------------------------------------------|
| Step 7  | <pre>interface-id snmp-if-index Example: Device(config-router)# interface-id snmp-if-index</pre>                                                                                                    | Enables SNMP ifIndex persistence on the specified interface.                                                                                                    |
| Step 8  | exit<br>Example:<br>Device(config-router)# exit                                                                                                    | Exits router configuration mode and enters global configuration mode.                                                                                                    |
| Step 9  | <pre>interface interface_id Example: Device(config)# interface gigabitethernet 1/0/1</pre>                                                                                                    | Enters interface configuration mode.                                                                                                    |
| Step 10 | <pre>ospfv3 retransmit-interval seconds Example: Device(config-if)# ospfv3 retransmit-interval 10</pre>                                                                                                    | Increases the retransmission interval on the<br>device.NoteThe minimum interval required<br>for retransmission during<br>Extended Fast Software Upgrade<br>is 10 seconds.                                                                                                    |
| Step 11 | end<br>Example:<br>Device(config-if)# end                                                                                                    | Returns to privileged EXEC mode.                                                                                                    |
| Step 12 | write memory<br>Example:<br>Device# write memory                                                                                                    | Saves the configuration on the switch.                                                                                                    |
| Step 13 | <pre>install add file image activate {xfsu reloadfast }commit Example: Device# install add file bootflash: cat9k_iosxe.17.03.02.SPA.bin activate reloadfast commit or Device# install add file bootflash: cat9k_iosxe.17.08.01.SPA.bin activate xfsu commit</pre> | Upgrades the switch with the new software image.         Note       The xfsu keyword was introduced from Cisco IOS XE Cupertino 17.8.1. For releases prior to Cisco IOS XE Cupertino 17.8.1, use the reload keyword instead.         The image keyword includes the location of the file (TFTP, HTTP, flash drives) and the image name. |

## **Reloading Software on a Stacked Switch**

To reload software on a stacked switch, perform the following procedure.

|        | Command or Action          | Purpose                                                                                                    |
|--------|----------------------------|----------------------------------------------------------------------------------------------------|
| Step 1 | enable                     | Enables privileged EXEC mode.                                                                                                    |
|        | Example:                   | Enter your password, if prompted.                                                                                                    |
|        | Device> enable             |                                                                                                    |
| Step 2 | reload fast                | The following processes happen:                                                                                                    |
|        | Example:                   | <b>a.</b> Reloads the standby and member switches.                                                                                                    |
|        | Device# <b>reload fast</b> | <b>b.</b> Reloads the active switch and switch changeover occurs. The standby switch becomes the new active switch and the active switch becomes the new standby switch. |

#### Procedure

### **Reloading Software on a Stacked Switch Configured with BGP**

To reload software on a stacked switch configured with BGP, perform the following procedure.

#### Before you begin

Use the **show graceful-reload** command in privileged EXEC mode to ensure that all the routing protocols are in **UP** status.

#### Procedure

|        | Command or Action                                                                            | Purpose                                                                                    |
|--------|----------------------------------------------------------------------------------------------|--------------------------------------------------------------------------------------------|
| Step 1 | enable                                                                                       | Enables privileged EXEC mode.                                                              |
|        | Example:                                                                                     | Enter your password, if prompted.                                                          |
|        | Device> enable                                                                               |                                                                                            |
| Step 2 | configure terminal                                                                           | Enters global configuration mode.                                                          |
|        | <b>Example:</b><br>Device# configure terminal                                                |                                                                                            |
| Step 3 | <pre>router bgp autonomous-system-number Example: Device(config)# router bgp 65000</pre>     | Enters BGP router configuration mode.                                                      |
| Step 4 | <pre>bgp graceful-restart all Example: Device(config-router)# bgp graceful-restart all</pre> | Enables NSF awareness on all switches in the stack. By default, NSF awareness is disabled. |

|        | Command or Action                 | Purpose                                      |
|--------|-----------------------------------|----------------------------------------------|
| Step 5 | end                               | Returns to privileged EXEC mode.             |
|        | Example:                          |                                              |
|        | Device(config-router)# <b>end</b> |                                              |
| Step 6 | write memory                      | Saves the configuration on the switch.       |
|        | Example:                          |                                              |
|        | Device# write memory              |                                              |
| Step 7 | reload fast                       | Reloads the switch without software upgrade. |
|        | Example:                          |                                              |
|        | Device# <b>reload fast</b>        |                                              |

### **Reloading Software on a Stacked Switch Configured with IS-IS**

To reload software on a stacked switch configured with IS-IS, perform the following procedure.

|        | Command or Action                            | Purpose                                           |
|--------|----------------------------------------------|---------------------------------------------------|
| Step 1 | enable                                       | Enables privileged EXEC mode.                     |
|        | Example:                                     | Enter your password, if prompted.                 |
|        | Device> enable                               |                                                   |
| Step 2 | configure terminal                           | Enters global configuration mode.                 |
|        | Example:                                     |                                                   |
|        | Device# configure terminal                   |                                                   |
| Step 3 | router isis area-tag                         | Enables the IS-IS routing protocol to specify     |
|        | Example:                                     | an IS-IS process, and places the switch in router |
|        | Device(config)# router isis tag1             | configuration mode.                               |
| Step 4 | nsf {cisco   ietf}                           | Enables NSF operation for IS-IS.                  |
|        | Example:                                     | • ietf: Enables IS-IS in homogeneous              |
|        | Device(config-router)# <b>nsf cisco</b>      | network where adjacencies with                    |
|        | OR<br>Device(config=router)# <b>nsf ietf</b> | networking switches supporting IETF               |
|        | 200100 (00111g 100001) " <b></b>             | dran-based restantability is guaranteed.          |
|        |                                              | • <b>cisco</b> : Runs IS-IS in heterogeneous      |
|        |                                              | with NSF-aware networking switches                |
|        |                                              | with 1051 usuale networking switches.             |
| Step 5 | end                                          | Returns to privileged EXEC mode.                  |
|        | Example:                                     |                                                   |
|        | Device(config-router)# end                   |                                                   |

#### Procedure

|        | Command or Action                              | Purpose                                      |
|--------|------------------------------------------------|----------------------------------------------|
| Step 6 | write memory                                   | Saves the configuration on the switch.       |
|        | Example:<br>Device# write memory               |                                              |
| Step 7 | reload fast<br>Example:<br>Device# reload fast | Reloads the switch without software upgrade. |

## **Reloading Software on a Stacked Switch Configured with OSPF**

To reload software on a standalone switch configured with OSPF, perform the following procedure.

### Before you begin

Use the **show graceful-reload** command in privileged EXEC mode to ensure that all the routing protocols are in **UP** status.

#### Procedure

|        | Command or Action                             | Purpose                                       |
|--------|-----------------------------------------------|-----------------------------------------------|
| Step 1 | enable                                        | Enables privileged EXEC mode.                 |
|        | Example:                                      | Enter your password, if prompted.             |
|        | Device> enable                                |                                               |
| Step 2 | configure terminal                            | Enters global configuration mode.             |
|        | Example:                                      |                                               |
|        | Device# configure terminal                    |                                               |
| Step 3 | router ospf process-id                        | Enters OSPF router configuration mode.        |
|        | Example:                                      |                                               |
|        | Device(config) # router ospf 1                |                                               |
| Step 4 | router-id ip-address                          | Sets a fixed router ID for the OSPF instance. |
|        | Example:                                      |                                               |
|        | Device(config-router)# router-id<br>192.0.2.5 |                                               |
| Step 5 | exit                                          | Exits router configuration mode and enters    |
|        | Example:                                      | global configuration mode.                    |
|        | Device(config-router)# exit                   |                                               |
| Step 6 | interface interface_id                        | Enters interface configuration mode.          |
|        | Example:                                      |                                               |

|         | Command or Action                                                                                         | Purpose                                                                                                    |
|---------|----------------------------------------------------------------------------------------------------|----------------------------------------------------------------------------------------------------|
|         | Device(config)# interface<br>gigabitethernet 1/0/1                                                        |                                                                                                    |
| Step 7  | <pre>ip ospf retransmit-interval seconds Example: Device(config-if)# ip ospf retransmit-interval 10</pre> | Increases the retransmission interval on the<br>device.NoteThe minimum interval required<br>for retransmission during<br>Extended Fast Software Upgrade<br> |
| Step 8  | end<br>Example:<br>Device(config-if)# end                                                                 | Returns to privileged EXEC mode.                                                                                                    |
| Step 9  | write memory<br>Example:<br>Device# write memory                                                          | Saves the configuration on the switch.                                                                                                    |
| Step 10 | reload fast<br>Example:<br>Device# reload fast                                                            | Reloads the switch without software upgrade.                                                                                                    |

### **Reloading Software on a Stacked Switch Configured with OSPFv3**

To reload software on a standalone switch configured with OSPFv3, perform the following procedure.

#### Before you begin

Use the **show graceful-reload** command in privileged EXEC mode to ensure that all the routing protocols are in **UP** status.

#### Procedure

|        | Command or Action          | Purpose                           |
|--------|----------------------------|-----------------------------------|
| Step 1 | enable                     | Enables privileged EXEC mode.     |
|        | Example:                   | Enter your password, if prompted. |
|        | Device> enable             |                                   |
| Step 2 | configure terminal         | Enters global configuration mode. |
|        | Example:                   |                                   |
|        | Device# configure terminal |                                   |

|         | Command or Action                                                                                       | Purpose                                                                                                    |
|---------|----------------------------------------------------------------------------------------------------|----------------------------------------------------------------------------------------------------|
| Step 3  | <pre>ipv6 nd reachable-time seconds Example: Device(config)# ipv6 nd reachable-time 3600000</pre>       | Sets the time limit for a remote IPv6 node to<br>be considered reachable after a reachability<br>confirmation event has occurred.                               |
| Step 4  | <pre>snmp ifmib ifindex persist Example: Device(config)# snmp ifmib ifindex persist</pre>               | Enables SNMP ifIndex persistence globally.                                                                                                    |
| Step 5  | <pre>router ospfv3 process-id Example: Device(config)# router ospfv3 1</pre>                            | Enters OSPFv3 router configuration mode.                                                                                                    |
| Step 6  | <pre>router-id ip-address Example: Device(config-router)# router-id 192.0.2.5</pre>                     | Sets a fixed router ID for the OSPF instance.                                                                                                    |
| Step 7  | <pre>interface-id snmp-if-index Example: Device(config-router)# interface-id snmp-if-index</pre>        | Enables SNMP ifIndex persistence on the specified interface.                                                                                                    |
| Step 8  | exit<br>Example:<br>Device(config-router)# exit                                                         | Exits router configuration mode and enters global configuration mode.                                                                                           |
| Step 9  | <pre>interface interface_id Example: Device (config) # interface gigabitethernet 1/0/1</pre>            | Enters interface configuration mode.                                                                                                    |
| Step 10 | <pre>ospfv3 retransmit-interval seconds Example: Device(config-if)# ospfv3 retransmit-interval 10</pre> | Increases the retransmission interval on the device. Note The minimum interval required for retransmission during Extended Fast Software Upgrade is 10 seconds. |
| Step 11 | end<br>Example:<br>Device(config-if)# end                                                               | Returns to privileged EXEC mode.                                                                                                    |

|         | Command or Action    | Purpose                                      |
|---------|----------------------|----------------------------------------------|
| Step 12 | write memory         | Saves the configuration on the switch.       |
|         | Example:             |                                              |
|         | Device# write memory |                                              |
| Step 13 | reload fast          | Reloads the switch without software upgrade. |
|         | Example:             |                                              |
|         | Device# reload fast  |                                              |
|         |                      |                                              |

## **Verifying Software Upgrade or Reload**

Use the following commands in privileged EXEC mode to verify the software upgrade or reload is successful.

Table 21: Commands to Verify the Software Upgrade or Reload

| Command                  | Purpose                                                                                                    |
|--------------------------|----------------------------------------------------------------------------------------------------|
| clear xfsu state         | Clears the last state of the reload.                                                                               |
| show version             | Displays the hardware and software information for a device.                                                       |
| show log   in FAST       | Displays whether software upgrade or reload using<br>Extended Fast Software Upgrade is completed.                  |
| show install summary     | Displays information about an active package.                                                                      |
| show install log         | Displays information about installation requests.                                                                  |
| show tech-supp xfsu      | Displays information about the Extended Fast<br>Software Upgrade for use by technical support.                     |
| show version running     | Displays the status of the reload.                                                                                 |
| show version   in reason | Displays the reason for the last reload.                                                                           |
| show xfsu status         | Displays the status of the reload.                                                                                 |
| show xfsu eligibilty     | Displays whether the device is eligible for software<br>upgrade or reload using Extended Fast Software<br>Upgrade. |

## **Configuration Examples for Extended Fast Software Upgrade**

This section provides the configuration examples for Extended Fast Software Upgrade.

### Example: Upgrading Switch with Software Upgrade

The following example shows how to upgrade the software on a switch using the **install add file activate reloadfast commit** command:

```
Note
```

The **xfsu** keyword was introduced from Cisco IOS XE Cupertino 17.8.1. For releases prior to Cisco IOS XE Cupertino 17.8.1, use the **reload** keyword instead.

```
Device> enable
Device# install add file flash:cat9k_iosxe.V178_1A_FC2_2.SSA.bin activate xfsu commit
STACK GR: Inside xFSU check if switch stack
Checking STP eligibility: Eligible
[1]: Performing xFSU-pre-check
300+0 records in
300+0 records out
307200 bytes (307 kB, 300 KiB) copied, 0.196216 s, 1.6 MB/s
SUCCESS: xFSU-pre-check finished
[1]: xFSU-pre-check package(s) on switch 1
For all other than the below protocols, the traffic downtime will be longer than 30 seconds.
1) Layer 2 Switching, 2) Per VLAN Spanning Tree (PVST), 3) STP with RSTP or MSTP
4) Static Port-channels (Mode on), 5) UDLD, 6) LACP, 7) BGP (IPv4 and IPv6)
Open Shortest Path First (OSPF) or OSPFv2 or OSPFv3, 9) IS-IS,
10) Virtual routing and forwarding (VRF), 11) Flexible NetFlow, 12) QoS
SUCCESS: xFSU requirement pre-check
Downloading file flash:cat9k iosxe.V178 1A FC2 2.SSA.bin
Finished downloading file flash:cat9k_iosxe.V178_1A_FC2_2.SSA.bin to
flash:cat9k iosxe.V178 1A FC2 2.SSA.bin
install add activate commit: Adding PACKAGE
install_add_activate_commit: Checking whether new add is allowed ....
--- Starting initial file syncing ---
Info: Finished copying flash:cat9k iosxe.V178_1A_FC2_2.SSA.bin to the selected switch(es)
Finished initial file syncing
--- Starting Add ---
Performing Add on all members
[1] Add package(s) on switch 1
[1] Finished Add on switch 1
Checking status of Add on [1]
Add: Passed on [1]
Finished Add
Image added. Version: 17.08.01.0.1516
install add activate commit: Activating PACKAGE
Following packages shall be activated:
/flash/cat9k-wlc.V178 1A FC2 2.SSA.pkg
/flash/cat9k-webui.V178 1A FC2 2.SSA.pkg
/flash/cat9k-srdriver.V178_1A_FC2 2.SSA.pkg
/flash/cat9k-sipspa.V178 1A FC2 2.SSA.pkg
/flash/cat9k-sipbase.V178 1A FC2 2.SSA.pkg
/flash/cat9k-rpboot.V178_1A_FC2_2.SSA.pkg
/flash/cat9k-rpbase.V178 1A FC2 2.SSA.pkg
/flash/cat9k-lni.V178 1A FC2 2.SSA.pkg
/flash/cat9k-guestshell.V178 1A FC2 2.SSA.pkg
/flash/cat9k-espbase.V178 1A FC2 2.SSA.pkg
/flash/cat9k-cc_srdriver.V178_1A_FC2_2.SSA.pkg
```

```
--- Verifying Platform specific xFSU admission criteria ---
SUCCESS: xFSU image pre-check
This operation requires a fast reload of the system. Do you want to proceed? [y/n]y
--- Starting Activate ---
Performing Activate on all members
[1] Activate package(s) on switch 1
--- Starting list of software package changes ---
Old files list:
Modified cat9k-cc srdriver.17.08.01a.SPA.pkg
Modified cat9k-espbase.17.08.01a.SPA.pkg
Modified cat9k-guestshell.17.08.01a.SPA.pkg
Modified cat9k-lni.17.08.01a.SPA.pkg
Modified cat9k-rpbase.17.08.01a.SPA.pkg
Modified cat9k-rpboot.17.08.01a.SPA.pkg
Modified cat9k-sipbase.17.08.01a.SPA.pkg
Modified cat9k-sipspa.17.08.01a.SPA.pkg
Modified cat9k-srdriver.17.08.01a.SPA.pkg
Modified cat9k-webui.17.08.01a.SPA.pkg
Modified cat9k-wlc.17.08.01a.SPA.pkg
New files list:
Added cat9k-cc_srdriver.V178_1A_FC2_2.SSA.pkg
Added cat9k-espbase.V178 1A FC2 2.SSA.pkg
Added cat9k-guestshell.V178 1A FC2 2.SSA.pkg
Added cat9k-lni.V178 1A FC2 2.SSA.pkg
Added cat9k-rpbase.V178 1A FC2 2.SSA.pkg
Added cat9k-rpboot.V178 1A FC2 2.SSA.pkg
Added cat9k-sipbase.V178 1A FC2 2.SSA.pkg
Added cat9k-sipspa.V178_1A_FC2 2.SSA.pkg
Added cat9k-srdriver.V178 1A FC2 2.SSA.pkg
Added cat9k-webui.V178 1A FC2 2.SSA.pkg
Added cat9k-wlc.V178 1A FC2 2.SSA.pkg
Finished list of software package changes
[1] Finished Activate on switch 1
Checking status of Activate on [1]
Activate: Passed on [1]
Finished Activate
#
<<output truncated>>
```

### Example: Reloading Software on a Switch

#### Example

The following example shows how to reload a software on a switch using the **reload fast** command:

```
Device> enable
Device# reload fast
Reload fast command is being issued on Active unit, this will reload fast the whole stack
Proceed with reload fast? [confirm]
STACK_GR: Inside xFSU check if switch stack
Checking STP eligibility: Eligible
[1]: Performing xFSU-pre-check
300+0 records in
300+0 records out
307200 bytes (307 kB, 300 KiB) copied, 0.196405 s, 1.6 MB/s
SUCCESS: xFSU-pre-check finished
```

[1]: xFSU-pre-check package(s) on switch 1 For all other than the below protocols, the traffic downtime will be longer than 30 seconds. 1) Layer 2 Switching, 2) Per VLAN Spanning Tree (PVST), 3) STP with RSTP or MSTP 4) Static Port-channels (Mode on), 5) UDLD, 6) LACP, 7) BGP (IPv4 and IPv6) Open Shortest Path First (OSPF) or OSPFv2 or OSPFv3, 9) IS-IS, 10) Virtual routing and forwarding (VRF), 11) Flexible NetFlow, 12) QoS SUCCESS: xFSU requirement pre-check --- Verifying Platform specific xFSU admission criteria ---SUCCESS: xFSU image pre-check Check xFSU support and verification on switch [1]: xFSU-Verify-Package package(s) on switch 1 Finished preverifying before xFSU SUCCESS to verify packages SUCCESS to verify before xFSU [1]: Finished xFSU-Verify-Package successful on switch 1 (-2) SUCCESS: Finished xFSU-Verify-Package: Success on [1] [1]: Performing Upgrade Service 300+0 records in 300+0 records out 307200 bytes (307 kB, 300 KiB) copied, 0.196099 s, 1.6 MB/s mount: /tmp/microcode\_update/boot\_pkg: WARNING: source write-protected, mounted read-only. SUCCESS: Upgrade Service finished PID TTY TIME CMD Starting GR:# Waiting for UDLD processing:UDLD processing complete cat: /: Is a directory Wait for ifm backup: Ifm backup is completeApr 19 21:43:03.283: %PMAN-5-EXITACTION: F0/0: pvp: Process manager is exiting: reload fp action requested Apr 19 21:43:05.337: %PMAN-5-EXITACTION: R0/0: pvp: Process ger is exiting: rp processes exit with reload switch code

Initializing Hardware..... Reload Fast Detected

System Bootstrap, Version 17.9.0.4r, DEVELOPMENT SOFTWARE Copyright (c) 1994-2022 by cisco Systems, Inc. Compiled Tue 03/22/2022 10:39:31.69 by mjagatap

Current ROMMON image : Primary Last reset cause : SoftwareReload C9300-24T platform with 8388608 Kbytes of main memory

```
Preparing to autoboot. [Press Ctrl-C to interrupt] 0
boot: attempting to boot from [flash:packages.conf]
boot: reading file packages.conf
#
```

# # <<output truncated>>

### **Example: Viewing Extended Fast Software Upgrade Status**

#### Example

The following example shows how to reload a software on a switch using the **show xfsu status** command:

```
Note
```

The show xfsu status was introduced from Cisco IOS XE Cupertino 17.8.1. For releases prior to Cisco IOS XE Cupertino 17.8.1, use the show reload status command instead.

```
Device> enable
Device# show xfsu status
Reload Fast PLATFORM Status: Dataplane update done
Graceful Reload Infra Status: Not running
Minimum required system uptime before fast reload can be supported is 10 seconds
Client OSPFV3 : (0x10203008) Status: Up
Client OSPF : (0x10203007) Status: Up
Client GR_CLIENT_BGP : (0x10203006) Status: Up
Client IS-IS : (0x10203005) Status: Up
Client LACP_xFSU : (0x10203004) Status: Up
Client GR_CLIENT_TOPO : (0x10203003) Status: Up
Client GR_CLIENT_VRF : (0x10203002) Status: Up
Client GR_CLIENT_VRF : (0x10203002) Status: Up
Client GR_CLIENT_FIB : (0x10203001) Status: Up
Client GR_CLIENT_FIB : (0x10203000) Status: Up
```

## **Additional References**

### **Related Documents**

| Related Topic                      | Document Title                                                                                                    |
|------------------------------------|----------------------------------------------------------------------------------------------------|
| Information on routing protocols   | See the IP Routing Configuration Guide of the Software<br>Configuration Guide (Catalyst 9300 Switches)               |
| Information on STP, PVST, and UDLD | See the Layer 2 Configuration Guide of the Software Configuration<br>Guide (Catalyst 9300 Switches)                  |
| Information on Perpetual PoE       | See the Network Powered Lighting Configuration Guide of the<br>Software Configuration Guide (Catalyst 9300 Switches) |
| Information on Application Hosting | See the Programmability Configuration Guide of the Software<br>Configuration Guide (Catalyst 9300 Switches)          |

## Feature History for Extended Fast Software Upgrade

This table provides release and related information for features explained in this module.

| Release                           | Feature                                              | Feature Information                                                                                                    |  |
|-----------------------------------|------------------------------------------------------|----------------------------------------------------------------------------------------------------|--|
| Cisco IOS XE Amsterdam<br>17.3.2a | Extended Fast Software<br>Upgrade                    | Extended Fast Software Upgrade reduces the tra<br>downtime during software reload or upgrade<br>operations.                                                                                                    |  |
|                                   |                                                      | Support for this feature was introduced on the 9300<br>and 9300L switch models of the Cisco Catalyst<br>9300 Series Switches.                                                                                                    |  |
| Cisco IOS XE Cupertino<br>17.7.1  | Extended Fast Software<br>Upgrade                    | Support for this feature was introduced on the<br>9300X switch models of the Cisco Catalyst 9300<br>Series Switches.                                                                                                    |  |
| Cisco IOS XE Cupertino<br>17.8.1  | Commands modification<br>and command<br>introduction | <ol> <li>The xfsu keyword was introduced as an<br/>alternative to the reloadfast keyword in the<br/>install add file image activate reloadfast<br/>commit command. The reloadfast keyword is<br/>being deprecated in further releases.</li> </ol> |  |
|                                   |                                                      | 2. The <b>reload</b> keyword was changed to <b>xfsu</b> keyword in the following commands:                                                                                                    |  |
|                                   |                                                      | • show xfsu status                                                                                                    |  |
|                                   |                                                      | <ul> <li>show tech-support xfsu</li> </ul>                                                                                                    |  |
|                                   |                                                      | • clear xfsu state                                                                                                    |  |
|                                   |                                                      | <b>3.</b> The <b>show xfsu eligibilty</b> command was introduced.                                                                                                    |  |

These features are available on all releases subsequent to the one they were introduced in, unless noted otherwise.

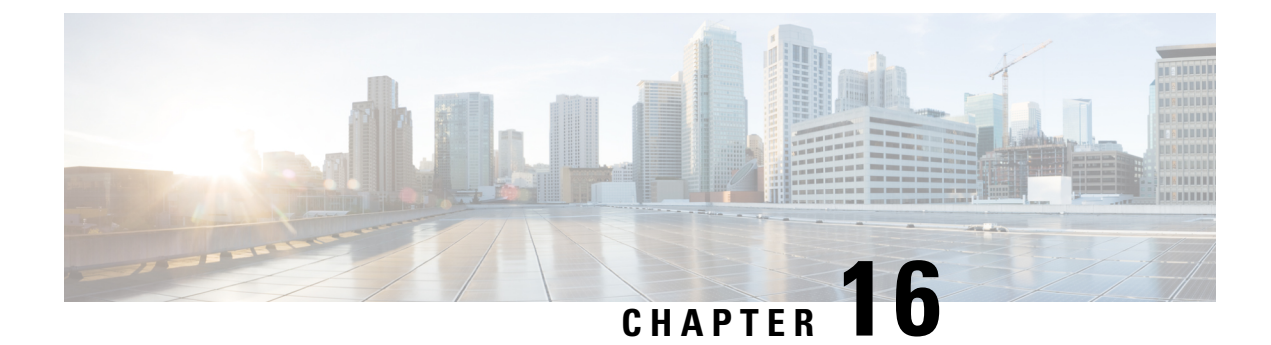

# **Software Maintenance Upgrade**

Software Maintenance Upgrade (a SMU), is a package that can be installed on a system to provide a fix or a security resolution to a released image.

- Restrictions for Software Maintenance Upgrade, on page 461
- Information About Software Maintenance Upgrade, on page 461
- How to Manage Software Maintenance Updates, on page 462
- Configuration Examples for Software Maintenance Upgrade, on page 465
- Additional References for Software Maintenance Upgrade, on page 470
- Feature History for Software Maintenance Upgrade, on page 471

### **Restrictions for Software Maintenance Upgrade**

- SMU supports patching using install mode only.
- Prior to Cisco IOS XE Bengaluru 17.9.1, SMU installation was supported both in bundle and install modes. From Cisco IOS XE Bengaluru 17.9.1, SMU installation will be supported in install mode only.

## Information About Software Maintenance Upgrade

### **SMU** Overview

An SMU is a package that can be installed on a system, to provide a fix or a security resolution to a released image. An SMU package is provided on a per release and per component basis.

An SMU provides a significant benefit over classic Cisco IOS software because it allows you to address network issues quickly while reducing the time and scope of the testing required. The Cisco IOS XE platform internally validates SMU compatibility and does not allow you to install incompatible SMUs.

All SMUs are integrated into the subsequent Cisco IOS XE software maintenance releases. An SMU is an independent and self-sufficient package and it does not have any prerequisites or dependencies. You can choose which SMUs to install or uninstall in any order.

SMUs are supported only on Extended Maintenance releases and for the full lifecycle of the underlying software release.

Perform these basic steps to install an SMU:

- 1. Add the SMU to the filesystem.
- 2. Activate the SMU on the system.
- 3. Commit the SMU changes so that it is persistent across reloads.

### **SMU Workflow**

The SMU process is initiated with a request to the Cisco Customer Support. Contact your customer support to raise an SMU request.

At release time, the SMU package is posted to the Cisco Software Download page and can be downloaded and installed.

### SMU Package

The SMU package contains a small set of files for patching the release along with metadata that describes the contents of the package, and fix for the reported issue that the SMU is requested for. The SMU package also supports patching of the public key infrastructure (PKI) component.

### **SMU** Reload

The SMU type describes the effect the installed SMU has on the corresponding system. SMUs might not have an impact on traffic, or might result in device restart, reload, or switchover. Run the **show install package flash**: *filename* command to verify whether a reload is required or not.

Hot patching enables SMU to take effect after activation without the system having to be reloaded. After the SMU is committed, the changes are persistent across reloads. In certain cases, SMUs may require a cold (complete) reload of the operating system. This action affects the traffic flow for the duration of the reload. If a cold reload is required, users will be prompted to confirm the action.

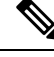

Note

If the user deletes the SMU file from the directory and performs a bootup, the device displays the error message %BOOT-3-BOOTTIME\_SMU\_MISSING\_DETECTED: R0/0: install\_engine: SMU file /bootflash/cat9k\_iosxe-lni.BLD\_POLARIS\_DEV\_LATEST\_20210616\_160027.SSA.bin missing and system impact will be unknown. However, this will not lead to any functional error.

### How to Manage Software Maintenance Updates

The following sections provide information about managing SMUs.

You can install, activate, and commit an SMU package using a single command (1-step process) or using separate commands (3-step process).

L

## $\mathcal{P}$

**Tip** Use the 1-step process when you have to install just one SMU package file and use the 3-step process when you have to install multiple SMUs. The 3-step process minimises the number of reloads required when you have more than one SMU package file to install.

### Installing an SMU Package: 1-Step Process

This task shows how to use the single **install add file activate commit** command for installing an SMU package.

#### Before you begin

Check that the SMU you are about to install corresponds to the software image installed on your device. For example, SMU cat9k\_lite\_iosxe.16.09.04.CSCvk70181.SPA.smu.bin is compatible with software image cat9k lite iosxe.16.09.04.SPA.bin.

#### Procedure

|        | Command or Action                                                                                                    | Purpose                                                                                                    |
|--------|----------------------------------------------------------------------------------------------------|----------------------------------------------------------------------------------------------------|
| Step 1 | enable<br>Example:<br>Device> enable                                                                                                    | Enables privileged EXEC mode. Enter your password, if prompted.                                                                                                    |
| Step 2 | <pre>install add file flash: filename [activate<br/>commit]<br/>Example:<br/>Device# install add file<br/>flash:cat9k_lite_icsse.16.09.04.CSCvk70181.SEA.smi.bir<br/>activate commit</pre> | Copies the maintenance update package from<br>flash to the device, performs a compatibility<br>check for the platform and image versions,<br>activates the SMU package, and makes the<br>package persistent across reloads. This<br>command extracts the individual components<br>of the .bin file into the subpackages and<br>packages.conf files.<br>You can also copy the SMU package from from<br>a remote location (through FTP, HTTP, HTTPS,<br>or TFTP).<br>Note If the SMU file is copied using<br>TFTP, use bootflash to activate<br>the SMU. |
| Step 3 | exit<br>Example:<br>Device# exit                                                                                                    | Exits privileged EXEC mode and returns to user EXEC mode.                                                                                                    |

### Installing an SMU Package: 3-Step Process

This task shows you the 3-step process for installing an SMU package. Use this method to install multiple SMUs and avoid multiple reloads.

### Before you begin

Check that the SMU you are about to install corresponds to the software image installed on your device. For example, SMU cat9k\_lite\_iosxe.16.09.04.CSCvk70181.SPA.smu.bin is compatible with software image cat9k\_lite\_iosxe.16.09.04.SPA.bin.

#### Procedure

|        | Command or Action                                                                                                    | Purpose                                                                                                    |
|--------|----------------------------------------------------------------------------------------------------|----------------------------------------------------------------------------------------------------|
| Step 1 | enable<br>Example:<br>Device> enable                                                                                                    | Enables privileged EXEC mode. Enter your password if prompted.                                                                                                    |
| Step 2 | install add file location filename<br>Example:<br>Device# install add file<br>flash:cat9k_lite_icswe.16.12.03.CSCvt22238.SFA.smu.bin<br>Device# install add file<br>flash:cat9k_lite_icswe.16.12.03.CSCvt72427.SFA.smu.bin | Copies the maintenance update package from<br>flash to the device, and then performs a<br>compatibility check for the platform and image<br>versions, and adds the SMU package on all<br>member nodes or FRUs, as applicable. This<br>command also runs base compatibility checks<br>on a file to ensure that the SMU package is<br>supported on the platform. It also adds an entry<br>in the package/SMU.sta file, so that its status<br>can be monitored and maintained.<br>You can also copy the SMU package from a |
|        |                                                                                                    | remote location (through FTP, HTTP, HTTPS, or TFTP).                                                                                                    |
| Step 3 | install activate file location filename<br>Example:<br>Device# install activate file<br>flash:cat9k_lite_iosxe.16.12.03.CSCvt22238.SEA.smu.bin,<br>cat9k_lite_iosxe.16.12.03.CSCvt72427.SEA.smu.bin                        | Activates the SMU package file that was added<br>and updates the package status details. You will<br>be promped to reload the system in order to<br>complete the activation process.<br>When entering multiple SMUs, use a comma<br>(without a space before or after), to separate file<br>names. Also ensure that total number of<br>characters does not exceed 128. This step<br>involves a reload.                                                                                                    |
| Step 4 | install commit<br>Example:<br>Device# install commit                                                                                                    | Commits the activation changes to be persistent<br>across reloads.<br>The commit can be done after activation while<br>the system is up, or after the first reload. If a<br>package is activated but not committed, it<br>remains active after the first reload, but not after<br>the second reload.                                                                                                    |

### **Managing an SMU**

This task shows how to rollback the installation state, deactivate, and remove a previously installed SMU package from the device. This can be used for a SMU that has been installed with the 1-step and 3-step process.

#### Procedure

|        | Command or Action                                                                         | Purpose                                                                                                    |
|--------|-------------------------------------------------------------------------------------------|----------------------------------------------------------------------------------------------------|
| Step 1 | enable                                                                                    | Enables privileged EXEC mode. Enter your                                                                   |
|        | Example:                                                                                  | password if prompted.                                                                                      |
|        | Device> enable                                                                            |                                                                                                    |
| Step 2 | install rollback to {base   committed   id<br>commit-ID}                                  | Returns the device to the previous installation state. After the rollback, a reload is required.           |
|        | Example:                                                                                  |                                                                                                    |
|        | Device# install rollback to committed                                                     |                                                                                                    |
| Step 3 | install deactivate file location filename                                                 | Deactivates an active package, updates the                                                                 |
|        | Example:                                                                                  | package status, and triggers a process to restart                                                          |
|        | Device# install deactivate file<br>flash:cat9k_lite_iosxe.16.09.04.CSCvk70181.SPA.smu.bin |                                                                                                    |
| Step 4 | <pre>install remove {file location filename   inactive}</pre>                             | Checks if the specified SMU is inactive and if it is, deletes it from the file system. The <b>inactive</b> |
|        | Example:                                                                                  | option deletes all the inactive packages from the file system                                              |
|        | Device# install remove file<br>flash:cat9k_lite_iosxe.16.09.04.CSCvk70181.SPA.smu.bin     |                                                                                                    |
| Step 5 | show version                                                                              | Displays the image version on the device.                                                                  |
|        | Example:                                                                                  |                                                                                                    |
|        | Device# show version                                                                      |                                                                                                    |
| Step 6 | show install summary                                                                      | Displays information about the active package.                                                             |
|        | <b>Example:</b><br>Device# show install summary                                           | The output of this command varies according to the <b>install</b> commands that are configured.            |

## **Configuration Examples for Software Maintenance Upgrade**

The following is a list of SMU configuration examples.

### Example: Managing an SMU

```
Note
```

• The examples used in this section are of hot patching SMU.

The following example shows how to copy an SMU file to flash:

```
Device# copy ftp://172.16.0.10//auto/ftpboot/user/
cat9k_iosxe.BLD_SMU_20180302_085005_TWIG_LATEST_20180306_013805.3.SSA.smu.bin
```

```
flash:
Destination filename
[cat9k_iosxe.BLD_SMU_20180302_085005_TWIG_LATEST_20180306_013805.3.SSA.smu.bin]?
Accessing ftp://172.16.0.10//auto/ftpboot/folder1/
cat9k_iosxe.BLD_SMU_20180302_085005_TWIG_LATEST_20180306_013805.3.SSA.smu.bin...
Loading /auto/ftpboot/folder1/
cat9k_iosxe.BLD_SMU_20180302_085005_TWIG_LATEST_20180306_013805.3.SSA.smu.bin from
172.16.0.10 (via GigabitEthernet0): !
[OK - 17668 bytes]
17668 bytes copied in 0.058 secs (304621 bytes/sec)
```

The following example shows how to add a maintenance update package file:

```
Device# install add file
flash:cat9k_iosxe.BLD_SMU_20180302_085005_TWIG_LATEST_20180306_013805.3.SSA.smu.bin
install add: START Mon Mar 5 21:48:51 PST 2018
install add: Adding SMU
--- Starting initial file syncing ---
Info: Finished copying
flash:cat9k iosxe.BLD SMU 20180302 085005 TWIG LATEST 20180306 013805.3.SSA.smu.bin to the
selected switch(es)
Finished initial file syncing
Executing pre scripts....
Executing pre scripts done.
--- Starting SMU Add operation ---
Performing SMU ADD on all members
  [1] SMU ADD package(s) on switch 1
  [1] Finished SMU ADD on switch 1
Checking status of SMU ADD on [1]
SMU ADD: Passed on [1]
Finished SMU Add operation
SUCCESS: install add
/flash/cat9k iosxe.BLD SMU 20180302 085005 TWIG LATEST 20180306 013805.3.SSA.smu.bin Mon
```

The following is a sample output from the **show install summary** command after adding an SMU package file to the device:

```
[ Switch 1 ] Installed Package(s) Information:
State (St): I - Inactive, U - Activated & Uncommitted,
C - Activated & Committed, D - Deactivated & Uncommitted
```

Mar 5 21:49:00 PST 2018

Device# show install summary

```
Type St Filename/Version

SMU I flash:cat9k_iosxe.BLD_SMU_20180302_085005_TWIG_LATEST_20180306_013805.3.SSA.smu.bin

IMG C 16.9.1.0.43131

Auto abort timer: inactive
```

The following example shows how to activate an added SMU package file:

```
Device# install activate file
flash:cat9k_iosxe.BLD_SMU_20180302_085005_TWIG_LATEST_20180306_013805.3.SSA.smu.bin
install_activate: START Mon Mar 5 21:49:22 PST 2018
install_activate: Activating SMU
Executing pre scripts....
Executing pre scripts done.
--- Starting SMU Activate operation ---
Performing SMU_ACTIVATE on all members
[1] SMU_ACTIVATE package(s) on switch 1
[1] Finished SMU_ACTIVATE on switch 1
Checking status of SMU_ACTIVATE on [1]
SMU_ACTIVATE: Passed on [1]
Finished SMU Activate operation
SUCCESS: install_activate
/flash/cat9k_iosxe.BLD_SMU_20180302_085005_TWIG_LATEST_20180306_013805.3.SSA.smu.bin Mon
```

#### The following a sample output from the **show version** command:

Device# show version

Mar 5 21:49:34 PST 2018

```
Cisco IOS XE Software, Version BLD_POLARIS_DEV_LATEST_20180302_085005_2 - SMU-PATCHED
Cisco IOS Software [Fuji], Catalyst L3 Switch Software (CAT9K_IOSXE), Experimental Version
16.9.20180302:
085957 [polaris_dev-/nobackup/mcpre/BLD-BLD_POLARIS_DEV_LATEST_20180302_085005 166]
Copyright (c) 1986-2018 by Cisco Systems, Inc.
Compiled Fri 02-Mar-18 09:50 by mcpre
...
```

The following is a sample output from the **show install summary** command displays the status of the SMU package as active and uncommitted:

Device# show install summary

The following is a sample output from the **show install active** command:

Device# show install active

The following example shows how to execute the install commit command:

```
Device# install commit
```

```
install_commit: START Mon Mar 5 21:50:52 PST 2018
install_commit: Committing SMU
Executing pre scripts done.
--- Starting SMU Commit operation ---
Performing SMU_COMMIT on all members
[1] SMU_COMMIT package(s) on switch 1
[1] Finished SMU_COMMIT on switch 1
Checking status of SMU_COMMIT on [1]
SMU_COMMIT: Passed on [1]
Finished SMU Commit operation
SUCCESS: install_commit
/flash/cat9k_iosxe.BLD_SMU_20180302_085005_TWIG_LATEST_20180306_013805.3.SSA.smu.bin Mon
```

The following is a sample output from the **show install summary** command displays that the update package is now committed, and that it will be persistent across reloads:

```
Device# show install summary
```

Mar 5 21:51:01 PST 2018

The following example shows how to rollback an update package to the committed package:

Device# install rollback to committed

```
install_rollback: START Mon Mar 5 21:52:18 PST 2018
install_rollback: Rolling back SMU
Executing pre scripts....
```

```
Executing pre scripts done.
--- Starting SMU Rollback operation ---
Performing SMU_ROLLBACK on all members
[1] SMU_ROLLBACK package(s) on switch 1
[1] Finished SMU_ROLLBACK on switch 1
Checking status of SMU_ROLLBACK on [1]
SMU_ROLLBACK: Passed on [1]
Finished SMU Rollback operation
SUCCESS: install_rollback
/flash/cat9k_iosxe.BLD_SMU_20180302_085005_TWIG_LATEST_20180306_013805.3.SSA.smu.bin Mon
Mar 5 21:52:30 PST 2018
```

The following is a sample output from the **show install summary** command:

Device# show install summary

The following example shows how to deactivate an SMU package file:

```
Device# install deactivate file
flash:cat9k_iosxe.BLD_SMU_20180302_085005_TWIG_LATEST_20180306_013805.3.SSA.smu.bin
```

```
install_deactivate: START Mon Mar 5 21:54:06 PST 2018
install_deactivate: Deactivating SMU
Executing pre scripts....
```

Executing pre scripts done.

--- Starting SMU Deactivate operation ---Performing SMU\_DEACTIVATE on all members [1] SMU\_DEACTIVATE package(s) on switch 1 [1] Finished SMU\_DEACTIVATE on switch 1 Checking status of SMU\_DEACTIVATE on [1] SMU\_DEACTIVATE: Passed on [1] Finished SMU Deactivate operation

```
SUCCESS: install_deactivate
/flash/cat9k_iosxe.BLD_SMU_20180302_085005_TWIG_LATEST_20180306_013805.3.SSA.smu.bin Mon
Mar 5 21:54:17 PST 2018
```

The following is a sample output from the **show install summary** command:

Device# show install summary

```
SMU D flash:cat9k_iosxe.BLD_SMU_20180302_085005_TWIG_LATEST_20180306_013805.3.SSA.smu.bin
IMG C 16.9.1.0.43131
Auto abort timer: active on install_deactivate, time before rollback - 01:59:50
```

The following example shows how to remove an SMU from the device:

```
Device# install remove file
flash:cat9k_icsxe.BLD_SMU_20180302_085005_TWIG_LATEST_20180306_013805.3.SSA.smu.bin
install_remove: START Mon Mar 5 22:03:50 PST 2018
install remove: Removing SMU
Executing pre scripts....
Executing pre scripts done.
--- Starting SMU Remove operation ---
Performing SMU REMOVE on all members
 [1] SMU REMOVE package(s) on switch 1
  [1] Finished SMU_REMOVE on switch 1
Checking status of SMU REMOVE on [1]
SMU REMOVE: Passed on [1]
Finished SMU Remove operation
SUCCESS: install remove
/flash/cat9k iosxe.BLD SMU 20180302 085005 TWIG LATEST 20180306 013805.3.SSA.smu.bin Mon
Mar 5 22:03:58 PST 2018
```

The following is a sample output from the **show install summary** command:

#### Device# show install summary

| [ Swi<br>State | itch 1<br>e (St): | ] Installed Package(s) Information:<br>: I - Inactive, U - Activated & Uncommitted,<br>C - Activated & Committed, D - Deactivated & Uncommitted |
|----------------|-------------------|----------------------------------------------------------------------------------------------------|
| Туре           | St                | Filename/Version                                                                                                    |
| IMG            | С                 | 16.9.1.0.43131                                                                                                    |
| Auto           | abort             | timer: inactive                                                                                                    |

## **Additional References for Software Maintenance Upgrade**

#### **Related Documents**

| Related Topic                                                                       | Document Title                                    |
|-------------------------------------------------------------------------------------|---------------------------------------------------|
| For complete syntax and usage information for<br>the commands used in this chapter. | Command Reference (Catalyst 9300 Series Switches) |

## Feature History for Software Maintenance Upgrade

This table provides release and related information for features explained in this module.

These features are available on all releases subsequent to the one they were introduced in, unless noted otherwise.

| Release                           | Feature                                        | Feature Information                                                                                                  |
|-----------------------------------|------------------------------------------------|----------------------------------------------------------------------------------------------------|
| Cisco IOS XE Everest 16.6.1       | Software Maintenance<br>Upgrade (SMU)          | An SMU is a package that can be installed on a system to provide a fix or a security resolution to a released image. |
| Cisco IOS XE Fuji 16.9.1          | Hot patching                                   | Hot patching enables SMU to take effect after activation without the system having to be reloaded.                   |
| Cisco IOS XE Gibraltar<br>16.10.1 | Public Key<br>Infrastructure (PKI)<br>Patching | The SMU package supports patching of the PKI component.                                                              |
| Cisco IOS XE Cupertino<br>17.9.1  | Software Maintenance<br>Upgrade (SMU)          | SMU installation is supported in install mode only.                                                                  |

Use Cisco Feature Navigator to find information about platform and software image support. To access Cisco Feature Navigator, go to http://www.cisco.com/go/cfn.

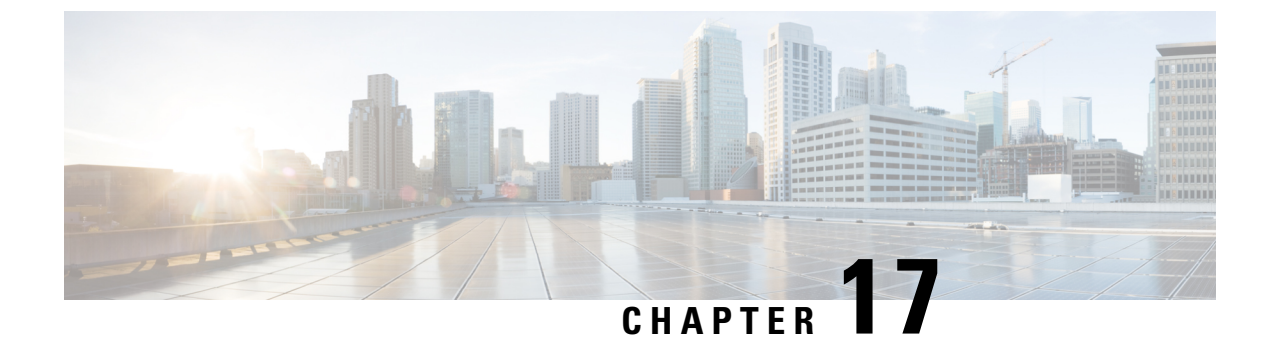

# Working with the Flash File System

- Information About the Flash File System, on page 473
- Displaying Available File Systems, on page 473
- Setting the Default File System, on page 477
- Displaying Information About Files on a File System, on page 477
- Changing Directories and Displaying the Working Directory, on page 478
- Creating Directories, on page 479
- Copying Files, on page 480
- Creating, Displaying and Extracting Files, on page 483
- Additional References for Flash File System, on page 484
- Feature History for Flash File System, on page 485

## Information About the Flash File System

The flash file system is a single flash device on which you can store files. It also provides several commands to help you manage software bundles and configuration files. The default flash file system on the device is named flash:.

As viewed from the active device, or any stack member, flash: refers to the local flash device, which is the device attached to the same device on which the file system is being viewed.

Only one user at a time can manage the software bundles and configuration files.

### **Displaying Available File Systems**

To display the available file systems on your device, use the **show file systems** privileged EXEC command as shown in this example for a standalone device:

```
Device# show file systems
Size(b) Free(b) Type Flags Prefixes
- - opaque rw system:
- - opaque rw tmpsys:
1651314688 1559785472 disk rw crashinfo:
* 11353194496 9693396992 disk rw flash:
8049967104 7959392256 disk ro webui:
- - opaque rw null:
```

- - opaque ro tar: - - network rw tftp: 2097152 2080848 nvram rw nvram: - - opaque wo syslog: - - network rw rcp: - - network rw http: - - network rw ftp: - - network rw scp: - - network rw https: - - opaque ro cns: Device# show file systems File Systems: Size(b) Free(b) Type Flags Prefixes - - opaque rw system: - - opaque rw tmpsys: 1651314688 1467920384 disk rw crashinfo: \* 11353194496 6942072832 disk rw flash: 7723847680 7646384128 disk ro webui: - - opaque rw null: - - opaque ro tar: - - network rw tftp: 2097152 2089932 nvram rw nvram: - - network rw rcp: - - network rw http: - - network rw ftp: - - network rw scp: - - network rw https: - - opaque ro cns: 118014062592 111933124608 disk rw usbflash1: Device# show file systems

```
File Systems:
```

|   | Size(b)      | Free(b)      | Type    | Flags | Prefixes   |        |
|---|--------------|--------------|---------|-------|------------|--------|
|   | -            | -            | opaque  | rw    | system:    |        |
|   | -            | -            | opaque  | rw    | tmpsys:    |        |
| * | 11250098176  | 9694093312   | disk    | rw    | bootflash: | flash: |
|   | 1651314688   | 1232220160   | disk    | rw    | crashinfo: |        |
|   | 118148280320 | 112084115456 | disk    | rw    | disk0:     |        |
|   | 189628416    | 145387520    | disk    | rw    | usbflash0: |        |
|   | 7763918848   | 7696850944   | disk    | ro    | webui:     |        |
|   | -            | -            | opaque  | rw    | null:      |        |
|   | -            | -            | opaque  | ro    | tar:       |        |
|   | -            | -            | network | rw    | tftp:      |        |
|   | 33554432     | 33532852     | nvram   | rw    | nvram:     |        |
|   | -            | -            | opaque  | WO    | syslog:    |        |
|   | -            | -            | network | rw    | rcp:       |        |
|   | -            | -            | network | rw    | http:      |        |
|   | -            | -            | network | rw    | ftp:       |        |
|   | -            | -            | network | rw    | scp:       |        |
|   | -            | -            | network | rw    | https:     |        |
|   | -            | -            | opaque  | ro    | cns:       |        |

This example displays the usbflash1 filesystem format.

Device#**show usbflash1: filesys** Filesystem: usbflash1 Filesystem Path: /vol/usb1 Filesystem Type: ext4 Mounted: Read/Write

This example shows a device stack. In this example, the active device is stack member 1; the file system on stack member 2 is displayed as flash-2:, the file system on stack member 3 is displayed as flash-3: and so on up to . The example also shows the crashinfo directories and a USB flash drive plugged into the active device:

```
Device# show file systems
File Systems:
```

```
Size(b) Free(b) Type Flags Prefixes
- - opaque rw system:
- - opaque rw tmpsys:
1651314688 1520742400 disk rw crashinfo: crashinfo-1:
1651507200 1516240896 disk rw crashinfo-2: stby-crashinfo:
1651507200 1517289472 disk rw crashinfo-3:
1651507200 1519386624 disk rw crashinfo-4:
1651507200 1524629504 disk rw crashinfo-5:
1651507200 1523580928 disk rw crashinfo-6:
1651507200 1517289472 disk rw crashinfo-7:
1651507200 1526726656 disk rw crashinfo-8:
* 11353194496 7916576768 disk rw flash: flash-1:
11353980928 7944011776 disk rw flash-2: stby-flash:
11353980928 7876902912 disk rw flash-3:
11353980928 7944011776 disk rw flash-4:
11353980928 7939817472 disk rw flash-5:
11353980928 7944011776 disk rw flash-6:
11353980928 7944011776 disk rw flash-7:
11353980928 7944011776 disk rw flash-8:
3824013312 3756507136 disk ro webui:
- - opaque rw null:
- - opaque ro tar:
 - network rw tftp:
2097152 2052489 nvram rw nvram:
- - opaque wo syslog:
- - network rw rcp:
- - network rw http:
- - network rw ftp:
- - network rw scp:
- - network rw https:
- - opaque ro cns:
2097152 2052489 nvram rw stby-nvram:
- - nvram rw stby-rcsf:
- - opaque rw revrcsf:
```

This example shows a device stack. In this example, the active device is stack member 2; the file system on stack member 1 is displayed as flash-1:,the file system on stack member 2 is displayed as flash-2:, the file system on stack member 3 is displayed as flash-3: and so on up to . The example also shows the crashinfo directories and a USB flash drive plugged into the active device:

Device# show file systems

File Systems:

|   | Size(b)     | Free(b)     | Туре   | Flags | Prefixes                     |
|---|-------------|-------------|--------|-------|------------------------------|
|   | -           | -           | opaque | rw    | system:                      |
|   | -           | -           | opaque | rw    | tmpsys:                      |
|   | 1651314688  | 1565089792  | disk   | rw    | crashinfo: crashinfo-2:      |
|   | 1651507200  | 1560281088  | disk   | rw    | crashinfo-1:                 |
|   | 1651507200  | 1562378240  | disk   | rw    | crashinfo-3: stby-crashinfo: |
| * | 11353194496 | 10735611904 | disk   | rw    | flash: flash-2:              |
|   |             |             |        |       |                              |

I

| 11353980928  | 10152312832  | disk    | rw | flash-1:                     |
|--------------|--------------|---------|----|------------------------------|
| 11353980928  | 2161115136   | disk    | rw | flash-3: stby-flash:         |
| 15243046912  | 14423638016  | disk    | rw | usbflash0: usbflash0-2:      |
| 520093696    | 520093696    | disk    | rw | usbflash0-1:                 |
| 3497074688   | 3417554944   | disk    | ro | webui:                       |
| -            | -            | opaque  | rw | null:                        |
| -            | -            | opaque  | ro | tar:                         |
| -            | -            | network | rw | tftp:                        |
| 2097152      | 2085334      | nvram   | rw | nvram:                       |
| -            | -            | network | rw | rcp:                         |
| -            | -            | network | rw | http:                        |
| -            | -            | network | rw | ftp:                         |
| -            | -            | network | rw | scp:                         |
| -            | -            | network | rw | https:                       |
| -            | -            | opaque  | ro | cns:                         |
| 21003628544  | 19867037696  | disk    | rw | usbflash1: usbflash1-2:      |
| 118014083072 | 111933390848 | disk    | rw | usbflash1-3: stby-usbflash1: |
| 2097152      | 2085334      | nvram   | rw | stby-nvram:                  |
| -            | -            | nvram   | rw | stby-rcsf:                   |
| -            | -            | opaque  | rw | revrcsf:                     |

### Table 22: show file systems Field Descriptions

| Field   | Value                                                                                                    |  |  |
|---------|----------------------------------------------------------------------------------------------------|--|--|
| Size(b) | Amount of memory in the file system in bytes.                                                                                               |  |  |
| Free(b) | Amount of free memory in the file system in bytes.                                                                                          |  |  |
| Туре    | Type of file system.                                                                                                    |  |  |
|         | <b>disk</b> —The file system is for a flash memory device, USB flash, and crashinfo file.                                                   |  |  |
|         | <b>network</b> —The file system for network devices; for example, an FT server or and HTTP server.                                          |  |  |
|         | <b>nvram</b> —The file system is for a NVRAM device.                                                                                        |  |  |
|         | <b>opaque</b> —The file system is a locally generated pseudo file system (for example, the system) or a download interface, such as brimux. |  |  |
|         | unknown—The file system is an unknown type.                                                                                                 |  |  |
| Flags   | Permission for file system.                                                                                                    |  |  |
|         | ro—read-only.                                                                                                    |  |  |
|         | rw—read/write.                                                                                                    |  |  |
|         | wo—write-only.                                                                                                    |  |  |

| Field    | Value                                                                                           |
|----------|-------------------------------------------------------------------------------------------------|
| Prefixes | Alias for file system.                                                                          |
|          | crashinfo:—Crashinfo file.                                                                      |
|          | flash:—Flash file system.                                                                       |
|          | ftp:—FTP server.                                                                                |
|          | http:—HTTP server.                                                                              |
|          | https:—Secure HTTP server.                                                                      |
|          | nvram:—NVRAM.                                                                                   |
|          | <b>null:</b> —Null destination for copies. You can copy a remote file to null to find its size. |
|          | rcp:—Remote Copy Protocol (RCP) server.                                                         |
|          | scp:—Session Control Protocol (SCP) server.                                                     |
|          | <b>system:</b> —Contains the system memory, including the running configuration.                |
|          | tftp:—TFTP network server.                                                                      |
|          | usbflash0:—USB flash memory.                                                                    |
|          | usbflash1:—External USB flash memory.                                                           |
|          | <b>ymodem:</b> —Obtain the file from a network machine by using the Ymodem protocol.            |

## **Setting the Default File System**

You can specify the file system or directory that the system uses as the default file system by using the **cd** *filesystem:* privileged EXEC command. You can set the default file system to omit the *filesystem:* argument from related commands. For example, for all privileged EXEC commands that have the optional *filesystem:* argument, the system uses the file system specified by the **cd** command.

By default, the default file system is *flash*:.

You can display the current default file system as specified by the **cd** command by using the **pwd** privileged EXEC command.

## **Displaying Information About Files on a File System**

You can view a list of the contents of a file system before manipulating its contents. For example, before copying a new configuration file to flash memory, you might want to verify that the file system does not already contain a configuration file with the same name. Similarly, before copying a flash configuration file to another location, you might want to verify its filename for use in another command. To display information about files on a file system, use one of the privileged EXEC commands listed in the following table.

| Command                                         | Description                                                                                                    |
|-------------------------------------------------|----------------------------------------------------------------------------------------------------|
| dir [/all]<br>[filesystem:filename]             | Displays a list of files on a file system.                                                                                                    |
| show file systems                               | Displays more information about each of the files on a file system.                                                                                                    |
| <b>show file information</b><br><i>file-url</i> | Displays information about a specific file.                                                                                                    |
| show file descriptors                           | Displays a list of open file descriptors. File descriptors are the internal representations of open files. You can use this command to see if another user has a file open. |

#### Table 23: Commands for Displaying Information About Files

For example, to display a list of all files in a file system, use the **dir** privileged EXEC command:

```
Device# dir flash:
DDirectory of bootflash:/
```

| 616513  | drwx       | 4096           | Jul 15   | 2015     | 07:11:35 | +00:00 | .installer                           |
|---------|------------|----------------|----------|----------|----------|--------|--------------------------------------|
| 608402  | -rw-       | 33818          | Sep 25   | 2015     | 11:41:35 | +00:00 | <pre>bootloader_evt_handle.log</pre> |
| 608403  | drwx       | 4096           | Feb 27   | 2017     | 13:56:47 | +00:00 | .ssh                                 |
| 608410  | -rw-       | 0              | Jun 5    | 2015     | 10:16:17 | +00:00 | dc_stats.txt                         |
| 608411  | drwx       | 20480          | Sep 23   | 2015     | 11:50:13 | +00:00 | core                                 |
| 624625  | drwx       | 4096           | Sep 23   | 2015     | 12:29:27 | +00:00 | .prst_sync                           |
| 640849  | drwx       | 4096           | Feb 27   | 2017     | 13:57:30 | +00:00 | .rollback_timer                      |
| 608412  | drwx       | 4096           | Jun 17   | 2015     | 18:12:47 | +00:00 | orch_test_logs                       |
| 608413  | -rw-       | 33554432       | Sep 25   | 2015     | 11:43:15 | +00:00 | nvram_config                         |
| 608417  | -rw-       | 35             | Sep 25   | 2015     | 20:17:42 | +00:00 | pnp-tech-time                        |
| 608439  | -rw-       | 214054         | Sep 25   | 2015     | 20:17:48 | +00:00 | pnp-tech-discovery-summary           |
| 608419  | drwx       | 4096           | Jul 23   | 2015     | 07:50:25 | +00:00 | util                                 |
| 616514  | drwx       | 4096           | Mar 18   | 2015     | 11:09:04 | +00:00 | onep                                 |
| 608442  | -rw-       | 556            | Mar 18   | 2015     | 11:19:34 | +00:00 | vlan.dat                             |
| 608448  | -rw-       | 1131779        | Mar 28   | 2015     | 13:13:48 | +00:00 | log.txt                              |
| 616516  | drwx       | 4096           | Apr 1    | 2015     | 09:34:56 | +00:00 | gs_script                            |
| 616517  | drwx       | 4096           | Apr 6    | 2015     | 09:42:38 | +00:00 | tools                                |
| 608440  | -rw-       | 252            | Sep 25   | 2015     | 11:41:52 | +00:00 | boothelper.log                       |
| 624626  | drwx       | 4096           | Apr 17   | 2015     | 06:10:55 | +00:00 | SD AVC AUTO CONFIG                   |
| 608488  | -rw-       | 98869          | Sep 25   | 2015     | 11:42:15 | +00:00 | memleak.tcl                          |
| 608437  | -rwx       | 17866          | Jul 16   | 2015     | 04:01:10 | +00:00 | ardbeg_x86                           |
| 632745  | drwx       | 4096           | Aug 20   | 2015     | 11:35:09 | +00:00 | CRDU                                 |
| 632746  | drwx       | 4096           | Sep 16   | 2015     | 08:57:44 | +00:00 | ardmore                              |
| 608418  | -rw-       | 1595361        | Jul 8    | 2015     | 11:18:33 | +00:00 |                                      |
| system- | report_RP_ | 0_20150708-111 | 1832-UT0 | C.tar    | .gz      |        |                                      |
| 608491  | -rw-       | 67587176       | Aug 12   | 2015     | 05:30:35 | +00:00 | mcln x86 kernel 20170628.SSA         |
| 608492  | -rwx       | 74880100       | Aug 12   | 2015     | 05:30:57 | +00:00 | stardust.x86.idprom.0718B            |
| 1125009 | 8176 hvtes | +otal (91280)  | 50688 h  | 7+ 0 9 · | Free)    |        |                                      |
| Device# | STIC DYCES | COCUL (J1200.  | <u> </u> | 1000     |          |        |                                      |
|         |            |                |          |          |          |        |                                      |

## **Changing Directories and Displaying the Working Directory**

Follow these steps to change directories and to display the working directory:

|        | Command or Action      | Purpose                                                                                                    |
|--------|------------------------|----------------------------------------------------------------------------------------------------|
| Step 1 | enable                 | Enables privileged EXEC mode.                                                                                                    |
|        | Example:               | • Enter your password if prompted.                                                                                                    |
|        | Device> <b>enable</b>  |                                                                                                    |
| Step 2 | dir filesystem:        | Displays the directories on the specified file                                                                                                    |
|        | Example:               | system.                                                                                                    |
|        | Device# dir flash:     | For <i>filesystem:</i> , use flash: for the system board flash device.                                                                              |
|        |                        | To access flash partitions of device members<br>in a stack, use flash- <i>n</i> where <i>n</i> is the stack<br>member number. For example, flash-4. |
| Step 3 | cd directory_name      | Navigates to the specified directory.                                                                                                    |
|        | Example:               | The command example shows how to navigate to the directory named <i>new_configs</i> .                                                               |
|        | Device# cd new_configs |                                                                                                    |
| Step 4 | pwd                    | Displays the working directory.                                                                                                    |
|        | Example:               |                                                                                                    |
|        | Device# pwd            |                                                                                                    |
| Step 5 | cd                     | Navigates to the default directory.                                                                                                    |
|        | Example:               |                                                                                                    |
|        | Device# cd             |                                                                                                    |

### Procedure

# **Creating Directories**

Beginning in privileged EXEC mode, follow these steps to create a directory:

### Procedure

|        | Command or Action    | Purpose                                         |
|--------|----------------------|-------------------------------------------------|
| Step 1 | dir filesystem:      | Displays the directories on the specified file  |
|        | Example:             | System.                                         |
|        | Device# dir flash:   | flash device.                                   |
| Step 2 | mkdir directory_name | Creates a new directory. Directory names are    |
|        | Example:             | case sensitive and are limited to 45 characters |

|        | Command or Action         | Purpose                                                                                                    |
|--------|---------------------------|----------------------------------------------------------------------------------------------------|
|        | Device# mkdir new_configs | between the slashes (/); the name cannot contain<br>control characters, spaces, slashes, quotes,<br>semicolons, or colons. |
| Step 3 | dir filesystem:           | Verifies your entry.                                                                                                    |
|        | Example:                  |                                                                                                    |
|        | Device# dir flash:        |                                                                                                    |

### **Removing Directories**

To remove a directory with all its files and subdirectories, use the **delete** /**force** /**recursive** *filesystem:/file-url* privileged EXEC command.

Use the **/recursive** keyword to delete the named directory and all subdirectories and the files contained in it. Use the **/force** keyword to suppress the prompting that confirms a deletion of each file in the directory. You are prompted only once at the beginning of this deletion process.

For *filesystem*, use **flash:** for the system board flash device. For *file-url*, enter the name of the directory to be deleted. All of the files in the directory and the directory are removed.

Caution

When directories are deleted, their contents cannot be recovered.

## **Copying Files**

To copy a file from a source to a destination, use the **copy** *source-url destination-url* privileged EXEC command. For the source and destination URLs, you can use **running-config** and **startup-config** keyword shortcuts. For example, the **copy running-config startup-config** command saves the currently running configuration file to the NVRAM section of flash memory to be used as the configuration during system initialization.

You can also copy from special file systems (**xmodem:**, **ymodem:**) as the source for the file from a network machine that uses the Xmodem or Ymodem protocol. SSH File Transfer Protocol (SFTP) is also another option to copy switch configuration or image files. For more information, refer the *Configuring SSH File Transfer Protocol* chapter of the *Security Configuration Guide*.

Network file system URLs include ftp:, rcp:, tftp:, scp:, http:, and https: and have these syntaxes:

- FTP-ftp:[[//username [:password]@location]/directory]/filename
- RCP—rcp:[[//username@location]/directory]/filename
- TFTP-tftp:[[//location]/directory]/filename
- SCP-scp:[[//username [:password]@location]/directory]/filename
- HTTP—http:[[//username [:password]@location]/directory]/filename
- HTTPS-https:[[//username [:password]@location]/directory]/filename

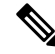

**Note** The password must not contain the special character '@'. If the character '@' is used, the copy fails to parse the IP address of the server.

Local writable file systems include flash:.

Some invalid combinations of source and destination exist. Specifically, you cannot copy these combinations:

- From a running configuration to a running configuration
- From a startup configuration to a startup configuration
- From a device to the same device (for example, the copy flash: flash: command is invalid)

### Copying Files from One Device in a Stack to Another Device in the Same Stack

To copy a file from one device in a stack to another device in the same stack, use the **flash-X**: notation, where **X** is the device number.

To view all devices in a stack, use the **show switch** command in privileged EXEC mode, as in the following example of a 9-member device stack:

| Device# show switch |          |                  |          |         |             |     |             |      |       |
|---------------------|----------|------------------|----------|---------|-------------|-----|-------------|------|-------|
| Switch/S            | tack Mac | Address : 0006.f | 6b9.b580 | - Local | Mac Address | Mac | persistency | wait | time: |
| Indefini            | te       |                  |          |         |             |     |             |      |       |
|                     |          |                  |          | H/W     | Current     |     |             |      |       |
| Switch#             | Role     | Mac Address      | Priority | Version | State       |     |             |      |       |
| *1                  | Active   | 0006.f6b9.b580   | 15       | <br>РЗВ | Ready       |     |             |      |       |
| 2                   | Standby  | 0006.f6ba.0c80   | 14       | P3B     | Ready       |     |             |      |       |
| 3                   | Member   | 0006.f6ba.3300   | 7        | P3B     | Ready       |     |             |      |       |
| 4                   | Member   | 0006.f6b9.df80   | 6        | P3B     | Ready       |     |             |      |       |
| 5                   | Member   | 0006.f6ba.3880   | 13       | P1A     | Ready       |     |             |      |       |
| 6                   | Member   | lce6.c7b6.ef00   | 4        | PP      | Ready       |     |             |      |       |
| 7                   | Member   | 2037.06ce.2580   | 3        | P2A     | Ready       |     |             |      |       |
| 8                   | Member   | 2037.0653.7e00   | 2        | P5A     | Ready       |     |             |      |       |
| 9                   | Member   | 2037.0653.9280   | 1        | P5B     | Ready       |     |             |      |       |

To view all devices in a stack, use the **show switch** command in privileged EXEC mode, as in the following example of a 8-member device stack:

#### Device# show switch Switch/Stack Mac Address : 046c.9d01.3b80 - Local Mac Address Mac persistency wait time: 4 mins H/W Current Priority Version State Switch# Role Mac Address \_\_\_\_\_ Active 046c.9d01.3b80 15 P4B \*1 Ready Standby 046c.9d01.0f80 13 P3C Member 046c.9d01.1180 11 P4B 2 Ready 3 Ready 4 Member 046c.9d01.0e80 9 P3C Readv Member 046c.9d01.0e80 9 P3C Member 046c.9d01.4d00 7 P3C Member 046c.9d01.2800 5 P3C Member 046c.9d01.6e80 3 P4B Member 046c.9d01.8180 1 P4B 5 Ready 6 Ready 7 Ready 8 Ready

To view all file systems available to copy on a specific device, use the **copy** command as in the following example of a 5-member stack:

```
Device# copy flash:?
flash:.installer
flash:.prst sync
flash:.rollback timer
flash:boothelper.log
flash:bootloader evt handle.log
flash:cat9k-cc srdriver.16.05.01a.SPA.pkg
flash:cat9k-espbase.16.05.01a.SPA.pkg
flash:cat9k-questshell.16.05.01a.SPA.pkg
flash:cat9k-rpbase.16.05.01a.SPA.pkg
flash:cat9k-rpboot.16.05.01a.SPA.pkg
flash:cat9k-sipbase.16.05.01a.SPA.pkg
flash:cat9k-sipspa.16.05.01a.SPA.pkg
flash:cat9k-srdriver.16.05.01a.SPA.pkg
flash:cat9k-webui.16.05.01a.SPA.pkg
flash:cat9k-wlc.16.05.01a.SPA.pkg
flash:core
flash:dc profile dir
flash:dc_stats.txt
flash:gs_script
flash:nvram config
flash:packages.conf
```

This example shows how to copy a config file stored in the flash partition of device 2 to the flash partition of device 4. It assumes that device 2 and device 4 are in the same stack.

Device# copy flash-2:config.txt flash-4:config.txt

### **Deleting Files**

When you no longer need a file on a flash memory device, you can permanently delete it. To delete a file or directory from a specified flash device, use the **delete** [/force] [/recursive] [filesystem:]/file-url privileged EXEC command.

Use the **/recursive** keyword for deleting a directory and all subdirectories and the files contained in it. Use the **/force** keyword to suppress the prompting that confirms a deletion of each file in the directory. You are prompted only once at the beginning of this deletion process. Use the **/force** and **/recursive** keywords for deleting old software images that were installed by using the **archive download-sw** command but are no longer needed.

If you omit the *filesystem:* option, the device uses the default device specified by the **cd** command. For *file-url*, you specify the path (directory) and the name of the file to be deleted.

When you attempt to delete any files, the system prompts you to confirm the deletion.

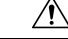

**Caution** When files are deleted, their contents cannot be recovered.

This example shows how to delete the file *myconfig* from the default flash memory device:

Device# delete myconfig

# **Creating, Displaying and Extracting Files**

You can create a file and write files into it, list the files in a file, and extract the files from a file as described in the next sections.

Beginning in privileged EXEC mode, follow these steps to create a file, display the contents, and extract it:

#### Procedure

|        | Command or Action                                                             | Purpose                                                                                                    |  |  |  |
|--------|-------------------------------------------------------------------------------|----------------------------------------------------------------------------------------------------|--|--|--|
| Step 1 | archive tar /create destination-url flash:                                    | Creates a file and adds files to it.                                                                                                    |  |  |  |
|        | /file-url<br>Example:                                                         | For destination-url, specify the destination URL<br>alias for the local or network file system and<br>the name of the file to create:                                                                                                    |  |  |  |
|        | Device# archive tar /create<br>tftp:172.20.10.30/saved.<br>flash:/new-configs | • Local flash file system syntax:                                                                                                    |  |  |  |
|        |                                                                               | <b>flash:</b><br>• FTP syntax:                                                                                                    |  |  |  |
|        |                                                                               | <pre>ftp:[//usemame[password]@location]/directory]-filename.</pre> <ul> <li>RCP syntax:</li> </ul>                                                                                                    |  |  |  |
|        |                                                                               | <pre>rcp:[[//username@location]/directory]/-filename.</pre> <ul> <li>TFTP syntax:</li> </ul>                                                                                                    |  |  |  |
|        |                                                                               | <b>tftp</b> :[[//location]/directory]/-filename.                                                                                                    |  |  |  |
|        |                                                                               | For <b>flash:</b> / <i>file-url</i> , specify the location on the local flash file system in which the new file is created. You can also specify an optional list of files or directories within the source directory to add to the new file. If none are specified, all files and directories at this level are written to the newly created file. |  |  |  |
| Step 2 | archive tar /table source-url                                                 | Displays the contents of a file.                                                                                                    |  |  |  |
| -      | <pre>Example:<br/>Device# archive tar /table<br/>flash: /new_configs</pre>    | For <i>source-url</i> , specify the source URL alias<br>for the local or network file system. The<br><i>-filename.</i> is the file to display. These options<br>are supported:                                                                                                    |  |  |  |
|        |                                                                               | <ul> <li>Local flash file system syntax:</li> <li>flash:</li> <li>FTP syntax:</li> </ul>                                                                                                    |  |  |  |
|        |                                                                               |                                                                                                    |  |  |  |
|        |                                                                               | <pre>ftp:[[//usemame{password]@location]/directory]-filename.</pre> <ul> <li>RCP syntax:</li> </ul>                                                                                                    |  |  |  |
|        |                                                                               | <pre>rcp:[[//username@location]/directory]/-filename.</pre> • TFTP syntax:                                                                                                    |  |  |  |

System Management Configuration Guide, Cisco IOS XE 17.14.x (Catalyst 9300 Switches)

I

|        | Command or Action                                                                          | Purpose                                                                                                    |  |  |
|--------|--------------------------------------------------------------------------------------------|----------------------------------------------------------------------------------------------------|--|--|
|        |                                                                                            | tftp:[[//location]/directory]/-filename.                                                                                                    |  |  |
|        |                                                                                            | You can also limit the file displays by<br>specifying a list of files or directories after the<br>file. Only those files appear. If none are<br>specified, all files and directories appear.                                                                                                    |  |  |
| Step 3 | archive tar /xtract source-url flash:/file-url<br>[dir/file]                               | Extracts a file into a directory on the flash file system.                                                                                                    |  |  |
|        | Example:<br>Device# archive tar /xtract<br>tftp:/172.20.10.30/saved.<br>floch:/nov-confign | For <i>source-url</i> , specify the source URL alias<br>for the local file system. The <i>-filename</i> . is the<br>file from which to extract files. These options<br>are supported:                                                                                                    |  |  |
|        | Trash., new-contrigs                                                                       | • Local flash file system syntax:                                                                                                    |  |  |
|        |                                                                                            | <b>flash:</b><br>• FTP syntax:                                                                                                    |  |  |
|        |                                                                                            | ftp:[[//usemame[password]@location]directory]/filename.<br>• RCP syntax:                                                                                                    |  |  |
|        |                                                                                            | <pre>rcp:[[//username@location]/directory]/-filename.</pre> <ul> <li>TFTP syntax:</li> </ul>                                                                                                    |  |  |
|        |                                                                                            | <b>tftp</b> :[[//location]/directory]/-filename.                                                                                                    |  |  |
|        |                                                                                            | For <b>flash:</b> / <i>file-url</i> [ <i>dir/file</i> ], specify the location on the local flash file system from which the file is extracted. Use the <i>dir/file</i> option to specify a list of files or directories within the file to be extracted. If none are specified, all files and directories are extracted. |  |  |
| Step 4 | more [ /ascii   /binary   /ebcdic] /file-url<br>Example:                                   | Displays the contents of any readable file, including a file on a remote file system.                                                                                                    |  |  |
|        | Device# more<br>flash:/new-configs                                                         |                                                                                                    |  |  |

# **Additional References for Flash File System**

#### **Related Documents**

| Related Topic                             | Document Title                                         |
|-------------------------------------------|--------------------------------------------------------|
| Commands for managing flash: file systems | Cisco IOS Configuration Fundamentals Command Reference |
# **Feature History for Flash File System**

This table provides release and related information for features explained in this module.

These features are available on all releases subsequent to the one they were introduced in, unless noted otherwise.

| Release                      | Feature           | Feature Information                                                                                                    |
|------------------------------|-------------------|----------------------------------------------------------------------------------------------------|
| Cisco IOS XE Everest 16.5.1a | Flash File System | The flash file system is a single flash device on<br>which you can store files. It also provides several<br>commands to help you manage software bundles<br>and configuration files. |

Use Cisco Feature Navigator to find information about platform and software image support. To access Cisco Feature Navigator, go to http://www.cisco.com/go/cfn.

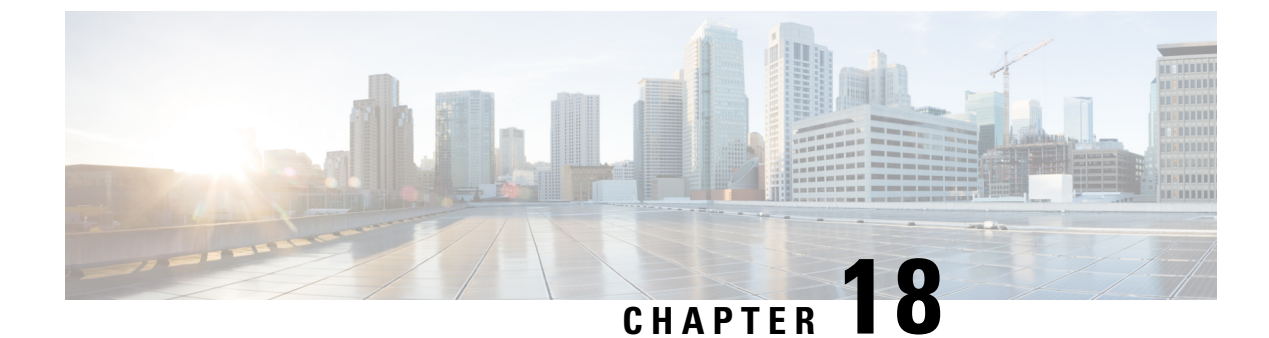

# **Performing Factory Reset**

- Prerequisites for Performing a Factory Reset, on page 487
- Restrictions for Performing a Factory Reset, on page 487
- Information About Performing a Factory Reset, on page 487
- How to Perform a Factory Reset, on page 489
- Configuration Examples for Performing a Factory Reset, on page 491
- Additional References for Performing a Factory Reset, on page 493
- Feature History for Performing a Factory Reset, on page 493

## **Prerequisites for Performing a Factory Reset**

- Ensure that all the software images, including the current image, configurations, and personal data are backed up before you begin the factory reset process.
- Ensure that there is uninterrupted power supply when the factory reset process is in progress.
- Ensure that In-Service Software Upgrade (ISSU) or In-Service Software Downgrade (ISSD) are not in progress before you begin the factory reset process.

## **Restrictions for Performing a Factory Reset**

- Software patches, if installed on the device, will not be restored after the factory reset process.
- If the **factory-reset** command is issued through a VTY session, the session is not restored after completion of the factory reset process.

## Information About Performing a Factory Reset

Factory reset erases all the customer-specific data stored in a device and restores the device to its original configuration at the time of shipping. Data that is erased includes configurations, log files, boot variables, core files, and credentials such as Federal Information Processing Standard-related (FIPS-related) keys. The erasure is consistent with the clear method, as described in NIST SP 800-88 Rev. 1.

The factory reset process is used in the following scenarios:

- Return Material Authorization (RMA) for a device: If you have to return a device to Cisco for RMA, remove all the customer-specific data before obtaining an RMA certificate for the device.
- Recovering a compromised device: If the key material or credentials that are stored on a device are compromised, reset the device to the factory configuration, and then reconfigure the device.

During a factory reset, the device reloads and enters ROMMON mode. After the factory reset, the device removes all its environment variables, including the **MAC\_ADDRESS** and the **SERIAL\_NUMBER** variables, which are required to locate and load the software. Perform a reset in ROMmon mode to automatically set the environment variables. The BAUD rate environment variable returns to its default value after a factory reset. Make sure that the BAUD rate and the console speed are the same at all times. Otherwise, the console becomes unresponsive.

After the system reset in ROMmon mode is complete, add the Cisco IOS image either through an USB or TFTP.

The following table provides details about the data that is erased and retained during the factory reset process:

| Data Erased                                                                                                    | Data Retained                                                                                                    |
|----------------------------------------------------------------------------------------------------|----------------------------------------------------------------------------------------------------|
| All Cisco IOS images, including the current boot image                                                                                                    | Data from remote field-replaceable units (FRUs)                                                                          |
| Crash information and logs                                                                                                    | Value of the configuration register.                                                                                     |
| User data, startup and running configuration, and<br>contents of removable storage devices, such as Serial<br>Advanced Technology Attachment (SATA), Solid<br>State Drive (SSD), or USB |                                                                                                    |
| Credentials such as FIPS-related keys                                                                                                    | Credentials such as Secure Unique Device Identifier<br>(SUDI) certificates, and public key infrastructure<br>(PKI) keys. |
| Onboard Failure Logging (OBFL) logs                                                                                                    | Licenses                                                                                                    |
| ROMmon variables added by a user.                                                                                                    |                                                                                                    |

#### Table 24: Data Erased and Retained During Factory Reset

#### Secure Data Wipe

The device storage is used to maintain software images, device configuration, software logs and operational history. Customer-specific data can be contained in any of these areas. The information can include network architecture and design used by customers.

The **all secure** option in the **factory-reset** command performs data sanitization and securely resets the device. After data sanitization, the device reloads and boots with the software image present in flash.

Secure data wipe feature implements guidelines for media sanitization as described in NIST SP 800-88 Rev. 1.

# How to Perform a Factory Reset

To perform a factory reset, complete this procedure:

#### Procedure

|                        | Command or Action                                                                                                    | Purpose                                                                                                    |
|------------------------|----------------------------------------------------------------------------------------------------|----------------------------------------------------------------------------------------------------|
| Step 1                 | enable                                                                                                    | Enables privileged EXEC mode.                                                                                                    |
|                        | Example:                                                                                                    | Enter your password, if prompted.                                                                                                    |
|                        | Device> enable                                                                                                    |                                                                                                    |
| Step 2                 | • For a standalone device:<br>factory-reset {all [secure] [3-pass]                                                                                                    | Resets the device to its configuration at the time of its shipping.                                                                                                    |
| • For stacked devices: | <pre>config   boot-vars } • For stacked devices:</pre>                                                                                                    | No system configuration is required to use the <b>factory reset</b> command.                                                                                                    |
|                        | <pre>factory-reset {all [secure 3-pass]       config   boot-vars switch     {switch-number   all {all [secure         3-pass]   config   boot-vars} } Example: Device# factory-reset all OR Device# factory-reset switch 1 all config OR</pre> | <ul> <li>The following options are available:</li> <li>all: Erases all the content from the NVRAM, all the Cisco IOS images, including the current boot image, boot variables, startup and running configuration data, and user data. We recommend that you use this option.</li> <li>all secure: Performs data sanitization and securely resets the device.</li> </ul> |

| Command or Action                | Purpose                                                                                                    |
|----------------------------------|----------------------------------------------------------------------------------------------------|
| Device# factory-reset all secure | Note         You can use the all secure option only on standalone devices.                                                                                            |
|                                  | • This option implements<br>guidelines for media<br>sanitization as described<br>in NIST SP 800-88<br>Rev. 1.                                                         |
|                                  | • The <b>factory-reset all</b><br><b>secure</b> command<br>initiates data<br>sanitization. The booted<br>image of the device is<br>retained.                          |
|                                  | • When data sanitization<br>is completed, the device<br>reloads, and the device<br>image is retained in<br>flash if it was booted<br>with an image from the<br>flash. |
|                                  | • <b>secure 3-pass</b> : Erases all the content from the device with 3-pass overwrite.                                                                                |
|                                  | • Pass 1: Overwrites all addressable locations with binary zeroes.                                                                                                    |
|                                  | • Pass 2: Overwrites all addressable locations with binary ones.                                                                                                    |
|                                  | • Pass 3: Overwrites all addressable locations with a random bit pattern.                                                                                             |
|                                  | <b>Note</b> This option takes approximately thrice the time taken to perform any other option.                                                                        |
|                                  | • config: Resets the startup configurations.                                                                                                    |
|                                  | • <b>boot-vars</b> : Resets the user-added boot variables.                                                                                                    |
|                                  | • switch {switch-number   all}:                                                                                                    |
|                                  | • <i>switch-number</i> : Specifies the switch number. The range is from 1 to 16.                                                                                      |

| Command or Action | Purpose                                                                                                    |
|-------------------|----------------------------------------------------------------------------------------------------|
|                   | <ul> <li>all: Selects all the switches in the stack.</li> <li>After the factory reset process is successfully completed, the device reboots and enters ROMmon mode.</li> </ul> |

## **Configuration Examples for Performing a Factory Reset**

The following example shows how to perform a factory reset on a standalone switch:

Device> enable Device# factory-reset all

The factory reset operation is irreversible for all operations. Are you sure? [confirm] The following will be deleted as a part of factory reset: 1: Crash info and logs 2: User data, startup and running configuration 3: All IOS images, including the current boot image 4: OBFL logs 5: User added rommon variables 6: Data on Field Replaceable Units(USB/SSD/SATA) The system will reload to perform factory reset. It will take some time to complete and bring it to rommon. You will need to load IOS image using USB/TFTP from rommon after this operation is completed. DO NOT UNPLUG THE POWER OR INTERRUPT THE OPERATION Are you sure you want to continue? [confirm]

The following examples show how to perform a factory reset on stacked devices:

```
Device> enable
Device# factory-reset switch all all
The factory reset operation is irreversible for all operations. Are you sure? [confirm]
The following will be deleted as a part of factory reset:
1: Crash info and logs
2: User data, startup and running configuration
 3: All IOS images, including the current boot image
 4: OBFL logs
 5: User added rommon variables
 6: Data on Field Replaceable Units (USB/SSD/SATA)
 The system will reload to perform factory reset.
 It will take some time to complete and bring it to rommon.
 You will need to load IOS image using USB/TFTP from rommon after
 this operation is completed.
DO NOT UNPLUG THE POWER OR INTERRUPT THE OPERATION
Are you sure you want to continue? [confirm]
Chassis 1 reloading, reason - Factory Reset
 Protection key not found
```

```
9300L#Oct 25 09:53:05.740: %PMAN-5-EXITACTION: F0/0: pvp: Process manager is exiting: reload
fp action requested
Oct 25 09:53:07.277: %PMAN-5-EXITACTION:vp: Process manager is exiting: rp processes exit
with reload switch code
```

```
Enabling factory reset for this reload cycle
Switch booted with
tftp://10.5.40.45/cat9k iosxe.BLD POLARIS DEV LATEST 20191007 224933 V17 2 0 21 2.SSA.bin
Switch booted via
//10.5.40.45/cat9k iosxe.BLD POLARIS DEV LATEST 20191007 224933 V17 2 0 21 2.SSA.bin
% FACTORYRESET - Started Cleaning Up...
% FACTORYRESET - Unmounting sdl
% FACTORYRESET - Cleaning Up sd1 [0]
% FACTORYRESET - erase In progress.. please wait for completion...
% FACTORYRESET - write zero...
% FACTORYRESET - finish erase
% FACTORYRESET - Making File System sd1 [0]
Discarding device blocks: done
Creating filesystem with 409600 4k blocks and 102544 inodes
Filesystem UUID: fcf01664-7c6f-41ce-99f0-6df1d941701e
Superblock backups stored on blocks:
32768, 98304, 163840, 229376, 294912
Allocating group tables: done
Writing inode tables: done
Writing superblocks and filesystem accounting information: done
% FACTORYRESET - Mounting Back sd1 [0]
% FACTORYRESET - Handling Mounted sd1
% FACTORYRESET - Factory Reset Done for sdl
% FACTORYRESET - Unmounting sd3
% FACTORYRESET - Cleaning Up sd3 [0]
% FACTORYRESET - erase In progress.. please wait for completion...
% FACTORYRESET - write zero...
Chassis 2 reloading, reason - Factory Reset
Dec 12 01:02:12.500: %PMAN-5-EXITACTION: F0/0: pvp: Process manager is exiting: reload fp
action requested
De
Enabling factory reset for this reload cycle
Switch booted with
tftp://10.5.40.45/cat9k iosxe.BLD POLARIS DEV LATEST 20191007 224933 V17 2 0 21 2.SSA.bin
Switch booted via
//10.5.40.45/cat9k iosxe.BLD POLARIS DEV LATEST 20191007 224933 V17 2 0 21 2.SSA.bin
% FACTORYRESET - Started Cleaning Up...
% FACTORYRESET - Unmounting sdl
% FACTORYRESET - Cleaning Up sd1 [0]
% FACTORYRESET - erase In progress.. please wait for completion...
% FACTORYRESET - write zero...
```

After this the switch will come to boot prompt. Then the customer has to boot the device from TFTP.

The following sample output from the **show platform software factory-reset secure log** command displays the data sanitization report:

Device# show platform software factory-reset secure log Factory reset log: #CISCO C9200 DATA SANITIZATION REPORT# L

```
START : 18-09-2022, 06:18:44
END : 18-09-2022, 06:23:36
-MTD-
PNM : nor
NIST : PURGE
-eMMC-
MID : 'Micron'
PNM : 'Q2J55L'
SN : 0x00000001
NIST : PURGE
```

## **Additional References for Performing a Factory Reset**

#### **Related Documents**

| Related Topic                                                                    | Document Title    |
|----------------------------------------------------------------------------------|-------------------|
| For complete syntax and usage information for the commands used in this chapter. | Command Reference |

## **Feature History for Performing a Factory Reset**

This table provides release and related information for features explained in this module.

These features are available on all releases subsequent to the one they were introduced in, unless noted otherwise.

| Release                           | Feature                                                                   | Feature Information                                                                                                    |
|-----------------------------------|---------------------------------------------------------------------------|----------------------------------------------------------------------------------------------------|
| Cisco IOS XE Fuji 16.8.1a         | Factory Reset                                                             | Factory reset erases all the customer-specific data<br>stored in a device and restores the device to its<br>original configuration at the time of shipping |
| Cisco IOS XE Gibraltar<br>16.12.1 | Factory Reset for<br>Removable Storage<br>Devices                         | Performing a factory reset erases the contents of<br>removable storage devices, such as SATA, SSD,<br>or USB.                                              |
| Cisco IOS XE Amsterdam<br>17.2.1  | Factory Reset with<br>3-pass Overwrite                                    | A factory reset can be performed to erase all the content from the device securely with 3-pass overwrite. The <b>secure 3-pass</b> keyword was introduced. |
|                                   | Enhanced Factory Reset<br>Option for Stack and<br>Cisco StackWise Virtual | Support for factory reset on stacked devices and<br>for Cisco StackWise Virtual enabled devices is<br>introduced.                                          |

Use Cisco Feature Navigator to find information about platform and software image support. To access Cisco Feature Navigator, go to http://www.cisco.com/go/cfn.

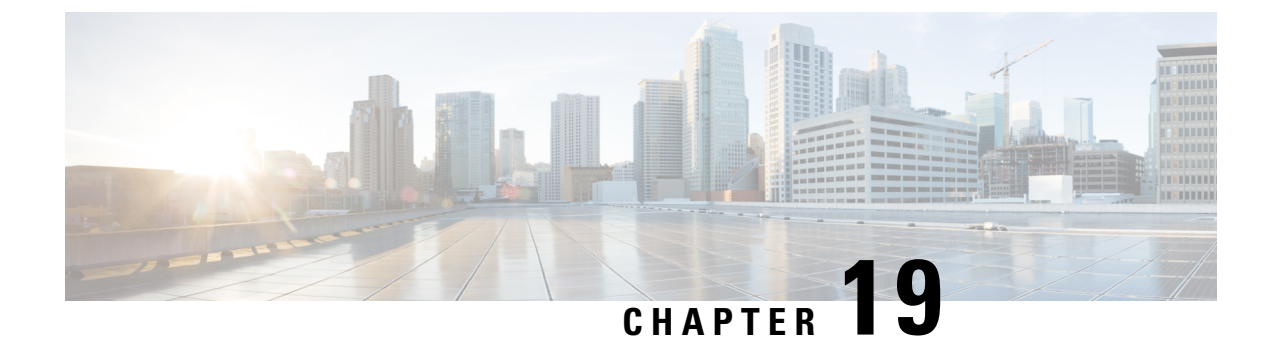

# **Configuring Secure Storage**

- Information About Secure Storage, on page 495
- Enabling Secure Storage , on page 495
- Disabling Secure Storage, on page 496
- Verifying the Status of Encryption, on page 496
- Feature History for Secure Storage, on page 497

# **Information About Secure Storage**

Secure Storage feature allows you to secure critical configuration information by encrypting it. It encrypts asymmetric key-pairs, pre-shared secrets, the type 6 password encryption key and certain credentials. An instance-unique encryption key is stored in the hardware trust anchor to prevent it from being compromised.

## **Enabling Secure Storage**

#### Before you begin

By default, this feature is disabled.

#### Procedure

|        | Command or Action                                                                                       | Purpose                                            |
|--------|----------------------------------------------------------------------------------------------------|----------------------------------------------------|
| Step 1 | configure terminal                                                                                      | Enters the global configuration mode.              |
|        | <b>Example:</b><br>Device# configure terminal                                                           |                                                    |
| Step 2 | <pre>service private-config-encryption Example: DEvice(config)# service private-config-encryption</pre> | Enables the Secure Storage feature on your device. |
| Step 3 | end<br>Example:                                                                                         | Returns to privileged EXEC mode.                   |

|        | Command or Action          | Purpose                                        |
|--------|----------------------------|------------------------------------------------|
|        | Device(config)# <b>end</b> |                                                |
| Step 4 | write memory               | Encrypts the private-config file and saves the |
|        | Example:                   | file in an encrypted format.                   |
|        | Device# write memory       |                                                |

## **Disabling Secure Storage**

#### Before you begin

To disable Secure Storage feature on a device, perform this task:

#### Procedure

|        | Command or Action                    | Purpose                                                                                            |
|--------|--------------------------------------|----------------------------------------------------------------------------------------------------|
| Step 1 | configure terminal                   | Enters the global configuration mode.                                                              |
|        | Example:                             |                                                                                                    |
|        | Device# configure terminal           |                                                                                                    |
| Step 2 | no service private-config-encryption | Disables the Secure Storage feature on your                                                        |
|        | Example:                             | device. When secure storage is disabled, all the<br>user data is stored in plain text in the NVRAM |
|        | Device(config)# no service           |                                                                                                    |
|        | private-config-encryption            |                                                                                                    |
| Step 3 | end                                  | Returns to privileged EXEC mode.                                                                   |
|        | Example:                             |                                                                                                    |
|        | Device(config)# end                  |                                                                                                    |
| Step 4 | write memory                         | Decrypts the private-config file and saves the                                                     |
|        | Example:                             | file in plane format.                                                                              |
|        | Device# write memory                 |                                                                                                    |

## **Verifying the Status of Encryption**

Use the **show parser encrypt file status** command to verify the status of encryption. The following command output indicates that the feature is available but the file is not encrypted. The file is in 'plain text' format.

```
Device#show parser encrypt file status
Feature: Enabled
File Format: Plain Text
Encryption Version: Ver1
```

# **Feature History for Secure Storage**

This table provides release and related information for the features explained in this module.

These features are available in all the releases subsequent to the one they were introduced in, unless noted otherwise.

| Release                      | Feature        | Feature Information                                                                                                    |
|------------------------------|----------------|----------------------------------------------------------------------------------------------------|
| Cisco IOS XE Everest 16.5.1a | Secure Storage | Secure Storage feature allows you to secure critical<br>configuration information by encrypting it. It<br>encrypts asymmetric key-pairs, pre-shared secrets,<br>the type 6 password encryption key and certain<br>credentials. An instance-unique encryption key is<br>stored in the hardware trust anchor to prevent it<br>from being compromised. |

Use the Cisco Feature Navigator to find information about platform and software image support. To access Cisco Feature Navigator, go to http://www.cisco.com/go/cfn.

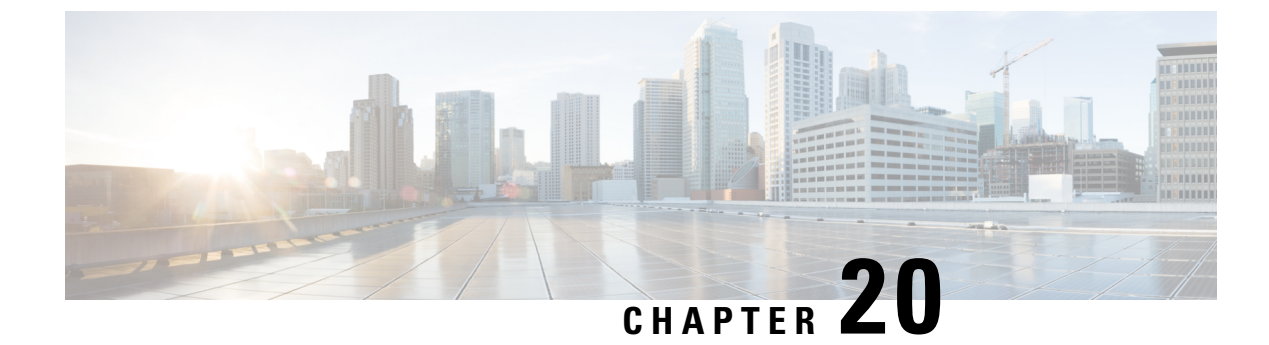

# **Trace Management**

- Information About Trace Management, on page 499
- How to Configure Conditional Debugging, on page 502
- Configuration Examples for Trace Management, on page 505
- Additional References for Trace Management, on page 508
- Feature History for Trace Management, on page 508

# Information About Trace Management

The tracing functionality logs internal events. Trace files are automatically created and saved on the persistent storage device of specific platforms.

If the device has issues, the contents of the trace files are useful to troubleshoot the issue. The trace file outputs provide logs that are used to locate and solve the issue, and helps to get a detailed view of system actions and operations.

To view the recent trace information for a specific process, use the **show logging [process | Profile | process-helper]** command. The **process** keyword uses the first few letters of the name of a process and provides trace logs of the process that starts or matches with the entered string, the **profile** keyword lists the predefined set of process names, and the **profile-helper** keyword displays the available names.

To change the verbosity in a trace message output, you can adjust the trace level of processes using the **set platform software trace level** command. You can choose the **all** keyword to adjust the trace level for all the processes listed or you can select a specific process. When you select a specific process, there's also the option to adjust the trace level for a specific module, or you can use the **all-modules** keyword to adjust all the modules of processes.

## **Introduction to Binary Tracing**

Binary tracing is helpful in gathering trace information with a minimal impact on performance. In binary tracing, the tracing is always on for the system components and a basic level of trace is collected on all the time; thus, the data necessary for troubleshooting a problem has been captured the first time it occurs.

## Introduction to Conditional Debugging and Radioactive Tracing

The Conditional Debugging feature allows you to enable debugging and logging for specific features based on the set of conditions you define. This feature is useful in systems where many features are supported. The Conditional debug allows granular debugging in a network that is operating at a large scale with a large number of features. It allows you to observe detailed debugs for granular instances within the system. This type of debugging is useful when we need to debug only a particular session among thousands of sessions. It's also possible to specify multiple conditions.

A condition refers to a feature or identity, where an identity could be an interface, IP Address, or a MAC address and so on.

Conditional debugging is in contrast to the general debug command, that produces its output without discriminating on the feature objects that are being processed. General debug command consumes numerous system resources and impacts the system performance.

Radioactive tracing provides the ability to form a chain of execution for operations of interest across the system, at an increased verbosity level. This provides a way to print conditionally debug information (up to DEBUG Level or a specified level) across threads, processes, and function calls.

Radioactive Tracing when coupled with Conditional Debugging, provides a single debug command to debug all execution contexts related to the condition. You can execute this command without being aware of the various control flow processes of the feature within the box and without having to issue debugs at these processes individually.

### **Tracing Levels**

Trace level determines the types of traces outputted. Each trace message is assigned a trace level. If the trace level of a process or its module it set as greater than or equal to the level as the trace message, the trace message is displayed otherwise, it's skipped. For example, the default trace level is **Notice** level, so all traces with the **Notice** level and below the notice level are included while the traces above the **Notice** level are excluded.

The following table shows the available tracing levels, and provides descriptions of the message that are displayed with each tracing level. The tracing levels listed in the table are from the lowest to the highest order. The default trace level is **Notice**.

| Tracing Level | Description                                                                    |
|---------------|--------------------------------------------------------------------------------|
| Fatal         | The message stating the process is aborted.                                    |
| Emergency     | The message is regarding an issue that makes the system unusable.              |
| Alert         | The message indicating that an action must be taken immediately.               |
| Critical      | The message is regarding a critical event causing loss of important functions. |
| Error         | The message is regarding a system error.                                       |
| Warning       | The message is regarding a system warning.                                     |
| Notice        | The message is regarding a significant event.                                  |
| Informational | The message is useful for informational purposes only.                         |

#### **Table 25: Tracing Levels and Descriptions**

L

| Tracing Level | Description                                                                                                    |
|---------------|----------------------------------------------------------------------------------------------------|
| Debug         | The message provides debug-level output.                                                                                                    |
| Verbose       | All possible trace messages are sent.                                                                                                    |
| Noise         | All possible trace messages for the module are logged.                                                                                                    |
|               | The noise level is always equal to the highest possible<br>tracing level. Even if a future enhancement to tracing<br>introduces a higher tracing level, the noise level will<br>become equal to the level of that new enhancement. |

## **Payload Filter**

This feature is used to filter trace messages. Trace messages contain actual debug information such as text strings, special characters, and variable arguments (strings), integers, long, IPv4/IPv6/MAC addresses, and so on. Using the payload feature, the trace messages can be filtered based on the selected criteria and without string operations.

You can use the following set and show commands to configure a payload filter and to view the applied filters.

| set platform software btrace-manager utm-pf enable                                    | Enables and disables the payload filtering feature. |
|---------------------------------------------------------------------------------------|-----------------------------------------------------|
| set platform software btrace-manager utm-pf disable                                   |                                                     |
| set platform software btrace-manager<br>consumer-name <input/> create                 | Creates and deletes consumer/stream.                |
| set platform software btrace-manager<br>consumer-name <input/> delete                 |                                                     |
| set platform software btrace-manager<br>consumer-name <input/> filter <input/> add    | Applies and removes filter on stream/consumer       |
| set platform software btrace-manager<br>consumer-name <input/> filter <input/> remove |                                                     |

Table 26: Set Commands for Payload Filter

Table 27: Show Commands for Payload Filter

| #show platform software btrace-manager utm-pf                                      | Shows the current status of the payload feature and other additional details |
|------------------------------------------------------------------------------------|------------------------------------------------------------------------------|
| show platform software btrace-manager utm-pf<br>consumer-name <input/> all-filters | Shows all filters currently applied on consumer/stream.                      |

| show platform software btrace-manager utm-pf<br>consumer-name <input/> all-luids       | Shows all or selected LUID of consumer for the applied filter. |
|----------------------------------------------------------------------------------------|----------------------------------------------------------------|
| show platform software btrace-manager utm-pf<br>consumer-name <input/> filter <input/> |                                                                |
| show platform software btrace-manager utm-pf message                                   | Shows consumer/stream messages.                                |

# How to Configure Conditional Debugging

## **Conditional Debugging and Radioactive Tracing**

Radioactive Tracing when coupled with Conditional Debugging, prpvides a single debug command to debug all execution contexts related to the condition. You can execute this command without being aware of the various control flow processes of the feature within the box and without having to issue debugs at these processes individually.

## **Configuring Conditional Debugging**

Follow the steps to configure conditional debugging:

| Procedure |
|-----------|
|           |

|        | Command or Action                                                                                            | Purpose                                                                                                    |
|--------|----------------------------------------------------------------------------------------------------|----------------------------------------------------------------------------------------------------|
| Step 1 | enable                                                                                                    | Enables privileged EXEC mode.                                                                                              |
|        | Example:                                                                                                    | • Enter your password if prompted.                                                                                         |
|        | Device> <b>enable</b>                                                                                        |                                                                                                    |
| Step 2 | <pre>debug platform condition mac {mac-address} Example:</pre>                                               | <ul> <li>Configures conditional debugging for the MA<br/>Address specified.</li> </ul>                                     |
|        | Device# debug platform condition mac<br>bc16.6509.3314                                                       |                                                                                                    |
| Step 3 | debug platform condition start<br>Example:<br>Device# debug platform condition start                         | Starts conditional debugging (this step starts radioactive tracing if there's a match on one of the preceding conditions). |
| Step 4 | <pre>show platform condition OR show debug Example: Device# show platform condition Device# show debug</pre> | Displays the current conditions set.                                                                                       |

|        | Command or Action                                                                                                | Purpose                                                                                                    |  |
|--------|----------------------------------------------------------------------------------------------------|----------------------------------------------------------------------------------------------------|--|
| Step 5 | debug platform condition stop                                                                                    | Stops conditional debugging (this step stops                                                                                                 |  |
|        | Example:                                                                                                    | radioactive tracing).                                                                                                    |  |
|        | Device# debug platform condition stop                                                                            |                                                                                                    |  |
| Step 6 | request platform software trace archive [last         {number} days] [target {crashinfo:           flashinfo: }] | (Optional) Displays historical logs of merged<br>tracefiles on the system. Filter on any<br>combination of number of days or location.       |  |
|        | Example:                                                                                                    |                                                                                                    |  |
|        | <pre># request platform software trace archive last 2 days</pre>                                                 |                                                                                                    |  |
| Step 7 | show platform software trace [filter-binary<br>  level   message]                                                | (Optional) Displays logs merged from the latest<br>trace file. Filter on any combination of<br>application condition, trace module name, and |  |
|        | Example.<br>Device# show platform software trace<br>message                                                      | trace level.                                                                                                    |  |
|        |                                                                                                    | • filter-binary - Filter the modules to be collated                                                                                          |  |
|        |                                                                                                    | • level - Show trace levels                                                                                                    |  |
|        |                                                                                                    | • <b>message</b> - Show trace message ring contents                                                                                          |  |
|        |                                                                                                    | Note On the device:                                                                                                    |  |
|        |                                                                                                    | • Available from IOS console in addition to linux shell.                                                                                     |  |
|        |                                                                                                    | • Generates a file with merged logs                                                                                                    |  |
|        |                                                                                                    | • Displays merged logs only from staging area.                                                                                               |  |
| Step 8 | clear platform condition all                                                                                     | Clears all conditions.                                                                                                    |  |
|        | Example:                                                                                                    |                                                                                                    |  |
|        | Device# clear platform condition all                                                                             |                                                                                                    |  |

#### What to do next

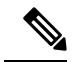

**Note** The commands **request platform software trace filter-binary** and **show platform software trace filter-binary** work in a similar way. The only difference is:

• request platform software trace filter-binary - Sources the data from historical logs.

• show platform software trace filter-binary – Sources the data from the flash Temp directory.

The *mac\_log* <...*date..*> is the important file, as it provides messages for the MAC that is being debugged. The command **show platform software trace filter-binary** also generates the same flash files, and also prints the mac\_log on the screen.

### **Collecting Trace Files**

To collect trace files from a device, follow these steps:

1. To request the tracelogs for a specific time period (For example: Five days), use the command:

```
Device# request platform software trace archive last 5 day
```

2. The system generates a tar ball (.gz file) of the tracelogs in the location /flash:

### **Copying Archived Trace Files**

The following is an example of the trace file for a switching device:

```
Device# dir crashinfo:/tracelogs
Directory of crashinfo:/tracelogs/
50664 -rwx 760 Sep 22 2015 11:12:21 +00:00 plogd_F0-0.bin_0.gz
50603 -rwx 991 Sep 22 2015 11:12:08 +00:00 fed_pmanlog_F0-0.bin_0.9558.20150922111208.gz
50610 -rw- 11 Nov 2 2015 00:15:59 +00:00 timestamp
50611 -rwx 1443 Sep 22 2015 11:11:31 +00:00
auto_upgrade_client_sh_pmanlog_R0-.bin_0.3817.2015092211130.gz
50669 -rwx 589 Sep 30 2015 03:59:04 +00:00 cfgwr-8021_R0-0.bin_0.gz
50612 -rwx 1136 Sep 22 2015 11:11:46 +00:00 reflector_803_R0-0.bin_0.1312.2015092211116.gz
50794 -rwx 4239 Nov 2 2015 00:04:32 +00:00 IOSRP_R0-0.bin_0.14239.20151101234827.gz
50615 -rwx 131072 Nov 2 2015 00:19:59 +00:00 linux_iosd_image_pmanlog_R0-0.bin_0
```

You can copy the trace files using one of the following options:

```
Device# copy crashinfo:/tracelogs ?
  crashinfo: Copy to crashinfo: file system
  flash: Copy to flash: file system
  ftp: Copy to ftp: file system
  http: Copy to http: file system
 https: Copy to https: file system
 null: Copy to null: file system
  nvram: Copy to nvram: file system
  rcp: Copy to rcp: file system
  running-config Update (merge with) current system configuration
  scp: Copy to scp: file system
  startup-config Copy to startup configuration
  syslog: Copy to syslog: file system
  system: Copy to system: file system
  tftp: Copy to tftp: file system
  tmpsys: Copy to tmpsys: file system
```

The general syntax for copying onto a TFTP server is as follows:

```
Device# copy source: tftp:
Device# copy crashinfo:/tracelogs/IOSRP_R0-0.bin_0.14239.20151101234827.gz tftp:
Address or name of remote host []? 2.2.2.2
Destination filename [IOSRP R0-0.bin 0.14239.20151101234827.gz]?
```

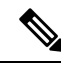

**Note** It's important to clear the generated report or archive files off the device so that there's flash space available for tracelog and other purposes.

## **Configuring Payload Filter**

To configure a payload filter, you must create a consumer and add the relevant payload filter data.

#### Procedure

|        | Command or Action                                                                                                    | Purpose                                 |
|--------|----------------------------------------------------------------------------------------------------|-----------------------------------------|
| Step 1 | enable                                                                                                    | Enables privileged EXEC mode.           |
|        | Example:                                                                                                    | • Enter your password if prompted.      |
|        | Device> <b>enable</b>                                                                                                    |                                         |
| Step 2 | set platform software btrace-manager utm-pf<br>enable                                                                                          | Enables or disables the payload filter. |
|        | Example:                                                                                                    |                                         |
|        | Device# set platform software<br>btrace-manager chassis active r0 utm-pf<br>enable                                                             |                                         |
|        | Device# set platform software<br>btrace-manager chassis active r0 utm-pf<br>disable                                                            |                                         |
| Step 3 | set platform software btrace-manager<br>{consumer-name}create                                                                                  | Creates a consumer name.                |
|        | Example:                                                                                                    |                                         |
|        | Device# set platform software<br>btrace-manager chassis active r0<br>consumer-name utm_pf_test create                                          |                                         |
| Step 4 | <pre>set platform software btrace-manager consumer {consumer-name} filter {input} add</pre>                                                    | Add a filter data.                      |
|        | Example:                                                                                                    |                                         |
|        | Device# set platform software<br>btrace-manager chassis active r0<br>consumer-name utm_pf_test filter "Failed<br>to retrieve an interface" add |                                         |

# **Configuration Examples for Trace Management**

The following is an output example of the show platform condition command.

The following is a sample of the *debug platform condition stop* command.

Device# **debug platform condition stop** Conditional Debug Global State: Stop

The following is an example of the show logging command for the ios process.

```
Device# show logging process ios
Logging display requested on 2022/10/27 09:32:06 (PDT) for Hostname: [vwlc 1 9222], Model:
[C9800-CL-K9], Version: [17.11.01], SN: [9ZY0U03YBM0], MD SN: [9ZY0U03YBM0]
Displaying logs from the last 0 days, 0 hours, 10 minutes, 0 seconds
executing cmd on chassis 1 ...
Unified Decoder Library Init .. DONE
Found 1 UTF Streams
2022/10/27 09:31:52.835197577 {iosrp R0-0}{1}: [parser cmd] [26471]: (note): id=
console@console:user= cmd: 'show logging process ios' SUCCESS 2022/10/27 08:31:48.762 PST
2022/10/27 09:31:59.651965736 {iosrp R0-0}{1}: [parser cmd] [26471]: (note): id=
console@console:user= cmd: 'show logging process ios internal' SUCCESS 2022/10/27 08:31:56.485
PST
_____
====== Unified Trace Decoder Information/Statistics ======
_____
----- Decoder Input Information -----
-------
                     _____
Num of Unique Streams .. 1
Total UTF To Process ... 1
Total UTM To Process ... 75403
UTM Process Filter ..... ios
MRST Filter Rules ..... 4
______
----- Decoder Output Information -----
_____
First UTM TimeStamp ..... 2022/10/27 02:21:47.048461994
Last UTM TimeStamp ..... 2022/10/27 09:32:04.919540850
UTM [Skipped / Rendered / Total] .. 75401 / 2 / 75403
UTM [ENCODED] ..... 75266
UTM [PLAIN TEXT] ..... 94
UTM [DYN LIB] ..... 0
UTM [MODULE ID] ..... 0
UTM [TDL TAN] ..... 43
UTM [APP CONTEXT] ..... 0
UTM [MARKER] ..... 0
UTM [PCAP] ..... 0
UTM [LUID NOT FOUND] ..... 0
_____
```

The following is an example of the **show logging profile wireless** command.

```
Device# show logging profile wireless
Logging display requested on 2023/03/13 09:07:09 (UTC) for Hostname: [FABRIEK], Model:
[C8300-1N1S-4T2X], Version: [17.12.01], SN: [FD024190V85], MD_SN: [FD02451M13G]
Displaying logs from the last 0 days, 0 hours, 10 minutes, 0 seconds
executing cmd on chassis local ...
Unified Decoder Library Init .. DONE
Found 1 UTF Streams
2023/03/13 08:57:34.084609935 {iosrp_R0-0}{255}: [parser_cmd] [3793]: (note): id=
10.68.219.145@vty0:user= cmd: 'show logging profile wireless level info' SUCCESS 2023/03/13
08:57:31.376 UTC
```

MRST Filter Rules ..... 24 \_\_\_\_\_ ----- Decoder Output Information ------\_\_\_\_\_ First UTM TimeStamp ..... 2023/03/13 08:13:19.321653302 Last UTM TimeStamp ..... 2023/03/13 09:07:08.462269864 UTM [Skipped / Rendered / Total] .. 55408 / 2 / 55410 UTM [ENCODED] ..... 2 UTM [PLAIN TEXT] ..... 0 UTM [DYN LIB] ..... 0 UTM [MODULE ID] ..... 0 UTM [TDL TAN] ..... 0 UTM [APP CONTEXT] ..... 0 UTM [MARKER] ..... 0 UTM [PCAP] ..... 0 UTM [LUID NOT FOUND] ..... 0 UTM Level [EMERGENCY / ALERT / CRITICAL / ERROR] .. 0 / 0 / 0 / 0 UTM Level [WARNING / NOTICE / INFO / DEBUG] ..... 0 / 2 / 0 / 0 UTM Level [VERBOSE / NOISE / INVALID] ..... 0 / 0 / 0 \_\_\_\_\_ \_\_\_\_\_

#### The following is an example of the show logging process-helper command.

```
Device# show logging process-helper ios
Logging display requested on 2023/03/13 10:30:29 (UTC) for Hostname: [FABRIEK], Model:
[C8300-1N1S-4T2X], Version: [17.12.01], SN: [FD024190V85], MD SN: [FD02451M13G]
Displaying logs from the last 0 days, 0 hours, 10 minutes, 0 seconds
executing cmd on chassis local ...
Unified Decoder Library Init .. DONE
Found 1 UTF Streams
2023/03/13 10:30:16.884663022 {iosrp R0-0}{255}: [parser cmd] [3793]: (note): id=
10.68.219.145@vty0:user= cmd: 'enable' SUCCESS 2023/03/13 10:30:10.721 UTC
_____
====== Unified Trace Decoder Information/Statistics ======
_____
----- Decoder Input Information -----
_____
Num of Unique Streams .. 1
Total UTF To Process ... 1
Total UTM To Process ... 88985
UTM Process Filter ..... IOSRP
MRST Filter Rules ..... 1
_____
----- Decoder Output Information -----
_____
First UTM TimeStamp ..... 2023/03/13 08:13:19.321653302
Last UTM TimeStamp ..... 2023/03/13 10:30:27.267645695
```

| UTM | [Skipped / Rendered / Total] 88984 / 1 / 88985             |
|-----|------------------------------------------------------------|
| UTM | [ENCODED] 1                                                |
| UTM | [PLAIN TEXT]0                                              |
| UTM | [DYN LIB]0                                                 |
| UTM | [MODULE ID]0                                               |
| UTM | [TDL TAN]0                                                 |
| UTM | [APP CONTEXT]0                                             |
| UTM | [MARKER]0                                                  |
| UTM | [PCAP]0                                                    |
| UTM | [LUID NOT FOUND] 0                                         |
| UTM | Level [EMERGENCY / ALERT / CRITICAL / ERROR] 0 / 0 / 0 / 0 |
| UTM | Level [WARNING / NOTICE / INFO / DEBUG] 0 / 1 / 0 / 0      |
| UTM | Level [VERBOSE / NOISE / INVALID] 0 / 0 / 0                |
|     |                                                            |

# **Additional References for Trace Management**

#### **Related Documents**

| Related Topic                                                                       | Document Title                                     |
|-------------------------------------------------------------------------------------|----------------------------------------------------|
| For complete syntax and usage information for<br>the commands used in this chapter. | Command Reference Guide for catalyst 9K platforms. |

## **Feature History for Trace Management**

This table provides release and related information for features explained in this module.

These features are available on all releases subsequent to the one they were introduced in, unless noted otherwise.

| Release                          | Feature                                          | Feature Information                                                                                                    |
|----------------------------------|--------------------------------------------------|----------------------------------------------------------------------------------------------------|
| Cisco IOS XE Fuji 16.9.2         | Conditional Debugging<br>and Radioactive Tracing | The Conditional Debugging feature allows you to<br>selectively enable debugging and logging for<br>specific features based on the set of conditions you<br>define. |
| Cisco IOS XE Cupertino<br>17.7.x | Binary Tracing                                   | Binary tracing helps in gathering of trace information with a minimal impact on performance.                                                                       |

Use Cisco Feature Navigator to find information about platform and software image support. To access Cisco Feature Navigator, go to http://www.cisco.com/go/cfn.

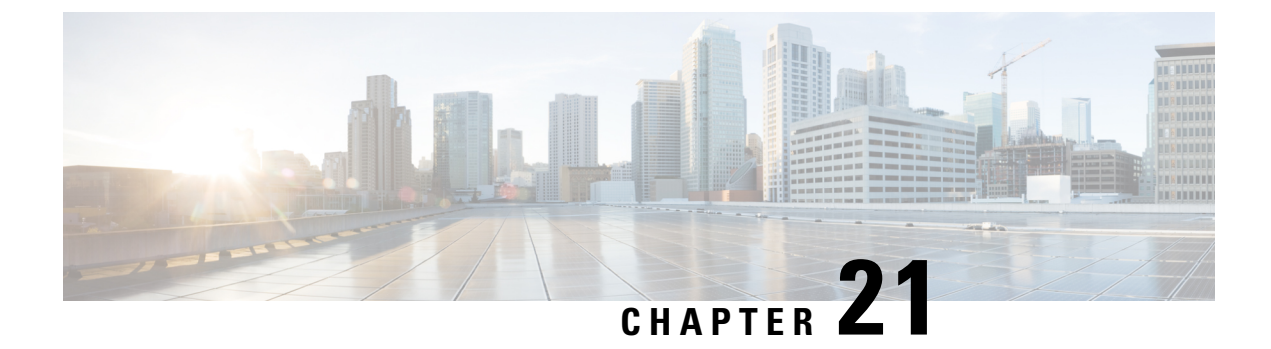

# **Consent Token**

- Restrictions for Consent Token, on page 509
- Information About Consent Token, on page 509
- Consent Token Authorization Process for System Shell Access, on page 510
- Feature History for Consent Token, on page 511

## **Restrictions for Consent Token**

- Consent Token is enabled by default and cannot be disabled.
- After the challenge has been sent from the device, the response needs to be entered within 30 minutes. If it is not entered, the challenge expires and a new challenge must be requested.
- A single response is valid only for one time for a corresponding challenge.
- The maximum authorization timeout for root-shell access is seven days.
- After a switchover event, all the existing Consent Token based authorizations would be treated as expired. You must then restart a fresh authentication sequence for service access.
- Only Cisco authorized personnel have access to Consent Token response generation on Cisco's challenge signing server.
- In System Shell access scenario, exiting the shell does not terminate authorization until the authorization timeout occurs or the shell authorization is explicitly terminated by the consent token terminate authorization command.

We recommend that you force terminate System Shell authorization by explicitly issuing the Consent Token terminate command once the purpose of System Shell access is complete.

## Information About Consent Token

Consent Token is a security feature that is used to authenticate the network administrator of an organization to access system shell with mutual consent from the network administrator and Cisco Technical Assistance Centre (Cisco TAC).

In some debugging scenarios, the Cisco TAC engineer may have to collect certain debug information or perform live debug on a production system. In such cases, the Cisco TAC engineer will ask you (the network

administrator) to access system shell on your device. Consent Token is a lock, unlock and re-lock mechanism that provides you with privileged, restricted, and secure access to the system shell.

When you request access to system shell, you need to be authorized. You must first run the command to generate a challenge using the Consent Token feature on your device. The device generates a unique challenge as output. You must then copy this challenge string and send it to a Cisco Authorized Personnel through e-mail or Instant Message.

The Cisco Authorized Personnel processes the unique challenge string and generates a response that is unique. The Cisco Authorized Personnel copies this response string and sends it to you through e-mail or Instant Message.

You must then input this response string into your device. If the challenge-response pair match, you are authorized to access system shell. If not, an error is displayed and you are required to repeat the authentication process.

Once you gain access to system shell, collect the debug information required by the Cisco TAC engineer. After you are done accessing system shell, terminate the session and continue the debugging process.

#### Figure 14: Consent Token

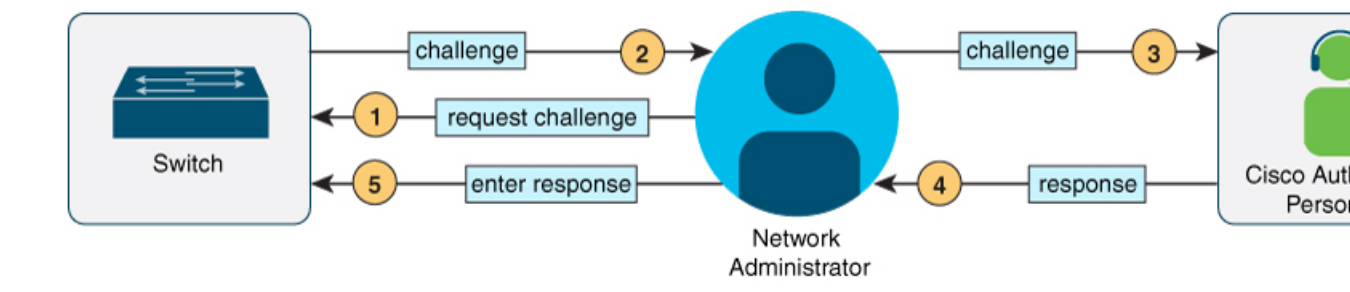

## **Consent Token Authorization Process for System Shell Access**

This section describes the process of Consent Token authorization to access system shell:

#### Procedure

**Step 1** Generate a challenge requesting for access to system shell for the specified time period.

#### Example:

Device# request consent-token generate-challenge shell-access auth-timeout 900 zstringergningerminnaufformation author and a stringer and a stringer and a stringer author and a stringer author and a stringer author and a stringer author and a stringer author and a stringer author and a stringer author author and a stringer author autho

attempt: Shell access 0).

Send a request for a challenge using the **request consent-token generate-challenge shell-access** *time-validity-slot* command. The duration in minutes for which you are requesting access to system shell is the time-slot-period.

In this example, the time period is 900 minutes after which the session expires.

The device generates a unique challenge as output. This challenge is a base-64 format string.

#### **Step 2** Send the challenge string to a Cisco Authorized Personnel.

Send the challenge string generated by the device to a Cisco Authorized Personnel through e-mail or Instant Message.

The Cisco Authorized Personnel processes the unique challenge string and generates a response. The response is also a base-64 string that is unique. The Cisco Authorized Personnel copies this response string and sends it to you through e-mail or Instant Message.

**Step 3** Input the response string onto your device.

#### Example:

Input the response string sent to you by the Cisco Authorized Personnel using the **request consent-token** accept-response shell-access *response-string* command.

If the challenge-response pair match, you are authorized to access system shell. If the challenge-response pair do not match, an error is displayed and you are required to repeat steps 1 to 3.

After you are authorized, you can access system shell for the requested time-slot.

Device# request consent-token terminate-auth

The device sends a message when there is ten minutes remaining of the authorization session.

#### **Step 4** Terminate the session.

#### Example:

```
% Consent token authorization termination success
Device#
*Jan 18 23:33:02.937: %CTOKEN-6-AUTH_UPDATE: Consent Token Update (terminate authentication:
Shell access 0).
Device#
```

When you finish accessing system shell, you can end the session using the **request consent-token terminate-auth** command. You can also force terminate the session prior to the authorization timeout using this command. The session also gets terminated automatically when the requested time slot expires.

## **Feature History for Consent Token**

This table provides release and related information for features explained in this module.

These features are available on all releases subsequent to the one they were introduced in, unless noted otherwise.

| Release                           | Feature       | Feature Information                                                                                                    |
|-----------------------------------|---------------|----------------------------------------------------------------------------------------------------|
| Cisco IOS XE Gibraltar<br>16.11.1 | Consent Token | Consent Token is a security feature that is used to<br>authenticate the network administrator of an<br>organization to access system shell with mutual<br>consent from the network administrator and Cisco<br>Technical Assistance Centre (Cisco TAC). |

Use Cisco Feature Navigator to find information about platform and software image support. To access Cisco Feature Navigator, go to http://www.cisco.com/go/cfn.

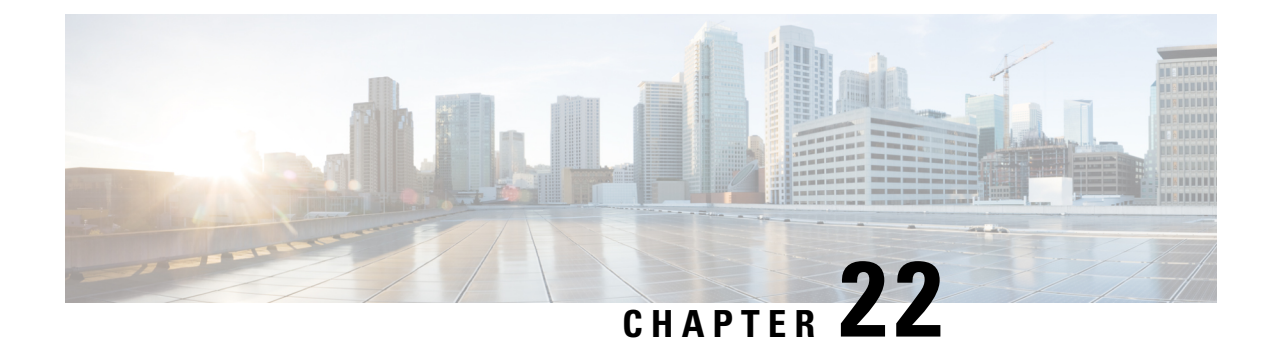

# **Troubleshooting the Software Configuration**

This chapter describes how to identify and resolve software problems related to the Cisco IOS software on the switch. Depending on the nature of the problem, you can use the command-line interface (CLI), Device Manager, or Network Assistant to identify and solve problems.

Additional troubleshooting information, such as LED descriptions, is provided in the hardware installation guide.

- Information About Troubleshooting the Software Configuration, on page 513
- How to Troubleshoot the Software Configuration, on page 522
- Verifying Troubleshooting of the Software Configuration, on page 534
- Scenarios for Troubleshooting the Software Configuration, on page 537
- Configuration Examples for Troubleshooting Software, on page 539
- Additional References for Troubleshooting Software Configuration, on page 541
- Feature History for Troubleshooting Software Configuration, on page 541

# Information About Troubleshooting the Software Configuration

### Software Failure on a Switch

Switch software can be corrupted during an upgrade by downloading the incorrect file to the switch, and by deleting the image file. In all of these cases, the switch does not pass the power-on self-test (POST), and there is no connectivity. Follow the steps described in the Recovering from a Software Failure, on page 522 section to recover from a software failure.

### Lost or Forgotten Password on a Device

The default configuration for the device allows an end user with physical access to the device to recover from a lost password by interrupting the boot process during power-on and by entering a new password. These recovery procedures require that you have physical access to the device.

**Note** On these devices, a system administrator can disable some of the functionality of this feature by allowing an end user to reset a password only by agreeing to return to the default configuration. If you are an end user trying to reset a password when password recovery has been disabled, a status message reminds you to return to the default configuration during the recovery process.

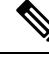

Note

You cannot recover encryption password key, when Cisco WLC configuration is copied from one Cisco WLC to another (in case of an RMA).

Follow the steps described in the section Recovering from a Lost or Forgotten Password, on page 526 to recover from a lost or forgotten password.

#### **Power over Ethernet Ports**

A Power over Ethernet (PoE) switch port automatically supplies power to one of these connected devices if the switch detects that there is no power on the circuit:

- a Cisco pre-standard powered device (such as a Cisco IP Phone or a Cisco Aironet Access Point)
- an IEEE 802.3af-compliant powered device
- an IEEE 802.3at-compliant powered device

A powered device can receive redundant power when it is connected to a PoE switch port and to an AC power source. The device does not receive redundant power when it is only connected to the PoE port.

After the switch detects a powered device, the switch determines the device power requirements and then grants or denies power to the device. The switch can also detect the real-time power consumption of the device by monitoring and policing the power usage.

For more information, see the "Configuring PoE" chapter in the *Interface and Hardware Component* Configuration Guide (Catalyst 9300 Switches).

Refere the section Scenarios to Troubleshoot Power over Ethernet (PoE), on page 537 for various PoE troubleshooting scenarios.

#### **Disabled Port Caused by Power Loss**

If a powered device (such as a Cisco IP Phone 7910) that is connected to a PoE device port and powered by an AC power source loses power from the AC power source, the device might enter an error-disabled state. To recover from an error-disabled state, enter the **shutdown** interface configuration command, and then enter the **no shutdown** interface command. You can also configure automatic recovery on the device to recover from the error-disabled state.

On a device, the **errdisable recovery cause loopback** and the **errdisable recovery interval** *seconds* global configuration commands automatically take the interface out of the error-disabled state after the specified period of time.

#### Disabled Port Caused by False Link-Up

If a Cisco powered device is connected to a port and you configure the port by using the **power inline never** interface configuration command, a false link-up can occur, placing the port into an error-disabled state. To take the port out of the error-disabled state, enter the **shutdown** and the **no shutdown** interface configuration commands.

You should not connect a Cisco powered device to a port that has been configured with the **power inline never** command.

### Ping

The device supports IP ping, which you can use to test connectivity to remote hosts. Ping sends an echo request packet to an address and waits for a reply. Ping returns one of these responses:

- Normal response—The normal response (*hostname* is alive) occurs in 1 to 10 seconds, depending on network traffic.
- Destination does not respond—If the host does not respond, a no-answer message is returned.
- Unknown host—If the host does not exist, an unknown host message is returned.
- Destination unreachable—If the default gateway cannot reach the specified network, a *destination-unreachable* message is returned.
- Network or host unreachable—If there is no entry in the route table for the host or network, a *network* or host unreachable message is returned.

Refere the section Executing Ping, on page 532 to understand how **ping** works.

### Layer 2 Traceroute

The Layer 2 traceroute feature allows the switch to identify the physical path that a packet takes from a source device to a destination device. Layer 2 traceroute supports only unicast source and destination MAC addresses. Traceroute finds the path by using the MAC address tables of the devices in the path. When the Device detects a device in the path that does not support Layer 2 traceroute, the Device continues to send Layer 2 trace queries and lets them time out.

The Device can only identify the path from the source device to the destination device. It cannot identify the path that a packet takes from source host to the source device or from the destination device to the destination host.

#### Layer 2 Traceroute Guidelines

 Cisco Discovery Protocol (CDP) must be enabled on all the devices in the network. For Layer 2 traceroute to function properly, do not disable CDP.

If any devices in the physical path are transparent to CDP, the switch cannot identify the path through these devices.

- A device is reachable from another device when you can test connectivity by using the **ping** privileged EXEC command. All devices in the physical path must be reachable from each other.
- The maximum number of hops identified in the path is ten.

- You can enter the **traceroute mac** or the **traceroute mac ip** privileged EXEC command on a device that is not in the physical path from the source device to the destination device. All devices in the path must be reachable from this switch.
- The **traceroute mac** command output shows the Layer 2 path only when the specified source and destination MAC addresses belong to the same VLAN. If you specify source and destination MAC addresses that belong to different VLANs, the Layer 2 path is not identified, and an error message appears.
- If you specify a multicast source or destination MAC address, the path is not identified, and an error message appears.
- If the source or destination MAC address belongs to multiple VLANs, you must specify the VLAN to which both the source and destination MAC addresses belong. If the VLAN is not specified, the path is not identified, and an error message appears.
- The **traceroute mac ip** command output shows the Layer 2 path when the specified source and destination IP addresses belong to the same subnet. When you specify the IP addresses, the device uses the Address Resolution Protocol (ARP) to associate the IP addresses with the corresponding MAC addresses and the VLAN IDs.
  - If an ARP entry exists for the specified IP address, the device uses the associated MAC address and identifies the physical path.
  - If an ARP entry does not exist, the device sends an ARP query and tries to resolve the IP address. If the IP address is not resolved, the path is not identified, and an error message appears.
- When multiple devices are attached to one port through hubs (for example, multiple CDP neighbors are detected on a port), the Layer 2 traceroute feature is not supported. When more than one CDP neighbor is detected on a port, the Layer 2 path is not identified, and an error message appears.
- This feature is not supported in Token Ring VLANs.
- Layer 2 traceroute opens a listening socket on the User Datagram Protocol (UDP) port 2228 that can be
  accessed remotely with any IPv4 address, and does not require any authentication. This UDP socket
  allows to read VLAN information, links, presence of particular MAC addresses, and CDP neighbor
  information, from the device. This information can be used to eventually build a complete picture of the
  Layer 2 network topology.
- Layer 2 traceroute is enabled by default and can be disabled by running the **no l2 traceroute** command in global configuration mode. To re-enable Layer 2 traceroute, use the **l2 traceroute** command in global configuration mode.

### **IP Traceroute**

You can use IP traceroute to identify the path that packets take through the network on a hop-by-hop basis. The command output displays all network layer (Layer 3) devices, such as routers, that the traffic passes through on the way to the destination.

Your Device can participate as the source or destination of the **traceroute** privileged EXEC command and might or might not appear as a hop in the **traceroute** command output. If the Device is the destination of the traceroute, it is displayed as the final destination in the traceroute output. Intermediate devices do not show up in the traceroute output if they are only bridging the packet from one port to another within the same VLAN. However, if the intermediate Device is a multilayer Device that is routing a particular packet, this device shows up as a hop in the traceroute output.

The **traceroute** privileged EXEC command uses the Time To Live (TTL) field in the IP header to cause routers and servers to generate specific return messages. Traceroute starts by sending a User Datagram Protocol (UDP) datagram to the destination host with the TTL field set to 1. If a router finds a TTL value of 1 or 0, it drops the datagram and sends an Internet Control Message Protocol (ICMP) time-to-live-exceeded message to the sender. Traceroute finds the address of the first hop by examining the source address field of the ICMP time-to-live-exceeded message.

To identify the next hop, traceroute sends a UDP packet with a TTL value of 2. The first router decrements the TTL field by 1 and sends the datagram to the next router. The second router sees a TTL value of 1, discards the datagram, and returns the time-to-live-exceeded message to the source. This process continues until the TTL is incremented to a value large enough for the datagram to reach the destination host (or until the maximum TTL is reached).

To learn when a datagram reaches its destination, traceroute sets the UDP destination port number in the datagram to a very large value that the destination host is unlikely to be using. When a host receives a datagram destined to itself containing a destination port number that is unused locally, it sends an ICMP *port-unreachable* error to the source. Because all errors except port-unreachable errors come from intermediate hops, the receipt of a port-unreachable error means that this message was sent by the destination port.

Go to Example: Performing a Traceroute to an IP Host, on page 540 to see an example of IP traceroute process.

### **Time Domain Reflector Guidelines**

You can use the Time Domain Reflector (TDR) feature to diagnose and resolve cabling problems. When running TDR, a local device sends a signal through a cable and compares the reflected signal to the initial signal.

TDR can detect these cabling problems:

- Open, broken, or cut twisted-pair wires—The wires are not connected to the wires from the remote device.
- Shorted twisted-pair wires—The wires are touching each other or the wires from the remote device. For example, a shorted twisted pair can occur if one wire of the twisted pair is soldered to the other wire.

If one of the twisted-pair wires is open, TDR can find the length at which the wire is open.

Use TDR to diagnose and resolve cabling problems in these situations:

- Replacing a device.
- Setting up a wiring closet
- Troubleshooting a connection between two devices when a link cannot be established or when it is not
  operating properly

When you run TDR, the device reports accurate information in these situations:

- The cable for the gigabit link is a solid-core cable.
- The open-ended cable is not terminated.

When you run TDR, the device does not report accurate information in these situations:

- The cable for the gigabit link is a twisted-pair cable or is in series with a solid-core cable.
- The link is a 10-megabit or a 100-megabit link.

- The cable is a stranded cable.
- The link partner is a Cisco IP Phone.
- The link partner is not IEEE 802.3 compliant.

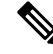

Note

We recommend that you keep one end of the cable open when you run TDR on a port. The cable length and other relevant status information are obtained correctly when the cables are open at one end. You can do this either by physically removing the cable at one end or shutting it at one end and reading the result at the other end.

Go to Running TDR and Displaying the Results, on page 533 to know the TDR commands.

### **Debug Commands**

#### Caution

ion Because debugging output is assigned high priority in the CPU process, it can render the system unusable. For this reason, use **debug** commands only to troubleshoot specific problems or during troubleshooting sessions with Cisco technical support staff. It is best to use **debug** commands during periods of lower network traffic and fewer users. Debugging during these periods decreases the likelihood that increased **debug** command processing overhead will affect system use.

All debug commands are entered in privileged EXEC mode, and most debug commands take no arguments.

### **System Report**

System reports or crashinfo files save information that helps Cisco technical support representatives to debug problems that caused the Cisco IOS image to fail (crash). It is necessary to quickly and reliably collect critical crash information with high fidelity and integrity. Further, it is necessary to collect this information and bundle it in a way that it can be associated or identified with a specific crash occurrence.

System reports are generated in these situations:

- In case of a switch failure—A system report is generated on the member that failed; reports are not generated on other members in the stack.
- In case of a switchover—System reports are generated only on high availability (HA) member switches. Reports are not generated for non-HA members.

The system does not generate reports in case of a reload.

During a process crash, the following is collected locally from the switch:

- 1. Full process core
- 2. Tracelogs
- 3. IOS syslogs (not guaranteed in case of non-active crashes)
- 4. System process information

- 5. Bootup logs
- **6.** Reload logs
- 7. Certain types of /proc information

This information is stored in separate files which are then archived and compressed into one bundle. This makes it convenient to get a crash snapshot in one place, and can be then moved off the box for analysis. This report is generated before the switch goes down to rommon/bootloader.

Except for the full core and tracelogs, everything else is a text file.

Use the **request platform software process core fed switch active** command to generate the core dump.

```
Device# request platform software process core fed switch active SUCCESS: Core file generated.
```

```
Device# dir bootflash:/core
Directory of bootflash:/core/
16430 -rw- 10941657 Apr 6 2022 00:15:20 +00:00
```

```
        Switch_1_RP_0_fed_18469_20220406-001511-UTC.core.gz

        16812
        -rw-
        1
        Apr 6 2022 00:01:48 +00:00
        .callhome

        16810
        drwx
        4096
        Jan 18 2022 21:10:35 +00:00
        modules
```

#### **Crashinfo Files**

By default the system report file will be generated and saved into the /crashinfo directory. If it cannot be saved to the crashinfo partition for lack of space, then it will be saved to the /flash directory.

To display the files, enter the **dir crashinfo:** command. The following is sample output of a crashinfo directory:

```
Device# dir crashinfo:
Directory of crashinfo:/
```

```
23665 drwx 86016 Jun 9 2017 07:47:51 -07:00 tracelogs
11 -rw- 0 May 26 2017 15:32:44 -07:00 koops.dat
12 -rw- 4782675 May 29 2017 15:47:16 -07:00 system-report_1_20170529-154715-PDT.tar.gz
1651507200 bytes total (1519386624 bytes free)
```

System reports are located in the crashinfo directory in the following format:

system-report [switch number] [date]-[timestamp]-UTC.gz

After a switch crashes, check for a system report file. The name of the most recently generated system report file is stored in the last\_systemreport file under the crashinfo directory. The system report and crashinfo files assist TAC while troubleshooting the issue.

The system report generated can be further copied using TFTP, HTTP and few other options.

| Device# copy c | rashinfo: ?                                      |
|----------------|--------------------------------------------------|
| crashinfo:     | Copy to crashinfo: file system                   |
| flash:         | Copy to flash: file system                       |
| ftp:           | Copy to ftp: file system                         |
| http:          | Copy to http: file system                        |
| https:         | Copy to https: file system                       |
| null:          | Copy to null: file system                        |
| nvram:         | Copy to nvram: file system                       |
| rcp:           | Copy to rcp: file system                         |
| running-config | Update (merge with) current system configuration |
| scp:           | Copy to scp: file system                         |
| startup-config | Copy to startup configuration                    |
| syslog:        | Copy to syslog: file system                      |
| system:        | Copy to system: file system                      |
|                |                                                  |

| tftp:   | Сору | to | tftp:  | fi | le  | sy | stem   |
|---------|------|----|--------|----|-----|----|--------|
| tmpsys: | Сору | to | tmpsys | 3: | fil | е  | system |

The general syntax for copying onto TFTP server is as follows:

```
Device# copy crashinfo: tftp:
Source filename [system-report_1_20150909-092728-UTC.gz]?
Address or name of remote host []? 1.1.1.1
Destination filename [system-report_1_20150909-092728-UTC.gz]?
```

The tracelogs from all members in the stack can be collected by issuing a trace archive command. This command provides time period options. The command syntax is as follows:

```
Device# request platform software trace archive ?
last Archive trace files of last x days
target Location and name for the archive file
```

The tracelogs stored in crashinfo: or flash: directory from within the last 3650 days can be collected.

```
Device# request platform software trace archive last ?
<1-3650> Number of days (1-3650)
Switch#request platform software trace archive last 3650 days target ?
crashinfo: Archive file name and location
flash: Archive file name and location
```

```
Note
```

It is important to clear the system reports or trace archives from flash or crashinfo directory once they are copied out, in order to have space available for tracelogs and other purposes.

### **Onboard Failure Logging on the Switch**

You can use the onboard failure logging (OBFL) feature to collect information about the device. The information includes uptime, temperature, and voltage information and helps Cisco technical support representatives to troubleshoot device problems. We recommend that you keep OBFL enabled and do not erase the data stored in the flash memory.

By default, OBFL is enabled. It collects information about the device and small form-factor pluggable (SFP) modules. The device stores this information in the flash memory:

- CLI commands—Record of the OBFL CLI commands that are entered on a standalone device or a switch stack member.
- Environment data—Unique device identifier (UDI) information for a standalone device or a switch stack member and for all the connected FRU devices: the product identification (PID), the version identification (VID), and the serial number.
- Message—Record of the hardware-related system messages generated by a standalone device or a switch stack member.
- Power over Ethernet (PoE)—Record of the power consumption of PoE ports on a standalone device or a switch stack member.
- Temperature—Temperature of a standalone deicev or a switch stack member.
- Uptime data—Time when a standalone device or a switch stack member starts, the reason the device restarts, and the length of time the device has been running since it last restarted.
- Voltage—System voltages of a standalone device or a switch stack member.
You should manually set the system clock or configure it by using Network Time Protocol (NTP).

When the device is running, you can retrieve the OBFL data by using the **show logging onboard** privileged EXEC commands. If the device fails, contact your Cisco technical support representative to find out how to retrieve the data.

When an OBFL-enabled device is restarted, there is a 10-minute delay before logging of new data begins.

## **Fan Failures**

By default, the feature is disabled. When more than one of the fans fails in a field-replaceable unit (FRU) or in a power supply, the device does not shut down, and this error message appears:

```
Multiple fan (FRU/PS) failure detected. System may get overheated. Change fan quickly.
```

The device might overheat and shut down.

To enable the fan failures feature, enter the **system env fan-fail-action shut** privileged EXEC command. If more than one fan in the device fails, the device automatically shuts down, and this error message appears:

Faulty (FRU/PS) fans detected, shutting down system!

After the first fan shuts down, if the device detects a second fan failure, the device waits for 20 seconds before it shuts down.

To restart the device, it must be power cycled.

## **Possible Symptoms of High CPU Utilization**

Excessive CPU utilization might result in these symptoms, but the symptoms might also result from other causes, some of which are the following:

- Spanning tree topology changes
- EtherChannel links brought down due to loss of communication
- Failure to respond to management requests (ICMP ping, SNMP timeouts, slow Telnet or SSH sessions)
- UDLD flapping
- IP SLAs failures because of SLAs responses beyond an acceptable threshold
- DHCP or IEEE 802.1x failures if the switch does not forward or respond to requests

# How to Troubleshoot the Software Configuration

## **Recovering from a Software Failure**

#### Before you begin

This recovery procedure requires that you have physical access to the switch.

This procedure uses boot loader commands and TFTP to recover from a corrupted or incorrect image file.

Set the baud rate of the terminal to match the the default rate of 9600 bits per second [bps] of the switch console port. If the baud rate is set to a value other than 9600 bps, access to the console will be lost until the speed is set back to the dafault.

#### Procedure

- **Step 1** From your PC, download the software image file (*image.bin*) from Cisco.com.
- **Step 2** Load the software image to your TFTP server.
- **Step 3** Connect your PC to the switch Ethernet management port.
- **Step 4** Unplug the switch power cord.
- **Step 5** Press the **Mode** button, and at the same time, reconnect the power cord to the switch.
- **Step 6** From the bootloader prompt, ensure that you can ping your TFTP server.
  - a) Set switch IP address: set IP\_ADDRESS ip\_address

#### Example:

```
switch: set IP_ADDRESS 192.0.2.123
```

b) Set switch subnet mask: set IP\_SUBNET\_MASK subnet\_mask

#### Example:

switch: set IP\_SUBNET\_MASK 255.255.25.0

c) Set default gateway: set DEFAULT\_GATEWAY ip\_address

#### Example:

```
switch: set DEFAULT_ROUTER 192.0.2.1
```

d) Verify that you can ping the TFTP server **switch:** ping *ip\_address\_of\_TFTP\_server* 

#### Example:

```
switch: ping 192.0.2.15
ping 192.0.2.1 with 32 bytes of data...
Host 192.0.2.1 is alive.
switch:
```

**Step 7** Choose one of the following:

• From the bootloader prompt, initiate the **boot tftp** command that assists you in recovering the software image on your switch.

switch: boot tftp://10.168.0.1/cat9k/cat9k\_iosxe.2017-08-25\_09.41.bin
attempting to boot from [tftp://10.168.0.1/cat9k/cat9k iosxe.2017-08-25 09.41.SSA.bin]

| interface | : | eth0                                   |
|-----------|---|----------------------------------------|
| macaddr   | : | E4:AA:5D:59:7B:44                      |
| ip        | : | 10.168.247.10                          |
| netmask   | : | 10.255.0.0                             |
| gateway   | : | 10.168.0.1                             |
| server    | : | 10.168.0.1                             |
| file      | : | cat9k/cat9k_iosxe.2017-08-25_09.41.bin |
|           |   |                                        |

#### Restricted Rights Legend

Use, duplication, or disclosure by the Government is subject to restrictions as set forth in subparagraph (c) of the Commercial Computer Software - Restricted Rights clause at FAR sec. 52.227-19 and subparagraph (c) (1) (ii) of the Rights in Technical Data and Computer Software clause at DFARS sec. 252.227-7013.

> cisco Systems, Inc. 170 West Tasman Drive San Jose, California 95134-1706

Cisco IOS Software [Everest], Catalyst L3 Switch Software (CAT9K\_IOSXE), Version 16.6.1 RELEASE SOFTWARE (fc2) Copyright (c) 1986-2017 by Cisco Systems, Inc. Compiled Thu 24-Aug-17 13:23 by mcpre

Cisco IOS-XE software, Copyright (c) 2005-2017 by cisco Systems, Inc. All rights reserved. Certain components of Cisco IOS-XE software are licensed under the GNU General Public License ("GPL") Version 2.0. The software code licensed under GPL Version 2.0 is free software that comes with ABSOLUTELY NO WARRANTY. You can redistribute and/or modify such GPL code under the terms of GPL Version 2.0. For more details, see the documentation or "License Notice" file accompanying the IOS-XE software, or the applicable URL provided on the flyer accompanying the IOS-XE software.

FIPS: Flash Key Check : Begin FIPS: Flash Key Check : End, Not Found, FIPS Mode Not Enabled

This product contains cryptographic features and is subject to United States and local country laws governing import, export, transfer and use. Delivery of Cisco cryptographic products does not imply third-party authority to import, export, distribute or use encryption. Importers, exporters, distributors and users are responsible for compliance with U.S. and local country laws. By using this product you agree to comply with applicable laws and regulations. If you are unable to comply with U.S. and local laws, return this product immediately. A summary of U.S. laws governing Cisco cryptographic products may be found at: http://www.cisco.com/wwl/export/crypto/tool/stqrg.html If you require further assistance please contact us by sending email to export@cisco.com. cisco C9XXX (X86) processor (revision V00) with 869398K/6147K bytes of memory. Processor board ID FXS1939Q3LZ 144 Gigabit Ethernet interfaces 16 Ten Gigabit Ethernet interfaces 4 Forty Gigabit Ethernet interfaces 32768K bytes of non-volatile configuration memory. 15958516K bytes of physical memory. 11161600K bytes of Bootflash at bootflash:. 1638400K bytes of Crash Files at crashinfo:. OK bytes of WebUI ODM Files at webui:. %INIT: waited 0 seconds for NVRAM to be available Press RETURN to get started!

- Install the software from the recovery partition. This recovery image is required for recovery using the emergency-install feature.
- a) Verify that you have a recovery image in your recovery partition (sda9:).

#### **Example:**

```
switch: dir sda9:
Size Attributes Name
21680202 -rw- cat9k-recovery.SSA.bin
```

b) From the bootloader prompt, initiate the emergency-install feature that assists you in recovering the software image on your switch. **WARNING**: The emergency install command will erase your entire boot flash!

#### Example:

```
Initiating Emergency Installation of bundle
tftp://10.255.254.254/auto/tftpboot/X86/cat9k iosxe.16.05.01a.SPA.bin
Downloading bundle
tftp://10.255.254.254/auto/tftpboot/X86/cat9k iosxe.16.05.01a.SPA.bin...
curl vrf=2
            % Received % Xferd Average Speed
                                               Time
 % Total
                                                        Time
                                                                 Time Current
                                                      Spent
                                Dload Upload
                                               Total
                                                                 Left Speed
                                       0 0:01:36 0:01:36 --:-- 5256k
100 485M 100 485M
                     0
                            0 5143k
                                           0 0:01:36 0:01:36 --:-- 5143k
100 485M 100 485M
                     0
                           0 5143k
Validating bundle tftp://10.255.254.254/auto/tftpboot/X86/cat9k iosxe.16.05.01a.SPA.bin...
Installing bundle
tftp://10.255.254.254/auto/tftpboot/X86/cat9k iosxe.16.05.01a.SPA.bin....
Verifying bundle tftp://10.255.254.254/auto/tftpboot/X86/cat9k iosxe.16.05.01a.SPA.bin...
Package cat9k-cc srdriver.16.05.01a.SPA.pkg
/temp//stage/cat9k-cc_srdriver.16.05.01a.SPA.pkg is Digitally Signed
Package cat9k-espbase.16.05.01a.SPA.pkg /temp//stage/cat9k-espbase.16.05.01a.SPA.pkg is
Digitally Signed
Package cat9k-guestshell.16.05.01a.SPA.pkg /temp//stage/cat9k-guestshell.16.05.01a.SPA.pkg
is Digitally Signed
Package cat9k-rpbase.16.05.01a.SPA.pkg /temp//stage/cat9k-rpbase.16.05.01a.SPA.pkg is
Digitally Signed
Package cat9k-sipbase.16.05.01a.SPA.pkg /temp//stage/cat9k-sipbase.16.05.01a.SPA.pkg is
Digitally Signed
Package cat9k-sipspa.16.05.01a.SPA.pkg /temp//stage/cat9k-sipspa.16.05.01a.SPA.pkg is
Digitally Signed
Package cat9k-srdriver.16.05.01a.SPA.pkg /temp//stage/cat9k-srdriver.16.05.01a.SPA.pkg
is Digitally Signed
Package cat9k-webui.16.05.01a.SPA.pkg /temp//stage/cat9k-webui.16.05.01a.SPA.pkg is
Digitally Signed
Package cat9k-wlc.16.05.01a.SPA.pkg /temp//stage/cat9k-wlc.16.05.01a.SPA.pkg is Digitally
Signed
Package /cat9k-rpboot.16.05.01a.SPA.pkg /temp//rpboot/cat9k-rpboot.16.05.01a.SPA.pkg is
Digitally Signed
Preparing flash...
Flash filesystem unmounted successfully /dev/sdb3
Syncing device...
Emergency Install successful... Rebooting
Will reboot now
Initializing Hardware...
System Bootstrap, Version 16.5.2r, RELEASE SOFTWARE (P)
Compiled Wed 05/31/2017 15:58:35.22 by rel
Current image running:
Primary Rommon Image
Last reset cause: SoftwareReload
C9X00 platform with 8388608 Kbytes of main memory
```

Alternatively, you can copy the image from TFTP to local flash through Telnet or Management port and then boot the device from local flash.

## **Booting from the Recovery Partition**

Cisco Catalyst 9200CX Series Switches support booting from the recovery partition. This is beneficial to end users if they face an issue while trying to boot the switch from Flash or an external device, such as USB or SDflash. The recovery image is the same as the recommended Cisco IOS image for the switch, and is stored in a partition named **drec0**.

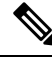

**Note** You can not access recovery partition when the switch is in Cisco IOS prompt. Note that the factory-reset process does not erase this image.

To check the partition image name, enter dir drec0:

## **Recovering from a Lost or Forgotten Password**

The default configuration for the switch allows an end user with physical access to the switch to recover from a lost password by interrupting the boot process during power-on and by entering a new password. These recovery procedures require that you have physical access to the switch.

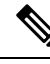

**Note** On these switches, a system administrator can disable some of the functionality of this feature by allowing an end user to reset a password only by agreeing to return to the default configuration. If you are an end user trying to reset a password when password recovery has been disabled, a status message shows this during the recovery process.

#### Procedure

Step 1

- Connect a terminal or PC to the switch.
  - Connect a terminal or a PC with terminal-emulation software to the switch console port.
  - Connect a PC to the Ethernet management port.

- **Step 2** Set the line speed on the emulation software to 9600 baud.
- **Step 3** Power off the standalone switch or the entire switch stack.
- **Step 4** Reconnect the power cord to the switch or the active switch. As soon as the System LED blinks, press and release the Mode button 2-3 times. The switch enters the ROMMON mode.

The following console messages are displayed during the reload:

Initializing Hardware... System Bootstrap, Version 16.6.1r [FC1], RELEASE SOFTWARE (P) Compiled Sat 07/15/2017 8:31:57.39 by rel Current image running: Primary Rommon Image <---- Start pressing and releasing the mode button Last reset cause: SoftwareReload C9300-24U platform with 8388608 Kbytes of main memory attempting to boot from [flash:packages.conf] Located file packages.conf # \*\*\*\*\* Unable to load cat9k-rpboot.16.06.02b.SPA.pkg Failed to boot file flash:user/packages.conf ERROR: failed to boot from flash:packages.conf (Aborted) <--- will abort switch: <---- ROMMON switch:

Proceed to the Procedure with Password Recovery Enabled section, and follow the steps.

**Step 5** After recovering the password, reload the switch or the active switch.

On a switch:

Switch> reload Proceed with reload? [confirm] y

#### Procedure with Password Recovery Enabled

#### Procedure

**Step 1** Enable manual boot mode.

Device: MANUAL\_BOOT=yes

**Step 2** Ignore the startup configuration with the following command:

Device: SWITCH\_IGNORE\_STARTUP\_CFG=1

**Step 3** Boot the switch with the *packages.conf* file from flash.

|         | Device: boot flash:packages.conf                                                                                               |
|---------|----------------------------------------------------------------------------------------------------|
| Step 4  | Terminate the initial configuration dialog by answering <b>No</b> .                                                            |
|         | Would you like to enter the initial configuration dialog? [yes/no]: No                                                         |
| Step 5  | At the switch prompt, enter privileged EXEC mode.                                                                              |
|         | Device> <b>enable</b><br>Device#                                                                                               |
| Step 6  | Copy the startup configuration to running configuration.                                                                       |
|         | Device# copy startup-config running-config Destination filename [running-config]?                                              |
|         | Press Return in response to the confirmation prompts. The configuration file is now reloaded, and you can change the password. |
| Step 7  | Enter global configuration mode and change the <b>enable</b> password.                                                         |
|         | Device# <b>configure terminal</b><br>Device(config)# <b>enable secret</b> <i>password</i>                                      |
| Step 8  | Set the SWITCH_IGNORE_STARTUP_CFG parameter to 0.                                                                              |
|         | Device(config)# <b>no system ignore startupconfig switch all</b><br>Device(config)# <b>end</b>                                 |
| Step 9  | Write the running configuration to the startup configuration file and save the configuration.                                  |
|         | Device# copy running-config startup-config                                                                                     |
|         | Device# write memory                                                                                                    |
| Step 10 | Confirm that manual boot mode is enabled.                                                                                      |
|         | Device# show boot                                                                                                    |
|         | BOOT variable = flash:packages.conf;<br>Manual Boot = yes<br>Enable Break = yes                                                |
| Step 11 | Reload the device.                                                                                                    |
|         | Device# <b>reload</b>                                                                                                    |
| Step 12 | Boot the device with the <i>packages.conf</i> file from flash.                                                                 |

Device: boot flash:packages.conf

**Step 13** After the device boots up, disable manual boot on the device.

Device (config) # no boot manual

## **Procedure with Password Recovery Disabled**

If the password-recovery mechanism is disabled, this message appears:

The password-recovery mechanism has been triggered, but is currently disabled. Access to the boot loader prompt through the password-recovery mechanism is disallowed at this point. However, if you agree to let the system be reset back to the default system configuration, access to the boot loader prompt can still be allowed.

Would you like to reset the system back to the default configuration (y/n)?

```
Â
```

Caution

Returning the device to the default configuration results in the loss of all existing configurations. We recommend that you contact your system administrator to verify if there are backup device and VLAN configuration files.

• If you enter **n** (no), the normal boot process continues as if the **Mode** button had not been pressed; you cannot access the boot loader prompt, and you cannot enter a new password. You see the message:

Press Enter to continue.....

• If you enter **y** (yes), the configuration file in flash memory and the VLAN database file are deleted. When the default configuration loads, you can reset the password.

#### Procedure

**Step 1** Choose to continue with password recovery and delete the existing configuration:

Would you like to reset the system back to the default configuration (y/n)?  ${f Y}$ 

**Step 2** Display the contents of flash memory:

Device: dir flash:

The device file system appears.

|        | Directory of flash:/                                                                                                    |  |
|--------|----------------------------------------------------------------------------------------------------|--|
|        | .i'<br>15494 drwx 4096 Jan 1 2000 00:20:20 +00:00 kirch<br>15508 -rw- 258065648 Sep 4 2013 14:19:03 +00:00<br>cat9k_caa-universalk9.SSA.03.12.02.EZP.150-12.02.EZP.150-12.02.EZP.bin<br>162196684 |  |
| Step 3 | Boot up the system:                                                                                                    |  |
|        | Device: <b>boot</b>                                                                                                    |  |
|        | You are prompted to start the setup program. To continue with password recovery, enter $N$ at the prompt:                                                                                         |  |
|        | Continue with the configuration dialog? [yes/no]: ${f N}$                                                                                                    |  |
| Step 4 | At the device prompt, enter privileged EXEC mode:                                                                                                    |  |
|        | Device> enable                                                                                                    |  |
| Step 5 | Enter global configuration mode:                                                                                                    |  |
|        | Device# configure terminal                                                                                                    |  |
| Step 6 | Change the password:                                                                                                    |  |
|        | Device(config)# enable secret password                                                                                                    |  |
|        | The secret password can be from 1 to 25 alphanumeric characters, can start with a number, is case sensitive, and allows spaces but ignores leading spaces.                                        |  |
| Step 7 | Return to privileged EXEC mode:                                                                                                    |  |
|        | Device(config)# <b>exit</b><br>Device#                                                                                                    |  |
| Step 8 | Write the running configuration to the startup configuration file:                                                                                                    |  |
|        | Device# copy running-config startup-config                                                                                                    |  |
|        | The new password is now in the startup configuration.                                                                                                    |  |
| Step 9 | You must now reconfigure the device. If the system administrator has the backup device and VLAN configuration files available, you should use those.                                              |  |

## **Preventing Autonegotiation Mismatches**

The IEEE 802.3ab autonegotiation protocol manages the device settings for speed (10 Mb/s, 100 Mb/s, and 1000 Mb/s, excluding SFP module ports) and duplex (half or full). There are situations when this protocol can incorrectly align these settings, reducing performance. A mismatch occurs under these circumstances:

- A manually set speed or duplex parameter is different from the manually set speed or duplex parameter on the connected port.
- A port is set to autonegotiate, and the connected port is set to full duplex with no autonegotiation.

To maximize the device performance and ensure a link, follow one of these guidelines when changing the settings for duplex and speed:

- Let both ports autonegotiate both speed and duplex.
- Manually set the speed and duplex parameters for the ports on both ends of the connection.

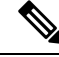

Note

If a remote device does not autonegotiate, configure the duplex settings on the two ports to match. The speed parameter can adjust itself even if the connected port does not autonegotiate.

## Troubleshooting SFP Module Security and Identification

Cisco small form-factor pluggable (SFP) modules have a serial EEPROM that contains the module serial number, the vendor name and ID, a unique security code, and cyclic redundancy check (CRC). When an SFP module is inserted in the device, the device software reads the EEPROM to verify the serial number, vendor name and vendor ID, and recompute the security code and CRC. If the serial number, the vendor name or vendor ID, the security code, or CRC is invalid, the software generates a security error message and places the interface in an error-disabled state.

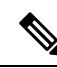

Note

The security error message references the GBIC\_SECURITY facility. The device supports SFP modules and does not support GBIC modules. Although the error message text refers to GBIC interfaces and modules, the security messages actually refer to the SFP modules and module interfaces.

If you are using a non-Cisco SFP module, remove the SFP module from the device, and replace it with a Cisco module. After inserting a Cisco SFP module, use the **errdisable recovery cause gbic-invalid** global configuration command to verify the port status, and enter a time interval for recovering from the error-disabled state. After the elapsed interval, the device brings the interface out of the error-disabled state and retries the operation. For more information about the **errdisable recovery** command, see the command reference for this release.

If the module is identified as a Cisco SFP module, but the system is unable to read vendor-data information to verify its accuracy, an SFP module error message is generated. In this case, you should remove and reinsert the SFP module. If it continues to fail, the SFP module might be defective.

#### Monitoring SFP Module Status

You can check the physical or operational status of an SFP module by using the **show interfaces transceiver** privileged EXEC command. This command shows the operational status, such as the temperature and the current for an SFP module on a specific interface and the alarm status. You can also use the command to check the speed and the duplex settings on an SFP module. For more information, see the **show interfaces transceiver** command in the command reference for this release.

## **Executing Ping**

If you attempt to ping a host in a different IP subnetwork, you must define a static route to the network or have IP routing configured to route between those subnets.

IP routing is disabled by default on all devices.

N,

Note Though other protocol keywords are available with the **ping** command, they are not supported in this release.

Use this command to ping another device on the network from the device:

| Command                  | Purpose                                                                         |
|--------------------------|---------------------------------------------------------------------------------|
| ping ip host   address   | Pings a remote host through IP or by supplying the hostname or network address. |
| Device# ping 172.20.52.3 |                                                                                 |

#### **Monitoring Temperature**

The Device monitors the temperature conditions and uses the temperature information to control the fans.

Use the **show env temperature status** privileged EXEC command to display the temperature value, state, and thresholds. The temperature value is the temperature in the Device(not the external temperature).You can configure only the yellow threshold level (in Celsius) by using the **system env temperature threshold yellow** *value* global configuration command to set the difference between the yellow and red thresholds. You cannot configure the green or red thresholds. For more information, see the command reference for this release.

#### **Monitoring the Physical Path**

You can monitor the physical path that a packet takes from a source device to a destination device by using one of these privileged EXEC commands:

Table 28: Monitoring the Physical Path

| Command                                                  | Purpose                                             |
|----------------------------------------------------------|-----------------------------------------------------|
| tracetroute mac [interface interface-id]                 | Displays the Layer 2 path taken by the packets from |
| {source-mac-address} [interface interface-id]            | the specified source MAC address to the specified   |
| {destination-mac-address} [vlan vlan-id] [detail]        | destination MAC address.                            |
| <b>tracetroute mac ip</b> { <i>source-ip-address</i>     | Displays the Layer 2 path taken by the packets from |
| <i>source-hostname</i> } { <i>destination-ip-address</i> | the specified source IP address or hostname to the  |
| <i>destination-hostname</i> } [ <b>detail</b> ]          | specified destination IP address or hostname.       |

#### **Executing IP Traceroute**

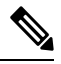

Note Though other protocol keywords are available with the **traceroute** privileged EXEC command, they are not supported in this release.

| Command                            | Purpose              |
|------------------------------------|----------------------|
| traceroute ip host                 | Traces the path that |
| Device# traceroute ip 192.51.100.1 | network.             |

#### **Running TDR and Displaying the Results**

When you run TDR on an interface, you can run it on the active switch or a stack member.

To run TDR, enter the test cable-diagnostics tdr interface interface-id privileged EXEC command.

To display the results, enter the **show cable-diagnostics tdr interface** *interface-id* privileged EXEC command.

#### **Redirecting Debug and Error Message Output**

By default, the network server sends the output from **debug** commands and system error messages to the console. If you use this default, you can use a virtual terminal connection to monitor debug output instead of connecting to the console port or the Ethernet management port.

Possible destinations include the console, virtual terminals, internal buffer, and UNIX hosts running a syslog server. The syslog format is compatible with 4.3 Berkeley Standard Distribution (BSD) UNIX and its derivatives.

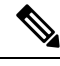

Note

Be aware that the debugging destination you use affects system overhead. When you log messages to the console, very high overhead occurs. When you log messages to a virtual terminal, less overhead occurs. Logging messages to a syslog server produces even less, and logging to an internal buffer produces the least overhead of any method.

For more information about system message logging, see Configuring System Message Logging.

#### Using the show platform forward Command

The output from the **show platform forward** privileged EXEC command provides some useful information about the forwarding results if a packet entering an interface is sent through the system. Depending upon the parameters entered about the packet, the output provides lookup table results and port maps used to calculate forwarding destinations, bitmaps, and egress information.

Most of the information in the output from the command is useful mainly for technical support personnel, who have access to detailed information about the device application-specific integrated circuits (ASICs). However, packet forwarding information can also be helpful in troubleshooting.

#### Using the show debug command

The **show debug** command is entered in privileged EXEC mode. This command displays all debug options available on the switch.

To view all conditional debug options run the command **show debug condition** The commands can be listed by selecting either a condition identifier <1-1000> or *all* conditions.

To disable debugging, use the no debug all command.

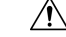

Caution

In Because debugging output is assigned high priority in the CPU process, it can render the system unusable. For this reason, use **debug** commands only to troubleshoot specific problems or during troubleshooting sessions with Cisco technical support staff. Moreover, it is best to use **debug** commands during periods of lower network traffic and fewer users. Debugging during these periods decreases the likelihood that increased **debug** command processing overhead will affect system use.

### **Configuring OBFL**

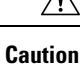

We recommend that you do not disable OBFL and that you do not remove the data stored in the flash memory.

# Verifying Troubleshooting of the Software Configuration

## **Displaying OBFL Information**

Table 29: Commands for Displaying OBFL Information

| Command                                                                                            | Purpose                                                                                                    |
|----------------------------------------------------------------------------------------------------|----------------------------------------------------------------------------------------------------|
| <pre>show onboard switch switch-number clilog Device# show onboard switch 1 clilog</pre>           | Displays the OBFL CLI commands that were<br>entered on a standalone switch or the specified<br>stack members.                                                                |
| <pre>show onboard switch switch-number environment Device# show onboard switch 1 environment</pre> | Displays the UDI information for a standalone<br>switch or the specified stack members and for<br>all the connected FRU devices: the PID, the<br>VID, and the serial number. |
| <pre>show onboard switch switch-number message Device# show onboard switch 1 message</pre>         | Displays the hardware-related messages<br>generated by a standalone switch or the<br>specified stack members.                                                                |
| <pre>show onboard switch switch-number counter Device# show onboard switch 1 counter</pre>         | Displays the counter information on a standalone switch or the specified stack members.                                                                                      |

| Command                                                                                            | Purpose                                                                                                    |
|----------------------------------------------------------------------------------------------------|----------------------------------------------------------------------------------------------------|
| <pre>show onboard switch switch-number temperature Device# show onboard switch 1 temperature</pre> | Displays the temperature of a standalone switch or the specified switch stack members.                                                                                                    |
| <pre>show onboard switch switch-number uptime Device# show onboard switch 1 uptime</pre>           | Displays the time when a standalone switch<br>or the specified stack members start, the<br>reason the standalone switch or specified<br>stack members restart, and the length of time<br>that the standalone switch or specified stack<br>members have been running since they last<br>restarted. |
| <pre>show onboard switch switch-number voltage Device# show onboard switch 1 voltage</pre>         | Displays the system voltages of a standalone switch or the specified stack members.                                                                                                    |
| show onboard switch switch-number statusDevice# show onboard switch 1 status                       | Displays the status of a standalone switch or the specified stack members.                                                                                                    |

## **Example: Verifying the Problem and Cause for High CPU Utilization**

To determine if high CPU utilization is a problem, enter the **show processes cpu sorted** privileged EXEC command. Note the underlined information in the first line of the output example.

```
Device# show processes cpu sorted

<u>CPU utilization for five seconds: 8%/0%;</u> one minute: 7%; five minutes: 8%

PID Runtime(ms) Invoked uSecs 5Sec 1Min 5Min TTY Process

309 42289103 752750 56180 1.75% 1.20% 1.22% 0 RIP Timers

140 8820183 4942081 1784 0.63% 0.37% 0.30% 0 HRPC qos request

100 3427318 16150534 212 0.47% 0.14% 0.11% 0 HRPC pm-counters

192 3093252 14081112 219 0.31% 0.14% 0.11% 0 Spanning Tree

143 8 37 216 0.15% 0.01% 0.00% 0 Exec

...

<output truncated>
```

This example shows normal CPU utilization. The output shows that utilization for the last 5 seconds is 8%/0%, which has this meaning:

- The total CPU utilization is 8 percent, including both time running Cisco IOS processes and time spent handling interrupts.
- The time spent handling interrupts is zero percent.

#### Table 30: Troubleshooting CPU Utilization Problems

| Type of Problem                                                                        | Cause                                                                                                    | Corrective Action                                                                                                    |
|----------------------------------------------------------------------------------------|----------------------------------------------------------------------------------------------------|----------------------------------------------------------------------------------------------------|
| Interrupt percentage value is<br>almost as high as total CPU<br>utilization value.     | The CPU is receiving too many packets from the network.                                                                                  | Determine the source of the network<br>packet. Stop the flow, or change the<br>switch configuration. See the section on<br>"Analyzing Network Traffic." |
| Total CPU utilization is greater<br>than 50% with minimal time<br>spent on interrupts. | One or more Cisco IOS process<br>is consuming too much CPU time.<br>This is usually triggered by an<br>event that activated the process. | Identify the unusual event, and<br>troubleshoot the root cause. See the<br>section on "Debugging Active<br>Processes."                                  |

# **Scenarios for Troubleshooting the Software Configuration**

# Scenarios to Troubleshoot Power over Ethernet (PoE)

#### Table 31: Power over Ethernet Troubleshooting Scenarios

| Symptom or Problem                                                         | Possible Cause and Solution                                                                                                    |  |
|----------------------------------------------------------------------------|----------------------------------------------------------------------------------------------------|--|
| Only one port does not have PoE.                                           | Verify that the powered device works on another PoE port.                                                                                                    |  |
| Trouble is on only one switch port.<br>PoE and non-PoE devices do not work | Use the <b>show run</b> , or <b>show interface status</b> user EXEC commands to verify that the port is not shut down or error-disabled.                                                                                                    |  |
| on this port, but do on other ports.                                       | <b>Note</b> Most switches turn off port power when the port is shut down, even though the IEEE specifications make this optional.                                                                                                    |  |
|                                                                            | Verify that <b>power inline never</b> is not configured on that interface or port.                                                                                                    |  |
|                                                                            | Verify that the Ethernet cable from the powered device to the switch<br>port is good: Connect a known good non-PoE Ethernet device to the<br>Ethernet cable, and make sure that the powered device establishes a<br>link and exchanges traffic with another host.                                                                                                    |  |
|                                                                            | <b>Note</b> Cisco powered device works only with straight cable and not with crossover one.                                                                                                    |  |
|                                                                            | Verify that the total cable length from the switch front panel to the powered device is not more than 100 meters.                                                                                                    |  |
|                                                                            | Disconnect the Ethernet cable from the switch port. Use a short<br>Ethernet cable to connect a known good Ethernet device directly to<br>this port on the switch front panel (not on a patch panel). Verify that<br>it can establish an Ethernet link and exchange traffic with another<br>host, or ping the port VLAN SVI. Next, connect a powered device<br>to this port, and verify that it powers on. |  |
|                                                                            | If a powered device does not power on when connected with a patch<br>cord to the switch port, compare the total number of connected<br>powered devices to the switch power budget (available PoE). Use<br>the <b>show power inline</b> command to verify the amount of available<br>power.                                                                                                    |  |

| Symptom or Problem                                                                                                | Possible Cause and Solution                                                                                                    |
|----------------------------------------------------------------------------------------------------|----------------------------------------------------------------------------------------------------|
| No PoE on all ports or a group of ports.<br>Trouble is on all switch ports.<br>Nonpowered Ethernet devices cannot | If there is a continuous, intermittent, or reoccurring alarm related to<br>power, replace the power supply if possible it is a field-replaceable<br>unit. Otherwise, replace the switch.                                                                                                    |
| establish an Ethernet link on any port,<br>and PoE devices do not power on.                                       | If the problem is on a consecutive group of ports but not all ports,<br>the power supply is probably not defective, and the problem could<br>be related to PoE regulators in the switch.                                                                                                    |
|                                                                                                    | Use the <b>show log</b> privileged EXEC command to review alarms or system messages that previously reported PoE conditions or status changes.                                                                                                    |
|                                                                                                    | If there are no alarms, use the <b>show interface status</b> command to verify that the ports are not shut down or error-disabled. If ports are error-disabled, use the <b>shut</b> and <b>no shut</b> interface configuration commands to reenable the ports.                                                                                                    |
|                                                                                                    | Use the <b>show env power</b> and <b>show power inline</b> privileged EXEC commands to review the PoE status and power budget (available PoE).                                                                                                    |
|                                                                                                    | Review the running configuration to verify that <b>power inline never</b> is not configured on the ports.                                                                                                    |
|                                                                                                    | Connect a nonpowered Ethernet device directly to a switch port. Use<br>only a short patch cord. Do not use the existing distribution cables.<br>Enter the <b>shut</b> and <b>no shut</b> interface configuration commands, and<br>verify that an Ethernet link is established. If this connection is good,<br>use a short patch cord to connect a powered device to this port and<br>verify that it powers on. If the device powers on, verify that all<br>intermediate patch panels are correctly connected. |
|                                                                                                    | Disconnect all but one of the Ethernet cables from switch ports.<br>Using a short patch cord, connect a powered device to only one PoE<br>port. Verify the powered device does not require more power than<br>can be delivered by the switch port.                                                                                                    |
|                                                                                                    | Use the <b>show power inline</b> privileged EXEC command to verify that the powered device can receive power when the port is not shut down. Alternatively, watch the powered device to verify that it powers on.                                                                                                    |
|                                                                                                    | If a powered device can power on when only one powered device is<br>connected to the switch, enter the <b>shut</b> and <b>no shut</b> interface<br>configuration commands on the remaining ports, and then reconnect<br>the Ethernet cables one at a time to the switch PoE ports. Use the<br><b>show interface status</b> and <b>show power inline</b> privileged EXEC<br>commands to monitor inline power statistics and port status.                                                                       |
|                                                                                                    | If there is still no PoE at any port, a fuse might be open in the PoE section of the power supply. This normally produces an alarm. Check the log again for alarms reported earlier by system messages.                                                                                                    |

| Symptom or Problem                                                                                                    | Possible Cause and Solution                                                                                                    |
|----------------------------------------------------------------------------------------------------|----------------------------------------------------------------------------------------------------|
| Cisco pre-standard powered device<br>disconnects or resets.<br>After working normally, a Cisco phone<br>intermittently reloads or disconnects | Verify all electrical connections from the switch to the powered<br>device. Any unreliable connection results in power interruptions and<br>irregular powered device functioning such as erratic powered device<br>disconnects and reloads.                                                                                                    |
| from PoE.                                                                                                    | Verify that the cable length is not more than 100 meters from the switch port to the powered device.                                                                                                    |
|                                                                                                    | Notice what changes in the electrical environment at the switch location or what happens at the powered device when the disconnect occurs.                                                                                                    |
|                                                                                                    | Notice whether any error messages appear at the same time a disconnect occurs. Use the <b>show log</b> privileged EXEC command to review error messages.                                                                                                    |
|                                                                                                    | Verify that an IP phone is not losing access to the Call Manager immediately before the reload occurs. (It might be a network problem and not a PoE problem.)                                                                                                    |
|                                                                                                    | Replace the powered device with a non-PoE device, and verify that<br>the device works correctly. If a non-PoE device has link problems<br>or a high error rate, the problem might be an unreliable cable<br>connection between the switch port and the powered device.                                                                                      |
| IEEE 802.3af-compliant or IEEE<br>802.3at-compliant powered devices do<br>not work on Cisco PoE switch.                                       | Use the <b>show power inline</b> command to verify that the switch power<br>budget (available PoE) is not depleted before or after the powered<br>device is connected. Verify that sufficient power is available for the<br>powered device type before you connect it.                                                                                      |
| connected to a Cisco PoE switch, but<br>never powers on or powers on and then                                                                 | Use the <b>show interface status</b> command to verify that the switch detects the connected powered device.                                                                                                    |
| quickly powers off. Non-PoE devices<br>work normally.                                                                                         | Use the <b>show log</b> command to review system messages that reported<br>an overcurrent condition on the port. Identify the symptom precisely:<br>Does the powered device initially power on, but then disconnect? If<br>so, the problem might be an initial surge-in (or <i>inrush</i> ) current that<br>exceeds a current-limit threshold for the port. |

# **Configuration Examples for Troubleshooting Software**

## **Example: Pinging an IP Host**

This example shows how to ping an IP host:

```
Device# ping 172.20.52.3
Type escape sequence to abort.
Sending 5, 100-byte ICMP Echoes to 172.20.52.3, timeout is 2 seconds:
!!!!!
```

```
Success rate is 100 percent (5/5), round-trip min/avg/max = 1/2/4 ms Device#
```

#### Table 32: Ping Output Display Characters

| Character | Description                                                               |
|-----------|---------------------------------------------------------------------------|
| !         | Each exclamation point means receipt of a reply.                          |
| •         | Each period means the network server timed out while waiting for a reply. |
| U         | A destination unreachable error PDU was received.                         |
| С         | A congestion experienced packet was received.                             |
| Ι         | User interrupted test.                                                    |
| ?         | Unknown packet type.                                                      |
| &         | Packet lifetime exceeded.                                                 |

To end a ping session, enter the escape sequence (Ctrl- $^X$  by default). Simultaneously press and release the Ctrl, Shift, and 6 keys and then press the X key.

## **Example: Performing a Traceroute to an IP Host**

This example shows how to perform a traceroute to an IP host:

```
Device# traceroute ip 192.0.2.10

Type escape sequence to abort.

Tracing the route to 192.0.2.10

1 192.0.2.1 0 msec 0 msec 4 msec

2 192.0.2.203 12 msec 8 msec 0 msec

3 192.0.2.100 4 msec 0 msec 0 msec

4 192.0.2.10 0 msec 4 msec 0 msec
```

The display shows the hop count, the IP address of the router, and the round-trip time in milliseconds for each of the three probes that are sent.

| Table 33: | Traceroute | Output | Display | Characters |
|-----------|------------|--------|---------|------------|

| Character | Description                                                                                       |
|-----------|---------------------------------------------------------------------------------------------------|
| *         | The probe timed out.                                                                              |
| ?         | Unknown packet type.                                                                              |
| А         | Administratively unreachable. Usually, this output means that an access list is blocking traffic. |
| Н         | Host unreachable.                                                                                 |
| N         | Network unreachable.                                                                              |

| Character | Description           |
|-----------|-----------------------|
| Р         | Protocol unreachable. |
| Q         | Source quench.        |
| U         | Port unreachable.     |

To end a trace in progress, enter the escape sequence (Ctrl- $^X$  by default). Simultaneously press and release the Ctrl, Shift, and 6 keys and then press the X key.

# Additional References for Troubleshooting Software Configuration

**Related Documents** 

| Related Topic                                                                    | Document Title                                       |
|----------------------------------------------------------------------------------|------------------------------------------------------|
| For complete syntax and usage information for the commands used in this chapter. | Command Reference (Catalyst<br>9300 Series Switches) |

# **Feature History for Troubleshooting Software Configuration**

This table provides release and related information for features explained in this module.

These features are available on all releases subsequent to the one they were introduced in, unless noted otherwise.

| Release                          | Feature                                   | Feature Information                                                                                                    |
|----------------------------------|-------------------------------------------|----------------------------------------------------------------------------------------------------|
| Cisco IOS XE Everest 16.5.1a     | Troubleshooting<br>Software Configuration | Troubleshooting software configuration describes<br>how to identify and resolve software problems<br>related to the Cisco IOS software on the switch. |
| Cisco IOS XE Amsterdam<br>17.3.1 | System-Report Files                       | The hostname is prepended to the system-report files. This makes the system-report files uniquely identifiable.                                       |

Use Cisco Feature Navigator to find information about platform and software image support. To access Cisco Feature Navigator, go to http://www.cisco.com/go/cfn.

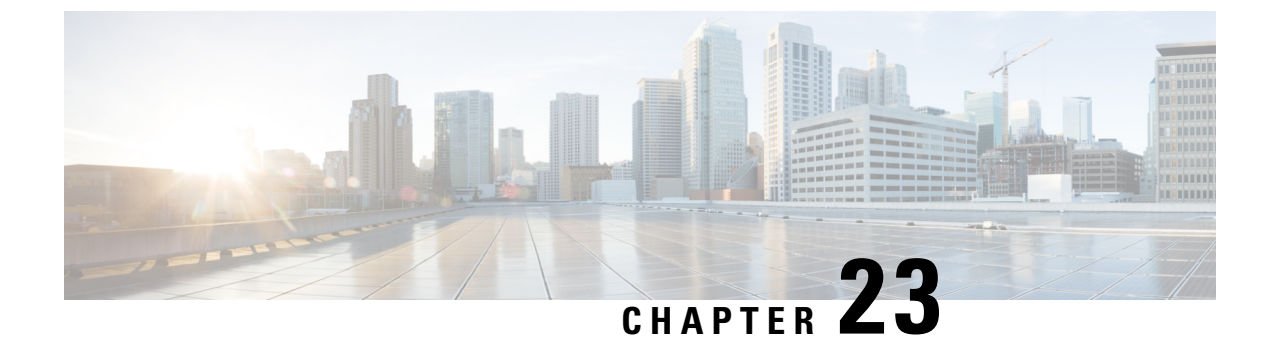

# **Line Auto Consolidation**

- Line Auto Consolidation, on page 543
- Feature History for Line Auto Consolidation, on page 549

# Line Auto Consolidation

Cisco IOS XE software runs a nonvolatile generation (NVGEN) process to retrieve the configuration state of the device. During the NVGEN process, the system auto consolidates the LINE commands based on common parameters.

When the device connects to Cisco Digital Network Architecture (DNA) Center or Cisco vManage and the center sends a line configuration through the Yet Another Next Generation (YANG) interface the resulting configuration is auto consolidated. This can cause a mismatch between the device and the DNA Center. The mismatch in configurations can lead to reverse sync from the device to the DNA Center. The device will be locked from any other configuration changes during this reverse sync. This can affect the performance of the device.

Starting with Cisco IOS XE 17.4.1 release, you can use the **no line auto-consolidation** command, in the global configuration mode, to disable the auto consolidation of LINE commands. Auto consolidation is enabled by default. To disable it use the no form of the command.

You can use the **show running-configuration all** command to display the configuration on the device. In the following example line auto-consolidation is enabled.

```
Device#sh running-config all | i auto-consolidation line auto-consolidation
```

After auto consolidation is disabled the **show run** command output will be lengthy. This will impact the sizes of the running configuration and start-up configuration files. If you disable auto consolidation you will observe the following behaviors:

• Contiguous groups of lines that belong to the same configuration in a sub-mode will not be combined into a single range.

```
Device#show run | sec line
line con 0
stopbits 1
line vty 0 4
transport input ssh
line vty 5 9
transport input all
Device#configure terminal
Device(config)#no line auto-consolidation
```

```
Device(config)#line vty 10 15
Device(config-line)#transport input all
Device(config-line)#end
Device#show run | sec line
no line auto-consolidation
line con 0
stopbits 1
line vty 0 4
transport input ssh
line vty 5 9
transport input all
line vty 10 15
transport input all
```

• If you disable auto consolidation after configuring some lines with auto consolidation enabled, only the lines which were configured after auto consolidation was disabled will not be consolidated.

```
Device#show run | sec line
line con 0
stopbits 1
line vty 0 4
transport input ssh
line vty 5 9
transport input all
Device#configure terminal
Device(config) #line vty 10 15
Device (config-line) #transport input all
Device (config-line) #end
Device#show run | sec line
line con 0
stopbits 1
consolidated line vty 0 4
transport input ssh
line vty 5 15
transport input all
Device#configure terminal
Device (config) #no line auto-consolidation
Device (config) #line vty 16 20
Device (config-line) #transport input all
Device (config-line) #end
Device#show run | sec line
no line auto-consolidation
line con 0
stopbits 1
consolidated line vty 0 4
transport input ssh
line vty 5 15
transport input all
line vty 16 20
transport input all
```

• If you enable auto consolidation after it has been disabled, lines that were not consolidated will be auto consolidated.

```
Device#sh running-config | sec line
no line auto-consolidation
line con 0
exec-timeout 0 0
logging synchronous
stopbits 1
line vty 0 4
transport input ssh
line vty 5 15
transport input ssh
```

L

line vty 16 19 transport input ssh Device#configure terminal Enter configuration commands, one per line. End with CNTL/Z. Device(config) #line vty 20 25 Device(config-line) #transport input ssh Device (config-line) #end Device#sh running-config | sec line no line auto-consolidation line con 0 exec-timeout 0 0 logging synchronous stopbits 1 line vty 0 4 transport input ssh line vty 5 15 transport input ssh line vty 16 19 transport input ssh line vty 20 25 transport input ssh Device#configure terminal Enter configuration commands, one per line. End with CNTL/Z. Device (config) **#line auto-consolidation** Device (config) #end Device#show running-config | sec line line con 0 exec-timeout 0 0 logging synchronous stopbits 1 line vty 0 4 transport input ssh line vty 5 25 transport input ssh

• You can configure lines with contiguous ranges. The configuration will be permitted.

```
Device#show run | sec line
no line auto-consolidation
line con 0
stopbits 1
line vty 0 4
transport input ssh
Device#configure terminal
Device (config) #line vty 5 20
Device (config) #transport input all
Device (config-line) #end
Device#show run | sec line
line con 0
stopbits 1
line vty 0 4
transport input ssh
line vty 5 20
transport input all
```

• You can't configure lines with non-contiguous ranges. The configuration is rejected.

Device#**show run | sec line** no line auto-consolidation line con 0 logging synchronous line aux 0 line vty 0 4 transport input none

```
Device# configure terminal
Device(config)# line vty 10 20
% Bad line number - VTY line number is not contiguous.
```

• You can delete lines which are contiguous and at the end of the list. In the controller mode, you can delete one line at a time. You cannot delete lines in bulk. In autonomous mode, you can delete lines in bulk.

```
Device# show run | sec line
no line auto-consolidation
line con 0
stopbits 1
line vty 0 4
transport input ssh
line vty 5 20
transport input all
Device# configure terminal
Device (config) # no line vty 5 20
Device(config) # end
Device#show run | sec line
line con 0
stopbits 1
line vty 0 4
transport input ssh
```

• You can't delete lines which are not contiguous and at the end of the list. You can't delete a line that will result in a non-contiguous range when it is deleted. This will generate an error stating the line cannot be deleted.

```
Device# show run | sec line
no line auto-consolidation
line con 0
stopbits 1
line vty 0 4
transport input ssh
line vty 5 9
transport input none
line vty 10 20
transport input all
Device# configure terminal
Device(config)# no line vty 5 9
% Cannot delete the 9 line number as it is not the last VTY line number
```

You can't delete lines that are in use or are default lines.

```
Device#show run | sec line
no line auto-consolidation
line con 0
stopbits 1
line vty 0 4
transport input ssh
line vty 5 20
transport input ssh
Device#configure terminal
Router(config)#no line vty 15
% Can't delete last 16 VTY lines, lines in use, statbit: 0x10C40, tiptop: 590
% process name: SSH Process
```

You can modify subranges in autonomous mode. This will cause the lines to split which will cause a
reverse sync of the configuration. You can't modify subranges in the controller mode. This is a behavioural
change between the controller and autonomous modes. In the controller mode, any modification of
subranges is rejected to avoid discrepancy with the configuration pushed from a controller.

The following examples shows how you can modify subranges in autonomous mode.

```
Device#show run | sec line
no line auto-consolidation
line con 0
stopbits 1
line vty 0 4
transport input ssh
line vty 5 9
transport input none
Device#configure terminal
Device (config) #line vty 7 8
Device (config-line) #transport input telnet
Device (config-line) #end
Device#show run | sec line
line con 0
stopbits 1
line vty 0 4
transport input ssh
line vtv 5 6
transport input none
line vty 7 8
transport input telnet
line vty 9
transport input none
```

• The following example shows that modification of subranges is not supported in controller mode

```
Device#show run | sec line
no line auto-consolidation
line con O
stopbits 1
line vty 0 4
transport input ssh
line vty 5 9
transport input none
Device#configure terminal
Device (config) # line vty 5 8
Device (config-line) # end
Uncommitted changes found, commit them? [yes/no/CANCEL] yes
Aborted: inconsistent value: Device refused one or more commands:
line vty 5 8
% Invalid input detected at '^' marker.
Component Response: "
% Modifications of overlapping/sub range is not allowed in controller mode"
Error executing command: CLI command error -
Device(config) # end
```

• You can modify overlapping ranges in autonomous mode. This will cause the lines to split which will cause a reverse sync of the configuration. You cannot modify overlapping ranges in the controller mode. In the controller mode, any modification of overlapping ranges is rejected to avoid discrepancy with the configuration pushed from a controller.

The following example shows how you can modify overlapping ranges in autonomous mode.

```
Device#show run | sec line
no line auto-consolidation
line con 0
stopbits 1
line vty 0 4
transport input ssh
line vty 5 10
transport input none
```

```
line vty 11 20
transport input all
Device#configure terminal
Device(config) #line vty 8 12
Device (config-line) #transport input ssh
Device(config-line) #end
Device#show run | sec line
line con 0
stopbits 1
line vty 0 4
transport input ssh
line vty 5 7
transport input none
line vty 8 10
transport input ssh
line vty 11 12
transport input ssh
line vty 13 20
transport input all
```

 The following example shows that modification of overlapping ranges is not supported in controller mode.

```
Device#show run | sec line
no line auto-consolidation
line con 0
stopbits 1
line vty 0 4
transport input ssh
line vty 5 10
transport input none
line vty 11 20
transport input all
Device(config) # line vty 5 11
Device(config-line) # end
Uncommitted changes found, commit them? [yes/no/CANCEL] yes
Aborted: inconsistent value: Device refused one or more commands:
line vty 5 11
% Invalid input detected at '^' marker.
Component Response: "
% Modifications of overlapping/sub range is not allowed in controller mode"
Error executing command: CLI command error -
Device(config) # end
```

• You can replace a configuration from an auto consolidation enabled state to an auto consolidation disabled state.

```
Device#show run | sec line
line con 0
stopbits 1
line vty 0 4
transport input all
line vty 5 9
transport input ssh
line vty 10 15
transport input telnet
line vty 16 20
transport input ssh
```

```
Device#configure replace bootflash:cfg2.txt
This will apply all necessary additions and deletions
to replace the current running configuration with the
contents of the specified configuration file, which is
```

```
assumed to be a complete configuration, not a partial configuration. Enter Y if you are sure you want to proceed. ? [no]: y Total number of passes: 1 Rollback Done
```

Device#show run | sec line

no line auto-consolidation line con 0 stopbits 1 line vty 0 4 transport input all line vty 5 20 transport input ssh

• You can replace a configuration from an auto consolidation disabled state to an auto consolidation enabled state

```
Device#show run | sec line
no line auto-consolidation
line vty 0 4
transport input all
line vty 5 20
transport input ssh
```

#### Device#configure replace bootflash:cfg1.txt

This will apply all necessary additions and deletions to replace the current running configuration with the contents of the specified configuration file, which is assumed to be a complete configuration, not a partial configuration. Enter Y if you are sure you want to proceed. ? [no]: y Total number of passes: 1 Rollback Done

```
Device#show run | sec line
line con 0
stopbits 1
line vty 0 4
transport input all
line vty 5 9
transport input ssh
line vty 10 15
transport input telnet
```

line vty 16 20 transport input ssh

## **Feature History for Line Auto Consolidation**

This table provides release and related information for features explained in this module.

These features are available on all releases subsequent to the one they were introduced in, unless noted otherwise.

| Release                       | Feature                 | Feature Information                                                                                                    |
|-------------------------------|-------------------------|----------------------------------------------------------------------------------------------------|
| Cisco IOS XE Bengaluru 17.4.1 | Line Auto Consolidation | Auto Consolidation of Line<br>commands is enabled by default.<br>The <b>no line auto-consolidation</b><br>command can be used to disable<br>the auto consolidation of Line<br>commands.<br>The <b>line auto-consolidation</b><br>command was introduced. |

Use Cisco Feature Navigator to find information about platform and software image support. To access Cisco Feature Navigator, go to http://www.cisco.com/go/cfn.

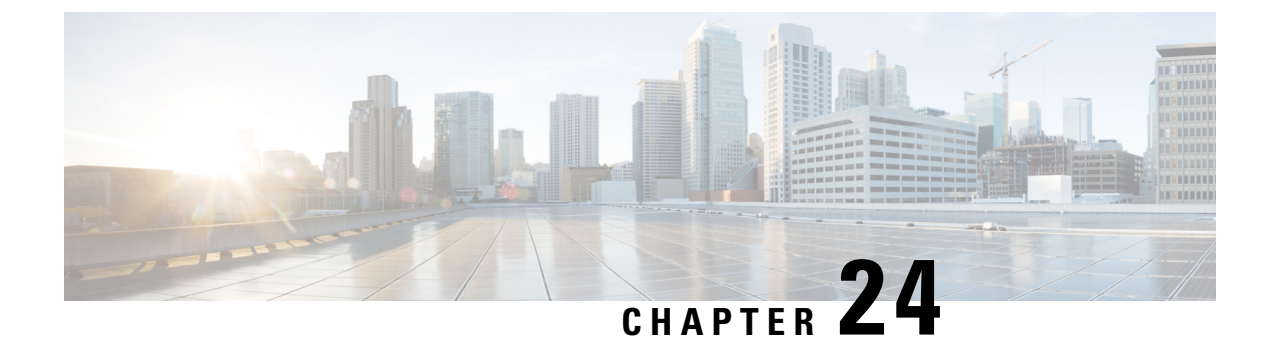

# **Troubleshooting System Management**

- Overview, on page 551
- Support Articles, on page 551
- Feedback Request, on page 552
- Disclaimer and Caution, on page 553

# **Overview**

This chapter provides links to documents authored by Cisco subject matter experts (SMEs). They aim to help you resolve technical issues without requiring a support ticket. If these documents are unable to resolve your issue, we recommend visiting the applicable Cisco Community. There is a wealth of information and advice available from fellow Cisco customers who may have experienced this issue already and provided a solution. If you are not able to find a resolution on the Community, it may be best that you raise a support ticket at Cisco Support. In cases where a support ticket has to be raised, these documents provide guidance about the data that should be collected and added to the support ticket. Specify the support document you referred, and TAC can create an improvement request with the document owner.

# **Support Articles**

The documents in this section were created using specific software and hardware listed in the Components Used section of each article. However, this does not mean that they are limited to what is listed in Components Used, and generally remain relevant for later versions of software and hardware. Note that there could be some changes in the software or hardware that can cause commands to stop working, the syntax to change, or GUIs and CLIs to look different from one release to another.

The following are the support articles associated with this technology:

| Document                                                                                  | Description                                                                                                    |
|-------------------------------------------------------------------------------------------|----------------------------------------------------------------------------------------------------|
| Cisco Smart Licensing - Troubleshooting Steps and<br>Considerations on Catalyst platforms | This document describes how to work with Cisco<br>Smart Licensing (cloud-based system) to manage<br>software licenses on Catalyst switches. |
| Upgrade Guide for Cisco Catalyst 9000 Switches                                            | This document describes upgrade methods for Catalyst9000 (Cat9K) switches.                                                                  |

| Document                                                                                          | Description                                                                                                    |
|---------------------------------------------------------------------------------------------------|----------------------------------------------------------------------------------------------------|
| Recommended Releases for Catalyst<br>9200/9300/9400/9500/9600 and Catalyst 3650/3850<br>Platforms | This document is to help customers find a stable<br>software release for the enterprise switching platforms<br>running Catalyst 9000 series switches.                                                                                       |
| Migrate Catalyst License to Smart Licensing Using<br>Policy                                       | This document describes what to expect after<br>migration from an older license mechanism to the new<br>"Smart Licensing Using Policy" mechanism in Cisco<br>IOS XE 17.3.2 release and future releases.                                     |
| Smart Licensing using Policy on Catalyst Switching<br>Platforms                                   | This document describes the Smart Licensing feature<br>using Policy on Catalyst Switching Platforms and its<br>various supported deployment mechanisms, from<br>Cisco IOS XE 17.3.2 release and future releases.                            |
| Extended Fast Software Upgrade on Catalyst 9300<br>Platform                                       | This document describes the Extended Fast Software<br>Upgrade (xFSU) feature available on Catalyst 9300<br>series switches starting IOS-XE 17.3.2a version.                                                                                 |
| Troubleshoot and Recover Catalyst 9000 Switches<br>from Upgrade Failure Scenarios                 | This document describes the common failure scenarios<br>that occur when Catalyst 9000 series devices are<br>upgraded along with the procedure to recover them.                                                                              |
| Configuration Register equivalent CLIs in IOS-XE                                                  | This document describes how to modify certain<br>system parameters using CLI commands on Catalyst<br>9000 switches running Cisco IOS XE. These<br>commands are an alternative to changing the<br>configuration-register value on Cisco IOS. |
| Understand Hardware Resources on Catalyst 9000<br>Switches                                        | This document describes how to understand and troubleshoot hardware resources on Catalyst 9000 series switches.                                                                                                    |
| Understand IPv4 Hardware Resources on Catalyst<br>9000 Switches                                   | This document describes how to understand and verify<br>IPv4 Forwarding Information Base (FIB) hardware<br>usage on Catalyst 9000 series switches.                                                                                          |

# **Feedback Request**

Your input helps. A key aspect to improving these support documents is customer feedback. Note that these documents are owned and maintained by multiple teams within Cisco. If you find an issue specific to the document (unclear, confusing, information missing, etc):

- Provide feedback using the **Feedback** button located at the right panel of the corresponding article. The document owner will be notified, and will either update the article, or flag it for removal.
- Include information regarding the section, area, or issue you had with the document and what could be improved. Provide as much detail as possible.

# **Disclaimer and Caution**

The information in this document was created from the devices in a specific lab environment. All of the devices used in this document started with a cleared (default) configuration. If your network is live, ensure that you understand the potential impact of any command.